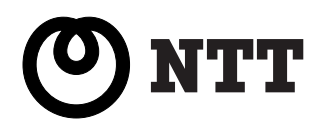

# ひかりフレッツフォン VP3000

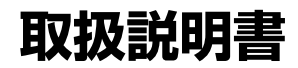

このたびは、ひかりフレッツフォン VP3000をお買い 上げいただきまして、まことにありがとうございます。

●ご使用の前に、この取扱説明書をよくお読みいただき、 正しくお使いください。

お読みになったあとも、本商品のそばなどいつもお手もとにおいてお使いください。

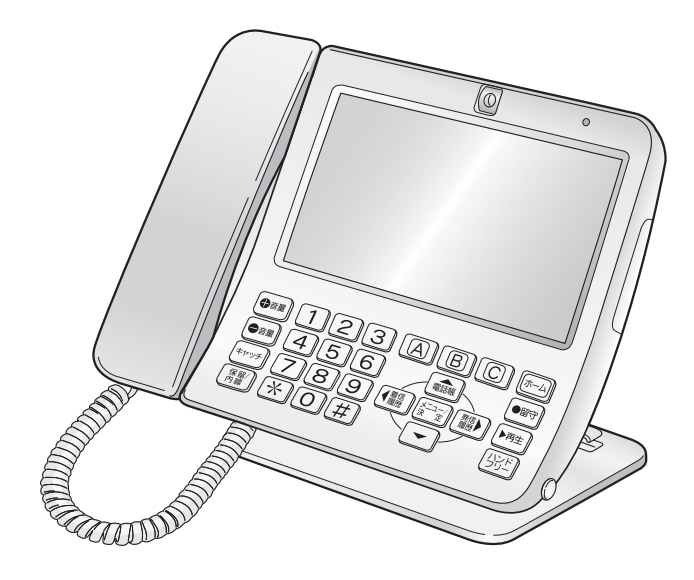

アクセシビリティを考慮した商品であることを 表すシンボルマーク

情報通信アクセス協議会

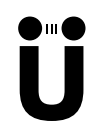

Uはユニバーサルであることを現し、2つの●は、 人と人の触れあい、コミュニケーションや、作り手 と利用者の良好な関係を表現しています。

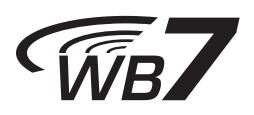

- ・WB7(ワイドバンドセブン)は情報通信ネットワーク産業協会 (CIAJ)が規定する広帯域通話における品質ガイドラインに適合 した通信機器であることを示すシンボルマークです。
- ・WB7は国際電気通信連合 電気通信標準化部門(ITU-T)が勧告 している音声コーデック(音声符号化方式)のうち、G.711.1と G.722の7kHzまでの帯域を対象にしています。

このたびは、ひかりフレッツフォン VP3000 をお買い上げいただきまして、まことにありがとう ございます。

この取扱説明書には、あなたや他の人々への危害や財産への損害を未然に防ぎ、本商品を安全に お使いいただくために、守っていただきたい事項を示しています。

本書の表示と図記号の意味は次のようになっています。内容をよく理解してから本文をお読みくだ さい。

## 本文中のマーク説明

| ▲ 警告    | この表示を無視して誤った取り扱いをすると、人が死亡または重傷を負う<br>可能性が想定される内容を示しています。                    |
|---------|-----------------------------------------------------------------------------|
| ⚠ 注意    | この表示を無視して誤った取り扱いをすると、人が傷害を負う可能性が<br>想定される内容および物的損害のみの発生が想定される内容を示して<br>います。 |
| 500 お願い | この表示を無視して誤った取り扱いをすると、本商品の本来の性能を<br>発揮できなかったり、機能停止を招く内容を示しています。              |
| XE      | この表示は、操作手順説明に関連した事項や操作方法などを説明して<br>います。                                     |
| り お知らせ  | この表示は、本商品を取り扱ううえで知っておくと便利な事項、操作への<br>アドバイスなどの補足説明をしています。                    |

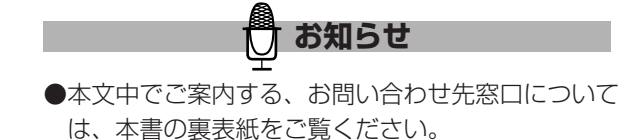

### ご使用にあたってのお願い

本商品をお使いになるにあたって、当社のレンタル電話機が不要となる場合は、当社へご連絡ください。 ご連絡をいただいた日をもって「機器使用料金」は不要となります。

この装置は、クラスB情報技術装置です。この装置は、家庭環境で使用することを目的としていますが、 この装置がラジオやテレビジョン受信機に近接して使用されると、受信障害を引き起こすことがあります。 取扱説明書に従って正しい取り扱いをしてください。

VCCI-B

●ご使用の際は、取扱説明書に従って正しい取り扱いをしてください。

●本商品(ソフトウェアを含む)は日本国内仕様であり、海外の規格等には準拠しておりません。本商品を日本国外で使用された場合、当社は一切責任を負いかねます。また、当社は本商品に関し、海外での保守サービスおよび技術サポート等は行っておりません。本商品は、輸出貿易管理令別表第1-9(7)項に定める輸出規制品に該当いたしますので、日本国外へ持ち出す際には日本国政府の輸出許可等必要な手続きをお取りください。許可手続きなどにあたり特別な資料が必要な場合は、当社のお問い合わせ先窓口へご相談ください。

This telephone system is designed for use in Japan only and cannot be used in any other country.

●本書の内容につきましては万全を期しておりますが、お気づきの点がございましたら当社のお問い合わせ 先窓口へお申しつけください。

本書を紛失または損傷したときは、当社のお問い合わせ先窓口へご連絡ください。

- ●本商品の故障、誤動作、不具合、または停電などの外部要因によって、通信などの機会を逸したために生じた損害などの純粋経済損失につきましては、当社は一切その責任を負いかねます。あらかじめご了承ください。本商品に登録された情報内容は、別に紙に書き写すなどして保管くださるようお願いします。
- ●本商品の故障、誤動作、不具合、または停電などの外部要因によって、メモリに保存されている登録した データなどが消失することがあります。重要なデータなどは、別に紙に書き写すなどして保管くださる ようお願いします。
- ●本書の内容、ハードウェア、ソフトウェアおよび外観は、予告なしに変更することがあります。

●本製品は、株式会社ACCESSのNetFront Browserを搭載しています。 ACCESS、ACCESSロゴ、NetFrontは、日本国、米国、およびその他の国における株式会社ACCESS の登録商標または商標です。

© 2010 ACCESS CO., LTD. All rights reserved.

本製品の一部分にIndependent JPEG Groupが開発したモジュールが含まれています。

●本商品は、Adobe Systems Incorporated のAdobe<sup>®</sup> Flash<sup>®</sup>技術を搭載しています。 本商品は、Adobe Systems Incorporatedからライセンスを受けたAdobe® Flash® player を搭載し ています。 Copyright © 1995-2010 Adobe Systems Incorporated. All rights reserved. Adobe、Flashは、Adobe Systems Incorporatedの米国およびその他の国における商標または登録商 標です。 ●フォントは、株式会社モリサワのユニバーサルデザイン書体UD新丸ゴを使用しています。 UD新丸ゴは、株式会社モリサワの商標です。 ●日本語変換は、オムロンソフトウェア(株)のAdvanced Wnnを使用しています。 Advanced Wnn © OMRON SOFTWARE Co., Ltd. 2003-2010 All Rights Reserved. ● 「FOMA<sup>®</sup> | は株式会社NTTドコモの登録商標です。 ●本書中は「SDメモリーカード<sup>™</sup>(市販品)」、「miniSDメモリーカード<sup>™</sup>(市販品)」、「microSDメモ リーカード<sup>™</sup>(市販品) | 、「SDHCメモリーカード<sup>™</sup>(市販品) | をそれぞれ「SDカード | 、「miniSD カード |、「microSDカード |、「SDHCカード | と記載しています。 ● 「SDカード | 、「miniSDカード | 、「microSDカード | 、「SDHCカード | を総称して「SDカード | と 記載しています。 ●本商品を分解したり改造したりすることは禁じられています。 本文中に記載の会社名、商品名およびロゴはそれぞれの会社の商標、または登録商標です。

#### 著作権について

●著作物の複製および利用にあたっては、それぞれの著作物の使用許諾条件および著作権法を遵守する必要が あります。著作者の許可なく、複製または利用することは禁じられています。

#### 本商品を廃棄(または譲渡、返却)される場合の留意事項

 ●本商品はお客様固有のデータを登録または保持可能な商品です。データの流出による不測の損害などを 回避するために、本商品を廃棄、譲渡、返却される際には、本商品の設定をお買い上げのときの状態に 戻し、本商品内に登録または保持されたデータを消去くださいますようお願いいたします。お買い上げ のときの状態に戻す方法は、3-14ページ「お買い上げ時の状態に戻す(端末初期化)」をご覧ください。
 ●本商品を廃棄するときは、地方自治体の条例に従って処理してください。詳しくは、最寄りの自治体に お問い合わせください。

# ▲ 警告

#### 設置について

- ●本商品やACアダプタ、LANケーブルをつぎのような環境に置かないでください。火災、感電、故障の原因 となることがあります。
  - ・屋外、直射日光が当たる場所、暖房設備やボイラーなどの近くなどの温度の上がる場所
  - ·調理台のそばなど、油飛びや湯気の当たるような場所
  - ・湿気の多い場所や水、油、薬品などのかかる恐れがある場所
  - ・ごみやほこりの多い場所、鉄粉、有毒ガスなどが発生する場所
  - ・製氷倉庫など、特に温度が下がる場所
- ●電源コードのプラグを電源コンセントに差し込むときは、確実に差し込んでください。プラグの歯に金属などが触れると、火災、感電、故障の原因となることがあります。
- ●テーブルタップや分岐コンセント、分岐ソケットを使用したタコ足配線はしないでください。火災、感電の 原因となることがあります。
- ●差し込みロが2つ以上ある電源コンセントに他の電気製品のACアダプタなどを差し込む場合は、合計の電流 値が電源コンセントの最大値を超えないように注意してください。火災、感電の原因となることがあります。

#### お取り扱いについて

- ●万一、煙が出ている、変なにおいがするなどの異常状態のまま使用すると、火災、感電、故障の原因となる ことがあります。すぐに電源コードを電源コンセントから抜き、煙が出なくなるのを確認して、当社のお問 い合わせ先窓口へ修理をご依頼ください。お客様による修理は危険ですから絶対におやめください。
- ●本商品やACアダプタ、電源プラグ、LANケーブル、LANケーブルのコネクタに水をかけたり、ぬれた手で 本商品の操作やACアダプタのコードや電源コードを抜き差ししないでください。火災、感電、故障の原因 となることがあります。
- ●万一、本商品を落としたり、本商品が破損した場合、または本商品内部やACアダプタ、LANケーブル、 LANケーブルのコネクタに異物や水などが入った場合は、電源コード、LANケーブルのコネクタをそれぞ れ電源コンセントやLAN差込口から抜いて、当社のお問い合わせ先窓口へ修理をご依頼ください。そのまま 使用すると、火災、感電、故障の原因となることがあります。また、LANケーブルのコネクタがぬれた場合 は、乾いても、使用しないでください。
- ●本商品の隙間などから内部に、金属類や燃えやすいものなどの異物を差し込んだり、落としたりしないでください。万一、異物が入った場合は、本商品の電源コードを電源コンセントから抜いて、当社のお問い合わせ先窓口へご連絡ください。そのまま使用すると、火災、感電、故障の原因となることがあります。特に、小さなお子様のいるご家庭ではご注意ください。
- ●本商品を分解、改造しないでください。火災、感電、故障の原因となることがあります。

- ●本商品のカバーは外さないでください。内部に触ると、感電の原因となることがあります。 内部の点検、調整、清掃、修理は、当社のお問い合わせ先窓口へご依頼ください。
- ●ACアダプタのコードや電源コードを傷つけたり、破損したり、加工したり、無理に曲げたり、引っ張ったり、 ねじったり、束ねたりしないでください、また、重いものを乗せたり加熱したりすると、コードが破損し、 火災、感電、故障の原因となることがあります。ACアダプタのコードや電源コードが傷んだら、電源コン セントから抜いて、当社のお問い合わせ先窓口へ修理をご依頼ください。
- ●付属のACアダプタや電源コードは、本商品専用です。他の商品に接続したり、使用しないでください。 火災、感電、故障の原因となることがあります。
- ●ACアダプタや電源コードは、必ず付属のものを使用し、それ以外のものは絶対にお使いにならないでくだ さい。火災、感電、故障の原因となることがあります。
- ●本商品、ACアダプタ、LANケーブル、LANケーブルのコネクタのそばに、水や液体の入った花びん、植木 鉢、コップ、化粧品、薬用品などの容器、または小さな金属類を置かないでください。本商品、ACアダプ タ、LANケーブル、LANケーブルのコネクタに水や液体がこぼれたり、小さな金属類が中に入った場合、 火災、感電、故障の原因となることがあるため、すぐに電源コードを電源コンセントから抜いて、当社の お問い合わせ先窓口へ修理をご依頼ください。
- ●ACアダプタのコードや電源コードが傷んだ状態(芯線の露出、断線など)のまま使用すると、火災、感電、 故障の原因となることがあります。すぐに電源コードを電源コンセントから抜いて、当社のお問い合わせ先 窓口へ修理をご依頼ください。
- ●本商品から異常音がしたり、本商品やACアダプタなどが熱くなっている状態のまま使用すると、火災、感 電の原因となることがあります。すぐに電源コードを電源コンセントから抜いて、当社のお問い合わせ先窓 口へ点検をご依頼ください。
- ●本商品の画面が映らない、音が出ないなどの故障状態で使用しないでください。火災、感電の原因となることがあります。すぐに電源コードを電源コンセントから抜いて、当社のお問い合わせ先窓口へ修理をご依頼ください。
- ●本商品は国内でのみ使用できます。ACアダプタは、AC100Vの商用電源以外では、絶対に使用しないでく ださい。火災、感電、故障の原因となることがあります。
- ●本商品を移動するときは、電源コードを電源コンセントから抜き、LANケーブルなど本商品に接続されて いるケーブル類をすべて外してから移動させてください。コードやケーブルが傷つき、火災、感電、故障の 原因となることがあります。
- ●ACアダプタにものを乗せたり布をかけたりしないでください。ケースや電源コードの被膜が熱により溶けて、火災、感電、故障の原因となることがあります。
- ●通電中の本商品本体やACアダプタに、長時間触れないでください。長時間皮膚が触れたままになっている と、低温やけどの原因となることがあります。
- ●液晶画面が破損し、液晶が漏れ出した場合は、液晶を吸い込んだり飲んだりしないでください。万一口に入った場合は、すぐに吐き出し、うがいをしてすみやかに医師に相談してください。また、皮膚に付着したり目に入った場合は、ただちに水でよく洗浄して、すみやかに医師に相談してください。また、液晶画面が破損している場合は手を触れないでください。けがの原因となることがあります。
- ●本商品やACアダプタのコードや電源コードを熱器具に近づけないでください。コードの被膜が溶けて、火 災、感電の原因となることがあります。
- ●近くに雷が発生したときは、電源コードを電源コンセントから抜いてご使用を控えてください。雷による、 火災、感電、故障の原因となることがあります。
- ●本商品やACアダプタに家具などを密着させたり布などで覆ったりしないでください。内部に熱がこもり、 火災の原因となることがあります。また、次のような使いかたはしないでください。
  - ・じゅうたんや布団の上に置く
  - ・テーブルクロスなどをかける
  - ・本棚、タンスの中、押入れの中など風通しの悪い場所に置く

- ●本商品をお手入れするときは、電源コードを電源コンセントから抜いて行ってください。火災、感電、故障の原因となることがあります。
- ●電源コードを電源コンセントから抜くときは、必ずプラグを持って抜いてください。電源コードを引っ張るとコードが傷つき、火災、感電や断線の原因となることがあります。
- ●電源コードのプラグは、ほこりが付着していないことを確認してから電源コンセントに差し込んでください。 また、半年から1年に1回は、ACアダプタや電源コードを電源コンセントから抜いて点検、清掃をしてくだ さい。ほこりにより火災、感電、故障の原因となることがあります。なお、点検に関しては当社のお問い合 わせ先窓口へご相談ください。
- ●タッチペンで目を突いたりしないようにしてください。失明や目に障害を与える原因となります。
- ●コードレスシステムは、航空機内や病院などの使用を禁止された場所では、電源を切るか持ち込まないで ください。電子機器や医用機器に影響を与え、事故の原因となります。

# ⚠ 注意

#### 設置について

- ●本商品をぐらついた台の上や傾いたところなど、不安定な場所や振動、衝撃の多い場所に置かないでください。また、本商品の上に重い物を置かないでください。バランスがくずれて倒れたり、落下してけがや故障の原因となることがあります。
- ●本商品を壁掛けするときは、柱など十分に固定できるところに付属品の壁掛け用ネジを使用して取り付けて ください。落下するとけがや故障の原因となることがあります。

#### お取り扱いについて

- ●本商品に乗ったり、強い荷重を加えたりしないでください。壊れてけがの原因となることがあります。 特に、小さなお子様のいるご家庭ではご注意ください。
- ●液晶画面に触れるときは付属のタッチペンを使用してください。
- ●液晶画面を強く押したり、ひっかいたりしないでください。画面にムラが出たり、破損したり、液晶画面の 故障の原因になります。
- ●タッチペンは、乳幼児の手の届かないところに保管してください。けがなどの原因となります。もし、飲み 込んだ場合は、ただちに医師の治療を受けてください。
- ●本商品を長期間ご使用にならないときは、安全のため、必ず本商品の電源コードを電源コンセントから抜い てください。

# 570 お願い

#### 設置について

- ●本商品を電気製品、AV・OA機器など磁気を帯びているところや電磁波が発生しているところに置かないで
  - ください。(電子レンジ、スピーカー、テレビ、蛍光灯、電気こたつ、インバータエアコン、電磁調理機器など) ・磁気や電気の影響を受けると雑音が大きくなったり、通信ができなくなることがあります。特に電子レン ジ使用時には影響を受けることがあります。
  - ・テレビ、ラジオなどに近いと受信障害の原因となったり、テレビ画面が乱れることがあります。
  - ・放送局や無線局などが近く、雑音などが大きいときは、本商品の設置場所を移動してみてください。

#### お取り扱いについて

- ●次のようなときに、電源オフをしたり、ACアダプタや電源コードを抜いたりしないでください。 故障の原因となることがあります。
  - · 画面に「電源を切らないでください」と表示されているとき
  - ・本商品の起動中
  - ・ファームウェアの更新中
- ●本商品の電源を切るときは、必ず所定の方法で電源オフをしてから電源コードを抜いてください。 電源オフをしないで電源コードを抜くと、本商品が起動しなくなる場合があります。
- 電源オフ操作については、1-13ページ「電源オフと再起動のしかたについて」をご覧ください。 ●本商品の電源を入れたときや再起動したときには、起動が完了するまでに、数分かかります。起動が完了

するまでの時間は、接続しているネットワークの状態によって異なります。

- ●電源を再度入れるときは、電源を切ってから5秒以上たってから行ってください。電源を切ったあとすぐに 電源を入れたり、電源コードの抜き差しや電源ボタンの操作を連続して行ったりすると、起動や電源オフが 正しくできない場合があります。
- ●ハンドフリー通話中に本商品のタッチペン収納部にタッチペンを出し入れすると、相手側に大きな音が送信 される場合がありますのでご注意ください。
- ●本商品の電源を入れてから待受表示画面が表示されるまでの間に、USB機器やSDカードを抜き差ししないでください。故障の原因となることがあります。
- ●外部メモリ(SDカード・USBメモリ)が、データ書き込み中や読み込み中の場合は、抜き差しを行わない でください。データ破損や故障する可能性があります。
- ●通話(テレビ電話・音声電話・内線通話)中にUSB機器やSDカードを抜き差ししないでください。本商品 に大きな負荷がかかり、データ破損や正常に動作しなくなる場合があります。
- ●外部スピーカーを接続するときは、本商品の電源を切ってから行ってください。電源オフをしないで接続 すると本商品が正常に動作しなくなる場合があります。
- ●本商品のカメラで直射日光を撮影すると、カメラが壊れる可能性がありますのでご注意ください。
- ●本商品を落としたり、強い衝撃を与えないでください。故障の原因となることがあります。
- ●硫化水素が発生する場所(温泉地)や、塩分の多いところ(海岸)などでは、本商品の寿命が短くなることがあります。
- ●本商品をご使用中、本体やACアダプタが温かくなることがありますが、異常ではありません。 そのままご使用ください。
- ●本商品のプラスチック部品の一部が、光の具合によっては傷に見える場合があります。これはプラスチック 部品の製造過程で生じるもので、構造上および機能上は問題ありません。
- ●タッチペンは、画面を操作するとき以外に使用しないでください。誤った使いかたをして、タッチペンを 破損しないようにご注意ください。
- ●ナンバー・ディスプレイのご利用に際しては、総務省の定める「発信者情報通知サービスの利用における 発信者個人情報の保護に関するガイドライン」を尊重してご利用願います。

#### お手入れについて

- ●お手入れの際は本商品の電源コードを電源コンセントから抜いてから行ってください。
- ●本商品をぬれた雑巾、ベンジン、シンナー、アルコールなどでふかないでください。本商品の変色や変形の 原因となることがあります。汚れがひどいときは薄い中性洗剤をつけた布をよくしぼって汚れをふき取り、 やわらかい布でからぶきしてください。ただしLANケーブルのコネクタ部分はよくしぼった場合でも、中性 洗剤をつけた布では絶対にふかないでください。
- ●液晶画面の汚れをふき取るときは、市販のクリーニングクロスで軽くふいてください。
- ●本商品のカメラのレンズにほこりなどがたまったときには、柔らかいブラシやハケなどで掃除してください。

#### ■アップデートのお願い

- ●ファームウェアのアップデートを行うことができます。アップデートを行うことで機能の改善などができま す。アップデートを行い、本商品を常に最新の状態にしてお使いください。
- ●アップデートの方法は、2-186ページ「ファームウェアを最新の状態にする」をご覧ください。
- ●緊急度の高いファームウェアが公開されたときは、自動的にアップデートが開始される場合があります。 アップデート中はすべての操作ができませんのでご注意ください。

#### ■停電時に関する注意事項

#### 本商品のご利用に際して、下記のような制限事項があります。

●停電時および、本商品の電源を切っている場合には、電話機能を含むすべての機能をご利用になれません。 また、通話中に停電になったときや本商品の電源を切ったときは、通話が切断されます。

#### ■電話機能に関する注意事項

- ●通話中、呼び出し中または着信中に何らかの原因で一方の端末の接続が切断された場合、通話中、呼び出し 中、または着信中のままになることがあります。テレビ電話通話中は映像が動かなくなることもあります。 この場合は電話を切ってください。(着信中の場合はいったん電話を受けてから受話器を戻してください。) 受話器を戻してもすぐに切れない場合は、しばらくお待ちください。
- ●ネットワークの状態によっては、映像や音声が乱れたり、止まったり、また、通話が切断される場合があり ます。

#### ■電話機能、緊急地震速報(予報)、簡易緊急通報に関する注意事項

本商品で操作中や本商品の状態によっては、着信や緊急地震速報(予報)の報知や簡易緊急通報の通報がされ ないまたは遅れる場合があります。また、他機能との競合により、音量が変化したり、正しい音量にならない 場合があります。

#### 電波に関するご注意(別売の子機を登録したときにお読みください)

本商品の使用周波数帯では、電子レンジなどの産業・科学・医療機器の他、工場の生産ラインなどで使用され ている移動体識別用の構内無線局(免許を要する無線局)および特定小電力無線局(免許を要さない無線局) ならびにアマチュア無線局(免許を要する無線局)が運用されています。

- 1.本商品を使用する前に、近くで移動体識別の構内無線局および特定小電力無線局が運用されていないことを 確認してください。
- 2.万一、本商品から移動体識別用の構内無線局に対して有害な電波干渉の事例が発生したときは混信回避の ためのパーティションの設置や設置場所の移動を行い、互いに干渉が起きないようにしてください。

3.その他、本商品から移動体識別用の特定小電力無線局に対して有害な電波干渉の事例が発生したときなど、 何かお困りのことが起きたときは、当社のお問い合わせ先窓口へお問い合わせください。

本商品は、2.4GHz(ギガヘルツ)の周波数帯の電波を利用しています。この周波数帯の電波はいろいろな機器(電子レンジ、無線LAN機器など)が使用していますので、電波の干渉により子機での通話中に音声がとぎ れたり、聞きとりにくくなることがあります。また、他の機器の動作や性能に影響を及ぼすことがありますので、下記の内容に注意してご使用ください。

- ●電子レンジなどを使用中に、近くで本商品を使用すると、声がとぎれたり、使えなくなることがあります。 電子レンジなどから3m以上離して設置してください。子機も電子レンジなどの近くで使用しないでください。
- ●ラジオ、テレビ、無線機器およびアンテナ線から3m以上離してください。雑音や映像の乱れの原因となり ます。受信感度が弱いときには、さらに雑音が小さくなるまで離してください。
- ●無線LAN機器(ルータ、AV機器、防犯機器など)を使用している環境で本商品を使うと、声がとぎれたり、 無線LAN機器の動作に大きな影響を与えることがあります。無線LAN機器からなるべく離してご使用くだ さい。
- ●その他、下記の機器でも、2.4GHzの周波数帯を使用しているものがあります。これらの機器の周辺では、 声がとぎれたり、使えなくなることがあります。また、相手の機器の動作に影響を与えることがあります。 なるべく設置場所や使用場所を離してください。
  - ・火災報知器・工場や倉庫などの物流管理システム・マイクロ波治療機器・自動ドア
  - ・自動制御機器・アマチュア無線局・ワイヤレスAV機器(テレビ・ビデオ・パソコンなど)
  - ・鉄道車両や緊急車両の識別システム・ゲーム機のワイヤレスコントローラー
  - ・万引き防止システム(書店やCDショップなど)
  - ・その他、Bluetooth<sup>™</sup>対応機器やVICS(道路交通情報通信システム)など
- ●本商品は、2.4~2.4835GHzの全帯域を使用する無線設備です。

移動体識別の帯域が回避不可能で、変調方式は「FH-SS方式」、与干渉距離は80mです。

本商品にはそれを示す右記のマークが貼り付けされています。

2.4FH8

# 本書の読みかた

#### 本書の構成

1. お使いに

なる前に ご使用前に確認していただきたいことや、本商品を使用する際に必要な 初期設定方法、基本操作などを記載しています。

2. 操作編 本商品で利用できる機能の操作方法について説明しています。

 付録 初期化の方法、故障かな?と思ったときに確認すべきこと、 設定値一覧、エラーメッセージ一覧など、本商品をお使いになるうえで 役に立つ資料をまとめています。

## 本書の表記

本書で使われている表記には、次のようなルールがあります。

| 表記                                   | 説明                                                           | 記載例                                                    |
|--------------------------------------|--------------------------------------------------------------|--------------------------------------------------------|
| 本商品                                  | ご使用のひかりフレッツフォン VP3000<br>のことです。                              | 本商品でひかり電話のテレビ電話を使用<br>するには、次のような準備が必要となり<br>ます。        |
|                                      | 本商品のボタンはこのイラストで表し<br>ます。                                     | <b>●</b> ■■ を押す                                        |
| [ ]ボタン                               | 画面上のボタンはその名前で表します。                                           | [メッセージ設定] ボタンにタッチする<br>[OK] ボタンにタッチする                  |
|                                      | 連続した操作は→で表します。                                               | [OK] → [閉じる] ボタンの順に<br>タッチします。                         |
| L J                                  | 画面上の選択項目は、「 」と<br>表します。                                      | 「SDカード」「USBメモリ」から<br>選択します。                            |
| ( ページ)<br>または<br>( ページ<br>「ページタイトル」) | 他のページに説明がある場合は<br>( ページ)<br>または<br>( ページ「ページタイトル」)<br>と表します。 | 自分側の映像を撮影します。(2-5ページ)<br>付属品を確認します<br>(1-2ページ「付属品の確認」) |

※本文中の画面やイラストは、実際と多少異なることがあります。

また、ご契約内容や別売の子機の登録、外部メモリ(SDカード・USBメモリ)の使用状況に よって画面に表示される内容は変わります。

# もくじ

| 安全にお使いいただくために              |
|----------------------------|
| 必ずお読みください                  |
| 本書の読みかた10                  |
| ひかりフレッツフォン VP3000でできること…15 |

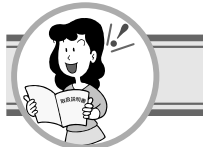

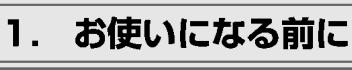

| お使いいただくための準備             |
|--------------------------|
| 付属品の確認                   |
| 各部の名前とはたらき1-3            |
| 基本操作について1-6              |
| 画面について                   |
| 別売品・機能の画面について1-9         |
| 操作に関するご注意                |
| カメラの角度の調節のしかた1-11        |
| タッチペンの使いかた1-12           |
| 電源オフと再起動のしかたについて1-13     |
| リセットボタンについて              |
| 角度の調節のしかた                |
| ヘルプの使いかた1-15             |
| エラーメッセージ画面1-15           |
| 文字入力のしかた1-16             |
| 文字を入力する(「かな」 「カナ」        |
| 「英数」「記号」キーボード)1-19       |
| 電話番号や数字を入力する             |
| (「番号」キーボード) 1-22         |
| 外部メモリ(SDカード・USBメモリ)を     |
| 使用する1-23                 |
| 外部メモリ(SDカード・USBメモリ)に     |
| ついて                      |
| 対応外部メモリ(SDカード・USBメモリ)    |
| について                     |
| 外部メモリ(SDカード・USBメモリ)を     |
| 差し込む1-24                 |
| 再生可能な形式のファイルについて1-25     |
| ひかりフレッツフォン VP3000を使うには   |
| (NTT東日本エリアでご利用のお客様)…1-26 |
| ひかり電話のご契約について1-26        |
| 電話をかけられる相手先について1-27      |

#### ひかりフレッツフォン VP3000を使うには

| (NTT西日本エリアでご利用のお客様)…1-28 |
|--------------------------|
| ひかり電話のご契約について1-28        |
| 電話をかけられる相手先について1-29      |
| 設置場所を確認する1-30            |
| 接続形態を確認する                |
| 接続する                     |
| ひかり電話対応ルータを使用する場合1-32    |
| 加入者網終端装置(CTU)とひかり電話      |
| 対応アダプタを使用する場合1-33        |
| 初期設定をする                  |
| 自動設定を開始する1-35            |

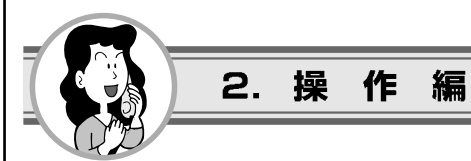

# 電話

| 電話をかける               |
|----------------------|
| 受話器を取り上げてかける         |
| 受話器を置いたままかける         |
| (プリセットダイヤル)          |
| 受話器を置いたままかける         |
| (ハンドフリー通話)2-3        |
| 電話を受ける2-4            |
| 受話器を取り上げて受ける2-4      |
| 受話器を置いたまま受ける         |
| (ハンドフリー通話)2-4        |
| テレビ電話を使う2-5          |
| テレビ電話をかける            |
| テレビ電話を受ける2-5         |
| 通話開始時にすぐに自分の映像を送る    |
| ようにする(通話開始時映像送信)2-7  |
| 通話開始時にすぐに相手の映像を拡大    |
| 表示する(通話開始時全画面表示)2-8  |
| 電話の相手に待っていただく(保留)2-9 |
| キャッチホンを利用する2-10      |
| 発信履歴を使う2-11          |
| 発信履歴を確認する            |
| 着信履歴を使う2-13          |
| 着信履歴を確認する            |

# もくじ

| 子機と話をする(内線通話)2-15         | ナ        |
|---------------------------|----------|
| 子機を呼び出す                   | 迷        |
| 子機からの呼び出しを受ける2-16         |          |
| 子機からの内線の呼び出しを受ける          | Ę        |
| 方法をかえる(内線ボイスコール)2-17      |          |
| 他の内線電話機と話をする              | -        |
| 他の内線電話機を呼び出す              |          |
| 外からかかってきた電話を子機へ転送する …2-19 | ļ        |
| 子機へ転送する                   |          |
| 子機からの呼び出しを受ける2-19         | テ        |
| 外からかかってきた電話を              | ļ        |
| 他の内線電話機へ転送する2-20          |          |
| 他の内線電話機へ転送する2-20          | 新        |
| 他の内線電話機からの呼び出しを受ける …2-20  | <i>र</i> |
| 電話帳を使う                    | -        |
| 電話帳を登録する2-21              | フ        |
| 電話帳を編集する2-23              | フ        |
| 電話帳を検索する                  | -        |
| 電話帳を子機に転送する2-27           |          |
| 電話帳データを外部メモリ(SDカード・       | -        |
| USBメモリ)に保存する2-31          |          |
| 外部メモリ(SDカード・USBメモリ)に      |          |
| 保存した電話帳データを読み込む2-32       |          |
| 電話帳を使って電話をかける2-33         |          |
| 電話帳データを初期化する2-34          |          |
| ワンタッチダイヤルを使う2-35          | 6        |
| ワンタッチダイヤルを登録する2-35        |          |
| ワンタッチダイヤルを編集する2-37        | -×       |
| ワンタッチダイヤルを使って電話をかける…2-38  |          |
| モーニングコールを使う               |          |
| 在宅メッセージを録音する(在宅用件録音)…2-41 | à        |
| 在宅メッセージを録画する(在宅用件録画)…2-43 |          |
| 留守番電話を使う2-45              |          |
| 用件を聞く(用件再生)               |          |
| 用件をすべて再生する                | デ・       |
| 自作応答メッセージを録音する2-49        |          |
| 留守番電話機能の設定をする2-51         | Ī        |
| 外出先から留守番電話を操作する           | Ī        |
| (リモート操作)                  | -        |
| 用件の再生と消去をする2-53           |          |
| 留守番電話を設定する2-54            |          |
| 留守番電話を解除する2-54            |          |
|                           | -        |
|                           |          |
|                           |          |

| 迷惑電話を受けないようにする                                                                                                    |                                                                                                    |
|----------------------------------------------------------------------------------------------------|----------------------------------------------------------------------------------------------------|
| (着信拒否)                                                                                                    | 2-57                                                                                                    |
| 非通知の電話を受けないように                                                                                                    |                                                                                                    |
| 設定する                                                                                                    | 2-57                                                                                                    |
| 本商品の電話帳に登録していない相手からの                                                                                                    | の                                                                                                    |
| 電話を受けないように設定する                                                                                                    | 2-58                                                                                                    |
| 特定の電話番号の電話を受けない                                                                                                    |                                                                                                    |
| ように設定する                                                                                                    | 2-59                                                                                                    |
| テレビ電話で家の様子を見る(自動応答)…                                                                                                    | 2-61                                                                                                    |
| 特定の電話番号の電話を自動で                                                                                                    |                                                                                                    |
| 受けるように設定する                                                                                                    | 2-61                                                                                                    |
| 新しい着信を知らせる(新着表示)                                                                                                    | 2-64                                                                                                    |
| マイナンバーを利用する                                                                                                    | 2-65                                                                                                    |
| マイナンバーを設定する                                                                                                    | 2-66                                                                                                    |
| フォトフレーム                                                                                                    |                                                                                                    |
| フォトフレームを利用する                                                                                                    | 2-68                                                                                                    |
| スライドショー(フォトフレーム)を                                                                                                    |                                                                                                    |
| 開始する                                                                                                    | 2-68                                                                                                    |
| スライドショー(フォトフレーム)画面に                                                                                                    |                                                                                                    |
| 表示したい画像を選択する                                                                                                    | 2-69                                                                                                    |
| スライドショー(フォトフレーム)を                                                                                                    |                                                                                                    |
| 利用する                                                                                                    | 2-71                                                                                                    |
| スライドショー(フォトフレーム)画面で                                                                                                    |                                                                                                    |
| 音楽を再生する(BGM)                                                                                                    | 2-73                                                                                                    |
| BGMの設定をする                                                                                                    | 2-75                                                                                                    |
|                                                                                                    |                                                                                                    |
| メール表示の設定をする                                                                                                    |                                                                                                    |
| メール表示の設定をする<br>メールを利用する<br>・・・・・・・・・・・・・・・・・・・・・・・・・・・・・・・・・・・・                                                                                                    | ··2-76                                                                                                    |
| メール表示の設定をする<br>メールを利用する<br>メールの設定をする<br>・・・・・・・・・・・・・・・・・・・・・・・・・・・・・・・・・・・・                                                                                                    | ··2-76<br>·· <b>2-77</b><br>··2-77                                                                                                    |
| <ul> <li>メール表示の設定をする</li> <li>メールを利用する</li> <li>メールの設定をする</li> <li>メールで画像を受信する</li> </ul>                                                                                                    | ···2-76<br>··· <b>2-77</b><br>···2-77                                                                                                    |
| メール表示の設定をする<br>メールを利用する<br>メールの設定をする<br>メールで画像を受信する<br>受信メール一覧を表示する                                                                                                    | ···2-76<br>···2-77<br>···2-79<br>···2-80                                                                                                    |
| メール表示の設定をする<br>メールを利用する<br>メールの設定をする<br>メールで画像を受信する<br>受信メール一覧を表示する<br>メール添付画像を表示する                                                                                                    | ···2-76<br>···2-77<br>···2-79<br>···2-80<br>···2-82                                                                                                    |
| メール表示の設定をする<br>メールを利用する<br>メールの設定をする<br>メールで画像を受信する<br>受信メール一覧を表示する<br>メール添付画像をむ刷する<br>メール添付画像を印刷する                                                                                                    | ···2-76<br>···2-77<br>···2-79<br>···2-80<br>···2-82<br>···2-82                                                                                                    |
| メール表示の設定をする<br>メールを利用する<br>メールの設定をする<br>メールで画像を受信する<br>受信メール一覧を表示する<br>メール添付画像を表示する<br>メール添付画像を印刷する<br>メールの受信設定をする                                                                                                    | 2-76<br>2-77<br>2-79<br>2-80<br>2-82<br>2-82<br>2-83                                                                                                    |
| メール表示の設定をする<br>メールを利用する<br>メールの設定をする<br>メールで画像を受信する<br>ジールで画像を受信する<br>ジールで画像を受信する<br>ジール派付画像を表示する<br>メール添付画像を表示する<br>メール添付画像を印刷する<br>メールの受信設定をする<br>データ整理<br>                                                                                                    | ···2-76<br>···2-77<br>···2-79<br>···2-80<br>···2-82<br>···2-82<br>···2-82<br>···2-83<br>···2-83                                                                   |
| <ul> <li>メール表示の設定をする</li> <li>メールを利用する</li> <li>メールの設定をする</li> <li>メールで画像を受信する</li> <li>受信メール一覧を表示する</li> <li>メール添付画像を表示する</li> <li>メール添付画像を印刷する</li> <li>メールの受信設定をする</li> <li>データ整理</li> <li>ファイル一覧を表示する</li> </ul>                                                                                                    | ···2-76<br>··2-77<br>···2-79<br>···2-80<br>··2-82<br>···2-82<br>···2-83<br>··2-83<br>··2-85<br>··2-85                                                             |
| メール表示の設定をする<br>メールを利用する<br>メールの設定をする<br>メールで画像を受信する<br>ジールで画像を受信する<br>ジールご画像を受信する<br>ジール添付画像を表示する<br>メール添付画像を表示する<br>メール添付画像を印刷する<br>メールの受信設定をする<br>データ整理<br>ファイルー覧を表示する<br>画像を表示する (フォトビューア)                                                                                                    | ···2-76<br>··2-77<br>··2-77<br>··2-79<br>··2-80<br>··2-82<br>··2-82<br>··2-83<br>··2-83<br>··2-85<br>··2-85<br>··2-88                                             |
| メール表示の設定をする<br>メールを利用する<br>メールの設定をする<br>メールで画像を受信する<br>受信メール一覧を表示する<br>メール添付画像を表示する<br>メール添付画像を印刷する<br>メールの受信設定をする<br>データ整理<br>ファイル一覧を表示する<br>画像を表示する(フォトビューア)<br>画像を印刷する                                                                                                    | ···2-76<br>··2-77<br>··2-79<br>···2-80<br>··2-82<br>··2-82<br>··2-83<br>··2-85<br>··2-85<br>··2-88<br>··2-88                                                      |
| メール表示の設定をする<br>メールを利用する<br>メールの設定をする<br>メールで画像を受信する<br>シールで画像を受信する<br>受信メール一覧を表示する<br>メール添付画像を表示する<br>メール添付画像を印刷する<br>メール添付画像を印刷する<br>アーク整理<br>ファイル一覧を表示する<br>画像を表示する(フォトビューア)<br>画像を印刷する<br>音楽を再生する(メディアプレーヤ)<br>マスルも制除する                                                                                                    | ···2-76<br>··2-77<br>··2-79<br>··2-80<br>··2-82<br>··2-82<br>··2-83<br>··2-83<br>··2-85<br>··2-88<br>··2-88<br>··2-88<br>··2-89<br>··2-90                         |
| メール表示の設定をする<br>メールを利用する<br>メールの設定をする<br>メールで画像を受信する<br>ジールで画像を受信する<br>ジールで画像を受信する<br>ジール添付画像を表示する<br>メール添付画像をお示する<br>メール添付画像を印刷する<br>メールの受信設定をする<br>データ整理<br>ファイル一覧を表示する<br>画像を表示する(フォトビューア)<br>画像を印刷する<br>音楽を再生する(メディアプレーヤ)<br>ジールのののののののののののののののののののののののののののののののののののの                                                                                                    | ··2-76<br>··2-77<br>··2-77<br>··2-79<br>··2-80<br>··2-82<br>··2-82<br>··2-83<br>··2-85<br>··2-85<br>··2-85<br>··2-89<br>··2-89<br>··2-91                          |
| メール表示の設定をする<br>メールを利用する<br>メールの設定をする<br>メールで画像を受信する<br>、メールで画像を受信する<br>、メールで画像を受信する<br>、メールで画像を受信する<br>、メールの受信までする<br>、メール添付画像をお示する<br>、メールの受信設定をする<br>、メールの受信設定をする<br>、<br>アイル一覧を表示する<br>で一タ整理<br>ファイル一覧を表示する<br>の<br>で<br>マアイル一覧を表示する<br>の<br>で<br>ファイル一覧を表示する<br>の<br>マアイルー覧を表示する<br>の<br>ファイルー覧を表示する<br>の<br>の<br>ファイルを削除する<br>、<br>、<br>、<br>、<br>、<br>、<br>、<br>、<br>、<br>、<br>、<br>、<br>、<br>、<br>、<br>、<br>、<br>、<br>、                | ···2-76<br>···2-77<br>···2-79<br>···2-80<br>···2-80<br>···2-82<br>···2-83<br>···2-83<br>···2-85<br>···2-85<br>···2-88<br>···2-88<br>···2-89<br>···2-90<br>···2-91 |
| <ul> <li>メール表示の設定をする</li> <li>メールを利用する</li> <li>メールの設定をする</li> <li>メールで画像を受信する</li> <li>受信メール一覧を表示する</li> <li>ジール添付画像を表示する</li> <li>メール添付画像をお示する</li> <li>メール添付画像を印刷する</li> <li>メールの受信設定をする</li> <li>データ整理</li> <li>ファイル一覧を表示する</li> <li>ブアイル一覧を表示する</li> <li>画像を表示する(フォトビューア)</li> <li>画像を印刷する</li> <li>音楽を再生する(メディアプレーヤ)</li> <li>ファイルを削除する</li> <li>外部メモリ(SDカード・USBメモリ)の</li> <li>ファイルを本体メモリにコピーする</li> </ul>                              | 2-76<br>2-77<br>2-77<br>2-79<br>2-82<br>2-82<br>2-82<br>2-83<br>2-83<br>2-85<br>2-85<br>2-88<br>2-88<br>2-89<br>2-90<br>2-91                                      |
| <ul> <li>メール表示の設定をする</li> <li>メールを利用する</li> <li>メールの設定をする</li> <li>メールで画像を受信する</li> <li>受信メール一覧を表示する</li> <li>メール添付画像を表示する</li> <li>メール添付画像を印刷する</li> <li>メール添付画像を印刷する</li> <li>メールの受信設定をする</li> <li>データ整理</li> <li>ファイルー覧を表示する</li> <li>画像を表示する(フォトビューア)</li> <li>画像を印刷する</li> <li>音楽を再生する(メディアプレーヤ)</li> <li>ファイルを削除する</li> <li>外部メモリ(SDカード・USBメモリ)の</li> <li>ファイルを本体メモリにコピーする</li> <li>本体メモリのファイルを外部メモリ</li> <li>(SDカード・USBメモリ)</li> </ul> | ···2-76<br>··2-77<br>··2-77<br>··2-79<br>··2-80<br>··2-82<br>··2-82<br>··2-83<br>··2-85<br>··2-85<br>··2-85<br>··2-89<br>··2-91<br>··2-91<br>··2-93               |

| ソート                        | 通信ログを表示する                 |
|----------------------------|---------------------------|
| 使用状況                       | 報知動作を確認する(報知テスト)2-157     |
| 詳細表示                       | 緊急地震速報(予報)サービスを           |
| メモ帳                        | 停止する                      |
| メモ帳を使う                     | 緊急地震速報設定を初期化する2-159       |
| メモを作成する                    | 音と画面の設定                   |
| メモー覧を表示する2-105             | 音と画面の機能を設定する2-161         |
| メモを表示する                    | 呼び出し音の音量を調節する2-161        |
| メモを印刷する                    | 受話器音量を調節する2-162           |
| メモを削除する                    | ハンドフリー音量を調節する2-162        |
| 本体メモリのメモを外部メモリ             | デジタルフォトフレーム音量を調節する …2-162 |
| (SDカード・USBメモリ)に移動する …2-111 | インターネット音量を調節する2-162       |
| ソート                        | 呼び出し音・呼び返し音の              |
| 詳細表示                       | 種類をかえる2-163               |
| インターネット                    | 外部メモリ(SDカード・USBメモリ)の      |
| インターネットの使いかた2-115          | 音楽を着信メロディに登録する2-165       |
| 情報検索をする2-115               | ボタン確認音を設定する2-167          |
| 基本操作                       | 省電力画面になるまでの時間を設定する        |
| ブックマークを利用する2-121           | (省電力設定)                   |
| ページを更新する                   | おやすみモードを使う2-169           |
| ページの電話番号を利用する2-125         | ホーム画面に戻る時間を設定する           |
| ページを印刷する                   | (ホーム画面移行時間)2-170          |
| ブラウザの設定を変更する2-127          | 画面の明るさを調整する               |
| セキュリティの設定を変更する2-129        | (ディスプレイ調整)2-171           |
| ルート証明書を確認する2-131           | タッチパネルを補正する2-172          |
| CA証明書を確認する2-131            | 通話時間を表示する2-173            |
| クライアント証明書を確認する2-132        | カメラ画像の明るさを調整する2-174       |
| ブラウザのプロキシ設定を変更する2-133      | 映像応答の画像をかえる2-175          |
| 緊急地震速報(予報)                 | 映像保留の画像をかえる2-177          |
| 緊急地震速報(予報)をお使いの前に2-135     | 日付と時刻の表示方法をかえる2-179       |
| 緊急地震速報(予報)について2-135        | ネットワークの設定                 |
| 緊急地震速報(予報)を利用する2-137       | ネットワークの設定をする              |
| 緊急地震速報(予報)サービスを            | ネットワークの設定をPPPoEで          |
| 起動する                       | 直接接続して設定する2-181           |
| 緊急地震速報(予報)の動作状態を           | ネットワークの設定を手動で設定する …2-182  |
| 確認する                       | ネットワークの設定を自動で設定する …2-183  |
| 緊急地震速報(予報)の動作について …2-141   | ネットワークの設定を初期化し            |
| 報知内容について2-142              | 再設定する                     |
| 他機能との競合動作について2-144         | 初期化とファームウェアの更新            |
| 緊急地震速報(予報)の設定を             | 電話基本設定を初期化する2-185         |
| 変更する                       | ファームウェアを最新の状態にする2-186     |
| 報知ログを表示する2-151             | 自動でファームウェアを更新する2-186      |
| 報知ログを外部メモリ(SDカード・          | 手動でファームウェアを更新する2-187      |
| USBメモリ)に保存する2-154          |                           |
|                            |                           |

# もくじ

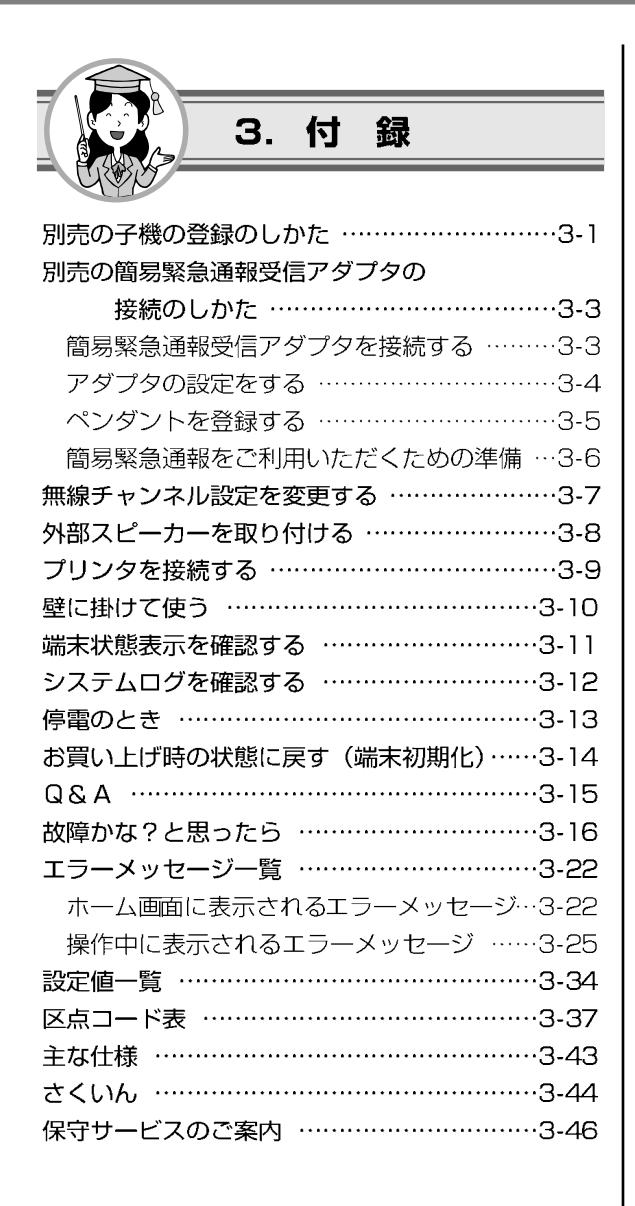

# ひかりフレッツフォン VP3000でできること

本商品は、NTT東日本、NTT西日本が提供するフレッツ光とひかり電話のテレビ電話を利用して、 音声・映像の双方向通信でテレビ電話を実現するIPテレビ電話機です。 また、各プロバイダによって提供されているインターネット接続サービスをご利用になると、 本商品を使った情報検索やメールを使った画像の受信もお楽しみいただけます。

# ひかり電話対応

NTT東日本、NTT西日本が提供するひかり電話 サービスを利用して電話をご利用いただけます。 また、テレビ電話も簡単にお楽しみいただけます。

## 高音質通話

ひかり電話で広帯域音声の通話に対応した相手と 高音質通話(7kHz音声帯域)ができます。

# ハンドフリー通話

電話がかかってきたときにハンドフリーボタンを 押すと、受話器を持たずにお話しすることができ ます。

## 留守番電話

留守番電話機能を利用すると、留守中に電話が かかってきたとき、相手の方の用件(映像や音声) を記録することができます。

# 外出先から自宅の様子を見る

#### (自動応答)

自動応答機能を利用すると、あらかじめ登録して おいた電話番号から電話がかかってきたとき、 着信操作を行わなくても自動的に通話状態になり、 外出先から自宅の様子を見ることができます。

# フォトフレーム

本体メモリや外部メモリ(SDカード・USBメモリ) 内の画像ファイルを待受表示にスライドショー形 式で表示することができます。 プロバイダのサービスを利用することで、メール で画像を受信して表示することもできます。 ※メール機能は受信のみです。送信機能はありま せん。

# インターネット

各プロバイダによって提供されているインター ネット接続サービスを利用することで、手軽に 情報検索などが楽しめます。

※一部コンテンツやサービスによっては正しく再 生、表示できない場合があります。

### 緊急地震速報

緊急地震速報サービスを利用することで、緊急 地震速報機能が利用できます。

# コードレス子機

別売の子機を登録して、コードレス子機として使 用することができます。子機は5台まで登録でき ます。

## 簡易緊急通報

別売の簡易緊急通報受信アダプタと小電力型ワイ ヤレスリモートスイッチ5送信機(以下ペンダント) を使用して、簡易緊急通報装置として使用するこ とができます。 ペンダントの緊急通報ボタンを押すと、あらかじ め登録しておいた通報先に自動的に発信されます。

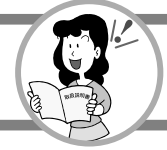

# お使いいただくための準備

1

なお

る使前いにに

本商品でひかり電話のテレビ電話を使用するには、次のような準備が必要となります。

付属品を確認します(1-2ページ「付属品の確認」) 本体と付属品がそろっていることを確認します。

# $\overline{\nabla}$

ひかりフレッツフォン VP3000を使うには を確認します (1-26ページ「ひかりフレッツフォン VP3000を使うには (NTT東日本エリアでご利用のお客様)」、 1-28ページ「ひかりフレッツフォン VP3000を使うには (NTT西日本エリアでご利用のお客様)」)

## 設置場所を確認します(1-30ページ「設置場所を確認する」)

適切な設置場所を確認します。

1~9ページ「安全にお使いいただくために必ずお読みください」もご覧ください。

接続形態を確認します(1-31ページ「接続形態を確認する」)

適切な接続形態を確認します。

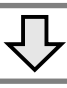

接続します(1-32ページ「ひかり電話対応ルータを使用する場合」、1-33ページ 「加入者網終端装置(CTU)とひかり電話対応アダプタを使用する場合」) 適切な接続形態にあわせて機器に接続します。

ご利用になる機器によって接続のしかたが異なります。

# $\overline{\nabla}$

# 初期設定をします(1-35ページ「自動設定を開始する」)

本商品を使えるようにするための初期設定を行います。初期設定は本商品に内蔵されてい る「自動設定」で行います。

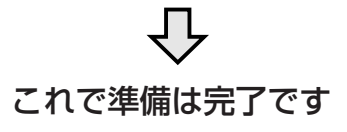

# 付属品の確認

本体と付属品がそろっていることを確認してください。

### 本体

□ひかりフレッツフォン VP3000(1台)

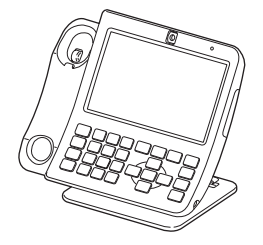

付属品

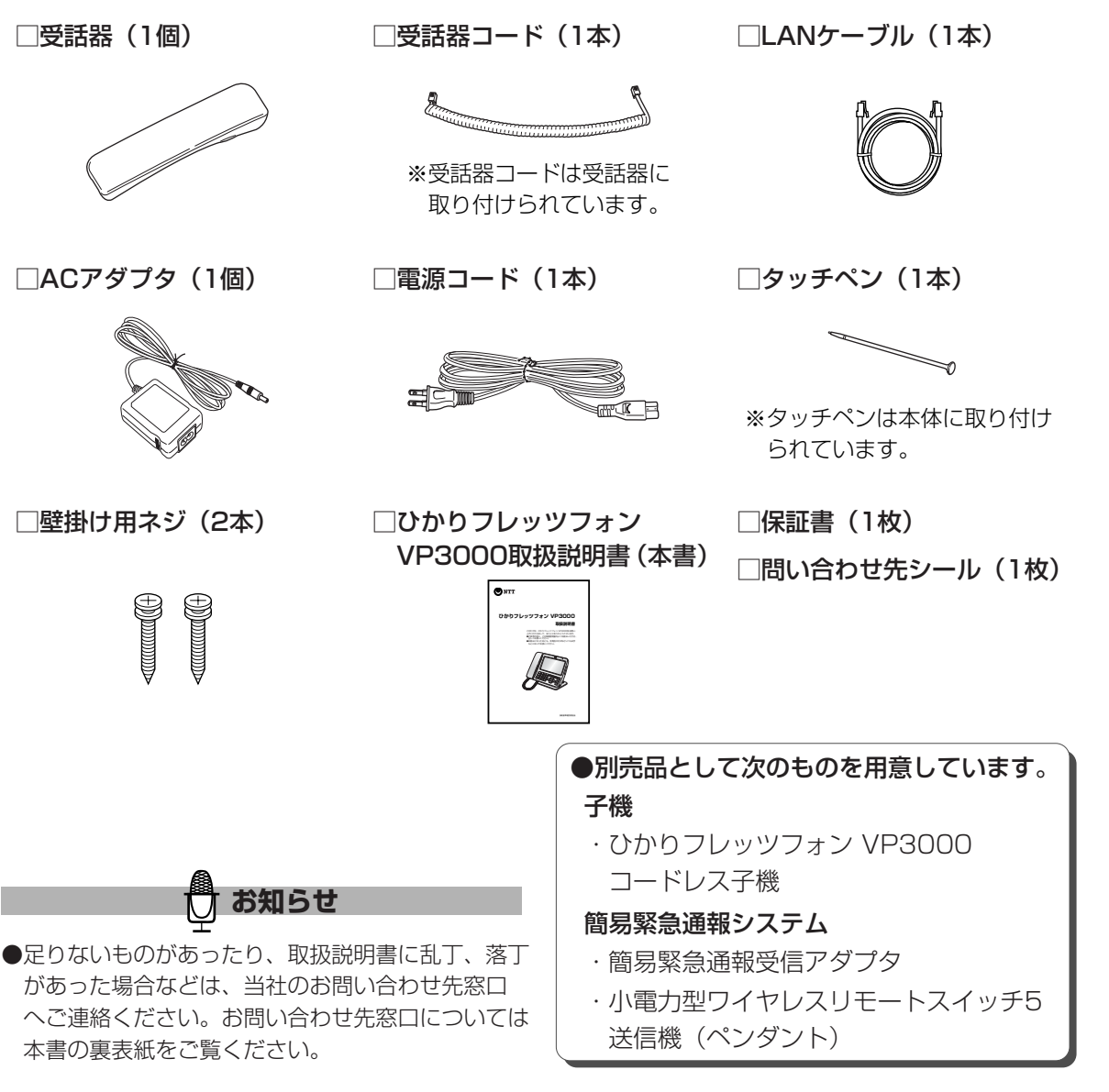

2 なる前に 付属品の確認

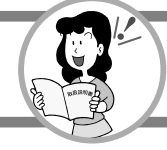

# 各部の名前とはたらき

前面と右側面

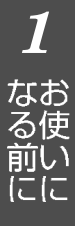

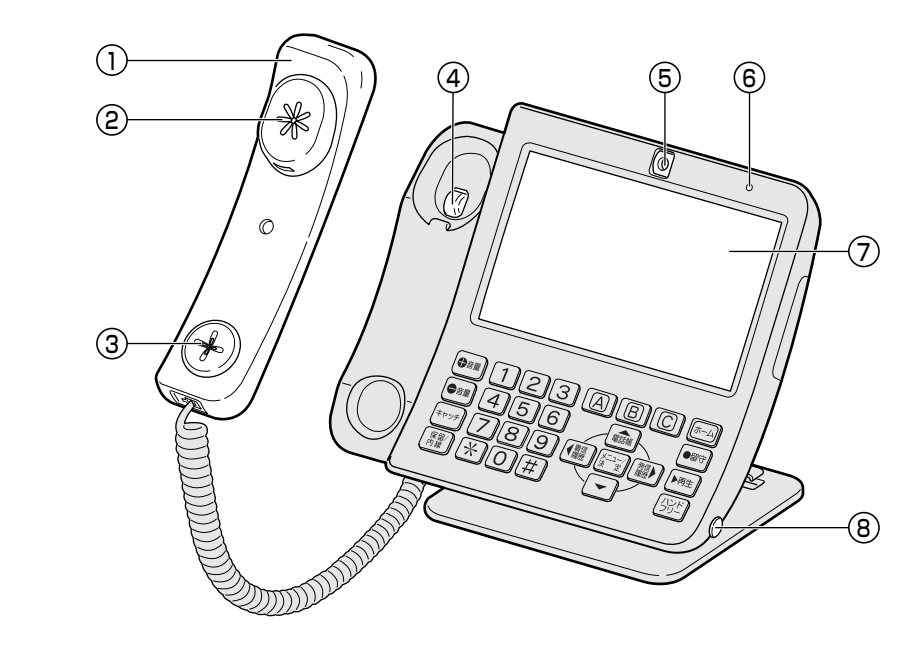

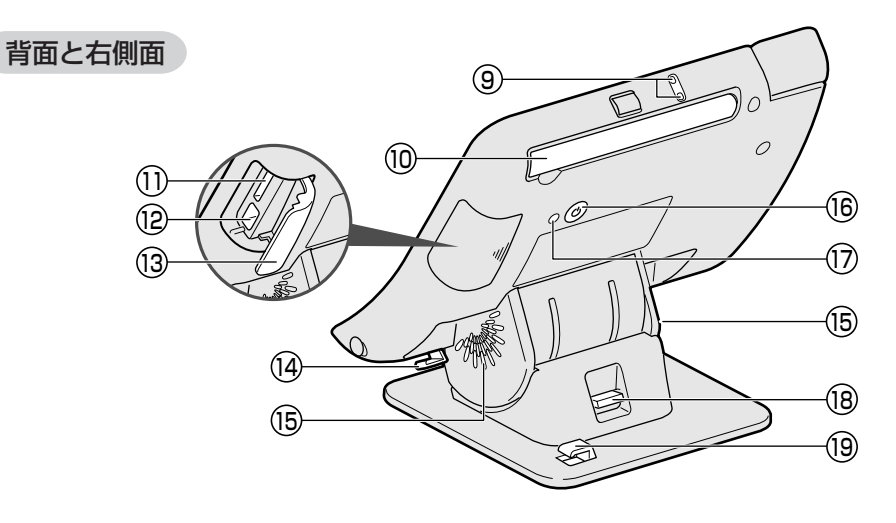

底面

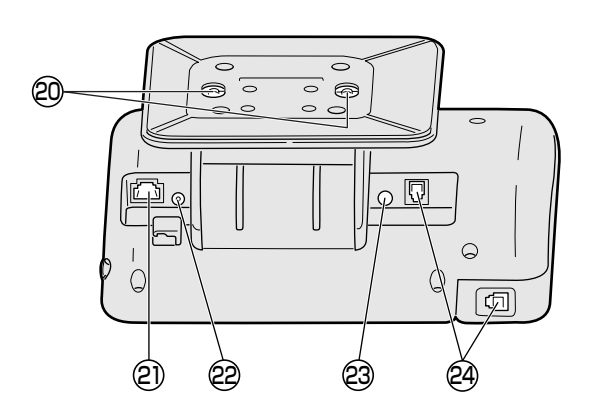

# 各部の名前とはたらき

1

な る 使 い に

各部の名前とはたらき

| 名称                                        | 説明                                                            |
|-------------------------------------------|---------------------------------------------------------------|
| 1) 受話器                                    | ・受話器での通話時に通話をするときに使います。                                       |
| 2 受話口                                     | ・受話器での通話時に通話の相手の声が聞こえます。                                      |
| ③ 送話口                                     | ・受話器での通話時に自分側の音声を送ります。                                        |
| ④ フックスイッチ                                 | ・通話をするときに使います。                                                |
| ⑤ カメラ                                     | ・自分側の映像を撮影します。(2-5ページ)                                        |
| ⑥ 電源ランプ【点灯】                               | ・本商品の電源が入っているときに緑色に点灯します。                                     |
| <ul><li>⑦ 液晶ディスプレイ<br/>(タッチパネル)</li></ul> | ・テレビ電話の映像を表示します。(1-8ページ)<br>・付属のタッチペンで画面上のボタンを操作します。(1-12ページ) |
| ⑧ タッチペン収納部                                | ・タッチペンを紛失しないように収納します。(1-12ページ)                                |

| 名称             | 説明                                                                                                    |
|----------------|----------------------------------------------------------------------------------------------------|
| ⑨ マイク          | ・ハンドフリー通話や自作応答メッセージを録音するときなどに使います。<br>(2-3,2-49ページ)                                                                               |
| 10 アンテナ        | ・別売の子機を登録したときには、電波の届く距離が短くなったり雑音が<br>入ることがありますので、必ずアンテナを立ててください。(3-1ページ)                                                          |
| (1) SDカードスロット  | ・市販のSDカードを外部メモリとして使用できます。(1-23ページ)                                                                                                |
| ② USBポート       | <ul> <li>・市販のUSBメモリを外部メモリとして使用できます。(1-23ページ)</li> <li>・別売の簡易緊急通報受信アダプタを接続します。(3-3ページ)</li> <li>・市販のプリンタを接続します。(3-9ページ)</li> </ul> |
| (13) 外部メモリカバー  | ・外部メモリ (SDカード・USBメモリ) を使用するときに開けます。 (1-24ページ)                                                                                     |
| 〔4〕 コード止め(壁掛け) | ・壁掛け時にACアダプタのコードとLANケーブルを止めます。(3-10ページ)                                                                                           |
| 15 スピーカー       | ・電話の呼び出し音や録音された用件などが聞こえます。                                                                                                    |
| (6) 電源ボタン      | ・電源オフするときや再起動するときに使います。(1-13ページ)<br>・電源オフしたあと再度、電源を入れるときに使います。(1-13ページ)<br>※通常は電源コードを電源コンセントに差し込むと自動的に電源が入ります。                    |
| 1 リセットボタン      | ・再起動するときに使います。※通常は使わないでください。(1-14ページ)                                                                                             |
| (18) 角度調節レバー   | ・角度を調節するときに使います。(1-14ページ)                                                                                                    |
| 19 コード止め       | ・床置き時にACアダプタのコードとLANケーブルを止めます。(1-34ページ)                                                                                           |

| 名称            | 説明                                                                     |
|---------------|------------------------------------------------------------------------|
| 20 壁掛け用取り付け穴  | ・壁掛けするときに使います。(3-10ページ)                                                |
| 2) LAN差込口     | ・LANケーブルでひかり電話対応ルータやひかり電話対応アダプタと接続します。                                 |
|               | (1-32,1-33ペーシ)                                                         |
|               | 【LAN差込口上部ランプについて】                                                      |
|               | ・LINKランプ(オレンジ色):LANで通信中は点滅、通信できない状態のときは消灯                              |
|               | します。                                                                   |
|               | ・10BASE-T/100BASE-TXランプ (緑色):100BASE-TXで通信中は点灯、<br>10BASE-Tで通信中は消灯します。 |
| 22 ACアダプタ接続端子 | ・付属のACアダプタを接続します。(1-32,1-33ページ)                                        |
| 23) 音声出力端子    | ・市販の外部スピーカーとつなぎます。(3-8ページ)                                             |
| 24) 受話器コード差込口 | ・受話器を接続します。(1-32,1-33ページ)                                              |

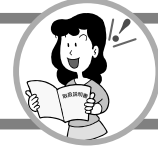

# 各部の名前とはたらき

ボタン操作部

| ●== 123 A B C ( <b>π</b> -Δ)                | ) |
|---------------------------------------------|---|
|                                             |   |
| (キャッチ) 7 8 9 (着信) メニュー) 発信<br>深 定 履歴 ) ● 再生 |   |
|                                             | ) |

| ボタン                                  | 説明                                                         |
|--------------------------------------|------------------------------------------------------------|
|                                      | ・音量を調節するときに使います。(2-162ページ)                                 |
| =+7.75                               | ・スライドショー (フォトフレーム) を開始したり、終了するときに使います。<br>(1.7ページ)         |
|                                      | ・キャッチホンをするときに使います。(2-10ページ)                                |
|                                      | ・サブアドレスを入力するときに使います。(2-1ページ)                               |
| 内線                                   | ・通話を保留にするときに使います。(2-9ページ)<br>・別売の子機を呼び出すときに使います。(2-15ページ)  |
|                                      | ・電話をかけるときに使います。(2-1ページ)                                    |
| 123<br>456 ダイヤルボタン                   | ・電源を入れたとき、通話中、着信中、電話をかけるとき、簡易緊急通報の<br>通報中に点灯します。           |
| ○○○○○○○○○○○○○○○○○○○○○○○○○○○○○○○○○○○○ | ・緊急地震速報(予報)の報知中、ファームウェアの更新中に点滅します。                         |
|                                      | ※ [*]を押したとき、液晶画面上には「*」が表示されます。                             |
| <b>ABC</b>                           | ・ワンタッチダイヤルで電話をかけるときに使います。(2-38ページ)                         |
| 電話帳                                  | ・電話帳の相手を選択するときに使います。(2-24ページ)                              |
| ●着信                                  | ・着信履歴を確認するときに使います。(2-13ページ)                                |
| 発信                                   | ・発信履歴を確認するときに使います。(2-11ページ)                                |
|                                      | ・機能の設定をするときに使います。(2-7ページ)                                  |
|                                      | ・ 9 ぐに発信 9 るとさに使いま 9 。(2-1 ヘーン)                            |
| ホーム                                  | ・ホーム画面に戻すときに使います。(1-11ページ)                                 |
| ●留守】【点灯】                             | ・留守番電話の設定や解除をするときに使います。(2-45ページ)                           |
|                                      | ・留守番電話に設定すると点灯します。                                         |
| ▶再生 【点灯、点滅】                          | ・録音された用件を聞くときに使います。(2-47ページ)<br>・未再生の用件があると点滅し、再生すると点灯します。 |
| ハンド<br>フリー                           | ・ハンドフリーで通話するときに使います。(2-2ページ)                               |

1

なお る使 にに

### 画面について

【待受表示1(ホーム画面)】

何も操作をしていないときの表示です。設定や登録をするときは、待受表示1か2か3の状態で操作 を始めてください。

※説明のため、すべてが表示されている画面を記載しています。

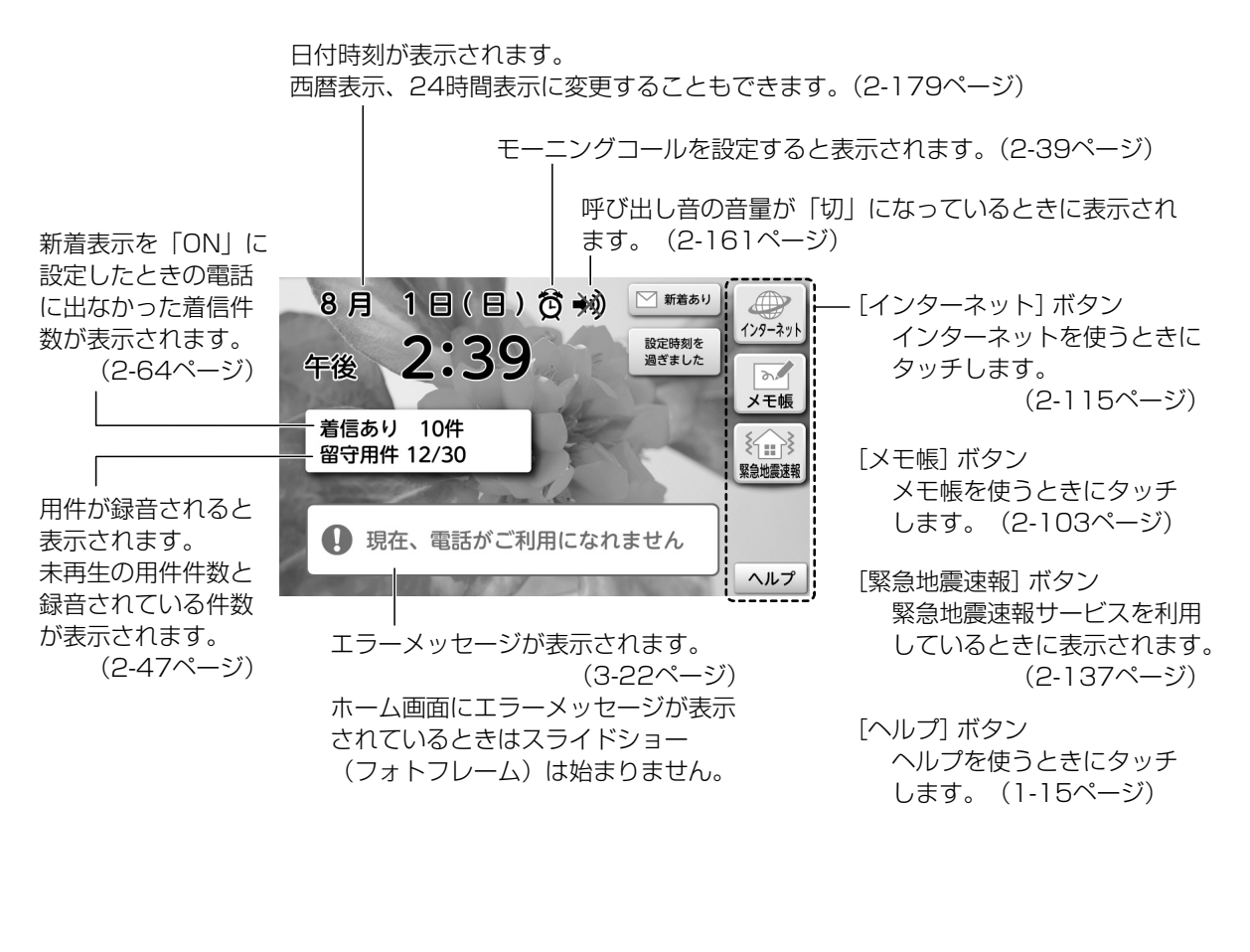

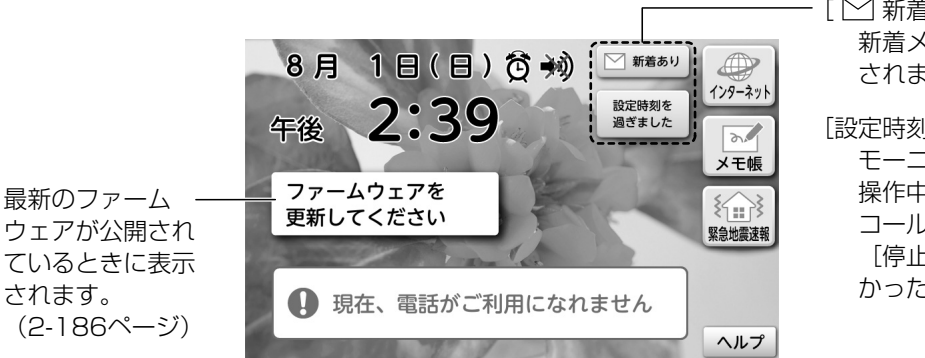

- [ ─ 新着あり] ボタン 新着メールを受信すると表示 されます。(2-79ページ)
- [設定時刻を 過ぎました] ボタン モーニングコールを設定し、 操作中などでモーニング コールが鳴らなかったときや [停止] ボタンにタッチしな かったときに表示されます。 (2-40ページ)

1

なお る<u>使</u>

前い

(こ(こ

基本操作について

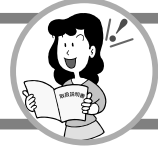

# 【待受表示 2(スライドショー(フォトフレーム)画面)】

### スライドショー(フォトフレーム)が始まったときの表示です。設定や登録をするときは、待受表 示1か2か3の状態で操作を始めてください。

日付時刻が表示されます。 日付時刻を表示させなくすることもできます。(2-71ページ)

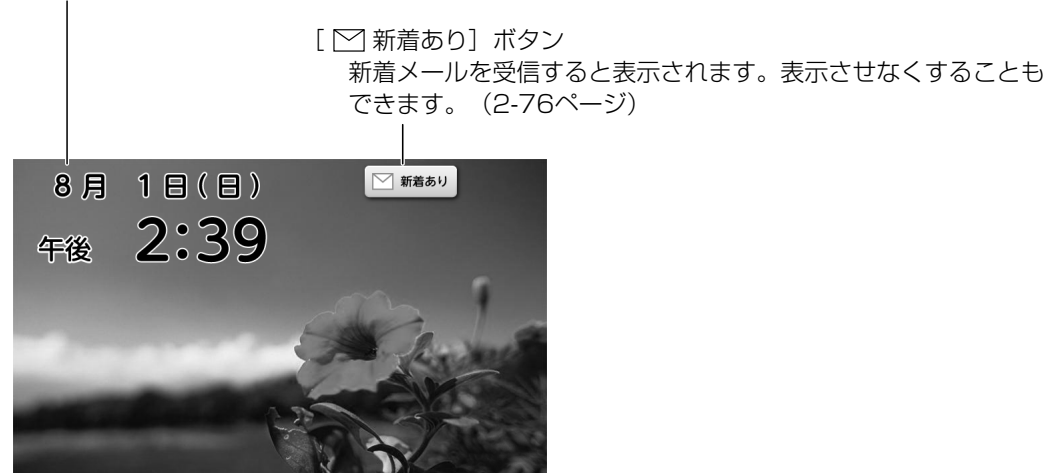

## 【待受表示 3(省電力画面)】

何も操作をしていない時間が約60分経過すると、画面に何も表示されなくなり、節電状態となり ます。表示が消えるまでの時間は変更できます。

(2-168ページ「省電力画面になるまでの時間を設定する(省電力設定)」) 午後10時から午前7時の間はおやすみモードが働き、この時間帯に何も操作していない時間が 約1分を過ぎると、省電力画面となります。おやすみモードの時間帯は変更することができます。 (2-169ページ「おやすみモードを使う」) ●画面を表示させるときは、画面にタッチしたり、 → を押します。

7

にに

基本操作について

## 【通話中画面】

テレビ電話のときに表示される画面です。

電話番号表示

相手の電話番号が表示されます。電話帳やワンタッチダイヤルに登録している場合は名前も表示されます。 ナンバー・ディスプレイ契約されている場合に、電話をかけてきた相手の電話番号が表示されます。

(19桁以上の場合は最後から19桁が表示されます。相手の映像を拡大しているときは、11桁以上の場合は最後から11桁が表示されます。)

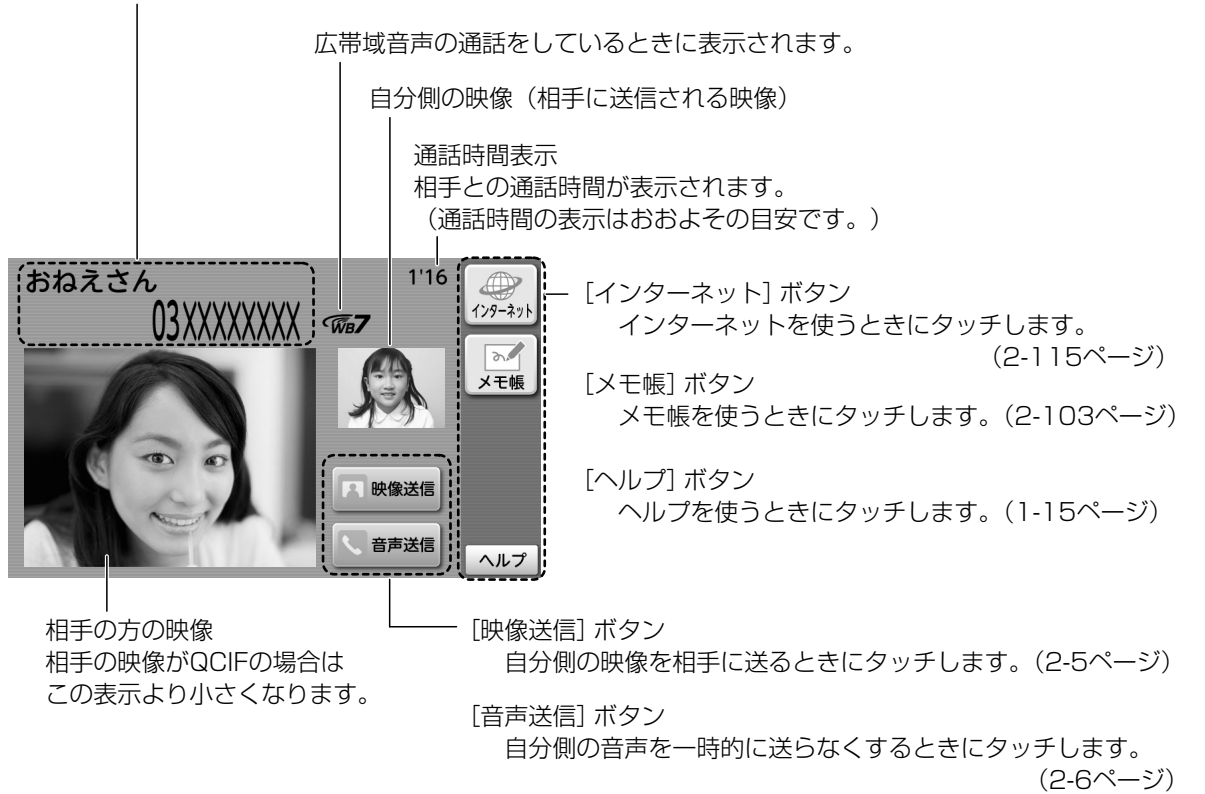

#### 相手の映像を拡大したときに表示される画面です。 相手の映像がVGAの場合はこの表示となります。

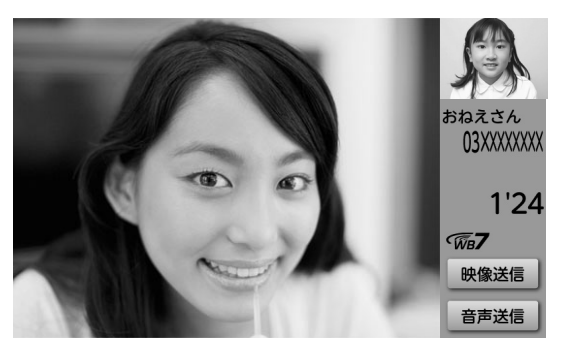

#### 音声電話のときに表示される画面です。

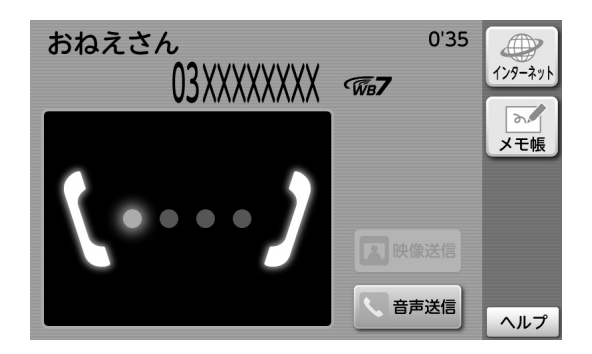

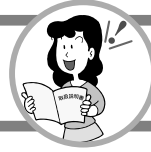

1

# 別売品・機能の画面について

# 【子機使用中画面】

**別売の子機を登録したときに、子機を使用しているときの画面です。 子機使用中は、本商品はインターネット、メモ帳以外は使用できません。** ※本商品が待受表示、インターネット、メモ帳使用中以外のときには子機は使用できません。

※子機の内線番号、または子機に名前を登録したときは名前が表示されます。

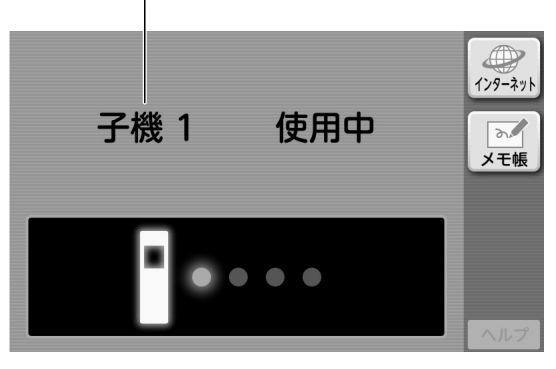

子機通話中(テレビ電話)のときに表示される画面です。

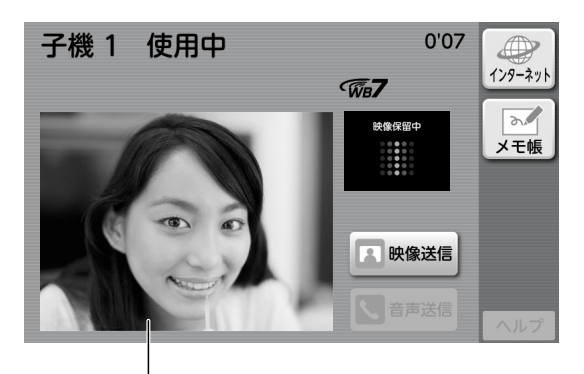

相手の映像を拡大したときに表示される画面です。 相手の映像がVGAの場合はこの表示となります。

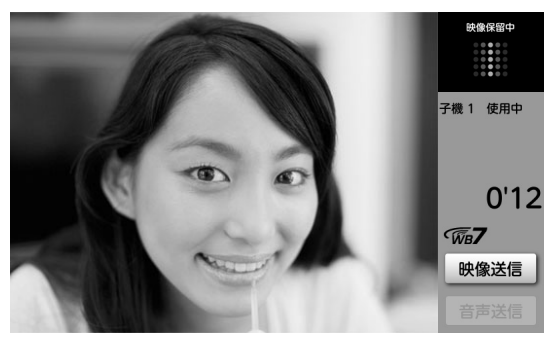

相手の方の映像 相手の映像がQCIFの場合はこの表示より小さく なります。

1

なお

る使

ここ

基本操作について

【緊急地震速報(予報)の報知中画面】

緊急地震速報(予報)を利用しているとき(2-135ページ「緊急地震速報(予報)について」)に、 緊急地震速報(予報)を受信したときに表示される画面です。

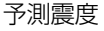

設置場所における具体的な予測震度を表示します。

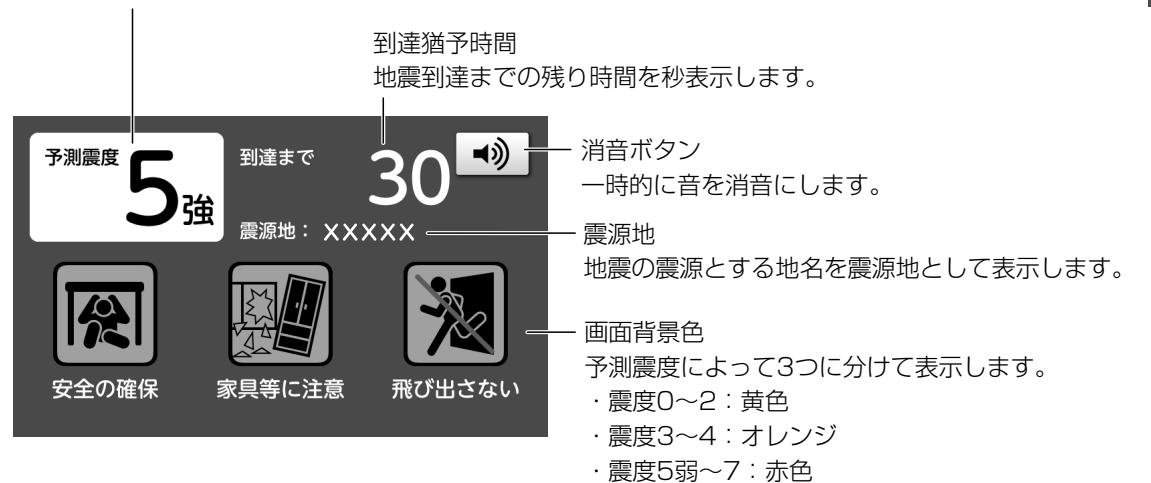

#### 【簡易緊急通報の通報中画面】

# 別売の簡易緊急通報受信アダプタとペンダントを使用しているときに、簡易緊急通報中に表示される画面です。

※簡易緊急通報について詳しくは、簡易緊急通報受信アダプタの取扱説明書をご覧ください。

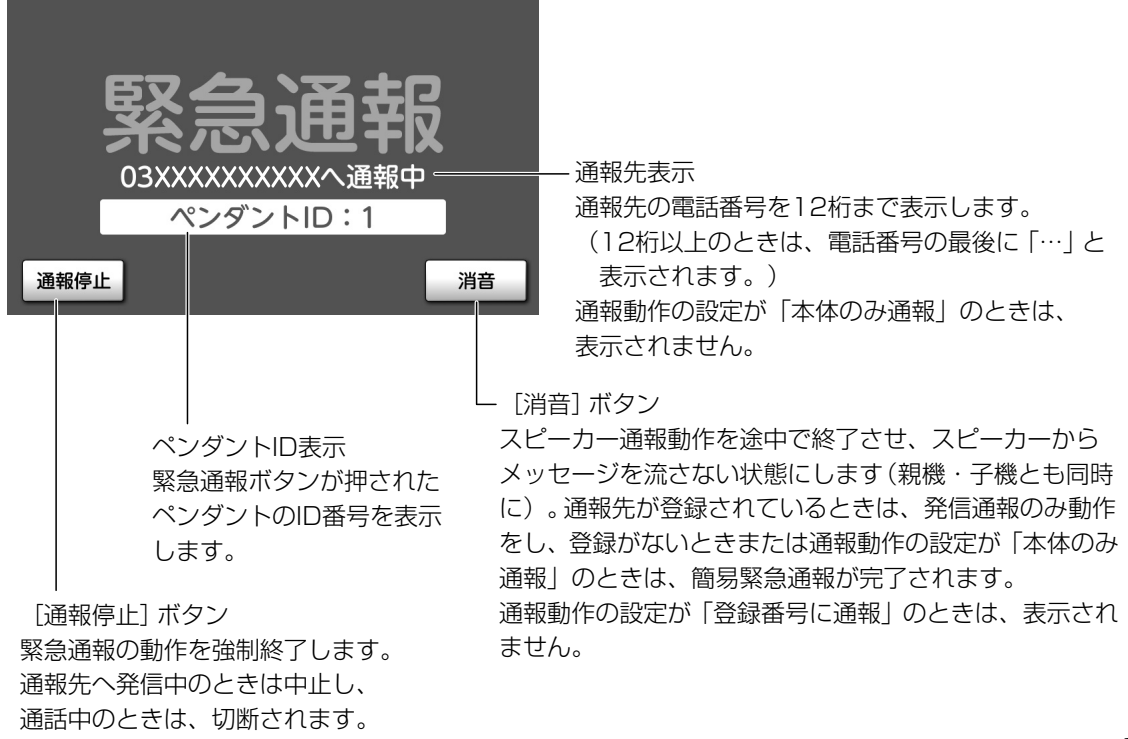

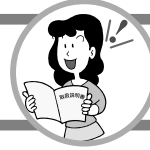

# **1** なる前にに

# 操作に関するご注意

## - 登録・設定をするときは・

電話帳の登録や、各機能の設定をするときは 待受表示から操作を開始してください。 - 操作を中止したいときは・

電話帳の登録や、各機能の設定など、操作の 途中で

(ホーム)を押します。

操作が中止され、待受表示に戻ります。

### - 操作をする間隔について -

電話帳の登録や、各機能の設定の途中で操作 をする間隔が約1分30秒を過ぎると、待受表 示に戻ります。 最初から操作をやり直してください。

### - 相手が電話を切ったときは -

ハンドフリー通話中に電話の相手が電話を切ると、約10秒で自動的に待受表示に戻ります。 受話器を取り上げているときは受話器を戻してください。

## カメラの角度の調節のしかた

本商品のカメラの角度を調節することができます。 撮影しやすい角度に調節してください。

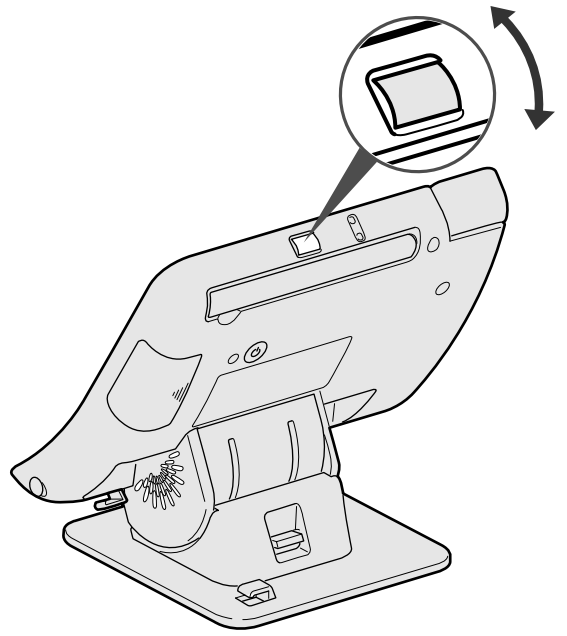

基本操作について

## タッチペンの使いかた

本商品は、液晶ディスプレイ(タッチパネル)を付属のタッチペンでタッチして操作します。 タッチペンの操作には、タッチペンで軽く押す「タッチ」、タッチペンの先端を画面に当てたまま ずらす「ドラッグ」の2つの方法があります。

### タッチ

ボタンやアイコンにタッチペンの先端を合わせて軽く押す操作です。 パソコンのマウスで行うクリックとほぼ同じ働きをします。

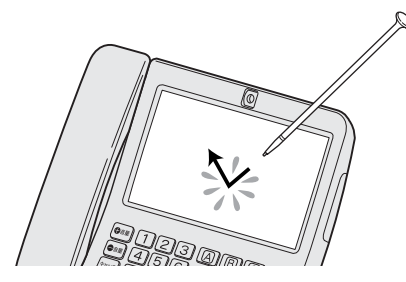

## ドラッグ

タッチペンの先端を、画面に当てたままずらす操作です。 メモ帳でイラストやメモを手書きで描いたり、範囲を選択します。

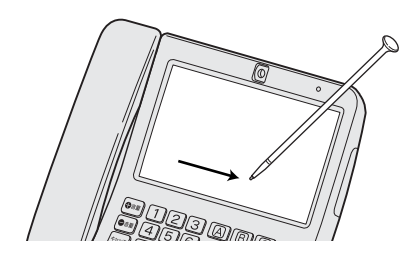

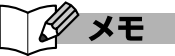

#### ●タッチペンの取り出しかたと収納のしかた

タッチペンは本商品右側面のタッチペン収納部に あります。使用後は、本商品に収納してください。

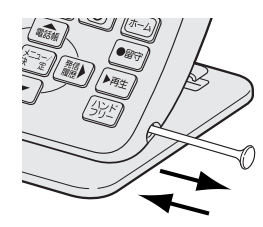

🕕 お知らせ

- タッチパネルにタッチするときは、必ず付属の タッチペンを使用してください。シャープペンシル など先端がとがったものでタッチすると、タッチ パネルが傷ついたり割れたりすることがあります。
- ●ボタンにタッチするときは、ボタンにタッチした ままタッチペンをずらしたりしないでください。
- ●タッチした場所と違う場所が反応するときは、 (2-172ページ「タッチパネルを補正する」)を 行ってください。

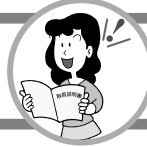

1

## 電源オフと再起動のしかたについて

電源について

- ・電話をいつでも受けられるようにするために、普段は電源を切らないでください。
- ・設置場所の変更等で電源を切る場合は、電源オフ操作を行い、電源ランプが消えてから、電源
  - コードを電源コンセントから抜いてください。

電源オフ操作を行うには、本商品背面の (b) を押して、確認画面が表示されたら、[電源オフ] ボタンにタッチしてください。

再起動をするときは、本商品背面の (1)を押して、確認画面が表示されたら、[再起動]ボタンに タッチしてください。

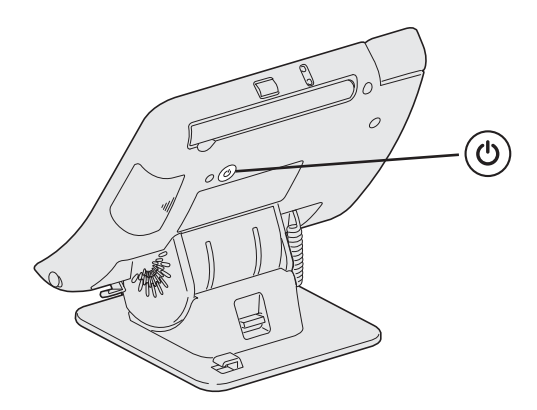

- ●電源を再度入れるときは、電源オフしてから5秒以上たってから ④ を押してください。 電源オフしたあとすぐに電源を入れたり、電源ボタンの操作を連続して行ったりすると、起動や電源オフが 正しくできない場合があります。
  - ●初めて電源を入れたときや、端末初期化をしたあとに再起動すると、最新のファームウェアが公開されているか問い合わせを行います。最新のファームウェアが公開されている場合は「新しいファームウェアがあります更新しますか?」と表示されますので[はい]ボタンにタッチしてください。
  - ●電源オフしたり再起動すると、日付時刻(2-179ページ「日付と時刻の表示方法をかえる」)が消えます。 電源が入るとネットワークから自動的に日付時刻情報が取得されます。緊急地震速報をご利用のときは、 電源オフしたり再起動すると、通信ログの受信ログ(2-156ページ「通信ログー覧について」)が消えます。
  - ●電源ボタンを4秒以上押すと、強制的に電源を切ることができます。通常は上記の操作で電源を切ってください。強制的に電源を切ると、登録内容や設定内容が消えたり、故障の原因となることがあります。

## リセットボタンについて

本商品のボタンで操作ができなくなった場合や、画面が動かなくなった場合は、リセットボタンを 押して再起動してください。

### 先のとがったものでリセットボタンを押す

再起動されます。待受表示にかわるまでしばらくお待ちください。

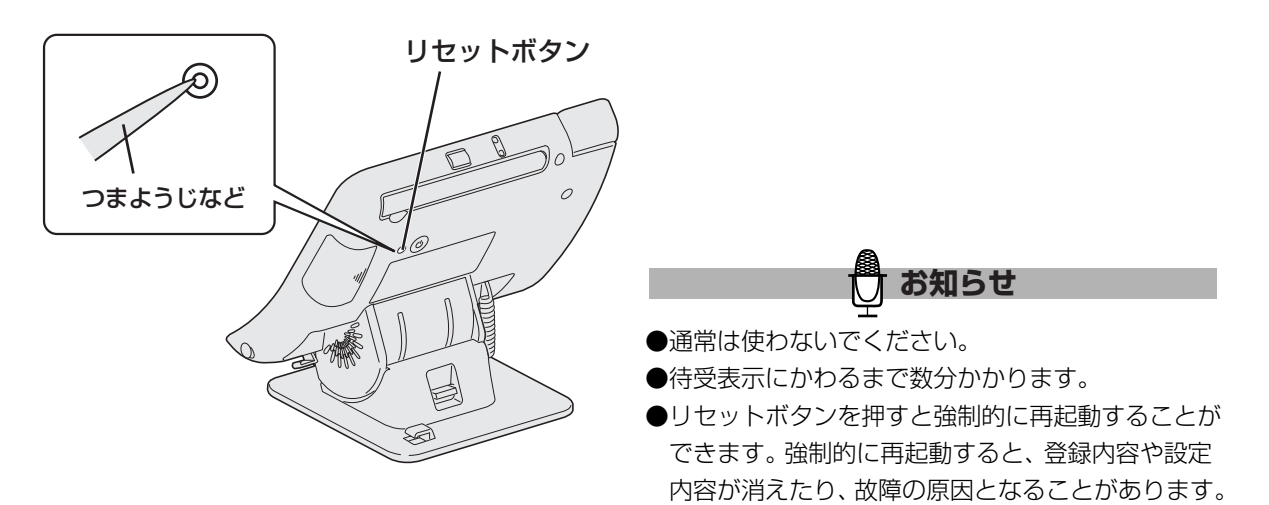

#### 角度の調節のしかた

本商品の角度を7段階に調節することができます。 液晶ディスプレイの文字が見やすい角度に調節してください。

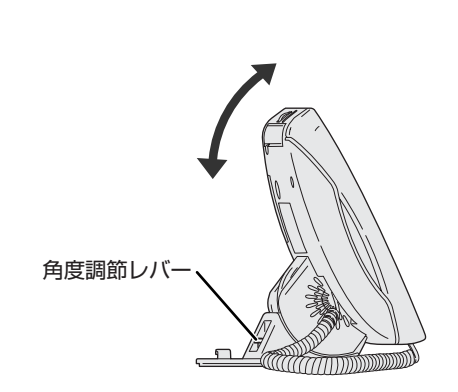

角度調節レバーを下方向に押したまま

本商品を矢印の方向に動かす

2 液晶ディスプレイが見やすい角度で 角度調節レバーから指を離し「カチッ」と 鳴る位置で固定する

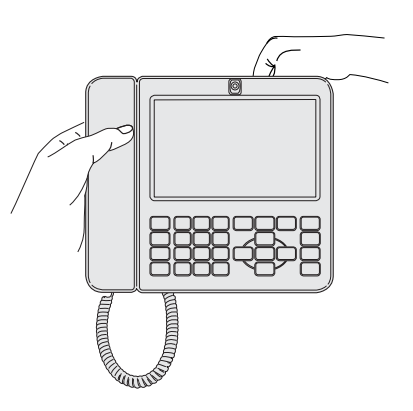

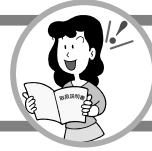

# ヘルプの使いかた

操作中の画面についてのヘルプを見ることが できます。

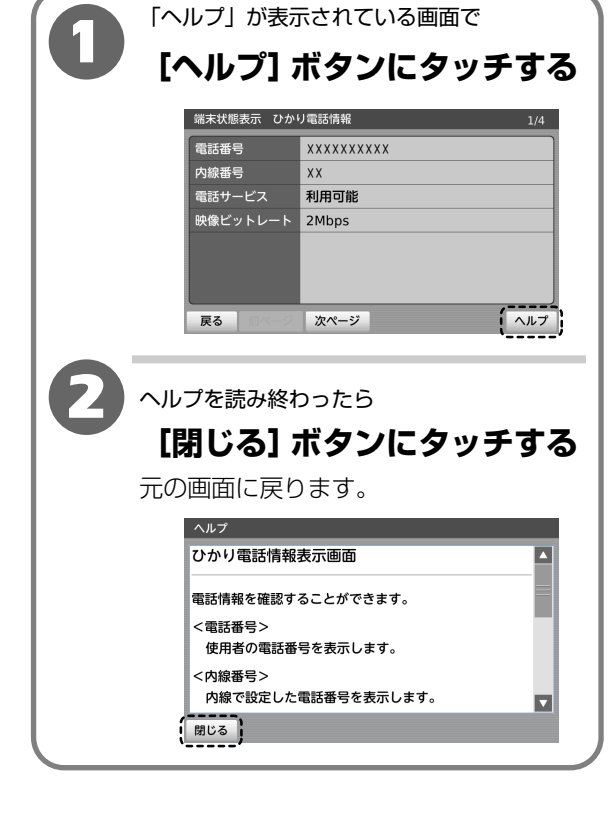

### エラーメッセージ画面

操作を間違えたときなどにエラーメッセージ 画面が表示されます。

※エラーメッセージの内容について詳しくは、
 3-25ページ「エラーメッセージー覧」を
 ご覧ください。

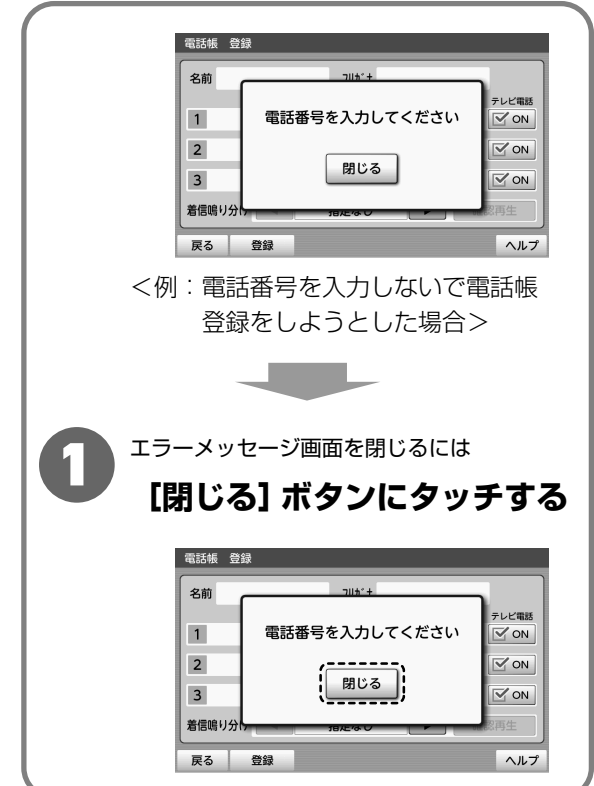

る前に
基本操作について

1

なお

電話帳やメモ帳などで名前や文字を入力したり、設定画面で電話番号や数字を入力するときは、入 力欄にタッチしてキーボードを表示します。表示されたキーボードにタッチして文字や数字を入力 します。

表示されるキーボードは「かな」「カナ」「英数」「記号」「区点(3-37ページ「区点コード表」)」 「番号」の6種類あり、入力する文字によって切り替えて使用します。

文字を入力する項目によって、使用できるキーボード、文字の種類が異なります。

※区点コードについては、3-37ページ「区点コード表」をご覧ください。

#### 文字を入力するには

ボタンにタッチして入力します。 入力が終わったら [閉じる] ボタン、「番号」 キーボードは [決定] ボタンにタッチして、キーボードを閉じます。

「かな」キーボード

#### ● [かな] ボタンにタッチすると表示されます。

|    |     |   |   |   |   |   |    |   |   |   | <ul> <li></li> <li></li></ul> | <u>決定</u><br>改行 |
|----|-----|---|---|---|---|---|----|---|---|---|----------------------------------------------------------------------------------------------------|-----------------|
|    |     |   |   |   |   |   |    |   |   |   | ▲<br>▼                                                                                                    | 変換              |
| かな |     | ゎ | 6 | や | ま | は | な  | た | さ | か | あ                                                                                                    | ⊐ピ–             |
| カナ |     | を | り | Ø | み | υ | に  | 5 | し | き | い                                                                                                    | 貼付              |
| 英数 | シフト | h | る | よ | む | ふ | \$ | っ | す | < | う                                                                                                    | 削除              |
| 記号 | -   | 、 | れ | * | め | ^ | ね  | τ | せ | け | え                                                                                                    | 空白              |
| 区点 | +   | 0 | ろ | 0 | も | ほ | の  | と | そ | E | お                                                                                                    | 閉じる             |

#### [シフト] ボタン

小文字や長音記号を入力するときにタッチします。 1文字入力すると元に戻ります。

#### 「カナ」キーボード

#### ● [カナ] ボタンにタッチすると表示されます。

|    |     |   |   |   |   |   |          |   |   |   | • | <u>決定</u><br>改行 |
|----|-----|---|---|---|---|---|----------|---|---|---|---|-----------------|
|    |     |   |   |   |   |   |          |   |   |   |   |                 |
| かな | 半角  | 7 | ラ | ヤ | マ | ハ | ナ        | 9 | サ | カ | ア | ⊐ピ–             |
| カナ |     | 7 | リ | ュ | Щ | ۲ | =        | チ | シ | + | 1 | 貼付              |
| 英数 | シフト | ン | ル | Э | 4 | 7 | <b>x</b> | ッ | ス | 2 | ゥ | 削除              |
| 記号 | -   | 、 | レ | * | × | ^ | ネ        | テ | セ | ケ | I | 空白              |
| 区点 | +   | 0 |   | ٥ | Ŧ | ホ | ノ        | ۲ | ソ |   | オ | 閉じる             |

#### [半角] ボタン

半角で入力するときにタッチします。 全角に戻すには [半角] ボタン(オレンジ)にタッチ します。

#### [シフト] ボタン

小文字や長音記号を入力するときにタッチします。 1文字入力すると元に戻ります。 1

なお

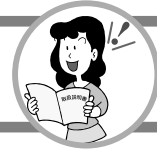

「英数」キーボード

### ● 【英数】 ボタンにタッチすると表示されます。

|         |      |      |        |    |     |      |      |       |    |   | -<br>- | <u>決定</u><br>改行 |
|---------|------|------|--------|----|-----|------|------|-------|----|---|--------|-----------------|
| htt     | p:// | ht   | tps:// | v  | ww. | .co  | o.jp | .ne.  | jp |   |        |                 |
| .jp     | .c   | om   | .ne    | t. | org | .ac. | jp   | .ed.j | р  |   | ▼      |                 |
| かな      | 半角   | а    | b      | с  | d   | е    | f    | g     | h  | i | j      | コピー             |
| カナ      | 大文字  | k    | ι      | m  | n   | 0    | р    | q     | r  | S | t      | 貼付              |
| 英数      | シフト  | u    | v      | w  | x   | У    | z    | ;     | :  | @ | [      | 削除              |
| 記号      | -    | ,    | •      | /  |     | (    | )    | -     | ^  | ¥ | ]      | 空白              |
| 区点      | +    | 1    | 2      | 3  | 4   | 5    | 6    | 7     | 8  | 9 | 0      | 閉じる             |
| <br>- 定 | 型文   | • (1 | 5種     | 類) | が表  | कत   | ۲nz  | ます。   | ,  |   |        |                 |

#### [半角] ボタン

半角で入力するときにタッチします。 全角に戻すには [半角] ボタン(オレンジ)にタッチ します。

#### [大文字] ボタン

大文字で入力するときにタッチします。 小文字に戻すには [小文字] ボタンにタッチします。

#### [シフト] ボタン

次項

記号を入力するときにタッチします。 1文字入力すると元に戻ります。

### 「記号」キーボード

#### ● 【記号】 ボタンにタッチすると表示されます。

※電話帳やワンタッチダイヤルに登録するときは「フリガナ」は入力されません。

|      |                         |     |      |      |      |      |      |         |           |      | <ul> <li></li> <li></li></ul> | <u>決定</u><br>改行 |
|------|-------------------------|-----|------|------|------|------|------|---------|-----------|------|----------------------------------------------------------------------------------------------------|-----------------|
| 4.45 |                         |     |      |      |      |      |      |         |           |      |                                                                                                    | -12             |
| ምፍ   | い前項                     | U   | 2    | 3    | 4    | 6    | 6    | 0       | 8         | 9    |                                                                                                    |                 |
| カナ   | 次百                      | U   | (12) | (13) | 14   | (15) | (16) | 17      | (18)      | (19) | 20                                                                                                    |                 |
| 英数   | $\overline{\heartsuit}$ | Ι   | Π    | I    | N    | V    | VI   | VI      | VII       | X    | X                                                                                                    | 削除              |
| 記号   | <b> </b> →              | ΞIJ | *_   | センチ  | メートル | グラム  | トン   | 7-<br>1 | ヘク<br>9-ル | リットル | 77                                                                                                    | 空白              |
|      |                         |     |      |      |      |      |      |         |           |      |                                                                                                    |                 |

· 記号の表示を切りかえるときにタッチします。

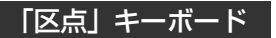

#### ● 【区点】 ボタンにタッチすると表示されます。

(3-37ページ「区点コード表」)

※電話帳やワンタッチダイヤルに登録するときは「フリガナ」は入力されません。

|                    |                   |   |     | ▲<br> |  |
|--------------------|-------------------|---|-----|-------|--|
| 入力したい文字<br>4桁の数字で入 | の区点番号を<br>力してください |   |     |       |  |
| かな                 | 1                 | 2 | 3   |       |  |
| カナ                 | 4                 | 5 | 6   |       |  |
| 記号                 | 7                 | 8 | 9   |       |  |
| <b>———</b><br>区点   | 削除                | 0 | 閉じる |       |  |

### 「番号」キーボード

### ●電話番号や数字を入力するときに表示されます。

| 1 | 2 | 3 | サブアドレス |
|---|---|---|--------|
| 4 | 5 | 6 | 削除     |
| 7 | 8 | 9 | 油中     |
| * | 0 | # |        |

※ \* にタッチしたとき、液晶画面上には「\*」が表示されます。

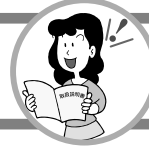

1

# 文字を入力する(「かな」「カナ」「英数」「記号」キーボード)

入力欄にタッチすると入力欄に対応したキーボードが表示されます。 入力する項目により表示されない種類やボタンがあります。

「番号」キーボードについては、1-22ページ「電話番号や数字を入力する(「番号」キーボード)」 をご覧ください。

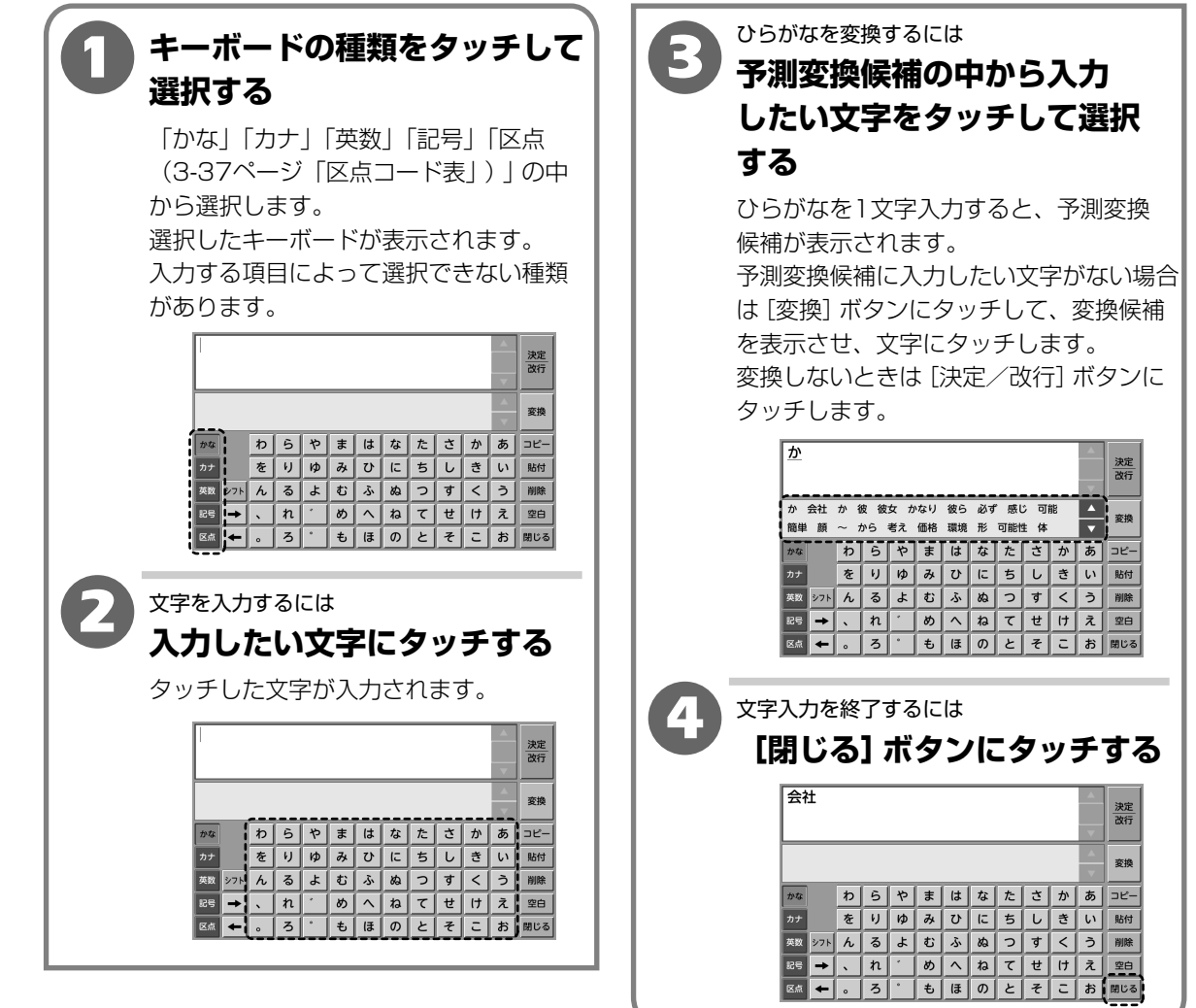
# 文字入力のしかた

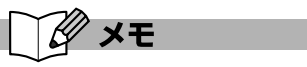

#### ●入力した文字を消すには

消したい文字の左側にカーソルを移動して[削除] ボタンにタッチします。 カーソルの右側の文字が削除されます。カーソルの 右側に文字がないときは左側の文字を削除します。

#### ●範囲を指定して文字を消すには

消したい範囲をドラッグして選択し、[削除] ボタン にタッチします。

#### ●変換範囲またはカーソル位置を変更するには

[←] [→] ボタンにタッチして、変更範囲または カーソル位置を変更します。

#### ●コピーするには

コピーしたい範囲をドラッグして選択し[コピー] ボタンにタッチします。

#### ●コピーした文字を貼り付けるには

貼り付けたい位置にカーソルを移動して [貼付] ボ タンにタッチします。

#### ●範囲を指定して文字を移動するには

移動したい範囲をドラッグして選択し、選択した 範囲にタッチし、移動したい位置までドラッグして タッチペンを離します。

#### ●空白を入れるには

スペースを入れたい位置にカーソルを移動して [空白] ボタンにタッチします。

#### ●改行するには

[決定/改行] ボタンにタッチします。

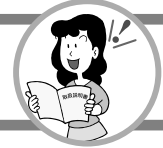

# 文字入力のしかた

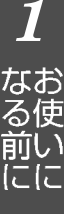

### 文字入力のしかた

<例:「フレッツでTV電話」を入力する場合>

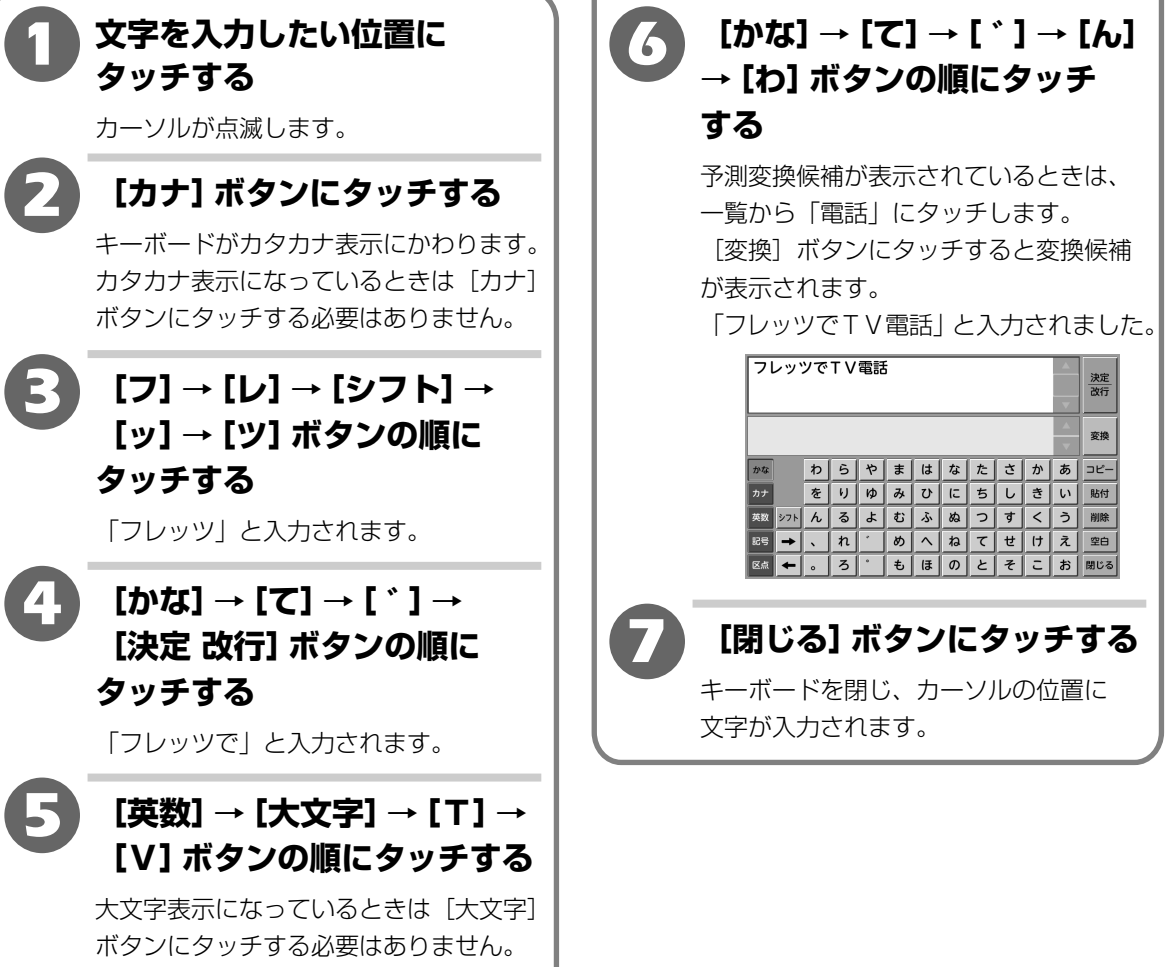

「フレッツでTV」と入力されます。

# 文字入力のしかた

### 電話番号や数字を入力する(「番号」キーボード)

番号入力欄にタッチすると「番号」キーボードが表示されます。 入力する項目により表示されないボタンがあります。

| <b>①</b> 数 5             | <b>洋にタッチして入力する</b>                                                                                        |
|--------------------------|----------------------------------------------------------------------------------------------------|
|                          | 1     2     3     サブアドレス       4     5     6     削除       7     8     9     決定       ※     0     #        |
| 2 <sup>کری</sup><br>(یًا | <sup>を終了するには</sup><br><b>快定] ボタンにタッチする</b> 0312345678                                                     |
|                          | 1     2     3     サフアドレス       4     5     6     削除       7     8     9     決定       ※     0     #     決定 |

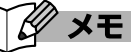

#### ●電話番号にサブアドレスを入力するには 電話番号を入力した後に [サブアドレス] ボタンに タッチします。「/」が入力されます。数字にタッ

タッチします。|/」か入力されます。数字にタッ チしてサブアドレスを入力します。

#### ●番号を間違えたときは 消したい数字の左側にカーソルを移動して[削除] ボタンにタッチします。 カーソルの右側の数字が削除されます。カーソルの 右側に数字がないときは左側の数字を削除します。

#### ●範囲を指定して番号を消すには 消したい範囲をドラッグして選択し、[削除] ボタン にタッチします。

#### ●範囲を指定して番号を移動するには

移動したい範囲をドラッグして選択し、選択した 範囲にタッチし、移動したい位置までドラッグして タッチペンを離します。

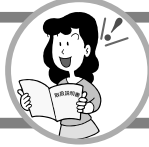

# 外部メモリ(SDカード・USBメモリ)について

本商品は、市販のSDカードやUSBメモリを外部メモリとして使用することができます。 外部メモリ(SDカード・USBメモリ)を使って、次のような機能を利用することができます。

- ・外部メモリ(SDカード・USBメモリ)に保存されている画像や音楽をスライドショー (フォトフレーム)で再生
- ・外部メモリ(SDカード・USBメモリ)に保存されている画像や音楽の再生
- ・画像や音楽、メール添付画像のコピーや移動
- ・メモ帳の保存や呼び出し
- ・留守番電話の用件映像録画の記録
- ・電話帳データの保存や読み込み
- ・着信メロディの登録
- ・映像応答の画像のコピー
- ・映像保留の画像のコピー

# 対応外部メモリ(SDカード・USBメモリ)について

### 本商品は、下記をご利用いただけます。

※対応する外部メモリ(SDカード・USBメモリ)については、以下のURLでご確認ください。

<NTT東日本> http://web116.jp/ced/

<NTT西日本> http://flets-w.com/solution/kiki\_info/

| 種一類       |            | 対 応        |
|-----------|------------|------------|
| SDカード *2  | SDカード      | 0          |
|           | SDHCカード    | $\bigcirc$ |
|           | miniSDカード  | ○*1        |
|           | microSDカード | ○*1        |
| USBメモリ *2 |            | 0          |

※1 miniSDカード、microSDカードを使用するときは、SDカードアダプタ(市販品)が必要です。※2 最大16GBまで対応しています。

# 🖯 お知らせ

●すべてのSDカード、USBメモリの動作を保障するものではありません。

●対応するファイルフォーマット形式はFATとFAT32です。

- ●SDカードの著作権保護機能には対応していません。
- ●ハードディスクタイプのUSB機器やUSB接続のカードリーダー/ライターはご利用できません。
- ●USBハブをご利用の際は正常に動作しない場合があります。
- ●外部メモリ (SDカード・USBメモリ) を接続していないとき、または認識できない外部メモリ (SDカード・ USBメモリ) を接続されたときは、画面の [SDカード] ボタン、[USBメモリ] ボタンなどはグレー表示に なり、タッチすることはできません。
- ●外部メモリ(SDカード・USBメモリ)のファイルとフォルダの合計が2000件を超えるフォルダは表示 できません。ファイルとフォルダをパソコンなどで整理して数を減らしてください。

なお

## 外部メモリ(SDカード・USBメモリ)を差し込む

1. 外部メモリカバーを開ける

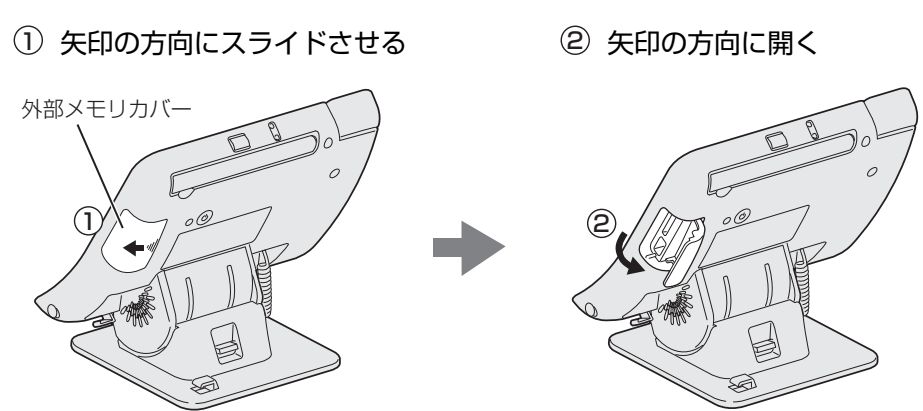

2. それぞれのポートにしっかりと奥まで差し込む

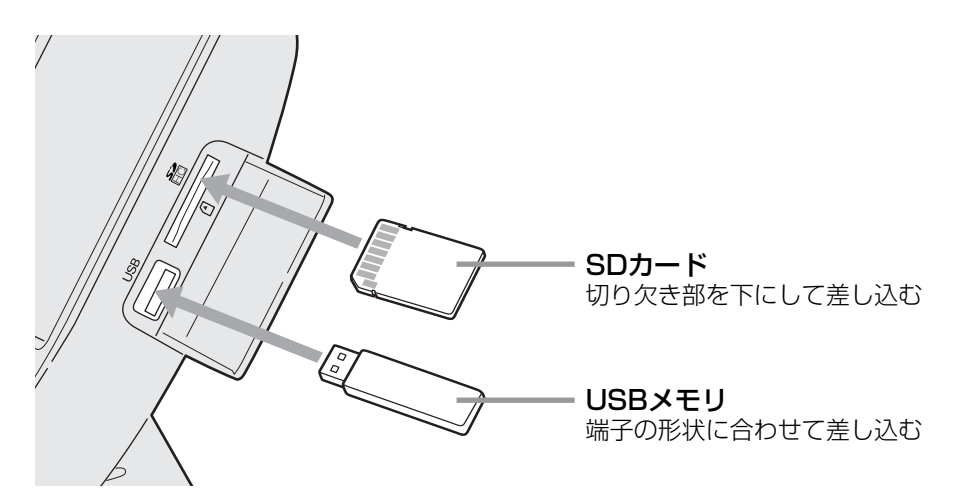

3. 取り外すときは

SDカード:カチッと鳴るまで押し込み、出てきた部分をつまんで取り出す USBメモリ:そのまま抜く

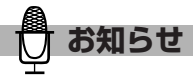

- ●外部メモリ (SDカード・USBメモリ) を差し込むときは、無理な力を加えないでください。外部メモリ (SDカード・USBメモリ)および本商品を破損する恐れがあります。
- ●外部メモリ (SDカード・USBメモリ) を取り外すときは、データの読み込み中や書き込み中には行わないで ください。データが破損することがあります。
- ●規格外のSDカードやUSBメモリを接続した場合、本商品を破損する恐れがありますので、ご注意ください。

1

外部メモリ(SDカード・USBメモリ)を使用する

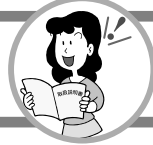

## 再生可能な形式のファイルについて

本商品では、下記の形式のファイルを表示、再生できます。

- ・画像ファイル(静止画) : JPEG、GIF、BMP、PNG
- ・音楽ファイル :MP3、WAV

●再生可能な形式のファイルでも、内容によっては正しく表示、再生できない場合があります。 また、ファイルや画像サイズによって開くことができない場合があります。

●容量の大きな画像、音楽などのファイルを表示、再生しようとすると、メモリ不足により正しく表示、再生 できないことがあります。

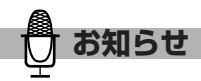

●画像ファイルの対応画素数は、JPEGは5000万画素まで、GIF、BMP、PNGは225万画素までです。 ●スライドショーはプログレッシブJPEGには対応していません。

●MP3の22.050kHzには対応していません。

# ひかりフレッツフォン VP3000を使うには (NTT東日本エリアでご利用のお客様)

本商品のご利用にはひかり電話のご契約が必要です。

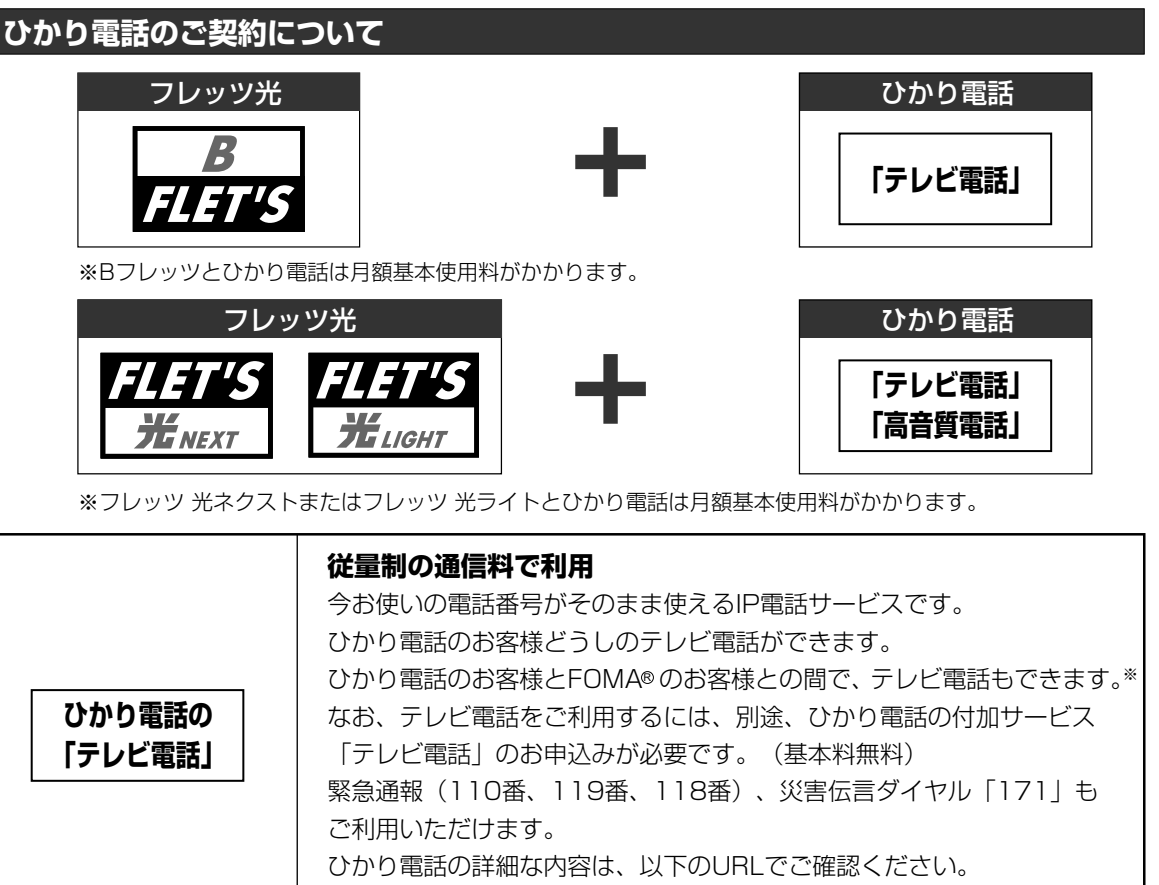

http://flets.com/hikaridenwa/index.html

フレッツ 光ネクストまたはフレッツ 光ライトでご利用のひかり電話では、「テレビ電話」「高音質電話」は 基本サービスとしてご利用いただけます(平成22年5月31日までに「テレビ電話」「高音質電話」をご利用 されていない場合、別途お申し込みが必要です)。

\*一部ご利用いただけない端末につきましては、以下のURL(http://web116.jp/ced)でご確認ください。

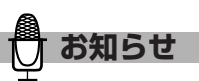

- ●フレッツ光、ひかり電話およびひかり電話付加 サービスは、フリーダイヤル「0120-116116」 でお申し込みできます。
- ●電話をかけられる相手先については1-27ページ 「電話をかけられる相手先について」をご覧くだ さい。
- ●NTT東日本エリアとは

北海道、青森県、岩手県、宮城県、秋田県、山形 県、福島県、茨城県、栃木県、群馬県、埼玉県、 千葉県、東京都、神奈川県、新潟県、山梨県およ び長野県の計17都道県エリアです。

#### ひかり電話の動作およびサービス利用条件

●本商品からの発信は、相手先の電話機がテレビ電話 であればテレビ電話での発信となり、テレビ電話機 能を持たない電話機の場合には、音声電話での接続 となります。

テレビ電話の場合にはテレビ電話通話料、音声電話の場合には音声通話料が適用されます。

●本商品の映像送信設定を「通話開始時OFF」に設 定しても、テレビ電話通信時にはテレビ電話通話料 が適用されます。 1

なお る使

こに

ひかりフレッツフォン VP3000を使うには

(NTT東日本エリアでご利用のお客様

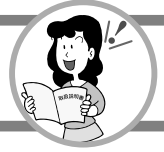

1

# ひかりフレッツフォン VP3000を使うには (NTT東日本エリアでご利用のお客様)

# 電話をかけられる相手先について

### ひかり電話の「テレビ電話」

| 着信側ご利用サービス |                     | 着信側電話番号                                                                | テレビ電話        | 音声電話                   |
|------------|---------------------|------------------------------------------------------------------------|--------------|------------------------|
| 0AB~J      | ひかり電話<br>テレビ電話契約あり  | 例:03-XXXX-XXXX<br>テレビ電話契約の有無は着信側の方へご確認<br>ください。                        | 0            | 0                      |
|            | ひかり電話<br>テレビ電話契約なし  |                                                                        | ×            | 0                      |
|            | その他一般の電話番号          |                                                                        | ×            | 0                      |
|            |                     | 例:050-XXXX-XXXX(IP電話)                                                  | ×            | 0                      |
| OAO        |                     | 例:090-XXXX-XXXX(携帯電話)<br>080-XXXX-XXXX<br>FOMAかどうかは着信側の方へご確認ください。      | ム<br>FOMAのみ可 | 0                      |
|            |                     | 例:020-XXXX-XXXX(ポケベル)等<br>ひかり電話対応サービスの確認は下記URLより<br>ご確認ください。           | ×            | △<br>着信側ご利用<br>サービスによる |
|            | OABO                | 例:0120-XX-XXXX<br>0570-XXXX-XXXX<br>ひかり電話対応サービスの確認は下記URLより<br>ご確認ください。 | ×            | △<br>着信側ご利用<br>サービスによる |
| 1XY -      | 1XY<br>ひかり電話サービス対象  | 例:110番、119番、118番の緊急通報用電話<br>番号<br>117番、177番など                          | ×            | 0                      |
|            | 1XY<br>ひかり電話サービス対象外 | 例:151番、121番など                                                          | ×            | △<br>着信側ご利用<br>サービスによる |

接続可能サービスについては、変更となることがあります。 ひかり電話での接続可能番号は以下のURLでご確認ください。 http://flets.com/hikaridenwa/use/access.html

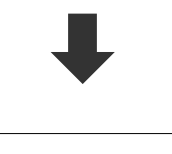

以上でご契約の確認は終わりです。 次に設置場所を確認します。 (1-30ページ「設置場所を確認する」)

# ひかりフレッツフォン VP3000を使うには (NTT西日本エリアでご利用のお客様)

本商品のご利用にはひかり電話のご契約が必要です。

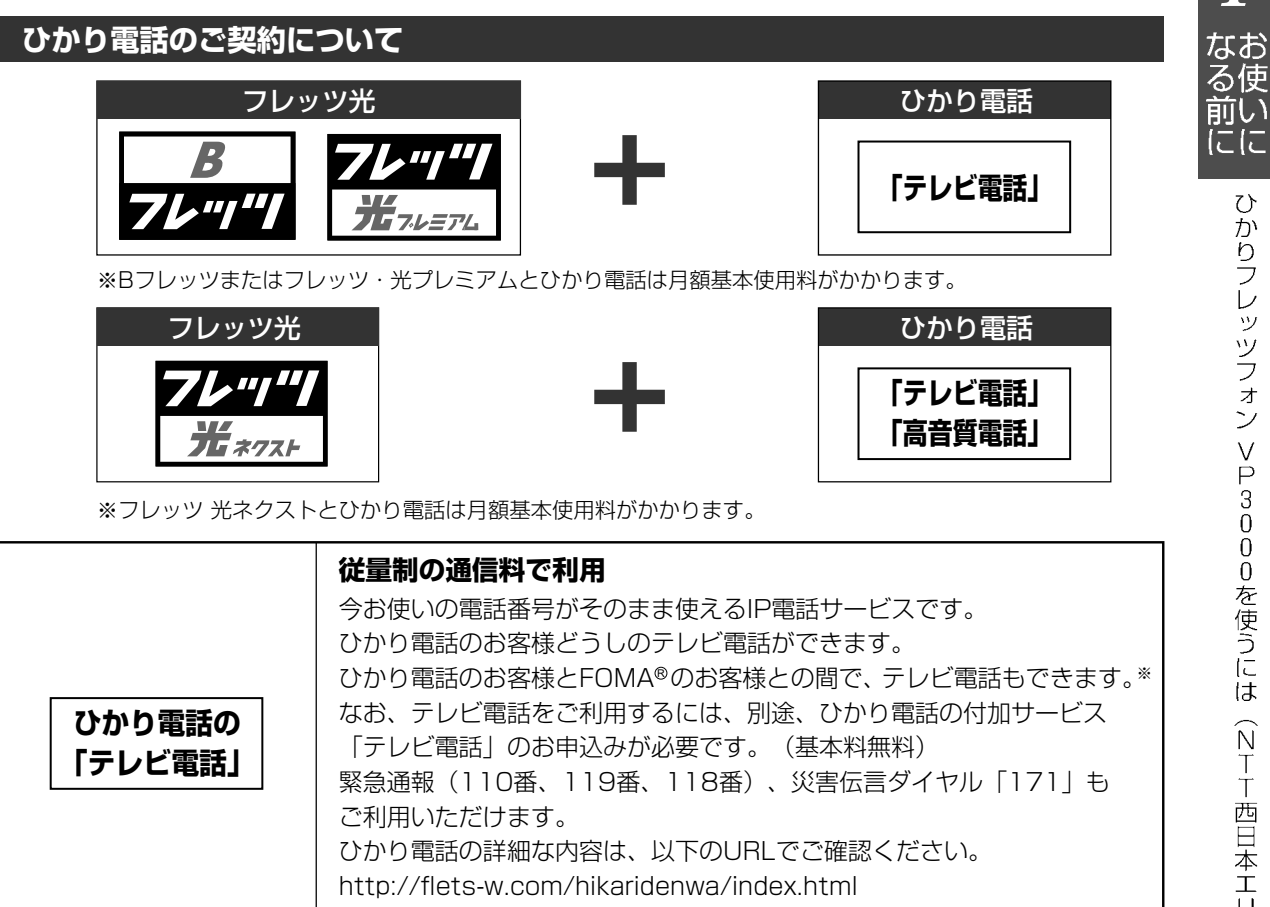

「フレッツ 光ネクスト」のひかり電話では、「テレビ電話」「高音質電話」は基本機能となります。 (2010年5月以前にフレッツ 光ネクストでひかり電話をご契約で、「テレビ電話」もしくは「高音質電話」 のお申し込みのないお客さまは、本サービスのお申し込みが必要です。)

\*一部ご利用いただけない端末につきましては、以下のURL(http://flets-w.com/solution/kiki info/)で ご確認ください。

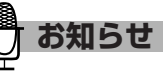

- ●フレッツ光、ひかり電話およびひかり電話付加 サービスはフリーダイヤル [0120-116116] で お申し込みできます。
- ●電話をかけられる相手先については1-29ページ 「電話をかけられる相手先について」をご覧くだ さい。
- ●NTT西日本エリアとは

富山県、石川県、福井県、岐阜県、静岡県、愛知県、三重県、 滋賀県、京都府、大阪府、兵庫県、奈良県、和歌山県、鳥取 県、島根県、岡山県、広島県、山口県、徳島県、香川県、愛 媛県、高知県、福岡県、佐賀県、長崎県、熊本県、大分県、 宮崎県、鹿児島県および沖縄県の計30府県エリアです。

#### ひかり雷話の動作およびサービス利用条件

●本商品からの発信は、相手先の電話機がテレビ電話 であればテレビ電話での発信となり、テレビ電話機 能を持たない電話機の場合には、音声電話での接続 となります。

テレビ電話の場合にはテレビ電話通話料、音声電話 の場合には音声通話料が適用されます。

●本商品の映像送信設定を 「通話開始時OFF」に設定 しても、テレビ電話通信時にはテレビ電話通話料 が適用されます。

1

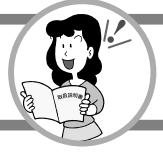

1

# ひかりフレッツフォン VP3000を使うには (NTT西日本エリアでご利用のお客様)

# 電話をかけられる相手先について

### ひかり電話の「テレビ電話」

| 着信    | 則ご利用サービス            | 着信側電話番号                                                                | テレビ電話        | 音声電話                   |
|-------|---------------------|------------------------------------------------------------------------|--------------|------------------------|
| 0AB~J | ひかり電話<br>テレビ電話契約あり  | 例:06-XXXX-XXXX<br>テレビ電話契約の有無は着信側の方へご確認<br>ください。                        | 0            | 0                      |
|       | ひかり電話<br>テレビ電話契約なし  |                                                                        | ×            | 0                      |
|       | その他一般の電話番号          |                                                                        | ×            | 0                      |
|       |                     | 例:050-XXXX-XXXX(IP電話)                                                  | ×            | $\bigcirc$             |
| OAO   |                     | 例:090-XXXX-XXXX(携帯電話)<br>080-XXXX-XXXX<br>FOMAかどうかは着信側の方へご確認ください。      | ム<br>FOMAのみ可 | 0                      |
|       |                     | 例:020-XXXX-XXXX(ポケベル)等<br>ひかり電話対応サービスの確認は下記URLより<br>ご確認ください。           | ×            | △<br>着信側ご利用<br>サービスによる |
|       | OABO                | 例:0120-XX-XXXX<br>0570-XXXX-XXXX<br>ひかり電話対応サービスの確認は下記URLより<br>ご確認ください。 | ×            | △<br>着信側ご利用<br>サービスによる |
| 1XY - | 1XY<br>ひかり電話サービス対象  | 例:110番、119番、118番の緊急通報用電話<br>番号<br>117番、177番など                          | ×            | 0                      |
|       | 1XY<br>ひかり電話サービス対象外 | 例:151番、121番など                                                          | ×            | △<br>着信側ご利用<br>サービスによる |

接続可能サービスについては、変更となることがあります。 ひかり電話での接続可能番号は以下のURLでご確認ください。 http://flets-w.com/hikaridenwa/ryuuijikou/index.html

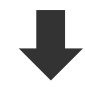

以上でご契約の確認は終わりです。 次に設置場所を確認します。 (1-30ページ「設置場所を確認する」)

# 設置場所を確認する

必要な環境や機器について確認したら、1~8ページ「安全にお使いいただくために必ずお読み ください」をご覧になり、本商品の設置場所を確認してください。

- ・直射日光が当たる場所
- ・暖房機器の近く
- ・高温多湿の場所
- ・ほこりの多い場所
- ・水や液体がかかるおそれのある場所
- ・発熱する機器の上
- ・明るすぎたり暗すぎたりする場所
- ・騒がしい場所
- ・落下のおそれがある場所
- ・風通しの悪い場所
- ・テレビやラジオの近く
- ●別売の子機を登録したときは、上記以外にも設置に適さない場所があります。9ページ「電波に 関するご注意(別売の子機を登録したときにお読みください)」をご覧ください。

## 設置のしかた

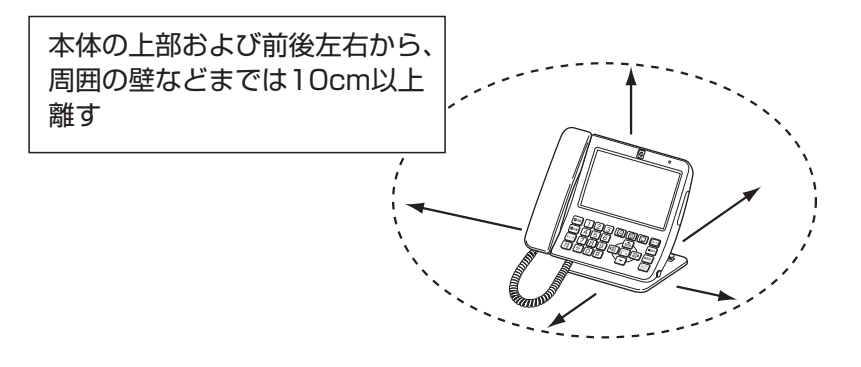

●本商品と周囲の壁などとの前後左右の距離は、10cm以上確保してください。 ●本商品の上にものを置かないでください。

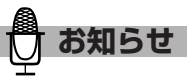

- ●本商品は、室内での使用を前提としています。
- ●適度に明るい室内に設置してください。明るすぎる場所では、カメラの映像が白っぽくなり、相手側の 画面が見えにくくなる場合があります。
- ●夜間や昼間でも薄暗い部屋の中では、カメラ映像が不鮮明になり、相手側の画面が見えにくくなる場合があります。適度に明るい部屋でご使用ください。
- ●本商品と接続されるケーブル類に足を引っかけたりしないような場所に設置してください。
- ●本商品を壁掛けする場合は壁と10cm以上離すことはできません。その場合、本商品背面のボタン操作がしづらい、また、別売の子機を登録したときは、本商品と子機の電波の届く距離が短くなることがあります。

1-30

1

なお る使

こに

設置場所を確認する

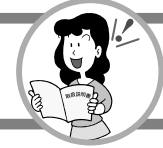

# 接続形態を確認する

1

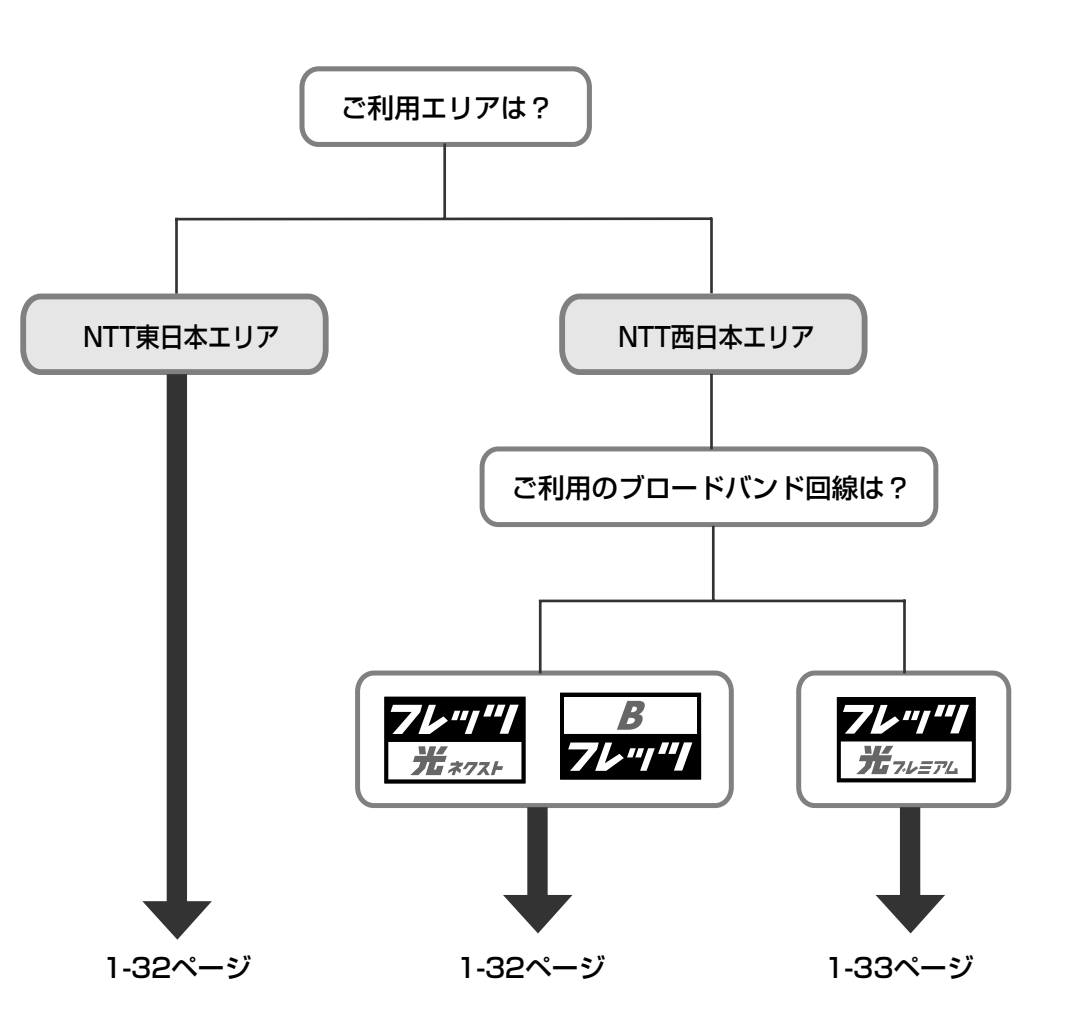

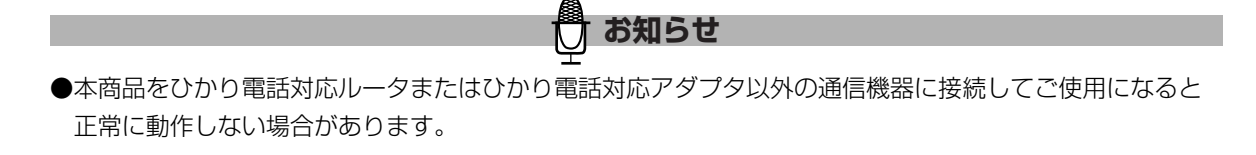

接続する

### ひかり電話対応ルータを使用する場合

※回線終端装置(ONU)以外の機器(VDSLモデム)をご利用の場合は、「回線終端装置(ONU)」 の部分をご利用になる機器に読み替えて実施してください。

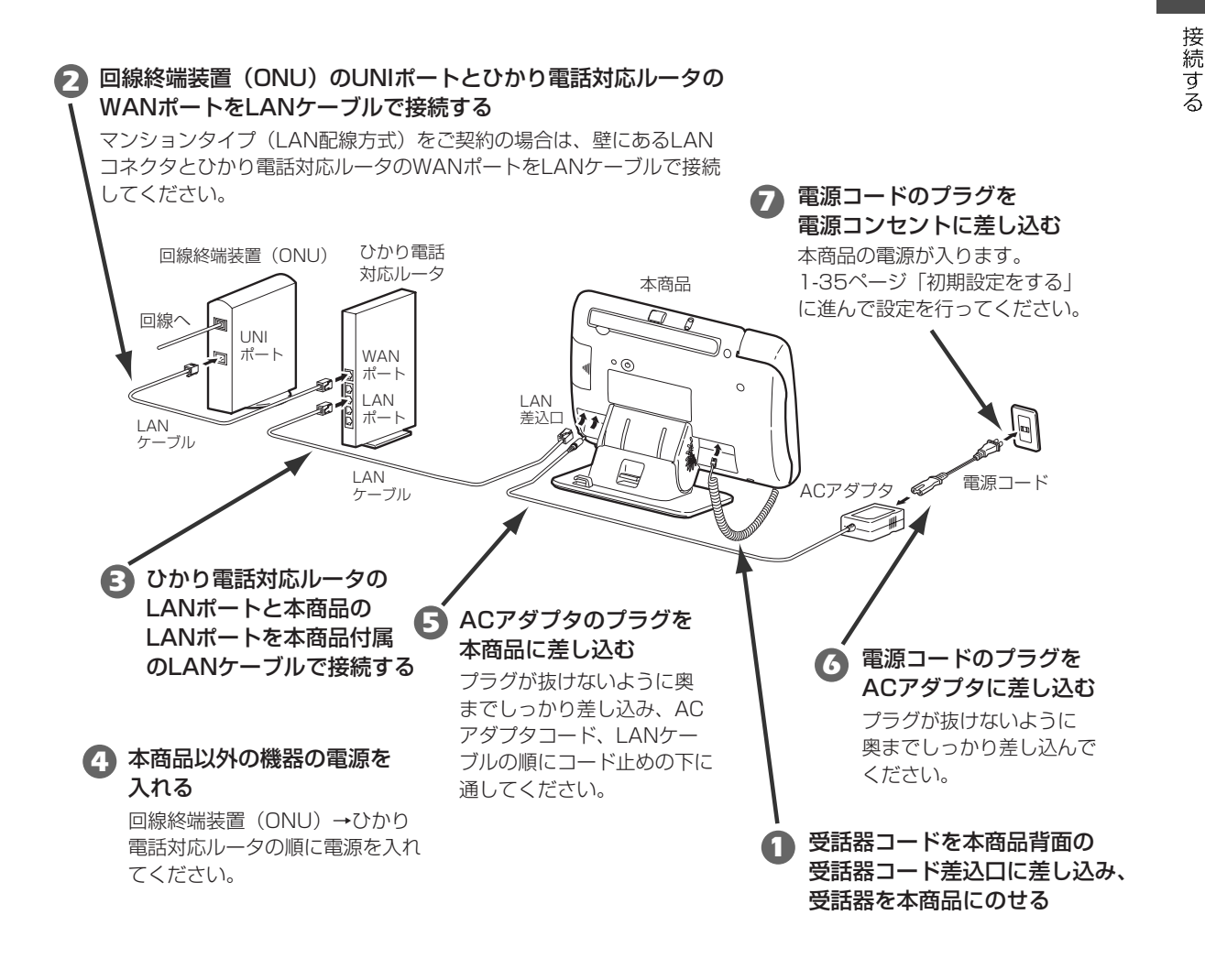

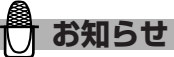

●マンションタイプ(LAN配線方式)をご契約の場合は、回線終端装置(ONU)が不要なので、手順 ④ では ひかり電話対応ルータのみ電源を入れてください。

●ONU一体型ルータをご利用の場合は、手順 4 ではONU一体型ルータのみ電源を入れてください。

1

なお る<u>使</u>

前い にに

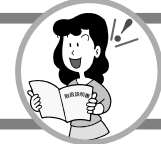

# 接続する

1

### 加入者網終端装置(CTU)とひかり電話対応アダプタを使用する場合

※回線終端装置(ONU)以外の機器(VDSLモデム)をご利用の場合は、「回線終端装置(ONU)」 の部分をご利用になる機器に読み替えて実施してください。

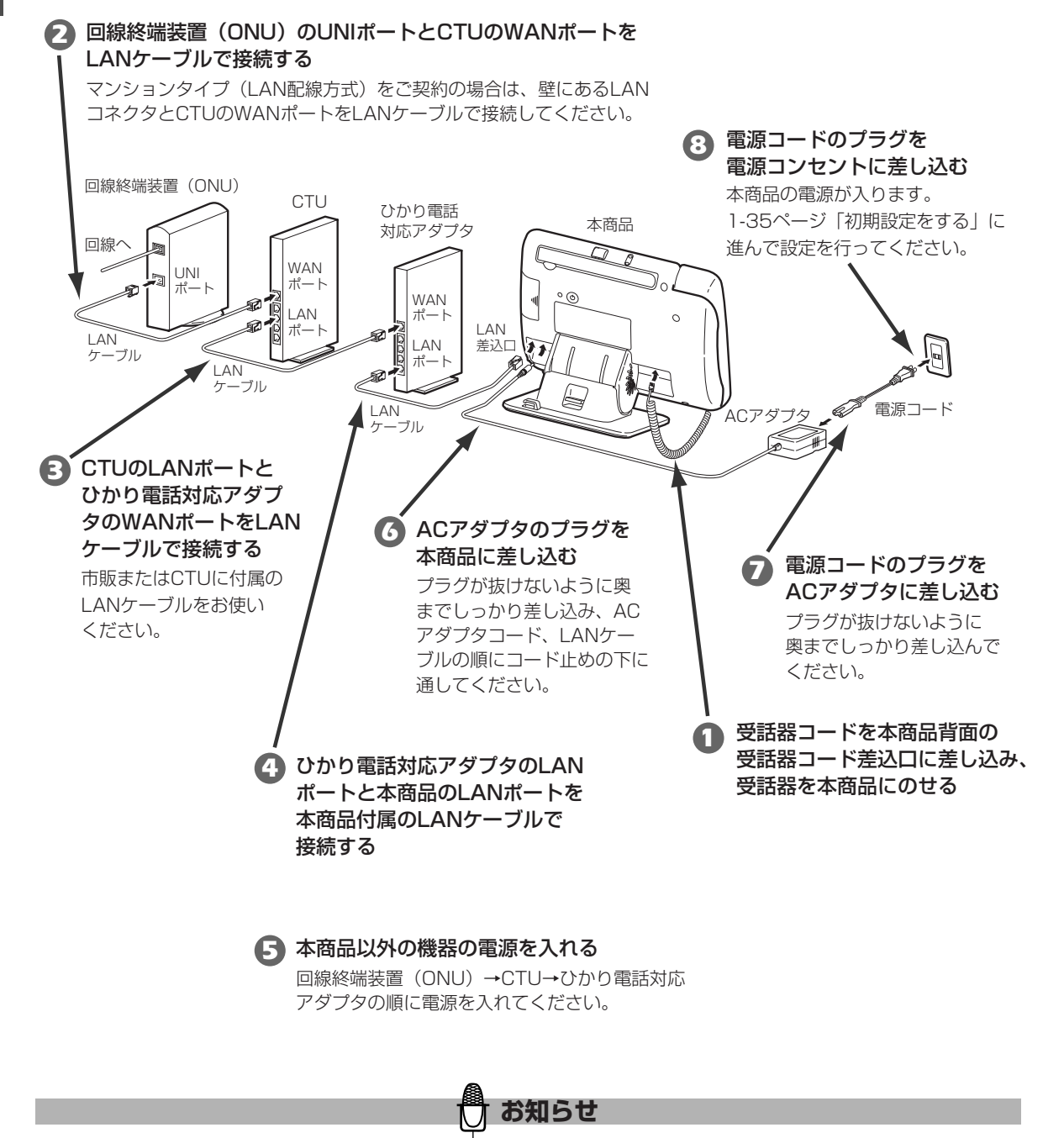

●マンションタイプ(LAN配線方式)をご契約の場合は、回線終端装置(ONU)が不要なので、手順 5 では CTUとひかり電話対応アダプタの電源を入れてください。

## 接続する

7

こに

接続する

#### ACアダプタコードとLANケーブルの止めかた

ACアダプタとLANケーブルが抜けないようにコードを止めてください。

LANケーブルとACアダプタのプラグを本商品に差し込んだあとに、図のようにACアダプタのコード、LAN ケーブルの順にコード止めの下に通します。

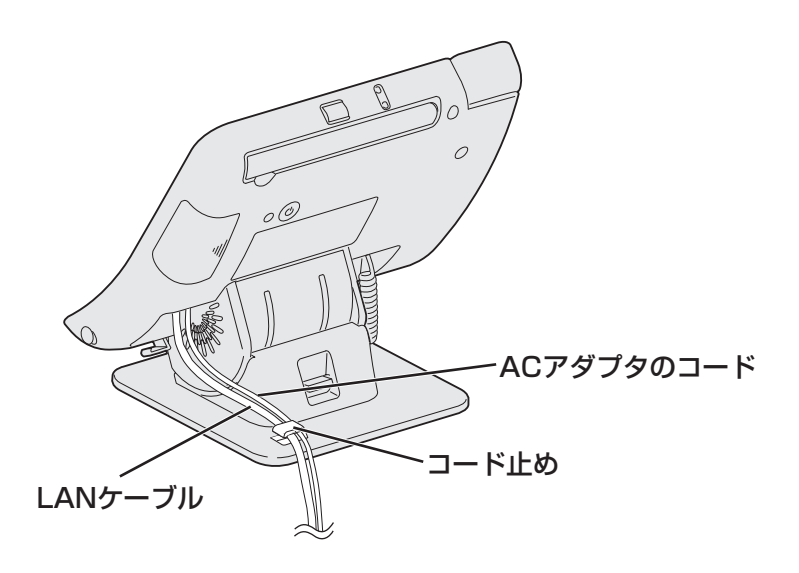

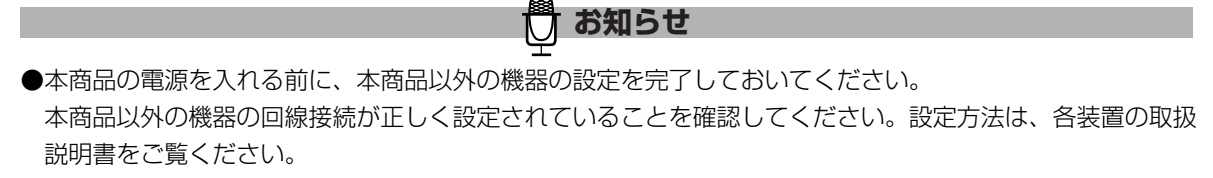

- ●電源コードを接続したあと、しばらく待っても画面に何も表示されないときは、本商品の電源プラグを抜いて、電源を入れ直してみてください。
- ●本商品の電源を切るときは、必ず電源を切る操作を行ってください。電源を切る操作を行わないで電源プラ グを抜くと、本商品が起動しなくなる場合があります。

電源を切る操作については、1-13ページ「電源オフと再起動のしかたについて」をご覧ください。

- ●ひかり電話対応ルータやひかり電話対応アダプタ、CTUの設定を変更した場合は、本商品を再起動してくだ さい。再起動のしかたについては、1-13ページ「電源オフと再起動のしかたについて」をご覧ください。
- ●電源の再投入は5秒以上たってから行ってください。電源を切ったあと、すぐに電源を再投入すると起動しない場合があります。

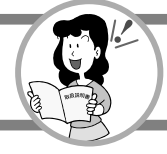

# 初期設定をする

本商品を初めてお使いになるときは、自動設定が開始されます。 自動設定では、本商品をご利用するためのネットワーク設定などの設定を簡単に行うことができ ます。ネットワークの設定が完了すると、ひかり電話をご利用いただけるようになります。 ご利用になる接続形態やサービスに応じて必要なページを参照ください。

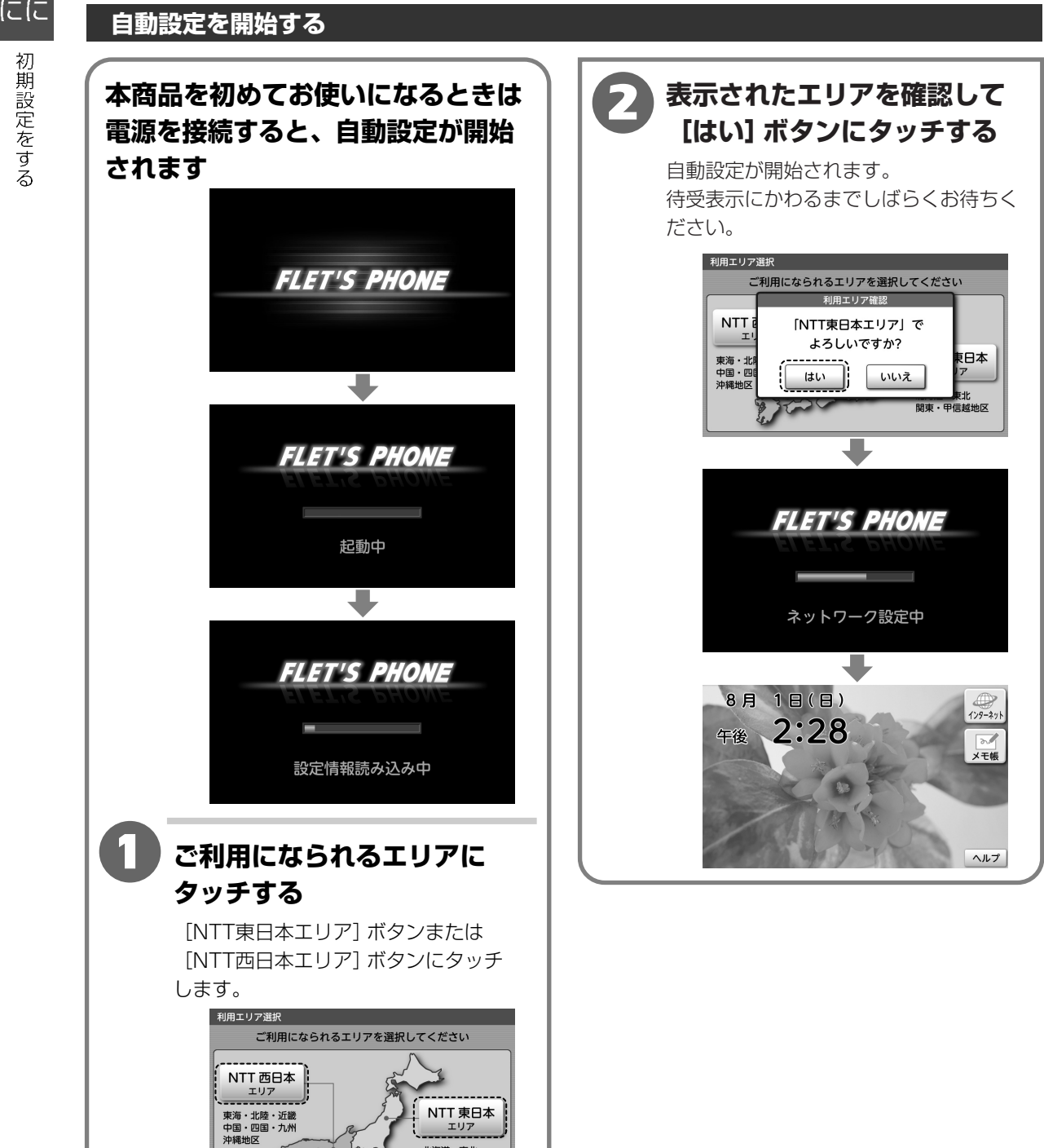

1

なお

る使

前い

्राक्तर

北海道・東北 関東・甲信越地区

## 初期設定をする

## stop お願い

●ファームウェアの更新中は、絶対に電源を切らな いでください。また、LANケーブルも抜かないで ください。

回復不可能な故障の原因になります。

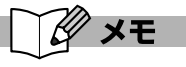

#### ●「新しいファームウェアがあります更新しますか?」 と表示されたときは

[はい] ボタンにタッチすることでファームウェア の更新が開始されます。 [いいえ] ボタンにタッチ する、または約30秒経過するとファームウェアの 更新を行わずに初期設定を終えて待受表示にかわり ます。

●「新しい更新情報はありません」と表示された ときは

現在のファームウェアは最新の状態です。更新の 必要はありません。 [閉じる] ボタンにタッチする、 または約5秒経過すると初期設定を終えて待受表示 にかわります。

#### ●「更新情報の取得に失敗しました」、「ファーム ウェアのダウンロードに失敗しました」、「ファーム ウェアの書き込みに失敗しました」と表示された ときは

- エラーメッセージー覧を確認してください。 (3-28ページ「エラーメッセージー覧」)
- ●もう一度自動設定を開始するには (2-183ページ「ネットワークの設定を自動で 設定する」)

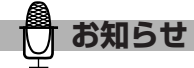

- ファームウェアの更新中はすべての操作ができま せん。
- ●ファームウェア更新にかかる時間はおよそ15分間 です。ご利用の回線の通信速度、ネットワークの 状況、サーバーの混雑状況によっては、それ以上の 時間がかかる場合もあります。
- ●お客様のご契約内容によっては、更新されたファームウェアへのアップデートができない場合があります。詳しくは当社のお問い合わせ先窓口へご確認ください。

#### ●NTT東日本エリアとは

北海道、青森県、岩手県、宮城県、秋田県、山形 県、福島県、茨城県、栃木県、群馬県、埼玉県、 千葉県、東京都、神奈川県、新潟県、山梨県およ び長野県の計17都道県エリアです。

#### ●NTT西日本エリアとは

富山県、石川県、福井県、岐阜県、静岡県、愛知 県、三重県、滋賀県、京都府、大阪府、兵庫県、 奈良県、和歌山県、鳥取県、島根県、岡山県、広 島県、山口県、徳島県、香川県、愛媛県、高知県、 福岡県、佐賀県、長崎県、熊本県、大分県、宮崎 県、鹿児島県および沖縄県の計30府県エリアです。

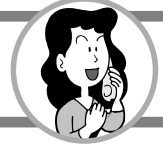

# 電話をかける

## 受話器を取り上げてかける

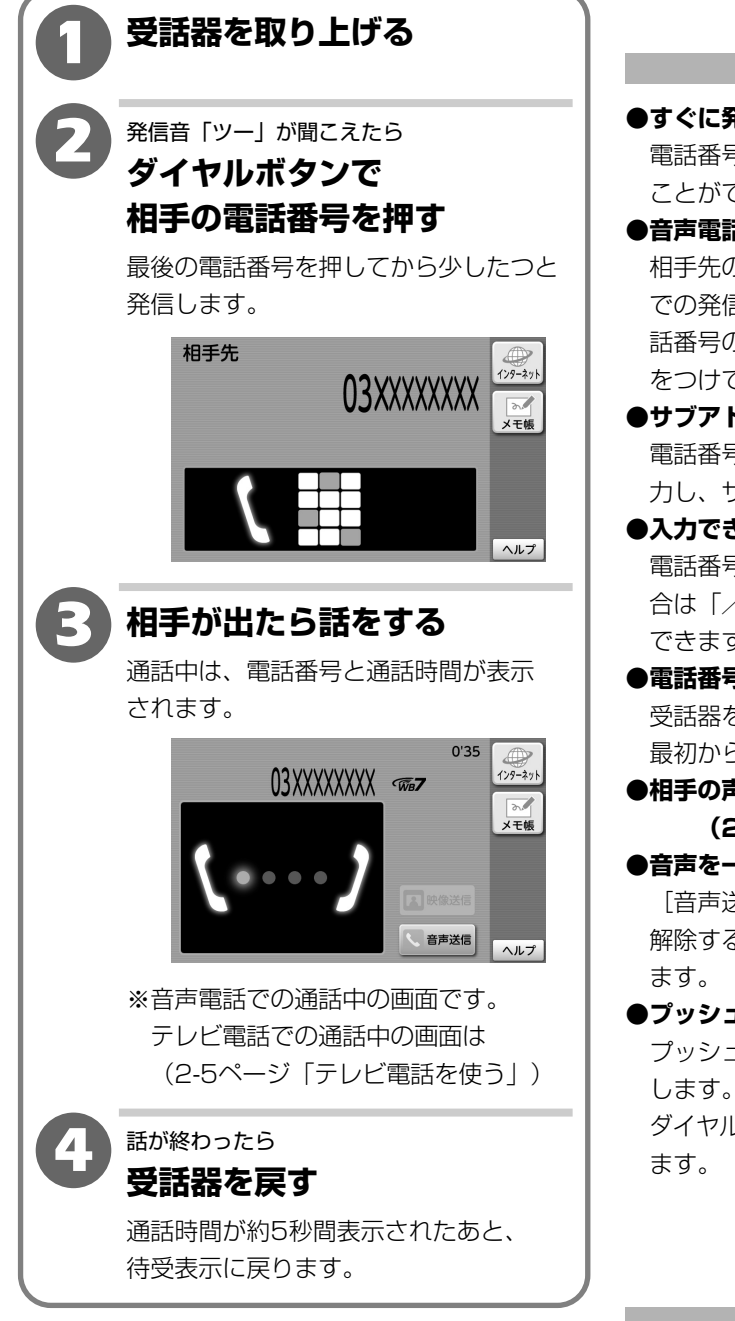

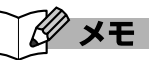

#### ●すぐに発信するには 電話番号のあとに (キャー)を押すと、すぐに発信する ことができます。

#### ●音声電話でかけるには

相手先の電話がテレビ電話であれば、テレビ電話 での発信となります。音声電話でかけるには、電 話番号の前にテレビ電話解除番号(「0000」) をつけてダイヤルします。

### ●サブアドレスを入力するには

電話番号を押したあと「器」を押して、「/」を入 カし、サブアドレスをダイヤルボタンで押します。

#### ●入力できる桁数は

電話番号は32桁まで、サブアドレスを入力する場 合は「/|で区切って19桁、合計52桁まで入力 できます。

# ●電話番号を間違えたときは

受話器を取り上げているときは、受話器を戻し、 最初から操作をやり直します。

●相手の声の大きさを調節するには (2-162ページ「受話器音量を調節する」)

#### ●音声を一時的に送らなくするには

[音声送信] ボタン (オレンジ) にタッチします。 解除するには 「音声送信」 ボタン (白) にタッチし

#### プッシュホンサービスを利用するには

プッシュホンサービスの提供先の指示に従い操作 します。

ダイヤルボタンを押すと、プッシュ信号が送信され

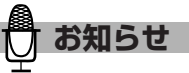

●テレビ電話が利用できる方どうしなら、カメラ映像 を見ながらお話しできます。

(2-5ページ「テレビ電話を使う」) 電話の相手が音声のみに対応した電話機のときは、 音声電話となります。

2

電話をかける

# 電話をかける

# 受話器を置いたままかける(プリセットダイヤル)

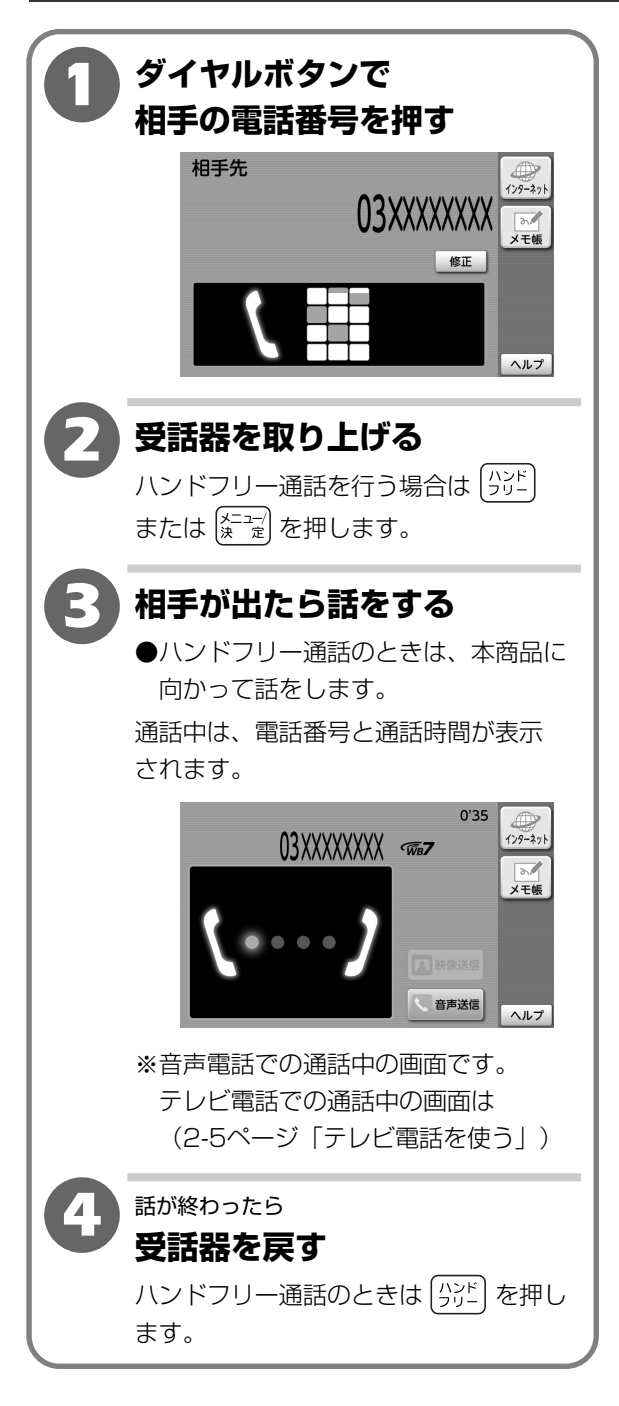

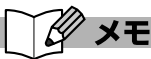

#### ●音声電話でかけるには

相手先の電話がテレビ電話であれば、テレビ電話 での発信となります。音声電話でかけるには、電 話番号の前にテレビ電話解除番号(「0000」) をつけてダイヤルします。

#### ●サブアドレスを入力するには

電話番号を押したあと (<sup>紫</sup>)を押して、「/」を入 力し、サブアドレスをダイヤルボタンで押します。

#### ●入力できる桁数は

電話番号は32桁まで、サブアドレスは「/」で 区切って19桁、合計52桁まで入力できます。

#### ●電話番号を間違えたときは

画面上の[修正]ボタンにタッチして、1文字ずつ 削除します。

#### ●相手の声の大きさを調節するには

(2-162ページ「受話器音量を調節する」)

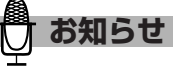

●テレビ電話が利用できる方どうしなら、カメラ映像 を見ながらお話しできます。

(2-5ページ「テレビ電話を使う」) 電話の相手が音声のみに対応した電話機のときは、 音声電話となります。  ${m 2}$ 

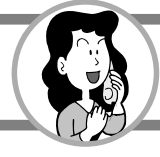

# 電話をかける

# 受話器を置いたままかける(ハンドフリー通話)

受話器を置いたまま電話をかけることができます。 家族みんなで通話をするときや、両手がふさがっているときなどに便利です。

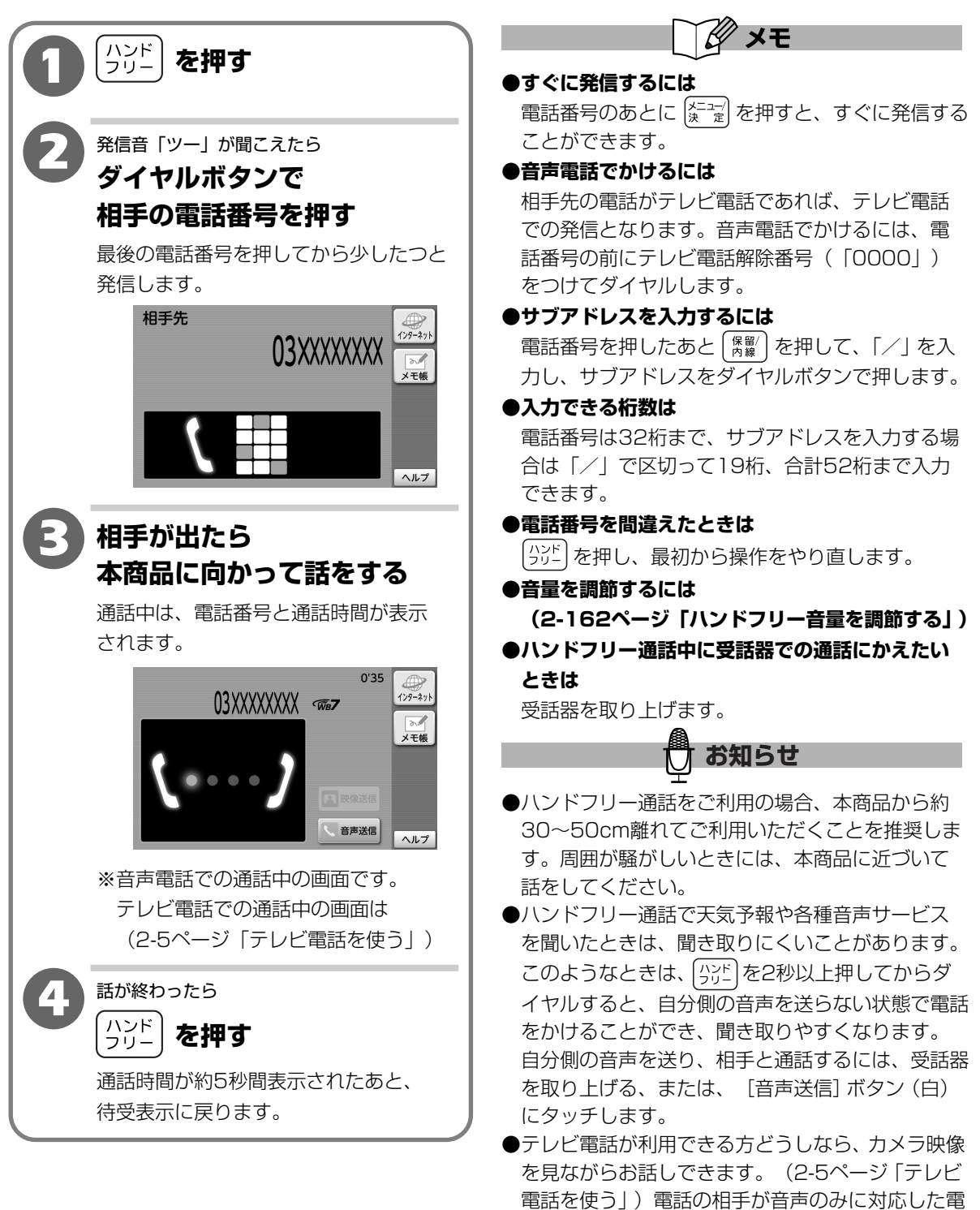

話機のときは、音声電話となります。

2

2-3

# 電話を受ける

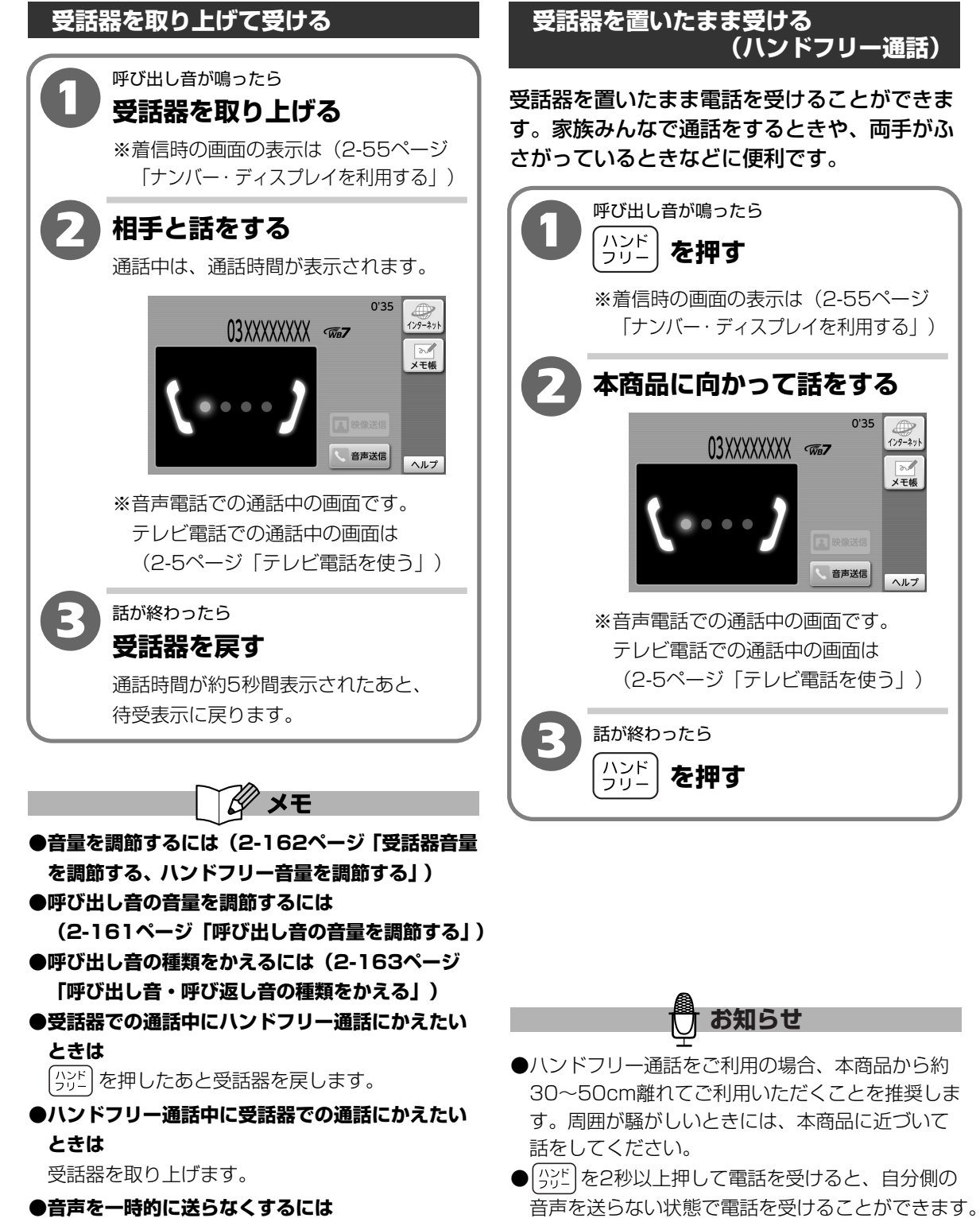

[音声送信] ボタン (オレンジ) にタッチします。 解除するには [音声送信] ボタン (白) にタッチ します。

## 受話器を置いたまま受ける (ハンドフリー通話)

受話器を置いたまま電話を受けることができま す。家族みんなで通話をするときや、両手がふ さがっているときなどに便利です。

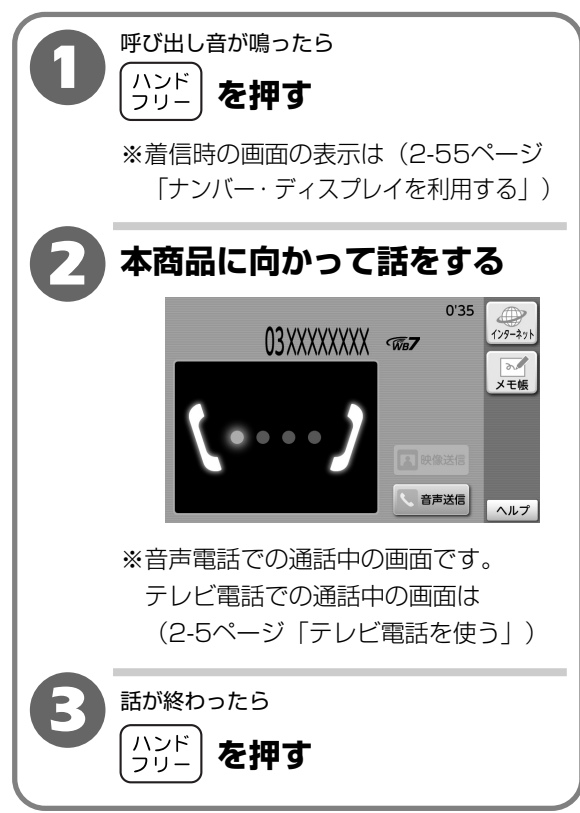

自分側の音声を送り、相手と通話するには、受話器

を取り上げる、または、 [音声送信] ボタン(白)

にタッチします。

 ${m 2}$ 

# 2-4

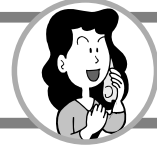

# テレビ電話を使う

お互いの映像を見ながらテレビ電話でお話することができます。相手側に送信している自分側の 映像を小さい画面で確認できます。

テレビ電話を受ける

音声送信

テレビ電話をかける

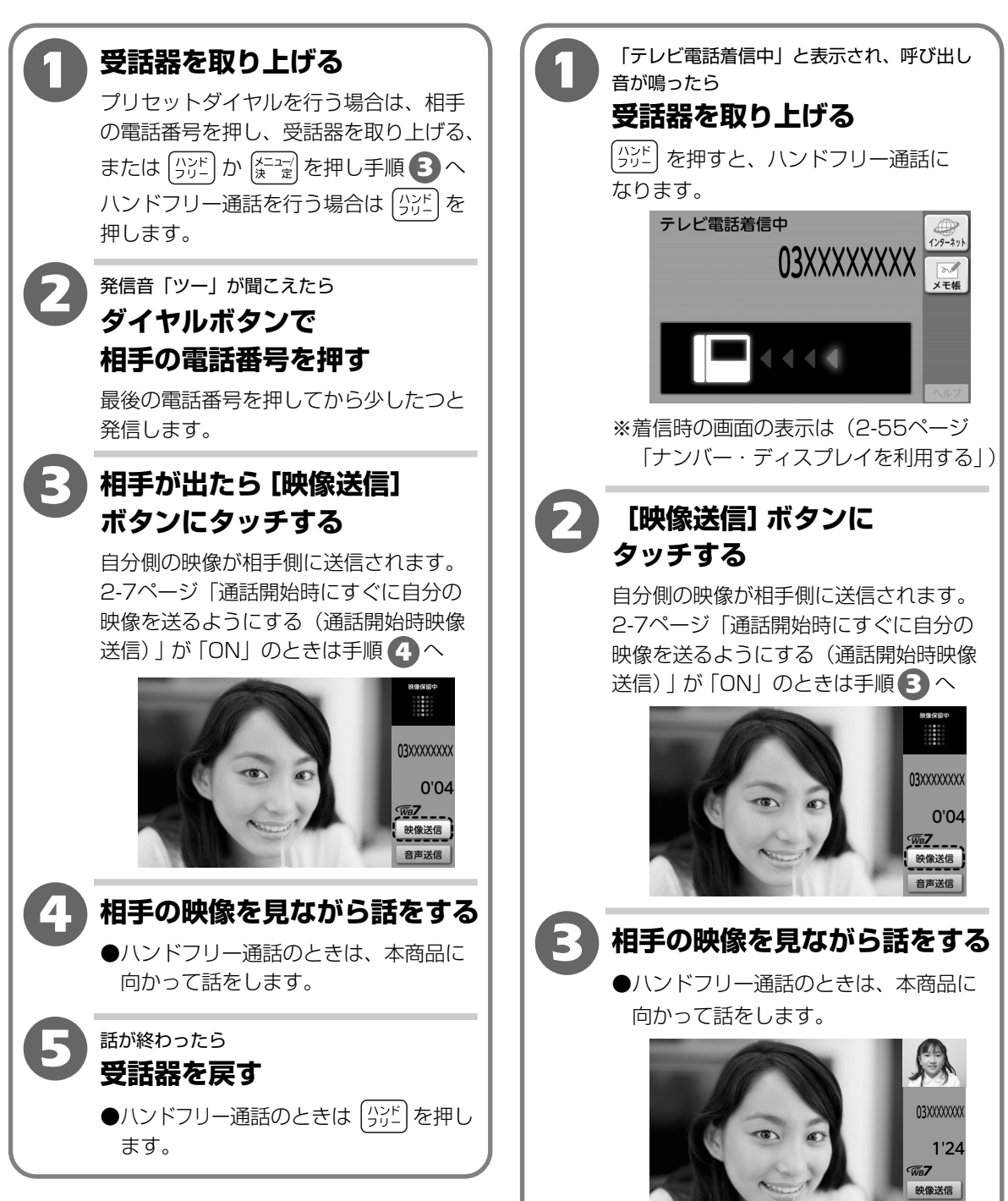

テレビ電話を使う

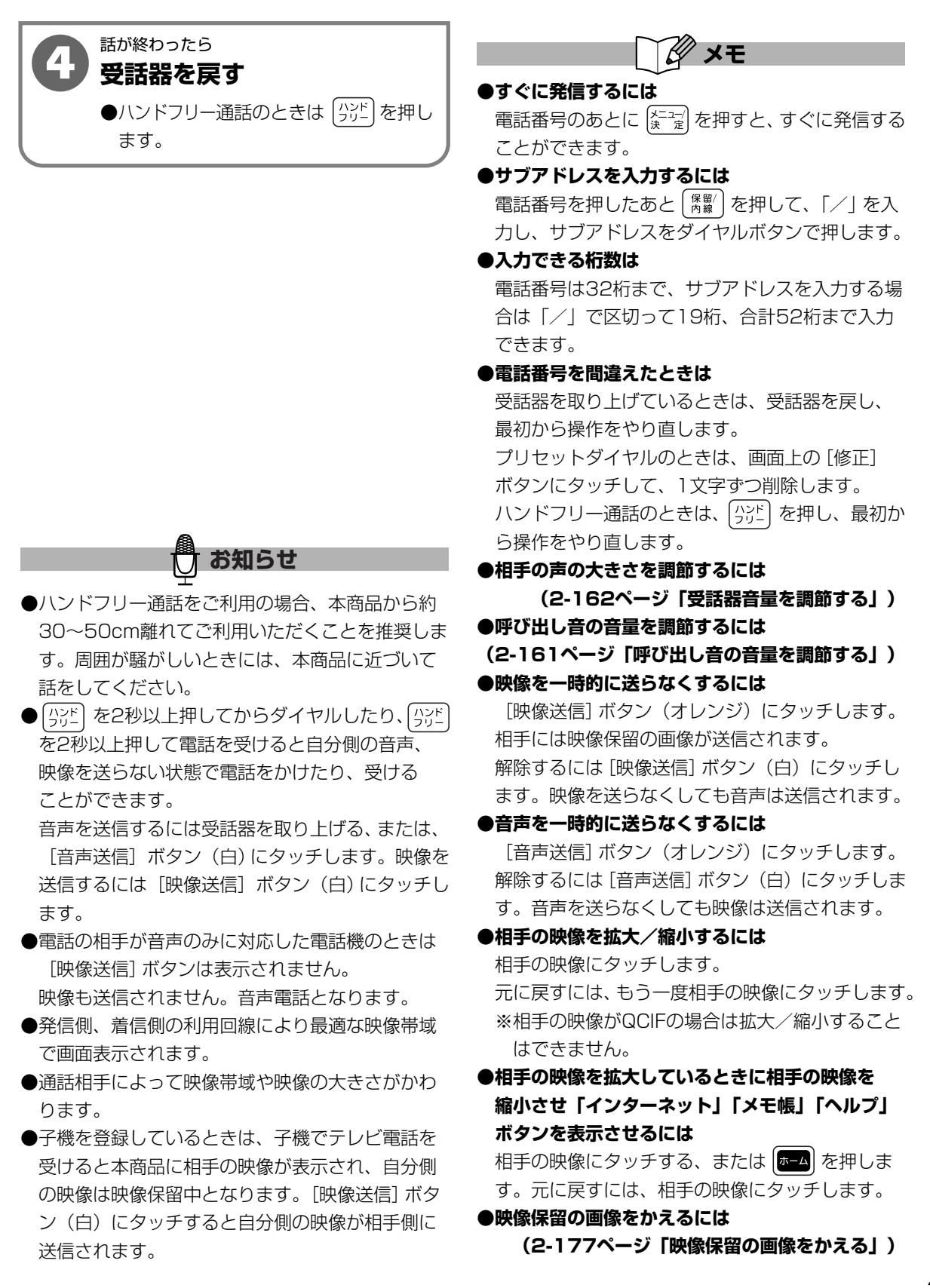

2

操作編

テレビ電話を使う

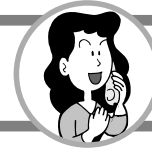

2

操作編

テレビ電話を使う

# テレビ電話を使う

通話開始時にすぐに自分の映像を送るようにする(通話開始時映像送信)

電話がつながると、すぐに自分の映像が相手の電話機に送信されるようにすることができます。 【お買い上げ時は、「OFF」】

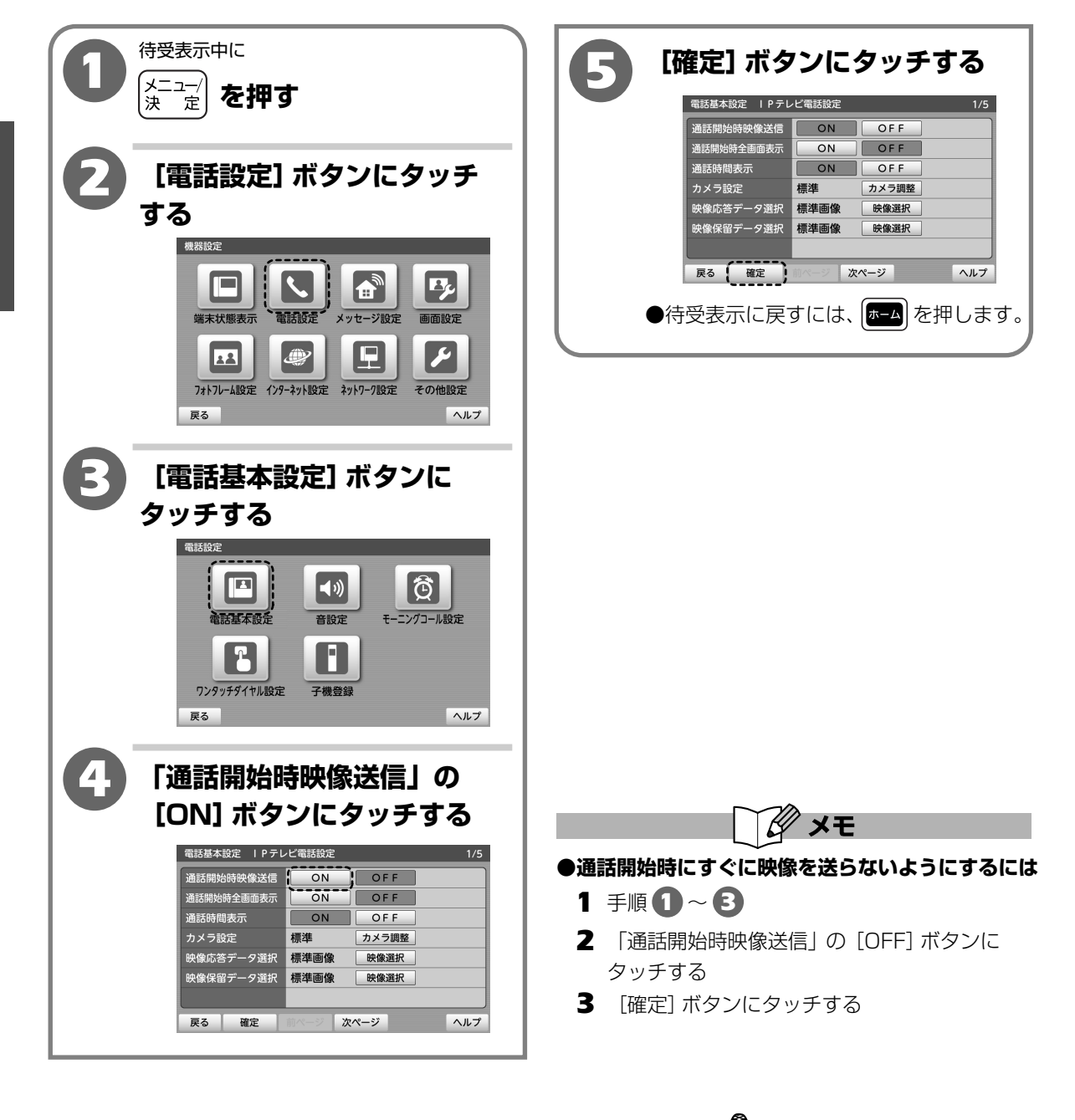

お知らせ

お知らせ

●相手の映像がQCIFの場合は拡大表示されません。 ●相手の映像がVGAの場合は設定にかかわらず、拡

大表示されます。

 ${m 2}$ 

操作編

テレビ電話を使う

## 通話開始時にすぐに相手の映像を拡大表示する(通話開始時全画面表示)

電話がつながると、すぐに相手側の映像が拡大表示されるようにすることができます。

【お買い上げ時は、「OFF」】

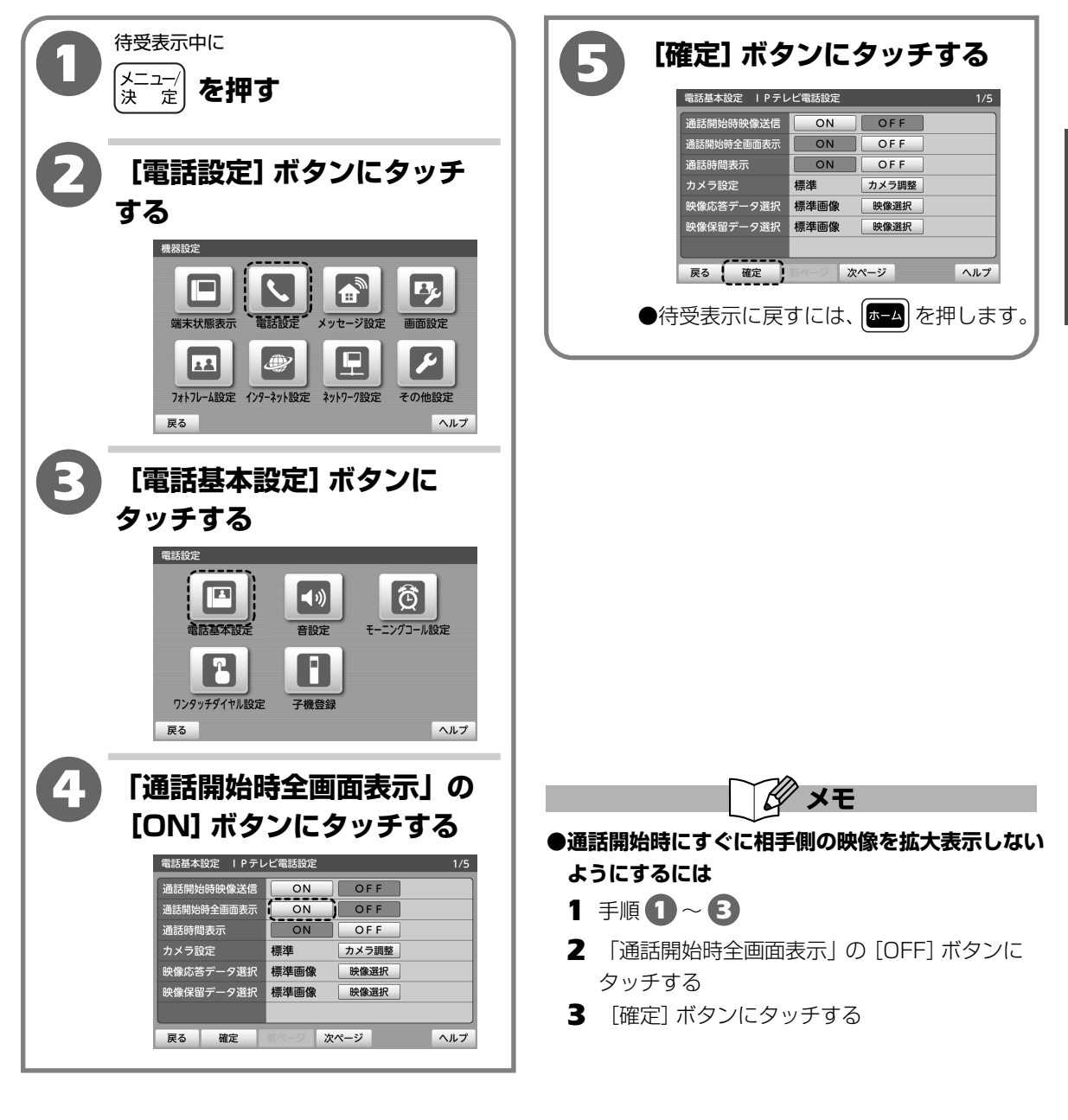

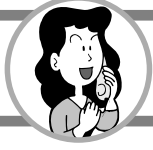

# 電話の相手に待っていただく (保留)

通話中、相手に待っていただくときに保留メロディを流すことができます。 保留メロディ:「愛の挨拶」

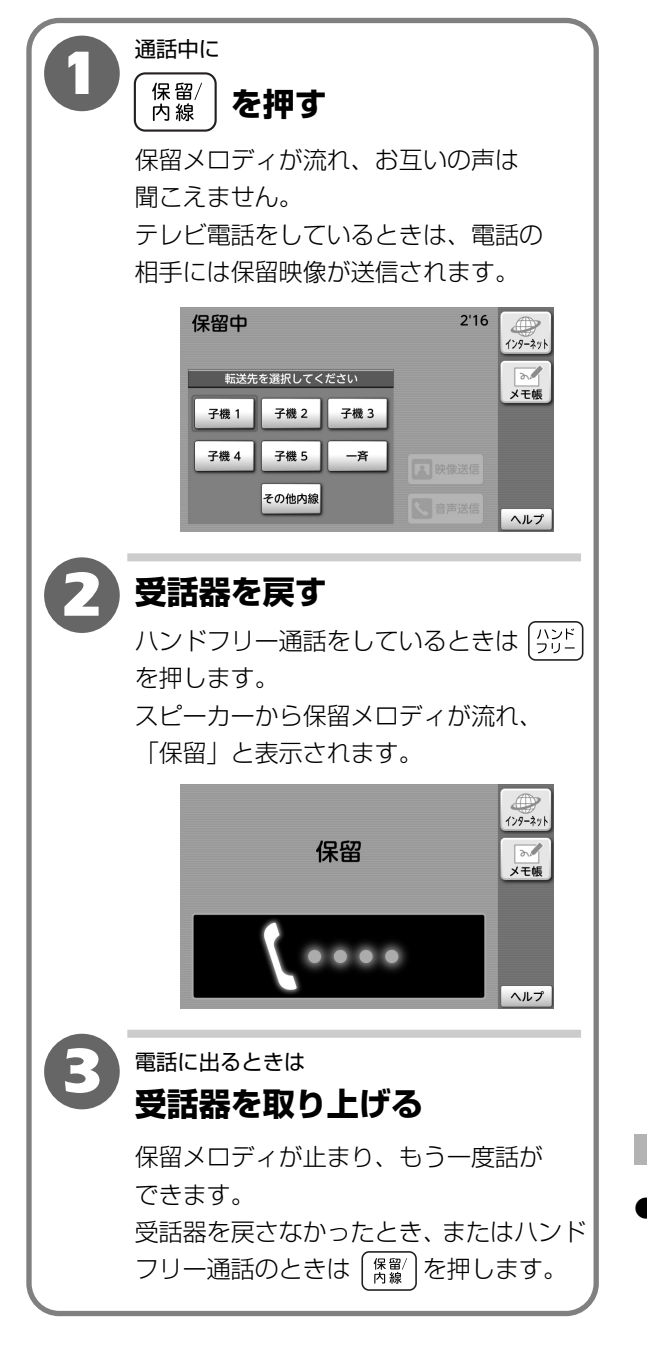

●手順 ② の操作後、電話の相手に保留メロディが 約5分間流れると、保留の解除忘れを防止するため、 約30秒間呼び返し音が鳴ります。約30秒以内に 受話器を取り上げるか (♪)ご)を押して電話に出て ください。約30秒を過ぎても電話に出られなかっ た場合は、自動的に電話が切れます。

お知らせ

- ●テレビ電話を保留にするときの保留映像をかえる ことができます。
  - (2-177ページ「映像保留の画像をかえる」)

2

# キャッチホンを利用する

## 通話中に第三者から着信があると、割込み音(ツー・ププッ・ププッ・・・)が聞こえ、フッキ ング操作によりお話しを保留したまま第三者と通話することができます。

※キャッチホンを利用するには、「キャッチホン」の契約が必要です。(有料) ※キャッチホンは、音声電話時のみ利用できます。

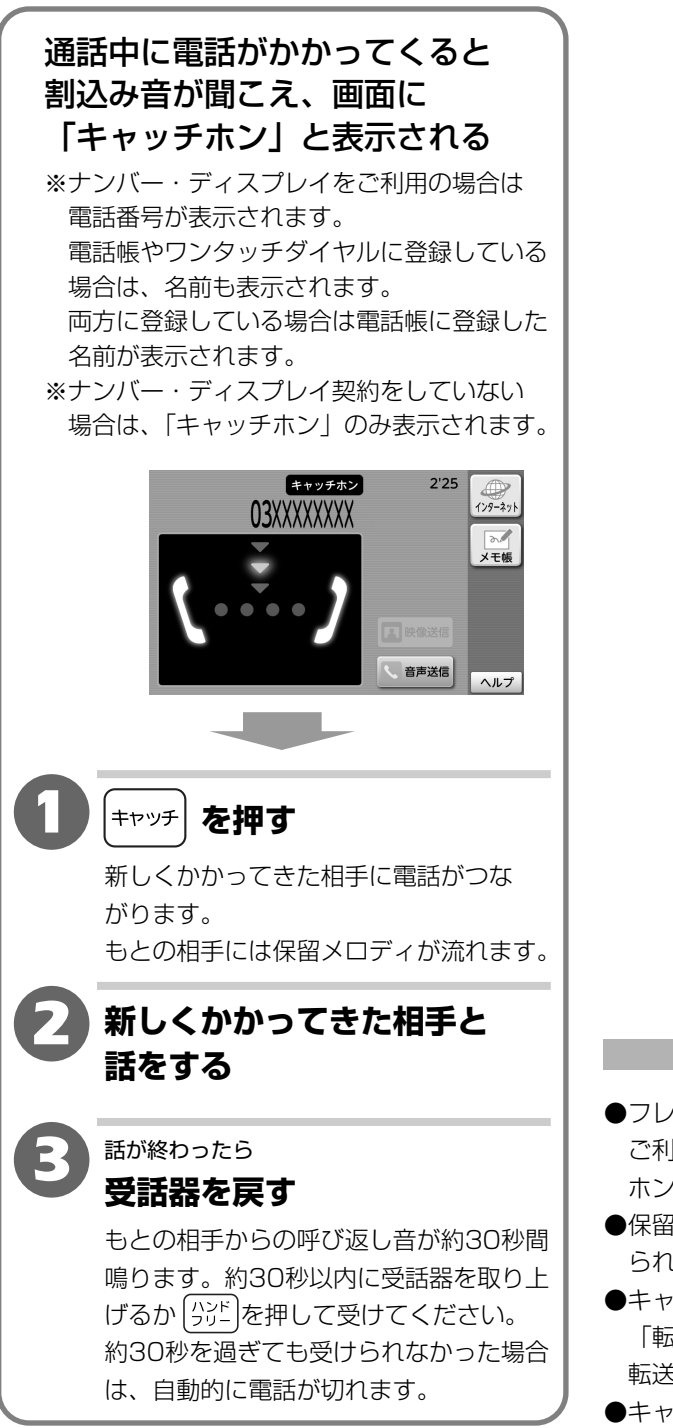

**2** 操作編 キャ

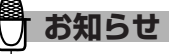

- ●フレッツ 光ネクストまたはフレッツ 光ライトを ご利用のお客様のみ、「テレビ電話」と「キャッチ ホン」の同時契約ができます。
- ●保留中や留守番電話応答中は、キャッチホンを受け られません。
- ●キャッチホンでの通話中に [紫龗/] を押した場合 「転送先を選択してください」と表示されますが、 転送することはできません。
- ●キャッチホンでの通話中に、子機や他の内線電話機 へ転送はできません。

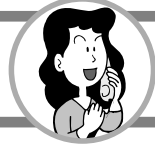

# 発信履歴を使う

電話をかけた相手の電話番号を最新の10件まで記憶します。 話し中や用件を言い忘れたときなど、簡単にかけ直すことができます。

発信履歴を確認する

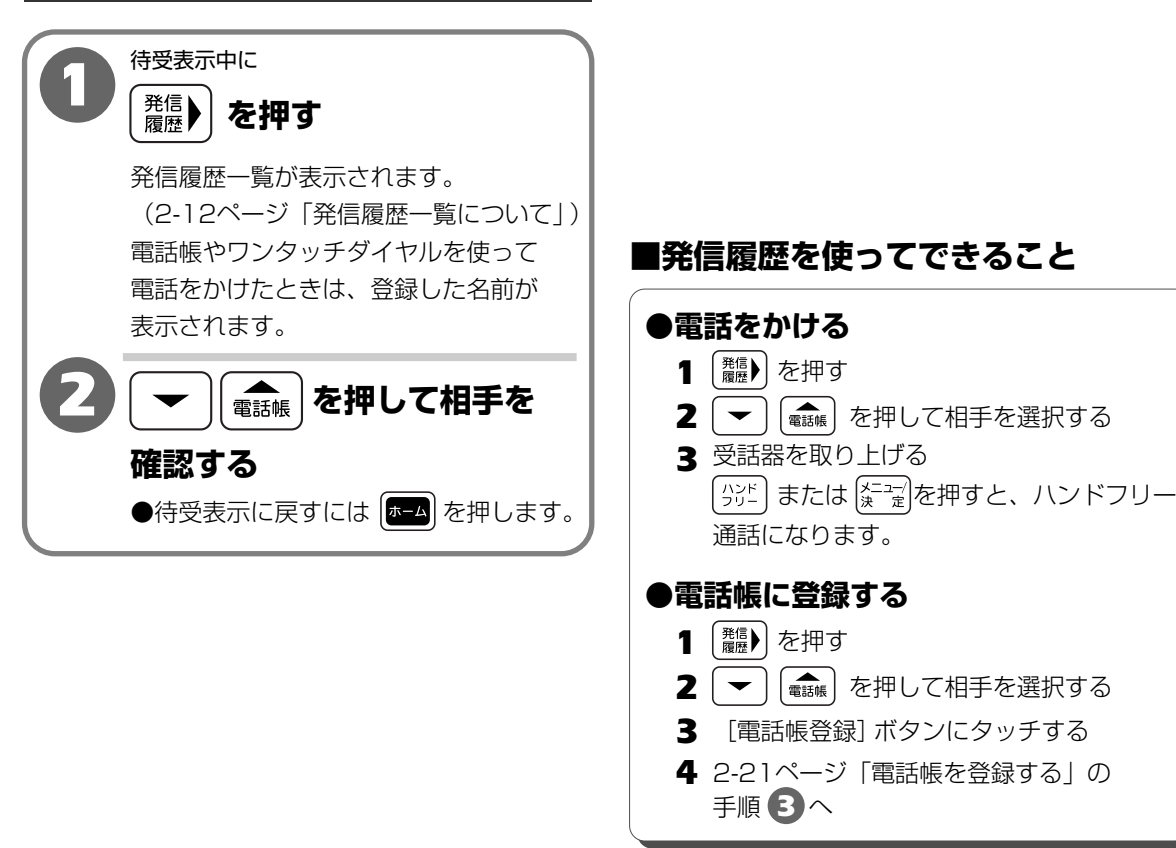

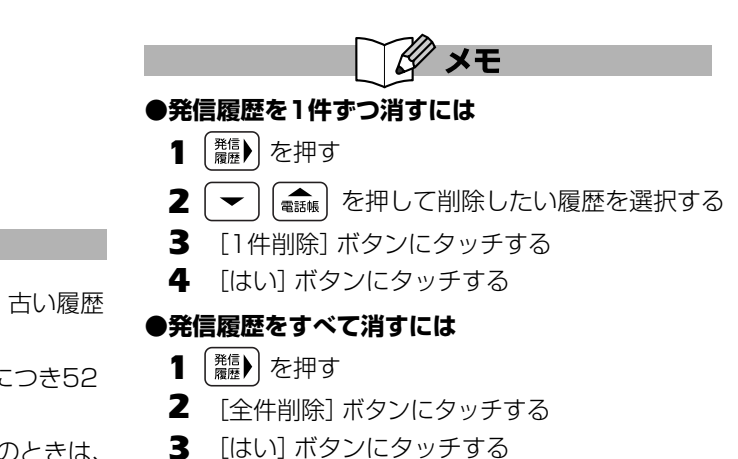

- 4 [はい] ボタンにタッチする
- 5 [閉じる] ボタンにタッチする

2

操作編

🖯 お知らせ

- ●記憶された相手が10件を超えたときは、古い履歴 から順に消されます。
- ●発信履歴に記憶できる電話番号は、1件につき52 桁までです。
- ●相手の電話の種類の表示が **№** 音声電話のときは、 相手がテレビ電話に対応した電話機の場合でも、発 信履歴を使って電話をかけると音声電話となります。

# 【発信履歴一覧について】

※新しい日付順に履歴が表示されます。

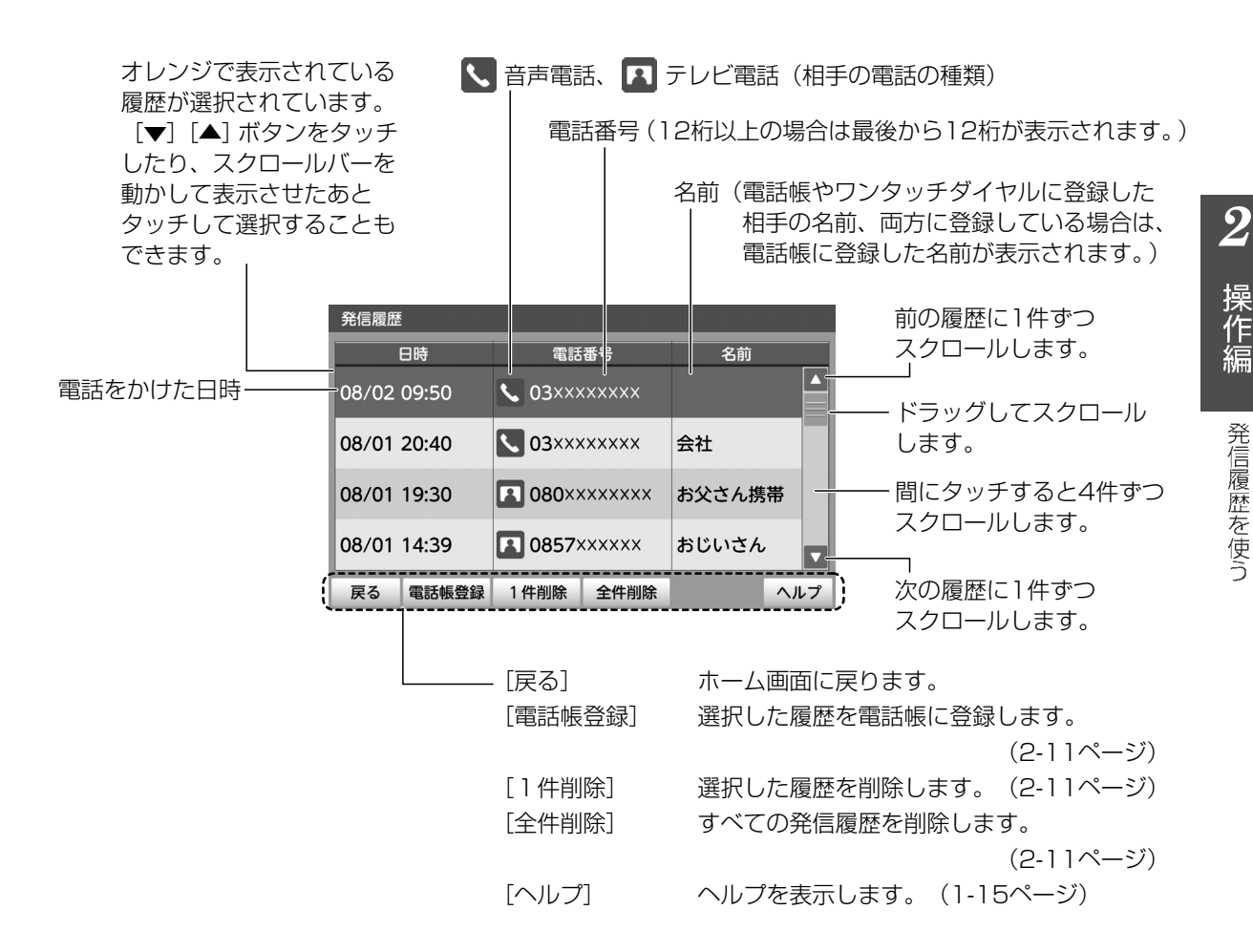

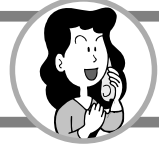

# 着信履歴を使う

### 電話をかけてきた相手を最新の30件まで記憶します。

着信履歴を使って電話をかけることができます。(コールバック) ※着信履歴を利用するには、「ナンバー・ディスプレイ」の契約が必要です。(有料)

■着信履歴を使ってできること 着信履歴を確認する ●電話をかける(コールバック) 待受表示中に 1 【 (‱ と押す 【着信 履歴 を押す 2 ▼ | ( masket) を押して相手を選択する 3 受話器を取り上げる 着信履歴一覧が表示されます。 「シシヒ」または (メニーテン)を押すと、ハンドフリ-(2-14ページ「着信履歴一覧について」) 通話になります。 を押して、 電話帳 ●電話帳に登録する 1 【麤】を押す 相手を確認する €■●を押して相手を選択する 2 | 🗕 | ●待受表示に戻すには ┣━┛ を押します。 3 [電話帳登録] ボタンにタッチする 4 2-21ページ [電話帳を登録する] の手順  $\mathbf{B}$   $\wedge$ ●電話を受けないように設定する (着信拒否) 1 (龘) を押す 2 ▼ (mage)を押して相手を選択する 3 [拒否登録] ボタンにタッチする 4 [閉じる] ボタンにタッチする ※2-59ページの「着信拒否 その他対象」が 「特定番号」のときに設定することができ ます。 お知らせ ゙メモ ●記憶された相手が30件を超えたときは、古い履歴 ●着信履歴を1件ずつ消すには から順に消されます。 【●籯】を押す 1 ●ナンバー・ディスプレイ契約をしていない場合は、 2 「 → | [ 🌨 | を押して削除したい履歴を選択する

3

4

- 「アンバー・ディスクレイ契約をしているい場合は、 電話がかかってきた日時、「不在」アイコン(電話 に出なかった着信)、相手の電話の種類のみ記憶し 表示されます。
- ●2-57~2-60ページ「迷惑電話を受けないように する(着信拒否)」の着信拒否に設定した相手から の着信は履歴には残りません。
- ●相手の電話の種類の表示が **№** 音声電話のときは、 相手がテレビ電話に対応した電話機の場合でも、着 信履歴を使って電話をかけると音声電話となります。

3 [はい] ボタンにタッチする
 4 [はい] ボタンにタッチする

5 [閉じる] ボタンにタッチする

[1件削除] ボタンにタッチする

[はい] ボタンにタッチする

2 [全件削除] ボタンにタッチする

●着信履歴をすべて消すには

1 【【 篇 】 を押す

 ${m 2}$ 

# 【着信履歴一覧について】

※新しい日付順に履歴が表示されます。

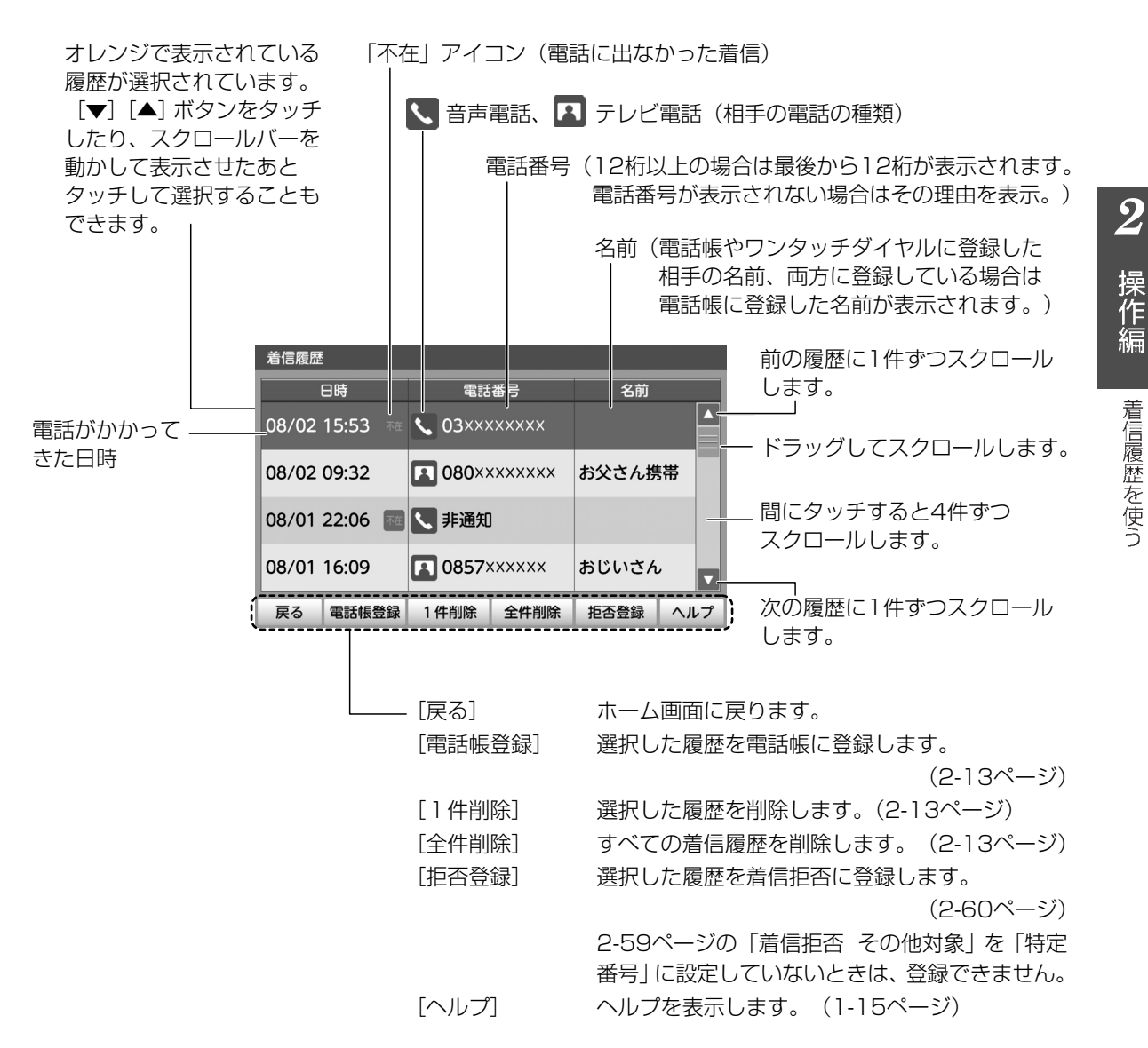

着信履歴を使う

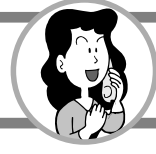

# 子機と話をする(内線通話)

本商品と別売の子機で話をすることができます。 子機の呼び出しには、相手を指定して呼び出す方法と、すべての子機を一斉に呼び出す方法 (一斉呼び出し)があります。

※「内線通話」は子機を登録したときにできる機能です。 「一斉呼び出し」は、子機を2台以上登録したときにできる機能です。

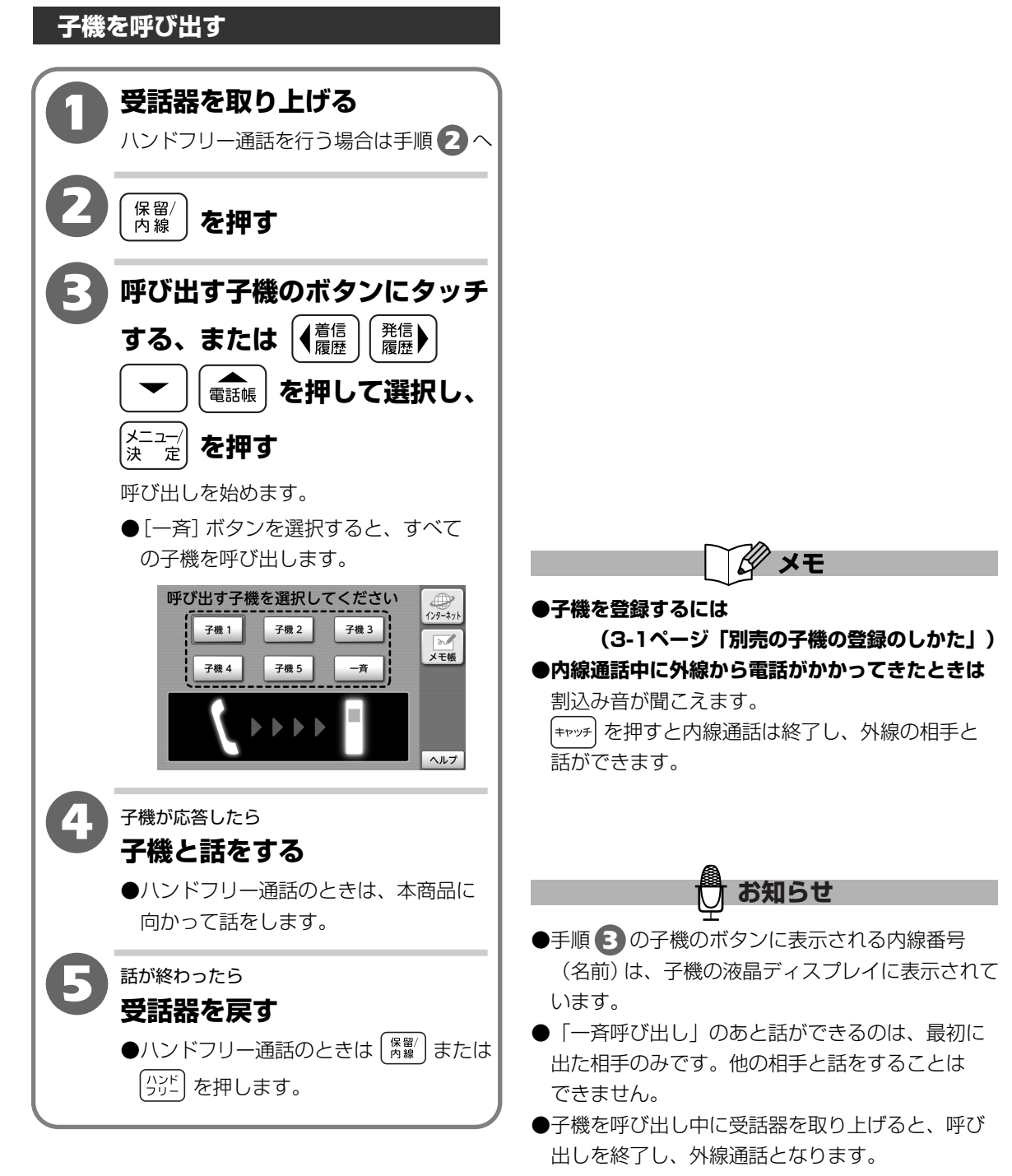

2

子機と話をする(内線通話)

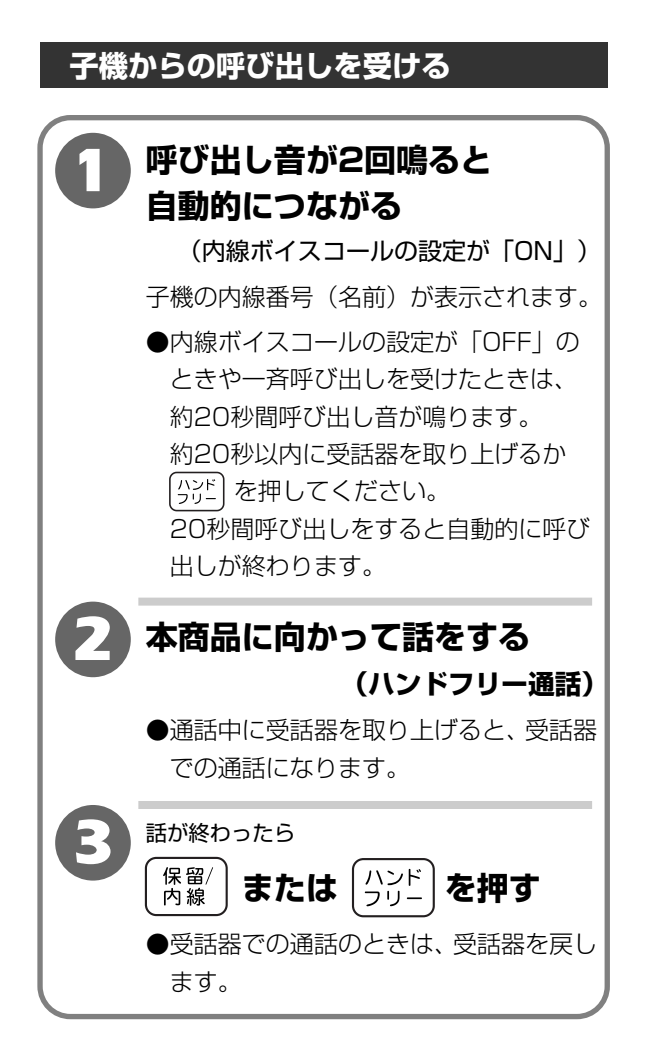

 $\mathbf{2}$ 

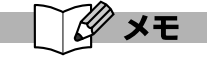

●内線ボイスコールの設定をかえるには

(2-17ページ「子機からの内線の呼び出しを受け る方法をかえる」)

●内線ボイスコールの設定が「OFF」のときや 「一斉呼び出し」、呼び出し音量を「切」にして いるときに受けるときは

約20秒以内に受話器を取り上げる、または (ウシヒー) を押します。

※呼び出しをしても相手が出ないときは、自動的に 呼び出しが終わります。

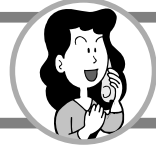

# 子機からの内線の呼び出しを受ける方法をかえる (内線ボイスコール)

**別売の子機を登録しているときに、子機からの内線の呼び出し方法をかえることができます**。 【お買い上げ時は、「ON」】

| ■内線ボイスコール「ON」  | : 受ける側(本商品)の呼び出し音(プルルル プルルル プルルル)が<br>2回鳴ったあと、自動的につながりそのままハンドフリー通話で話が<br>できます。 |
|----------------|--------------------------------------------------------------------------------|
| ■内線ボイスコール「OFF」 | :電話に出るまで約20秒間呼び出し音が鳴ります。<br>呼び出しをしても出ないときは、自動的に呼び出しが終わります。                     |

**2** 操作編

| <ul> <li>「内線ボイスコール」の設定を<br/>タッチして選択する</li> <li>「ON」「OFF」から選択します。</li> <li>ON:自動的につながる</li> <li>OFF:自動的につながらない</li> </ul>                                                                                 |
|----------------------------------------------------------------------------------------------------|
| 電話基本設定     その他設定     5/5       内線ポイスコール     ON     OFF       新着表示     ON     OFF       無線チャンネル設定     モード0     モード1       電話基本設定初期化     初時化する            展る     確定     前ページ            展る     確定     前ページ |
| ぼ確定〕ボタンにタッチする     ぼる本庭定 その他設定                                                                                                    |
| <ul> <li>内線ボイスコールは、子機との内線通話のときにできる機能です。次のときは、内線ボイスコールはできません。</li> <li>・受ける側(本商品)が呼び出し音量を「切」にしているとき</li> <li>・一斉呼び出し</li> <li>・保留転送</li> <li>別売の子機を登録したときに変更することができ</li> </ul>                            |
|                                                                                                    |

# 他の内線電話機と話をする

1台のひかり電話対応ルータやひかり電話対応アダプタに接続された他の内線電話機と話をする ことができます。

他の内線電話機を呼び出す

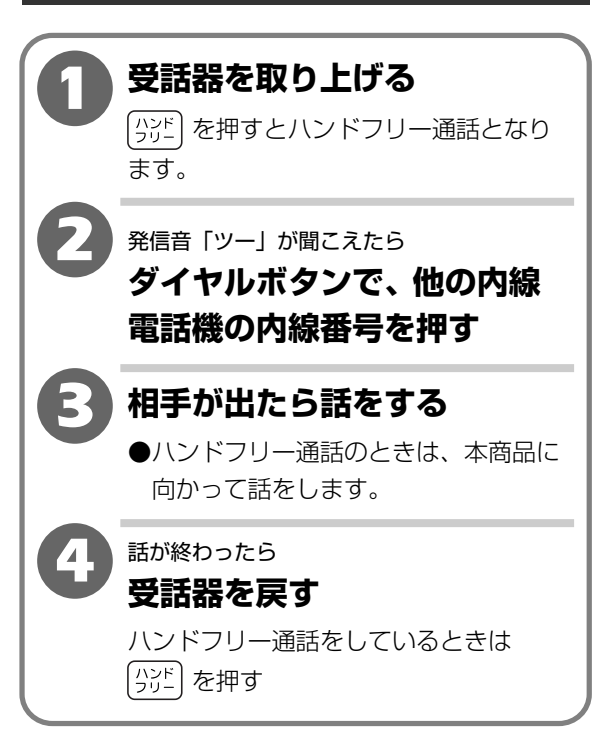

## 他の内線電話機とは

1台のひかり電話対応ルータやひかり電話対応アダプタに接続された本商品以外の 電話機のことです。

<イメージ図>

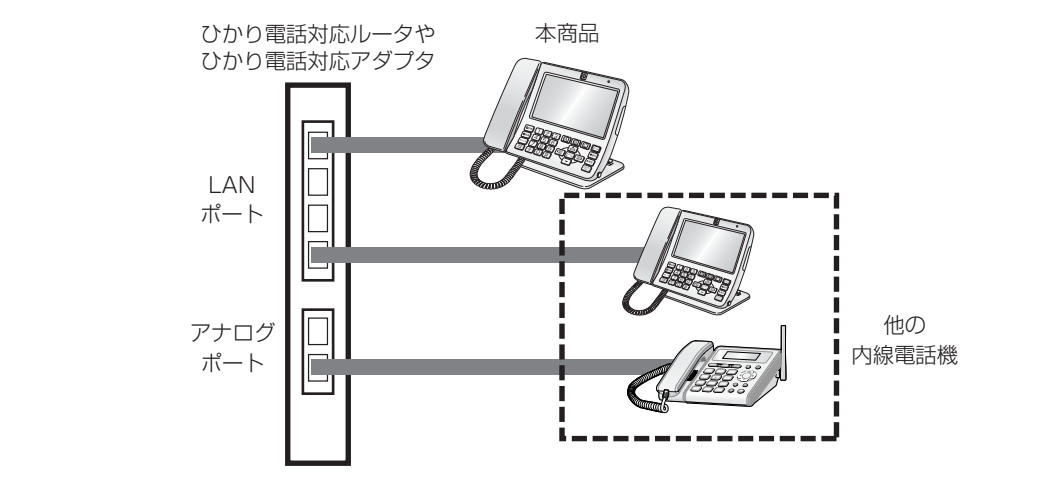

# 外からかかってきた電話を子機へ転送する

通話中の電話を本商品(親機)から別売の子機へ転送すること(保留転送)ができます。 保留転送の呼び出しには、指定した子機を呼び出す方法と、すべての子機を一斉に呼び出す方法 (一斉呼び出し)があります。

また、転送先の子機と外線の相手の3人で同時に話をすることができます。(三者通話)

※「保留転送」と「三者通話」は別売の子機を登録したときにできる機能です。 「一斉呼び出し」は、子機を2台以上登録したときにできる機能です。

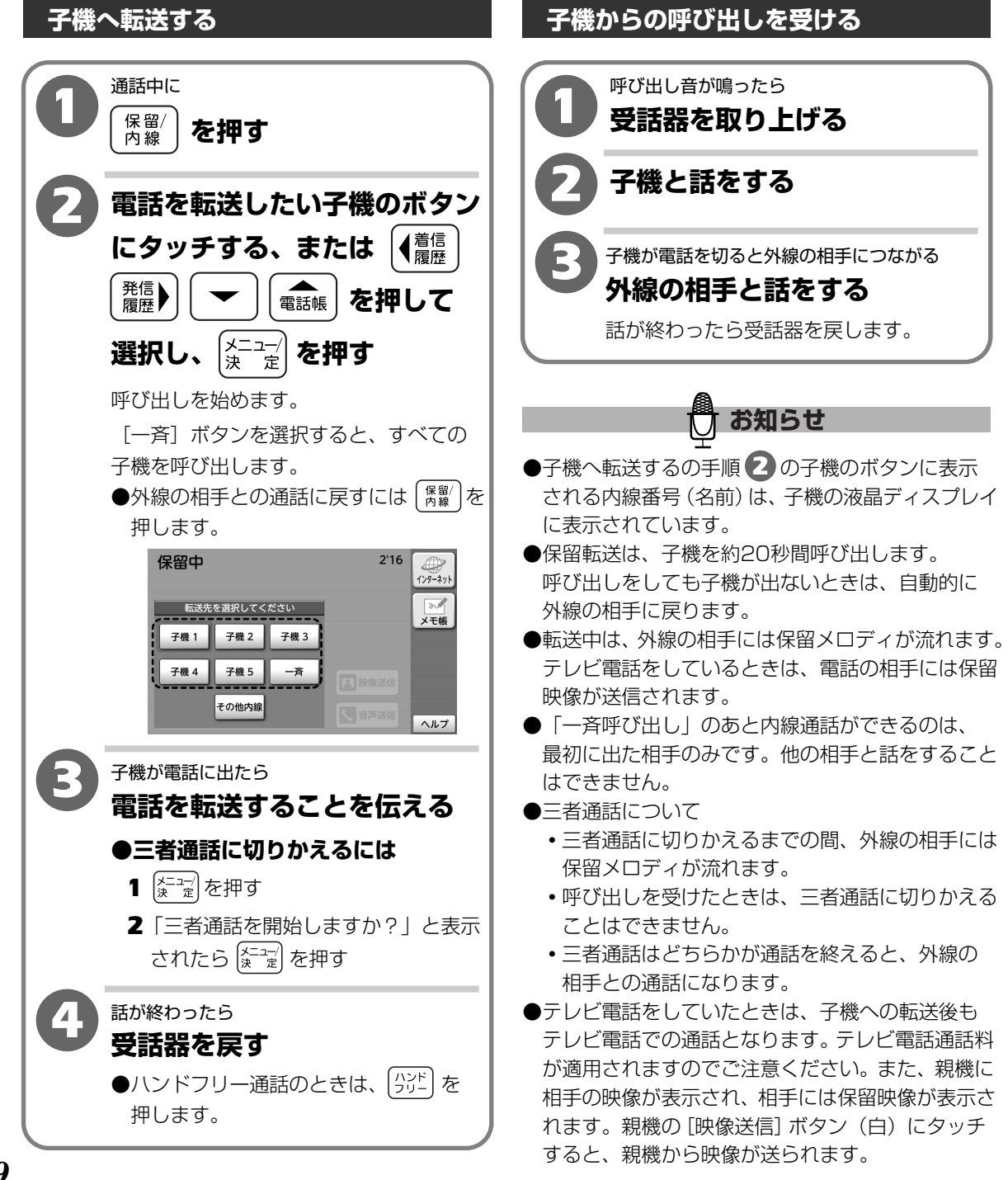

 ${m 2}$
# 外からかかってきた電話を他の内線電話機へ転送する

1台のひかり電話対応ルータやひかり電話対応アダプタに接続された他の内線電話機がある場合に、 通話中の電話を他の内線電話機へ転送することができます。

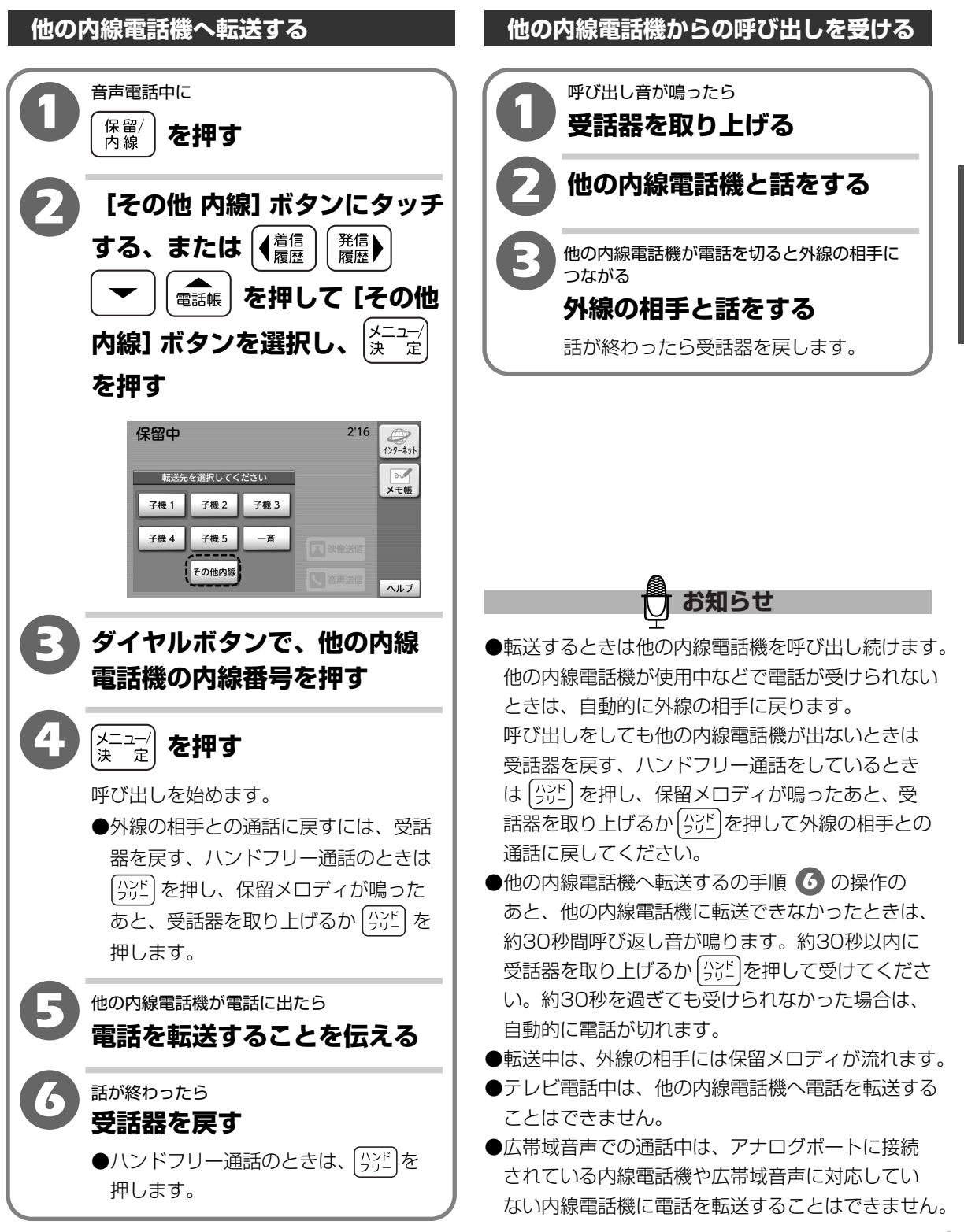

 $\mathbf{2}$ 

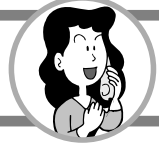

電話番号をあらかじめ電話帳に登録しておくと、簡単に電話をかけることができます。 250件の名前と1件につき3つの電話番号を登録することができます。

電話帳に登録した相手から電話がかかってきたときの電話の呼び出し音をかえることができます。 (着信鳴り分け)

※着信鳴り分けは、「ナンバー・ディスプレイ」の契約が必要です。(有料)

※電話帳とワンタッチダイヤルに同じ相手を登録した場合、着信時は電話帳に登録した内容で名前 を表示、着信鳴り分けされます。

電話帳を登録する

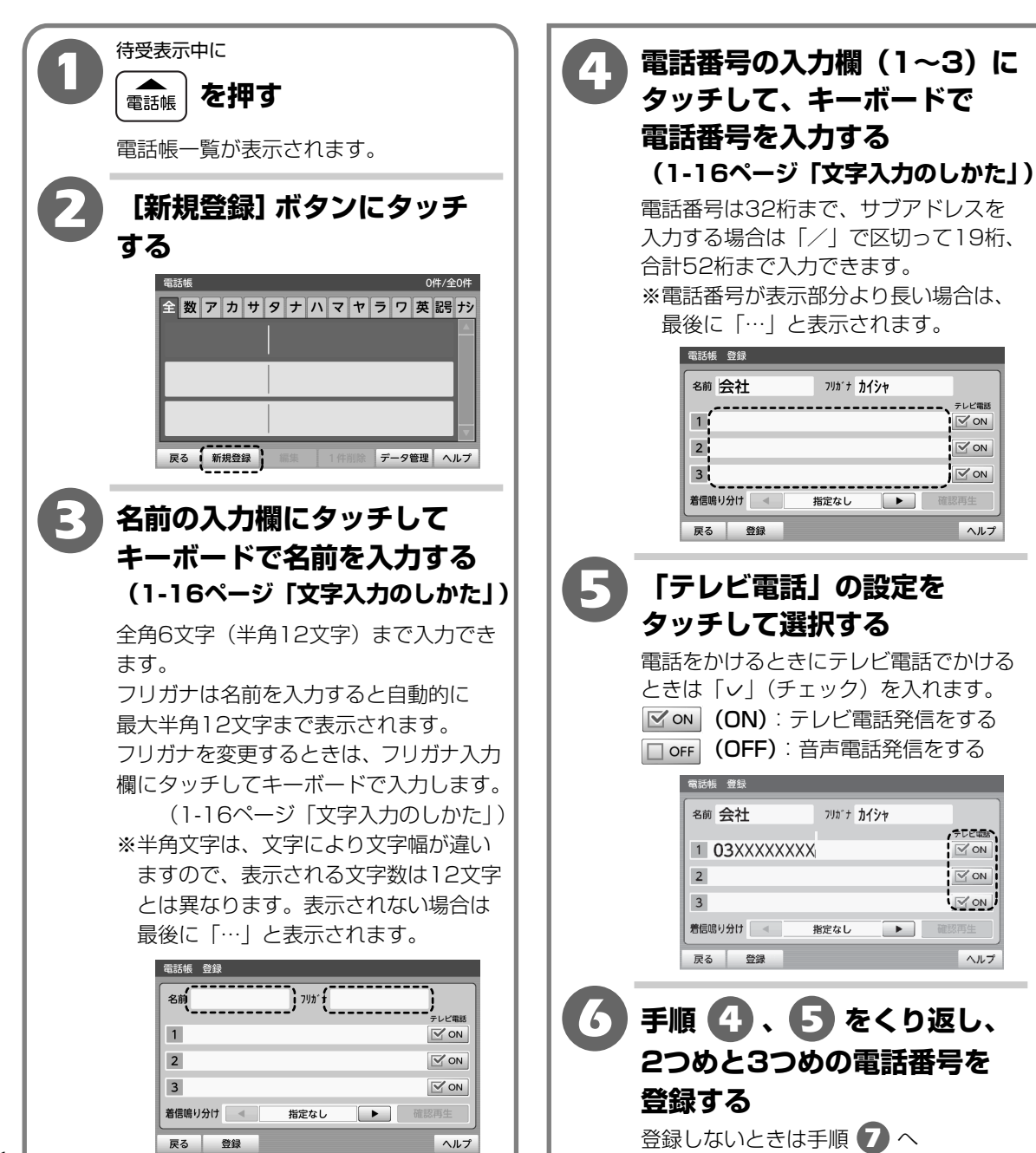

 $\mathbf{2}$ 

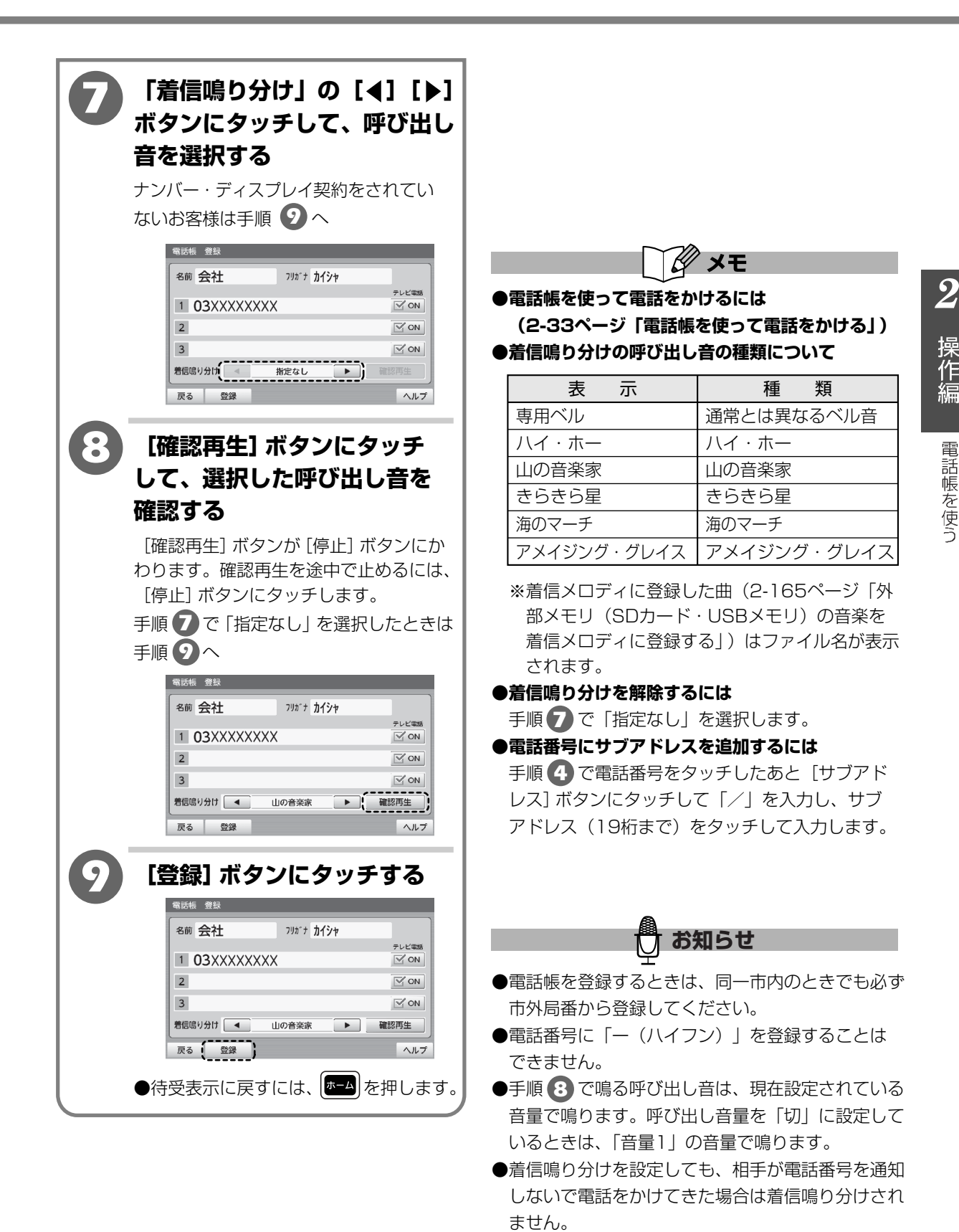

2-22

操作

電話帳を使う

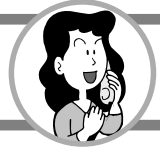

### 電話帳を編集する

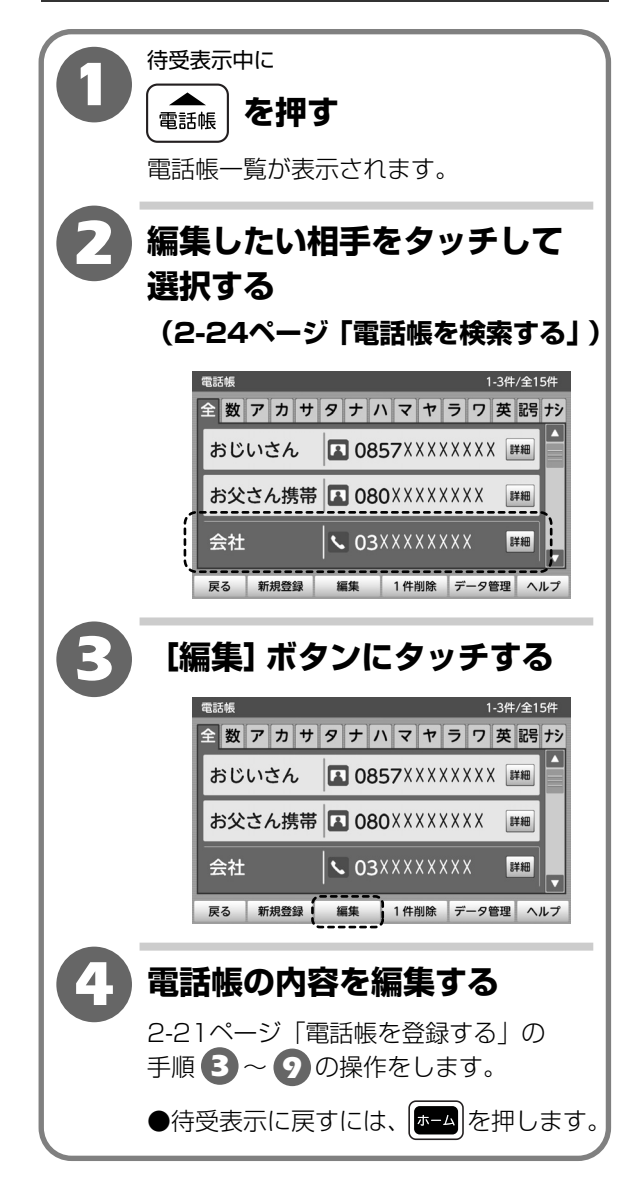

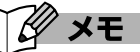

#### ●電話帳を1件ずつ消すには

- 2 削除したい相手をタッチして選択する (2-24ページ「電話帳を検索する」)
- 3 [1件削除] ボタンにタッチする
- **4** [はい] ボタンにタッチする

●電話帳をすべて消すには (2-34ページ「電話帳データを初期化する」)

## 電話帳を検索する

電話帳に登録した相手を、「全検索」と「頭出し検索」の2つの方法で選択することができます。

#### 電話帳を全検索で選択する

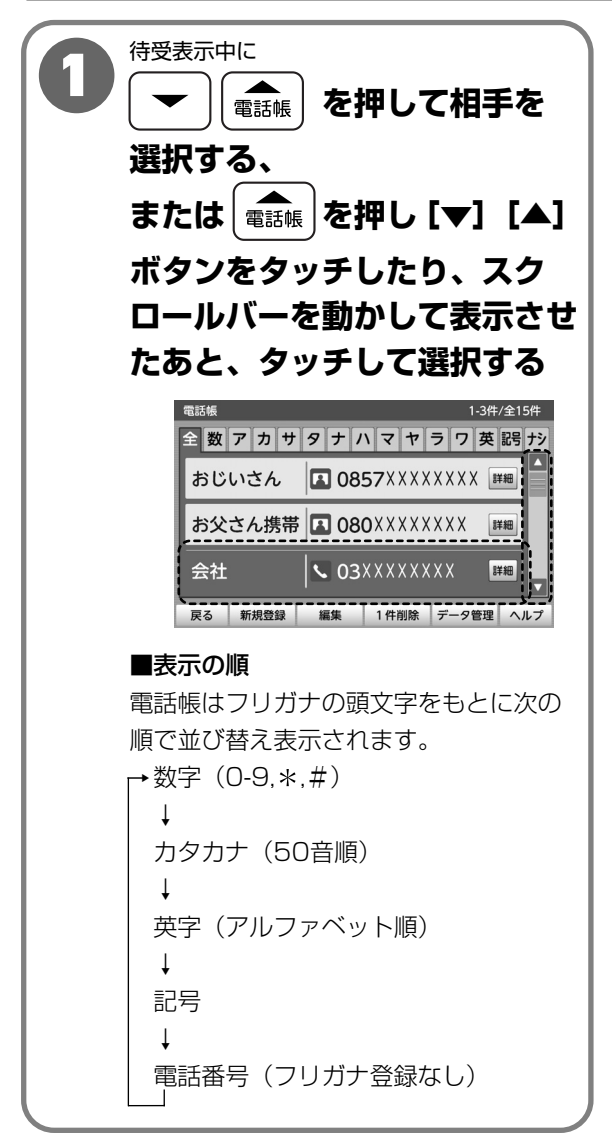

電話帳を使う

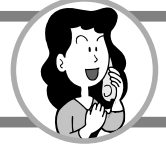

待受表示中に 3 電話帳 を押して相手を 電話帳 を押す 選択する、 または [▼] [▲] ボタンを < 【 着信 履歴 <sup>発信</sup>♪ を押して相手の タッチしたり、スクロールバー フリガナが割り当てられている を動かして表示させたあと、 タッチして選択する タブを選択する、 または相手のフリガナが割り 当てられているタブにタッチ する 全数アカサタナハマヤラワ英闘 ナシ 会社 **03**XXXXXXXXX 詳細 観光組合 **06**XXXXXXXX 詳細 学校 **03**XXXXXXXX 詳細 戻る 新規登録 編集 1件削除 データ管理 ヘルプ ■頭文字(フリガナ)の割り当て表 [数] (0-9, \*, #)「ア」 (ア行) 「カ」 (力行) 「サ」 (サ行) [夕] (夕行) 「ナ」 (ナ行)  $[\Lambda]$ (八行) [<u>|</u> (マ行) [7] (ヤ行) 「ラ」 (ラ行) [ワ] (ワ行) 「英」 (アルファベット順) [記号] (記号) 「ナシ」 (フリガナ登録なし電話番号順)

## 【電話帳画面について】

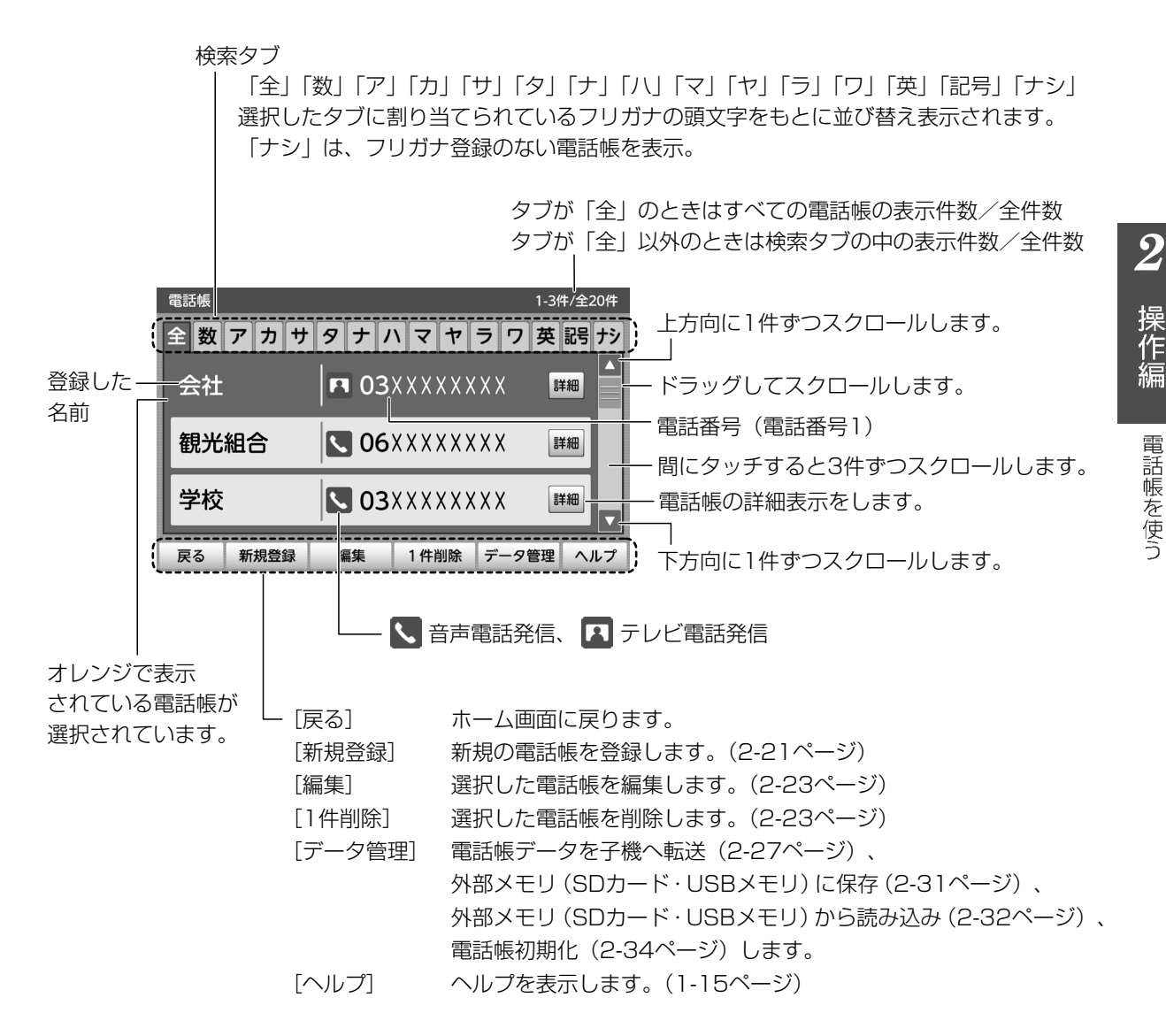

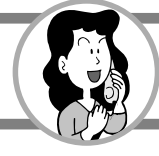

#### 電話帳を子機に転送する

別売の子機を登録したときは、本商品の電話帳の内容を子機の電話帳に転送できます。 電話帳をすべて転送する「全件転送」と、1件ずつ転送する「1件転送」が選択できます。 転送される内容は、名前・フリガナ・電話番号です。

全件転送

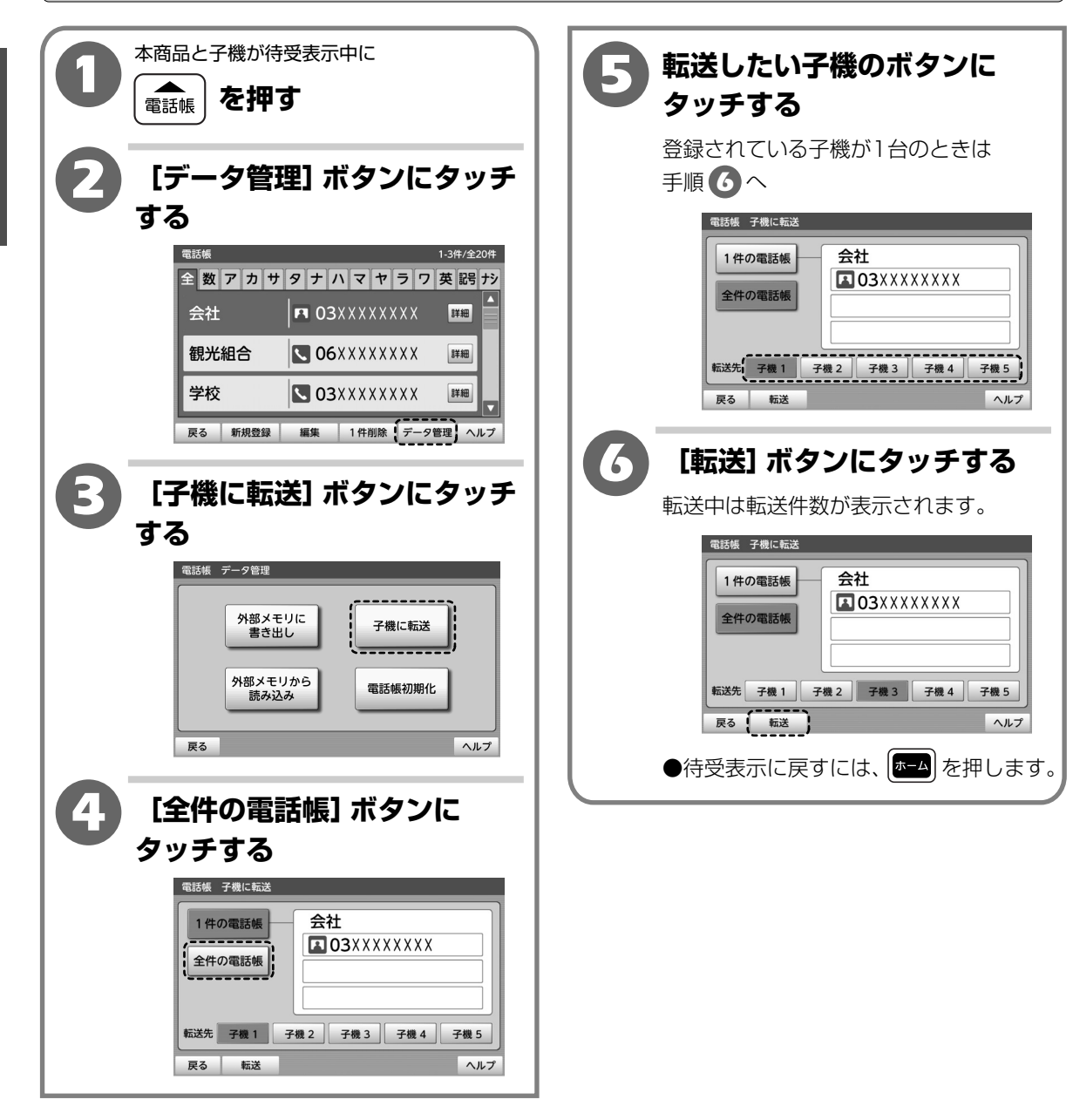

操作編

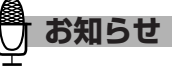

- ●電話帳転送をすると、子機に登録されている内容は そのまま残り、本商品の内容が子機に追加されます。
- ●本商品と子機に同じ内容があっても追加され複数の 電話帳データとなります。重複した電話帳データは 消去することをおすすめします。
- ●全件転送のとき、子機の登録件数が250件を超えた ときは、「転送先の電話帳がいっぱいです 転送を 中止します」と表示され、転送が中止されます。 中止されるまでに転送された内容は残ります。
- ●転送先の子機が待受表示以外のときは、転送できません。「通信できませんでした転送先の子機は使用中です」と表示されます。
- ●子機の電話帳を本商品の電話帳に転送したいときは、 子機の取扱説明書をご覧ください。
- ●電気雑音の影響を受けると転送ができないことが ありますので、雑音源から離れて操作をしてくだ さい。
- ●転送中に電話がかかってくるなどで中断された場合は、中断されるまでに転送された内容は残ります。 再度転送すると追加され複数の電話帳データとなります。重複した電話帳データは消去することをおすすめします。
- ●本商品の区点コードの「1301」~「1379」、「13 83」、「1384」、「1388」、「1389」と「8901」 以降の文字には、子機は対応していませんので、 子機へ転送すると空白になります。

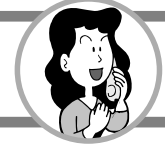

1件転送

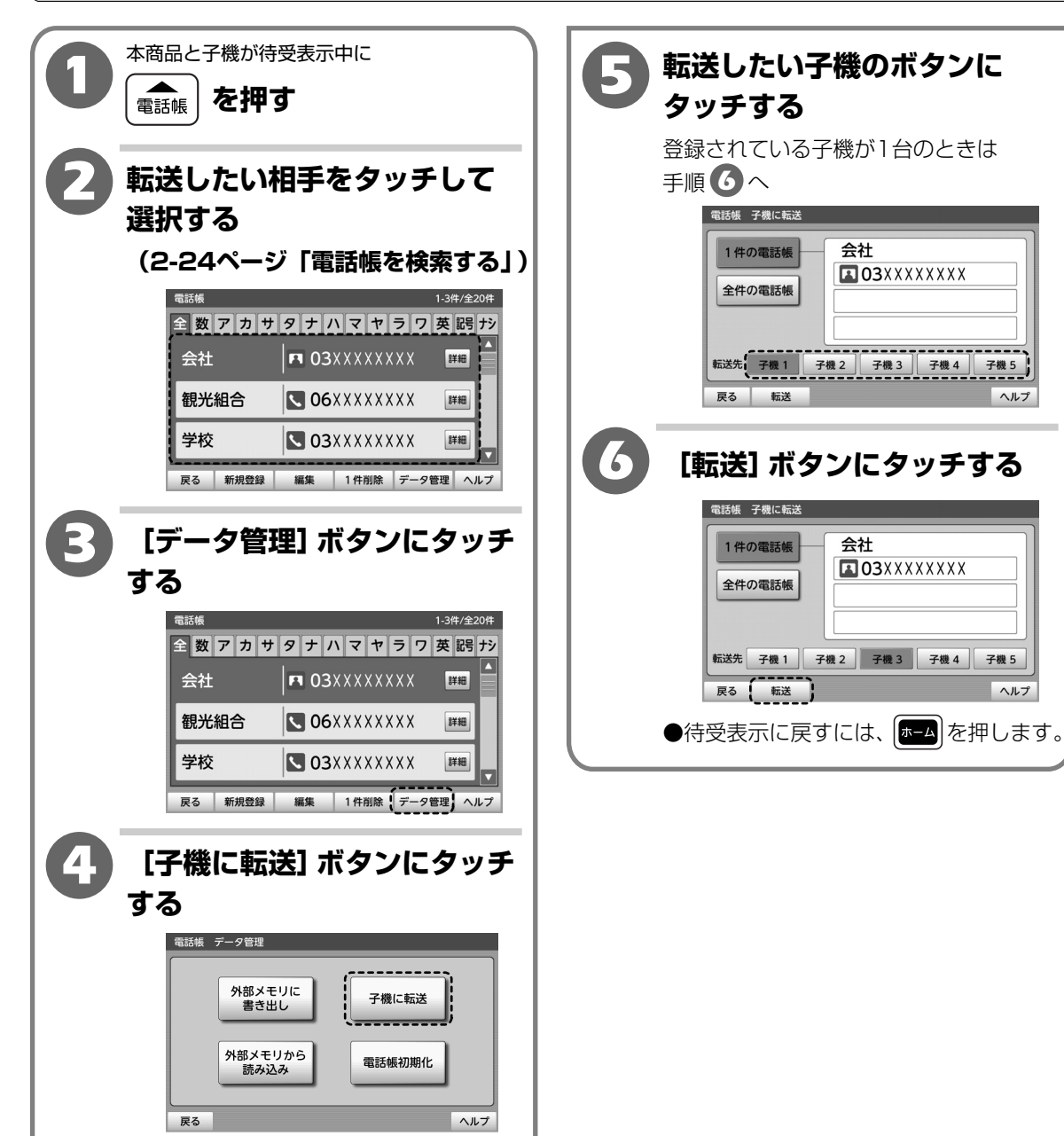

2

2-29

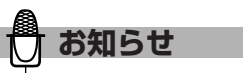

- ●電話帳転送をすると、子機に登録されている内容 はそのまま残り、本商品の内容が子機に追加され ます。
- ●本商品と子機に同じ内容があっても追加され複数の 電話帳データとなります。重複した電話帳データは 消去することをおすすめします。
- ●子機にすでに250件登録されているときは、「転送先の電話帳がいっぱいです転送を中止します」と表示され、転送が中止されます。
- ●転送先の子機が待受表示以外のときは、転送できません。「通信できませんでした転送先の子機は使用中です」と表示されます。
- ●子機の電話帳を本商品の電話帳に転送したいときは、 子機の取扱説明書をご覧ください。
- ●電気雑音の影響を受けると転送ができないことが ありますので、雑音源から離れて操作をしてくだ さい。
- ●本商品の区点コードの「1301」から「1392」と 「8900」以降の文字には、子機は対応していま せんので、子機へ転送すると空白となります。

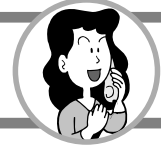

### 電話帳データを外部メモリ(SDカード・USBメモリ)に保存する

電話帳データをvCard形式のファイルで、外部メモリ(SDカード・USBメモリ)に保存すること ができます。(1-23ページ「外部メモリ(SDカード・USBメモリ)を使用する」)

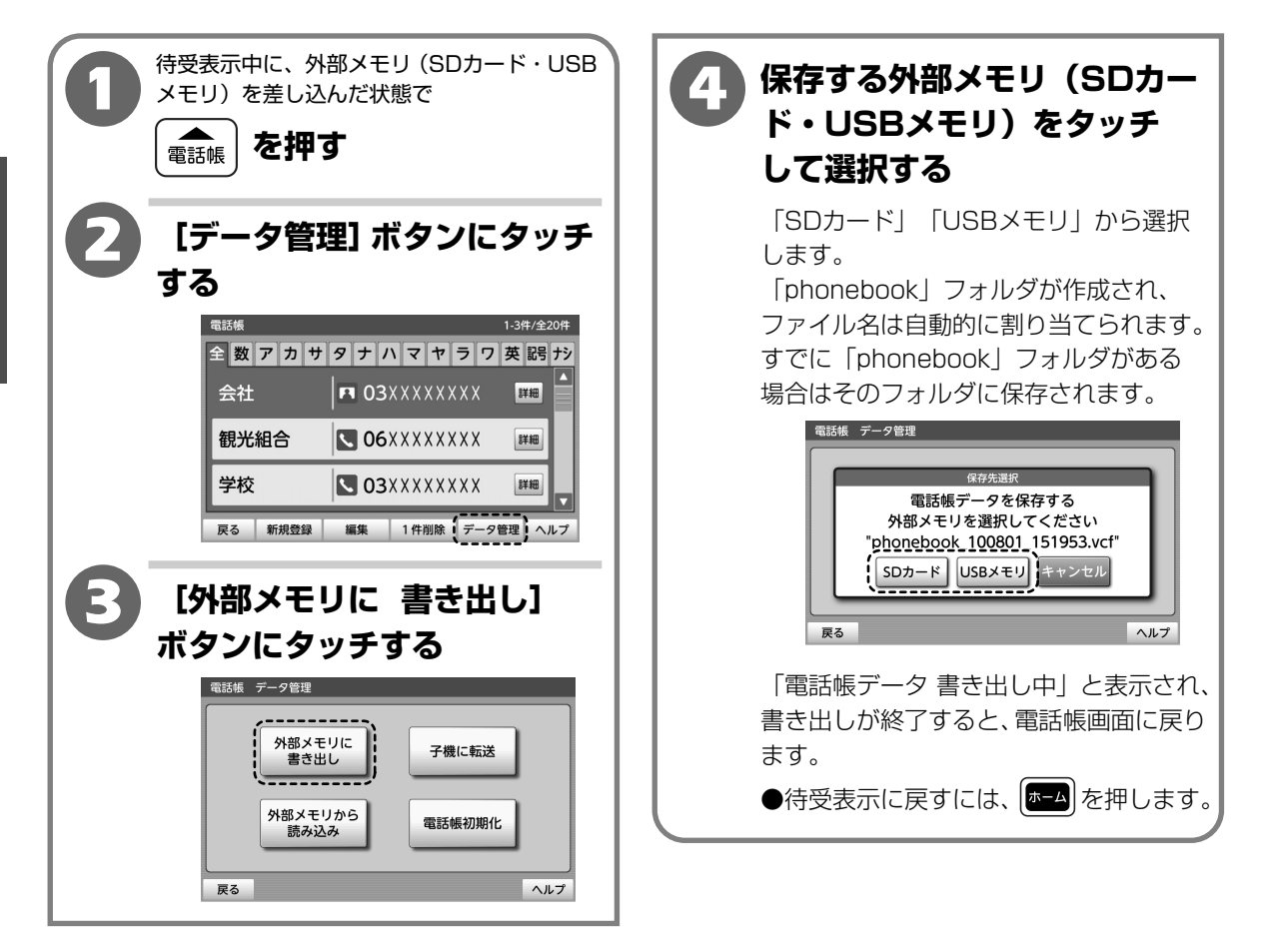

2-31

### 外部メモリ(SDカード・USBメモリ)に保存した電話帳データを読み込む

外部メモリ(SDカード・USBメモリ)に保存したvCard形式の電話帳データを読み込むことが できます。(1-23ページ「外部メモリ(SDカード・USBメモリ)を使用する| )

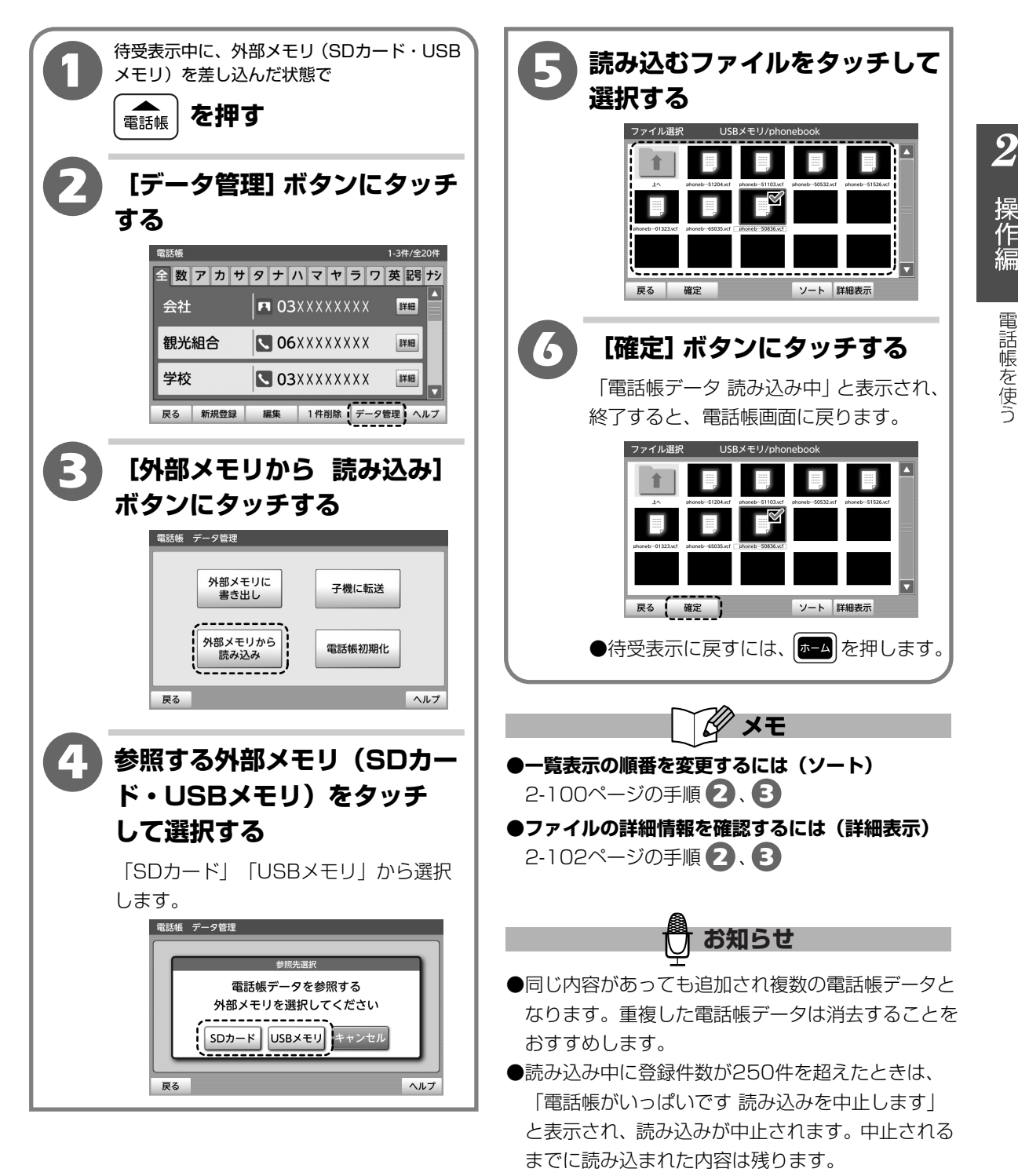

操作

電話帳を使う

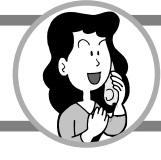

### 電話帳を使って電話をかける

登録した電話帳を使って電話をかけます。

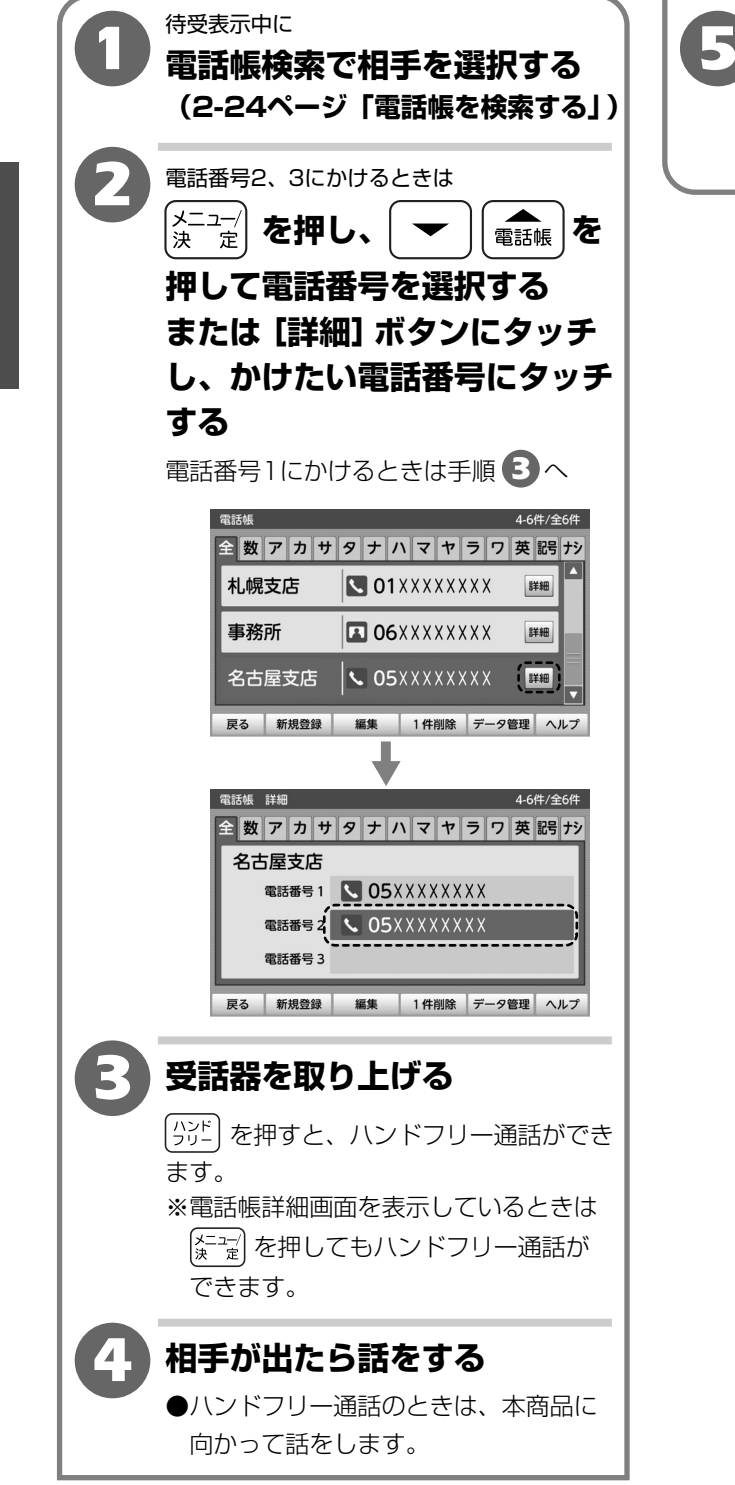

 ●ハンドフリー通話のときは (小び)を 押します。

2

操作編

電話帳を使う

### 電話帳データを初期化する

電話帳に登録した内容をすべて削除し、お買い上げ時の状態に戻すことができます。

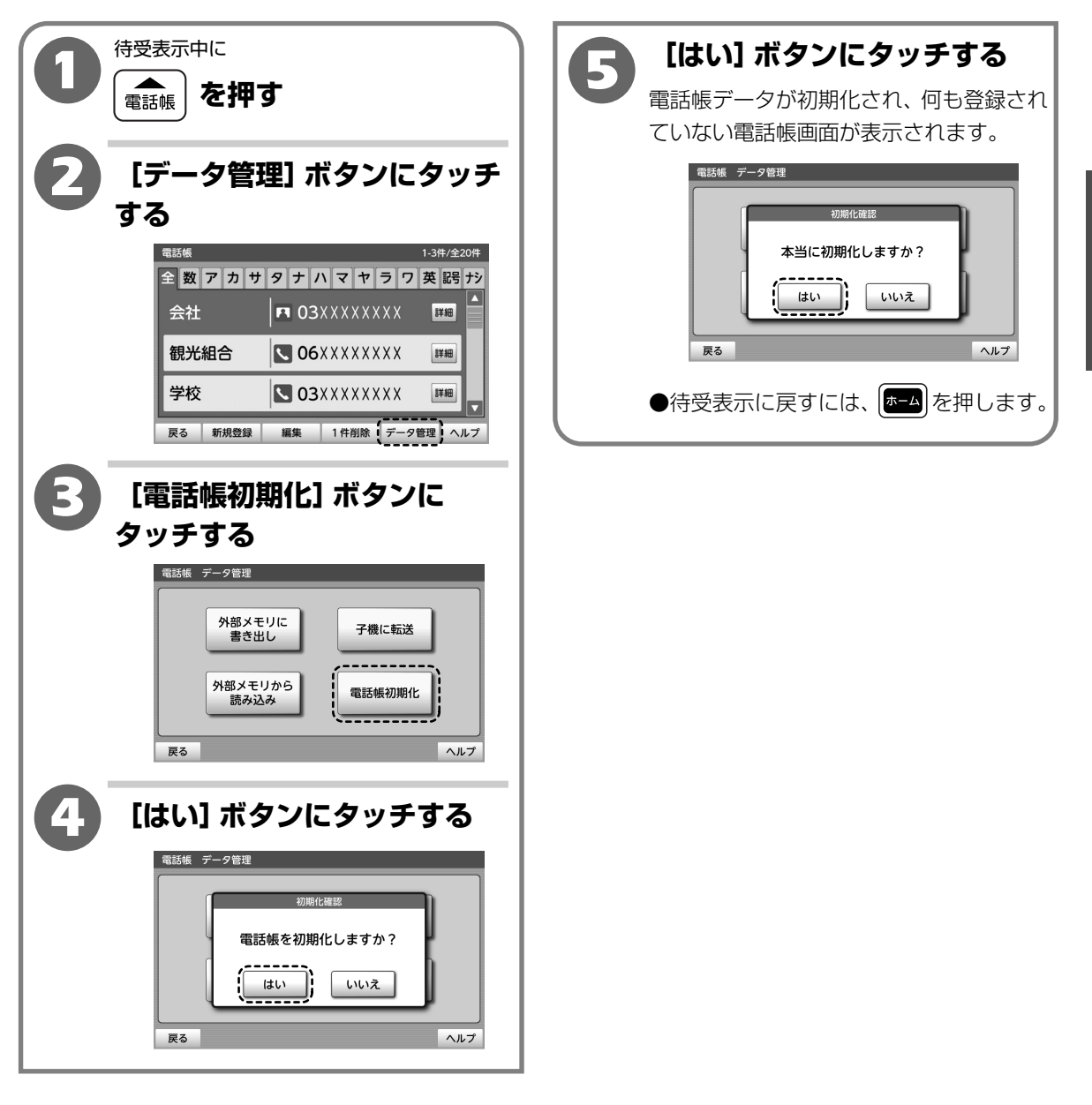

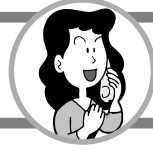

電話番号をワンタッチダイヤルに登録しておくと、ワンタッチで電話をかけることができます。 3件の名前と1件につき1つの電話番号を登録することができます。

ワンタッチダイヤルに登録した相手から電話がかかってきたときに、電話の呼び出し音をかえる ことができます。(着信鳴り分け)

※着信鳴り分けは、「ナンバー・ディスプレイ」の契約が必要です。(有料)

※ワンタッチダイヤルと電話帳に同じ相手を登録した場合、着信時は電話帳に登録した内容で名前 を表示、着信鳴り分けされます。ワンタッチダイヤル「A」「B」「C」に同じ相手を登録した 場合、「A」>「B」>「C」の順に優先され名前を表示、着信鳴り分けされます。

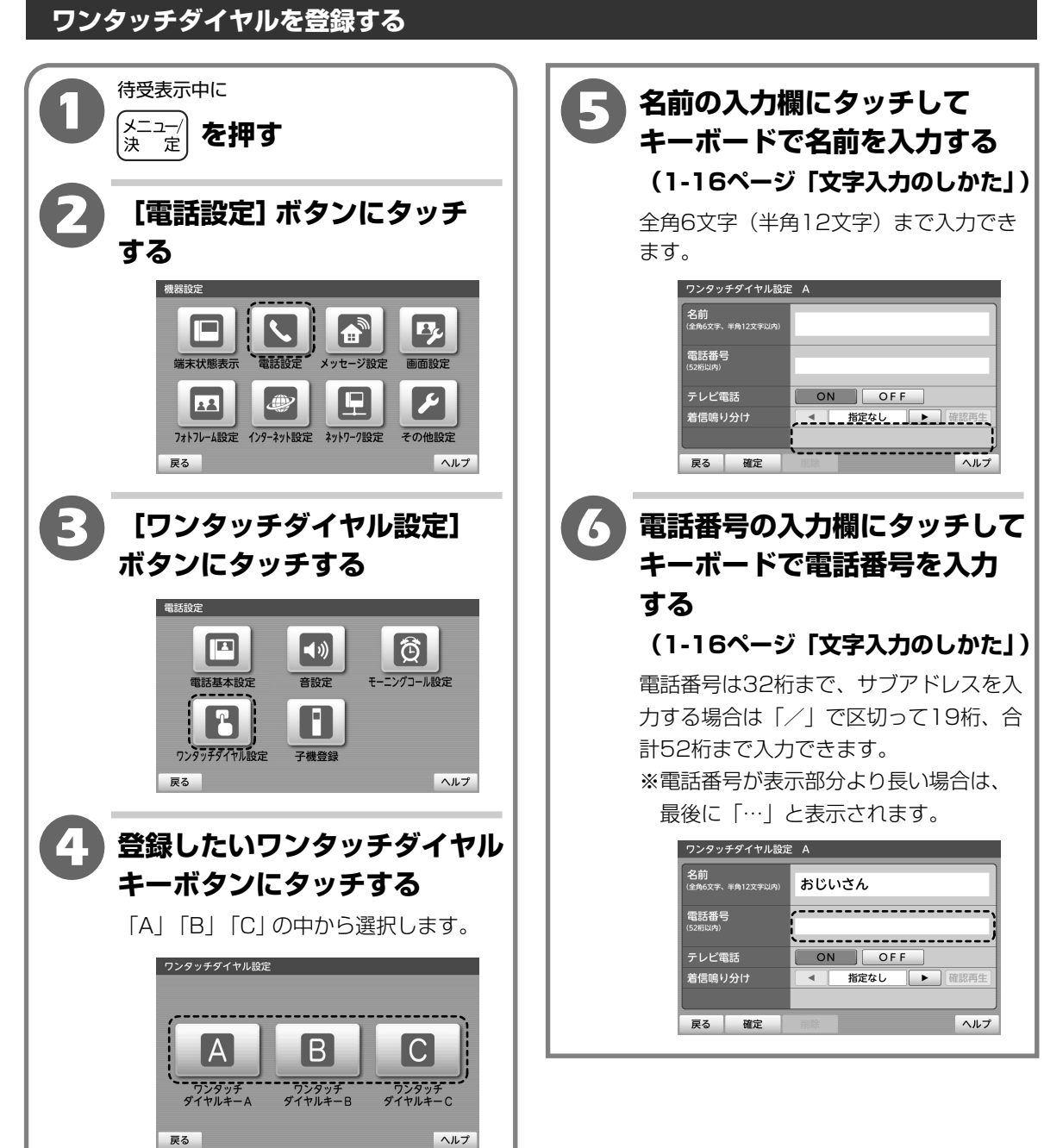

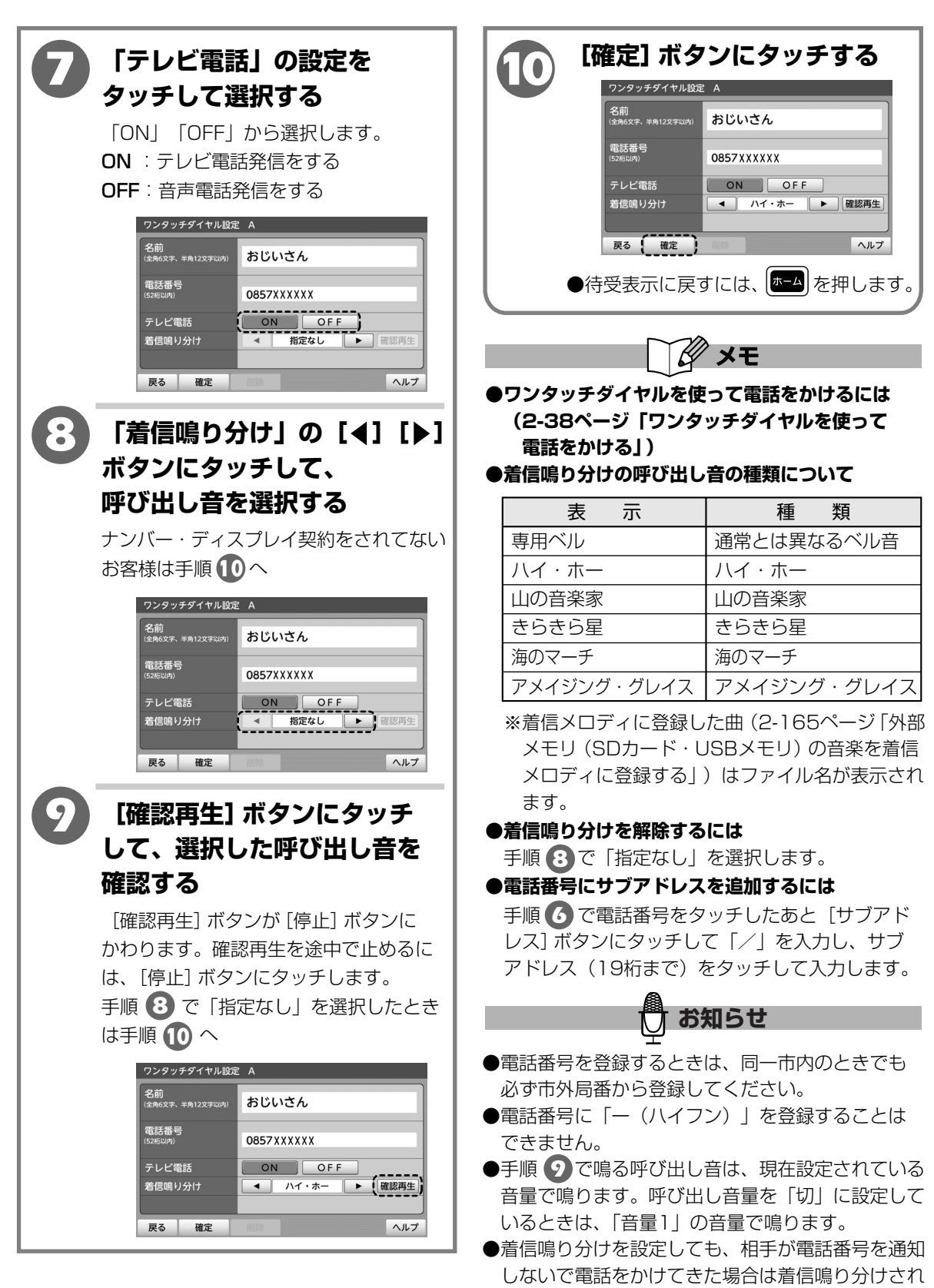

ません。

 $\mathbf{2}$ 

操作編

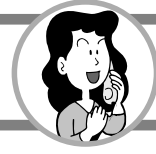

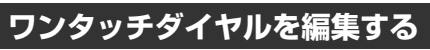

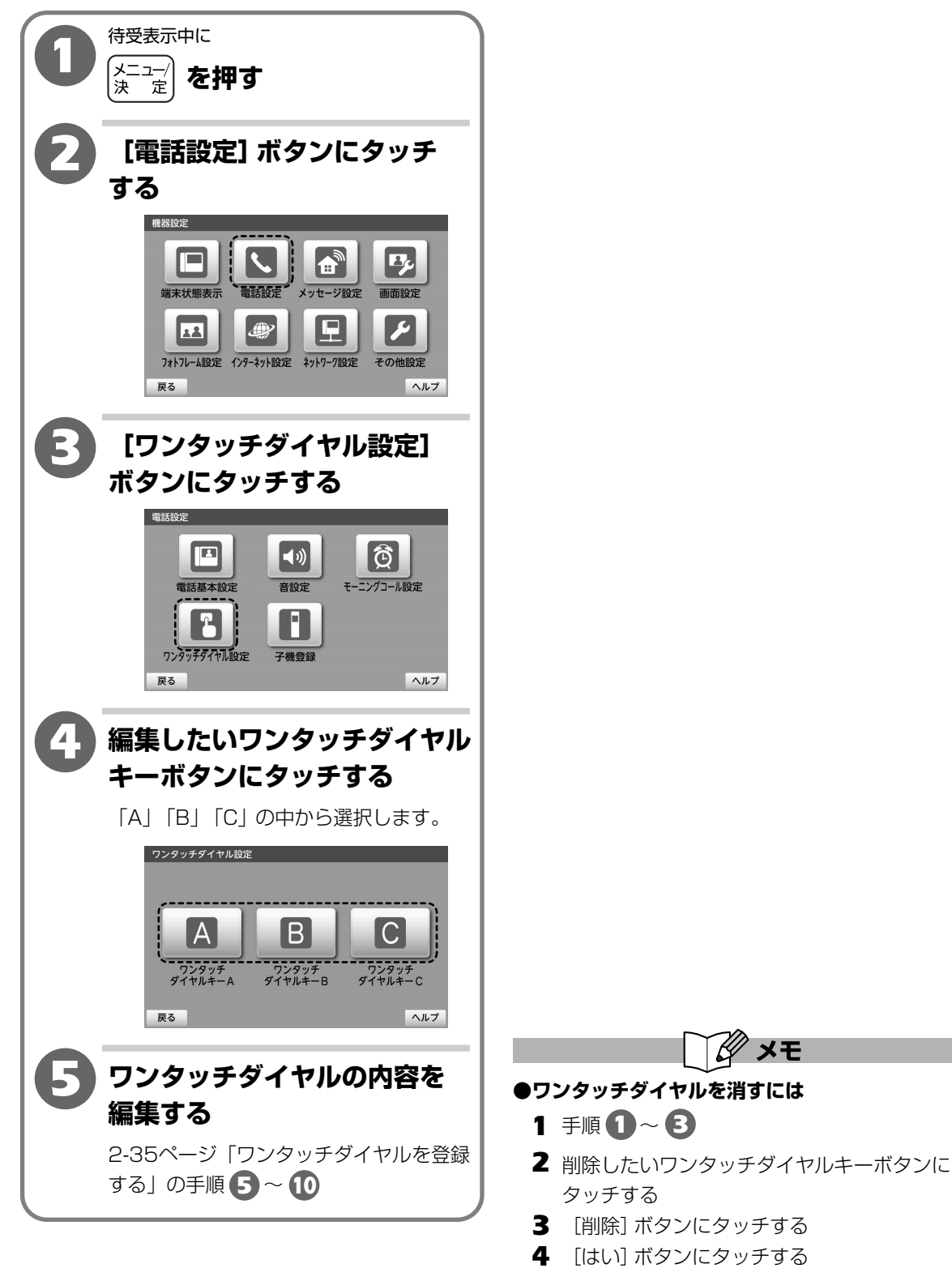

## ワンタッチダイヤルを使って電話をかける

登録したワンタッチダイヤルを使って電話を かけます。

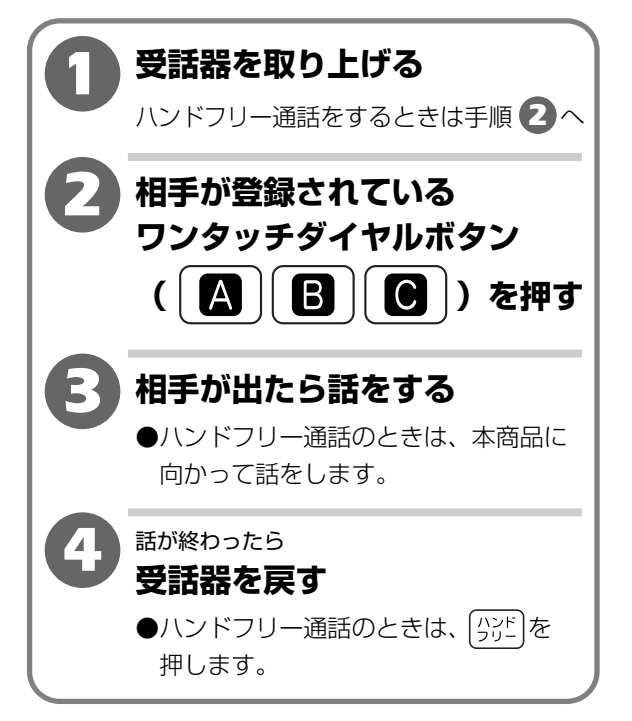

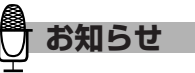

●相手が登録されていないワンタッチダイヤルボタン を押したときは発信されません。

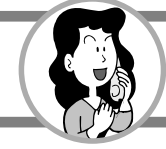

## モーニングコールを使う

毎日同じ時刻にメロディを鳴らし、目覚まし時計として使うことができます。

【お買い上げ時は、アラーム設定「OFF」】

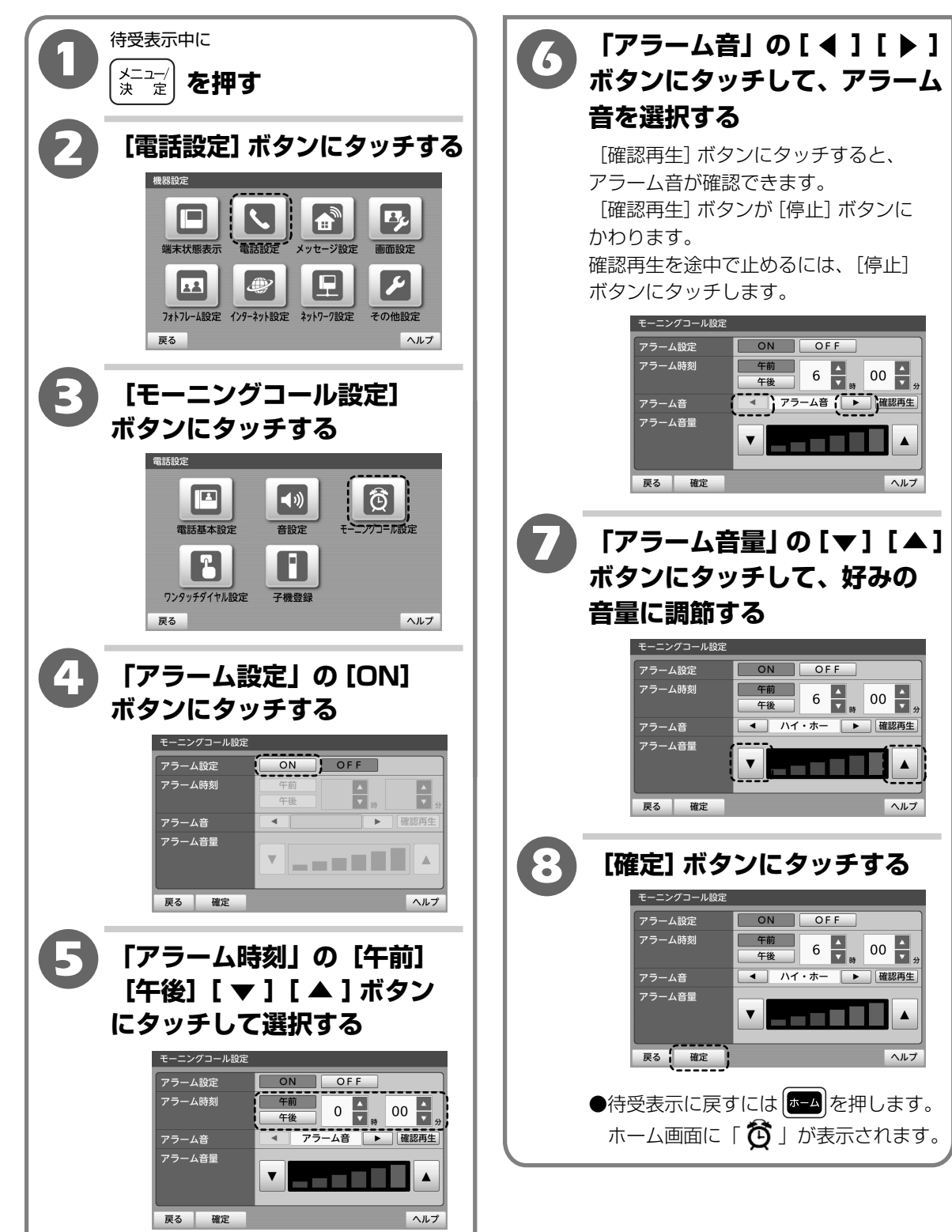

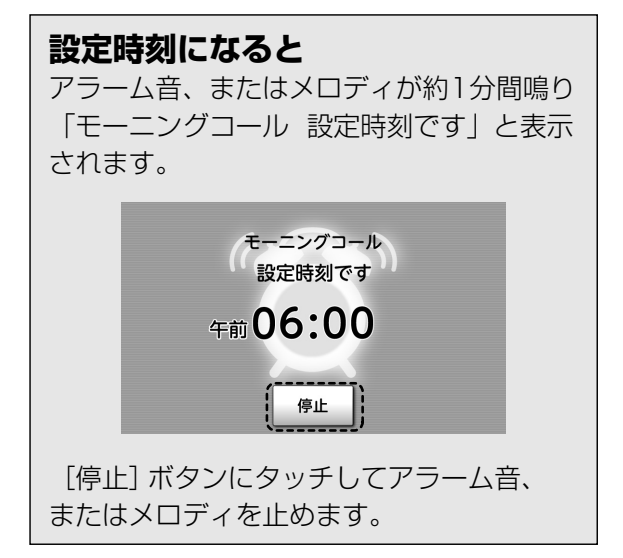

**ダメモ** 

#### ●アラーム音の種類について

| 表示          | 種類          |
|-------------|-------------|
| アラーム音       | アラーム音       |
| ハイ・ホー       | ハイ・ホー       |
| 山の音楽家       | 山の音楽家       |
| きらきら星       | きらきら星       |
| 海のマーチ       | 海のマーチ       |
| アメイジング・グレイス | アメイジング・グレイス |

※着信メロディに登録した曲(2-165ページ「外部 メモリ(SDカード・USBメモリ)の音楽を着信 メロディに登録する」)はファイル名が表示され ます。

#### ●モーニングコールを止めるには

[停止] にタッチします。

●モーニングコールを解除にするには

手順 ④ で [OFF] を選択し、[確定] ボタンに タッチします。

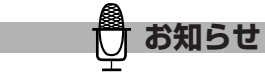

●操作中などにモーニングコールの設定時刻を過ぎたときは、モーニングコールは鳴りません。ホーム画面に [設定時刻を 過ぎました] ボタンが表示されます。また、モーニングコールが鳴ったときも、[停止] ボタンにタッチしなかった場合は[設定時刻を 過ぎました] ボタンが表示されます。
 [設定時刻を 過ぎました] ボタンにタッチすると、表示は消えます。

在宅メッセージを録音する (在宅用件録音)

ご家庭の中で伝言板のかわりに用件を録音することができます。

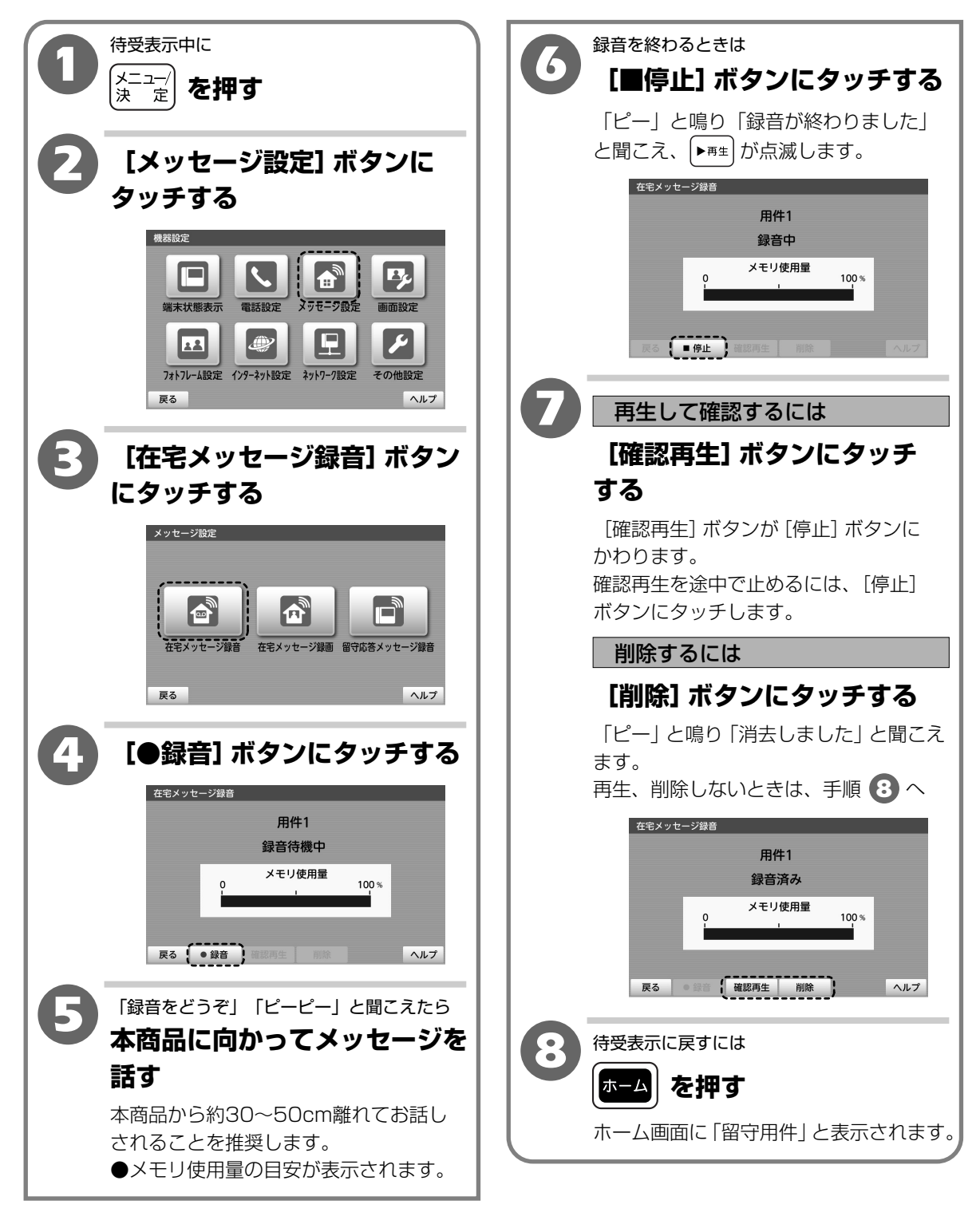

 ${m 2}$ 

### 在宅メッセージを録音する(在宅用件録音)

🖉 ×モ

●録音した内容を聞くには

(2-47ページ「用件を聞く(用件再生)」) ●録音した内容を消すには

(2-47ページ「用件を聞く(用件再生)」)

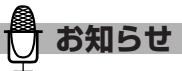

- ●内部メモリ使用量いっぱいまで録音できる時間は、 約50分
- (留守用件、在宅用件、自作応答メッセージの合計 録音時間)
- ※録音件数が最大(50件)になると、内部メモリ 使用量いっぱいまで録音できません。

#### ●録音できる件数は、最大50件

- (留守用件、在宅用件の合計録音件数) ※内部メモリ使用量がいっぱいになると、最大件数 まで録音できません。
- ●録音中に内部メモリ使用量がいっぱいになると録音 は中止され「録音がいっぱいです」と聞こえます。 中止されるまでの録音は残ります。
- ●録音中に電話がかかってくるなどで録音が中止され たときは、中止されるまでの録音は残ります。

 $\mathbf{2}$ 

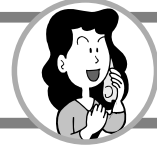

# 在宅メッセージを録画する (在宅用件録画)

#### ご家庭の中で伝言板のかわりに用件映像を録画することができます。 在宅用件録画は外部メモリ(SDカード・USBメモリ)に記録されます。 (1-23ページ「外部メモリ(SDカード・USBメモリ)を使用する」)

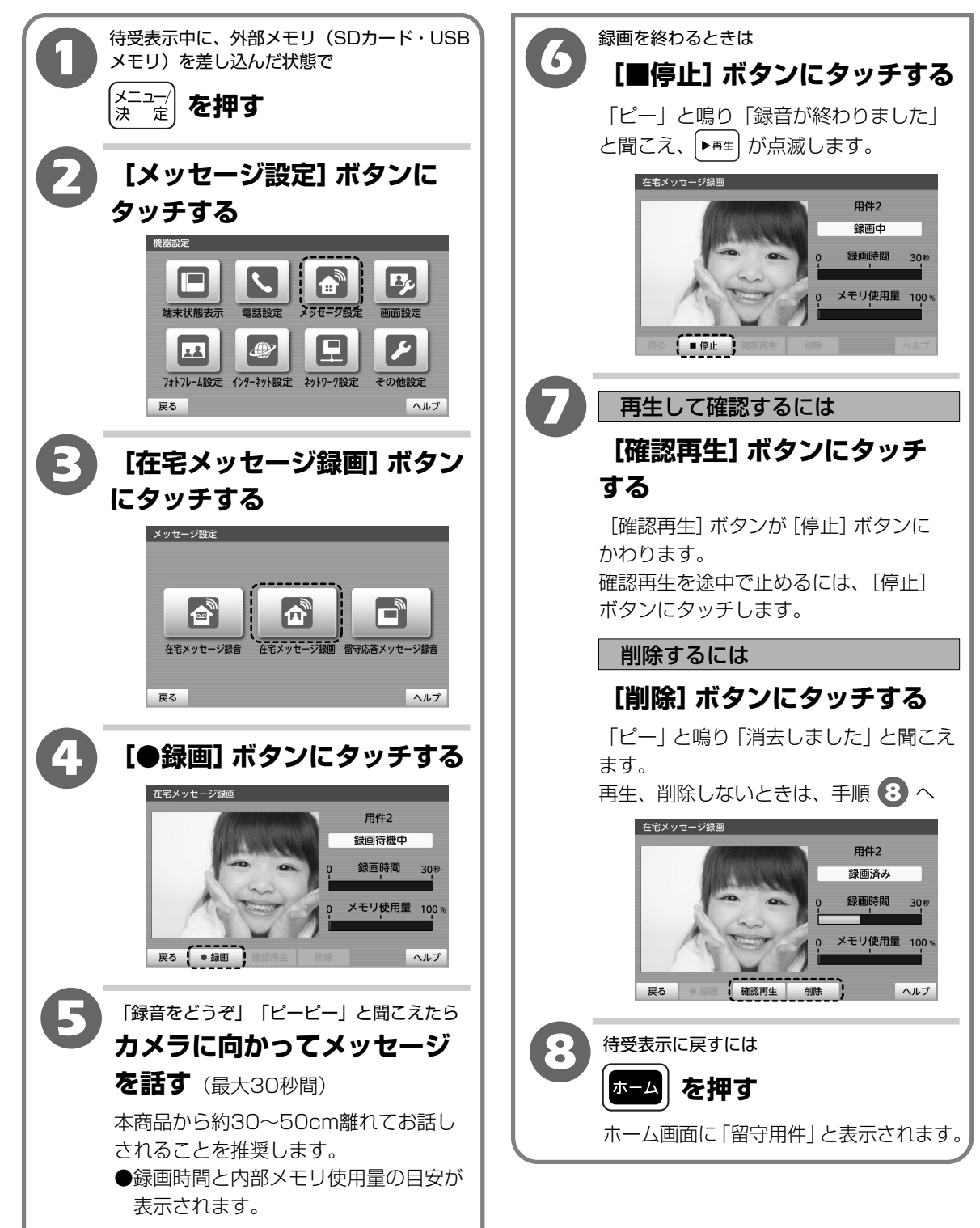

### 在宅メッセージを録画する(在宅用件録画)

## J XE

●録画した内容を再生するには

(2-47ページ「用件を聞く(用件再生)」) ●録画した内容を消すには

(2-47ページ「用件を聞く(用件再生)」)

お知らせ

#### ●録画できる件数は、最大50件 (留守用件、在宅用件の合計録音件数)

※内部メモリもしくは外部メモリ(SDカード・ USBメモリ)のどちらかの使用量がいっぱいに なると、最大件数まで録画できません。

## ●録画できる時間は、最大約30秒

1件の録画できる時間は最大30秒間です。 録画できる合計時間は、約50分です。(留守用件、 在宅用件、自作応答メッセージの合計録音時間)

- ●在宅メッセージを録画すると、映像が外部メモリ (SDカード・USBメモリ)に保存され、音声は 内部メモリに保存されます。
- ●録画中に内部メモリ使用量がいっぱいになると録画 は中止され「録音がいっぱいです」と聞こえます。 中止されるまでの録画は残ります。

●録画中に電話がかかってくるなどで録画が中止され たときは、中止されるまでの録画は残ります。

- ●外部メモリ(SDカード・USBメモリ)に 「fletsphone\_tad」フォルダが作成されます。 すでに「fletsphone\_tad」フォルダがある場合は そのフォルダに保存されます。
   外部メモリ(SDカード・USBメモリ)に約16MB 以上の空き容量がないときや、外部メモリ(SD カード・USBメモリ)が接続されていない場合は、 在宅メッセージを録画することはできません。
- ●外部メモリとしてSDカードとUSBメモリの両方を 接続しているときは、SDカードの方に優先的に保 存されます。SDカードの空き容量が約16MB以上 ないときは、USBメモリに保存されます。
- ●録画した用件映像の再生開始時、映像が乱れること があります。
- ●録画した用件映像を再生するとき、音声と映像に ズレが生じることがあります。

2-44

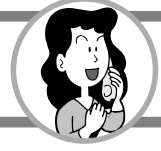

# 留守番電話を使う

留守番電話に設定すると、外出中に電話をかけてきた相手に対して応答メッセージを流し用件を 録音します。

テレビ電話でかけてきた場合の用件映像は、外部メモリ(SDカード・USBメモリ)に記録されます。 (1-23ページ「外部メモリ(SDカード・USBメモリ)を使用する」)

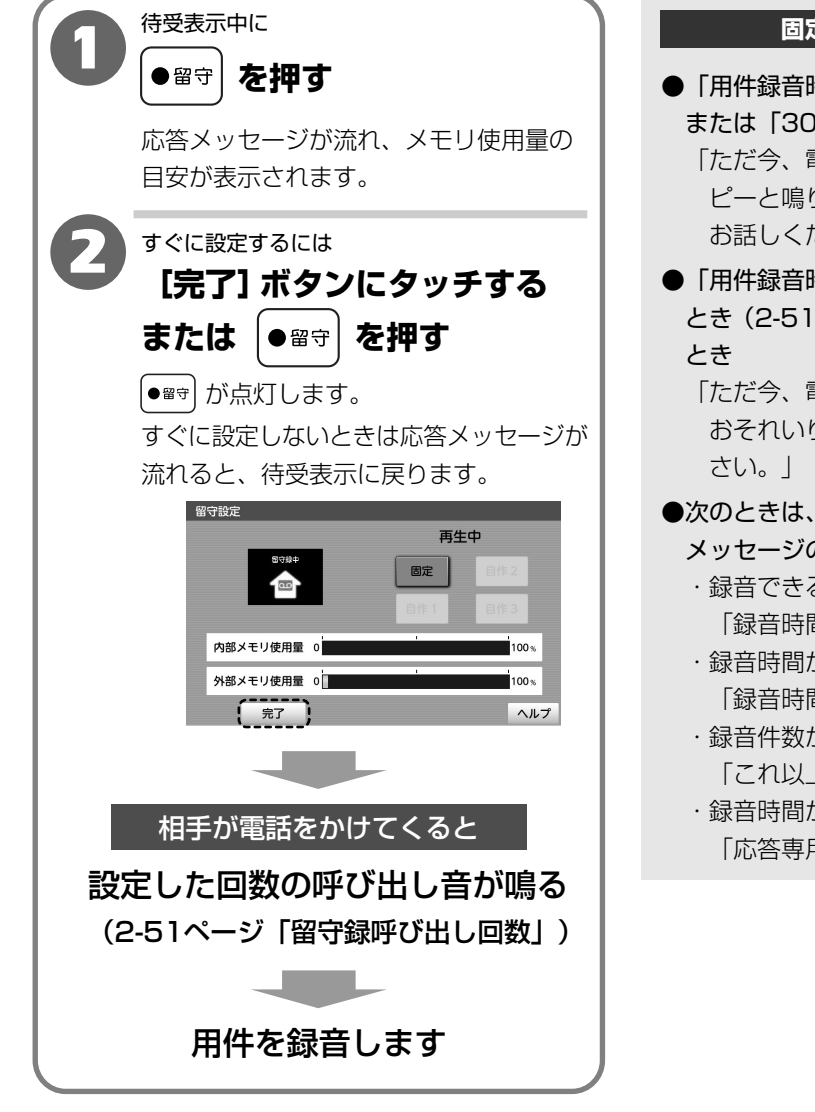

#### 固定応答メッセージについて

●「用件録音時間(音声)」を「自動(5分)」 または「30秒」にしたとき(2-51ページ) 「ただ今、電話に出ることができません。 ピーと鳴りましたら、お名前とご用件を お話しください。」

●「用件録音時間(音声)」を「応答専用」にした とき(2-51ページ)と録音がいっぱいになった とき

「ただ今、電話に出ることができません。 おそれいりますが、のちほどおかけ直しくだ さい。」

- ●次のときは、留守番電話に設定すると、応答 メッセージのあとにガイドが流れます。
  - ・録音できる残り時間が約2分以内のとき 「録音時間、残りわずかです。」
  - ・録音時間が約50分録音されているとき 「録音時間がいっぱいです。」
  - ・録音件数が50件録音されているとき
     「これ以上録音できません。」
     ・録音時間が「応答専用」のとき
    - 「応答専用です。」

### 留守番電話を使う

メモ

#### ●留守番電話を解除するには

[●醫守]を押します。 (●醫守)が消灯されます。

#### ●応答メッセージを変更するには

自作応答メッセージを録音したときは、応答メッセージの再生中に [固定] ボタンまたは [自作1~3] ボタンにタッチすると、応答メッセージを変更することができます。

#### ●呼び出し音が鳴っているときに留守番電話に設定するには

●☞ を押します。

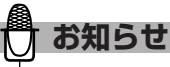

#### ●内部メモリ使用量いっぱいまで録音できる時間は、約50分

(留守用件、在宅用件、自作応答メッセージの合計録音時間) ※録音件数が最大(50件)になると、内部メモリ使用量いっぱいまで録音できません。 ※相手が広帯域音声でない場合は50分以上録音できることがあります。

#### ●録音できる件数は、最大50件

(留守用件、在宅用件の合計録音件数)

※内部メモリ使用量がいっぱいになると、最大件数まで録音できません。

#### ●用件映像が録画できる時間は、最大約30秒

相手がテレビ電話でかけてきたときは、最大30秒間録音、録画されます。

※テレビ電話の用件映像録画データは外部メモリ(SDカード・USBメモリ)に記録されます。

外部メモリ(SDカード・USBメモリ)に「fletsphone\_tad」フォルダが作成されます。

すでに「fletsphone\_tad」フォルダがある場合はそのフォルダに保存されます。

外部メモリ (SDカード・USBメモリ) に約16MB以上の空き容量がないときや外部メモリ (SDカード・

USBメモリ)が接続されていない場合は、自動的に音声電話での着信となり音声のみ録音されます。

- また、途中で電話に出た際には音声電話での通話となります。
- ●テレビ電話の用件映像を録画すると映像が外部メモリ(SDカード・USBメモリ)に保存され、音声は内部 メモリに保存されます。
- ●外部メモリとしてSDカードとUSBメモリの両方を接続しているときは、SDカードの方に優先的に保存されます。SDカードの空き容量が約16MB以上ないときは、USBメモリに保存されます。
- ●相手が約3秒以内に電話を切ると録音されません。
- ●「用件録音時間(音声)」を「自動(5分)」にしている場合は、用件録音中に、相手が約6秒間何も話さなかった(無音状態)ときや相手が最初から何も話さなかったときは、用件1件として残らないことがあります。
- ●録音中に内部メモリ使用量がいっぱいになると録音が停止され「録音がいっぱいです」 とメッセージを流して 電話が切れます。停止されるまでの録音は残ります。応答メッセージは自動的に「応答専用」の固定応答 メッセージに切りかわります。不要な録音内容を消してください。

(2-47ページ「用件を聞く(用件再生)、2-49ページ「自作応答メッセージを録音する」) ●テレビ電話でかかってきたときの留守応答中の画像をかえることができます。

(2-175ページ「映像応答の画像をかえる」) ●操作中に相手が電話をかけてきたときは、呼び出し音の回数が設定した回数と異なる場合があります。  $\mathbf{2}$ 

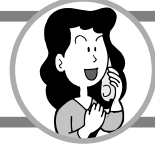

## 用件を聞く(用件再生)

#### 録音されている用件を聞いたり、映像を見ることができます。

用件一覧が表示され、用件の録音件数が

※新しく用件が録音されると、(▶ज़⊈)が点滅され、ホーム画面に「留守用件」と表示されます。

用件をすべて再生する

待受表示中に

聞こえます。

▶再± を押す

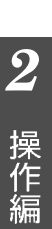

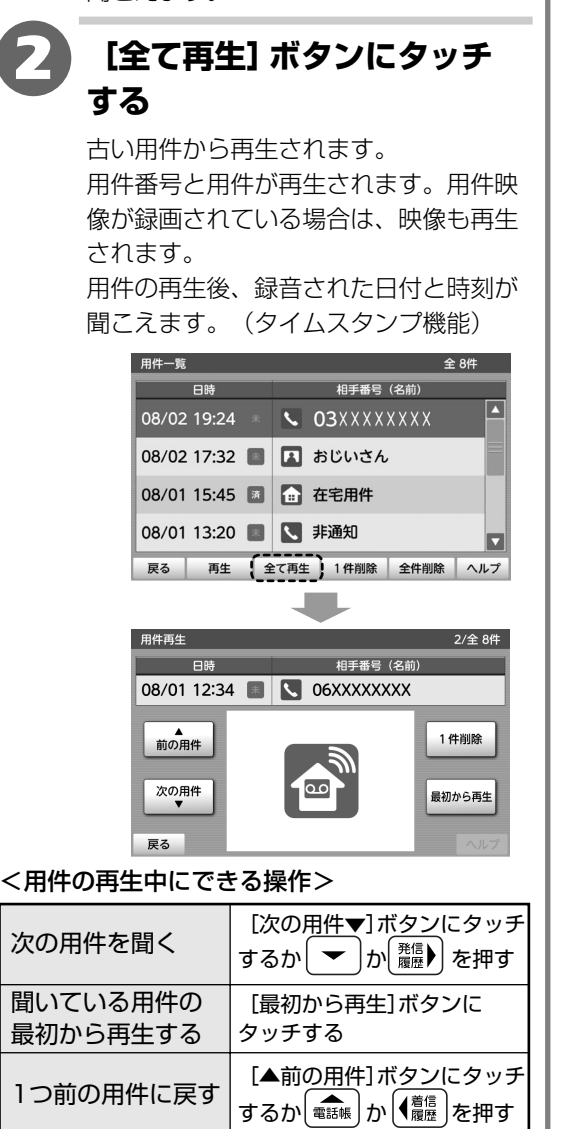

消したい用件の再生中に

[戻る]ボタンにタッチする

[1件削除] → [はい]

ボタンにタッチする

か<sup>|</sup>▶<sup>再</sup>± | を押す

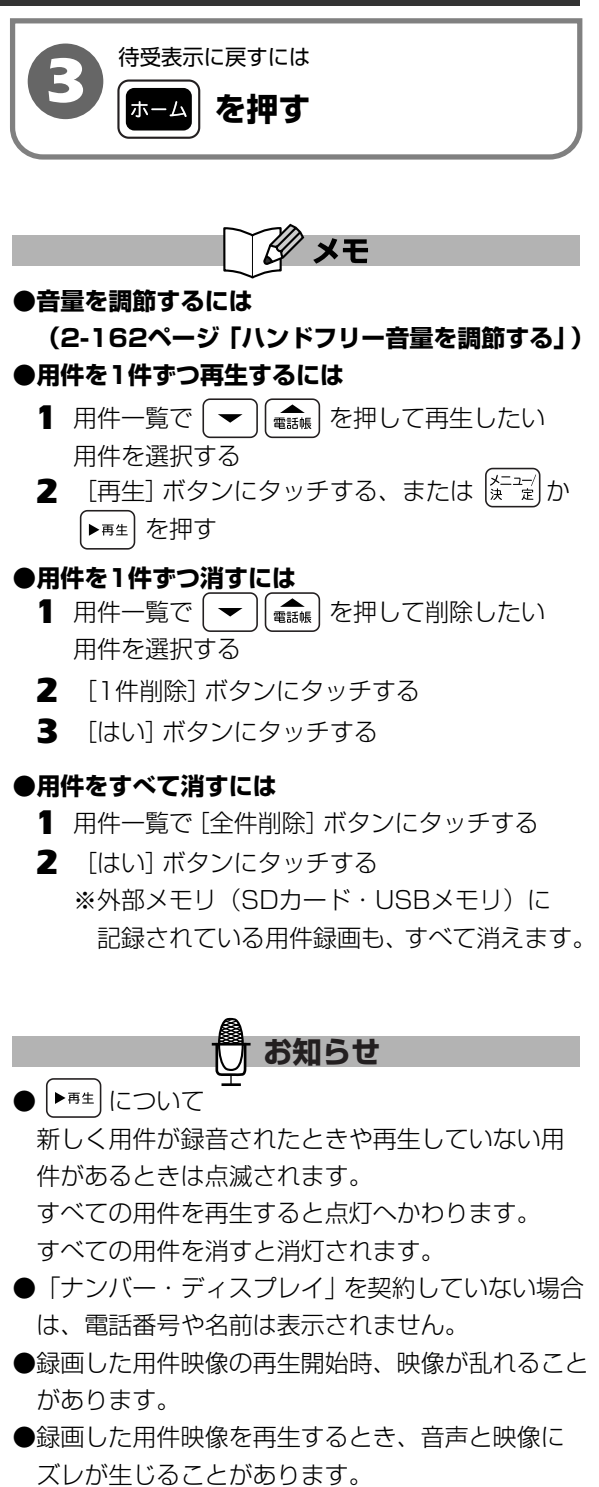

1件ずつ削除する

再生を中止する

## 【用件一覧について】

※新しく録音された順に表示されます。

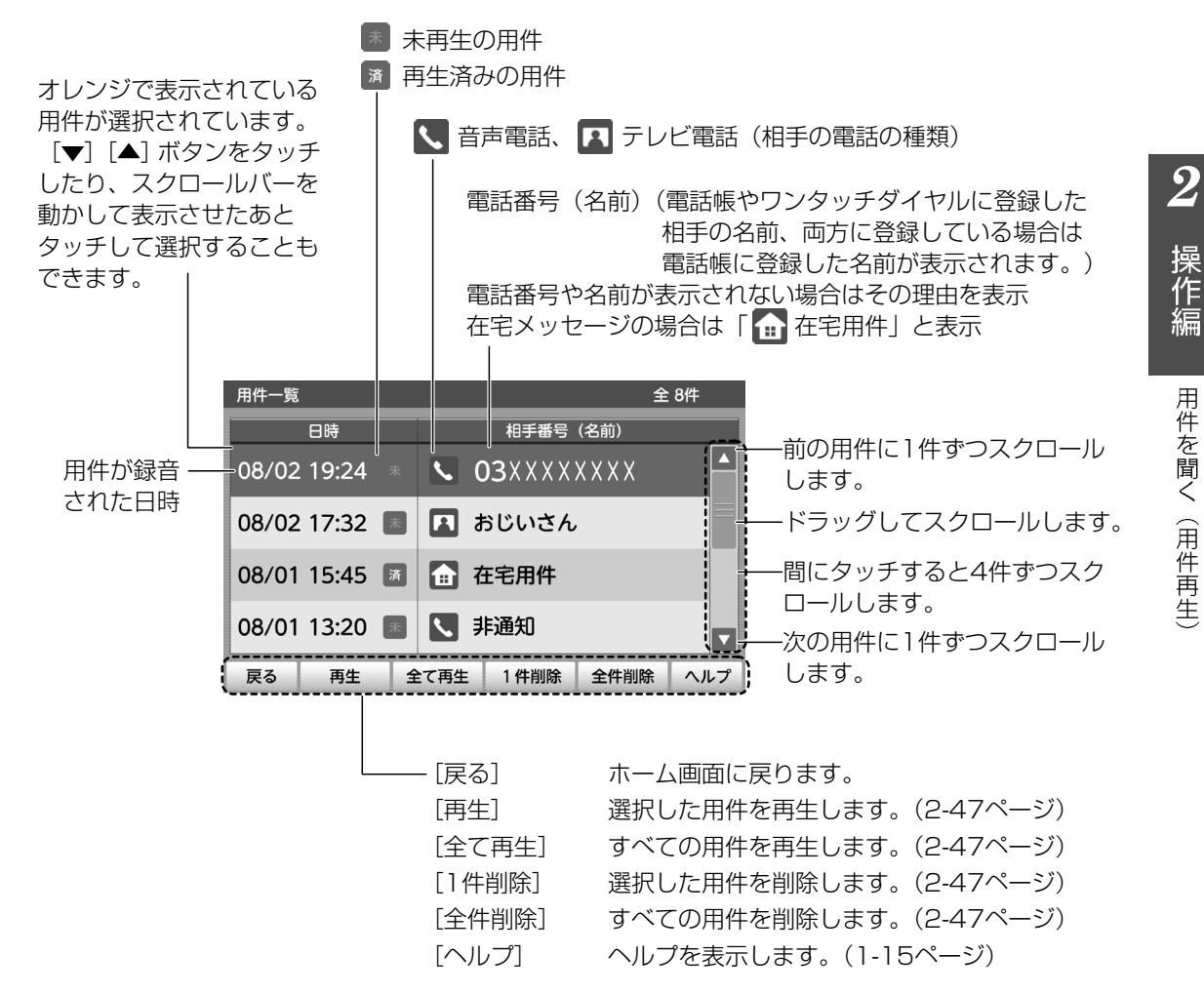

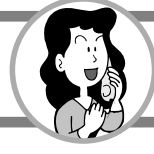

# 自作応答メッセージを録音する

あらかじめ用意されている固定応答メッセージのかわりに、自分の声で録音したメッセージを 留守番電話の応答メッセージとして使うことができます。 自作応答メッセージは3件まで録音することができます。

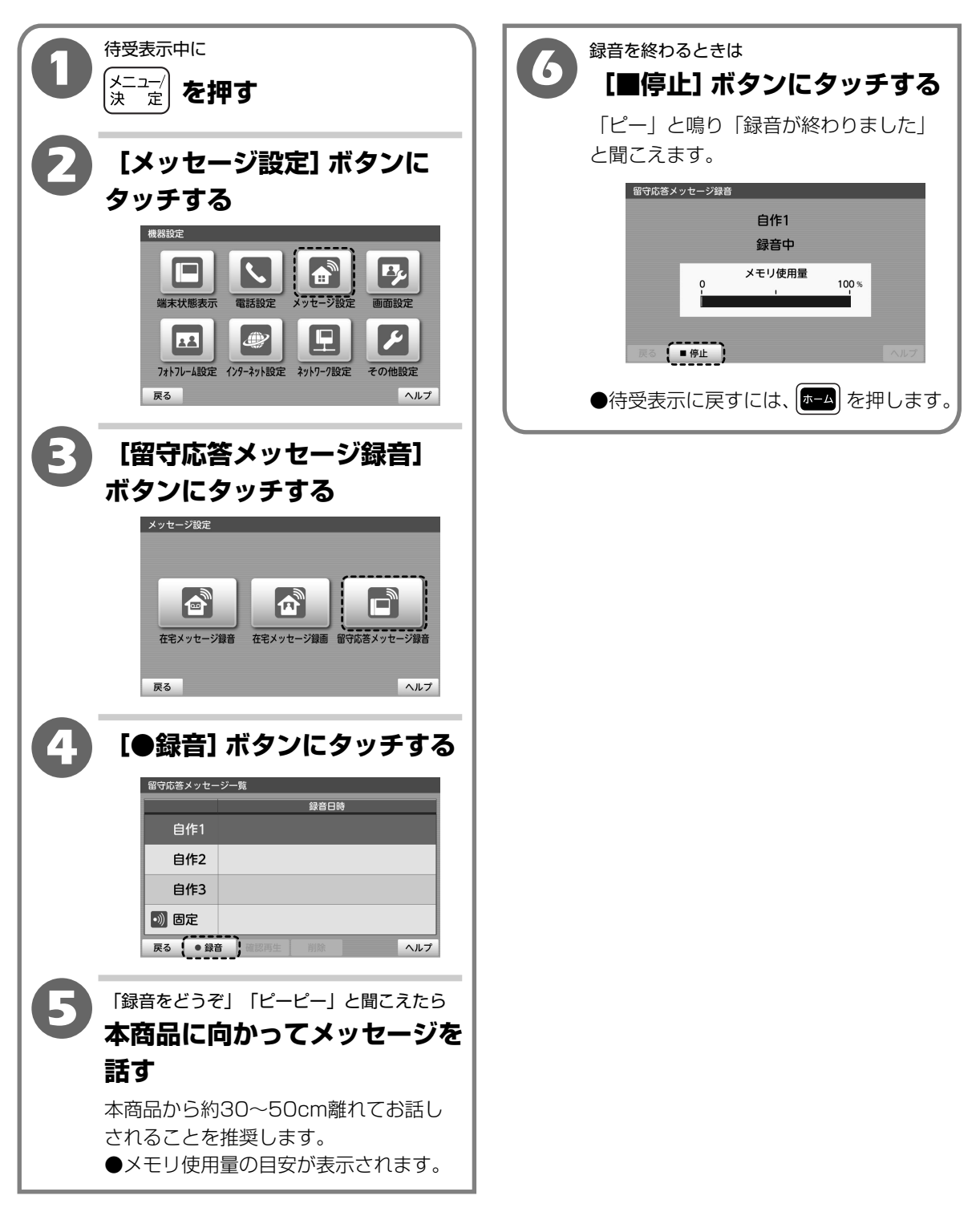

### 自作応答メッセージを録音する

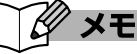

#### ●自作応答メッセージを確認するには

- 1 手順1~3
- 確認したい自作応答メッセージをタッチして 選択する
   現在設定されているメッセージには「 100 」が 表示されます。
- 3 [確認再生] ボタンにタッチする

#### ●自作応答メッセージを削除するには

- 1 手順 1~3
- 2 削除したい自作応答メッセージをタッチして 選択する
- 3 [削除] ボタンにタッチする

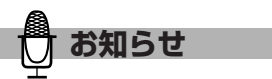

- ●自作応答メッセージを録音すると新しく録音した メッセージに「 → 」が表示されます。
- ●録音中に内部メモリ使用量がいっぱいになると録音 は中止され「録音がいっぱいです」と聞こえます。 中止されるまでの録音は残ります。
- ●録音中に電話がかかってくるなどで録音が中止され たときは、中止されるまでの録音は残ります。
- ●内部メモリ使用量や件数がいっぱいになると、自動 的に「応答専用」の固定応答メッセージに切りかわ ります。
  - (2-45ページ「固定応答メッセージについて」) 不要な自作応答メッセージや用件を消してください。 (2-47ページ「用件を聞く(用件再生」)

 $\mathbf{2}$ 

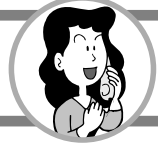

# 留守番電話機能の設定をする

留守番電話機能の詳細設定ができます。

待受表示中に 下記の(1)~(7)の設定項目に 5 メニュー/ 決定 を押す ついて設定する (2-52ページ 「留守録設定について」) [電話設定] ボタンにタッチ 電話基本設定留守録設定 (1)する (2) 呼び出し回数 < トールセーバー ▶ 3 4 50 • 機器設定 (4) 20 . • 5 ON OFF Ey, 未登録 暗証番号入力 (6) (7)雷話設定 メッセージ設定 ON OFF 端末状能表示 面面設定 戻る 確定 前ページ 次ページ ヘルプ ۲ **F** 12 フォトフレーム設定 インターネット設定 ネットワーク設定 その他設定 [確定] ボタンにタッチする (6) 戻る ヘルプ 電話基本設定 留守録設定 用件録音時間(音声) 自動 (5分) 30秒 応答専用 [電話基本設定] ボタンに 5 留守録呼び出し回数 < トールセーバー ▶ 50 タッチする ► トールセーバー(用件あり 4 20 ► ON OFF 電話設定 居留守モニタ・ 未登録 暗証番号入力 Ô ON OFF **(**) 戻る 確定 前ページ 次ページ ヘルプ 話基本設定 音設定 モーニングコール設定 A ●待受表示に戻すには、 本→ を押します。 ワンタッチダイヤル設定 子機登録 戻る ヘルプ [次ページ] ボタンにタッチ 4 する 電話基本設定 留守録設定 2/5が表示 されます。 電話基本設定 IPテレビ電話設定 通話開始時映像送信 ON OF F 诵話閱 面表示 ON OFF 通話時間表示 ON OFF カメラ設定 標進 カメラ調整 映像応答データ選択 標進画像 映像選択 映像保留データ選択 標準画像 映像選択 次ページ 戻る 確定 ヘルプ

## 【留守録設定について】

|   | 項目                | 内容                                                                                                    | お買い上げ<br>時の設定 |
|---|-------------------|----------------------------------------------------------------------------------------------------|---------------|
| 1 | 用件録音時間<br>(音声)    | <ul> <li>留守番電話の    + 1 件の録音時間をタッチして選択します。</li> <li>「自動(5分)   長大約5分間録音することができます。</li> <li>相手が電話を切るか録音が5分を過ぎると、自動的に録音を</li> <li>終了して電話が切れます。</li> <li>【30秒】 長大約30秒間録音することができます。</li> <li>相手が電話を切るか録音が約30秒を過ぎると、自動的に録音</li> <li>た終了して電話が切れます。</li> <li>「応答専用】</li> <li>用件は録音しません。</li> <li>応答メッセージを流し終わると、自動的に電話が切れます。</li> <li>※テレビ電話で、けてきたときは、設定に関係なく最大30秒間、録音、録画が<br/>されますが、「応答専用」に設定したときは、録音、録画がされません。</li> </ul> | 「自動(5分)」      |
| 2 | 留守録<br>呼び出し回数     | 留守番電話が応答するまでの呼び出し音の回数を選択します。<br>【◀】 [▶] ボタンにタッチして選択します。<br>「トールセーバー」 用件があるときとないときで呼び出し音の回数<br>をかえるときに選択します。<br>回数を③④で選択します。<br>「2回」「5回」「8回」「11回」 トールセーバーを使わないときに回数を選択<br>します。                                                                                                    | 「トール<br>セーバー」 |
| 3 | トールセーバー<br>(用件なし) | <ul> <li>②「留守録呼び出し回数」で「トールセーバー」を選択したときに用件録音がないときの呼び出し音の回数を [◀] [▶] ボタンにタッチして選択します。</li> <li>「5回」「8回」「11回」④より3回以上多い回数を選択します。</li> </ul>                                                                                                    |               |
| 4 | トールセーバー<br>(用件あり) | <ul> <li>②「留守録呼び出し回数」で「トールセーバー」を選択したときに用件録音があるときの呼び出し音の回数を [◀] [▶] ボタンにタッチして選択します。</li> <li>「2回」「5回」「8回」③より3回以上少ない回数を選択します。</li> </ul>                                                                                                    |               |
| 5 | 居留守モニター           | 留守番電話に設定したときに応答メッセージや録音中の相手の映像や声が聞こ<br>えるか、聞こえないかをタッチして選択します。<br>「ON」 応答メッセージや録音中の相手の声が聞こえます。<br>「OFF」 応答メッセージや録音中の相手の声が聞こえません。                                                                                                    | ΓΟΝ]          |
| 6 | 暗証番号              | 外出先から電話をかけて留守中に録音された用件を聞いたり、留守番電話の<br>設定や解除をするときに、あらかじめ暗証番号(4~8桁の数字)を登録します。<br>1.[暗証番号入力]ボタンにタッチする<br>2.キーボードで4桁~8桁の数字をタッチして入力する<br>3.[決定]ボタンにタッチする<br>暗証番号を消したいときは、[暗証番号入力]ボタンにタッチして、[削除]ボタ<br>ンを暗証番号の桁数回タッチして暗証番号を消した後、[決定]ボタンにタッチ<br>する。                                                                                                    | 「未登録」         |
| 7 | リモート・<br>ターン・オン   | 呼び出し音が20回鳴ると自動的につながるかつながらないかをタッチして選択<br>します。「ON」に設定すると、留守番電話に設定していなくても、呼び出し音<br>が20回鳴ると自動的につながり応答専用の応答メッセージが流れますので、<br>外出先からのリモート操作をすることができます。<br>(2-53ページ「外出先から留守番電話を操作する(リモート操作)」)<br>「ON」 自動的につながります。<br>「OFF」 自動的につながりません。                                                                                                    | ΓΟΝ           |

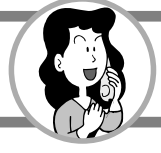

# 外出先から留守番電話を操作する (リモート操作)

外出先から自宅に電話をかけて、録音された用件を聞いたり消すことができます。 また、留守番電話に設定したり、解除することもできます。

(2-54ページ「留守番電話を設定する」「留守番電話を解除する」) ※暗証番号を登録していないと、リモート操作をすることはできません。

(2-51ページ「留守番電話機能の設定をする」)

### 用件の再生と消去をする

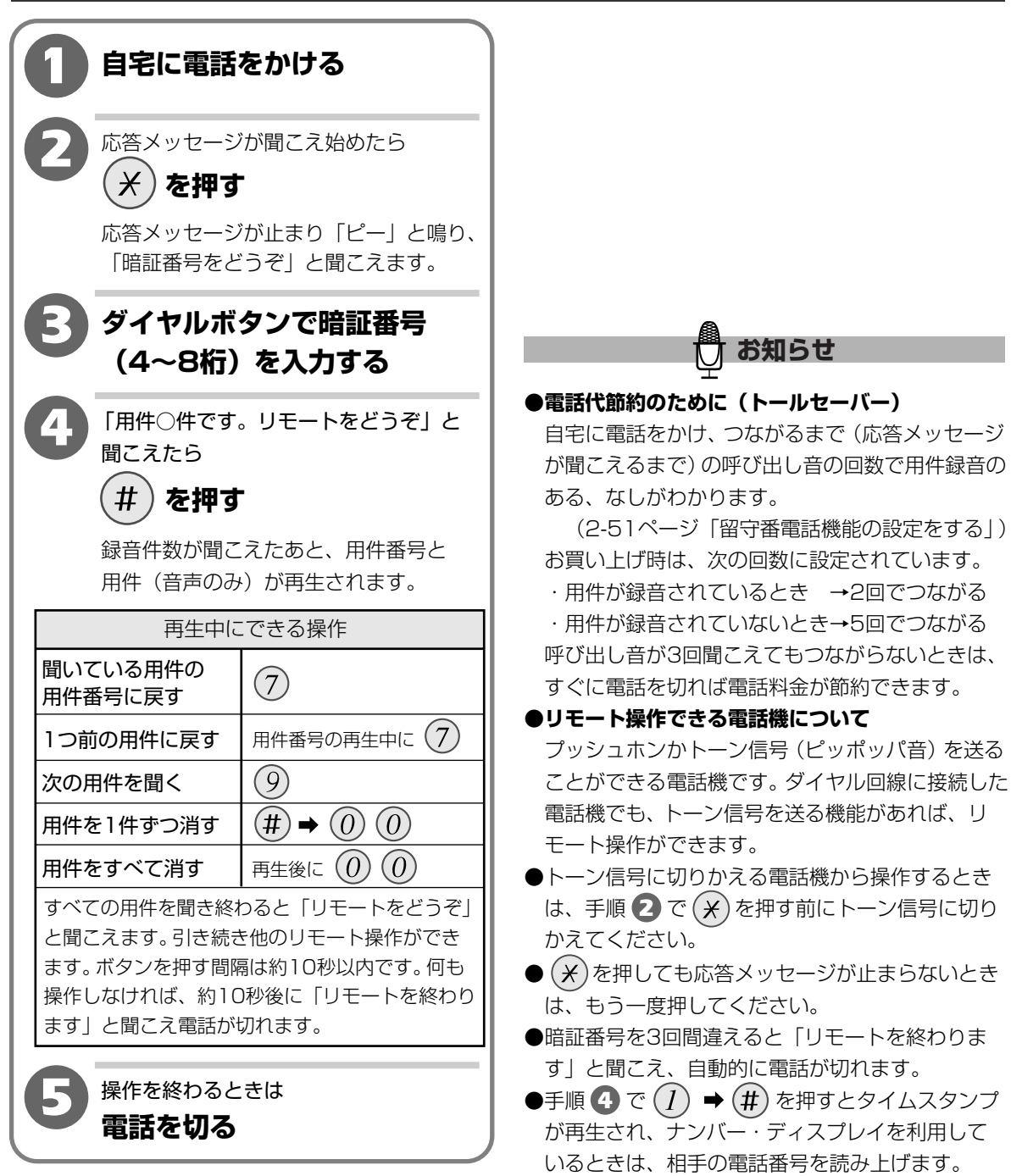

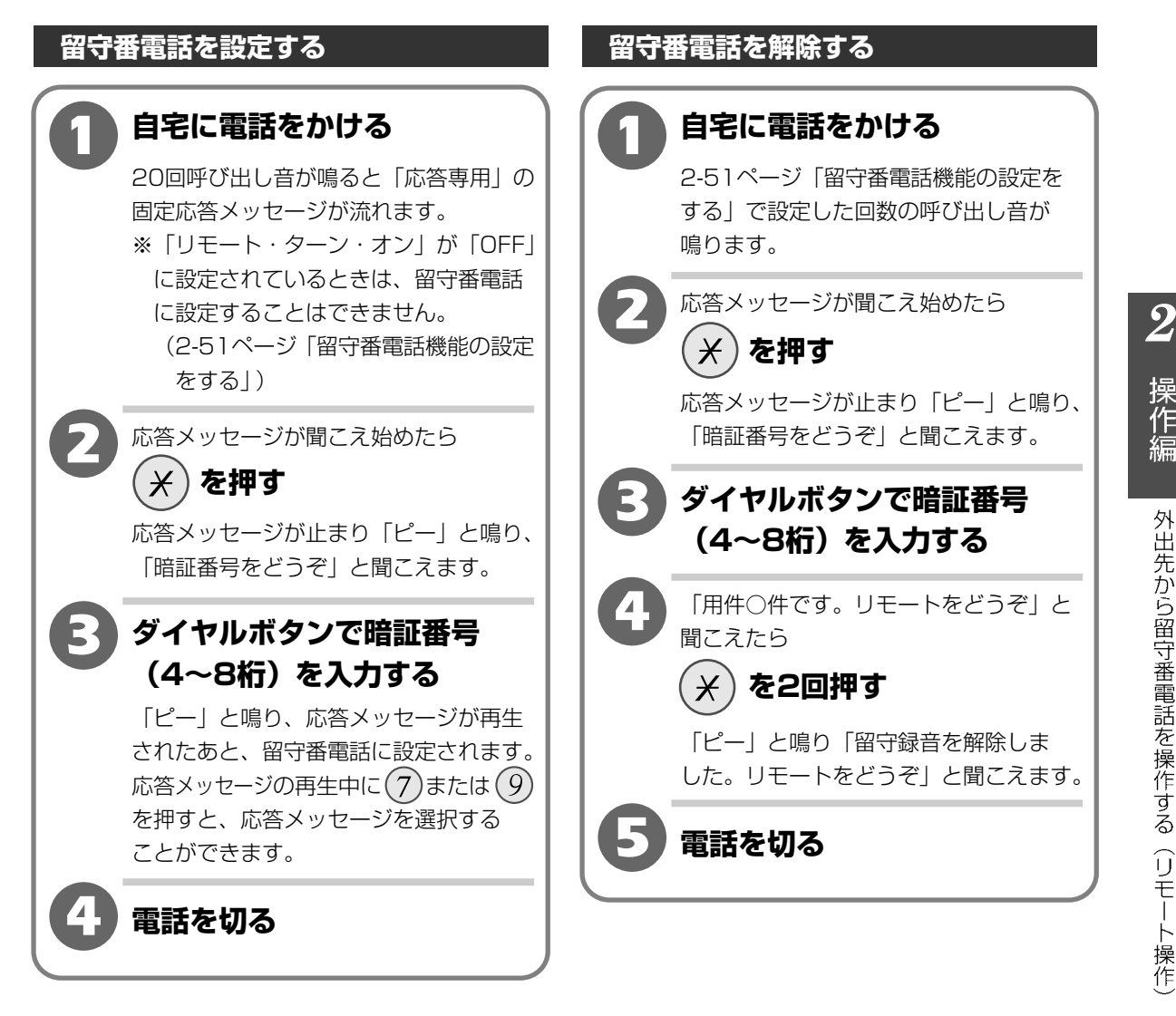

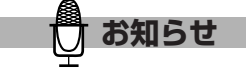

●「留守番電話を解除する」の手順 ④ の操作後、 もう一度 ★ を2回押すと、留守番電話に設定 することができます。

# ナンバー・ディスプレイを利用する

ナンバー・ディスプレイは、かけてきた相手の電話番号が、電話に出る前に液晶ディスプレイに 表示されるサービスです。

※ナンバー・ディスプレイを利用するには、「ナンバー・ディスプレイ」の契約が必要です。(有料)

ナンバー・ディスプレイを利用すると、次の便利な機能を利用することができます。

### ・コールバック(2-13ページ「電話をかける(コールバック)」)

かかってきた相手の電話番号を記憶(着信履歴)し、かけ直すときに番号を調べなくても簡単にかけ直す ことができます。

#### ・着信鳴り分け

(2-21ページ「電話帳を登録する」、2-35ページ「ワンタッチダイヤルを登録する」) 電話帳やワンタッチダイヤルに登録した相手の中で、区別がつくように呼び出し音をかえることができ ます。

#### ・着信拒否(2-57~2-60ページ「迷惑電話を受けないようにする(着信拒否)」)

電話を受けたくない相手から電話がかかってきても、呼び出し音を鳴らさないようにすることができます。

### • 自動応答(2-61~2-63ページ「テレビ電話で家の様子を見る(自動応答)」) テレビ電話を使って家の中の様子が確認できます。

#### ●電話がかかってくると、次のように表示されます。

#### 《電話番号が表示される場合》

|                                                                    | 音声電話着信                                                                                                    | テレビ電話着信                                                                                                |
|--------------------------------------------------------------------|----------------------------------------------------------------------------------------------------|----------------------------------------------------------------------------------------------------|
| ・電話帳やワンタッチダイヤル<br>に登録がない相手からの着信<br>(電話の相手が電話番号を通<br>知する契約をしているとき)  | 電話着信中<br>03XXXXXXXXX<br>Northing Northing No | た<br>で<br>電話着信中<br>03XXXXXXXXX<br>メモ報<br>し<br>マジーネット<br>マジーネット<br>マジーネット<br>マジーネット<br>マジーネット<br>マジーネット |
| ・電話帳やワンタッチダイヤル<br>に登録している相手からの着<br>信(電話の相手が電話番号を<br>通知する契約をしているとき) | 電話着信中<br>03XXXXXXXXX<br>おじいさん<br>くくくくく                                                                                                    | テレビ電話着信中<br>03XXXXXXXXXX<br>おじいさん<br>・<br>・<br>・<br>・<br>・<br>・<br>・<br>・<br>・<br>・<br>・<br>・<br>・     |
ナンバー・ディスプレイを利用する

《電話番号が表示されない場合》

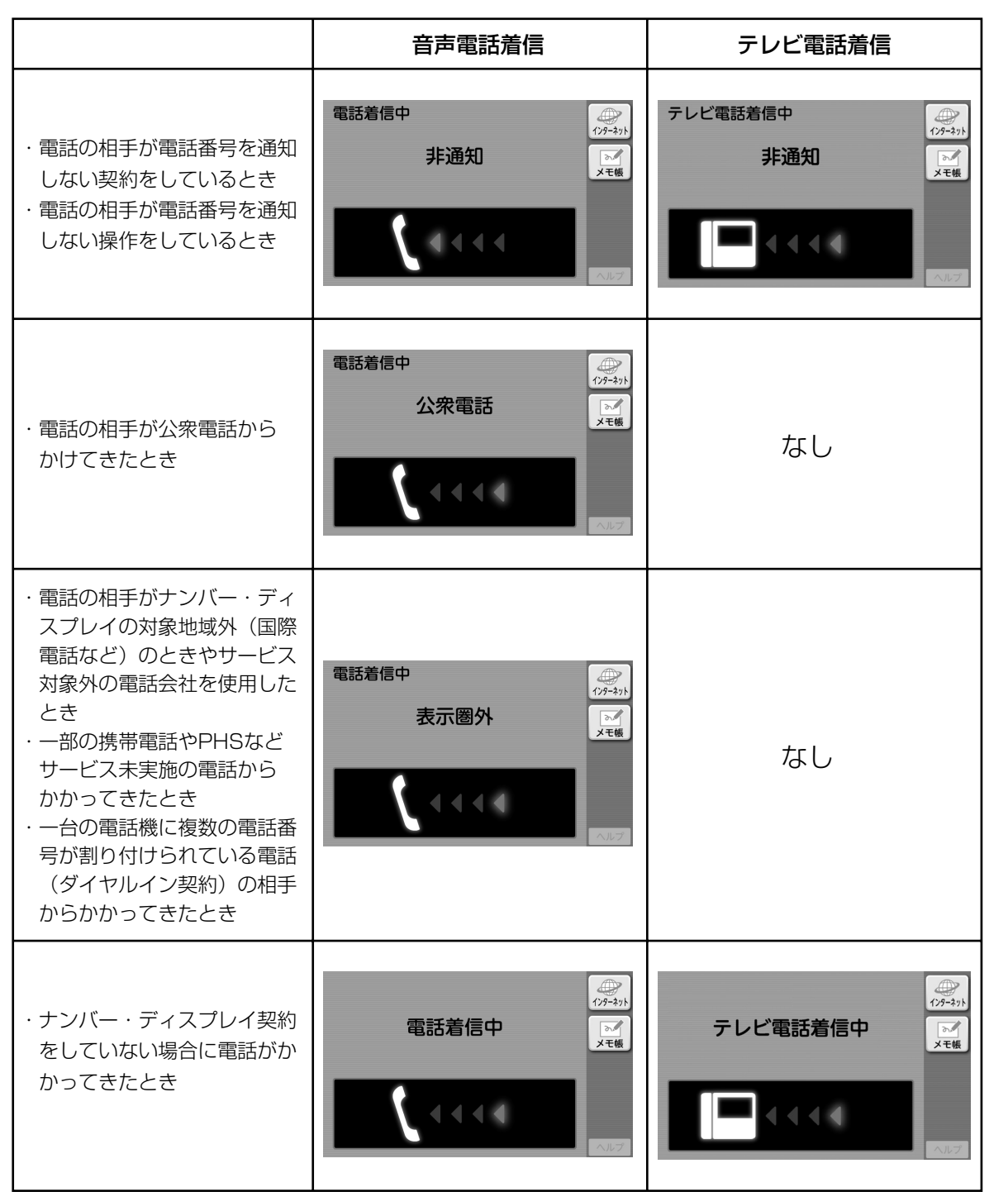

2

操作編

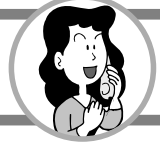

# 迷惑電話を受けないようにする (着信拒否)

非通知の相手からかかってきた電話を受けないようにすることができます。 また、電話番号を表示する相手でも、電話帳に登録していない相手からの電話を受けないように したり、特定の電話番号からの電話を受けないようにすることができます。 別売の子機を登録しているときは、子機でも電話は受けられません。

※着信拒否は、「ナンバー・ディスプレイ」の契約が必要です。(有料)

【お買い上げ時は、着信拒否 非通知「受ける」、その他対象「なし」】

| 0 | 待受表示中に<br>メニュー/<br>決 定 を押す                                            | <b>5</b> 「着信拒否 非通知」 の [受けなし<br>ボタンにタッチする                                                                                                    |
|---|-----------------------------------------------------------------------|----------------------------------------------------------------------------------------------------|
| 2 | 【電話設定】 ボタンにタッチ<br>する                                                  | 電話基本設定       その他設定       4/5         着信拒否       非通知       受ける       受けない         その他対象       なし       電話集技器       料定番号       番号空音         自動応答       対象       なし       全て       物定番号       番号空音         自助応答       対象       なし       全て       物定番号       番号空音         日応答茶芸品              反る       確定       創ページ       次ページ       ヘルプ |
| ß | Reacting and the state アクビーシャン E BELE E E E E E E E E E E E E E E E E |                                                                                                    |
|   | ■ またのです。 ■ このののののののののののののののののののののののののののののののののののの                      |                                                                                                    |
| 4 | R® へル?<br>[次ページ] ボタンに3回<br>タッチする                                      | <ul> <li>●着信拒否(非通知)を解除するには</li> <li>手順 5 で [受ける] ボタンにタッチします。</li> </ul>                                                                                                    |
|   | 電話基本設定 その他設定4/5が表示され<br>ます。                                           | <ul> <li>着信拒否に設定した相手からの電話は緊急な用でも受けられませんのでご注意ください。</li> <li>110番、119番、118番への通報を行った場通報後約6分間は着信拒否は働きません。</li> <li>2-58ページ「本商品の電話帳に登録していない手からの電話を受けないように設定する」の「<br/>拒否 その他対象」を「電話帳未登録」に設定す「非通知」の設定は無効となり、電話帳に登録</li> </ul>                                                                                                    |

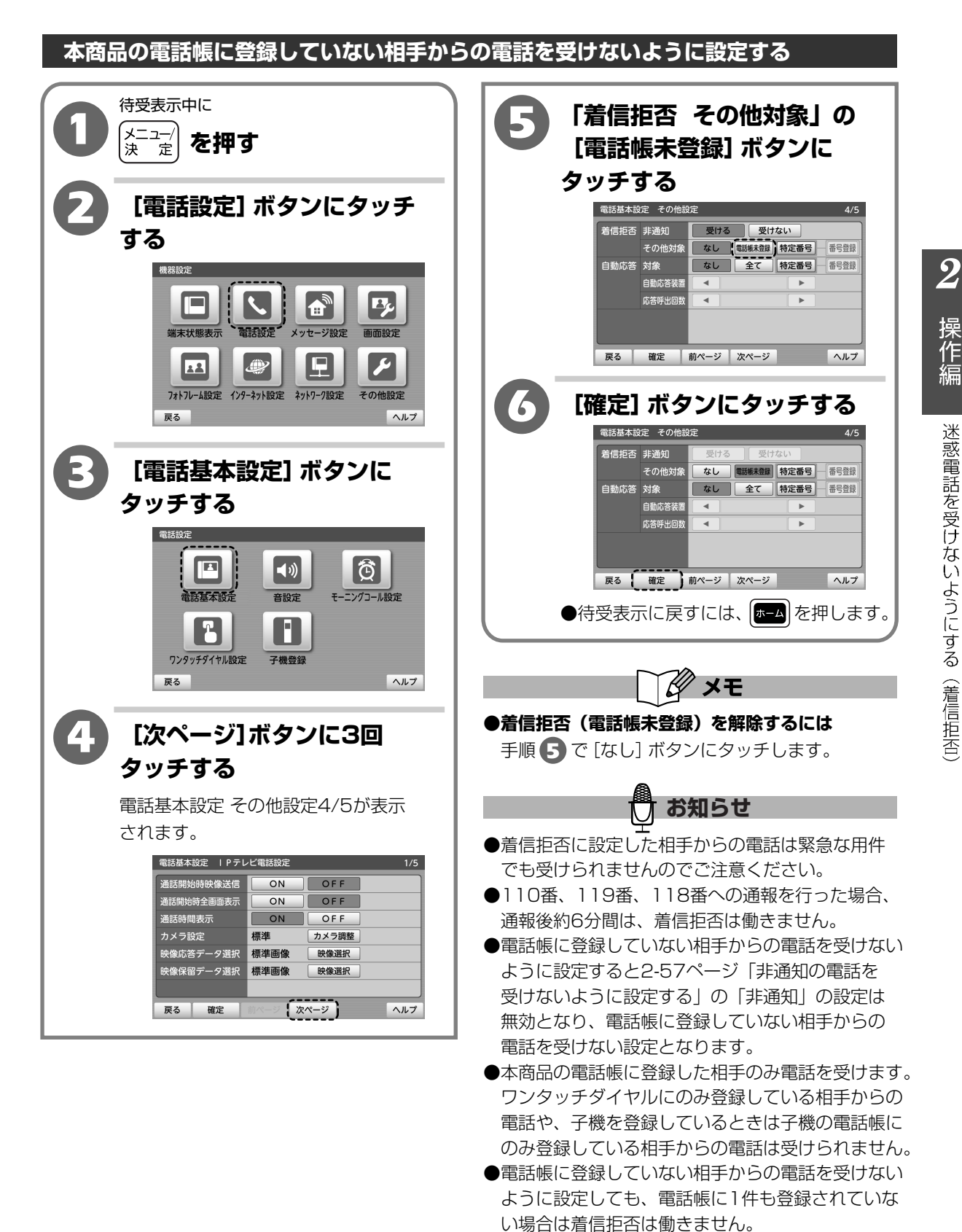

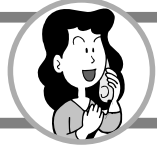

#### 特定の電話番号の電話を受けないように設定する

電話番号は30件まで登録することができます。

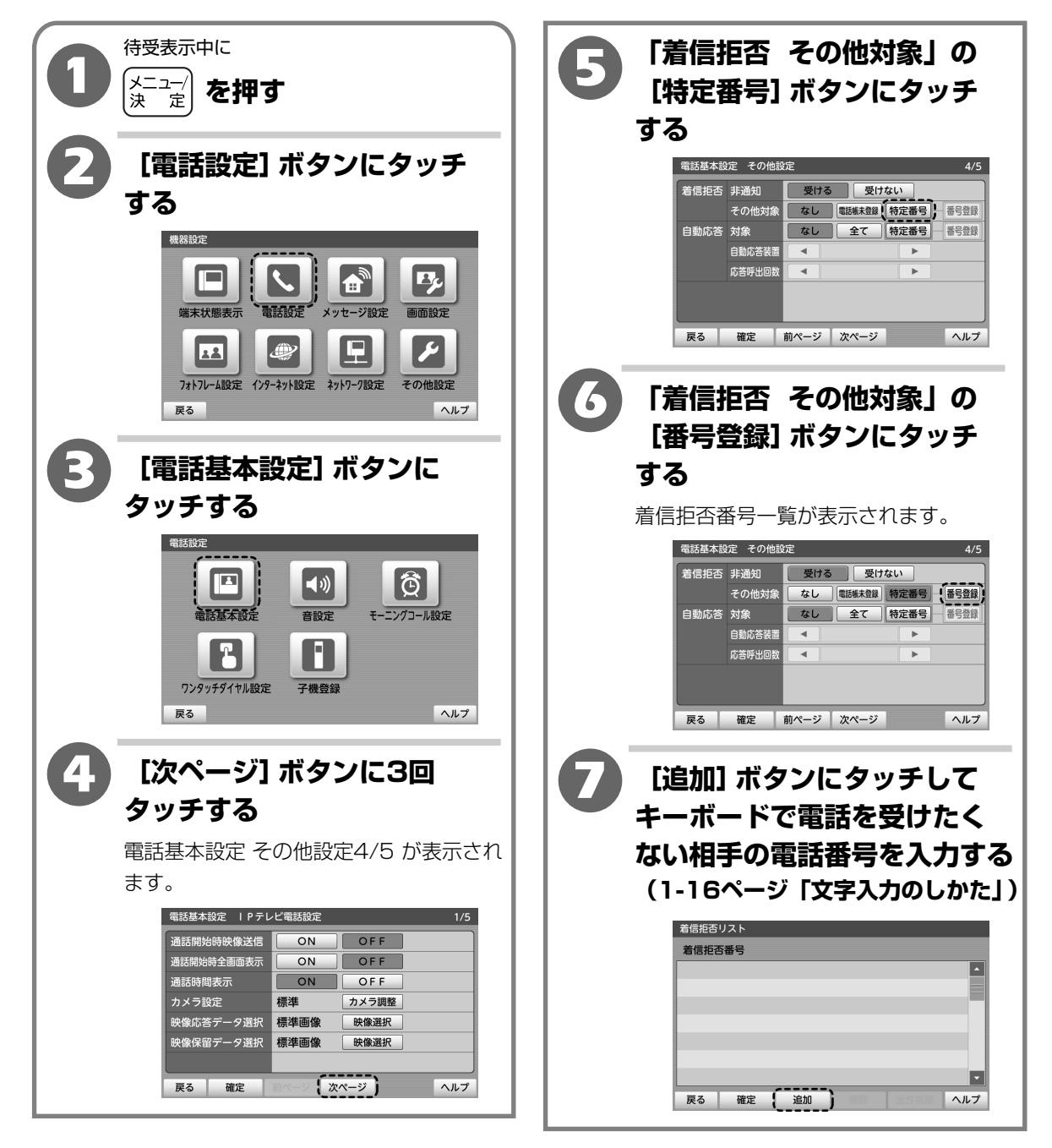

迷惑電話を受けないようにする(着信拒否)

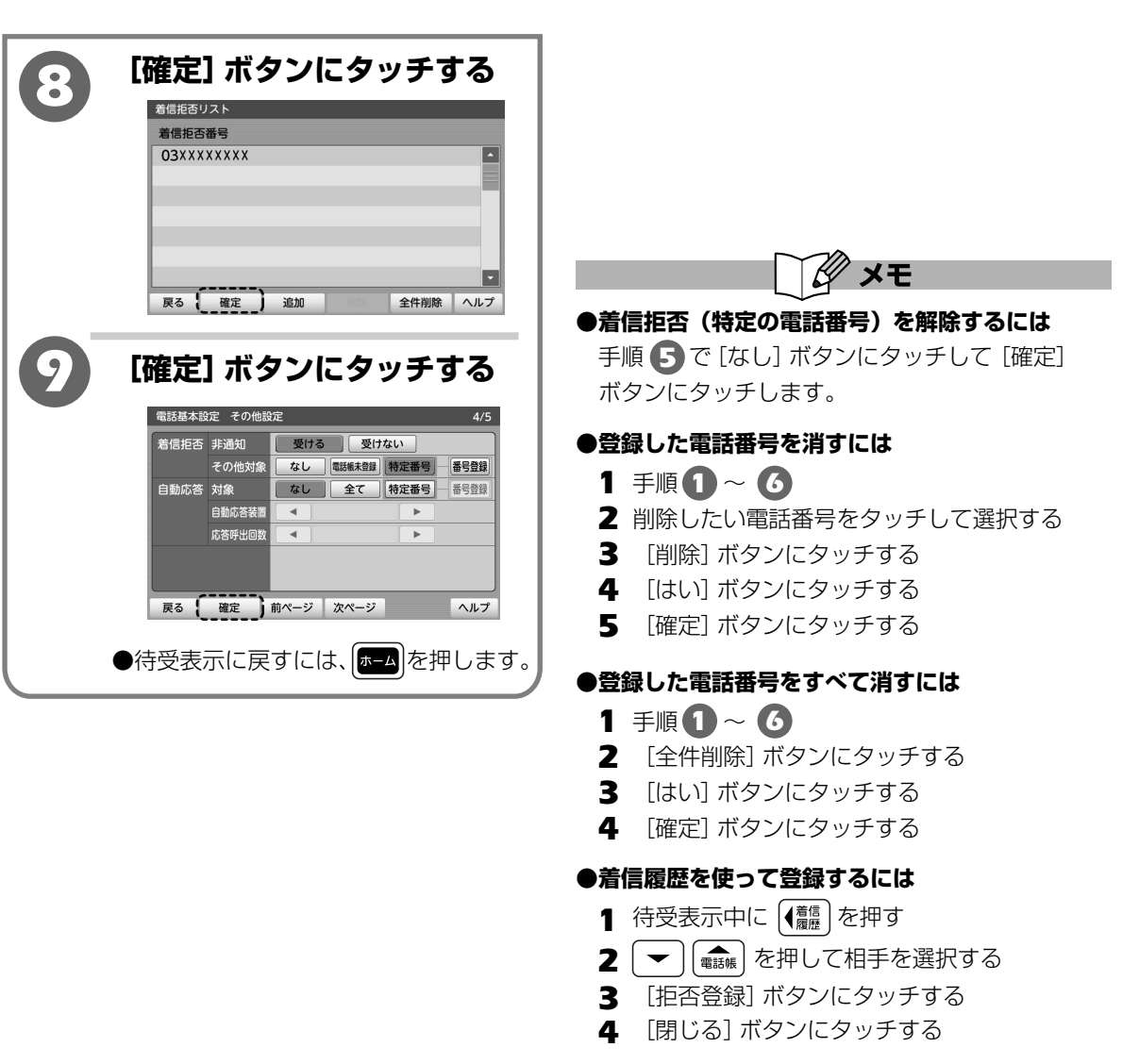

※「着信拒否 その他対象」が「特定番号」のときに 設定することができます。

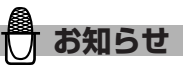

- ●着信拒否に設定した相手からの電話は緊急な用件 でも受けられませんのでご注意ください。
- ●電話番号を登録するときは、同一市内のときでも 必ず市外局番から登録してください。
- ●110番、119番、118番への通報を行った場合、 通報後約6分間は、着信拒否は働きません。
- ●手順 **7**では、4桁以下の電話番号は登録できません。

 ${m 2}$ 

操作編

迷惑電話を受けないようにする(着信拒否

テレビ電話で家の様子を見る (自動応答)

登録した電話番号から電話がかかってきたときに、呼び出しを自動的に受けて、そのままハンド フリー通話で話をすることができます。

2-7ページ「通話開始時にすぐに自分の映像を送るようにする(通話開始時映像送信)」が「ON」 のときは、テレビ電話対応機器から本商品に電話をかけて、室内の様子を確認したり、ペットの 様子を見たりすることができます。

**別売の子機を登録しているときは、指定した本商品(親機)または子機で自動応答することができます。** ※特定の電話番号の電話を自動応答するには「ナンバー・ディスプレイ」の契約が必要です。(有料) 【お買い上げ時は、自動応答 対象「なし」】

#### 特定の電話番号の電話を自動で受けるように設定する

自動応答する電話番号を登録します。30件まで登録することができます。

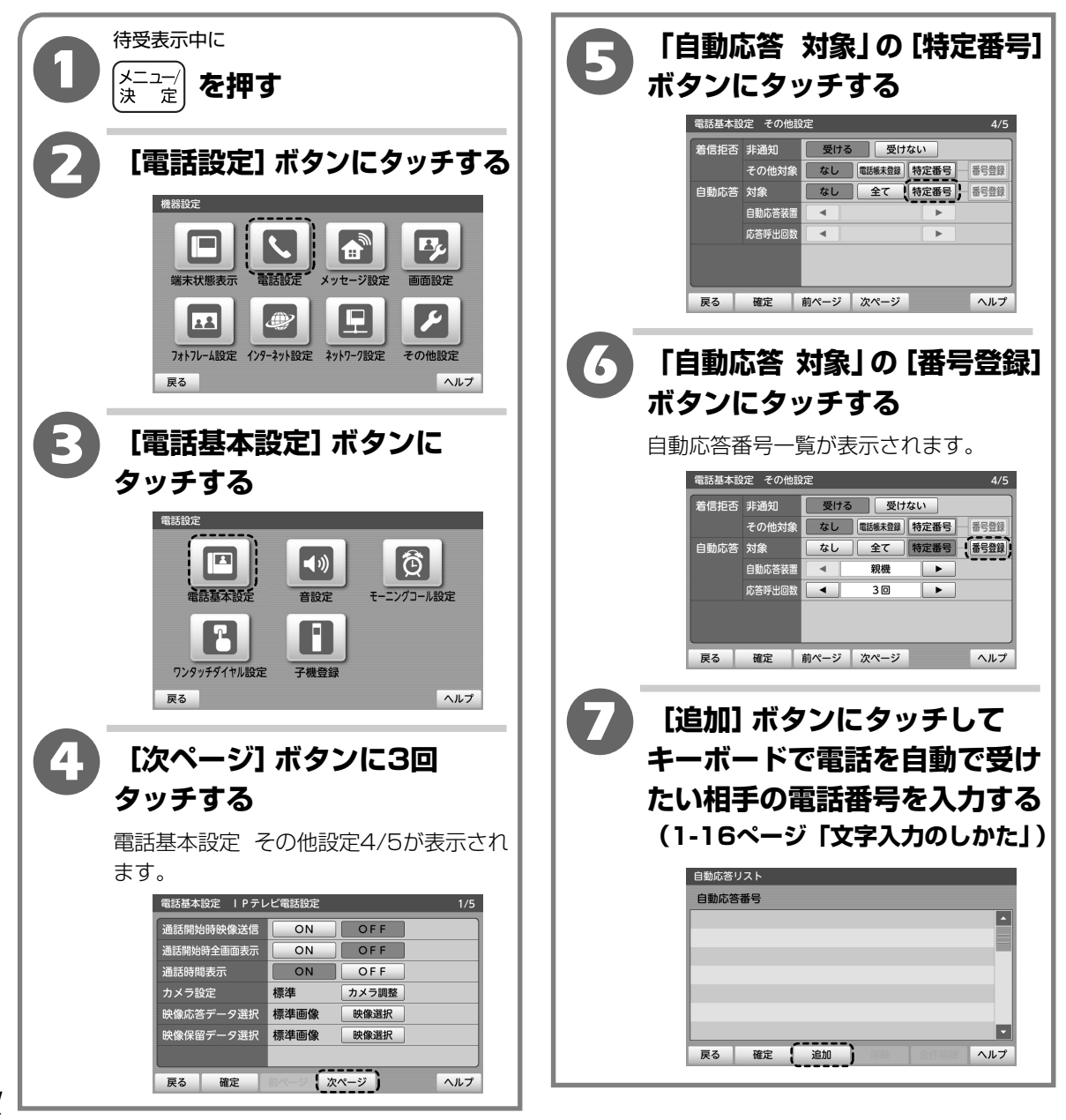

#### テレビ電話で家の様子を見る(自動応答)

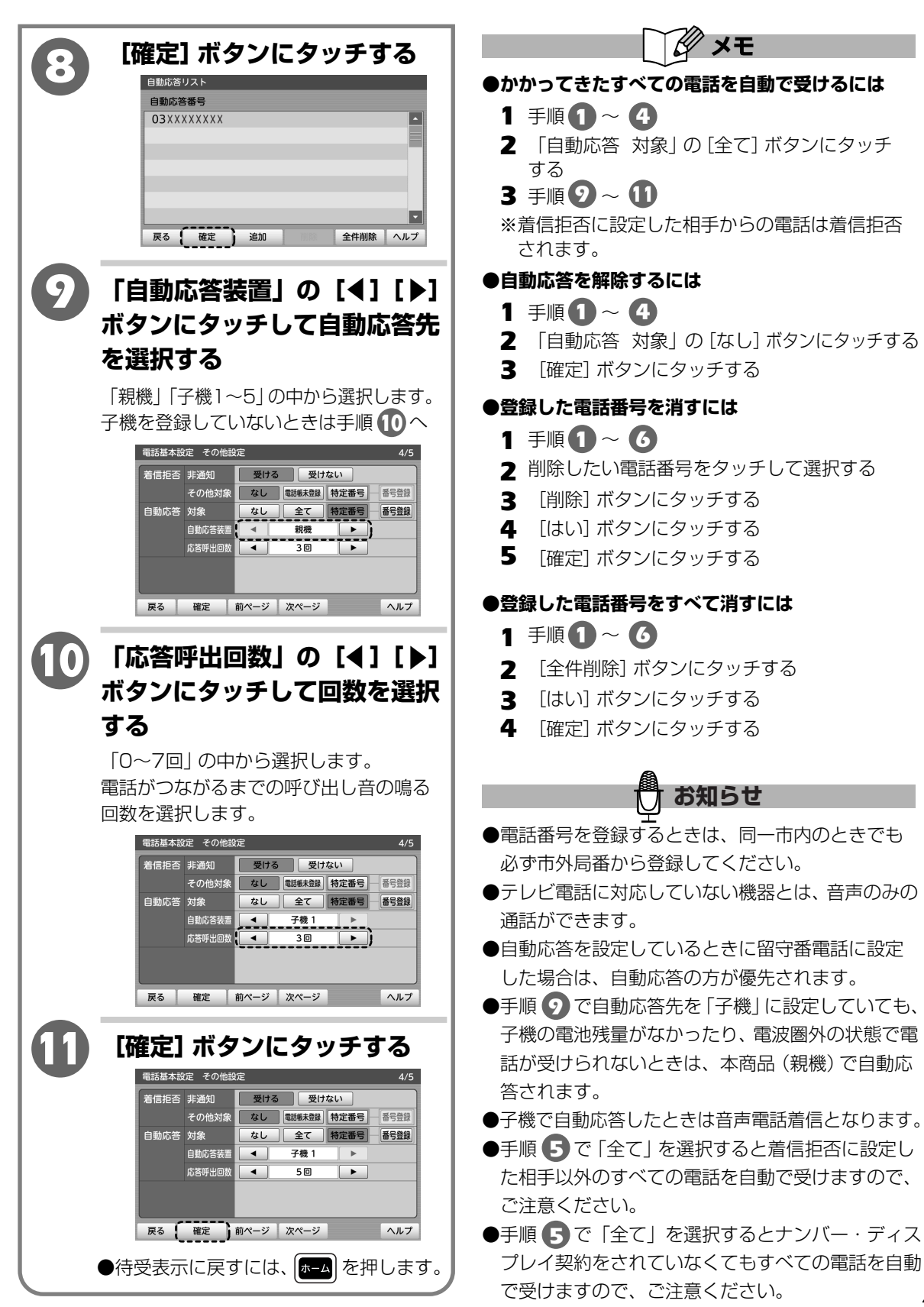

 $\mathbf{2}$ 

操作編

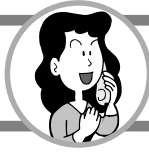

## テレビ電話で家の様子を見る(自動応答)

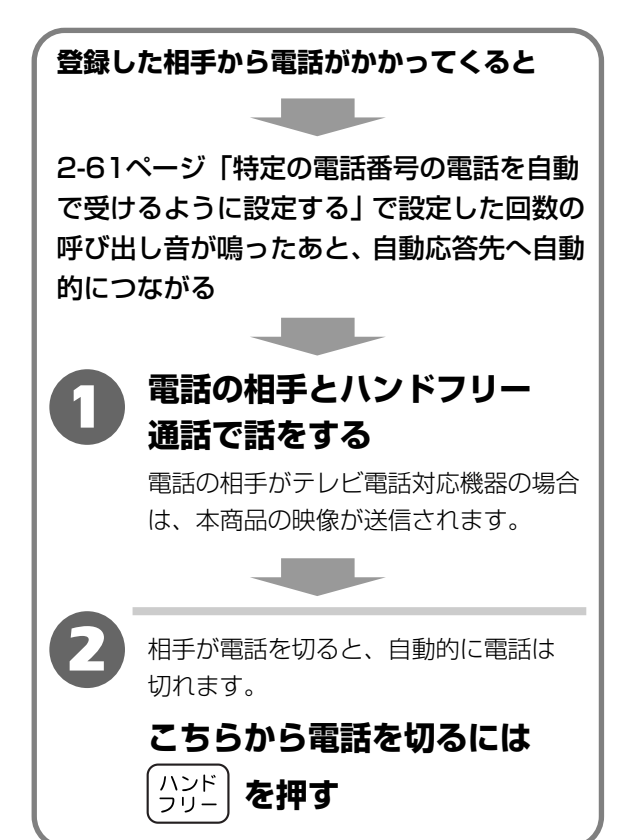

## 新しい着信を知らせる (新着表示)

電話に出られなかったときはホーム画面に「着信あり」と表示され、電話があったことをお知らせ することができます。

【お買い上げ時は、「OFF」】

 ${m 2}$ 

操作編

新しい着信を知らせる(新着表示

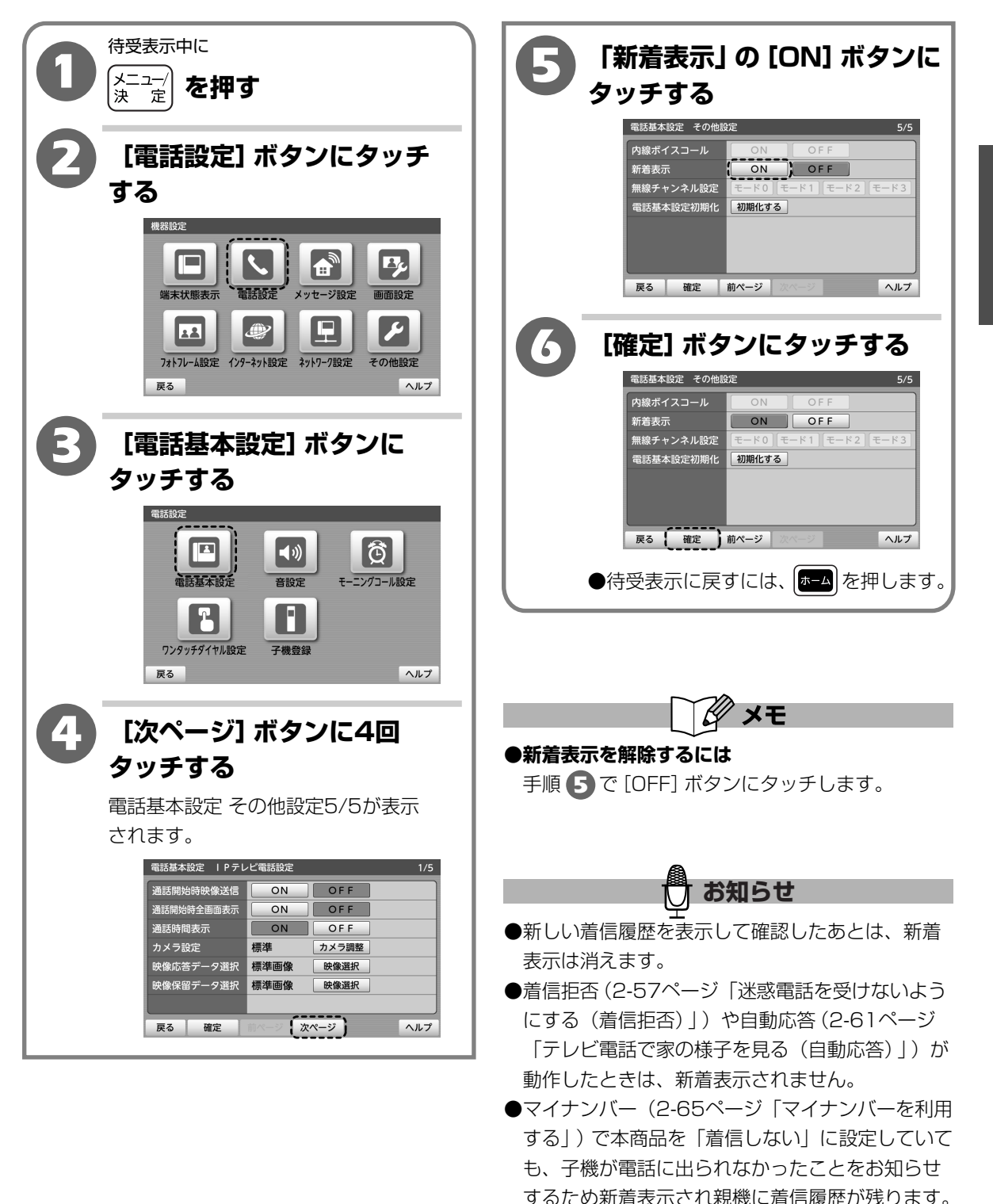

2-64

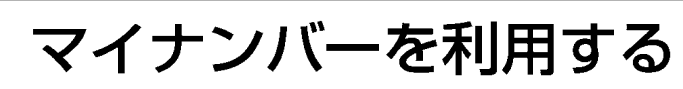

1つの電話回線で複数の電話番号を持つことができます。フレッツ 光ネクストまたはフレッツ 光 ライトのひかり電話をご利用のお客様は、本商品 (親機) や別売の子機ごとに個別の番号を設定する ことで自分専用の電話機として使うことができます。

※マイナンバーは、「マイナンバー」(NTT東日本)、「追加番号」(NTT西日本)の契約が必要です。 (有料)

※Bフレッツ、フレッツ・光プレミアムのひかり電話をご利用のお客様はこちらの機能はご利用 できません。

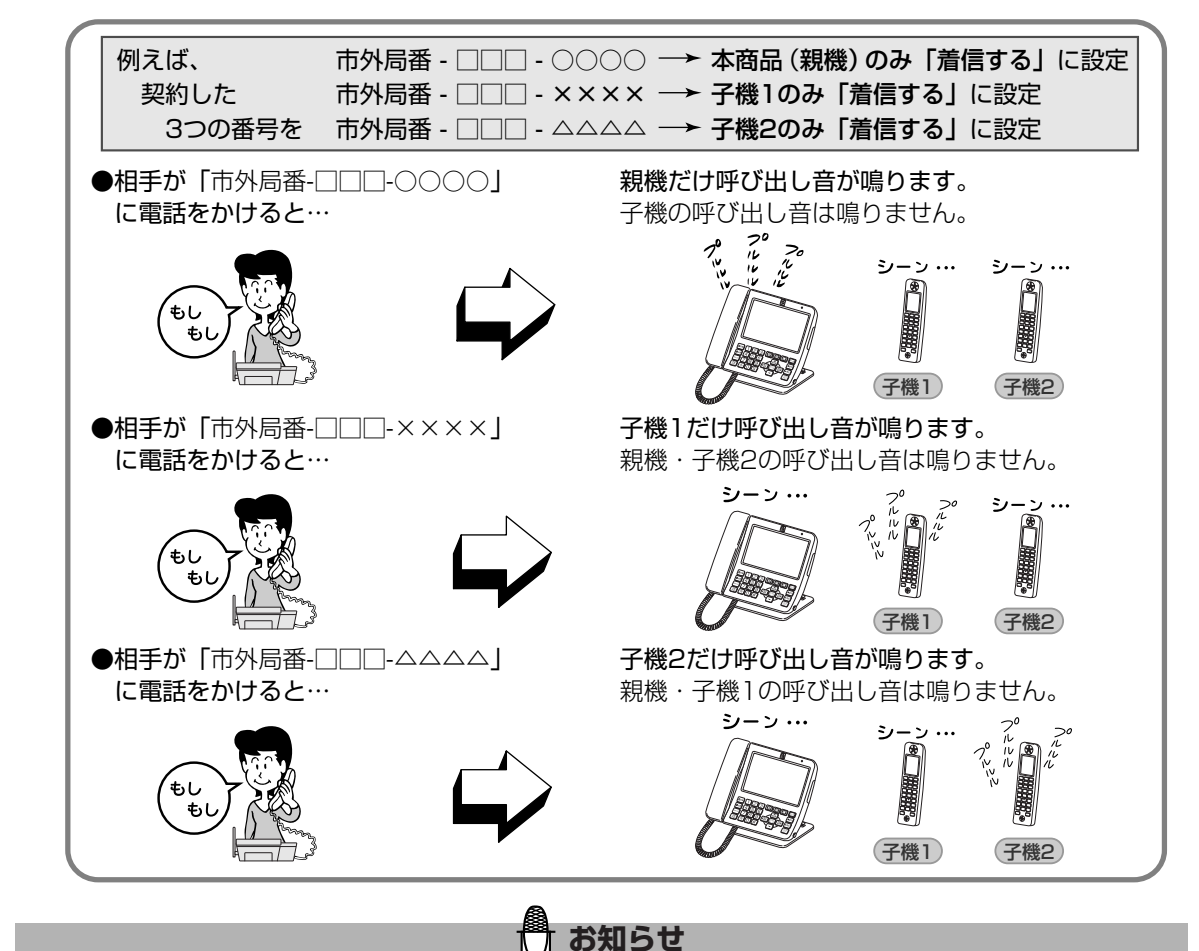

- ●本商品や子機で同時に電話を使うことはできません。
- ●ご利用の機器やサービスによってマイナンバーがご利用できないことがあります。詳しくは、当社のお問い 合わせ先窓口へお問い合わせください。
- ●着信した子機が応答しなかったときは、本商品が留守番電話に設定されていれば、留守番電話が応答します。
- ●子機のみ「着信する」に設定していても、子機の電池残量がなかったり、電波圏外の状態で電話が受けられ ないときは、本商品(親機)の呼び出し音が鳴ります。
- ●本商品(親機)とすべての子機で「着信しない」に設定されている電話番号のときは、本商品(親機)の 呼び出し音が鳴ります。
- ●子機のみ「着信する」に設定している場合は、相手がテレビ電話でかけてきても、音声電話着信となります。
   ●マイナンバーと2-61ページ「テレビ電話で家の様子を見る(自動応答)」の自動応答を設定した場合は、
   マイナンバーの方が優先されます。マイナンバーで設定した親機や子機に着信後、自動応答先であれば自動応答が動作します。

2

| マイナンバーを利用する

マイナンバーを利用する

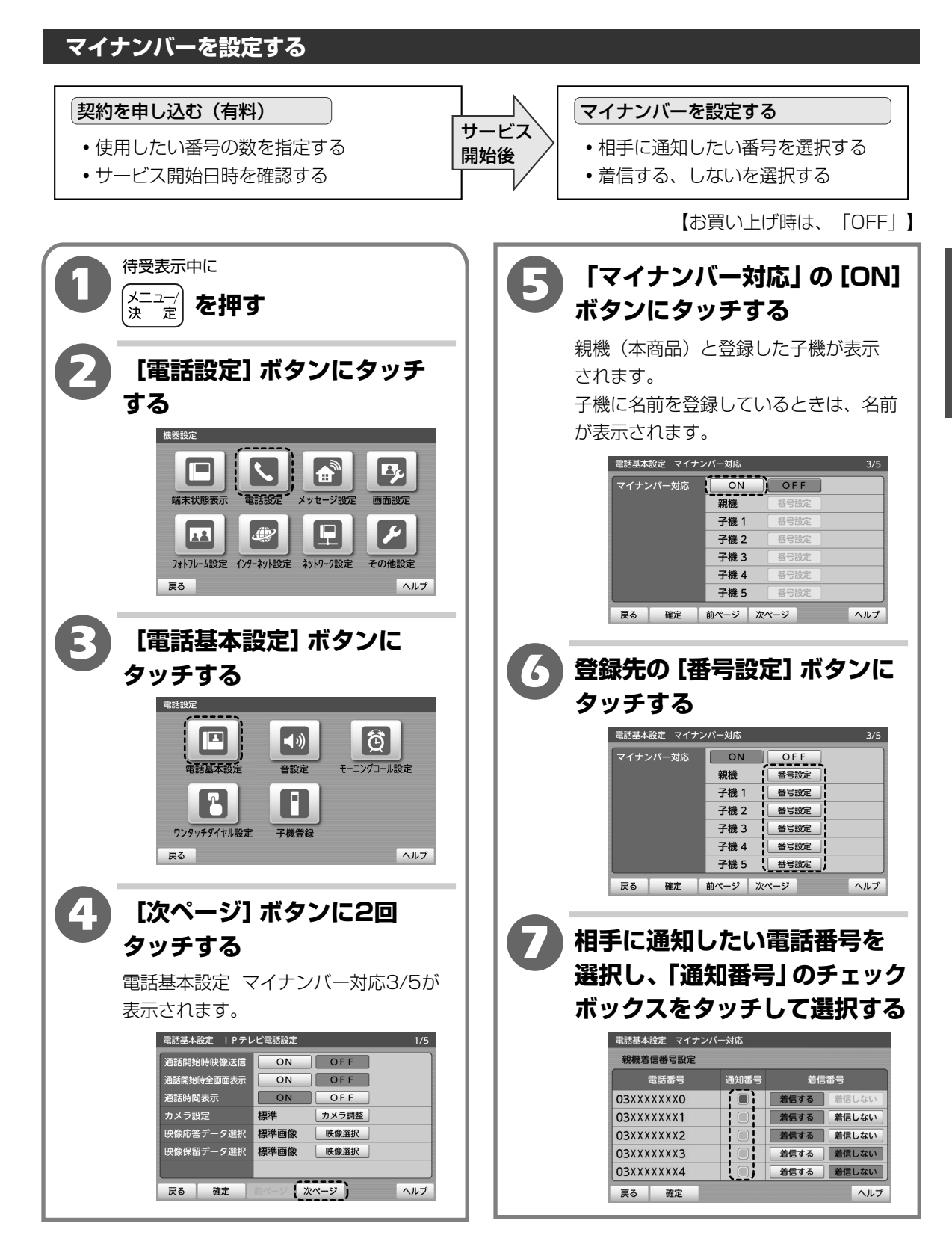

 ${m 2}$ 

操作編

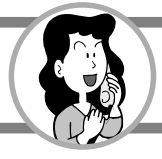

I

## マイナンバーを利用する

|             | 8         | 手順 🔽 で選択しなかった各                                                                                                  |                   |
|-------------|-----------|----------------------------------------------------------------------------------------------------|-------------------|
|             |           | 電話番号に対して「着信番号」                                                                                                  |                   |
|             |           | の設定を選択し、ボタンに                                                                                                    |                   |
|             |           | タッチする                                                                                                    |                   |
|             |           | 「着信する」「着信しない」から選択<br>します。                                                                                       |                   |
| 2           |           | 電話基本設定 マイナンバー対応<br>親機第信番号設定                                                                                     |                   |
| 操           |           | 4話音号         近秋音号         相話音号           03XXXXXXX0          着信する         着信けない                                 |                   |
| 作编          |           | 03xxxxxxx2         通信する         通信しない           03xxxxxxx3         着信する         着信しない                           |                   |
| 19111       |           |                                                                                                    |                   |
| र<br>४      |           |                                                                                                    |                   |
| イナン         |           | [確定] ボタンにタッチする                                                                                                  |                   |
| バ           |           | →登録先が複数あるときは、手順 6 ~                                                                                             |                   |
| -<br>を<br>利 |           | の操作をくり返します。                                                                                                    |                   |
| 月<br>す      |           | 電話基本設定 マイナンハー対応<br>親機着信番号設定                                                                                     |                   |
| る           |           | 電話番号         通知番号         着信番号           03XXXXXXX0         ●         着信する         着信しない                        |                   |
|             |           | 03XXXXXXX1         着信する         着信しない           03XXXXXXX2         着信する         着信しない                           |                   |
|             |           | 03XXXXXXX3         酒信する         酒信する         酒信しない           03XXXXXXX4         着信する         着信する         着信しない |                   |
|             |           | 戻る 確定 ペルプ                                                                                                    |                   |
|             | <b>10</b> | [確定] ボタンにタッチする                                                                                                  |                   |
|             |           | 電話基本設定 マイナンバー対応 3/5<br>マイナンバー対応 ON OFF                                                                          |                   |
|             |           |                                                                                                    | ×=                |
|             |           | 子機2         番号設定           子機3         番号設定                                                                     | ●マイナンバーを解除するには    |
|             |           | 子機4         番号設定           子機5         番号設定                                                                     | 1 2-66ページの手順 1~ 4 |
|             |           | 戻る 確定 前ページ 次ページ ヘルプ                                                                                             | 2 [OFF] ボタンにタッチする |
|             | l         | ●待受表示に戻すには、  を押します。                                                                                             | 3 【確定】 ボタンにタッチする  |
|             |           |                                                                                                    |                   |

お知らせ

●手順 3 で親機を「着信しない」に設定していても、 親機の着信履歴に残ります。子機を「着信しない」 に設定している場合は、子機の着信履歴には残り ません。

待受表示画面にお好きな画像を設定することによって、デジタルフォトフレームとしてご利用いた だけます。

本体メモリ、外部メモリ(SDカード・USBメモリ)内の画像やメールで受信した画像(JPEG、 GIF、BMP、PNG形式)を待受表示にスライドショー形式で表示することができます。また、本体 メモリ、外部メモリ(SDカード・USBメモリ)内の音楽(MP3、WAV形式)をスライドショー (フォトフレーム) 中に流すことができます。

#### スライドショー(フォトフレーム)を開始する

ホーム画面で約5分経過する、または、ホーム画面で画像部分 (ボタンのない部分) にタッチする、 または キャッチ を押すとすぐにスライドショー (フォトフレーム) が始まります。 もう一度画像部分にタッチする、または キャッチ を押すとホーム画面に戻ります。

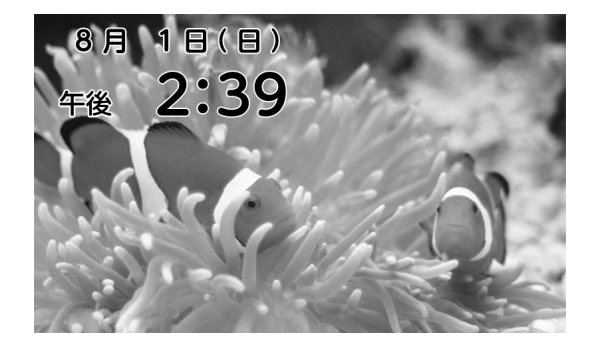

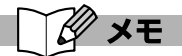

- ●外部メモリ(SDカード・USBメモリ)内の画像や 音楽を本体メモリにコピーするには
  - (2-93ページ「外部メモリ(SDカード・USBメモリ)のファイルを本体メモリにコピーする」)
- ●画像を表示するには
- (2-88ページ「画像を表示する (フォトビューア)」)
- ●音楽を再生するには
  - (2-90ページ「音楽を再生する (メディアプレーヤ)」)

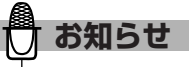

- ●スライドショー(フォトフレーム)画面の詳細に ついては1-7ページ「待受表示2(スライドショー (フォトフレーム)画面)」をご覧ください。
- ●ホーム画面にエラーメッセージが表示されている ときはスライドショー(フォトフレーム)は始まり ません。
- ●スライドショー(フォトフレーム)に表示できる 画像は本体メモリ、外部メモリ(SDカード・USB メモリ)合わせて4000件です。流すことのできる 音楽は本体メモリ、外部メモリ(SDカード・USB メモリ)合わせて3000件です。 ファイルの合計が画像4000件、音楽3000件を
  - 超える場合は、本体メモリ>SDカード>USBメモリの順に優先されます。
- ●スライドショーはプログレッシブJPEGには対応 していません。
- ●MP3の22.050kHzには対応していません。

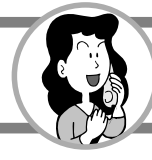

#### スライドショー(フォトフレーム)画面に表示したい画像を選択する

画像を順に表示するデジタルフォトフレームとして使うことができます。

【お買い上げ時は、画像指定「複数画像」】

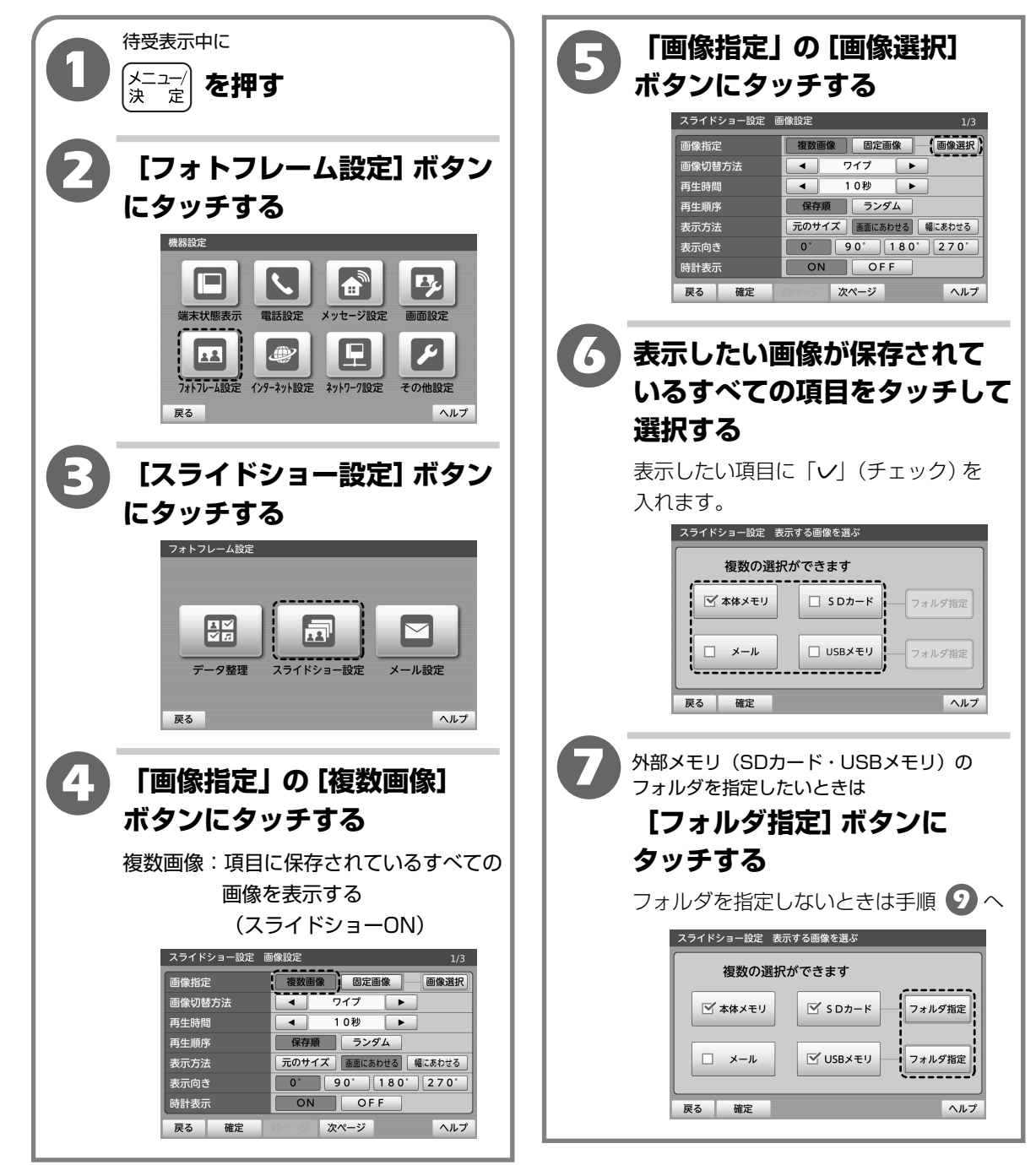

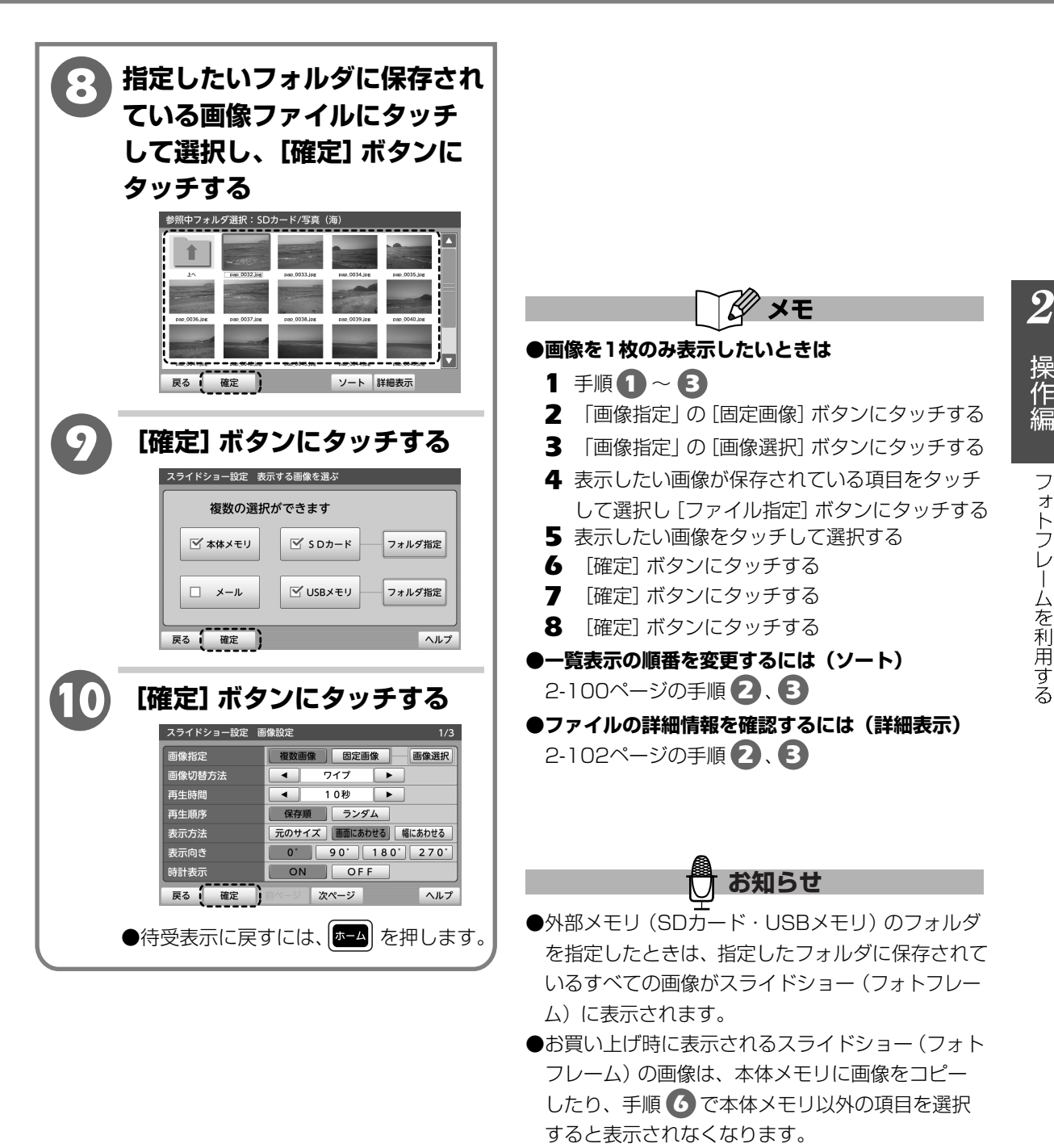

お買い上げ時に表示される画像に戻したい場合は、 手順 6 ですべての項目の「✓」(チェック)を 外します。

●外部メモリ (SDカード・USBメモリ)のファイル が保存されているフォルダの階層が深いときは スライドショー (フォトフレーム)に表示されない 場合があります。

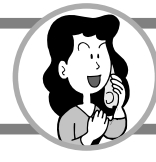

#### スライドショー(フォトフレーム)を利用する

スライドショー(フォトフレーム)を利用するための設定をします。

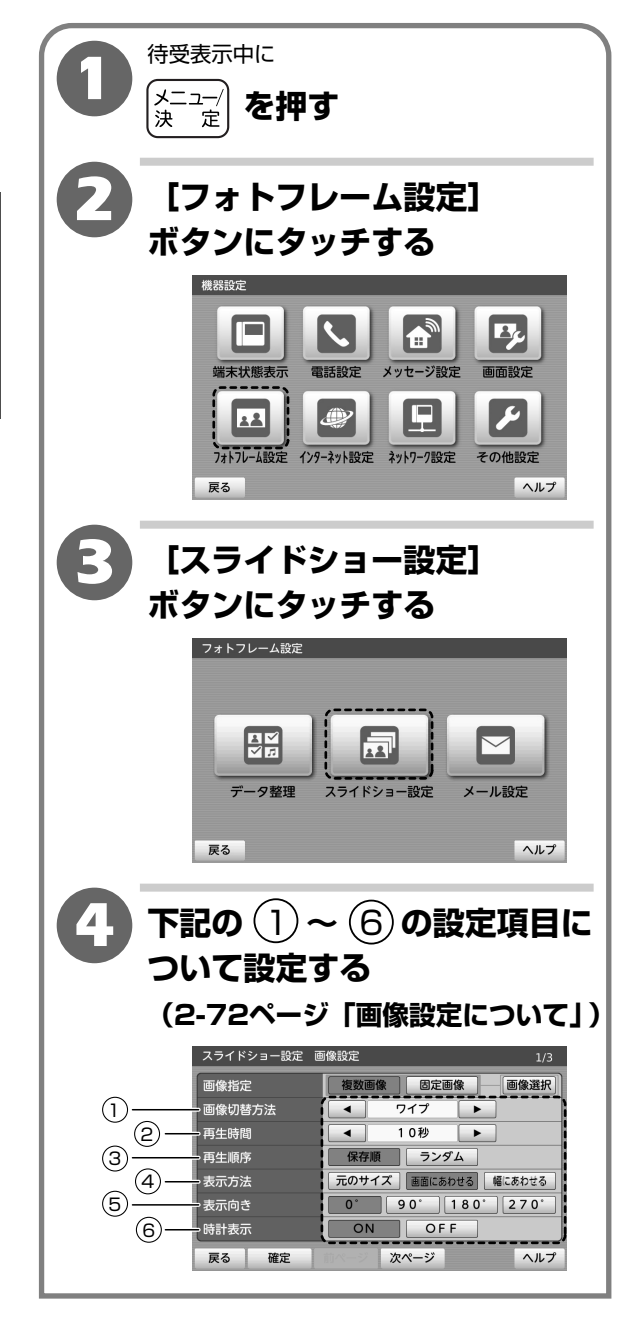

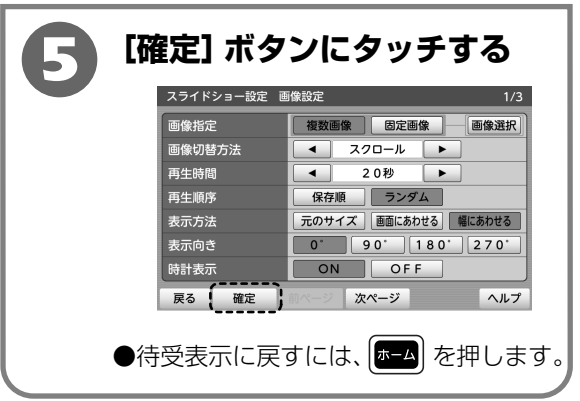

### 【画像設定について】

|   | 項目     | 内容                                                                                                    | お買い上げ<br>時の設定 |
|---|--------|----------------------------------------------------------------------------------------------------|---------------|
| 1 | 画像切替方法 | 画像が切り替わるときの方法を選択します。<br>【◀】【▶】ボタンにタッチして選択します。<br>「ブリンク」<br>画像が消えてから次の画像が表示<br>「ワイプ」<br>次の画像が左から右へ上に重なるように表示<br>「スクロール」<br>上から下へスライドして次の画像が表示<br>「フェード」<br>画像が消えながら次の画像が表示<br>「ランダム」<br>ブリンク、ワイプ、スクロール、フェードがランダムに行われる<br>「なし」                                                                                     | 「ワイプ」         |
| 2 | 再生時間   | 画像が切り替わる時間(1つの画像の再生時間)を選択します。<br>【◀】 [▶] ボタンにタッチして選択します。<br>「3秒」「5秒」「10秒」「20秒」「30秒」「1分」「3分」「5分」「10分」の中<br>から選択します。                                                                                                    | 「10秒」         |
| 3 | 再生順序   | 画像を表示する順序をタッチして選択します。<br>「保存順」または「ランダム」を選択します。                                                                                                    | 「保存順」         |
| 4 | 表示方法   | <ul> <li>画像を表示させる大きさをタッチして選択します。</li> <li>「元のサイズ」</li> <li>画像の元のサイズのまま表示されます。画像が画面より大きいときは画面にあわせて縮小して表示されます。</li> <li>「画面にあわせる」</li> <li>縦横比を保ったまま、画面にあわせて拡大/縮小して表示されます。</li> <li>「幅にあわせる」</li> <li>画像の幅を画面の幅にあわせて拡大/縮小して表示されます。</li> <li>画像によっては画像の上下または左右が切れて表示されたり、スライドショー(フォトフレーム)に表示されない場合があります。</li> </ul> | 「画面に<br>あわせる」 |
| 5 | 表示向き   | 画像の表示向きをタッチして選択します。<br>「0°」「90°」「180°」「270°」の中から選択します。                                                                                                    | [O°]          |
| 6 | 時計表示   | 画像の表示中の時計表示についてタッチして選択します。<br>「ON」時計を表示する<br>「OFF」時計を表示しない                                                                                                    | ΓΟΝJ          |

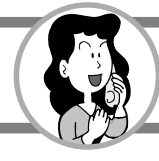

#### スライドショー(フォトフレーム)画面で音楽を再生する(BGM)

スライドショー(フォトフレーム)の利用中に音楽を再生することができます。

【お買い上げ時は、音楽再生「OFF」】

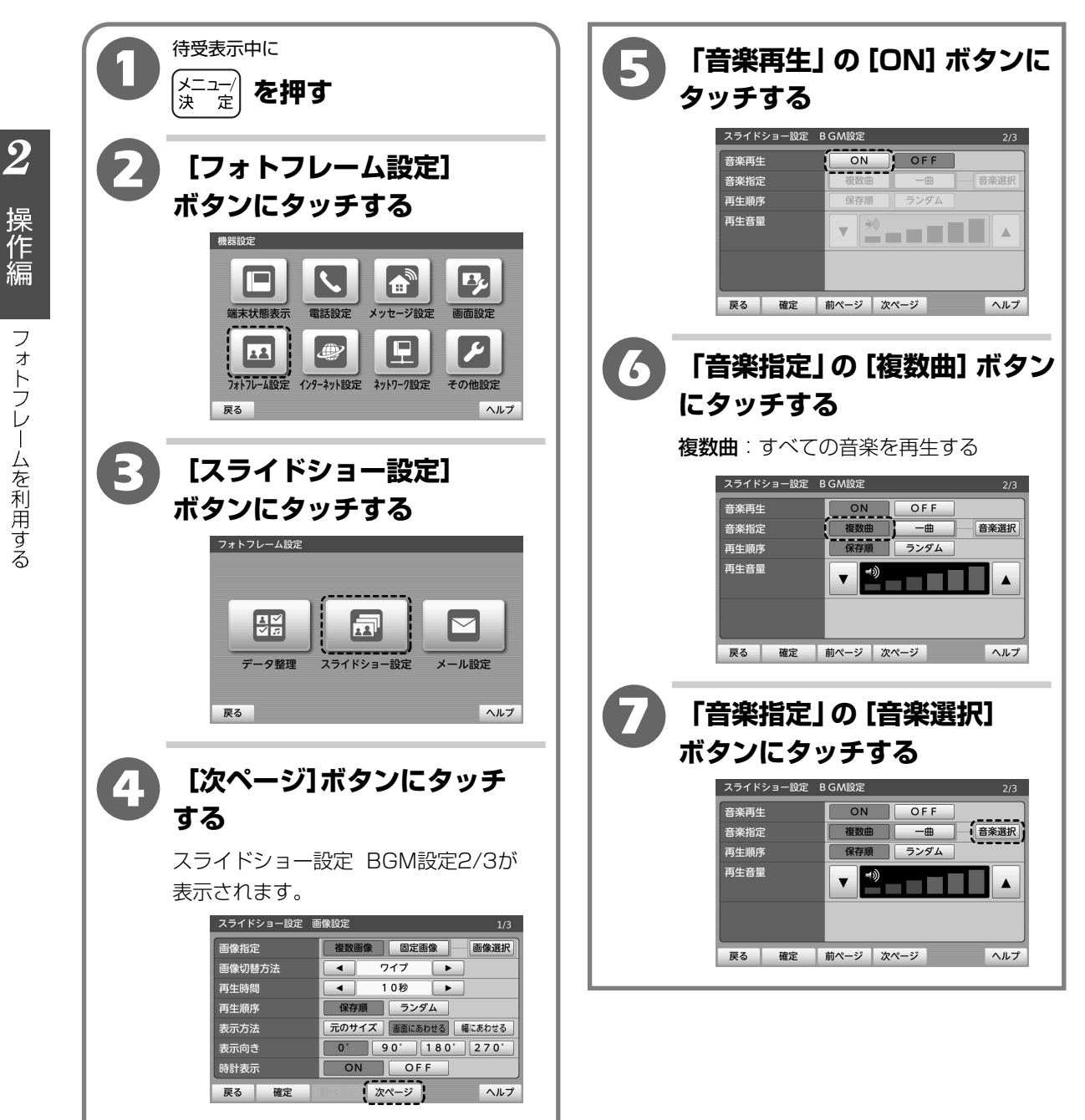

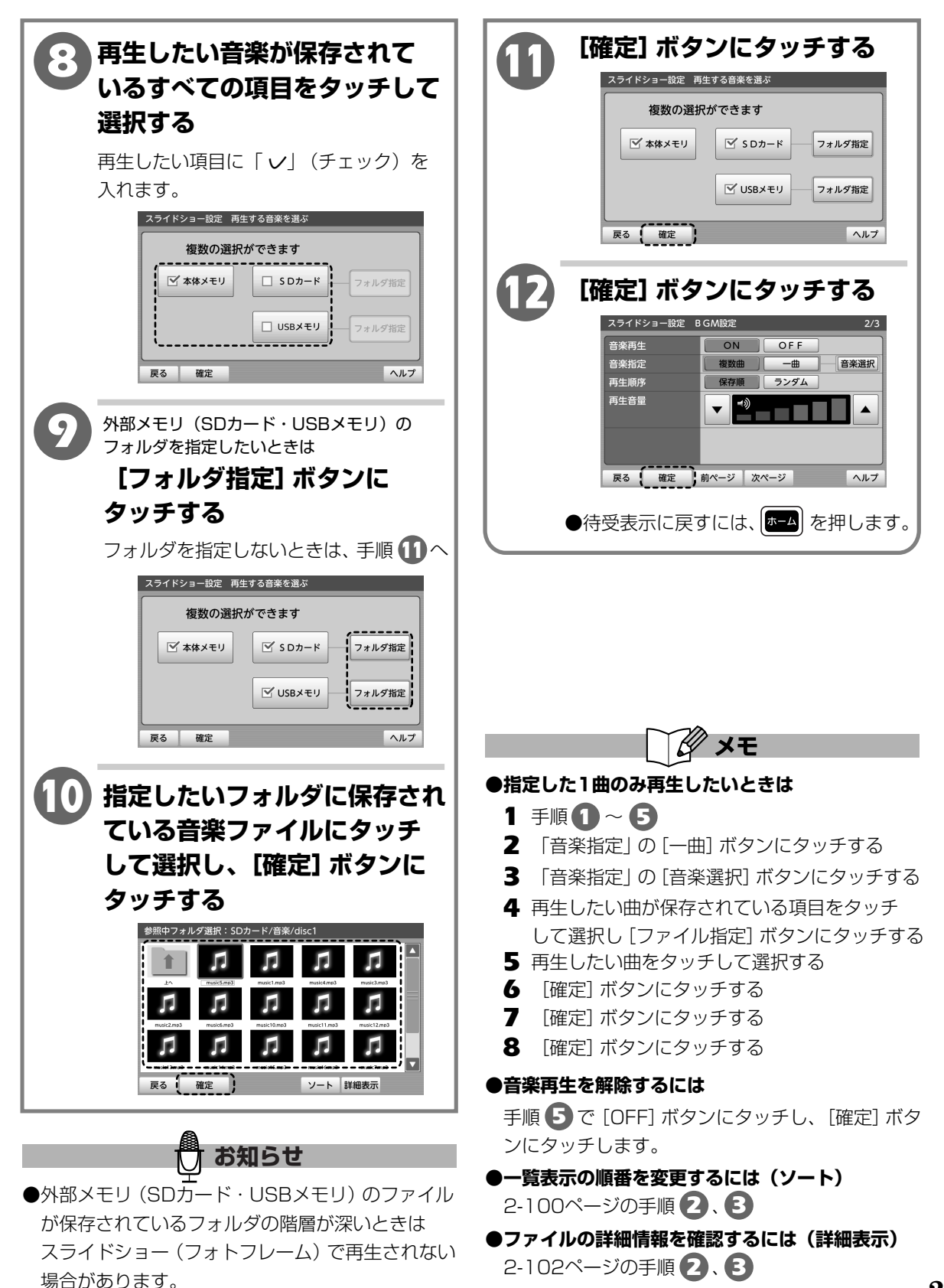

 ${m 2}$ 

作

フォトフレームを利用する

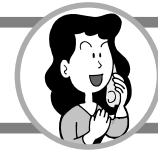

#### BGMの設定をする

スライドショー(フォトフレーム)の利用中の音楽の再生について設定をします。

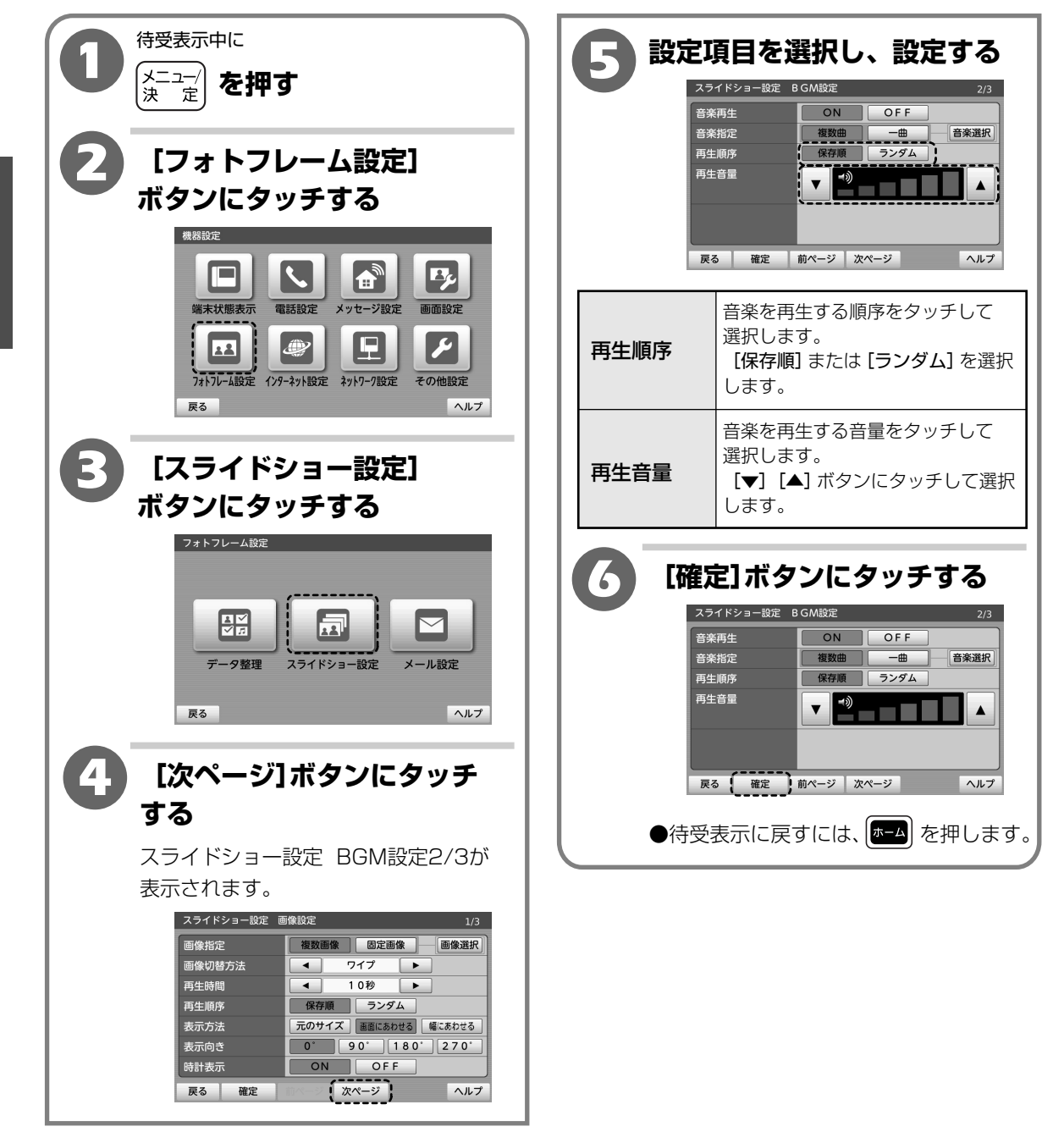

#### メール表示の設定をする

スライドショー(フォトフレーム)の画像表示時のメール表示について設定をします。

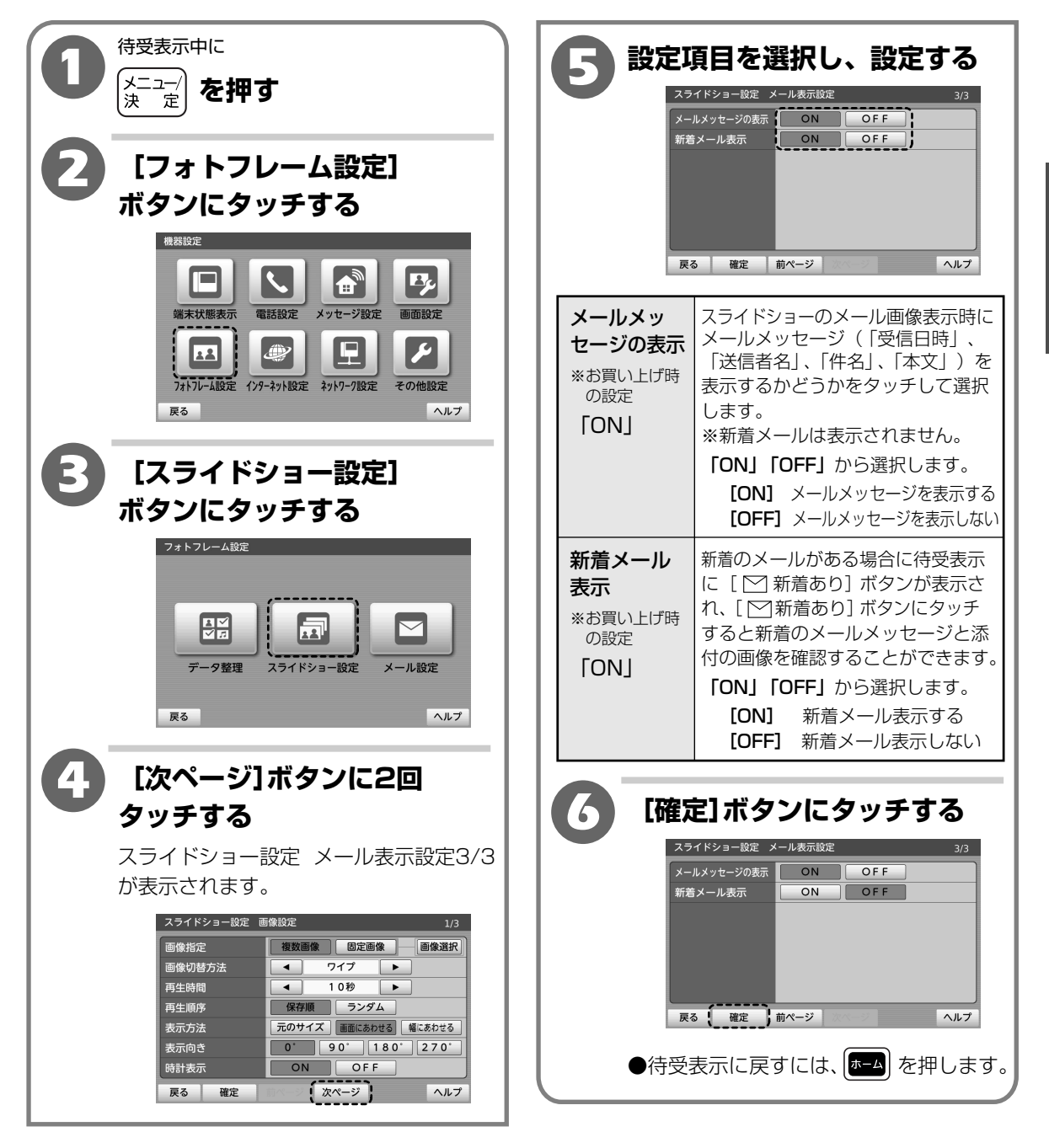

 ${m 2}$ 

操作編

フォトフレームを利用する

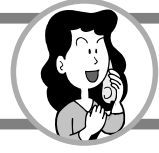

メールを使って画像を受信することができます。 受信したメールの添付画像やメールメッセージ(「受信日時」、「送信者名」、「件名」、「本文」)を スライドショー(フォトフレーム)で表示することができます。

※本商品で受信するメールについては、すでにパソコンなどでご利用されているメールアドレスとは別に、 新規にメールアドレスを取得するなど、本商品専用のメールアドレスをご用意ください。

※メールをご利用になる前に、インターネットプロバイダと契約をし、ひかり電話対応ルータやCTUヘイン ターネットの設定をしてください。

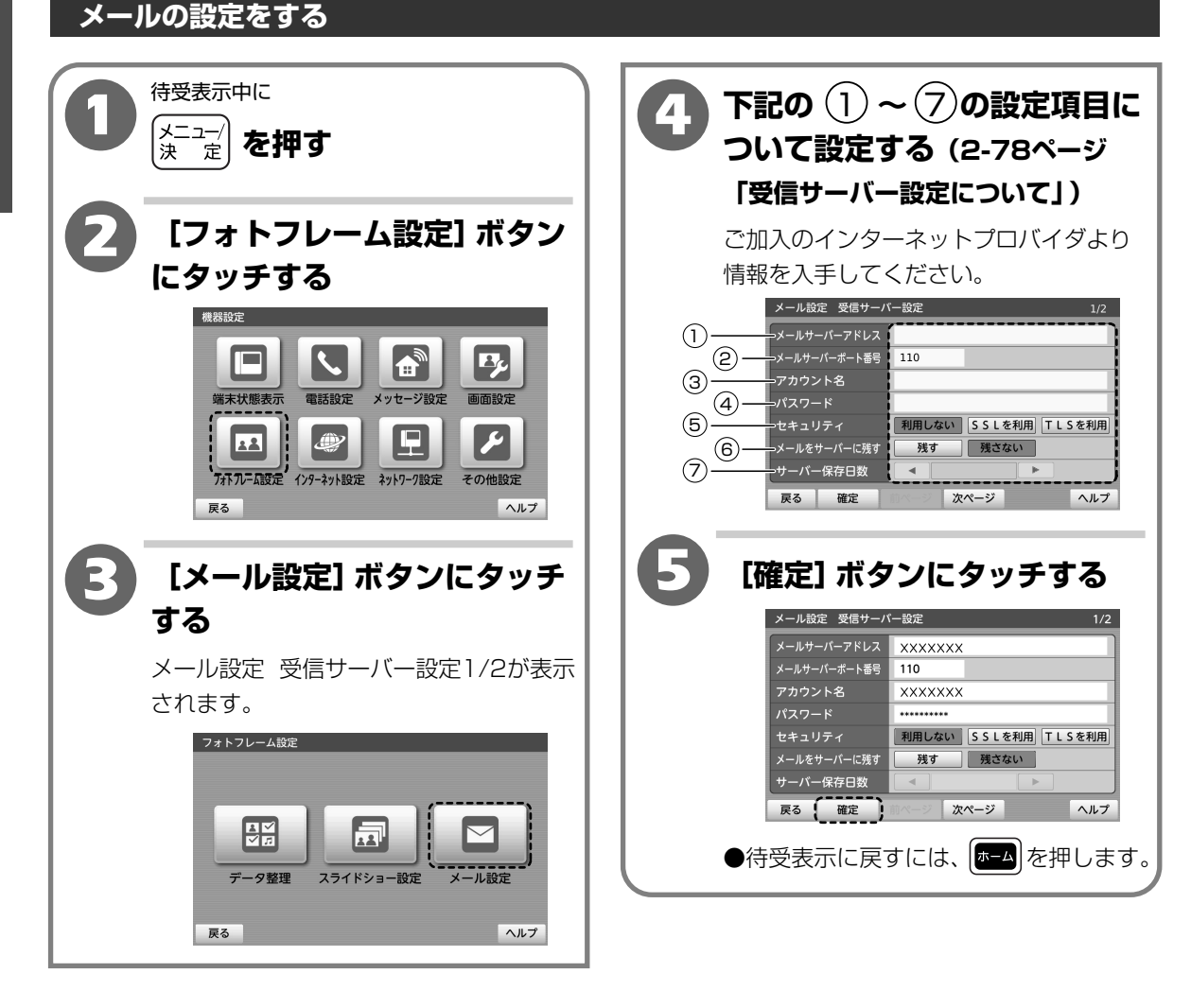

#### 【受信サーバー設定について】

|   | 項目               | 内容                                                                                                    | お買い上げ<br>時の設定 |
|---|------------------|----------------------------------------------------------------------------------------------------|---------------|
| 1 | メールサーバー<br>アドレス  | メールサーバーアドレス入力欄にタッチして、キーボードでメールサーバー<br>アドレスを入力します。                                                                                                    | _             |
| 2 | メールサーバー<br>ポート番号 | メールサーバーポート番号入力欄にタッチして、キーボードでメールサーバー<br>ポート番号を入力します。<br>※1~65535の範囲                                                                                          | נסוו]         |
| 3 | アカウント名           | アカウント名入力欄にタッチして、キーボードでアカウント名を入力します。                                                                                                    | _             |
| 4 | パスワード            | パスワード入力欄にタッチして、キーボードでパスワードを入力(「*」(アス<br>タリスク)で表示されます。)します。                                                                                                  | -             |
| 5 | セキュリティ           | セキュリティ設定をするかしないかをタッチして選択します。<br>「利用しない」、「SSLを利用」、「TLSを利用」の中から選択します。                                                                                         | 「利用しない」       |
| 6 | メールを<br>サーバーに残す  | メールをサーバーに残すか残さないかをタッチして選択します。<br>「残す」、「残さない」から選択します。<br>※添付画像も含めたメールの容量が3MBを超えるメールについては、サーバー<br>へ「残す」に設定していても、受信後サーバーへは残されず、削除されます。                         | 「残さない」        |
| 7 | サーバー保存<br>日数     | <ul> <li>⑥で「残す」を選択した場合に、保存される日数を選択します。</li> <li>[◀] [▶]ボタンにタッチして選択します。</li> <li>「1日」、「2日」、「3日」、「7日」、「14日」、「30日」、「60日」、「100日」</li> <li>の中から選択します。</li> </ul> | _             |

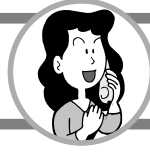

#### メールで画像を受信する

メールを使って画像を受信すると、自動的に本体メモリへ保存されます。

添付画像を再生する場合は、メールメッセージ(「受信日時」、「送信者名」、「件名」、「本文」) も合わせて表示されます。

添付画像は最大1000件、または本体メモリがいっぱいになるまで(約230MB:画像、音楽、 メール、メモ帳の合計)保存することができます。

本文は、全角63文字まで表示できます。

画像が添付されていないメールの場合も、1件の画像ファイルとして本体メモリに保存されます。

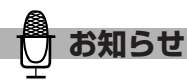

●スライドショー再生中にメールを受信するとホーム画面に「 ∑ 新着あり」と表示されます。
 [ ∑ 新着あり] ボタンにタッチすると受信メール一覧が表示されます。(2-76ページ「メール表示の設定をする」の「新着メール表示」の設定が「ON」の場合)

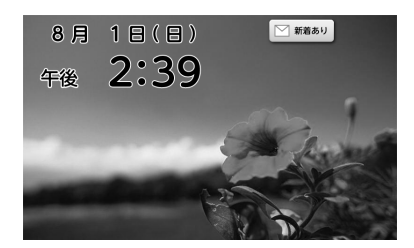

- ●ホーム画面に「 ── 新着あり」が表示された場合は、[ ── 新着あり] ボタンにタッチして「NEW」と表示 された未確認メールをすべて確認すると、「 ── 新着あり」表示は消えます。
- ●受信できる添付画像はJPEG、BMP、PNG、GIF形式の画像のみです。音楽や本商品に対応していない ファイルはメール受信時に破棄され、メールメッセージのみ受信します。
- ●添付画像とメールメッセージの合計が3MBを超えるメールはメール受信時に破棄されますので、ご注意 ください。
- ●添付画像が6件以上添付されたメールを受信すると、5件までの画像が保存されます。6件目以降の画像は 破棄されます。
- ●携帯電話から送信されたメールの絵文字など、一部表示できない文字もあります。表示できない文字は空白 になります。
- ●送信されたメールソフトによっては、添付画像が保存されない場合があります。
- ●HTML形式のメールには対応していません。
- ●スライドショー設定(2-69ページ「スライドショー(フォトフレーム)画面に表示したい画像を選択する」) で「メール」を設定している場合、メールに添付された画像とメールメッセージを表示しますが、未確認 メールは確認するまでは表示されません。
- ●メール本文が全角63文字より多い場合は、全角62文字と最後に「…」を表示します。 メール本文の改行は自動的に削除されます。
- ●メール本文の文字が半角の場合は、文字により文字幅が違いますので、表示される文字数は126文字とは 異なります。

#### 受信メール一覧を表示する

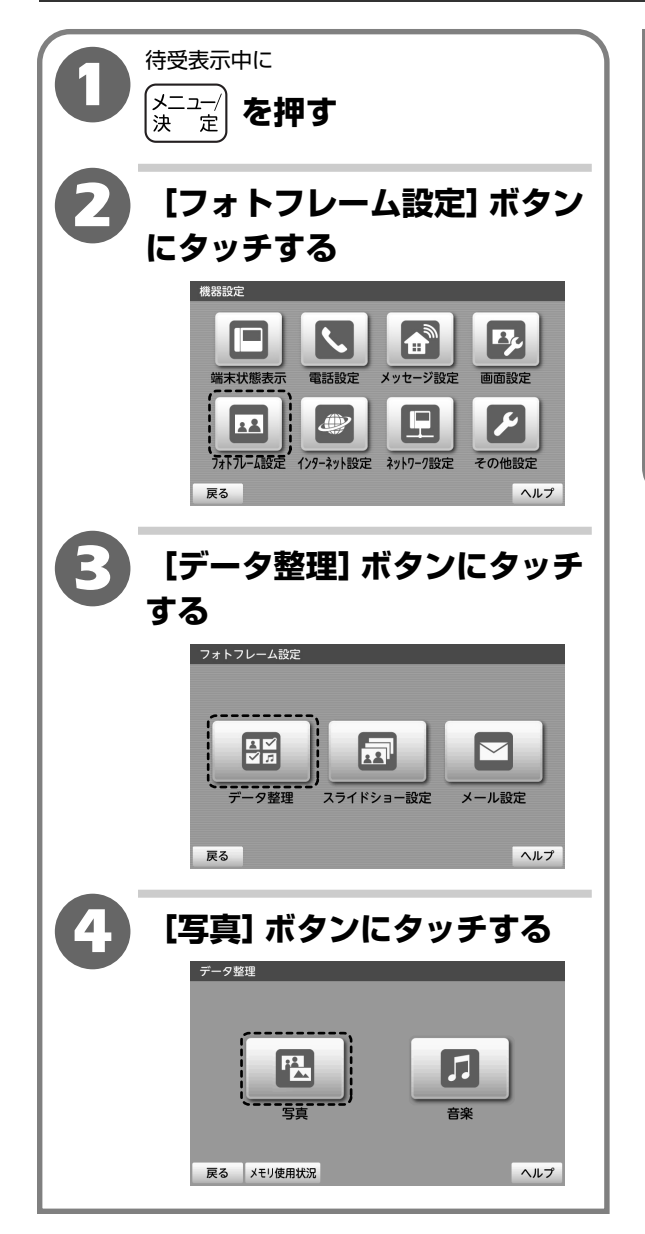

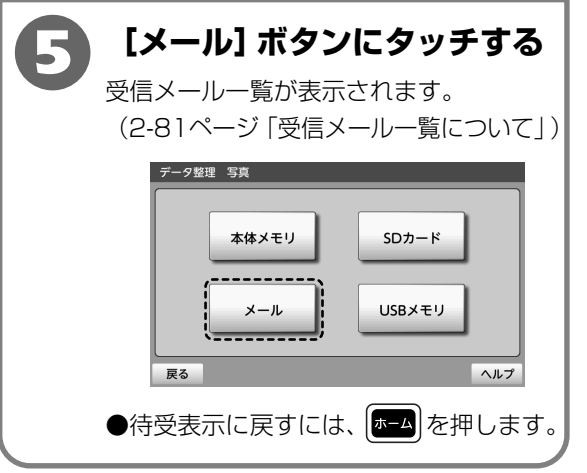

操作編 メールを利用する

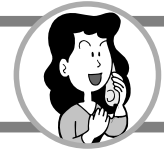

### 【受信メール一覧について】

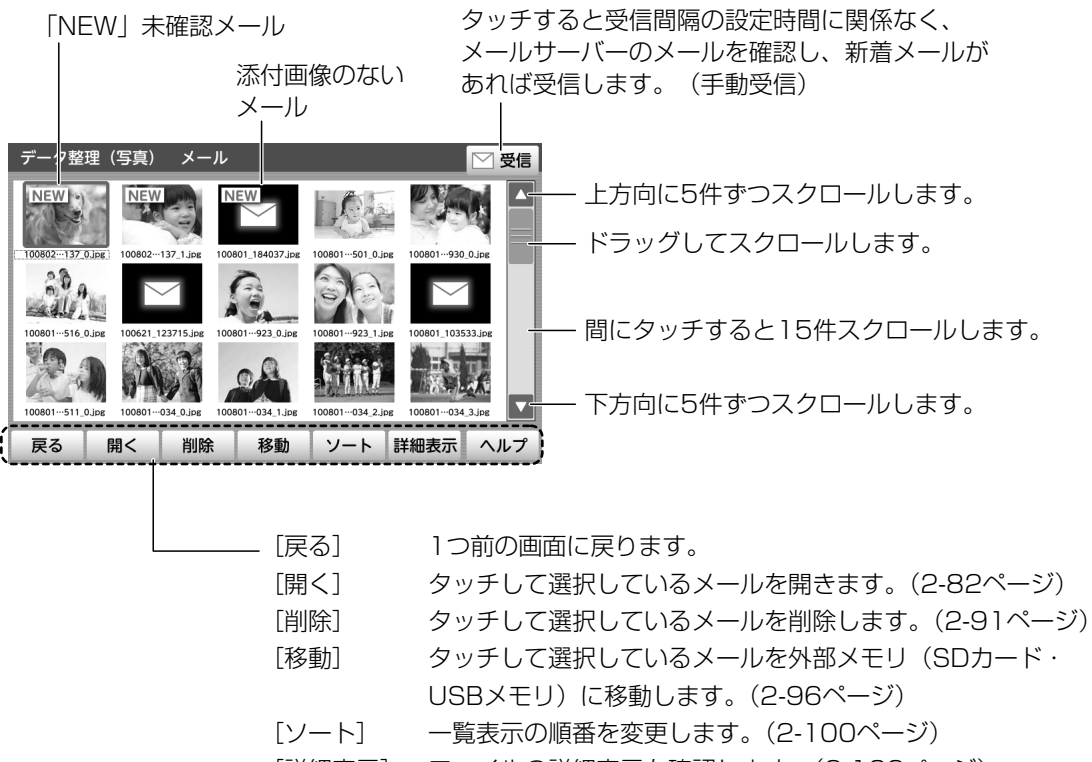

- [詳細表示] ファイルの詳細表示を確認します。(2-102ページ)
- [ヘルプ] ヘルプを表示します。(1-15ページ)

#### メール添付画像を表示する

本商品では、下記の形式のファイルを表示でき ます。

画像データ(静止画): JPEG、GIF、BMP、PNG 添付画像とメールメッセージ(「受信日時」、「送 信者名」、「件名」、「本文」)を確認することができ ます。

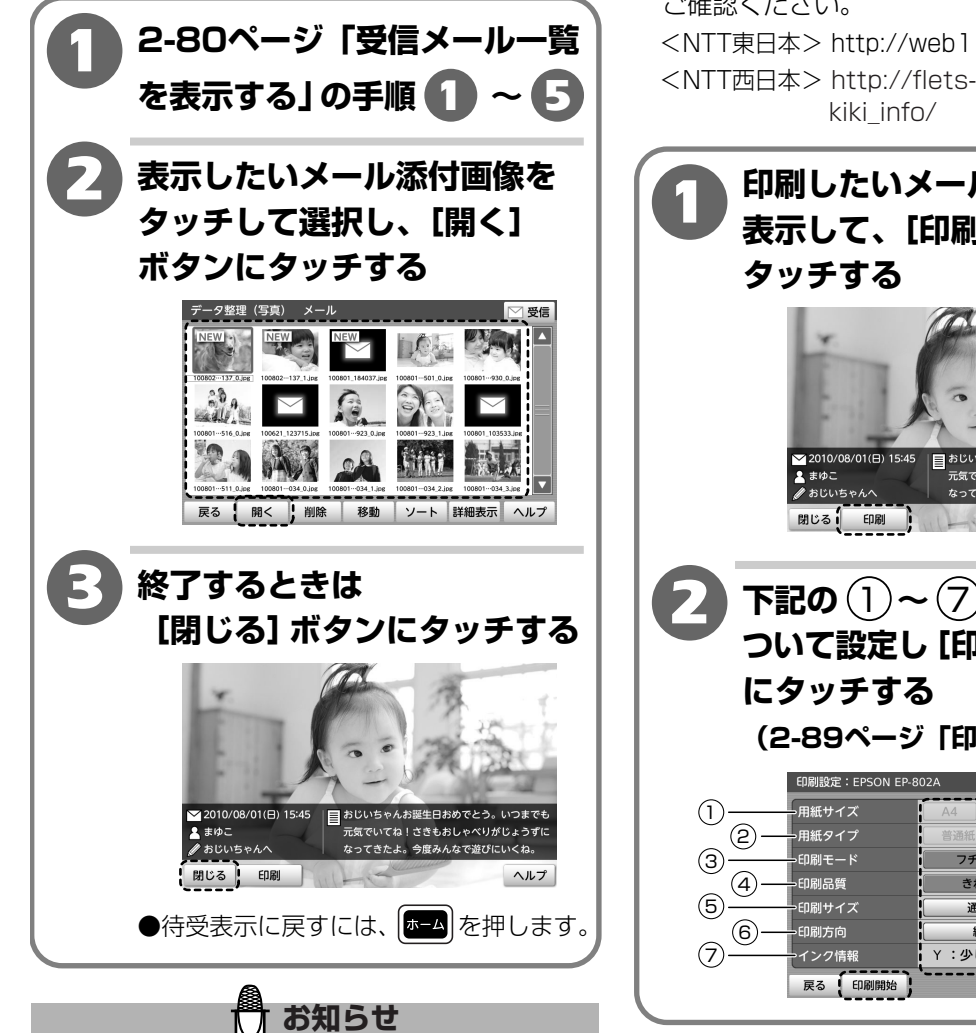

- ●表示可能な形式のファイルでも、内容によっては 正しく表示できない場合があります。
- ●容量の大きな画像ファイルを表示しようとすると、 時間がかかったり正しく表示できないことがあり ます。
- ●メールメッセージは印刷されません。
- ●接続するプリンタや印刷する内容、用紙サイズ、 用紙タイプの設定によって、設定の選択ができない 場合があります。

#### メール添付画像を印刷する

している画像を印刷できます。

対応するプリンタが接続されている場合に表示

添付画像のないメールやメールメッセージは印 刷できません。 (3-9ページ「プリンタを接続する」) ※対応するプリンタについては、以下のURLで ご確認ください。 <NTT東日本> http://web116.jp/ced/ <NTT西日本> http://flets-w.com/solution/ 印刷したいメール添付画像を 表示して、[印刷] ボタンに 元気でいてね!さきもお なってきたよ。 🔽 下記の 🗋 ~ 🗇 の設定項目に ついて設定し [印刷開始] ボタン (2-89ページ「印刷設定について」) 写真用紙 フチあり フチなし はやい 用紙に合わせ Y:少し インク残量詳細

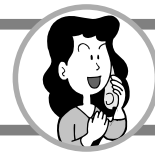

#### メールの受信設定をする

メールの受信設定をすることができます。

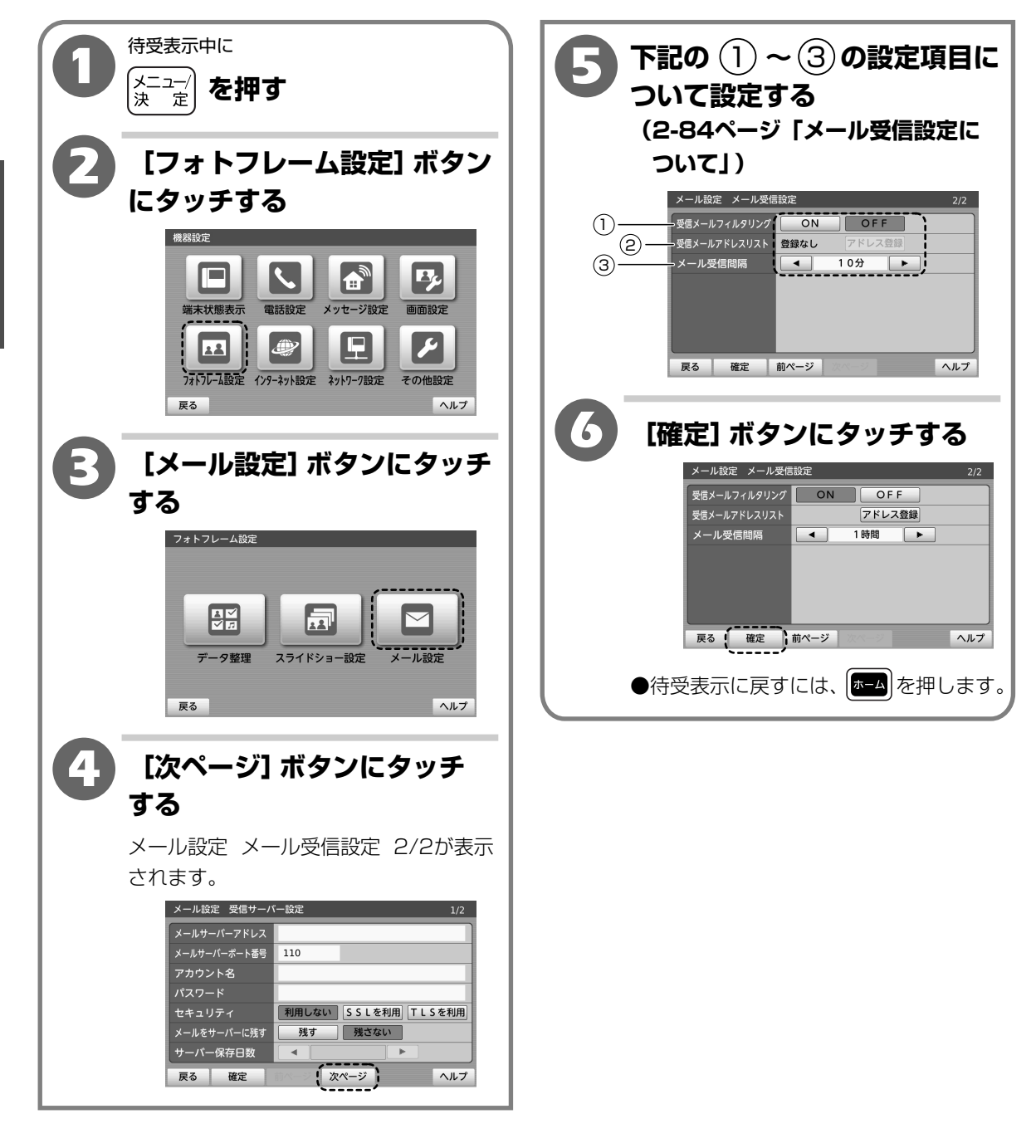

### 【メール受信設定について】

|   | 項目               | 内容                                                                                                    | お買い上げ<br>時の設定 |
|---|------------------|----------------------------------------------------------------------------------------------------|---------------|
| 1 | 受信メール<br>フィルタリング | あらかじめ登録したメールアドレスからのメールのみ受信するように、[ON]<br>ボタンにタッチしてフィルタをかけることができます。<br>「ON」(2)の「受信メールアドレスリスト」に登録したメールアドレスからの<br>メールのみ受信する<br>「OFF」すべてのメールを受信する                                                                                                    | [OFF]         |
| 2 | 受信メール<br>アドレスリスト | <ol> <li>① の「受信メールフィルタリング」を「ON」に設定したときに、受信する<br/>メールアドレスを登録します。(最大10件)</li> <li>[アドレス登録]ボタンにタッチして、受信メールアドレスリストを表示する</li> <li>[追加]ボタンにタッチする</li> <li>キーボードでアドレスを入力する</li> <li>4. 登録が終わったら、[確定]ボタンにタッチする</li> <li>・登録したアドレスを削除したいときは、[アドレス登録]ボタンにタッチ<br/>して、削除したいアドレスにタッチして選択し[削除]→[はい]ボタンに<br/>タッチして[確定]ボタンにタッチします。</li> <li>・登録したアドレスをすべて削除したいときは、[アドレス登録]ボタンに<br/>タッチして[確定]ボタンにタッチします。</li> </ol> |               |
| 3 | メール受信間隔          | メールをサーバーから受信する間隔を [◀] [▶] ボタンにタッチして選択しま<br>す。<br>「5分」、「10分」、「30分」、「1時間」、「3時間」、「6時間」の中から選択<br>します。                                                                                                    | 「10分」         |

**2** 操作編 メールを利用する 2

操作編

データ整理

## データ整理

#### ファイル一覧を表示する

本体メモリや外部メモリ(SDカード・USBメモリ)のファイルを整理します。

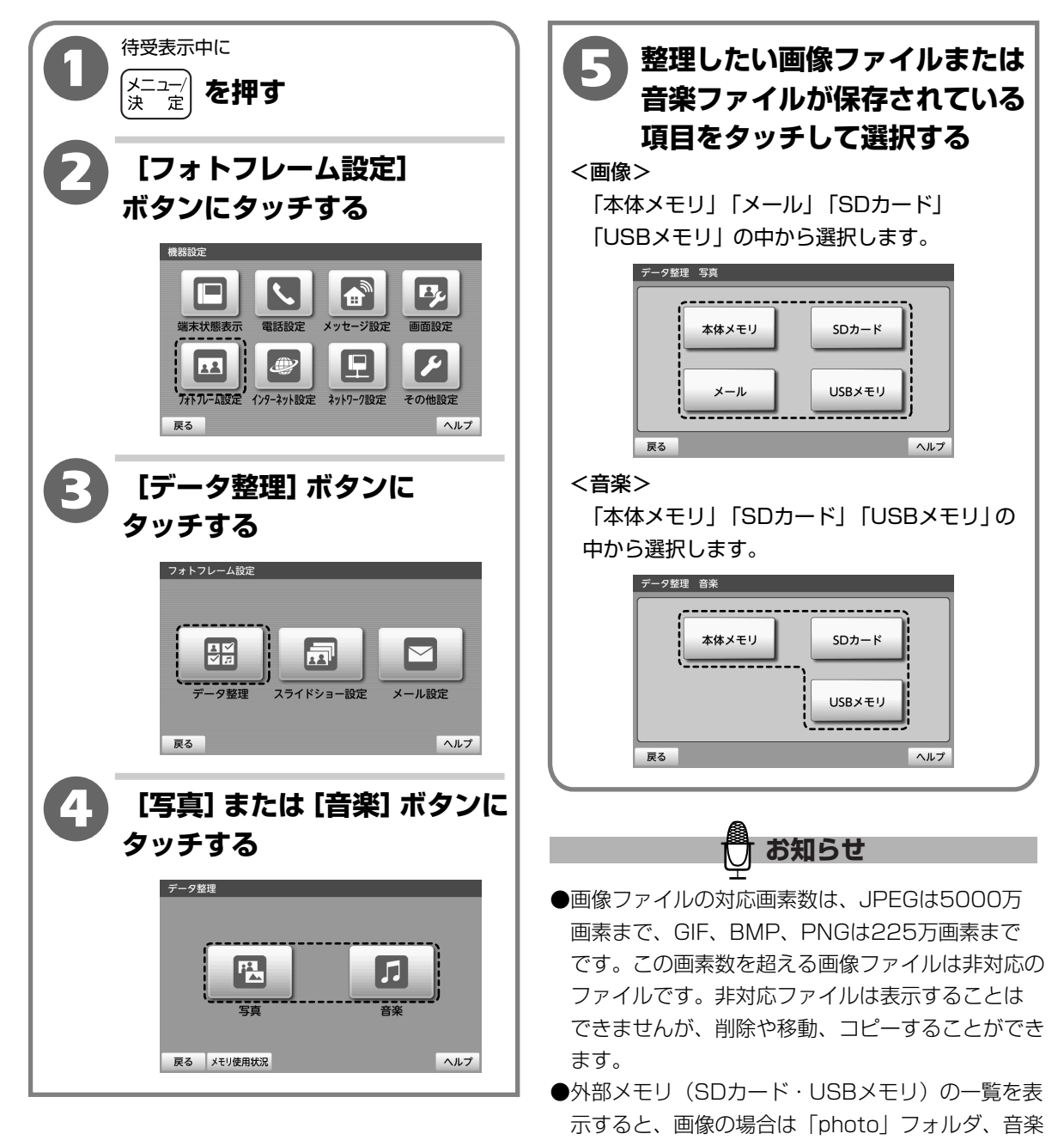

- の場合は「music」フォルダが作成されます。 ●ファイルやフォルダ数の多い項目の一覧を表示する 場合は時間がかかります。ファイルとフォルダの 合計が2000件を超えるフォルダは表示できません。
- ●ファイル名が表示部分より長い場合は、間に「…」 を表示します。

データ整理

2

操作編

データ整理

#### 【本体メモリファイル一覧について】

※新しく保存された順に表示されます。

#### ■画像 データ整理(写真) 本体メモリ -上方向に5件ずつスクロールします。 -ドラッグしてスクロールします。 -間にタッチすると15件ずつスクロールします。 -下方向に5件ずつスクロールします。 戻る ソート 詳細表示 ヘルプ 移動 開く 削除 - [戻る] 1つ前の画面に戻ります。 タッチして選択しているファイルを開きます。(2-88ページ) [開く] [削除] タッチして選択しているファイルを削除します。(2-91ページ) [移動] ファイルを外部メモリ(SDカード・USBメモリ)に移動します。 (2-96ページ) [ソート] 一覧表示の順番を変更します。(2-100ページ) [詳細表示] ファイルの詳細情報を確認します。(2-102ページ) [ヘルプ] ヘルプを表示します。(1-15ページ)

| ■音楽        |               |                 |                                                   |
|------------|---------------|-----------------|---------------------------------------------------|
| データ整       | 理(音楽) 本体      | メモリ             |                                                   |
| Л          | 5             | ,⊓              | ▶ ▶ ▶ ▶ ▶ ▶ ▶ ▶ ▶ ▶ ▶ ▶ ▶ ▶ ▶ ▶ ▶ ▶ ▶             |
| music6.mp  | 3 music2.mp3  | music3.mp3 mu   | ic4.mp3 music1.mp3 ドラッグしてスクロールします。                |
| 1          | 5             | Γ.              |                                                   |
| music5.mp  | 3 music9.mp3  | music8.mp3 mus  | c16mp3 music7.mp3 目目にタッチすると15件ずつスクロールします。         |
| 1          | 5             | Л.              |                                                   |
| music15.mr | 3 music14.mp3 | music13.mp3 mus | <pre>ct2mp3 music10mp3 MF ト方向に5件ずつスクロールします。</pre> |
| 戻る         | 開< 削除         | 移動ソ             | ート 詳細表示 ヘルプ                                       |
|            |               |                 |                                                   |
|            |               | - [戻る]          | 1つ前の画面に戻ります。                                      |
|            |               | [開く]            | タッチして選択しているファイルを開きます。(2-90ページ)                    |
|            |               | [削除]            | タッチして選択しているファイルを削除します。(2-91ページ)                   |
|            |               | [移動]            | ファイルを外部メモリ(SDカード・USBメモリ)に移動します。                   |
|            |               |                 | (2-96ページ)                                         |
|            |               | [ソート]           | 一覧表示の順番を変更します。(2-100ページ)                          |
|            |               | [詳細表示]          | ファイルの詳細情報を確認します。(2-102ページ)                        |
|            |               | [ヘルプ]           | ヘルプを表示します。(1-15ページ)                               |

#### 【外部メモリ(SDカード・USBメモリ)ファイル一覧について】

※新しく保存された順に表示されます。

データ整理

#### ■画像

- [上へ] フォルダに2回タッチすると、フォルダの上層へ移動します。

- フォルダに2回タッチすると、フォルダを開くことができます。

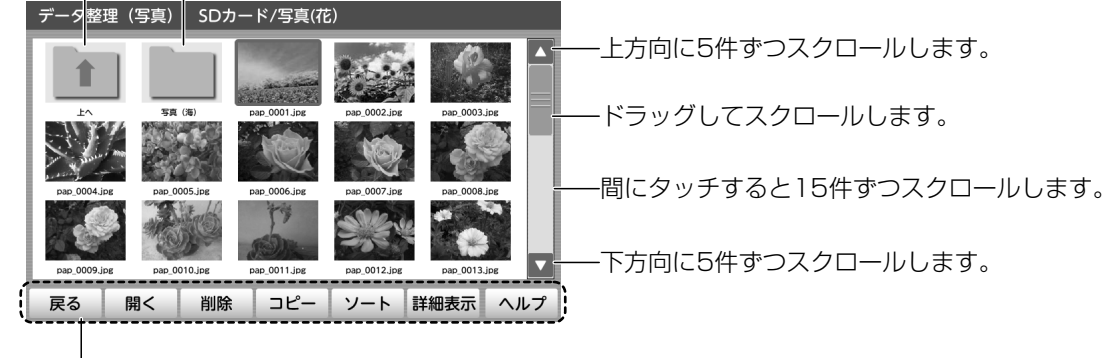

| — [戻 | る]   | 1つ前の画面に戻ります。                           |
|------|------|----------------------------------------|
| [開   | <]   | タッチして選択しているファイルまたはフォルダを開きます。(2-88ページ)  |
| [削   | 除]   | タッチして選択しているファイルまたはフォルダを削除します。(2-91ページ) |
| []   | ピー]  | ファイルを本体メモリにコピーします。(2-93ページ)            |
| [ソ   | ート]  | 一覧表示の順番を変更します。(2-100ページ)               |
| [詳   | 細表示] | ファイルの詳細情報を確認します。(2-102ページ)             |
| [^   | ルプ]  | ヘルプを表示します。(1-15ページ)                    |

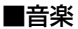

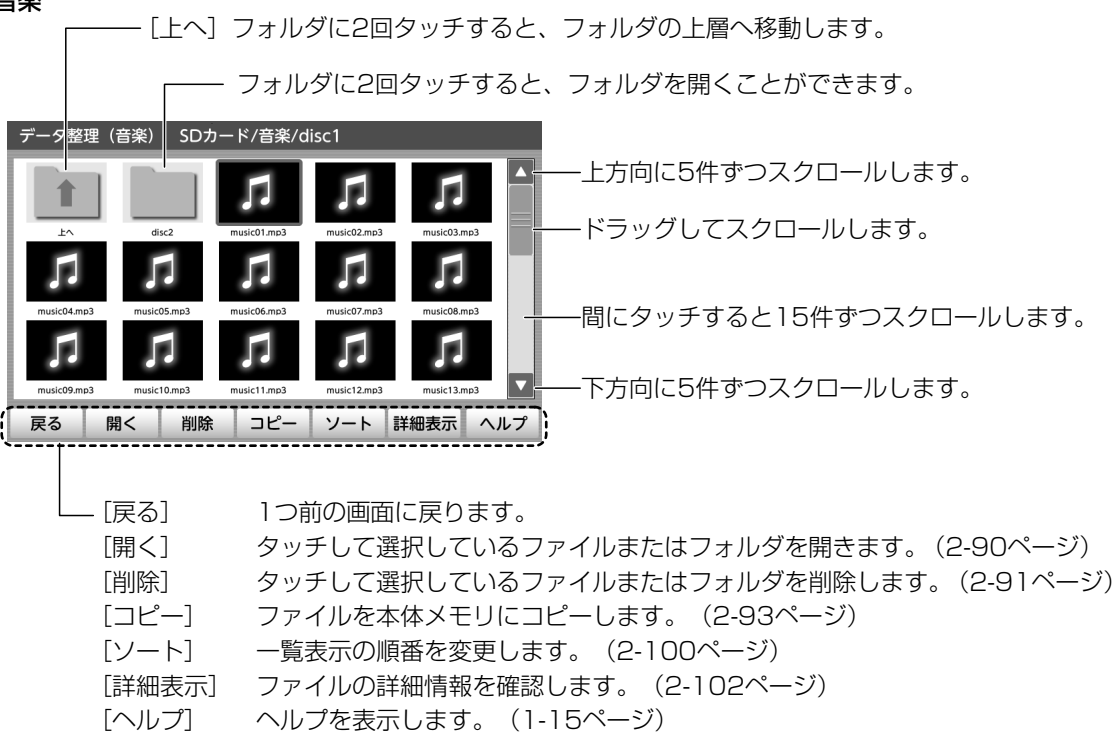

データ整理

 $\mathbf{2}$ 

操作編

データ整理

#### 画像を表示する(フォトビューア)

本商品では、下記の形式の画像ファイルを表示できます。(フォトビューア) 画像ファイル(静止画):JPEG、GIF、BMP、PNG

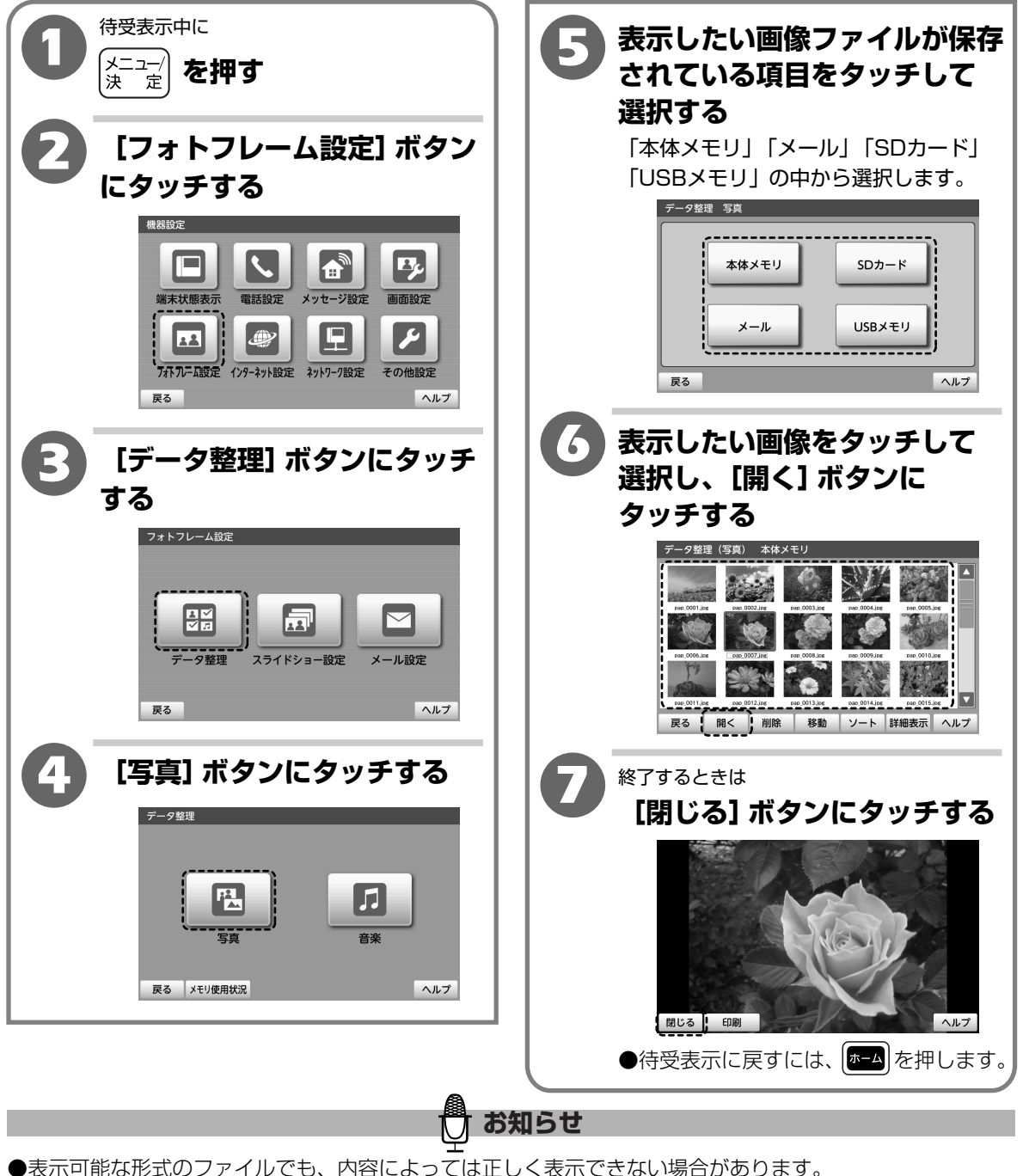

- ●表示可能な形式のファイルでも、内容によっては止しく表示できない場合があります。 また、ファイルや画像サイズによって開くことができない場合があります。
- ●容量の大きな画像ファイルを表示しようとすると、正しく表示できないことがあります。
- ●各重の人きな画家ファイルを表示しようとすると、正しく表示ときないととかめります。 ●外部メモリ(SDカード・USBメモリ)のファイルが保存されているフォルダの階層が深いときはファイル

が開けない場合があります。

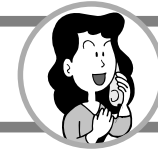

### データ整理

#### 画像を印刷する

対応するプリンタが接続されている場合に表示している画像を印刷できます。

(3-9ページ「プリンタを接続する」)

※対応するプリンタについては、以下のURLでご確認ください。

<NTT東日本> http://web116.jp/ced/

<NTT西日本> http://flets-w.com/solution/kiki\_info/

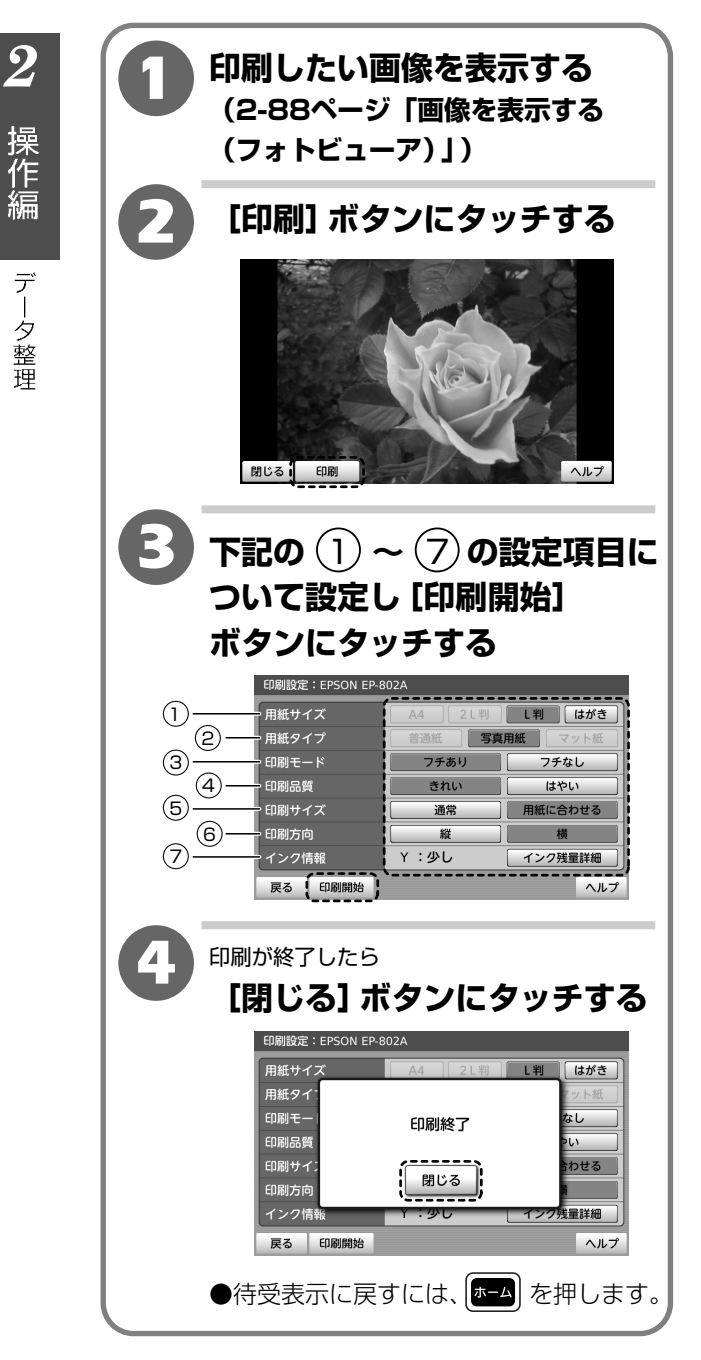

【印刷設定について】

|            | 項目    | 内容                                                                           |
|------------|-------|------------------------------------------------------------------------------|
| 1          | 用紙サイズ | 印刷する用紙サイズをタッチして<br>選択します。<br><b>「L版」「はがき」</b> から選択します。                       |
| <b>(2)</b> | 用紙タイプ | 用紙の種類をタッチして選択します。<br><b>「普通紙」「写真用紙」「マット紙」</b> の<br>中から選択します。                 |
| 3          | 印刷モード | フチのあるなしをタッチして選択し<br>ます。<br><b>「フチあり」「フチなし」</b> から選択<br>します。                  |
| 4          | 印刷品質  | 印刷品質をタッチして選択します。<br>「きれい」「はやい」から選択します。                                       |
| 5          | 印刷サイズ | そのままのサイズで印刷するか、<br>用紙に合わせて印刷するかをタッチ<br>して選択します。<br>「通常」「用紙に合わせる」から選択<br>します。 |
| 6          | 印刷方向  | 印刷方向をタッチして選択します。<br><b>「縦」「横」</b> から選択します。                                   |
| 7          | インク情報 | インク残量が確認できます。<br>[インク残量詳細] ボタンにタッチ<br>してインク残量を確認し [戻る] ボタ<br>ンにタッチします。       |

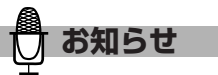

- ●メール添付画像を表示している場合、メールメッ セージは印刷されません。
- ●接続するプリンタや印刷する内容、用紙サイズ、 用紙タイプの設定によって、設定の選択ができない 場合があります。

#### 音楽を再生する(メディアプレーヤ)

本商品では、下記の形式の音楽ファイルを再生できます。(メディアプレーヤ) 音楽ファイル:MP3、WAV

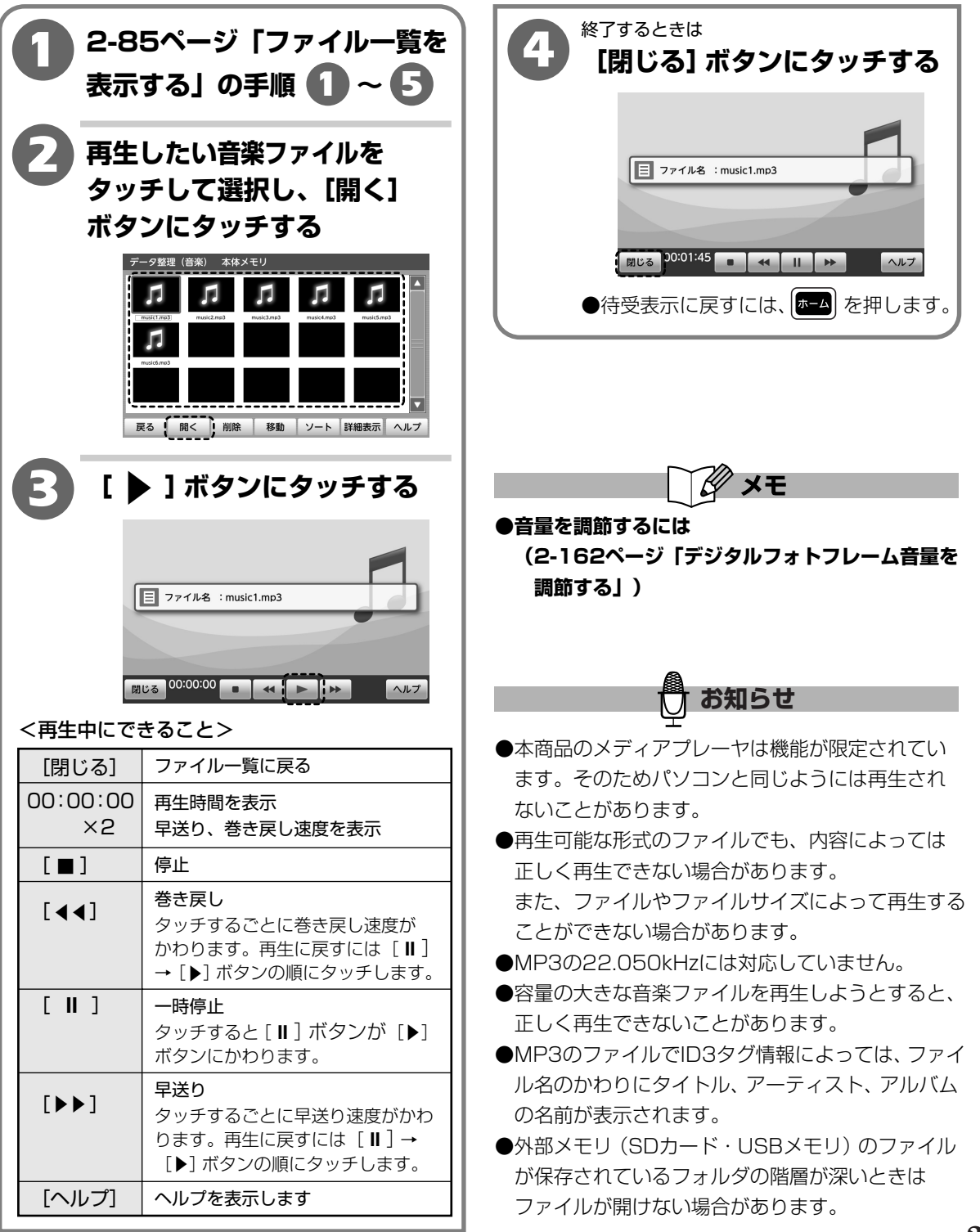

操作編 データ整理

 ${\bf 2}$ 

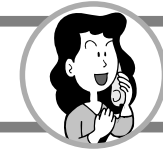

### データ整理

#### ファイルを削除する

画像ファイルや音楽ファイル、メール添付画像ファイルを削除することができます。

選択したファイルを消す

画像ファイルや音楽ファイル、メール添付画像

ファイルを選択して消すことができます。

ファイルを1件ずつ消す

画像ファイルや音楽ファイル、メール添付画像 ファイルを1件ずつ消すことができます。

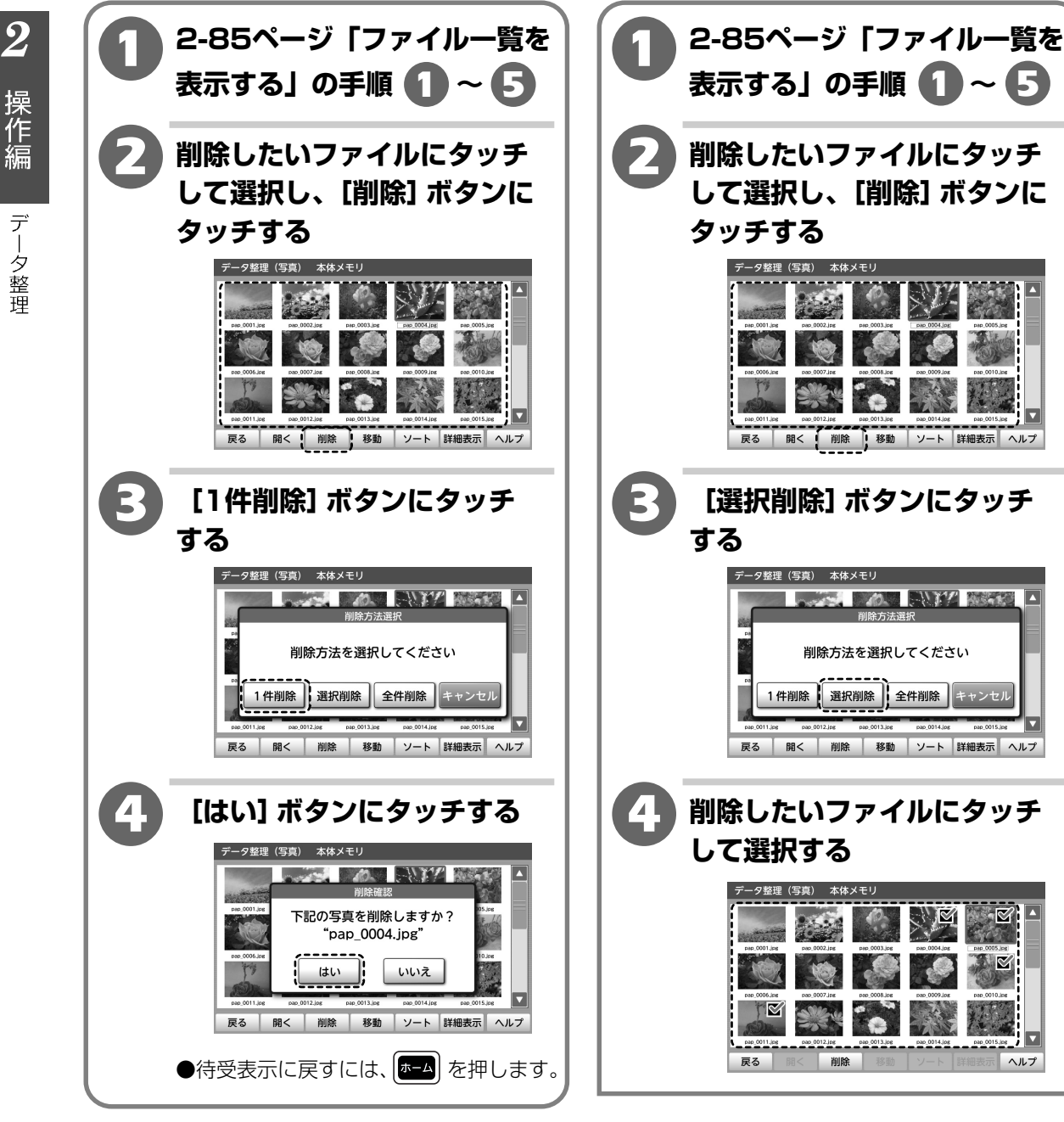
### データ整理

 ${m 2}$ 

操作編

データ整理

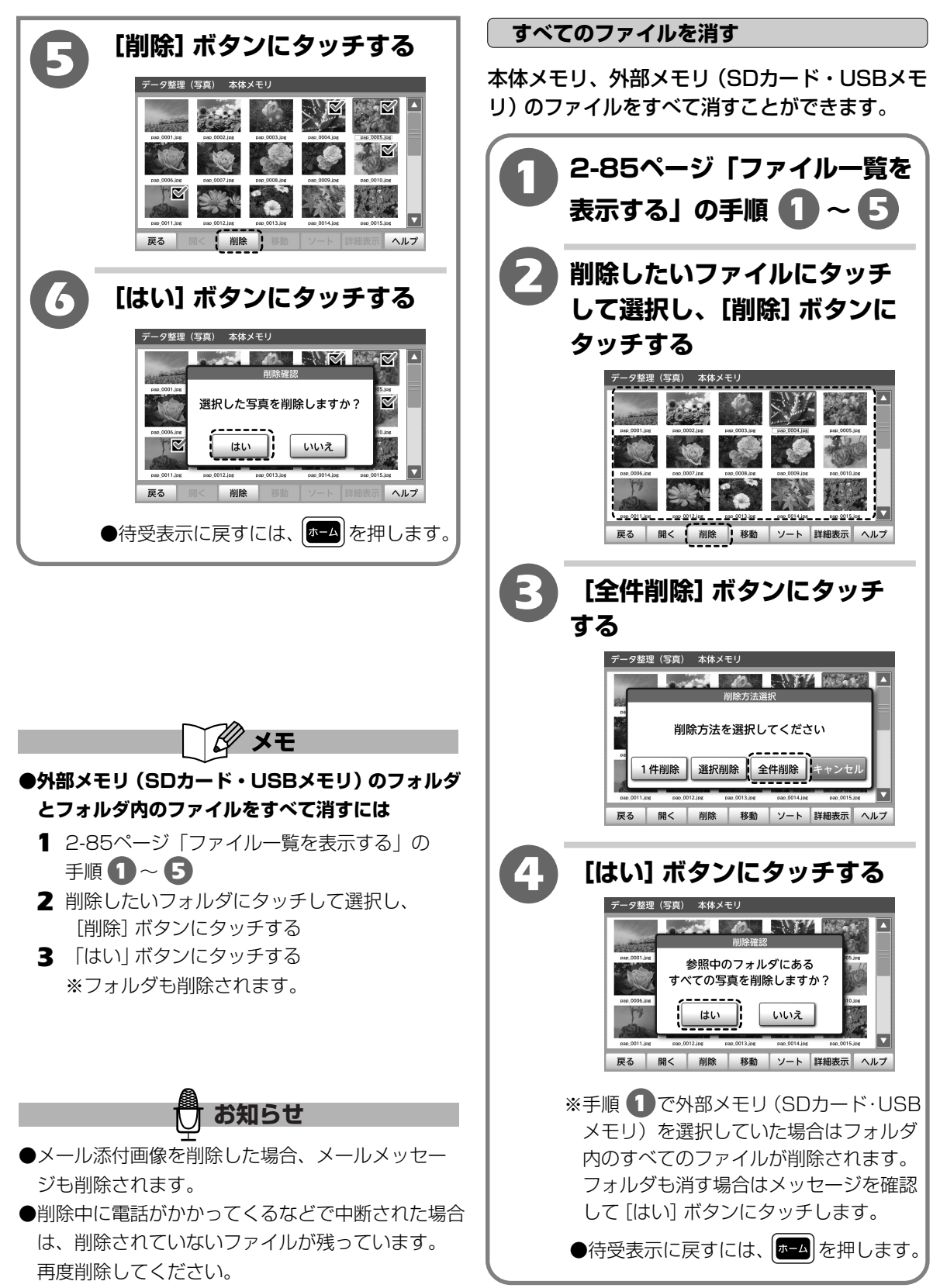

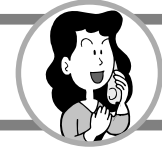

データ整理

# 外部メモリ(SDカード・USBメモリ)のファイルを本体メモリにコピーする

外部メモリ(SDカード・USBメモリ)内の画像ファイルや音楽ファイルを、本体メモリにコピー できます。本体メモリには画像、音楽をそれぞれ最大1000件、または約230MB(画像、音楽、 メール、メモ帳の合計)まで保存可能です。

(1-23ページ「外部メモリ (SDカード・USBメモリ)を使用する」)

することができません。

外部メモリ(SDカード・USBメモリ)のファイルを1件ずつコピーする

外部メモリ (SDカード・USBメモリ)の画像ファイルや音楽ファイルを1件ずつコピーすることができます。

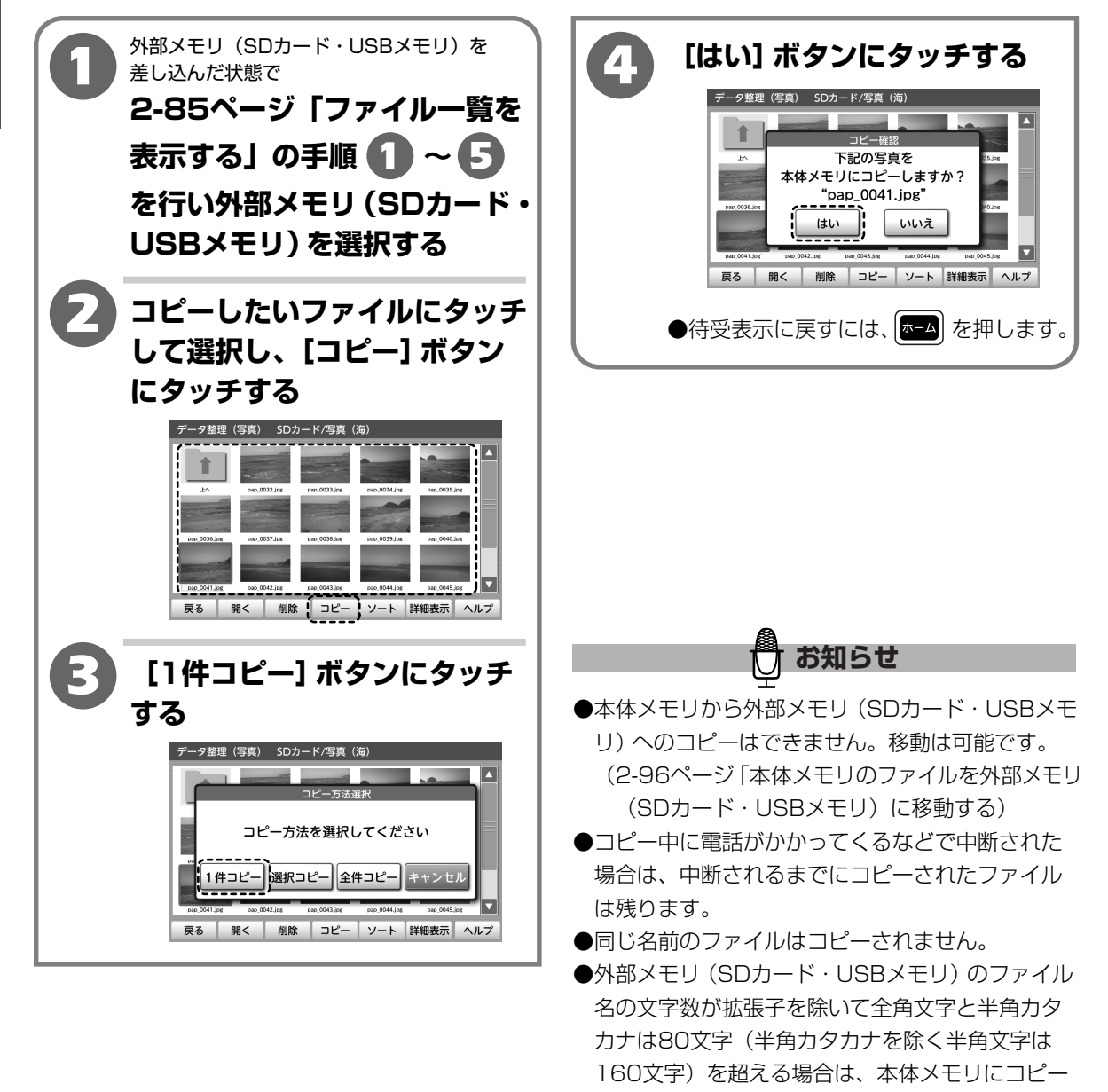

 $\mathbf{2}$ 

 ${m 2}$ 

操作編

データ整理

### 選択した外部メモリ(SDカード・USBメモリ)のファイルをコピーする

外部メモリ (SDカード・USBメモリ) の画像ファイルや音楽ファイルを選択してコピーすることが できます。

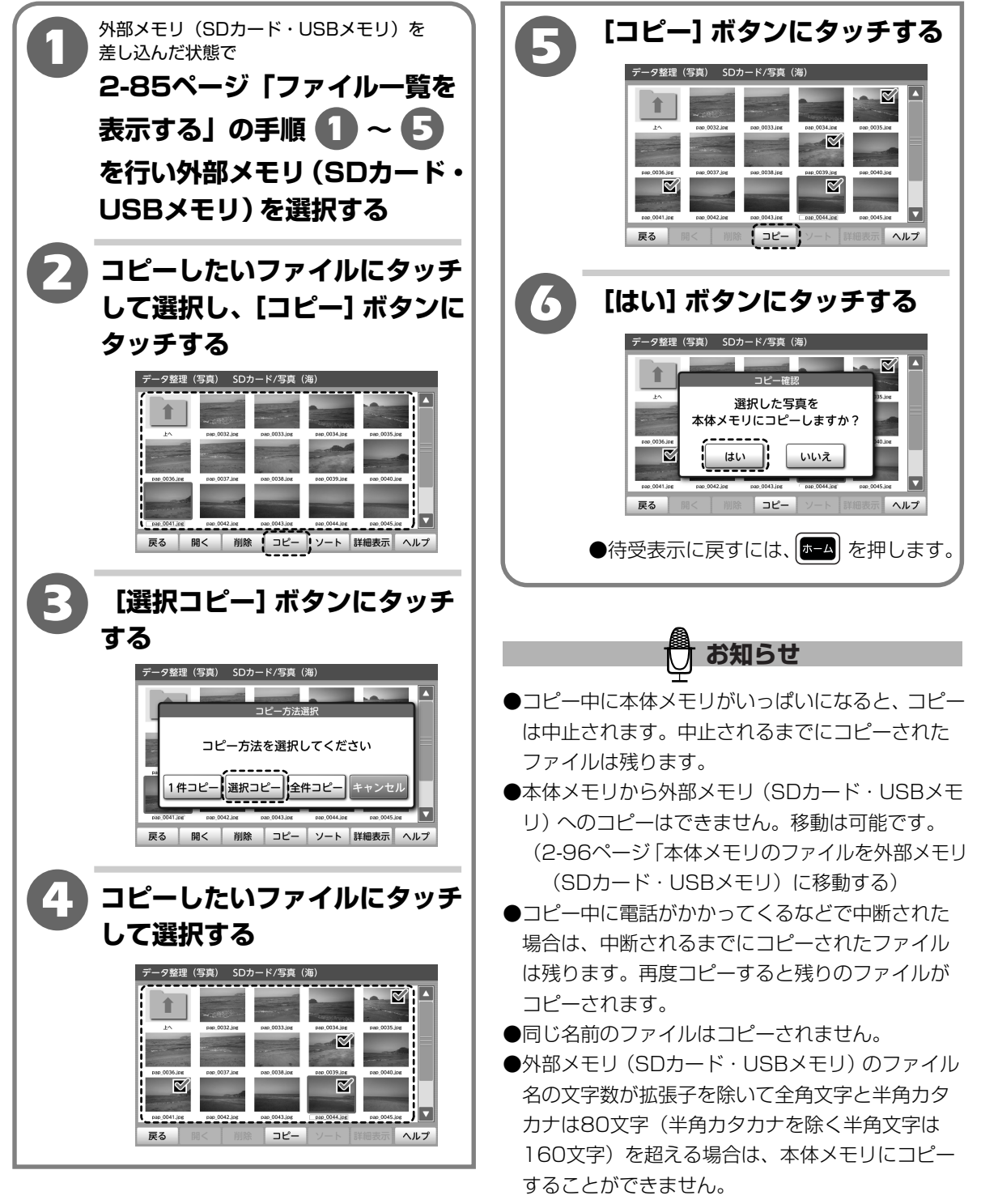

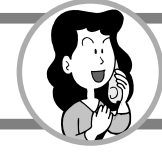

# データ整理

すべての外部メモリ(SDカード・USBメモリ)のファイルをコピーする

外部メモリ(SDカード・USBメモリ)の選択したフォルダ内のファイルをすべてコピーすること ができます。

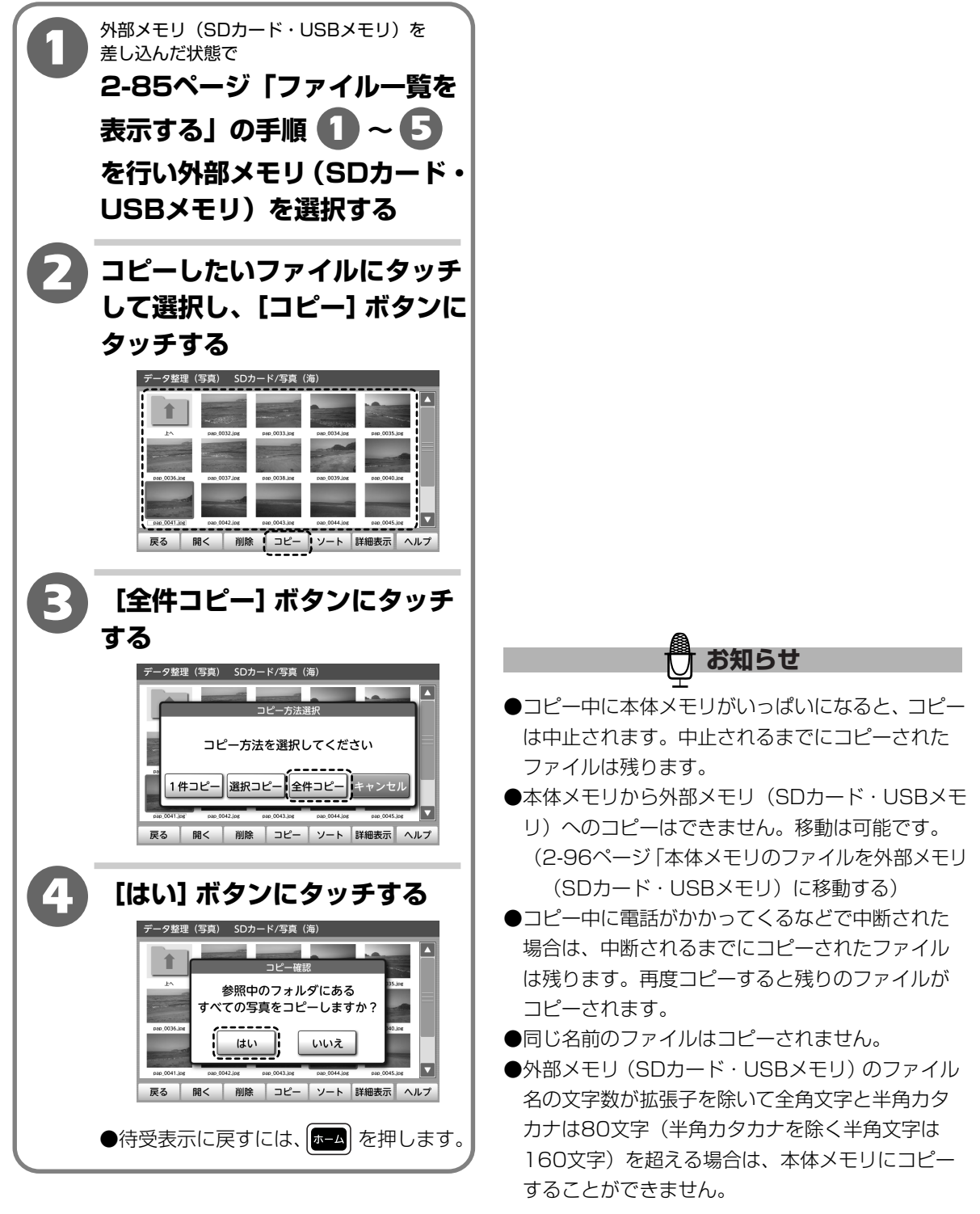

 $\mathbf{2}$ 

操作編

データ整理

### 本体メモリのファイルを外部メモリ(SDカード・USBメモリ)に移動する

本体メモリの画像ファイルや音楽ファイル、メール添付画像ファイルを外部メモリ(SDカード・ USBメモリ)に移動することができます。外部メモリ(SDカード・USBメモリ)には使用量が いっぱいになるまで、または、「photo」フォルダには最大2000件、「music」フォルダには最大 1000件まで移動可能です。

ファイルを1件ずつ移動する

本体メモリの画像ファイルや音楽ファイル、メール添付画像ファイルを1件ずつ移動することが できます。

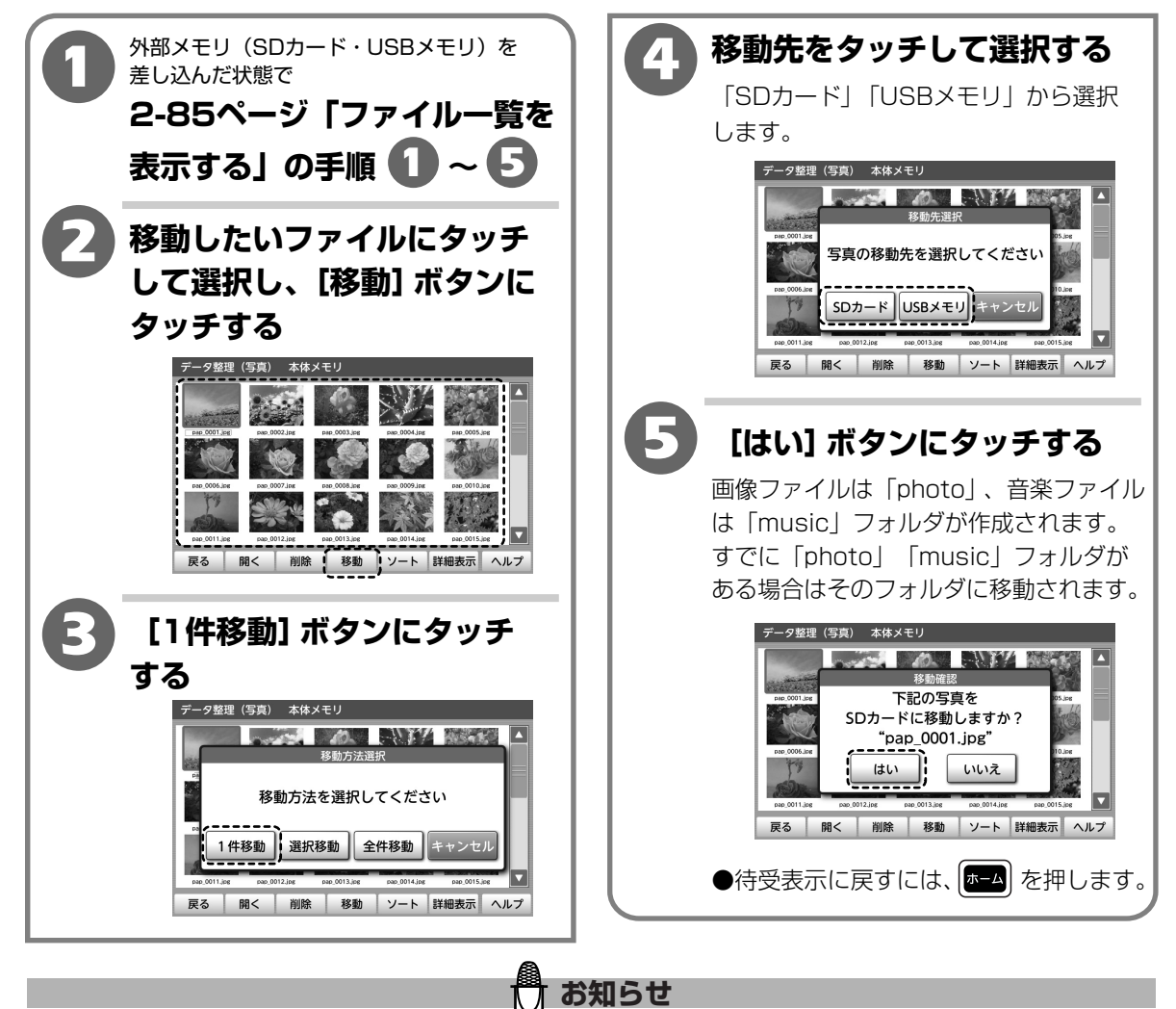

- ●メールメッセージは移動できません。メール添付画像ファイルを移動した場合、メールメッセージは削除 され画像のみになります。
- ●移動中に電話がかかってくるなどで中断された場合は、中断されるまでのファイルは移動され、本体メモリ にはすべてのファイルが残っています。再度移動してください。
- ●ファイルを移動すると本体メモリからなくなります。
- ●同じ名前のファイルは移動されません。

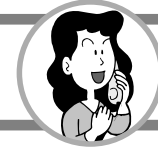

# データ整理

### 選択したファイルを移動する

本体メモリの画像ファイルや音楽ファイル、メール添付画像ファイルを選択して移動することが できます。

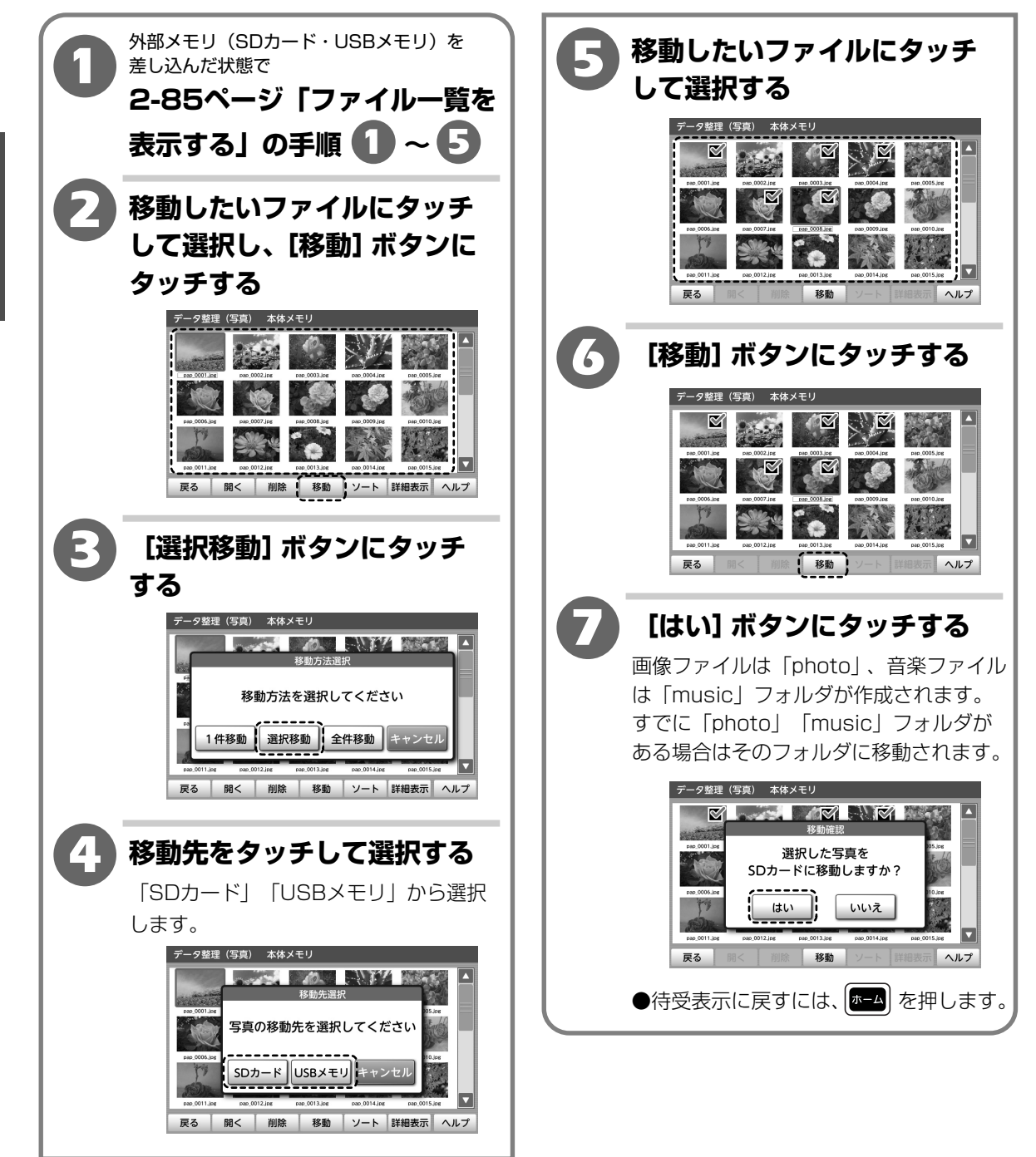

### データ整理

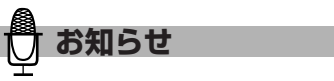

- ●メールメッセージは移動できません。メール添付 画像ファイルを移動した場合、メールメッセージは 削除され画像のみになります。
- ●移動中に外部メモリ(SDカード・USBメモリ)の 容量がいっぱいになると、移動は中止されます。 中止されるまでに移動されたファイルは残ります。
- ●移動中に電話がかかってくるなどで中断された場合 は、中断されるまでのファイルは移動され、本体メ モリにはすべてのファイルが残っています。再度 移動してください。
- ●ファイルを移動すると本体メモリからなくなります。
   ●同じ名前のファイルは移動されません。

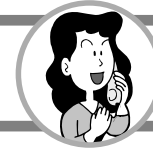

 ${m 2}$ 

操作編

データ整理

# データ整理

#### すべてのファイルを移動する

本体メモリの画像ファイルや音楽ファイル、メール添付画像ファイルをすべて移動することができます。

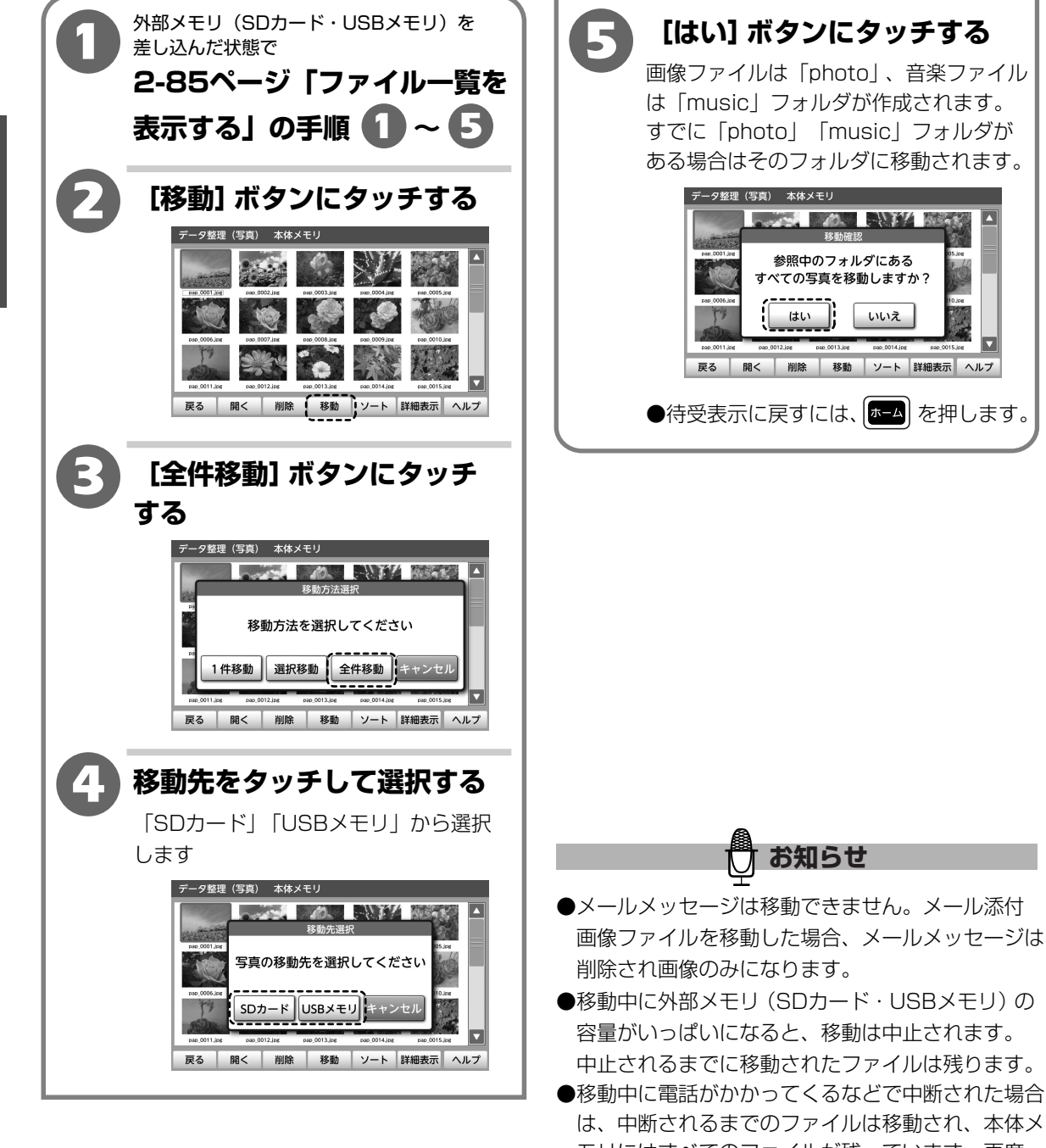

- モリにはすべてのファイルが残っています。再度 移動してください。 ●ファイルを移動すると本体メモリからなくなります。
- ●同じ名前のファイルは移動されません。

### データ整理

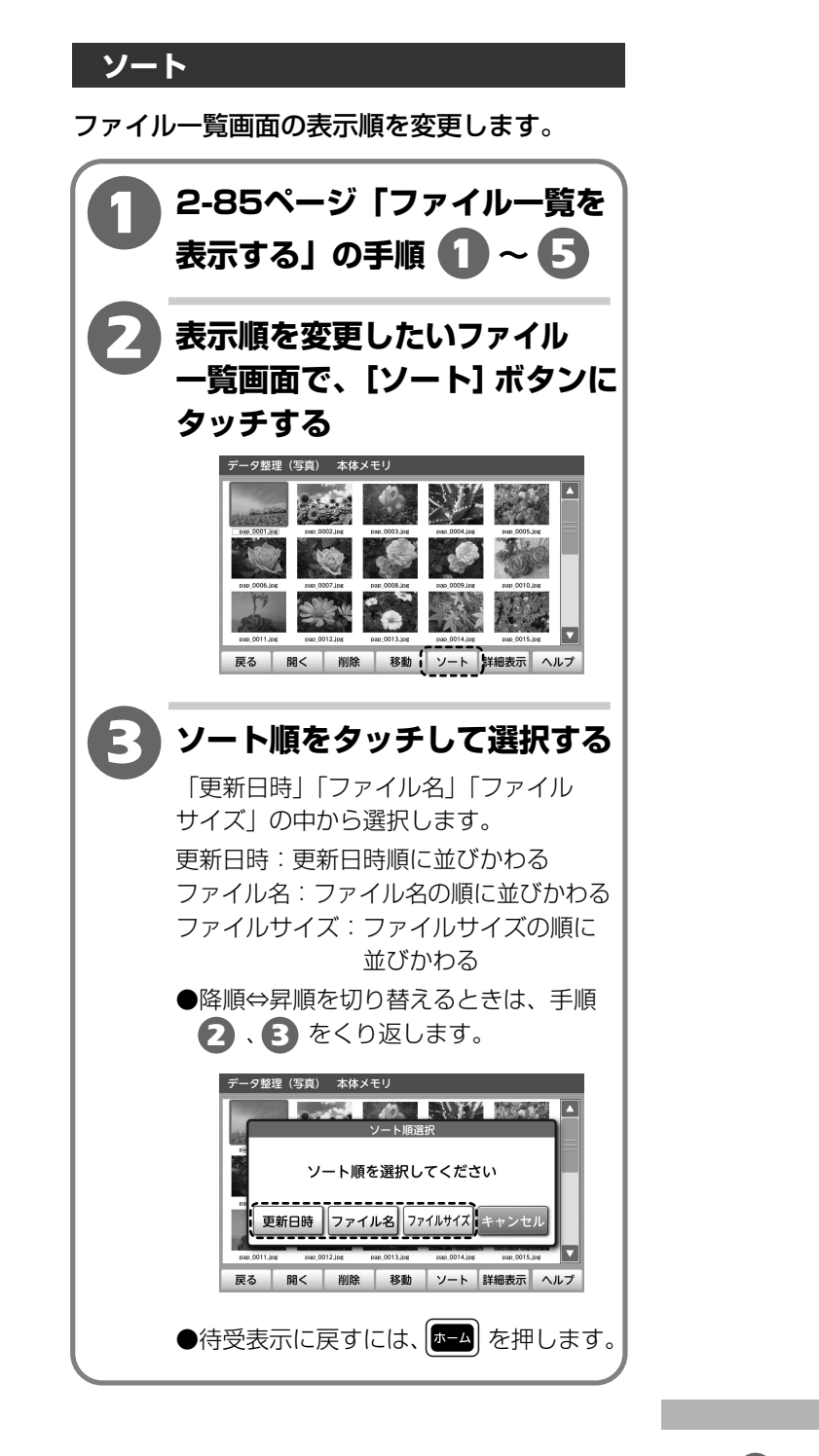

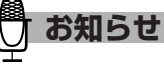

●手順 3 でファイル名を選択した場合は、半角記号 →半角数字→半角英字→全角特殊記号→全角ひら がな→全角カタカナ→全角漢字→全角記号→全角 数字→全角英字→半角カタカナの順に並びかわり ます。  ${m 2}$ 

操作編

データ整理

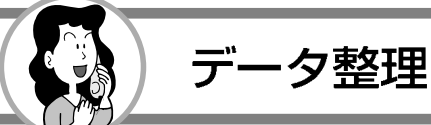

# 使用状況

本体メモリの使用状況を確認します。

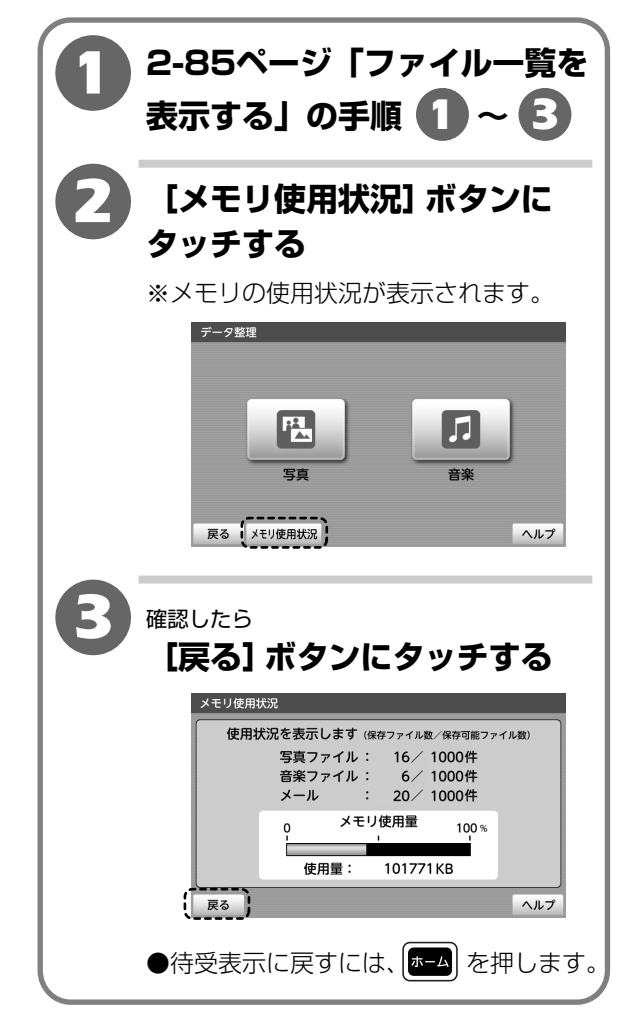

2

操作編
データ整理

### データ整理

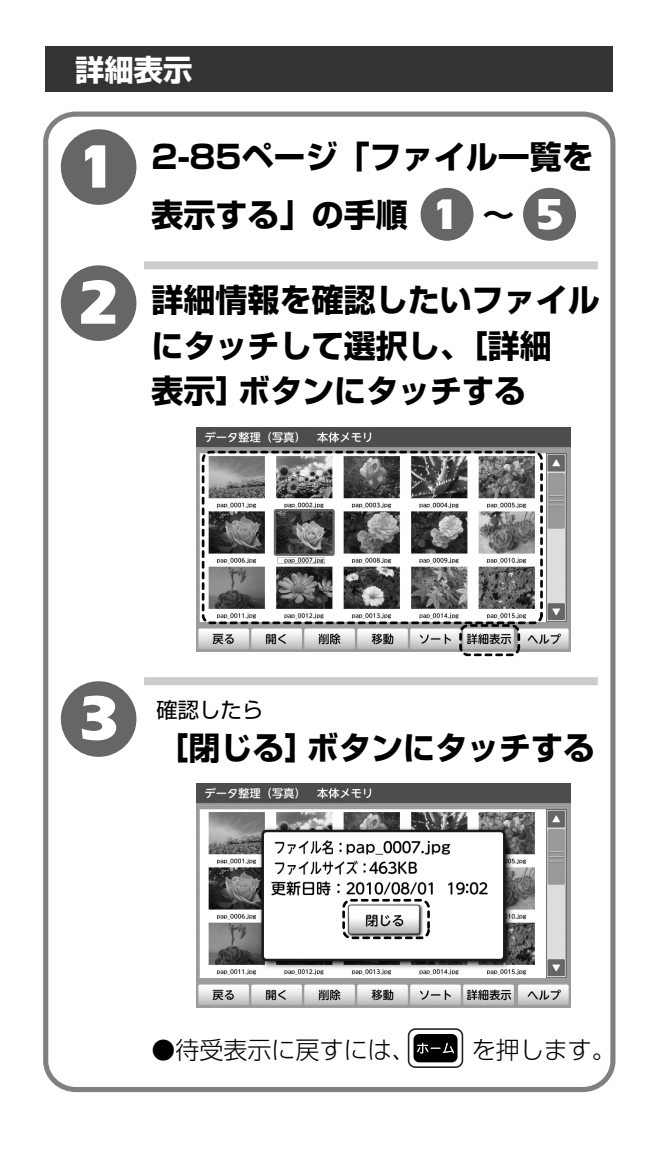

メモ帳を使って簡単なイラストや文章の入ったメモ(画像ファイル)を作成することができます。 作成したメモは、本体メモリや外部メモリ(SDカード・USBメモリ)に保存できます。(BMP ファイル形式)本体メモリは最大100件、または本体メモリがいっぱいになるまで(約230MB: 画像、音楽、メール、メモ帳の合計)保存することができます。

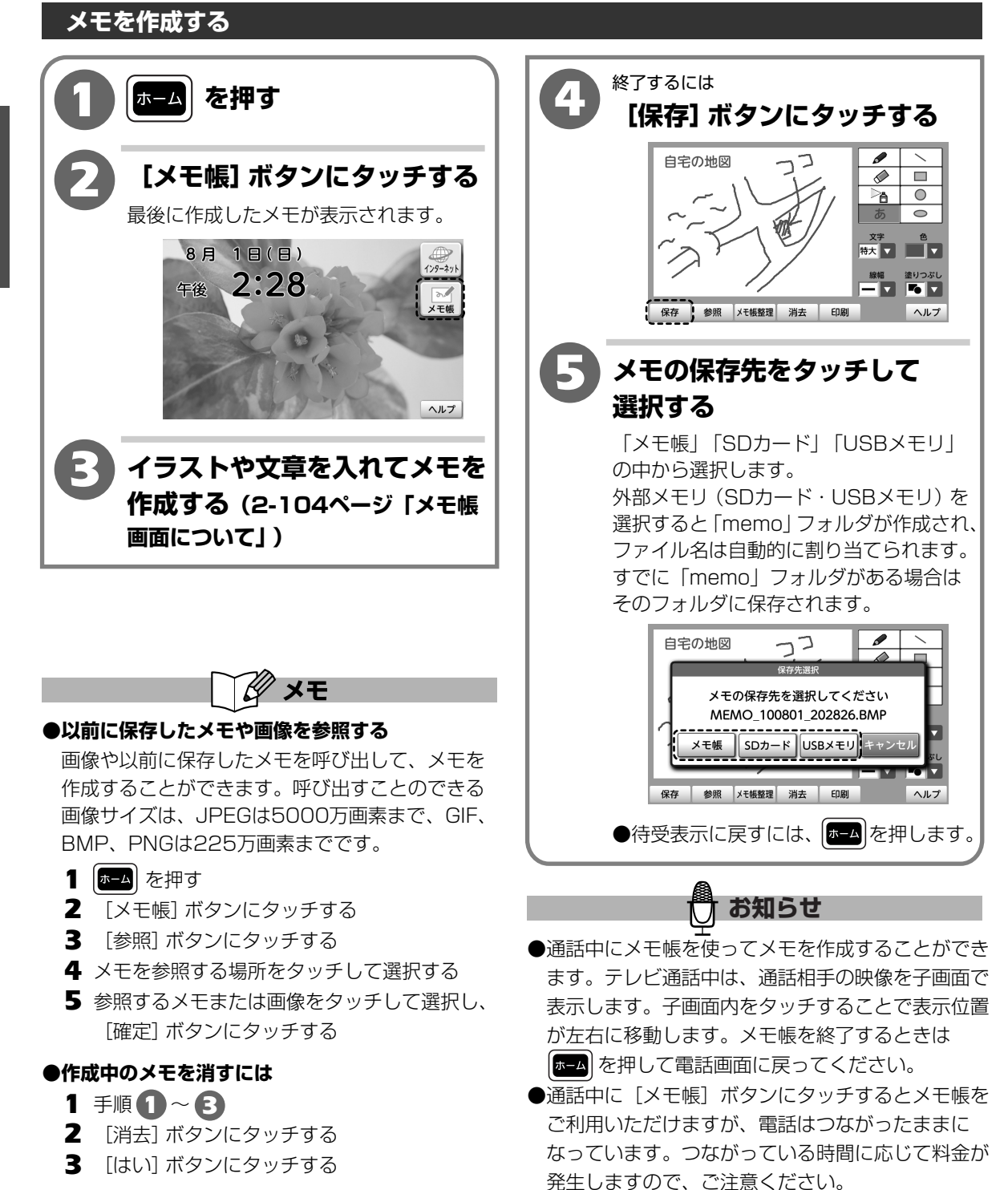

2

2-103

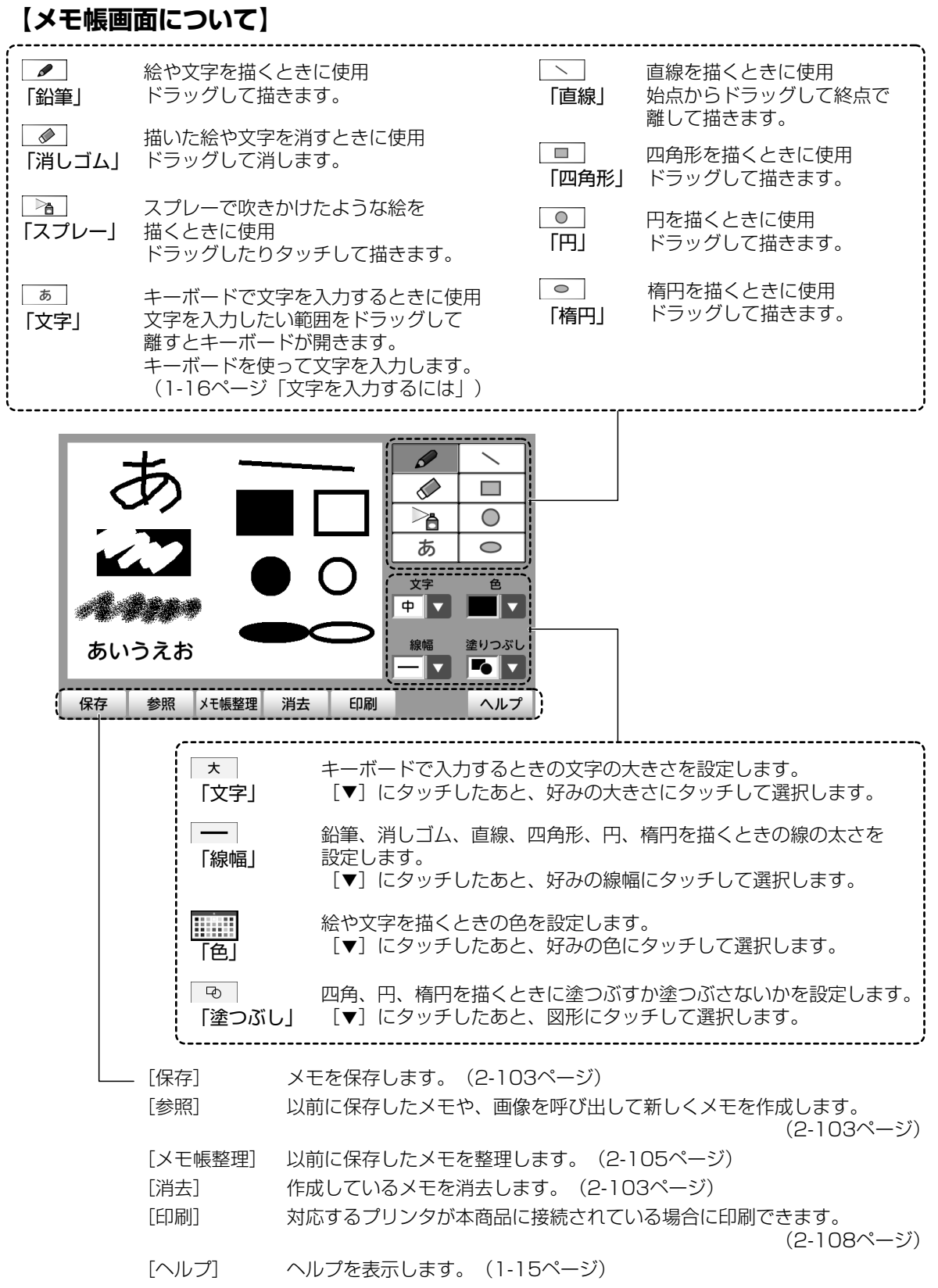

### 2-104

操作編 メモ帳を使う

 $\mathbf{2}$ 

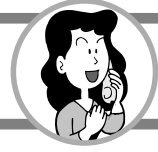

メモー覧を表示する ホームを押す [メモ帳] ボタンにタッチする 最後に作成したメモが表示されます。 8月 1日(日) 129-271 2:28 午後 ♪ メモ帳 ヘルプ 3 [メモ帳整理] ボタンに タッチする メモー覧が表示されます。 (2-106ページ「メモー覧について」) ~ 自宅の地図 コ ⊳<sub>a</sub>  $\bigcirc$ 0 あ 文字 色 特大 ▼ ▼ 線幅 塗りつぶし 保存 参照 メモ帳整理 消去 印刷 ヘルプ 

# 【メモー覧について】

※新しく保存された順に表示されます。

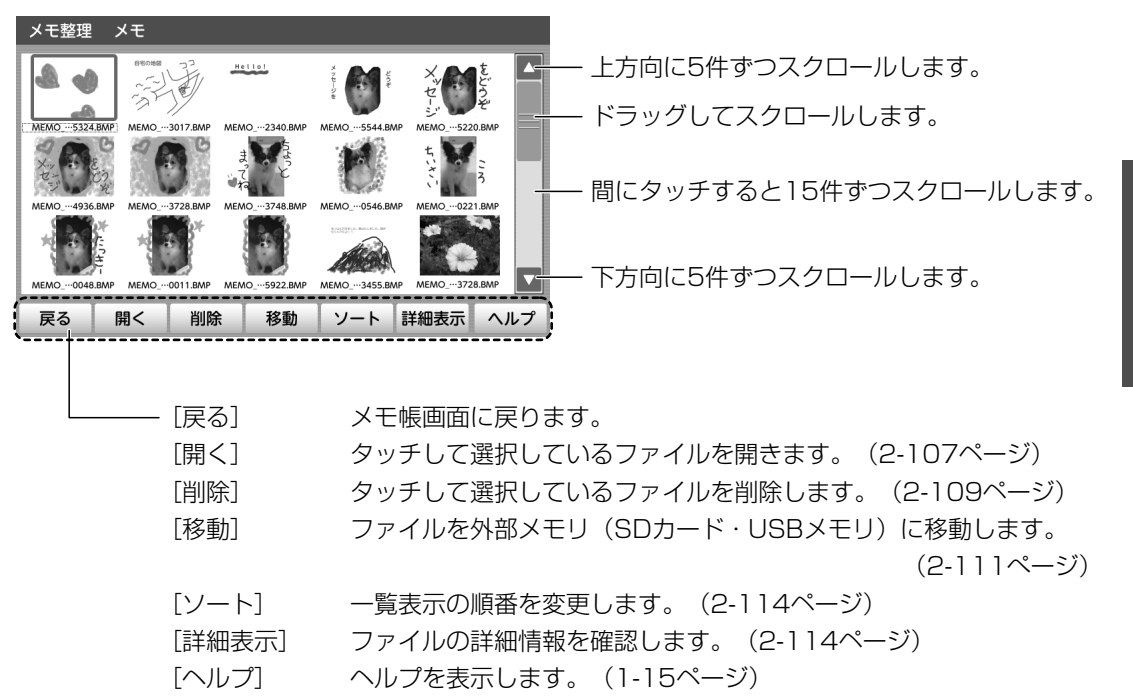

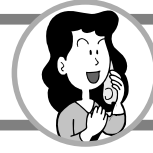

# メモを表示する

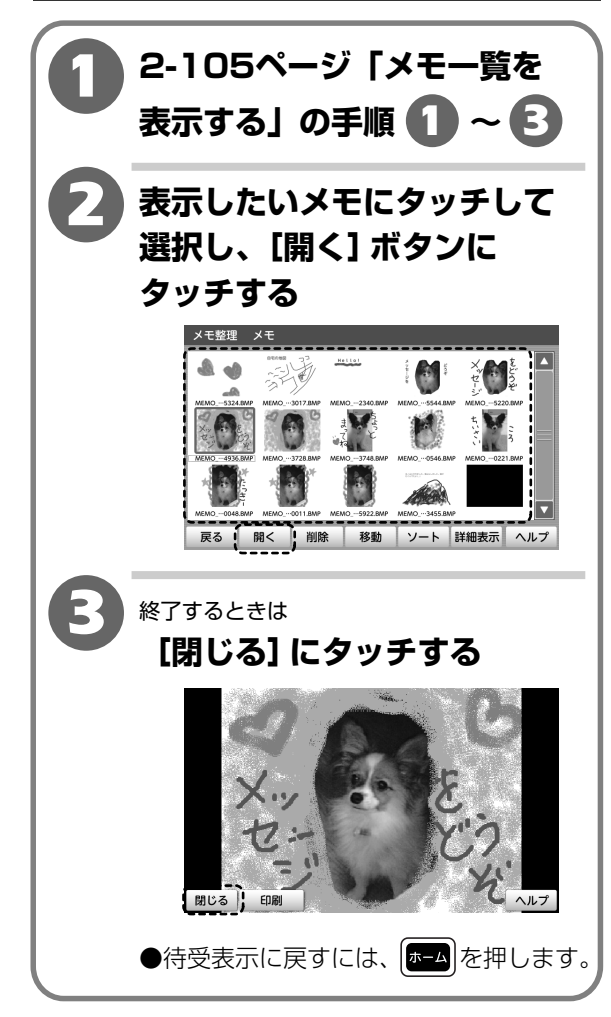

### メモを印刷する

対応するプリンタが接続されている場合に表示しているメモを印刷できます。

(3-9ページ「プリンタを接続する」)

※対応するプリンタについては、以下のURLでご確認ください。

<NTT東日本> http://web116.jp/ced/

<NTT西日本> http://flets-w.com/solution/kiki\_info/

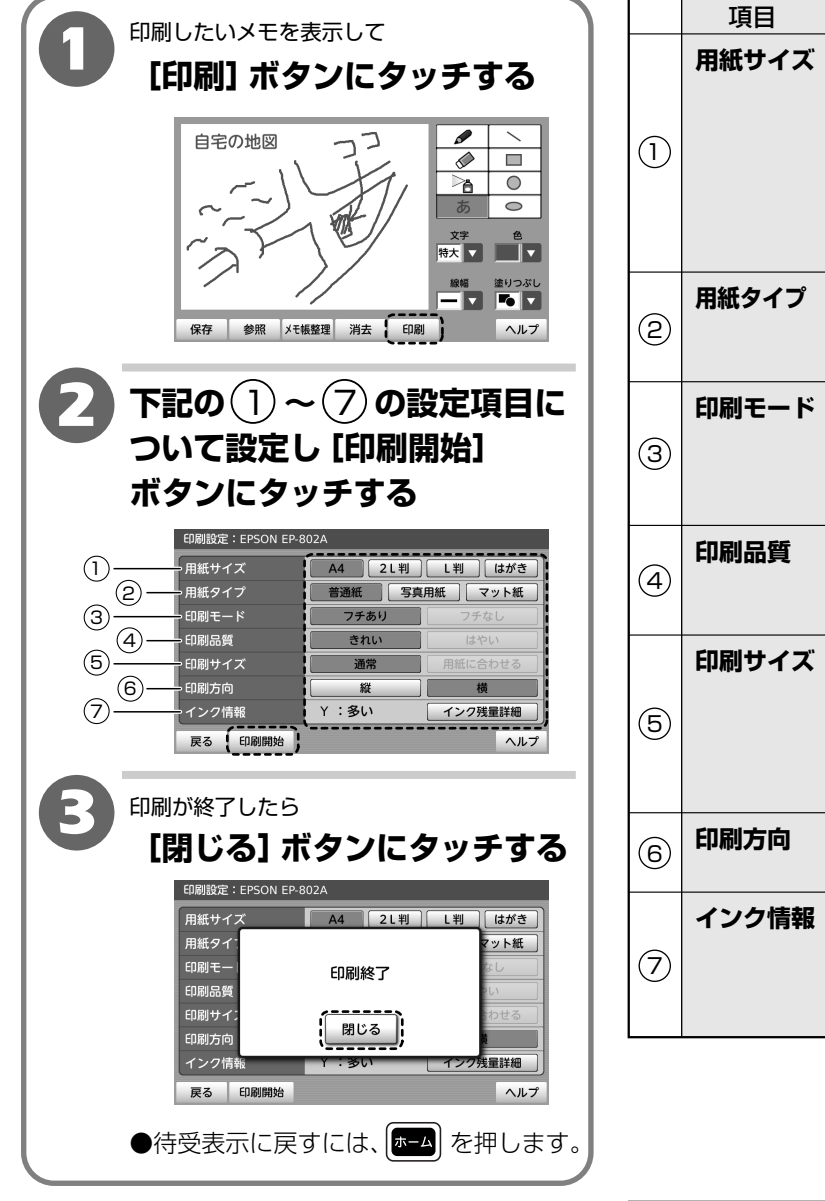

|   | 項目    | 内容                                                                                                    |
|---|-------|----------------------------------------------------------------------------------------------------|
| 1 | 用紙サイズ | 印刷する用紙サイズをタッチして<br>選択します。<br>「A4」「2L版」「L版」「はがき」の<br>中から選択します。<br>※2-107ページ「メモを表示する」<br>の操作で表示している場合は<br>「L版」「はがき」から選択します。 |
| 2 | 用紙タイプ | 用紙の種類をタッチして選択します。<br><b>「普通紙」「写真用紙」「マット紙」</b> の<br>中から選択します。                                                              |
| 3 | 印刷モード | フチのあるなしをタッチして選択し<br>ます。<br><b>「フチあり」「フチなし」</b> から選択<br>します。                                                               |
| 4 | 印刷品質  | 印刷品質をタッチして選択します。<br>「きれい」「はやい」から選択します。                                                                                    |
| 6 | 印刷サイズ | そのままのサイズで印刷するか、<br>用紙に合わせて印刷するかをタッチ<br>して選択します。<br>「通常」「用紙に合わせる」から選択<br>します。                                              |
| 6 | 印刷方向  | 印刷方向をタッチして選択します。<br><b>「縦」「横」</b> から選択します。                                                                                |
| 7 | インク情報 | インク残量が確認できます。<br>[インク残量詳細] ボタンにタッチ<br>してインク残量を確認し [戻る] ボタ<br>ンにタッチします。                                                    |

●接続するプリンタや用紙サイズ、用紙タイプの設定 によって、設定の選択ができない場合があります。

お知らせ

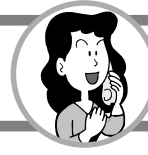

### メモを削除する

本体メモリに保存されているメモを削除することができます。

メモを1件ずつ消す

本体メモリに保存されているメモファイルを 1件ずつ消すことができます。

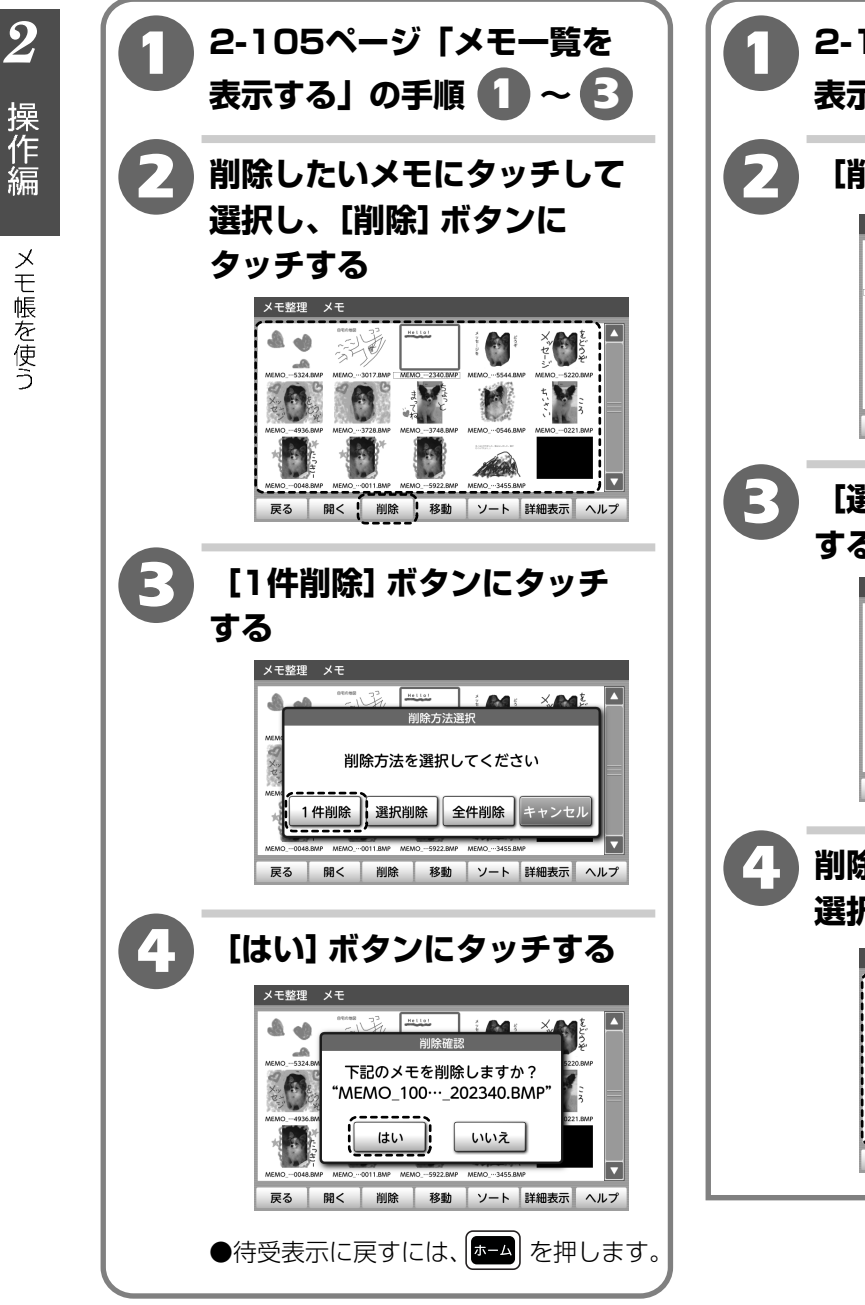

選択したメモを消す

本体メモリに保存されているメモファイルを 選択して消すことができます。

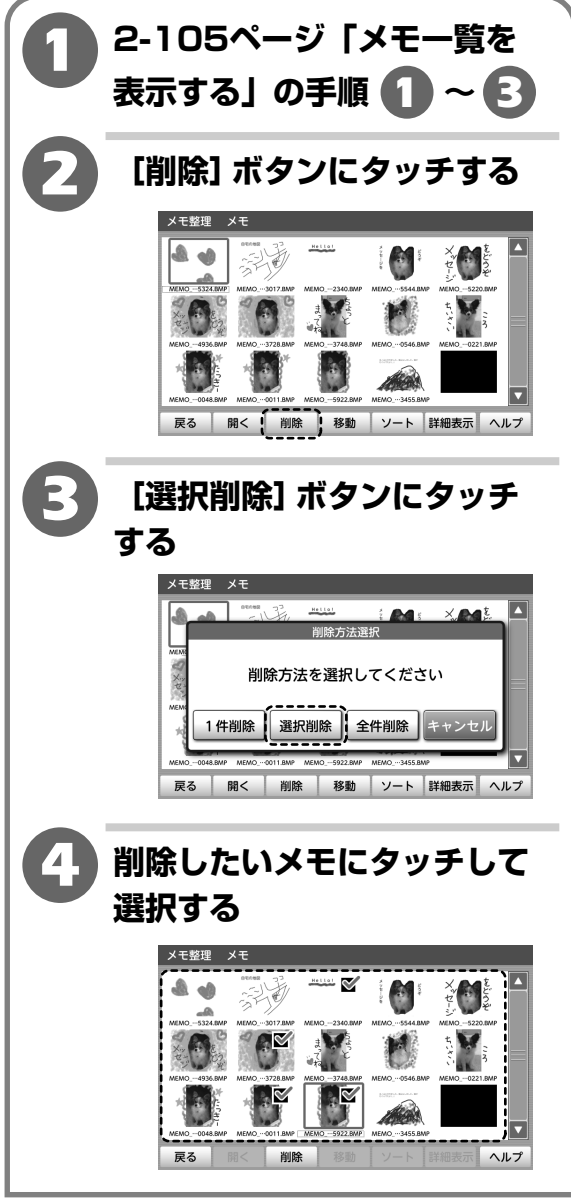

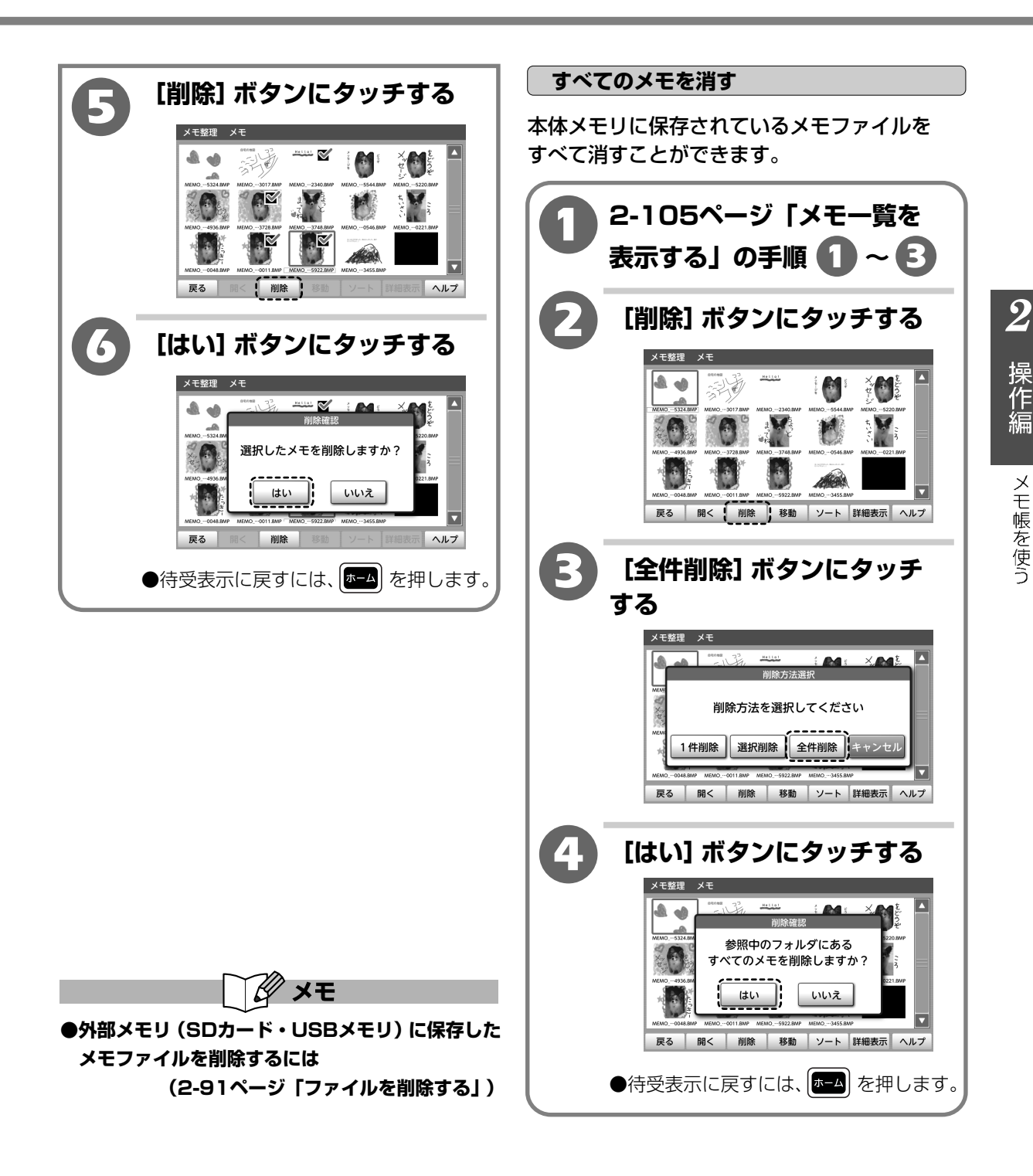

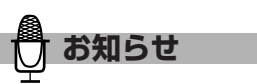

●削除中に電話がかかってくるなどで中断された場合 は、削除されていないファイルが残っています。 再度削除してください。

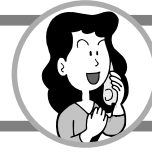

本体メモリのメモを外部メモリ(SDカード・USBメモリ)に移動する

本体メモリのメモファイルを外部メモリ(SDカード・USBメモリ)に移動することができます。

#### メモを1件ずつ移動する

本体メモリに保存されているメモファイルを1件ずつ移動することができます。

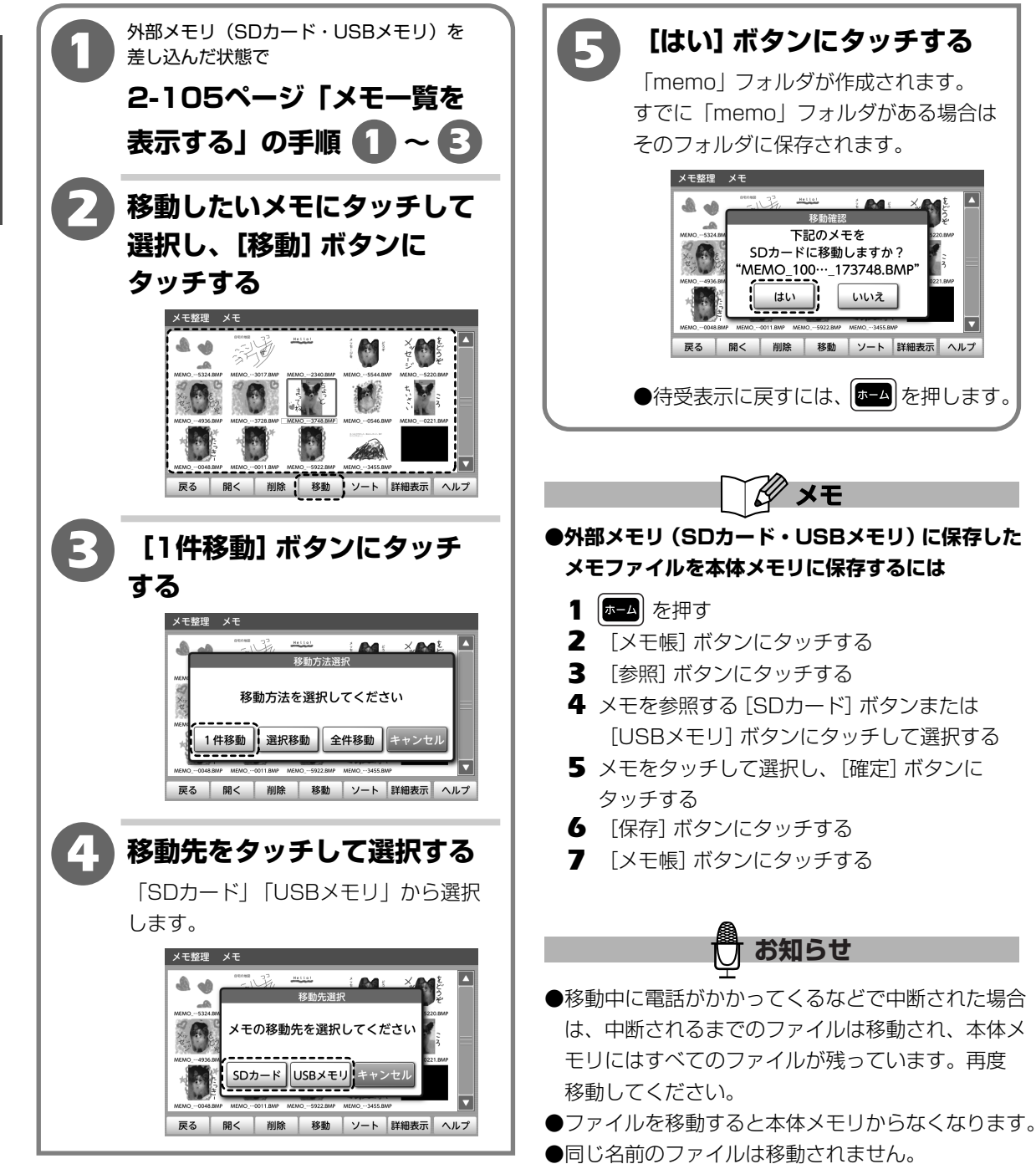

操作編
メモ帳を使う

 $\mathbf{2}$ 

 ${m 2}$ 

操作編

メモ帳を使う

#### 選択したメモを移動する

本体メモリに保存されているメモファイルを選択して移動することができます。

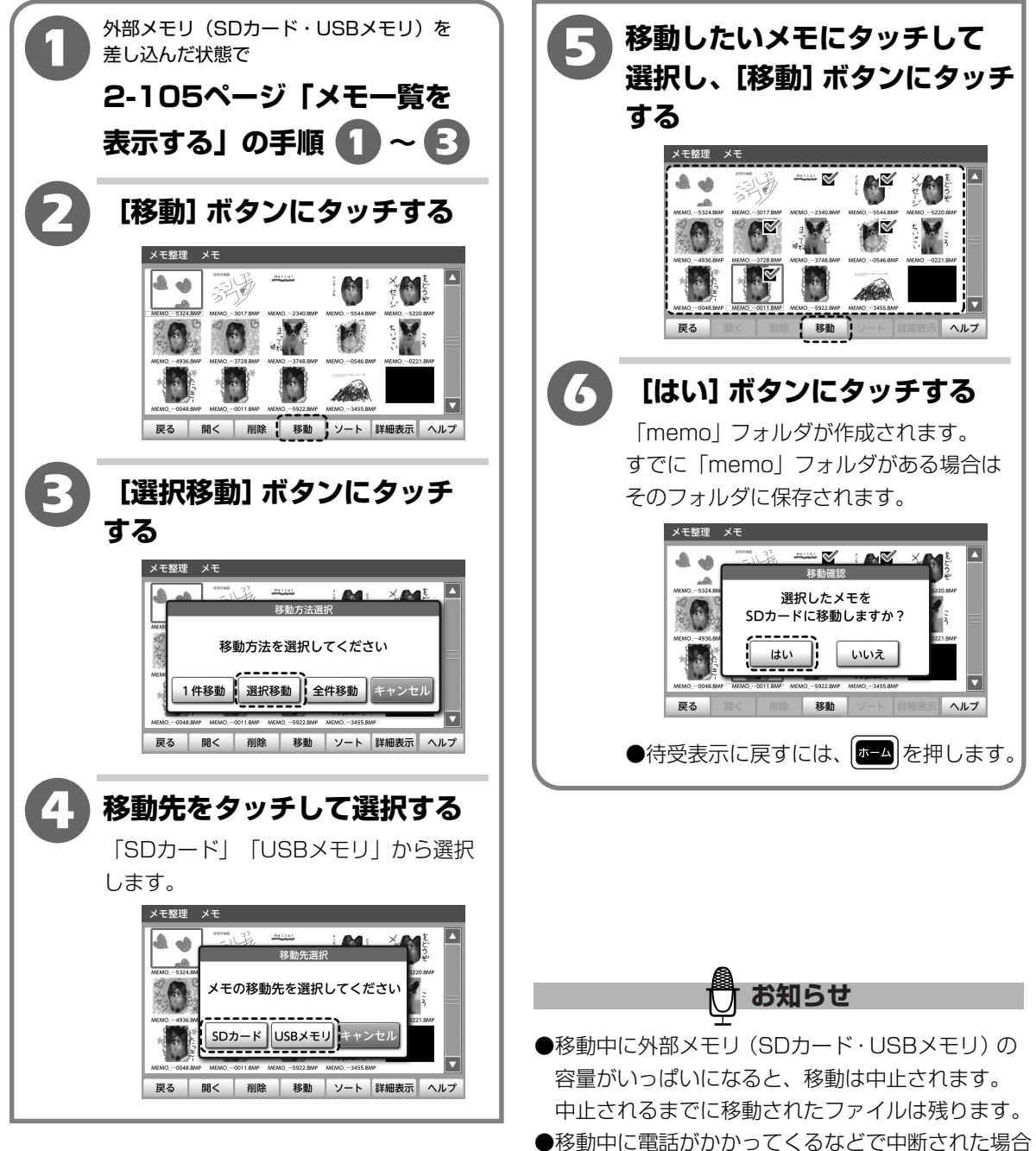

- ●移動中に電話かかかってくるなどで中断された場合 は、中断されるまでのファイルは移動され、本体メ モリにはすべてのファイルが残っています。再度 移動してください。
- ●ファイルを移動すると本体メモリからなくなります。
- ●同じ名前のファイルは移動されません。

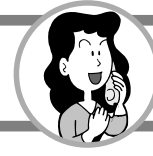

#### すべてのメモを移動する

本体メモリに保存されているメモファイルをすべて移動することができます。

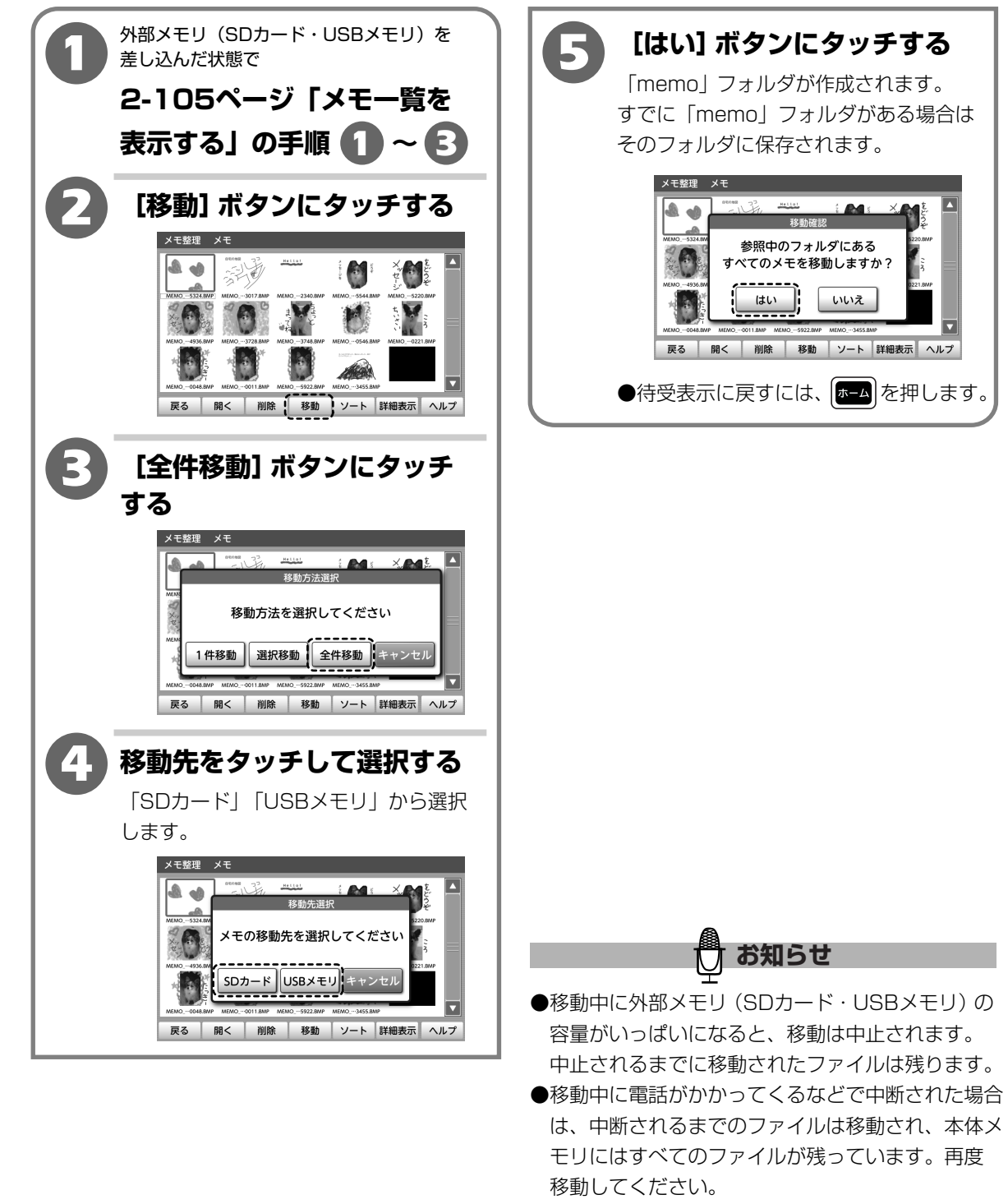

●同じ名前のファイルは移動されません。

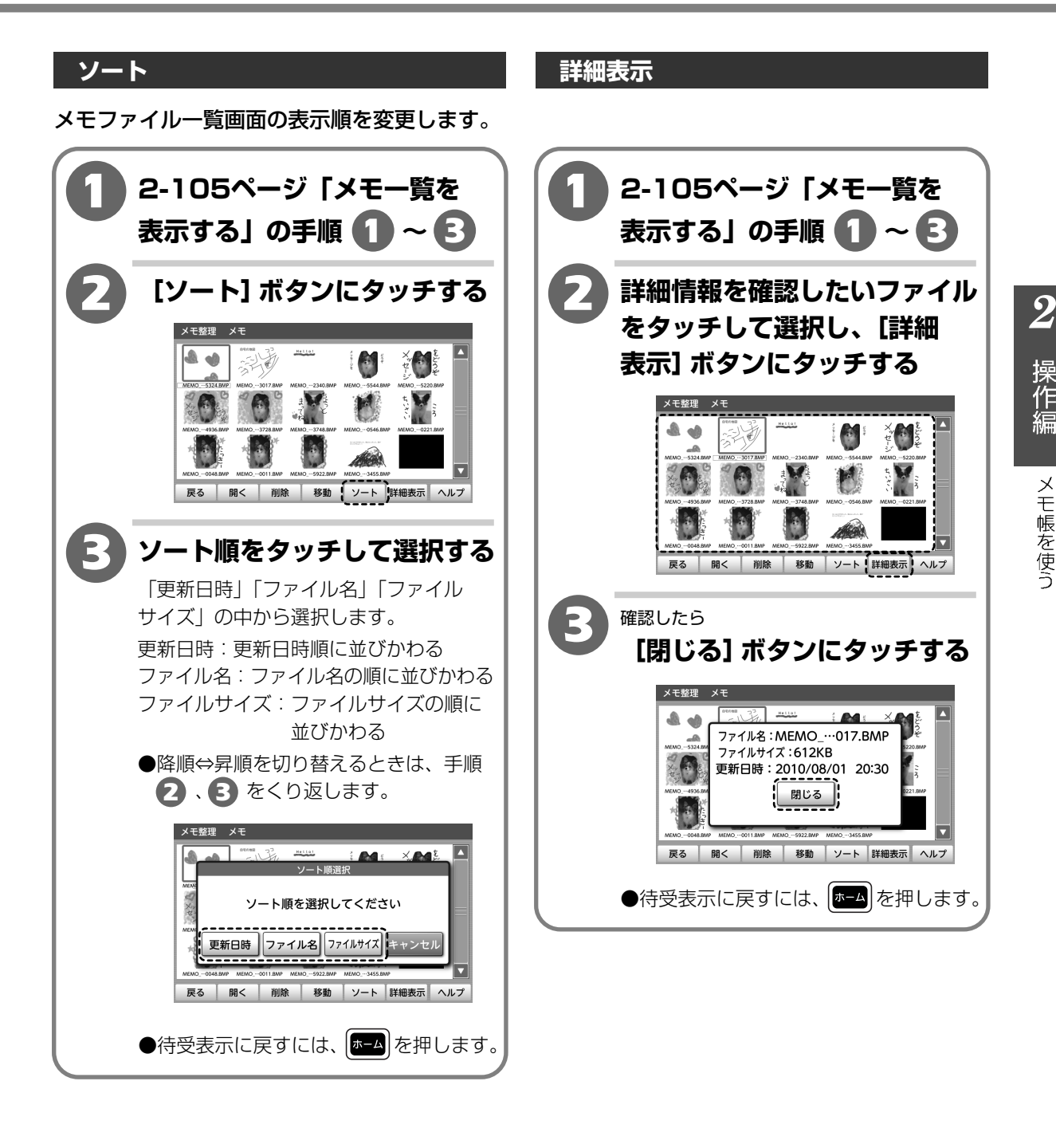

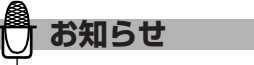

●手順 3 でファイル名を選択した場合は、半角記号 →半角数字→半角英字→全角特殊記号→全角ひら がな→全角カタカナ→全角漢字→全角記号→全角 数字→全角英字→半角カタカナの順に並びかわり ます。

### プロバイダのインターネット接続サービスを利用すると、インターネットとメールの受信が利用 できます。

※インターネットをご利用になる前に、インターネットプロバイダと契約をし、ひかり電話対応ルータや CTUヘインターネットの設定をしてください。

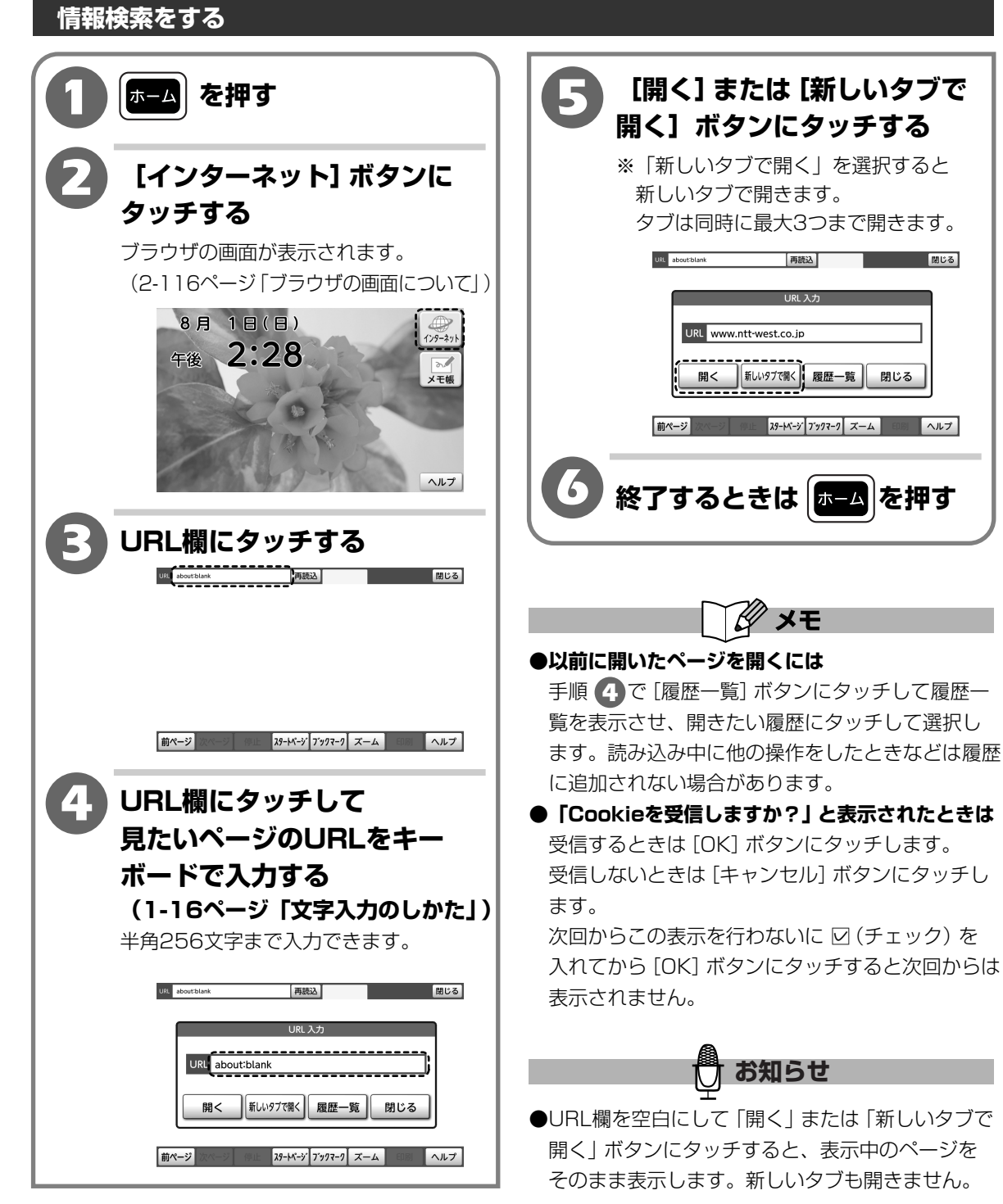

 ${m 2}$ 

# 【ブラウザの画面について】

※実際の画面とは表示が異なる場合があります。

「URL欄」 ホームページのURLが表示されたり、直接入力したりします。 ページの読み込み中は、オレンジ色のバーが表示されます。 表示中のページをもう一度読み込みます。(2-124ページ) 「ブラウザタブ」 現在閲覧しているページのタイトルが表示されます。 複数のタブを開いているときは、ブラウザタブにタッチすると ページが切りかわります。 現在表示しているブラウザタブを閉じます。 開かれているタブが1つのときは、URLが http://www.ntt-west.co. 再読込 N T T西日本 NTT東日 NTT Ho 閉じる about:blankと表示され、閲覧しているページ O NTT 西日本 の表示は空白となります。 つち あなたの そばにいる 表示している画面の位置を示します。 7レッツ光 ひかり電話 法人向けびかり電話 Myビリンク **D**-ман 前ページ 次ページ スタートペーシ゛フ゛ックマーク 印刷 停止 ズーム ヘルプ 直前に表示されていたページに戻ります。(2-120ページ) - 「前ページ】 [次ページ] [前ページ] ボタンにタッチする前に表示されていたページに もう一度進みます。(2-120ページ) [停止] 読み込み中で、途中まで表示されているページの読み込みを停止 します。 [スタートページ] スタートページを開きます。 スタートページを変更することもできます。(2-127ページ) よく見るページを登録します。(2-121ページ) [ブックマーク] 登録したページを開きます。(2-122ページ) 現在表示しているページを拡大または縮小して表示します。 [ズーム] (2-119ページ) [印刷] 現在表示しているページを印刷します。(2-126ページ) [ヘルプ] ヘルプ画面を表示します。(1-15ページ)

# 🖯 お知らせ

●文字や画像にタッチすると別のページが表示されます。これをリンクといいます。リンクされている場所は 他と異なる色になっていたり、下線がついていたりします。 ※すべての文字や画像にリンクがあるとは限りません。

※リンクされたページを開くとき、ページを移動する場合と、新しいタブを開く場合があります。 表示方法はご覧のページの設定により異なります。  ${m 2}$ 

操作編

インターネットの使いかた

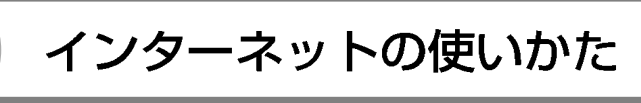

#### ●インターネット中の音量を調節するには

ページを表示しているときに、 (●音量) (●音量) を押して音量を調節します。

(2-162ページ「インターネット音量を調節する」)

#### ●ページを印刷するには

ページを表示中に [印刷] ボタンにタッチします。(対応するプリンタが本商品に接続されている場合に印刷 できます。) (2-126ページ「ページを印刷する」)

※対応するプリンタについては、以下のURLでご確認ください。

<NTT東日本> http://web116.jp/ced/

<NTT西日本> http://flets-w.com/solution/kiki\_info/

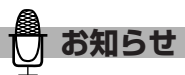

- ●テレビ電話中にインターネットを使用すると相手の映像は子画面で表示されます。相手が映像送信している場合に表示されます。インターネットを終了するときは、
   ▲ を押して電話画面に戻ってください。子画面内をタッチすることで表示位置が左右に移動します。
- ●テレビ電話中に (▼) (電線) (4 @ [ [ @ [ ] [ @ [ ] ] や、 (☆ つ つ) を押して、項目を選択したり画面を移動することはできません。
- ●テレビ電話中にキーボードで文字を入力する場合は、カーソルは表示されません。
- ●通話中に[インターネット]ボタンにタッチするとインターネットをご利用いただけますが、電話はつながったままになっています。つながっている時間に応じて料金が発生しますので、ご注意ください。
- ●本商品のブラウザは機能が限定されています。そのためパソコンのブラウザと同じように表示されないことがあります。
- ●本商品はホームページに埋め込まれているFlashコンテンツを再生することができます。機能が限定されて いますので、パソコンと同じようには再生されないことがあります。
- ●本商品は、Adobe<sup>®</sup> Flash<sup>®</sup> Lite 3.1が搭載されています。対応していないFlashコンテンツは表示されません。
- ●通話中にはFlashコンテンツは表示されません。
- ●子機使用中にインターネットを始めるとFlashコンテンツは表示されません。インターネット中に子機使用 中になるとFlashコンテンツの音が停止します。
- ●Flashコンテンツ再生中に一時停止を行った場合、スクロールしたときに映像が正常に表示されない場合が あります。その場合は、一時停止を解除してください。
- ●Flashコンテンツ再生中に電話がかかってきた場合、再生は一時停止し、呼び出し音が鳴ります。
- ●Flashコンテンツサイズが本商品の画面より大きい場合は、映像は一部のみ表示されます。
- ●早送り、巻き戻しなどを行ったあと、コンテンツがすぐに再生されない場合があります。 その場合、しばらくお待ちください。
- ●Flashビデオコンテンツの一部に対応していません。ビットレートサイズの大きなコンテンツの再生を続けていると、本商品に大きな負荷がかかり、動作が著しく遅くなったり、停止したりする可能性があります。 その場合は、本商品を再起動するか、電源を入れなおしてください。
- ●再生や早送り、巻き戻し、一時停止、停止などの操作のしかたはコンテンツにより異なります。
- ●対応していない形式のFlashビデオは再生できません。また、対応しているFlashビデオであっても配信方 式によっては再生できない場合があります。
- ●ネットワークの混雑状況などの影響により、十分な回線速度を確保できない場合は、コンテンツを正しく **2-117** 再生できないことがあります。その場合は、しばらく待つか別のコンテンツでお試しください。

 $\mathbf{2}$ 

- ●コンテンツの読み込み中や再生中に次のような操作を行うと本商品に負荷がかかり、コンテンツの再生が コマ送り、静止画、停止する場合があります。また、正常に表示ができない場合もあります。
  - ・電話の着信を受けたとき
  - ・連続してボタンを押したり、ボタンを長く押したとき
  - ・ヘルプ画面を開いているとき
  - その場合は、コンテンツの再生を再度行ってください。
- ●サポートしていない形式のファイルを再生したとき、コンテンツの再生が行われないことがあります。 サポートしている形式のファイルであっても、本商品の状態によっては再生できない場合があります。その
- 場合は、再生をいったん終了させ、使用していないブラウザタブを閉じて、再度コンテンツの再生を行って ください。また、特殊なホームページの記述によるコンテンツ再生や低速でのコンテンツ再生などで、本商 品に大きな負荷がかかり動作が著しく遅くなったり、停止したりする可能性があります。その場合は、本商 品を再起動するか、電源を入れなおしてください。
- ●大容量のファイルや大きなサイズの画像およびFlashコンテンツは、正常に表示されない場合があります。
- ●ホームページの内容によっては、正しく表示されないだけでなく、本商品に大きな負荷がかかり動作が著し く遅くなったり、停止する可能性があります。例えば、次のような場合があります。
  - ·検索サイトなど、検索結果が多数表示されるようなサイトを閲覧した場合
  - ・1ページあたりの容量が非常に大きいサイトを閲覧した場合
  - ・Flashを使用したホームページを複数開いた場合
  - ・容量の大きなFlashを使用したホームページを閲覧した場合
  - ・上記のようなホームページを閲覧したあと、ホームページに埋め込まれているコンテンツを再生しようとした場合
  - ·読み込み処理が終らない場合やページ移動ができなくなった場合
  - 本商品に大きな負荷がかかると表示が変わらなくなる場合があります。数分経っても画面が変わらない場合 は、電源ボタンを押して[再起動]ボタンにタッチし、再起動を行ってください。電源ボタンが作動しなかっ たり、再起動ができないときには、リセットボタンを押して再起動してください。また、本状態の時、本商 品を自動的に再起動する場合があります。
- ●ホームページのURLの長さが256文字を超える場合は、ブックマークに登録することはできません。
- ●本商品のブラウザでは動画や音楽などのコンテンツを、2つ同時に開くことはできません。
- ●ブラウザの各ボタンやリンクなどを連続してタッチしないでください。
- ●ホームページの内容や表示するファイルによっては、読み込みに時間がかかり、画面の表示内容がすぐに 更新されない場合があります。その場合は、読み込みが完了し、画面の表示内容が更新されるまでしばらく お待ちください。または[停止]ボタンを押し、[再読込]ボタンにタッチして再度読み込みをしてください。
   ●本商品では、インターネットでのファイルのダウンロードやアップロードはできません。
- ●表示するページによっては「ブラウザ設定」の「エンコード」の設定を「自動」にしていても、文字化け するなど正しく表示されない場合があります。エンコードの設定を変更すると正しく表示される場合があり ますので、エンコードの設定を変更し、再度接続し直してください。

(2-127ページ「ブラウザの設定を変更する」) ホームページの内容によっては、エンコードの設定を変更しても正しく表示されない場合があります。

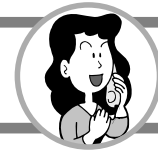

基本操作

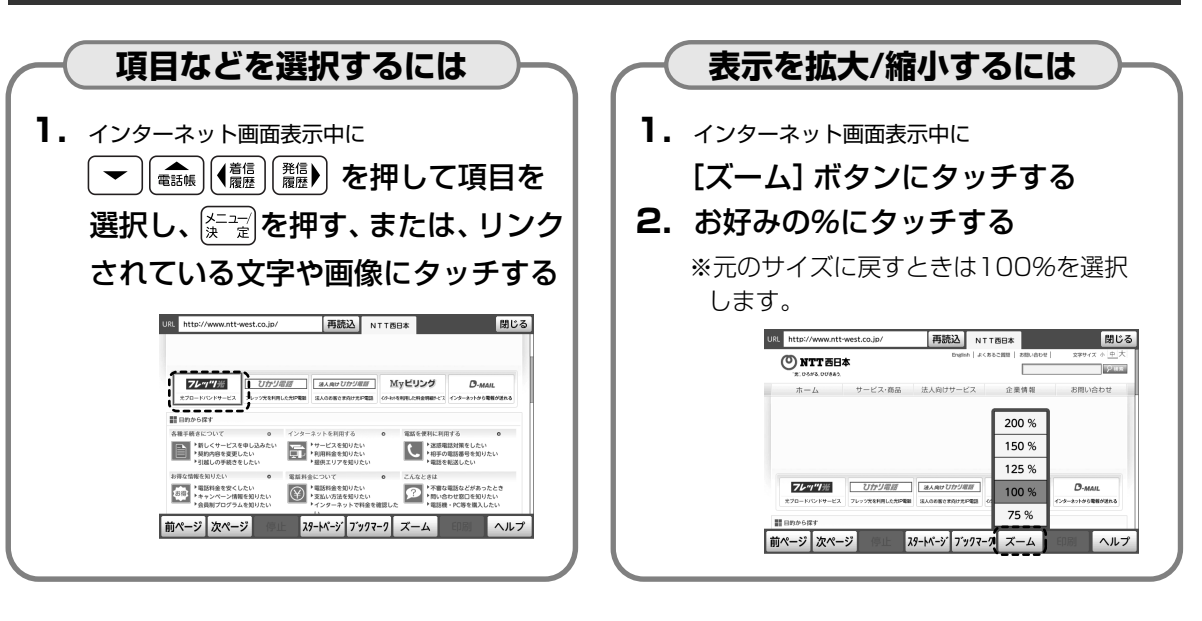

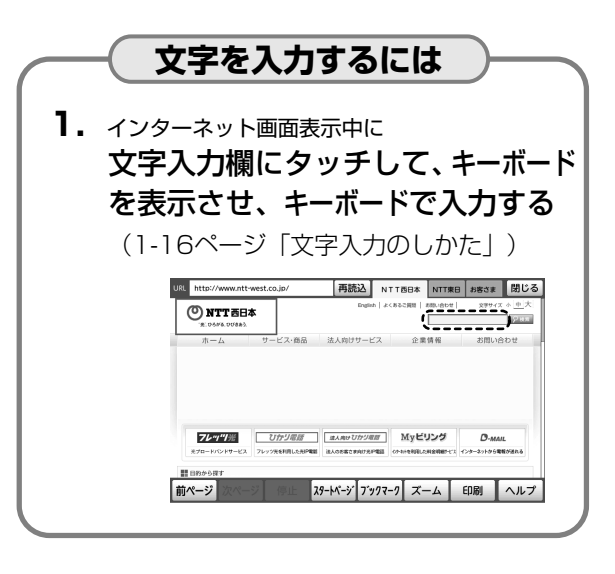

前ページ 次ページ 停止 29-トページ ブックマーク ズーム 印刷 ヘルプ

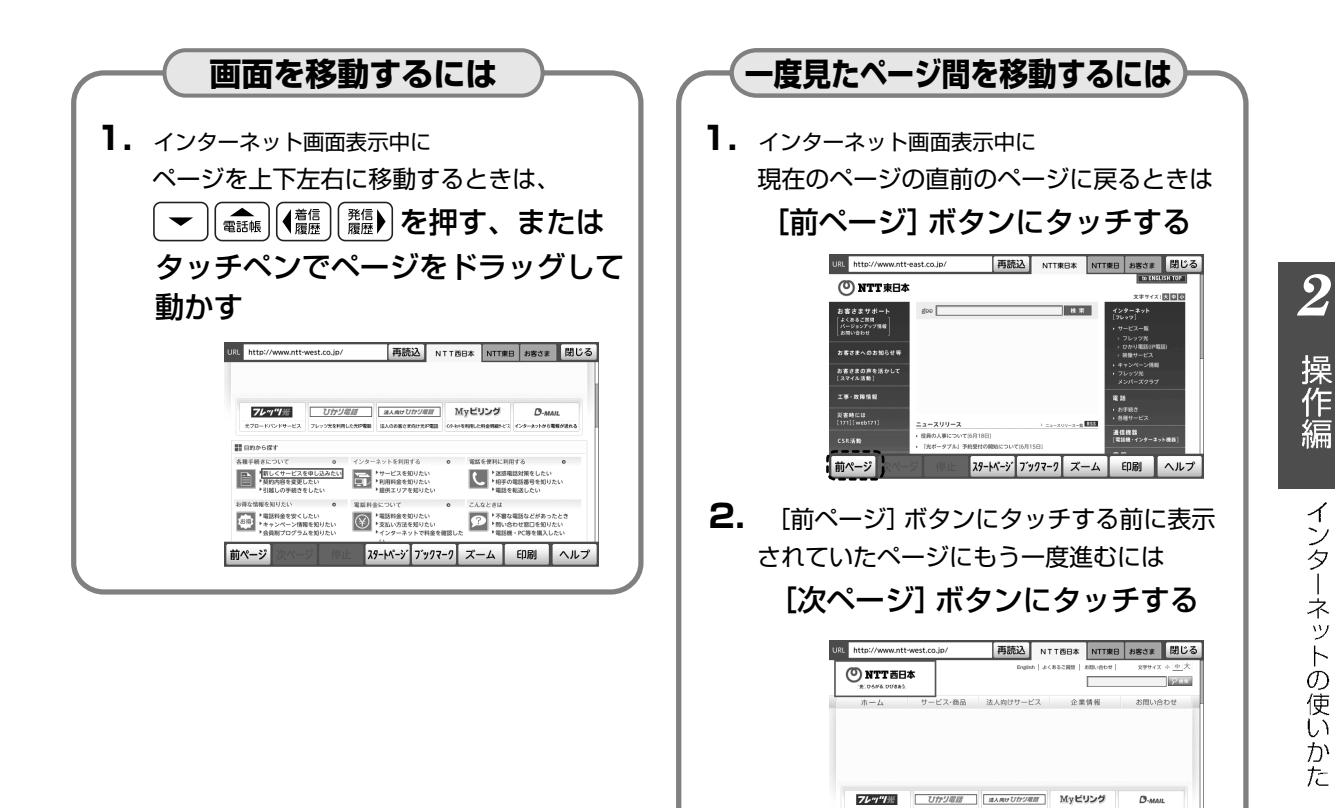

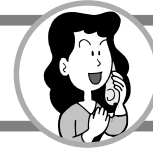

# ブックマークを利用する

よく見るページを登録して、次回から簡単に目的のページに接続できるようにします。 ブックマークは100件まで登録することができます。

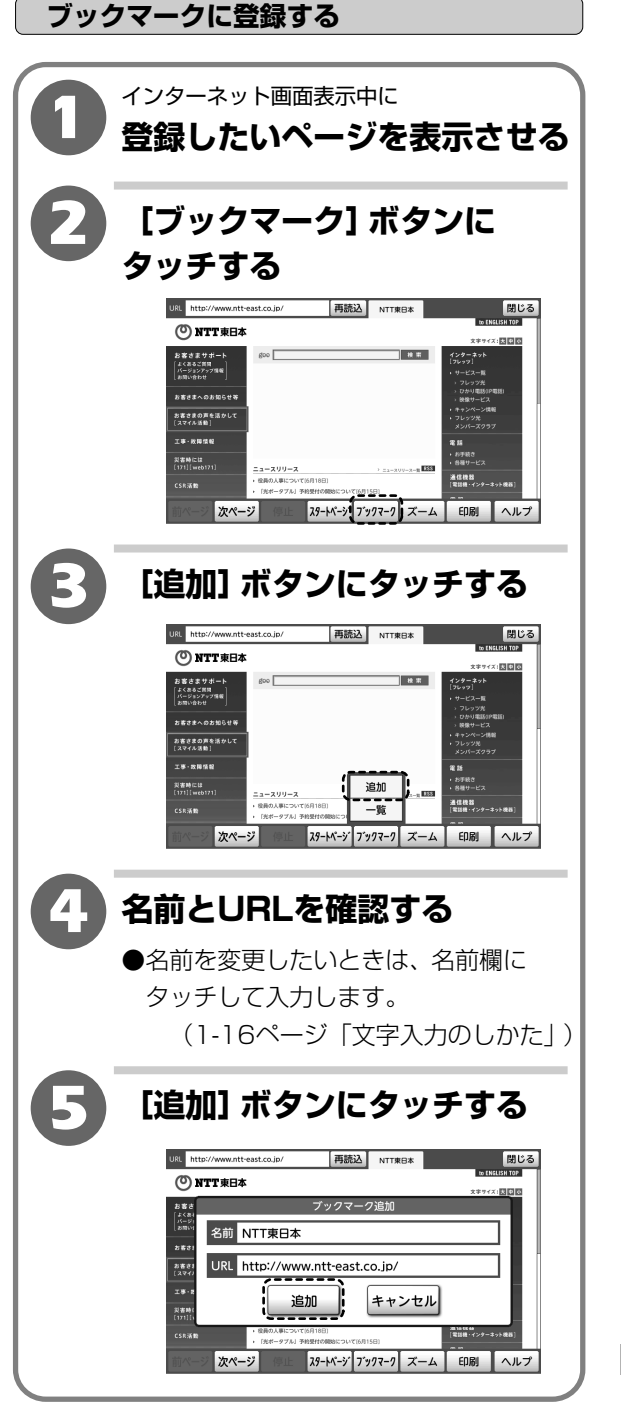

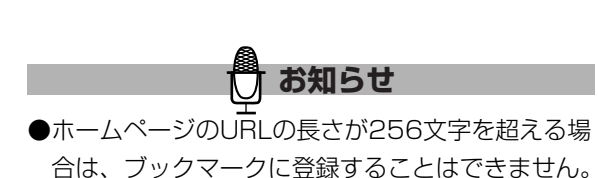

#### ブックマークを使う

あらかじめ登録しておいたブックマークを使って 簡単に接続することができます。

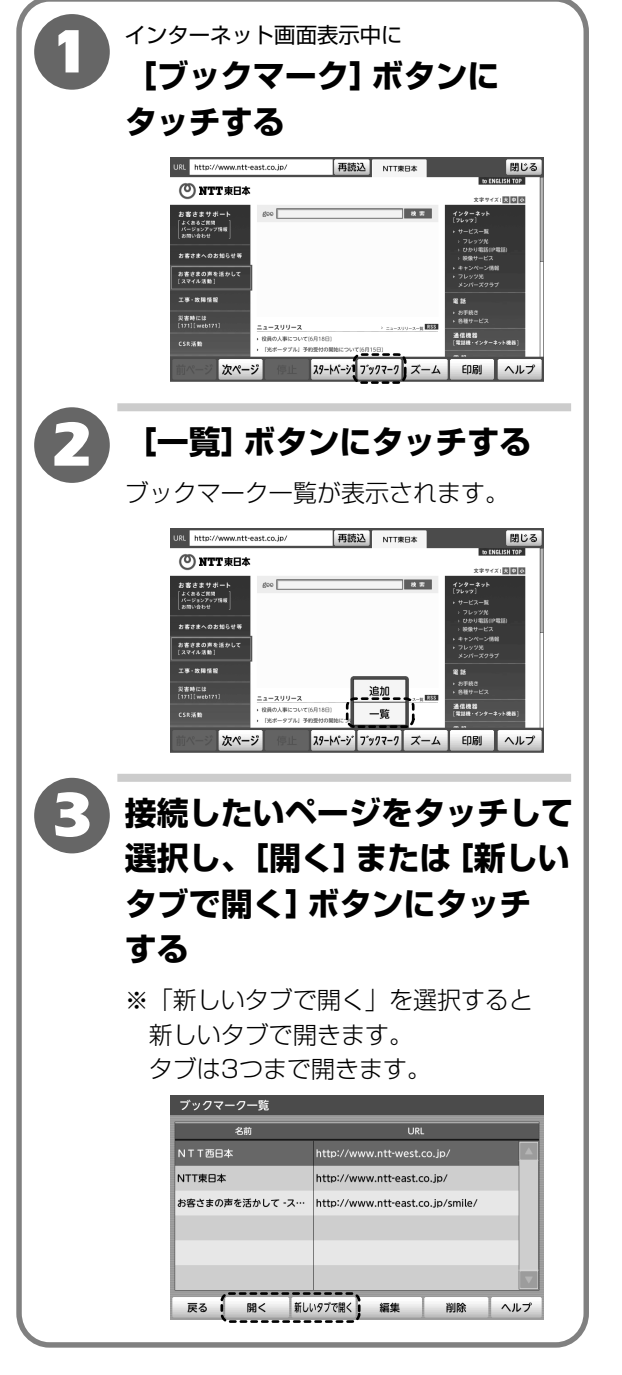

ブックマークを削除するには
1 手順 ①、2
2 削除したいブックマークをタッチして選択する
3 [削除] ボタンにタッチする
4 [はい] ボタンにタッチする

 ${m 2}$ 

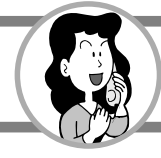

ブックマークを編集する

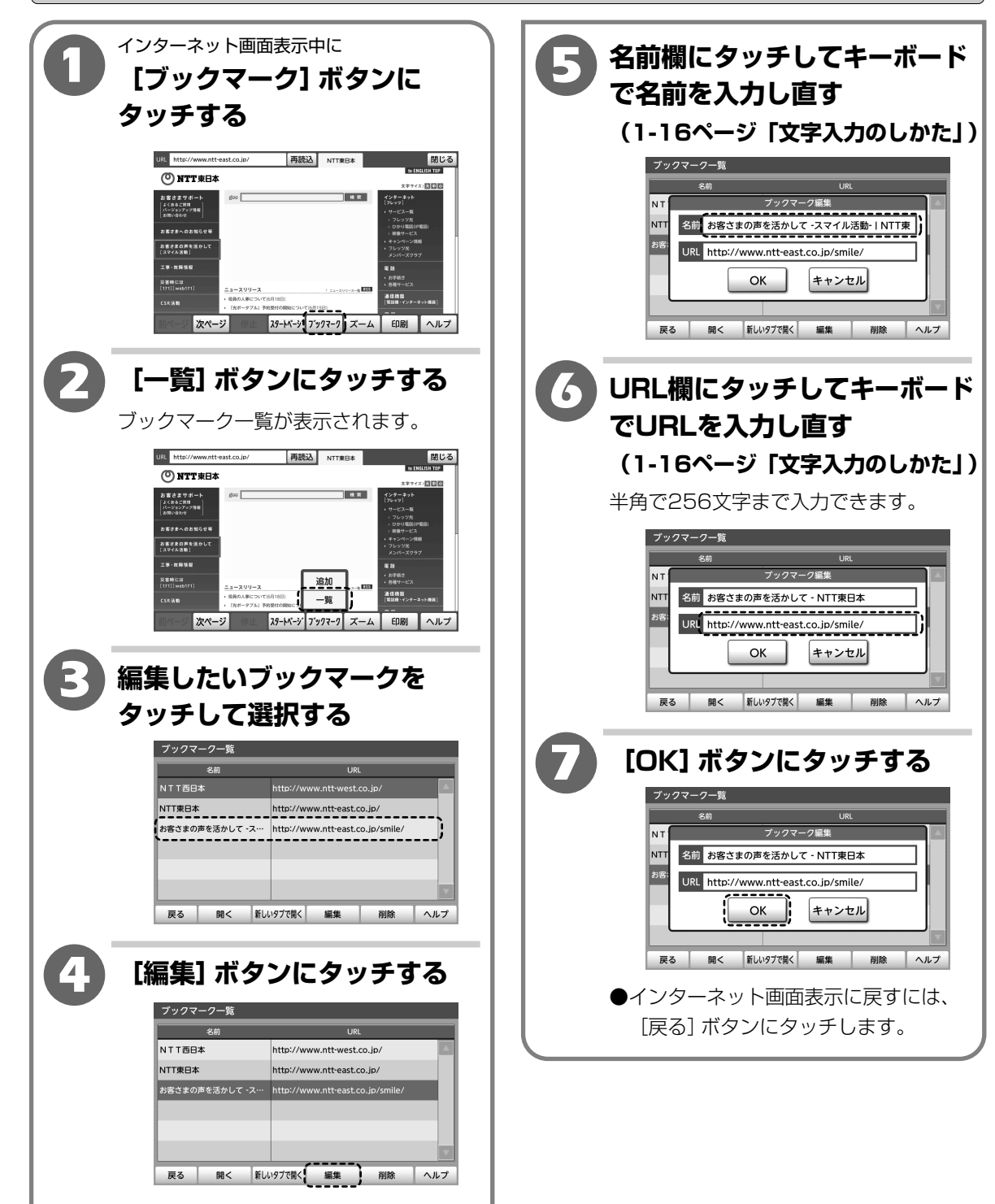

操作編 インターネットの使いかた

 ${m 2}$ 

### ページを更新する

ページを表示中に再読み込みを行うと、ページが更新され、最新の情報が表示されます。

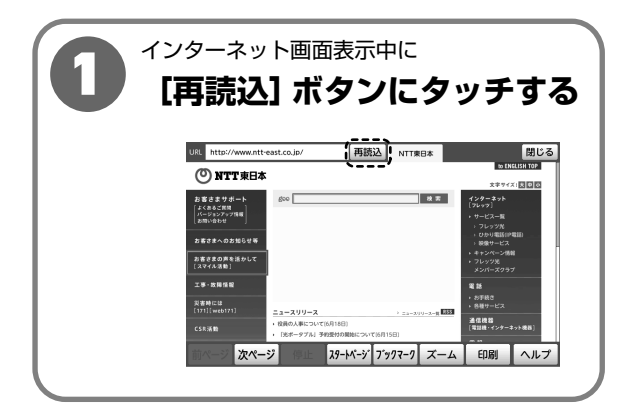

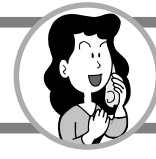

# ページの電話番号を利用する

ページにリンクされた電話番号があるときは、簡易な操作で電話をかけることができます。

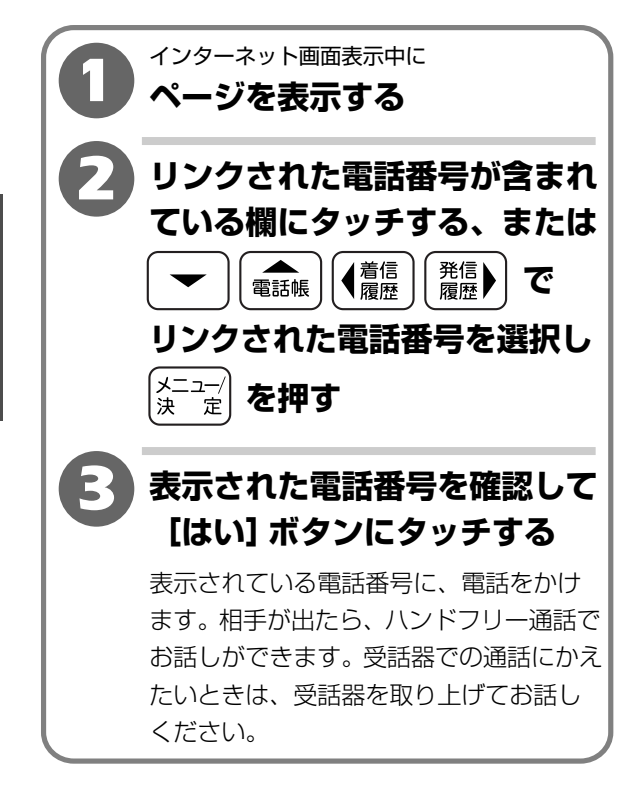

2

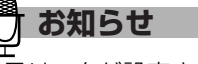

●電話番号に電話番号リンクが設定されていない場合 は電話をかけることはできません。

●リンクされた電話番号でも対応していないリンクの 場合は電話をかけることはできません。

### ページを印刷する

#### 対応するプリンタが接続されている場合に表示ページを印刷できます。

(3-9ページ「プリンタを接続する」)

※対応するプリンタについては、以下のURLでご確認ください。

<NTT東日本> http://web116.jp/ced/

<NTT西日本> http://flets-w.com/solution/kiki\_info/

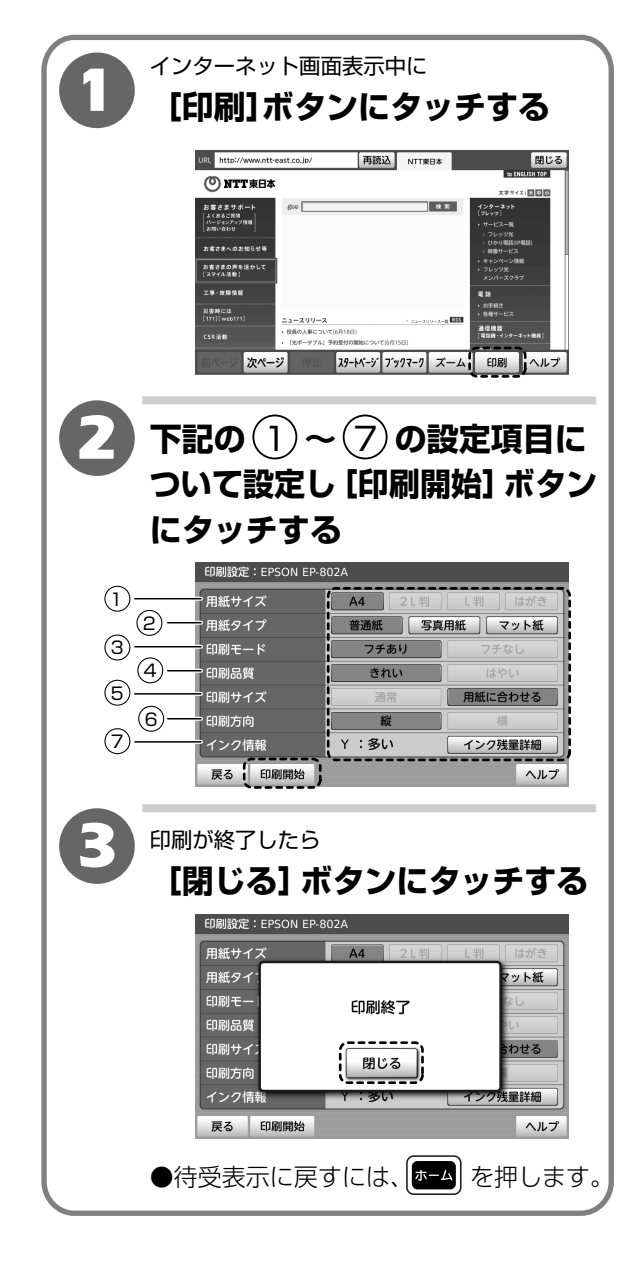

|             | 項目    | 内容                                                                     |
|-------------|-------|------------------------------------------------------------------------|
| 1           | 用紙サイズ | 用紙サイズは選択できません。<br>「A4」で印刷されます。                                         |
| <u>(</u> 2) | 用紙タイプ | 用紙の種類をタッチして選択します。<br>「普通紙」「写真用紙」「マット紙」の<br>中から選択します。                   |
| 3           | 印刷モード | フチのあるなしは選択できません。<br>「 <b>フチあり」</b> で印刷されます。                            |
| 4           | 印刷品質  | 印刷品質をタッチして選択します。<br>「きれい」「はやい」から選択します。                                 |
| 5           | 印刷サイズ | 印刷サイズは選択できません。<br>「用紙に合わせる」 で印刷されます。                                   |
| 6           | 印刷方向  | 印刷方向は選択できません。<br>「縦」 で印刷されます。                                          |
| 7           | インク情報 | インク残量が確認できます。<br>[インク残量詳細] ボタンにタッチ<br>してインク残量を確認し [戻る] ボタ<br>ンにタッチします。 |

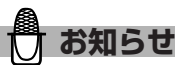

- ●現在表示しているページを印刷します。表示が 100%のときの画面幅を基準に印刷されます。
- 表示しているホームページによっては、表示どおりの印刷ができない場合があります。
- ●A4サイズで印刷されます。ページによっては右側 部分が印刷されません。

縦方向は分割して印刷されます。

分割される場合は印刷ページ数がポップアップ表示 されますので、確認して[印刷開始]ボタンにタッチ してください。ページ数の表示はおおよその目安 です。印刷されるページ数とは異なることがあり ます。

- ●接続するプリンタや用紙タイプの設定によって、 設定の選択ができない場合があります。
- ●ページの読み込み中は、正常に印刷できません。

 $\mathbf{2}$ 

操作編

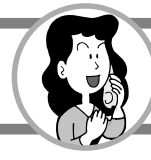

# ブラウザの設定を変更する

インターネットのブラウザの設定を変更できます。

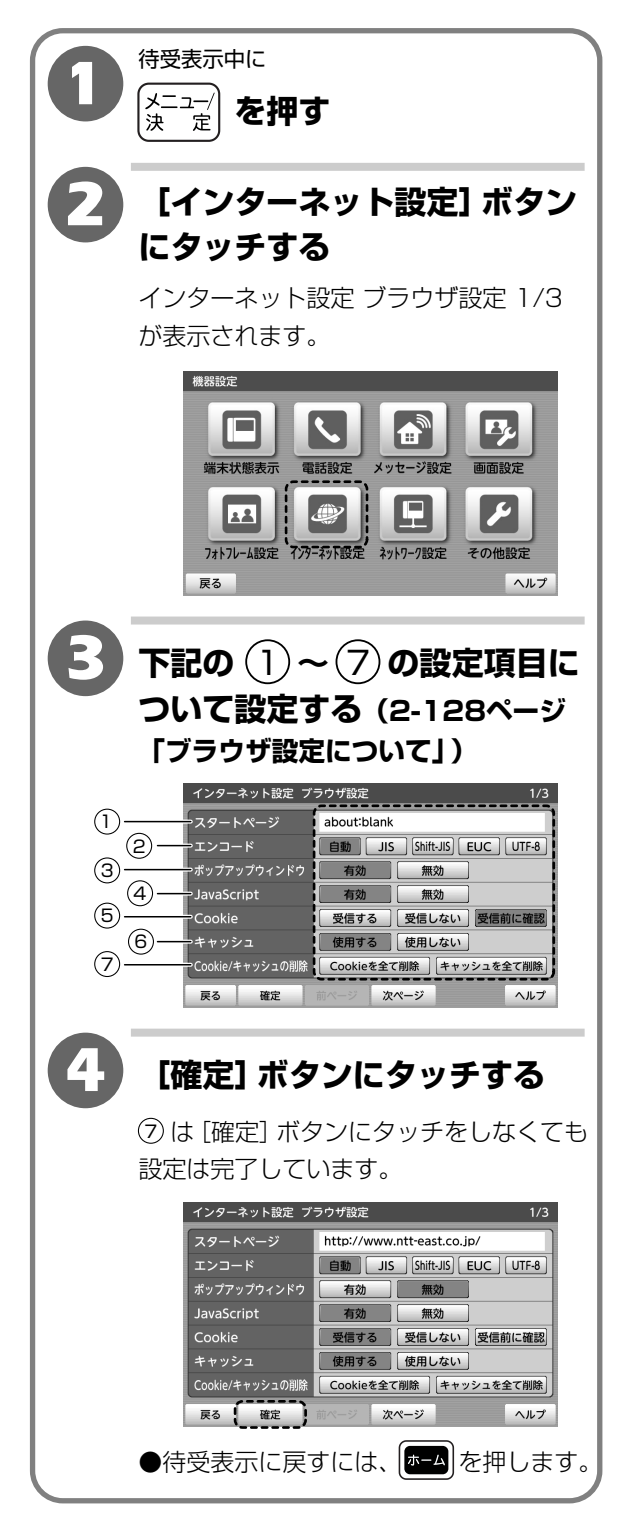

2

2-127
## 【ブラウザ設定について】

|   | 項目                      | 内容                                                                                                    | お買い上げ<br>時の設定     |
|---|-------------------------|----------------------------------------------------------------------------------------------------|-------------------|
| 1 | スタートページ                 | インターネットをスタートするときに表示したいページのURLを入力します。<br>スタートページ入力欄にタッチして、URLをキーボードで入力します。<br>(1-16ページ「文字入力のしかた」)<br>半角で256文字まで入力できます。                                                       | 「about:<br>blank」 |
| 2 | エンコード                   | 表示しているページのテキストのエンコード形式をタッチして選択します。<br>「自動」「JIS」「Shift-JIS」「EUC」「UTF-8」の中から選択します。                                                                                            | 「自動」              |
| 3 | ポップアップ<br>ウィンドウ         | 自動的に表示されるポップアップウィンドウの有効/無効をタッチして選択します。<br>「 <b>有効」「無効」</b> から選択ます。                                                                                                    | 「有効」              |
| 4 | JavaScript              | コンテンツに記述されているJavaScriptの実行の有効/無効をタッチして選択<br>します。<br>「有効」「無効」から選択します。                                                                                                    | 「有効」              |
| 5 | Cookie                  | Webサイトから送られてくるCookieを受け取った場合の動作をタッチして<br>選択します。<br>「受信する」「受信しない」「受信前に確認」の中から選択します。                                                                                          | 「受信前に<br>確認」      |
| 6 | キャッシュ                   | ブラウザのキャッシュ機能を使用するかどうかをタッチして選択します。<br>「使用する」「使用しない」 から選択します。                                                                                                    | 「使用する」            |
| 7 | Cookie/<br>キャッシュ<br>の削除 | Cookieまたはキャッシュの削除ができます。<br>[Cookieを全て削除] ボタンまたは [キャッシュを全て削除] ボタンにタッチ<br>して [OK] → [閉じる] ボタンの順にタッチします。<br>「Cookieを全て削除」: Cookie情報をすべて削除します。<br>「キャッシュを全て削除」: キャッシュをすべて削除します。 | _                 |

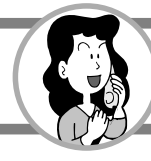

#### セキュリティの設定を変更する

インターネットのブラウザのセキュリティ設定を変更できます。

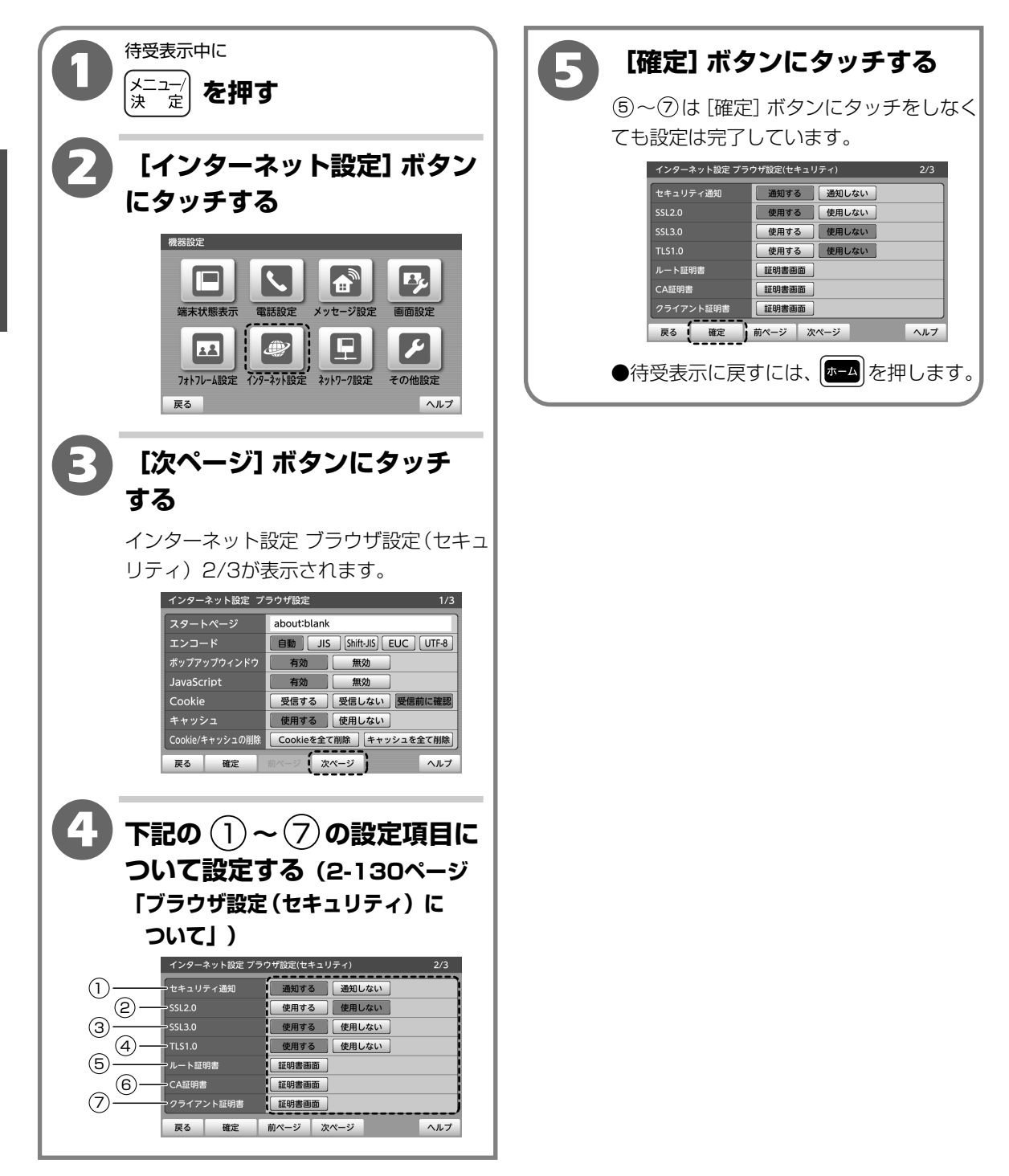

操作編 インターネットの使いかた

## 【ブラウザ設定(セキュリティ)について】

|   | 項目            | 内容                                                                                 | お買い上げ<br>時の設定 |
|---|---------------|------------------------------------------------------------------------------------|---------------|
| 1 | セキュリティ<br>通知  | 保護されているページと保護されていないページ間を移動するときに、通知する<br>かしないかをタッチして選択します。<br>「通知する」「通知しない」から選択します。 | 「通知する」        |
| 2 | SSL2.0        | SSLバージョン、SSL2.0の暗号化を使用するかしないかをタッチして選択し<br>ます。<br><b>「使用する」「使用しない」</b> から選択します。     | 「使用しない」       |
| 3 | SSL3.0        | SSLバージョン、SSL3.0の暗号化を使用するかしないかをタッチして選択し<br>ます。<br>「使用する」「使用しない」から選択します。             | 「使用する」        |
| 4 | TLS1.0        | SSLバージョン、TLS1.0の暗号化を使用するかしないかをタッチして選択し<br>ます。<br>「使用する」「使用しない」から選択します。             | 「使用する」        |
| 5 | ルート証明書        | 【証明書画面】 ボタンにタッチすると、ルート証明書が確認できます。<br>(2-131ページ「ルート証明書を確認する」)                       | _             |
| 6 | CA証明書         | 【 <b>証明書画面】</b> ボタンにタッチすると、CA証明書が確認できます。<br>(2-131ページ「CA証明書を確認する」)                 | _             |
| 7 | クライアント<br>証明書 |                                                                                    | _             |

2-130

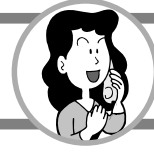

|                                                                                                    | <b>害を</b> 確認する                                                                                                    | CA証明書を                                                                   | を確認する                                                                                                    |
|----------------------------------------------------------------------------------------------------|----------------------------------------------------------------------------------------------------|--------------------------------------------------------------------------|----------------------------------------------------------------------------------------------------|
| <b>日</b> 2-13<br>の設<br>手順                                                                              | 29ページ「セキュリティ<br>定を変更する」の<br><b>①~</b> 毛                                                                                                    | <b>日</b> 2-12<br>の設置<br>手順                                               | 29ページ「セキュリティ<br>2を変更する」の<br><b>1~</b> 3                                                                                                    |
|                                                                                                    | - ト証明書」 の [証明書<br>  ボタンにタッチする                                                                                                    | 2 [CA<br><b>ボタ</b> ]                                                     | 、証明書」の [証明書画面]<br>ンにタッチする                                                                                                    |
| ルート<br>モキ<br>SSI<br>ルー<br>マテ<br>マテ                                                                     | 証明書の一覧が表示されます。         ターネット協定 ブラウザ協定(セキュリティ)       2/3         ニリティ通知       通知する       通知しない         20       使用する       使用しない         30       使用する       使用しない         10       使用する       使用しない         ト脳明書       証明書画面          20時書       証明書画面          207ント証明書       証明書画面          20       前ページ 次ページ       ヘルプ                                                                                                    | CA証明<br>イン<br>まし<br>いー<br>これ<br>クラ<br>マ                                  | <ul> <li>書の一覧が表示されます。</li> <li>クーネット設定 ブラウザ設定(セキュリティ) 2/3</li> <li>ニリティ海湖 運動する 運用しない</li> <li>ビ供用する 使用する</li> <li>使用する 使用しない</li> <li>10 使用する 使用しない</li> <li>トば切き 使用しない</li> <li>ビリ酸酸酸酸酸</li> <li>エジリ素酸酸酸酸酸</li> <li>エジリ素酸酸酸酸酸</li> <li>エジリ素酸酸酸酸酸</li> <li>エジリ素酸酸酸酸酸</li> <li>エジリ素酸酸酸酸酸</li> <li>エジリ素酸酸酸酸酸</li> <li>エジリ素酸酸酸酸酸</li> <li>エジリ素酸酸酸酸酸</li> <li>エジリ素酸酸酸酸酸</li> <li>エジリ素酸酸酸酸</li> <li>エジリ素酸酸酸酸酸</li> <li>エジリ素酸酸</li> <li>エジリ素酸酸</li> <li>エジリ素酸酸</li> <li>エジリ素酸酸</li> <li>エジリ素酸</li> <li>エジリ素酸酸</li> <li>エジリ素酸酸</li> <li>エジリ素酸酸</li> <li>エジリ素酸</li> <li>エジリ素酸</li> <li>エジリ素酸</li> <li>エジリ素酸</li> <li>エジリ素酸</li> <li>エジリ素酸</li> <li>エジリ素酸</li> <li>エジリ素酸</li> <li>エジレージ</li> <li>ヘルプ</li> </ul> |
| B ~~                                                                                                   | ト証明書を確認する<br>ト証明書  1/62  Class 1 Public Primary Certification Authority  Class 2 Public Primary Certification Authority  Class 3 Public Primary Certification Authority  Secure Server Certification Authority  Class 1 Public Primary Certification Authority                                                                                                    |                                                                          | E明書を確認する<br><sup>証明書</sup> 1/1<br><sup>?</sup> VeriSign Time Stamping Authority CA                                                                                                    |
| 3 ~~                                                                                                   | ト証明書を確認する<br>→ 磁明書                                                                                                    |                                                                          | E明書を確認する<br><sup>証明書</sup> 1/1<br><sup>?</sup> VeriSign Time Stamping Authority CA<br>3 無効 詳細表示 ヘルフ                                                                                                    |
| 3 ルー<br>ビ<br>ビ<br>ご<br>で<br>で<br>で<br>で<br>で<br>で<br>で<br>で<br>で<br>の<br>で                             | ト証明書を確認する<br>→ 証明書ででででは<br>Class 1 Public Primary Certification Authority<br>Class 2 Public Primary Certification Authority<br>Class 3 Public Primary Certification Authority<br>Class 3 Public Primary Certification Authority<br>Class 1 Public Primary Certification Authority<br>Class 1 Public Primary Certification Authority<br>Class 2 Public Primary Certification Authority - G2<br>Class 2 Public Primary Certification Authority - G2<br>Class 2 Public Primary Certification | <b>3</b> CA調<br>()<br>()<br>()<br>()<br>()<br>()<br>()<br>()<br>()<br>() | <b>E明書を確認する</b><br><sup> 磁明書</sup> 1/1<br><sup> VeriSign Time Stamping Authority CA<br/><sup> *</sup><br/>*<br/>*<br/>*<br/>*<br/>*<br/>*<br/>*<br/>*<br/>* </sup>                                                                                                    |
| 3<br>ルー<br>ビ<br>ビ<br>ご<br>ご<br>ご<br>ご<br>ご<br>ご<br>ご<br>ご<br>ご<br>ご<br>ご<br>ご<br>ご<br>ご<br>ご<br>ご<br>ご | ト証明書を確認する<br>Class 1 Public Primary Certification Authority<br>Class 2 Public Primary Certification Authority<br>Class 2 Public Primary Certification Authority<br>Class 3 Public Primary Certification Authority<br>Class 1 Public Primary Certification Authority - G2<br>Class 1 Public Primary Certification Authority - G2<br>Class 2 Public Primary Certification Authority - G2<br>Class 2 Public Primary Certification A   | 3 CA調                                                                    | E明書を確認する            御様         1/1             『         *         *         「         *                                                                                                    |
| 3 ルー<br>ビ<br>ビ<br>ご<br>ご<br>ご<br>ご<br>ご<br>ご<br>ご<br>ご<br>ご<br>ご<br>ご<br>ご<br>ご<br>ご<br>ご<br>ご<br>ご    | ト証明書を確認する<br>□ Δω9# 1/62<br>Class 1 Public Primary Certification Authority<br>Class 2 Public Primary Certification Authority<br>Class 3 Public Primary Certification Authority<br>Class 1 Public Primary Certification Authority - G2<br>Class 1 Public Primary Certification Authority - G2<br>Class 2 Public Primary Certification Authority - G2<br>Class 2 Public Prima | 3 CA調                                                                    | E明書を確認する         2019         2019         2019         2019         2019         2019         2019         2019         2019         2019         2019         2019         2019         2019         2019         2019         2019         2019         2019         2019         2019         2019         2019         2019         2019         2019         2019         2019         2019         2019         2019         2019         2019         2019         2019         2019         2019         2019         2019         2019         2019         2019         2019         2019         2019         2019         2019         2019         2019         2019         2019        |

| 0 | 2-129ページ「セキュリティ<br>の設定を変更する」の<br>手順 ① ~ ⑤                                                                                                    |  |  |  |
|---|----------------------------------------------------------------------------------------------------|--|--|--|
| 2 | 2 「クライアント証明書」の<br>[証明書画面] ボタンに<br>タッチする                                                                                                    |  |  |  |
| З | クノイアンド証明書の一見がながされます。         インターネット設立プラウザ設定(セキュリティ)       2/3         ビキュリティ通知       通知する         ジミレク       使用する         ビキュリティ通知       通知する         ジミレク       使用する         ジミレク       使用する         ジョン       使用する         ジョン       使用する         ジョン       使用する         ジョン       使用する         ジョン       使用する         ジョン       (日本はい)         レート 延明書       (日春雨)         ジョン       (日本はい)         レート 近明書       (日春雨)         ジョン       (アン)         夏る       (田本)         ジョン       (ハン)         クラククククト記明書を確認のする       (ワ         ジョン       (アン)         ジョン       (ロ         ジョン       (ロ         ジョン       (ロ         ジョン       (ロ         ジョン       (ロ         ジョン       (ロ         ジョン       (ロ         ジョン       (ロ         ジョン       (ロ         ジョン       (ロ         ジョン       (ロ         ジョン       (ロ         ジョン       (ロ         ジョン |  |  |  |
|   |                                                                                                    |  |  |  |

クライアント証明書を確認する

| [戻る]                    | インターネット設定 ブラウザ設定<br>(セキュリティ)2/3に戻ります。                                                                                                    |  |
|-------------------------|----------------------------------------------------------------------------------------------------|--|
| [インボート]                 | <ul> <li>外部メモリ (SDカード・USBメモリ) のクライアント証明書をインポートできます。</li> <li>1. [インポート] ボタンにタッチする</li> <li>2. [SDカード] ボタンまたは [USBメモリ] ボタンにタッチして選択する</li> <li>3. インポートしたい証明書に タッチして選択し、[確定]ボタンにタッチする</li> <li>※パスワードがポップアップされたら、パスワード欄に タッチして、キーボードでパスワードを入力し [OK]<br/>→ [閉じる] ボタンにタッチする。</li> </ul> |  |
| [1件削除]                  | タッチして選択した証明書を1件<br>削除します。(メモ)                                                                                                    |  |
| [全件削除]                  | すべてのクライアント証明書を削除<br>します。(メモ)                                                                                                    |  |
| [詳細表示]                  | タッチして選択した証明書の詳細を<br>確認できます。確認したら[戻る]<br>ボタンにタッチします。                                                                                                    |  |
| [ヘルプ]                   | ヘルプを表示します。                                                                                                    |  |
| ●待受表示に戻すには、 ┣━━━ を押します。 |                                                                                                    |  |

🖉 x=

#### ●クライアント証明書を1件ずつ消すには

- 1 手順 ①~ 3
- 2 削除したいクライアント証明書をタッチして 選択する
- 3 [1件削除] ボタンにタッチする
- **4** [はい] ボタンにタッチする

#### ●クライアント証明書をすべて消すには

- 1手順①~ 8
- 2 [全件削除] ボタンにタッチする
- 3 [はい] ボタンにタッチする

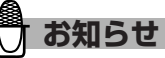

 ●クライアント証明書のインポートでルート証明書、 CA証明書も一緒にインポートされる場合があります。(4件まで)
 合計で64件までインポートできます。  ${m 2}$ 

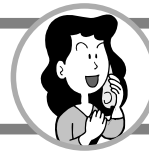

### ブラウザのプロキシ設定を変更する

インターネットのブラウザのプロキシ設定を変更できます。

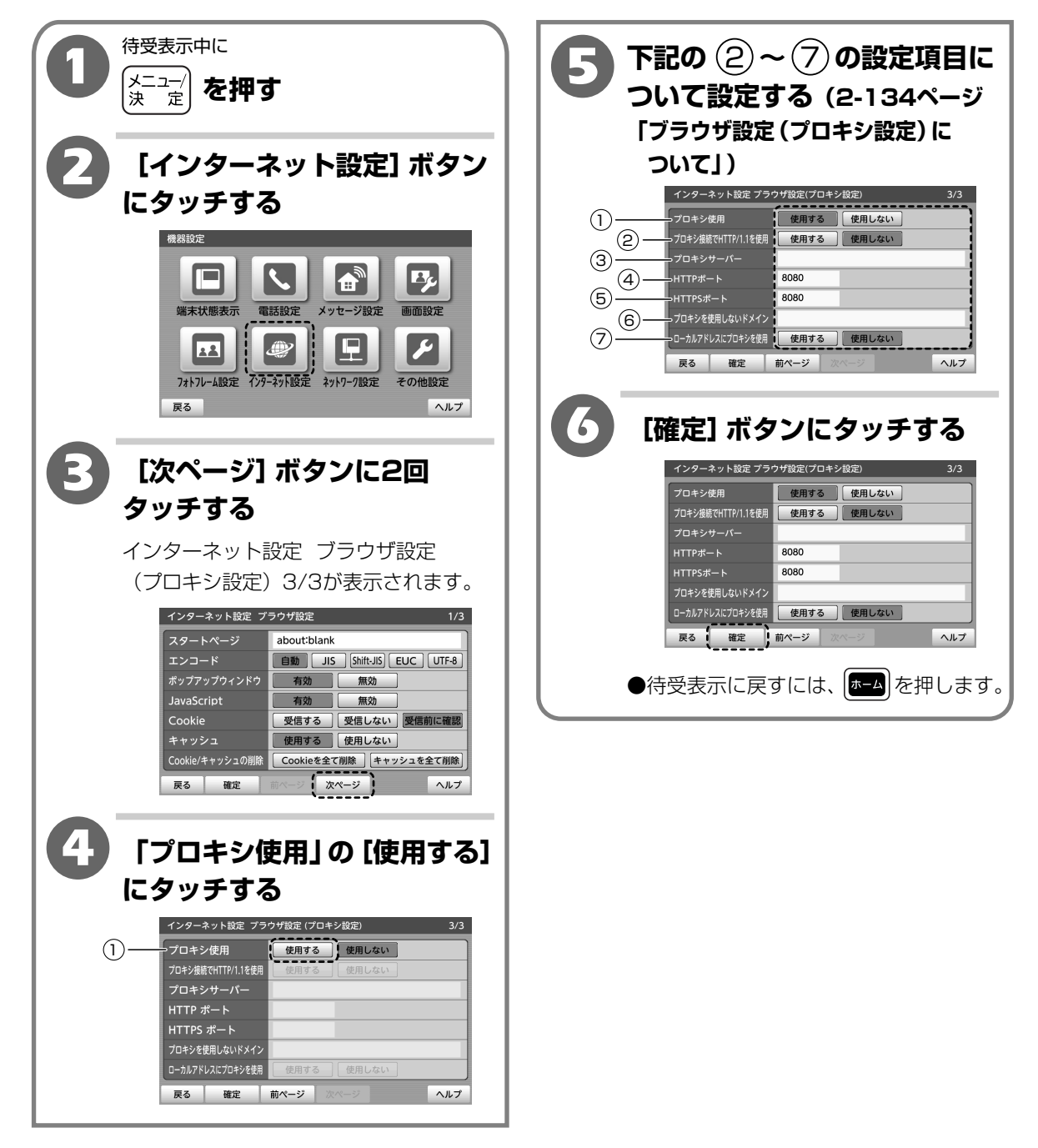

操作編
インターネットの使いかた

# 【ブラウザ設定(プロキシ設定)について】

|            | 項目                         | 内容                                                                                                    | お買い上げ<br>時の設定 |
|------------|----------------------------|----------------------------------------------------------------------------------------------------|---------------|
| 1          | プロキシ使用                     | インターネットに接続するときにプロキシサーバーを使用するかしないかを<br>タッチして選択します。<br>「使用する」「使用しない」から選択します。<br>※「使用しない」の場合、以下の ② ~ ⑦ の設定はできません。 | 「使用しない」       |
| <u>(2)</u> | プロキシ接続で<br>HTTP/1.1を<br>使用 | プロキシ接続でHTTP/1.1を使用するかしないかをタッチして選択します。<br><b>「使用する」「使用しない」</b> から選択します。                                         | _             |
| 3          | プロキシ<br>サーバー               | プロキシサーバー欄をタッチして、プロキシサーバーのアドレスをキーボードで<br>入力します。<br>※半角256文字以内                                                   | _             |
| 4          | HTTPポート                    | HTTPポート欄をタッチして、プロキシサーバーのHTTPポートをキーボードで<br>入力します。<br>※1~65535の範囲                                                | _             |
| 5          | HTTPSポート                   | HTTPSポート欄をタッチして、プロキシサーバーのHTTPSポートをキーボー<br>ドで入力します。<br>※1~65535の範囲                                              | _             |
| 6          | プロキシを使用<br>しないドメイン         | プロキシを使用しないドメイン欄をタッチして、プロキシを使用しないドメイン<br>を「, 」(カンマ)で区切ってキーボードで入力します。<br>※半角256文字以内                              | _             |
| 7          | ローカルアドレス<br>にプロキシを使用       | ローカルアドレスにプロキシを使用するかしないかをタッチして選択します。<br>「使用する」「使用しない」から選択します。                                                   | _             |

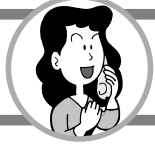

# 緊急地震速報(予報)をお使いの前に

#### 緊急地震速報(予報)について

緊急地震速報は、地震の発生直後に、震源に近い地震計でとらえた観測データを解析して、震源や 地震の規模(マグニチュード)を直ちに推定し、これに基づいて各地での主要動の到達時刻や震度 を推定し、可能な限り素早く知らせる情報です。 (気象庁ホームページより)

※直下型地震の場合など、緊急地震速報が主要動の到達に間に合わない、もしくは到達猶予時間が極端に短い 場合があります。

※震度・到達猶予時間などの予測に誤差が生じる場合があります。 ※地震以外の要因(事故、落雷など)による誤報が生じる場合があります。

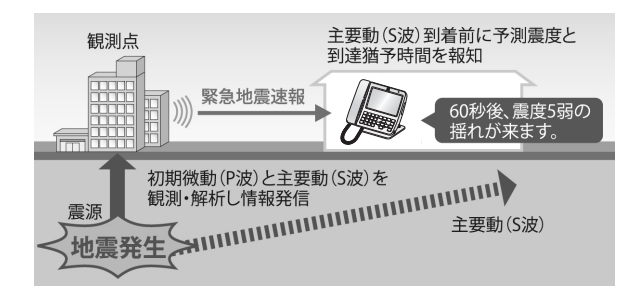

# 緊急地震速報サービスを利用するには

### 1. 下記のIPv6アドレスが利用できるフレッツ回線の契約が必要です。

#### NTT東日本エリア

フレッツ 光ネクスト、またはBフレッツ

#### **NTT**西日本エリア

フレッツ 光ネクスト、またはBフレッツ+v6アプリ、または、フレッツ・光プレミアム (Bフレッツの場合は別途v6アプリの契約が必要です。)

(有料)

#### 2. 下記の緊急地震速報配信サービスの契約が必要です。(有料)

※緊急地震速報配信サービス内容の詳細については、以下のホームページをご確認 ください。

> 緊急地震速報 フレッツタイプ (NTTコミュニケーションズ) http://506506.ntt.com/internet/jishin/

#### 3. 本商品の設定が必要です。

2-137ページ「緊急地震速報(予報)サービスを起動する」をご覧ください。

# ) お知らせ

●NTTコミュニケーションズが提供する個人ユーザー向けの「OCN 緊急地震速報」、法人ユーザー向けの「緊急地震速報配信サービス フレッツプラン」には対応しておりません。
 ●フレッツ 光ライトをご利用のお客様はこちらの機能はご利用できません。

緊急地震速報(予報)をお使いの前に

## ご利用上のご注意

- ●緊急地震速報(予報)は、震源地に近い場所では間に合わないことがあります。また、深発地震(震源の 深さが150km以上の地震)の震度については、予測精度が十分でないため誤差が生じることがあります。 本商品は、緊急地震速報(予報)を利用して予測震度・到達猶予時間(大きな揺れの到着までの時間)を報 知しますが、実際の震度・到達猶予時間と差が生じることがありますのでご注意ください。
- ●緊急地震速報(予報)をお使いになる前は、報知テストをして緊急地震速報(予報)の動作を確認してくだ さい。(2-157ページ「報知動作を確認する(報知テスト)」)
- ●本商品の時間情報が正しく設定されていない場合や、緊急地震速報(予報)を受信できない場合は、正しく 緊急地震速報(予報)を通知できません。
- ●緊急地震速報サービスが利用できる状態になっていても次のような場合は緊急地震速報(予報)の通知を 受けることができません。また、報知ログが正しく保存されないことがあります。
  - ・起動中(再起動、電源オフ処理中)
  - ・ファームウェアの更新中
  - ・ 簡易緊急通報の通報中

次のような場合は緊急地震速報(予報)の通知が遅れる場合があります。

- ・操作中(設定中、保存中、コピー中、書き出し中、読み込み中、印刷中、初期化中など)
- ・インターネット中、通話中、音楽再生中
- ●通話中に緊急地震速報(予報)を受信したときは通話を切断します。詳しくは2-144ページ「他機能との 競合動作について」をご覧ください。
- ●緊急地震速報サービス起動中は、定期的に緊急地震速報サーバーと通信していますので、LANケーブルを 抜かないでください。
- ●緊急地震速報(予報)を受信したとき、子機に報知中の画面が表示される前に、子機で電話をかけようと するなど、操作をすると子機で報知が受けられない場合があります。

#### 必ずお読みください

- 本商品で報知される予測震度・到達猶予時間は、実際の震度・到達時間とは異なることがあり、正確性や 確実性を保証するものではありません。
- ・地震やその他の災害に伴う事故や損害などにつきましては、当社は一切責任を負いかねますので、 ご了承ください。
- 本商品の故障、修理期間、誤動作、または誤った設定によって緊急地震速報(予報)の不報知、予測に 誤差が生じるなどの事態が発生し、本商品を利用することで生じた損害などにつきましては、当社は 一切責任を負いかねますのでご了承ください。
- •気象庁から送信される緊急地震速報には、誤報が含まれていることがあり、本商品が緊急地震速報(予報) を報知しても地震が発生しないことがあります。
- ・地震の発生を気象庁が観測できなければ緊急地震速報は送信されません。また、通信網の障害により緊急 地震速報が受信できないことがあります。このときは、本商品が緊急地震速報(予報)を報知していない ときでも地震が発生することがあります。
- 停電やネットワーク障害など本商品以外の外部要因によって、緊急地震速報(予報)の不報知、予測に 誤差が生じることが発生し、本商品を利用することで生じた損害などにつきましては当社は一切責任を 負いかねますのでご了承ください。

 ${m 2}$ 

操作編

緊急地震速報(予報)をお使いの前に

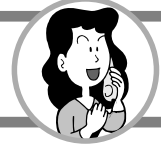

#### 緊急地震速報(予報)サービスを起動する

【お買い上げ時は、「サービス停止|】

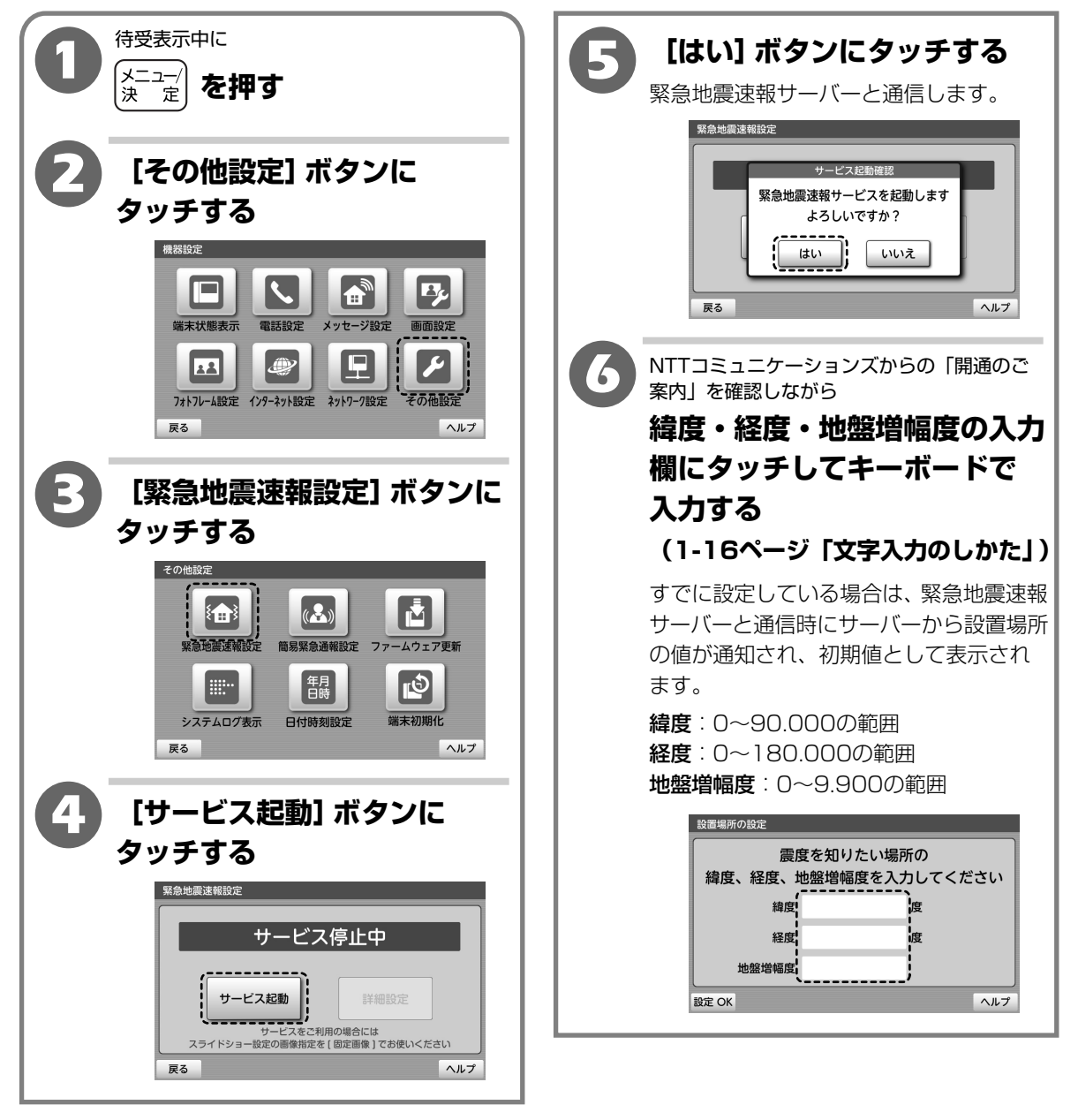

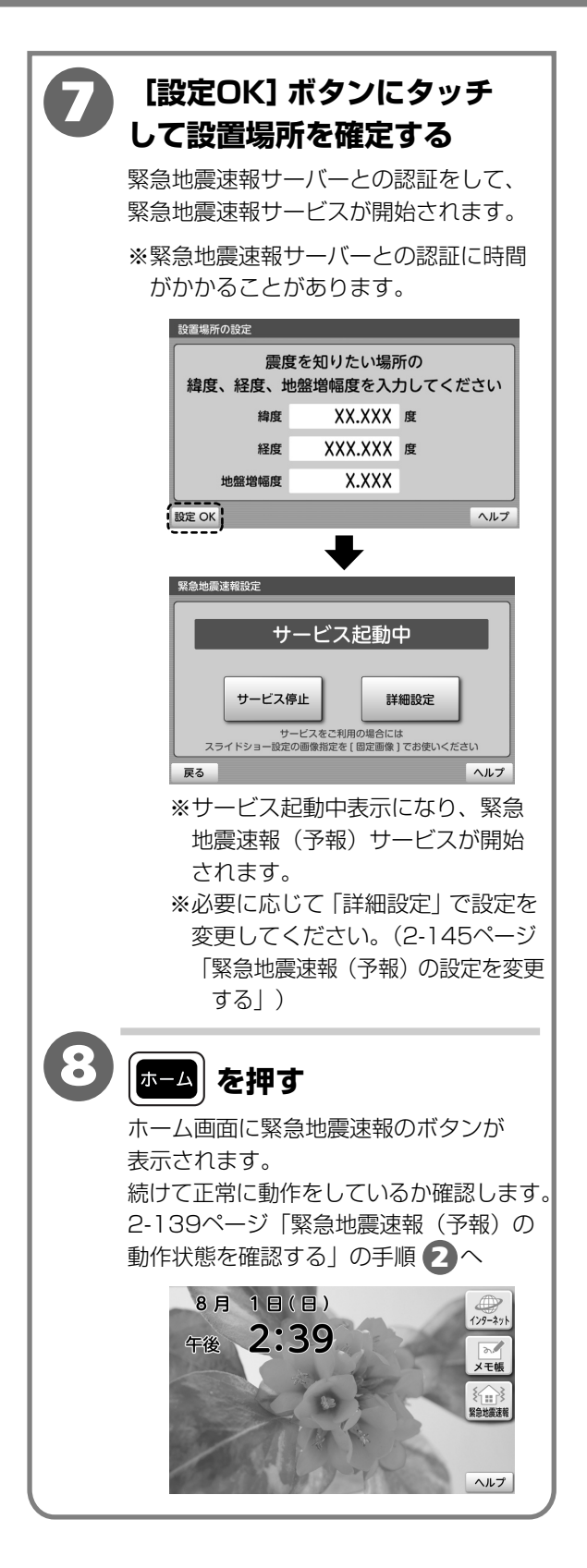

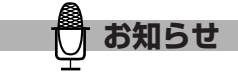

- ●緯度・経度・地盤増幅度の値は、NTTコミュニ ケーションズからの「開通のご案内」をご確認く ださい。開通のご案内に緯度・経度・地盤増幅度の 値が記載されていない場合は、http://www.ocn. ne.jp/jishinsokuho/jibansearch.htmlへログイン しご確認ください。
- ●緯度・経度・地盤増幅度情報に不正な番号や値を 入力しないでください。
- 緊急地震速報(予報)受信時に実際とは大きく異 なる予測震度や到達猶予時間を表示したり、入力 した緯度・経度・地盤増幅度情報が反映されない ことがあります。また地盤増幅度は更新されること があります。本商品を適切にお使いいただくには、 定期的に地盤増幅度の更新をおすすめします。
- ●移転のときは、設置場所の変更にあわせ、緯度・ 経度・地盤増幅度の設定変更とNTTコミュニケー ションズへ連絡ください。
- ●緊急地震速報サービスが開始されるまでに電話が かかってくるなどで中断された場合は、正常に起動 していない場合があります。再度設定してください。

 $\mathbf{2}$ 

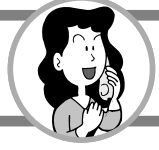

#### 緊急地震速報(予報)の動作状態を確認する

緊急地震速報(予報)が正常に動作しているか、何らかの理由でエラー発生中なのかを確認する ことができます。

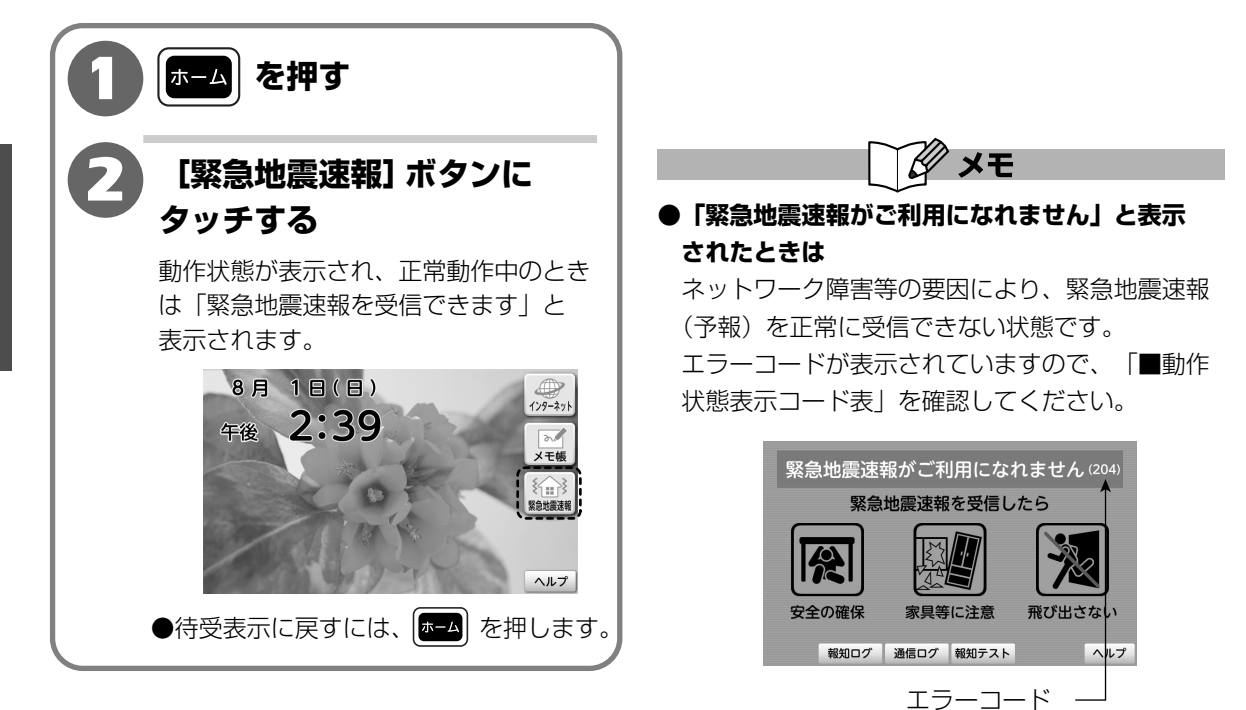

#### ■動作状態表示コード表

| コード | エラー内容               | 概  要                                                                                                    |
|-----|---------------------|----------------------------------------------------------------------------------------------------|
| 202 | IPv6アドレスの取得に失敗しま    | ネットワーク接続を確認してください。                                                                                                    |
|     | した。                 | IPv6 マルチキャスト受信が可能なフレッツ回線に接続されていることを確認<br>してください。                                                                                                    |
|     |                     | 本商品を接続しているひかり電話対応ルータやCTUなどのネットワーク機器<br>が、IPv6に対応しているか確認してください。また、IPv6ブリッジ機能や<br>IPv6パススルー機能が搭載されている場合は、この機能が有効になっている<br>ことを確認してください。<br>詳細については、各ネットワーク機器の提供元・製造メーカーへお問い合わ<br>せください。  |
| 203 | 203 緊急地震速報サーバーからの配信 | ネットワーク接続を確認してください。                                                                                                    |
|     | データが受信できませんでした。     | 本商品を接続しているひかり電話対応ルータやCTUなどのネットワーク機器<br>が、IPv6に対応しているか確認してください。また、IPv6ブリッジ機能や<br>IPv6 パススルー機能が搭載されている場合は、この機能が有効になっている<br>ことを確認してください。<br>詳細については、各ネットワーク機器の提供元・製造メーカーへお問い合わ<br>せください。 |

| コード | エラー内容                                            | 概  要                                                                                                    |
|-----|--------------------------------------------------|----------------------------------------------------------------------------------------------------|
| 203 | 緊急地震速報サーバーからの配信<br>データが受信できませんでした。               | 緊急地震速報サービスに登録されているフレッツ回線情報 (回線ID) が正しい<br>ことを確認してください。本商品を接続しているフレッツ回線が IPv6 マルチ<br>キャスト受信可能な状態になっている必要があります。詳細については、NTT<br>コミュニケーションズへお問い合わせください。                                   |
| 204 | 緊急地震速報サーバーからの配信                                  | ネットワーク接続を確認してください。                                                                                                    |
|     | データが途絶えました。                                      | 当社がホームページなどで提供するフレッツ回線の工事情報・故障情報を確認してください。<br>NTTコミュニケーションズがホームページなどで提供する緊急地震速報サービスの工事情報・故障情報を確認してください。<br>http://506506.ntt.com/internet/jishin/<br>※ホームページ内の故障・工事情報をご確認ください。       |
|     |                                                  | 本商品を接続しているひかり電話対応ルータやCTUなどのネットワーク機器<br>が、IPv6に対応しているか確認してください。また、IPv6ブリッジ機能や<br>IPv6パススルー機能が搭載されている場合は、この機能が有効になっている<br>ことを確認してください。<br>詳細については、各ネットワーク機器の提供元・製造メーカーへお問い合わ<br>せください。 |
| 205 | NTPサーバーとの通信に失敗し                                  | エリアが正しく設定されていることを確認してください。                                                                                                    |
|     | ました。                                             | NTPサーバーで障害が発生している可能性があります。<br>詳細については、NTTコミュニケーションズへお問い合わせください。                                                                                                    |
| 206 | 緊急地震速報サーバーとの通信に<br>失敗しました。                       | 認証サーバーで障害が発生している可能性があります。<br>詳細については、NTTコミュニケーションズへお問い合わせください。                                                                                                    |
| 207 | 緊急地震速報サーバーとの認証に<br>失敗しました。MACアドレスが<br>登録されていません。 | 緊急地震速報サービスのご利用には、受信端末のMACアドレスの登録が必要<br>となります。本商品のMACアドレスが正しく登録されていることを確認して<br>ください。また、ご利用開始日の案内も確認してください。                                                                            |
| 208 | 緊急地震速報サーバーとの認証に<br>失敗しました。認証期間外です。               | 緊急地震速報サービスの認証期間が過ぎています。<br>契約内容を確認してください。                                                                                                    |
| 209 | 緊急地震速報サーバーとの認証に<br>失敗しました。<br>サービスが存在しません。       | 認証サーバーで障害が発生している可能性があります。<br>詳細については、NTTコミュニケーションズへお問い合わせください。                                                                                                    |
| 210 | 緊急地震速報サーバーとの認証に<br>失敗しました。<br>想定外のエラーです。         | 認証サーバーで障害が発生している可能性があります。<br>詳細については、NTTコミュニケーションズへお問い合わせください。                                                                                                    |
| 211 | 認証応答の受信に失敗しました。                                  | ネットワーク接続を確認してください。                                                                                                    |
| 212 | 認証応答の解析に失敗しました。                                  | 認証サーバーで障害が発生している可能性があります。<br>詳細については、NTTコミュニケーションズへお問い合わせください。                                                                                                    |
| 213 | 予期せぬエラーが発生しました。                                  | 当社のお問い合わせ先窓口へご連絡ください。                                                                                                    |
| 214 | 緊急地震速報(予報)サービス<br>を起動しています。                      | 緊急地震速報(予報)サービスが起動して受信可能になるまでしばらく<br>お待ちください。                                                                                                    |

2

操作編

緊急地震速報(予報)を利用する

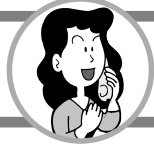

#### 緊急地震速報(予報)の動作について

緊急地震速報(予報)を受信すると、次の動作をします。

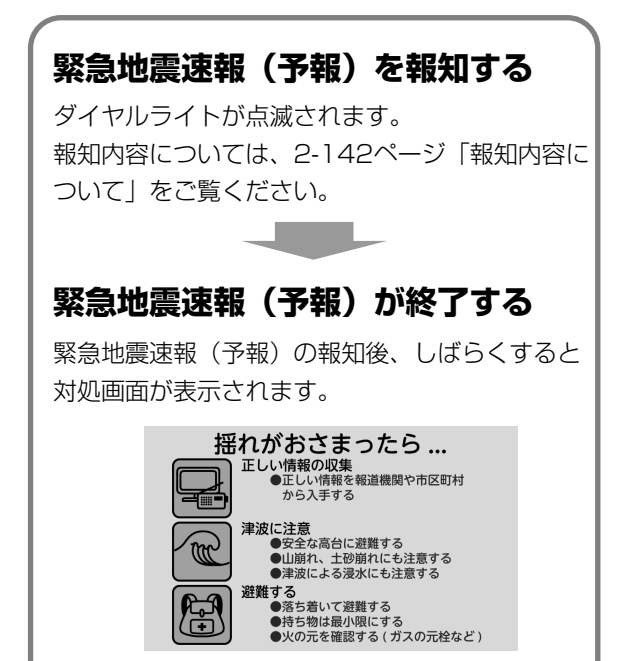

●待受表示に戻すには、 を押します。

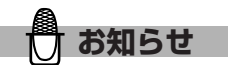

- ●緊急地震速報(予報)と他の機能との競合動作については2-144ページ「他機能との競合動作について」をご覧ください。
- ●緊急地震速報(予報)の報知中は、簡易緊急通報機 能以外のすべての操作・動作をすることはできま せん。

#### 報知内容について

緊急地震速報(予報)の通常報の報知方法には、「詳細表現」と「曖昧表現」があります。 報知方法は変更することができます。(2-145ページ「緊急地震速報(予報)の設定を変更する」) お買い上げ時は「詳細表現」に設定されています。

#### ■通常の報知について

| 報知方法 | 報知内容                                                                                                    |  |  |  |
|------|----------------------------------------------------------------------------------------------------|--|--|--|
| 詳細表現 | 次のように、到達猶予時間と予測震度を具体的に報知します。                                                                                                    |  |  |  |
|      | <ol> <li>1. 到達猶予時間が65秒以上のとき、地震発生を報知する         [報知音]「地震が発生しました」         2. 5秒ごとに到達猶予時間と予測震度を報知する     </li> </ol>                                            |  |  |  |
|      | [報知音] 「○○秒後、震度□の揺れがきます。」                                                                                                    |  |  |  |
|      | 3.10秒前から1秒前まで1秒ごとにカウントダウンをする                                                                                                    |  |  |  |
|      | 4. 報知終了後、60秒間「到達まで0秒」の状態でガイダンスを流し、対処画面を表示                                                                                                    |  |  |  |
|      | (例)予測震度が震度5強、到達猶予時間が30秒のとき                                                                                                    |  |  |  |
|      | <ul> <li>【報知音】「30秒後、震度5強の揺れがきます。」</li> <li>【報知音】「20秒後、震度5強」</li> <li>【報知音】「15秒後、震度5強」</li> <li>【報知音】「10、9、8、…3、2,1」</li> <li>報知終了後、60秒間ガイダンスを流す</li> </ul> |  |  |  |
|      | 予測震度と到達までの時間を画面と音声でお知らせします。                                                                                                    |  |  |  |
|      | <ol> <li>② ③</li> <li>予測震度<br/>設置場所における具体的な予測震度を表示します。</li> <li>③ 到達猶予時間<br/>地震到達までの残り時間を秒表示します。</li> </ol>                                                |  |  |  |
|      | ・ · · · · · · · · · · · · ·                                                                                                    |  |  |  |
|      | 安全の確保     家具等に注意     飛び出さない     ④     震源地       地震の震源とする地名を震源地として表示します。                                                                                    |  |  |  |
|      | <ul> <li>         ・ 適面背景色         予測震度によって3つに分けて表示します。         ・ 震度0~2:黄色         ・ 震度3~4:オレンジ         ・ 震度5弱~7:赤色</li> </ul>                              |  |  |  |

2

操作編

緊急地震速報(予報)を利用する

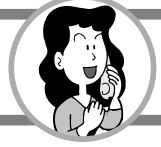

| 報知方法 | 報知内容                                                                                                    |
|------|----------------------------------------------------------------------------------------------------|
| 曖昧表現 | <ul> <li>次のように、地震を報知します。</li> <li>・到達猶予時間を3つに分けて報知する</li> <li>・予測震度を2つに分けて報知する</li> <li>・予測震度を2つに分けて報知する</li> <li>震度5弱以上:強い揺れ</li> <li>震度4以下:揺れ</li> </ul>                                                                                                    |
|      | (例) 予測震度が震度5弱以上、到達猶予時間が30秒のとき         「報知音〕「地震が発生しました」*         「報知音〕「まもなく、強い揺れがきます。」*         「報知音〕「すぐに、強い揺れがきます。」*         「報知音〕「すぐに、強い揺れがきます。」*         「報知音」「すぐに、強い揺れがきます。」*         「報知音」「すぐに、強い揺れがきます。」*         「報知音」「すぐに、強い揺れがきます。」*         「日本の音」「すぐに、強い揺れがきます。」*         「報知音」「すぐに、強い揺れがきます。」*         「日本の音」「すぐに、強い揺れがきます。」*         「報知音」「すぐに、強い揺れがきます。」*         「日本の音」「すぐに、強い揺れがきます。」*         「日本の音」「すぐに、強い揺れがきます。」*         「日本の音」「すぐに、強い揺れがきます。」*         「日本の音」「すぐに、強い揺れがきます。」*         ①       *         「日本の音」」       *         ①       *         ①       *         ①       *         ●       *         ●       *         ●       *         ●       *         ●       *         ●       *         ●       *         ●       *         ●       *         ●       *         ●       *         ●       *         ●       *         ●       *         ●       *        ●       * <tr< th=""></tr<> |

#### ■その他の報知について

| 報知の種類  | 報知内容                                                                                                    |  |
|--------|----------------------------------------------------------------------------------------------------|--|
| 遅報     | 緊急地震速報(予報) が間に合わなかったときは、次のように報知します。<br>※6秒以上遅れた場合は報知されません。                                                                  |  |
|        | <ul> <li>[報知音]「地震が発生しました」</li> <li>報知終了後、60秒間ガイダンスを流す。</li> <li>※画面には、報知方法(「詳細表現」または「曖昧表現」)の設定状況に応じてその内容が表示されます。</li> </ul> |  |
| キャンセル報 | 緊急地震速報(予報)の報知中に、緊急地震速報(予報)の取り消しを受けたときは、<br>すぐに報知を中止して緊急地震速報(予報)を停止する報知に変更します。                                               |  |
|        | 「緊急地震速報を解除します。」                                                                                                    |  |

#### 他機能との競合動作について

- ●緊急地震速報(予報)の報知中は、簡易緊急通報機能以外のすべての操作・動作を禁止します。
   ●簡易緊急通報の通報中以外に、緊急地震速報(予報)を受信した場合は、報知を優先し、報知
   完了後は待受表示に戻ります。
- ●緊急地震速報(予報)を受信したときの動作は、次のようになります。
  - ・着信・発信中は、着信・発信を中止して報知します。
  - ・ダイヤル入力中は、入力番号を破棄して報知します。
  - ・通話中は、通話先相手に「緊急地震速報のため電話を切ります」とガイダンスを2回流し電話を 切断し、報知をします。
  - ·内線通話中(子機を登録しているとき)のときは、通話を切断し、報知をします。
  - ・保留中は、保留相手先に「緊急地震速報のため電話を切ります」とガイダンスを2回流し電話を 切断し、報知をします。
  - ・留守番電話応答中のときは、応答を停止し相手に「緊急地震速報のため電話を切ります」と ガイダンスを2回流し電話を切断し、報知をします。
  - ・用件再生中や録音中は、再生または録音を中止して報知をします。中止されるまでの録音内容 は残ります。
  - ・設定・登録操作中は、操作を中止して報知をします。操作中の設定内容は保存されません。
  - ・キャッチホン通話中は新しくかかってきた相手ともとの相手に「緊急地震速報のため電話を 切ります」とガイダンスを2回流し電話を切断し、報知をします。

 ${m 2}$ 

お知らせ

●110番、119番、118番との通話中も通話を切断

し、報知をします。

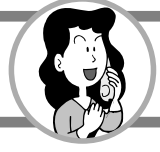

#### 緊急地震速報(予報)の設定を変更する

#### 報知設定を変更する

報知を開始する地震の震度や報知方法を選択します。また、訓練報や試験報を報知するかしないか を選択することができます。

【お買い上げ時は、報知レベル「震度3以上」、報知方法「詳細表現」、訓練報「報知しない」、試験報 「報知しない」】

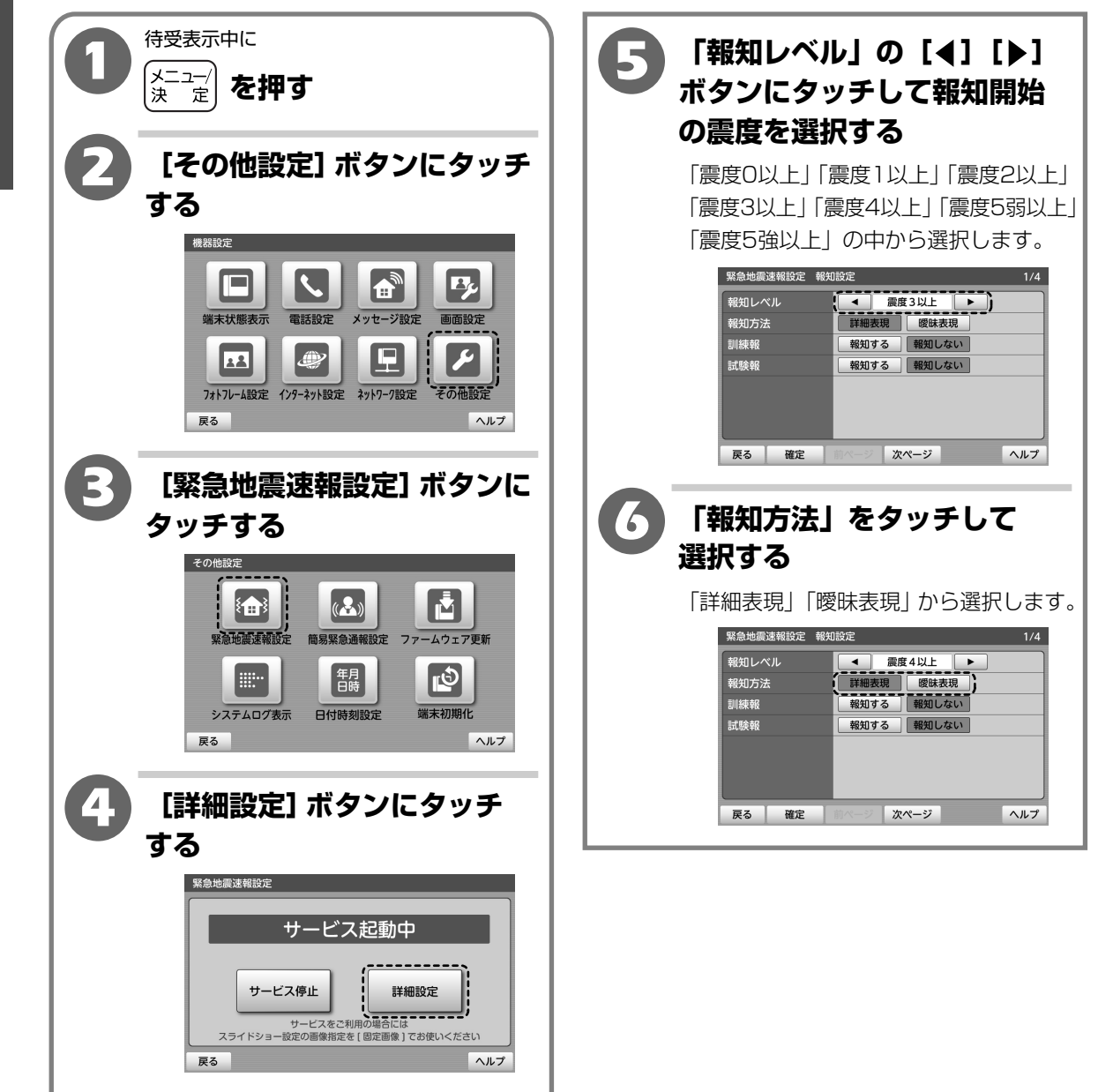

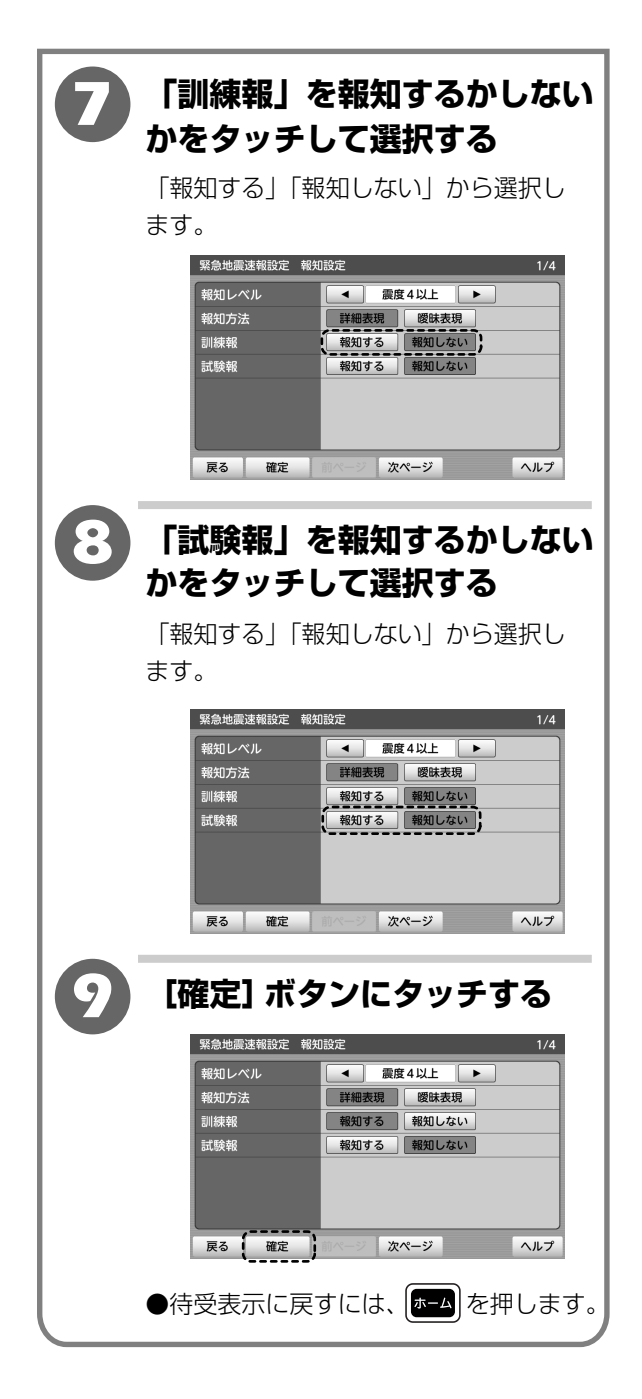

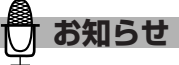

訓練報・試験報について
 緊急地震速報配信サービスから「訓練報」を受けたときは「訓練報です」と2回アナウンスしたあと、
 報知されます。「試験報」を受けたときは、「試験報です」と2回アナウンスしたあと、
 報知されます。
 緊急地震速報サーバーから日付時刻が自動取得できなかったときは「報知方法」の設定に関わらず

「曖昧表現」で報知されます。

 $\mathbf{2}$ 

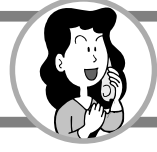

#### 報知音設定を変更する

予測震度に応じて(震度2以下・震度3~4・震度5弱以上)報知音量を、「切(鳴らない)」と 6段階の中から選択することができます。

※本商品と別売の子機は共通の報知音量となります。

【お買い上げ時は、震度2以下「音量1」、震度3~4「音量3」、震度5弱以上「音量6」】

| 待受表示中に<br>メニュー/<br>決 定 を押す                                                                                                    | ⑤ 「次ページ」ボタンにタッチ する                                                                                                    |
|----------------------------------------------------------------------------------------------------|----------------------------------------------------------------------------------------------------|
| 2 [その他設定] ボタンにタッチ<br>する                                                                                                    | 緊急地震速報設定報知音設定 2/4が<br>表示されます。<br><sup>緊急地震速報設定報知設定</sup> 1/4<br>報知レベル <b>(</b> )<br>酸 3以上 <b>)</b>                                                                                                    |
| <ul> <li>Washing</li> <li>Washing</li></ul> | 詳細表現       愛妹表現         訓練報       報知する         試験報       報知する         展る       確定         次ページ       ヘルフ                                                                                                    |
| 3 [緊急地震速報設定] ボタンに<br>タッチする                                                                                                    | タッチして、報知音の音量を<br>調節する                                                                                                    |
| その他設定     (人)     (人)     (人)     (人)     (人)     (人)     (L)     (L                                                                                                    | 「震度2以下」「震度3~4」「震度5弱<br>以上」の各震度の音量を設定します。<br>「切」にしたときは「→)」が表示され<br>ます。                                                                                                    |
| R <sup>3</sup><br>4<br>[詳細設定] ボタンにタッチ<br>する<br>X急地環注解設定                                                                                                    | 武陵 3 ~ 4     「     」     「     」     「     」     」     」     」     」     」     」     」     」     」     」     」     」     」     」     」     」     」     」     」     」     」     」     」     」     」     」     」     」     」     」     」     」     」     」     」     」     」     」     」     」     」     」     」     」     」     」     」     」     」     」     」     」     」     」     」     」     」     」     」     」     」     」     」     」     」     」     」     」     」     」     」     」     」     」     」     」     」     」     」     」     」     」     」     」     」     」     」     」     」     」     」     」     」     」     」     」     」     」     」     」     」     」     」     」     」     」     」     」     」     」     」     」     」     」     」     」     」     」     」     」     」     」     」     」     」     」     」     」     」     」     」     」     」     」     」     」     」     」     」     」     」     」     」     」     」     」     」     」     」     」     」     」     」     」     」     」     」     」     」     」     」     」     」     」     」     」     」     」     」     」     」     」     」     」     」     」     」     」     」     」     」     」     」     」     」     」     」     」     」     」     」     」     」     」     」     」     」     」     」     」     」     」     」     」     」     」     」     」     」     」     」     」     」     」     」     」     」     」     」     」     」     」     」     」     」     」     」     」     」     」     」     」     」     」     」     」     」     」     」     」     」     」     」     」     」     」     」     」     」     」     」     」     」     」     」     」     」     」     」     」     」     」     』     」     』     』     』     』     』     』     』     』     』     』     』     』     』     』     』     』     』     』     』     』     』     』     』     』     』     』     』     』     』     』     』     』     』     』     』     』     』     』     』     』     』     』     』     』     』     』     』     』     』     』     』     』     』     』     』     』     』     』     』     』     』     』     』     』     』     』     』 |
| サービス起動中<br>サービス停止<br>サービスをご利用の場合にほ<br>スライドショー酸定の需要指定を「固定需要」でお使いください<br>戻る ヘルブ                                                                                                    |                                                                                                    |

操作編
緊急地震速報(予報)を利用する

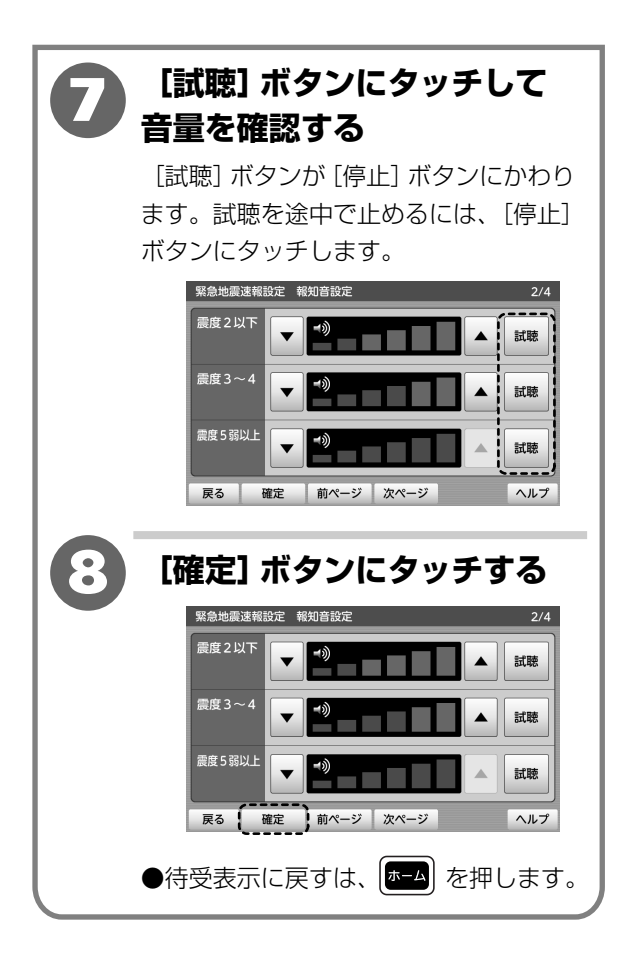

2

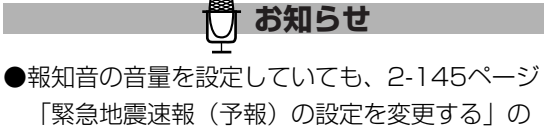

「緊急地震速報(予報)の設定を変更する」の 「報知レベル」の設定によっては報知されないこと があります。

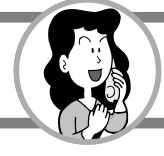

#### エラー音設定を変更する

LANケーブルが抜けるなど、緊急地震速報配信サーバーからの緊急地震速報(予報)を正常に 受信できないときにお知らせするエラー音の設定をすることができます。

【お買い上げ時は、エラー音「常に無効」】

待受表示中に [次ページ] ボタンに2回 メニュ-決 に タッチする を押す 定 緊急地震速報設定 エラー音設定 3/4が [その他設定] ボタンにタッチ 表示されます。 緊急地震速報設定 報知設定 する 報知レベル < 震度3以上 ▶ 機器設定 報知方法 詳細表現 曖昧表現 報知する 報知しない 訓練報 **B** 試験報 報知する報知しない 2 端末状態表示 電話設定 メッセージ設定 12 戻る 確定 次ページ ヘルプ フォトフレーム設定 インターネット設定 ネットワーク設定 戻る ヘルプ (6) 「受信できない時のエラー音」 の設定をタッチして選択する [緊急地震速報設定] ボタンに Ľ 「常に有効|「常に無効|「ナイトモード| タッチする の中から選択します。 その他設定 常に有効:エラー音を鳴らす ŧ**æ**} ( 🖓 )) 常に無効:エラー音を鳴らさない 緊急地震速報設定 簡易緊急通報設定 ファームウェア更新 ナイトモード:設定した時間帯はエラー音 年月 日時 Ð **.**.... を鳴らさない 日付時刻設定 端末初期化 システムログ表示 緊急地震速報設定 エラー音設定 戻る ヘルプ 受信できない時のエラー音 ナイトモード 開始時間 [詳細設定] ボタンにタッチ 1 A V 終了時間 する エラー音量 試聴 緊急地震速報設定 戻る 確定 前ページ 次ページ ヘルプ サービス起動中 サービス停止 詳細設定 ビスをご利用 スライドショー設定の画像指定を[固定画像]でお使いください

ヘルプ

2

戻る

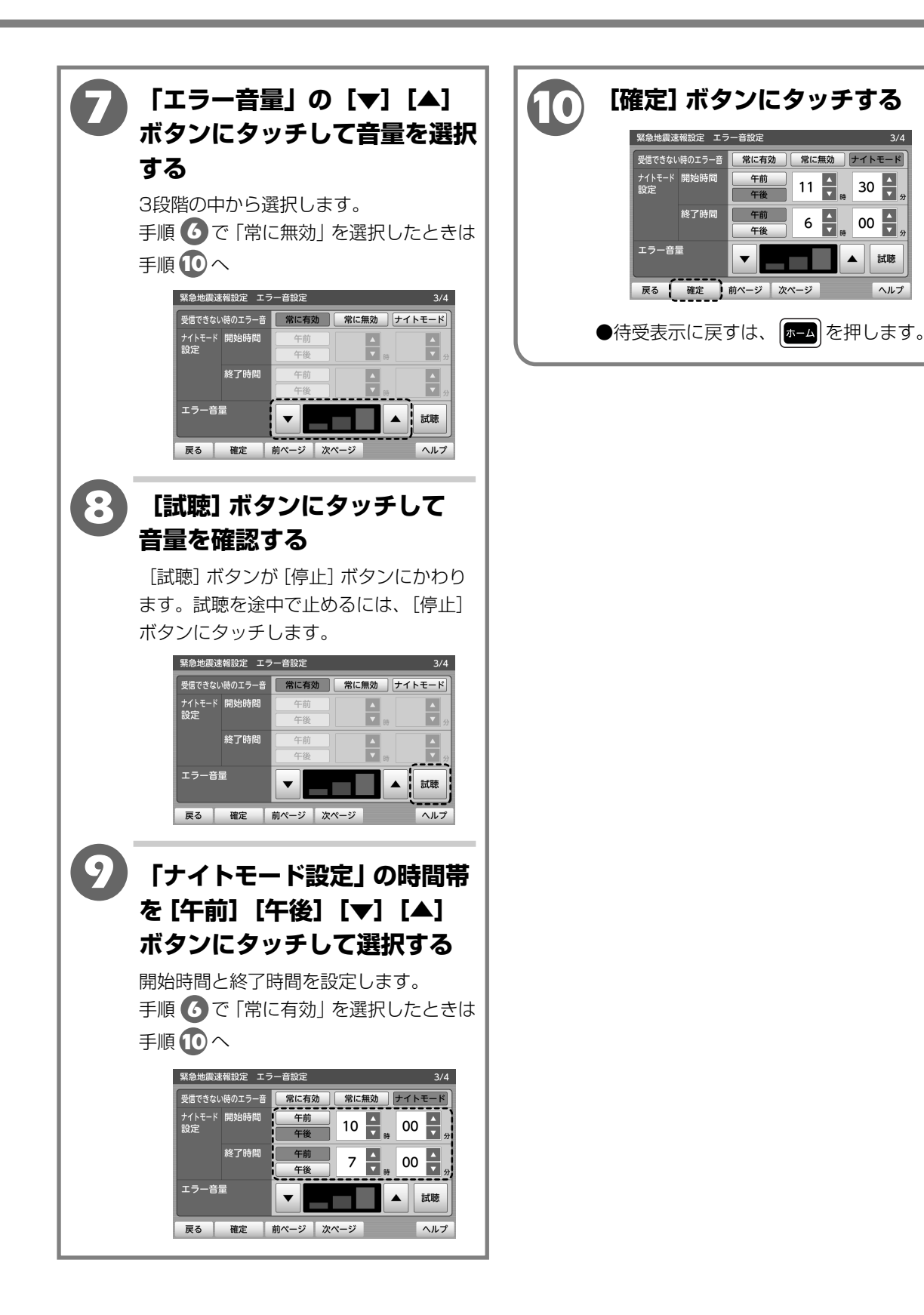

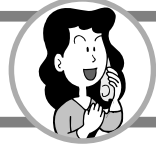

#### 報知ログを表示する

緊急地震速報(予報)の過去50件分の受信内容を見ることができます。 また、受信内容を外部メモリ(SDカード・USBメモリ)に保存することができます。

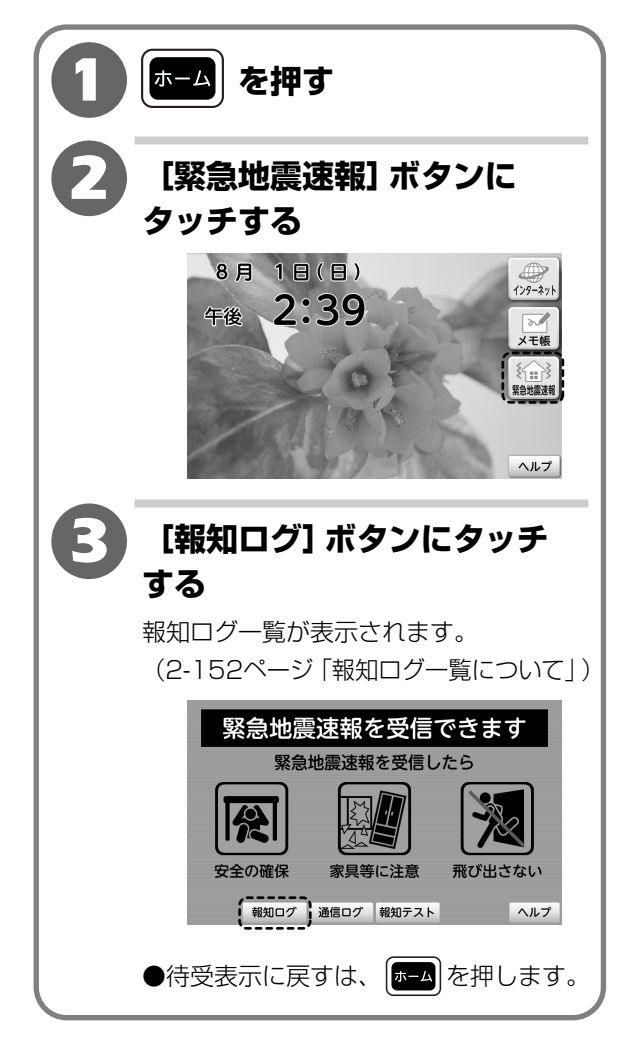

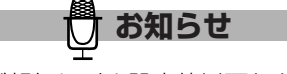

- ●予測震度が報知レベル設定値以下など、報知に 至らなかったときもログ保存されますので、確認 することができます。
- ●データの異常などの要因により、演算することが できず未報知となったときは、予測震度の欄に 「一」と表示されます。

### 【報知ログ一覧について】

※新しく保存された順に表示されます。表示は例です。

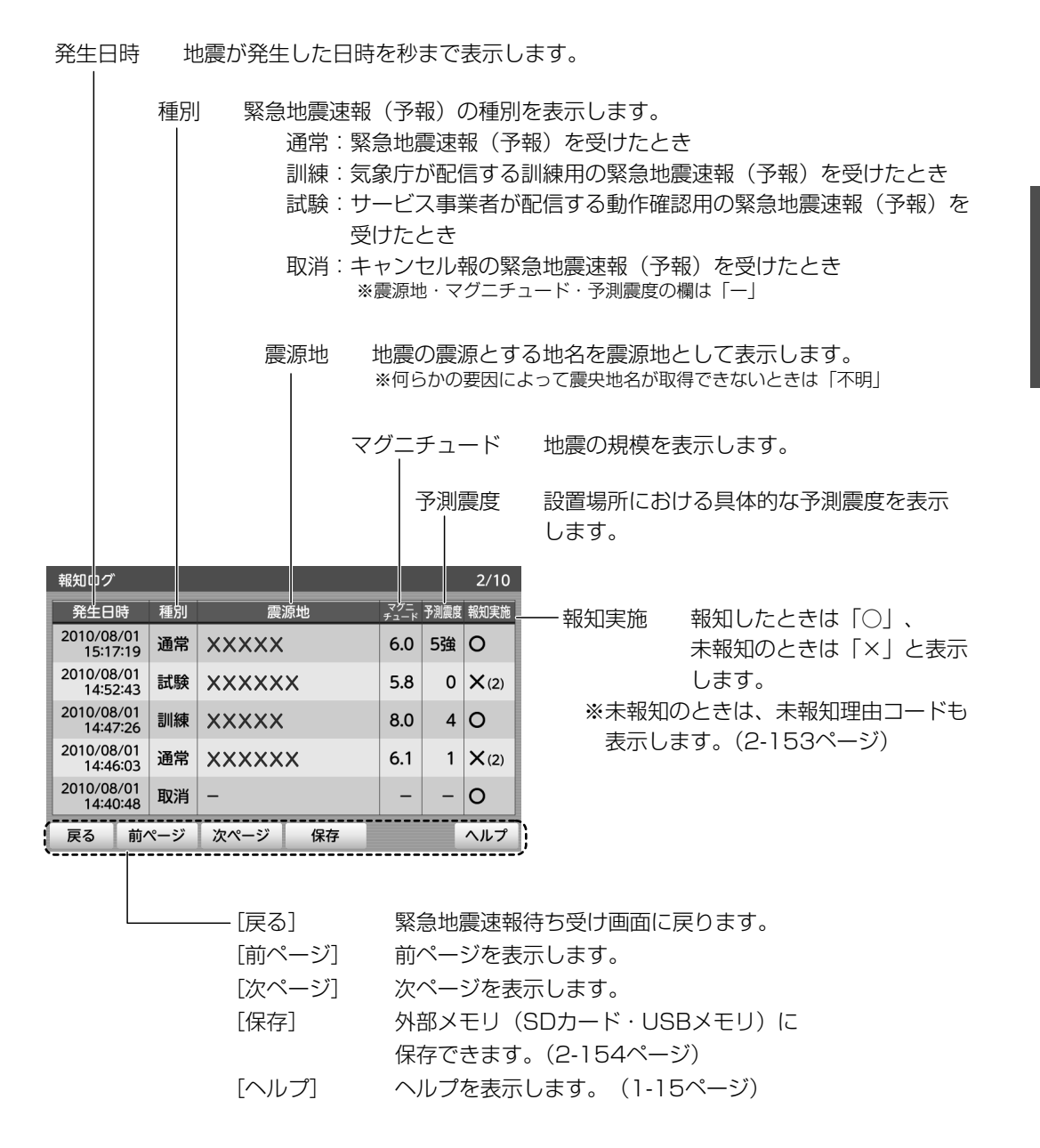

 ${m 2}$ 

操作編

緊急地震速報(予報)を利用する

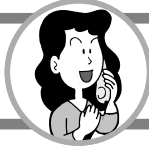

#### ■未報知理由コード表

| コード | 概  要                                                                                                    |
|-----|----------------------------------------------------------------------------------------------------|
| 1   | 最終報以外の演算結果に基づいて報知をしたが、最終報による演算結果では、予測震度が報知レベル(2-145<br>ページ「緊急地震速報(予報)の設定を変更する」)設定値以下となったときに表示されます。                      |
|     | 未報知ではありませんが混乱防止のため、報知実施欄には、   〇(1)」と表示されます。                                                                             |
| 2   | 予測震度の演算結果が、報知レベル(2-145ページ「緊急地震速報(予報)の設定を変更する」)の設定値以下<br>のときに表示されます。                                                     |
| 3   | 到達猶予時間の演算結果が999秒を超えたときに表示されます。                                                                                          |
| 4   | 遅報で6秒以上遅れたときに表示されます。                                                                                                    |
| 5   | 報知中に別の地震の電文データを受信した際に、予測震度の演算結果が現在報知中の値よりも大きくないため、<br>報知内容を更新しなかったときに表示されます。                                            |
| 6   | 通常報の報知中に訓練報または試験報を受信したため、訓練報または試験報を報知しなかったときに表示され<br>ます。                                                                |
| 7   | 未報知の地震に対するキャンセル報を受信したときに表示されます。                                                                                         |
| 8   | 報知完了後の地震に対するキャンセル報を受信したときに表示されます。                                                                                       |
| 9   | 訓練報、試験報(2-145ページ「緊急地震速報(予報)の設定を変更する」)が「報知しない」のときに訓練報<br>または試験報を受信したときに表示されます。                                           |
| 20  | 電文データが不正または未対応だったときに表示されます。<br>このとき予測震度と到達猶予時間の演算はしません。                                                                 |
| 21  | 震源の深さが0km以下、700km以上となったときに表示されます。<br>このとき予測震度と到達猶予時間の演算はしません。                                                           |
| 22  | 震央距離と断層長最短距離の推計異常。<br>・震央距離の推計結果が2000kmを超えたときに表示されます。<br>・断層長最短距離の推計結果が2000kmを超えたときに表示されます。<br>このとき予測震度と到達猶予時間の演算はしません。 |
| 23  | 計測震度相当値の算出異常。<br>計測震度相当値の算出異常の場合に表示されます。<br>このとき予測震度と到達猶予時間の演算はしません。                                                    |

### 報知ログを外部メモリ(SDカード・USBメモリ)に保存する

報知ログを外部メモリ(SDカード・USBメモリ)にCSV形式で保存することができます。

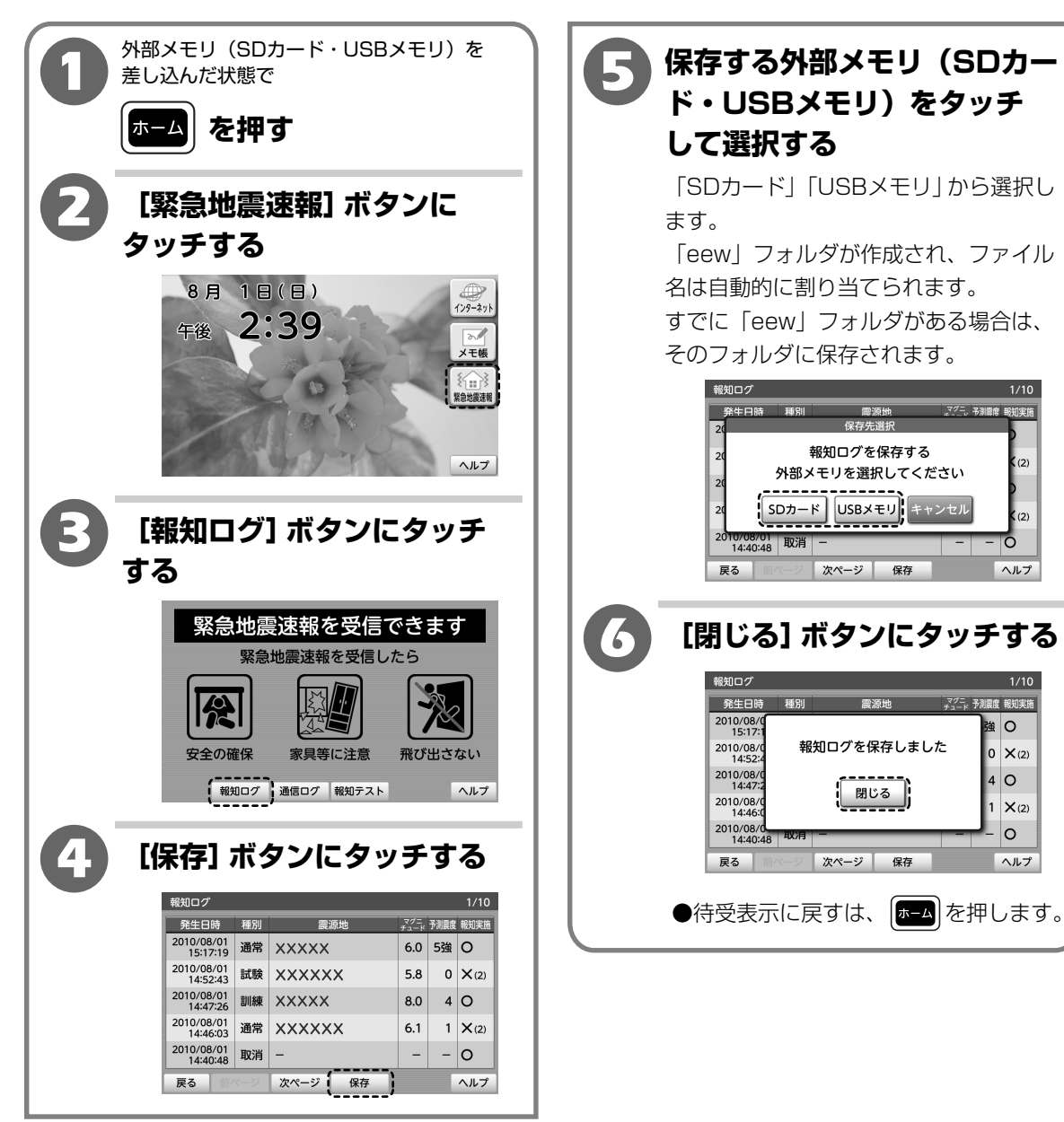

 ${m 2}$ 

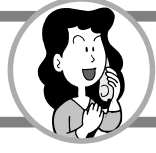

#### 通信ログを表示する

通信ログを表示して確認することができます。 サービス開通時の疎通確認などのために、配信ヘルスチェックの履歴を確認できる「受信ログ」と、 回線障害やサービス障害などに起因して配信ヘルスチェックが失敗し、受信エラーなどが発生した 日時を記憶する「障害ログ」の2種類を表示します。 最新の50件まで記憶します。

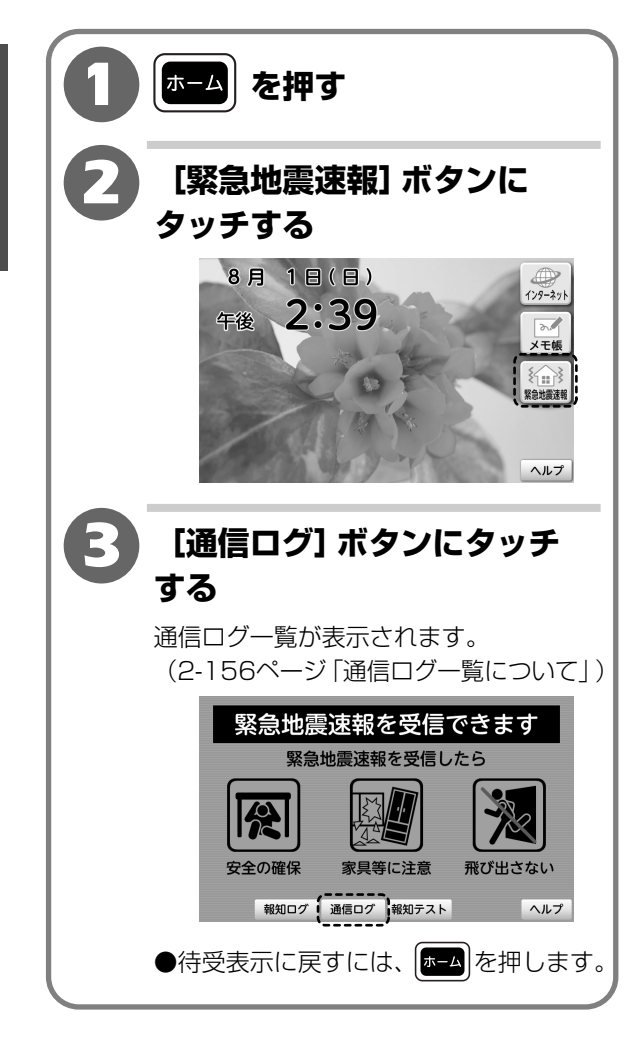

# 【通信ログ一覧について】

※新しく保存された順に表示されます。

| 通信ログ一覧                                     |                                                   |  |  |  |
|--------------------------------------------|---------------------------------------------------|--|--|--|
| 受信ログ                                       |                                                   |  |  |  |
| 日時                                         | 状態                                                |  |  |  |
| 2010/08/01 15:27:31                        | ダミー配信データ受信                                        |  |  |  |
| 2010/08/01 15:27:01                        | ダミー配信データ受信                                        |  |  |  |
| 2010/08/01 15:26:31                        | ダミー配信データ受信                                        |  |  |  |
| <u> 障害ログ</u>                               |                                                   |  |  |  |
| 日時                                         | 状態                                                |  |  |  |
| 2010/08/01 15:17:31                        | 平信エニ わら回復しました                                     |  |  |  |
| 2010/00/01 15:17:51                        | 受信エフーから回復しました                                     |  |  |  |
| 2010/08/01 15:02:01                        | 受信エラーが発生しました                                      |  |  |  |
| 2010/08/01 15:02:01<br>2010/08/01 14:57:01 | 受信エラーが9回復しました<br>受信エラーが発生しました<br>緊急地震速報の受信を開始しました |  |  |  |

#### ―受信ログ

配信ヘルスチェックの成功時 ダミー配信データの受信日時が表示されます。

#### 障害ログ

障害ログの状態表示の内容は、次の4つに分けられます。

- •緊急地震速報の受信を開始しました
  - :サービス起動時(電源オンを含む)
- 緊急地震速報の受信を停止しました
  - :サービス停止時(電源オフを含む)
- 受信エラーが発生しました
  - :配信ヘルスチェック失敗によるエラー発生
- 受信エラーから回復しました
  - :配信ヘルスチェック成功によるエラー回復

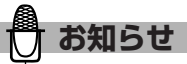

- ●配信ヘルスチェックとは、受信端末とサーバー間 の通信が正常に行えるかの確認のために行われる 通信です。
- ●ダミー配信データについて 緊急地震速報の疎通確認のため、緊急地震速報配信 サービスから定期的に送信されています。
- ●通信ログの受信ログは再起動や電源オフ、緊急地震 速報(予報)サービス停止などにより消えます。

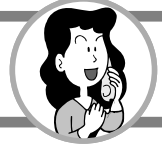

#### 報知動作を確認する(報知テスト)

緊急地震速報(予報)を受けたときの本商品(別売の子機を登録したときは子機も含む)の動作に ついて確認することができます。

※緊急地震速報(予報)をお使いになる前に、報知動作の確認をすることをお勧めします。

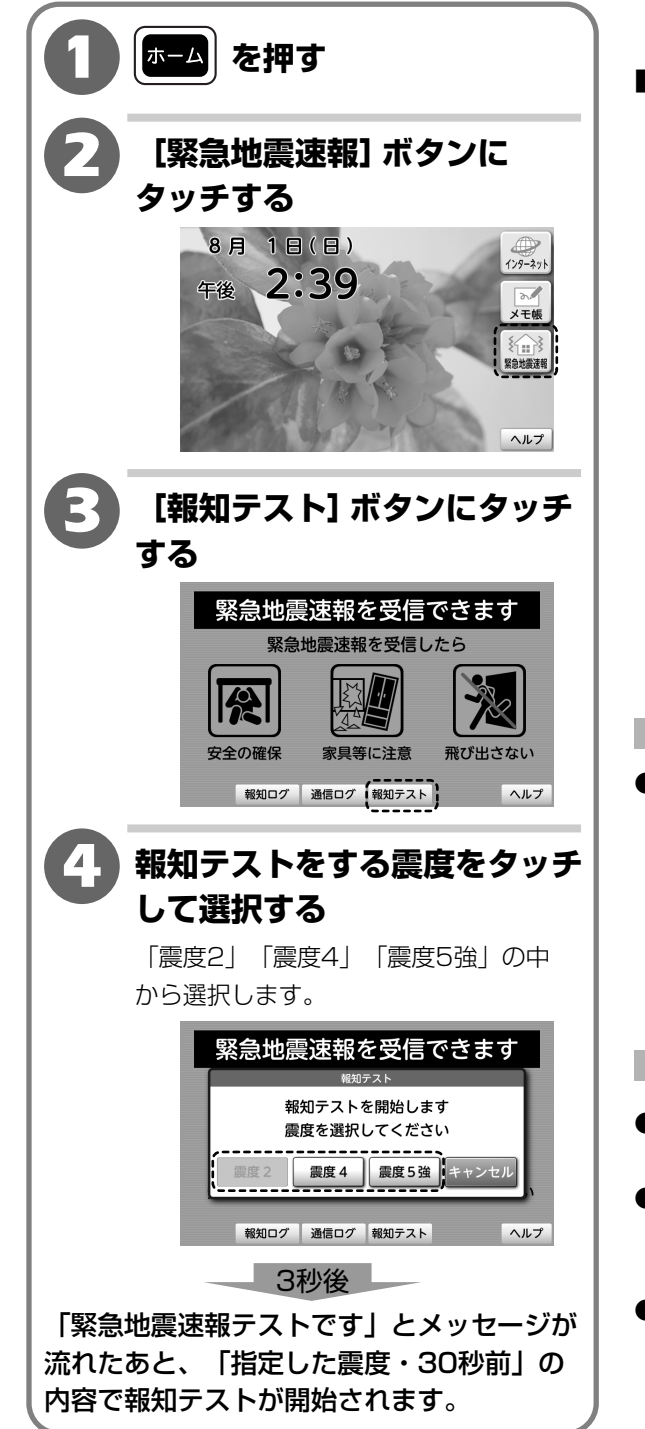

■報知テスト中の画面について

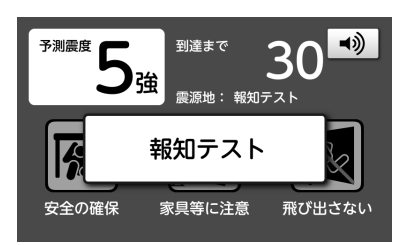

「緊急地震速報テストです」と2回アナウンス したあと、選択した報知テスト震度で報知され ます。

報知方法の設定(2-145ページ「緊急地震速報 (予報)の設定を変更する」)に応じて、「詳細 表現」または「曖昧表現」で報知されます。 報知テストの到達猶予時間は30秒固定です。

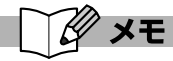

#### ●報知テストを途中で止めるには

画面([◄))]ボタン以外の部分)にタッチします。
 [◄))]ボタンにタッチすると、報知音が消音になり、ボタンが[→)]にかわります。[→)]
 ボタンにタッチすると音量が戻ります。

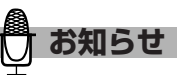

- ●報知テスト中に電話がかかってきたときは、話し中 となります。
- ●報知テスト実施中に、緊急地震速報 (予報) を受信 したときは、緊急地震速報 (予報)の報知動作に 切りかわります。
- ●手順 ④ の報知テストの震度について 報知レベル (2-145ページ「緊急地震速報 (予報) の設定を変更する」) で設定した震度未満の表示を 選択することはできません。

 ${m 2}$ 

## 緊急地震速報(予報)サービスを停止する

緊急地震速報(予報)を停止することができます。

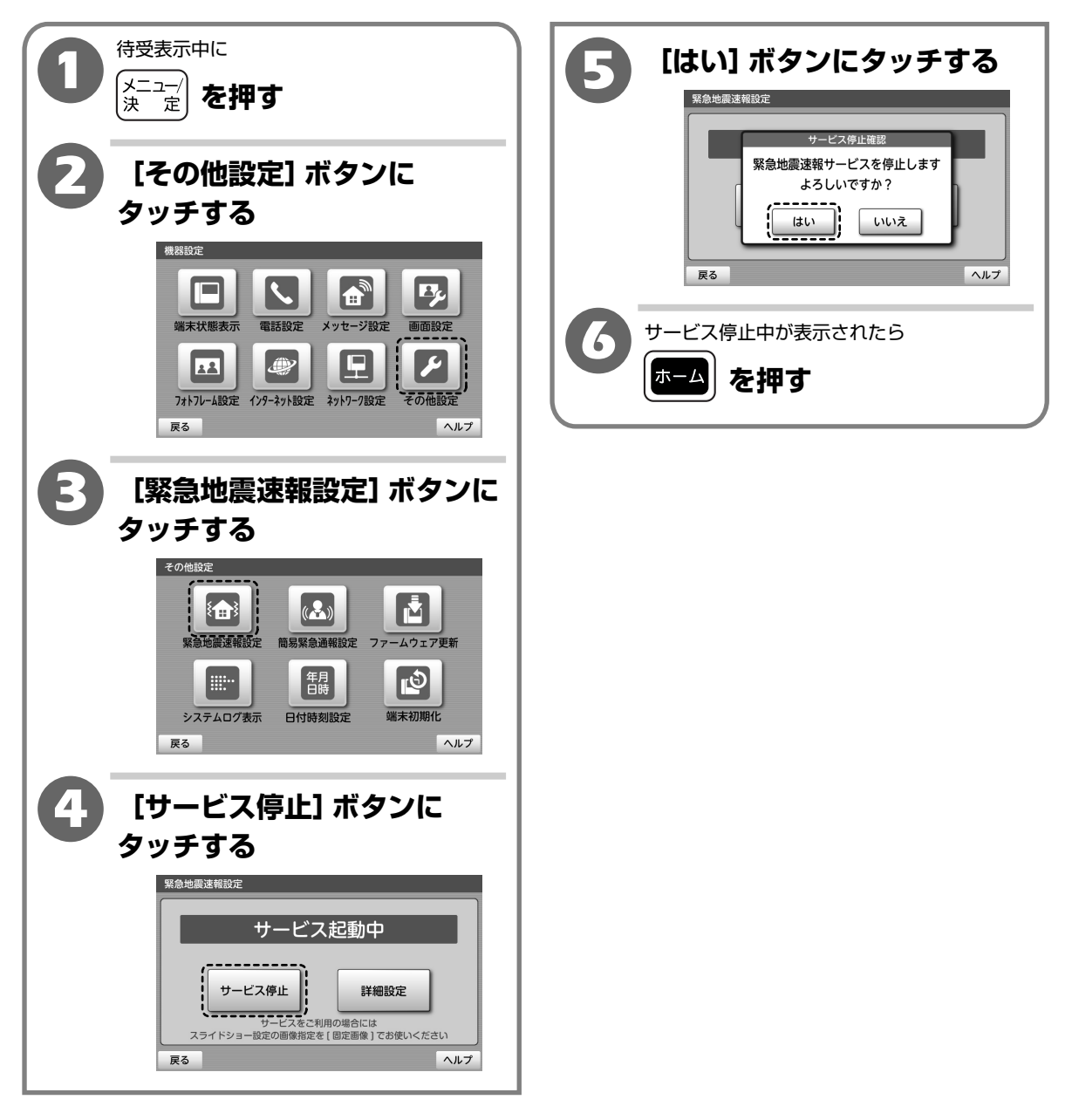

2

操作編

緊急地震速報(予報)を利用する

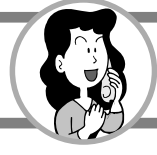

#### 緊急地震速報設定を初期化する

緊急地震速報(予報)の設定内容をお買い上げ時の設定に戻すことができます。

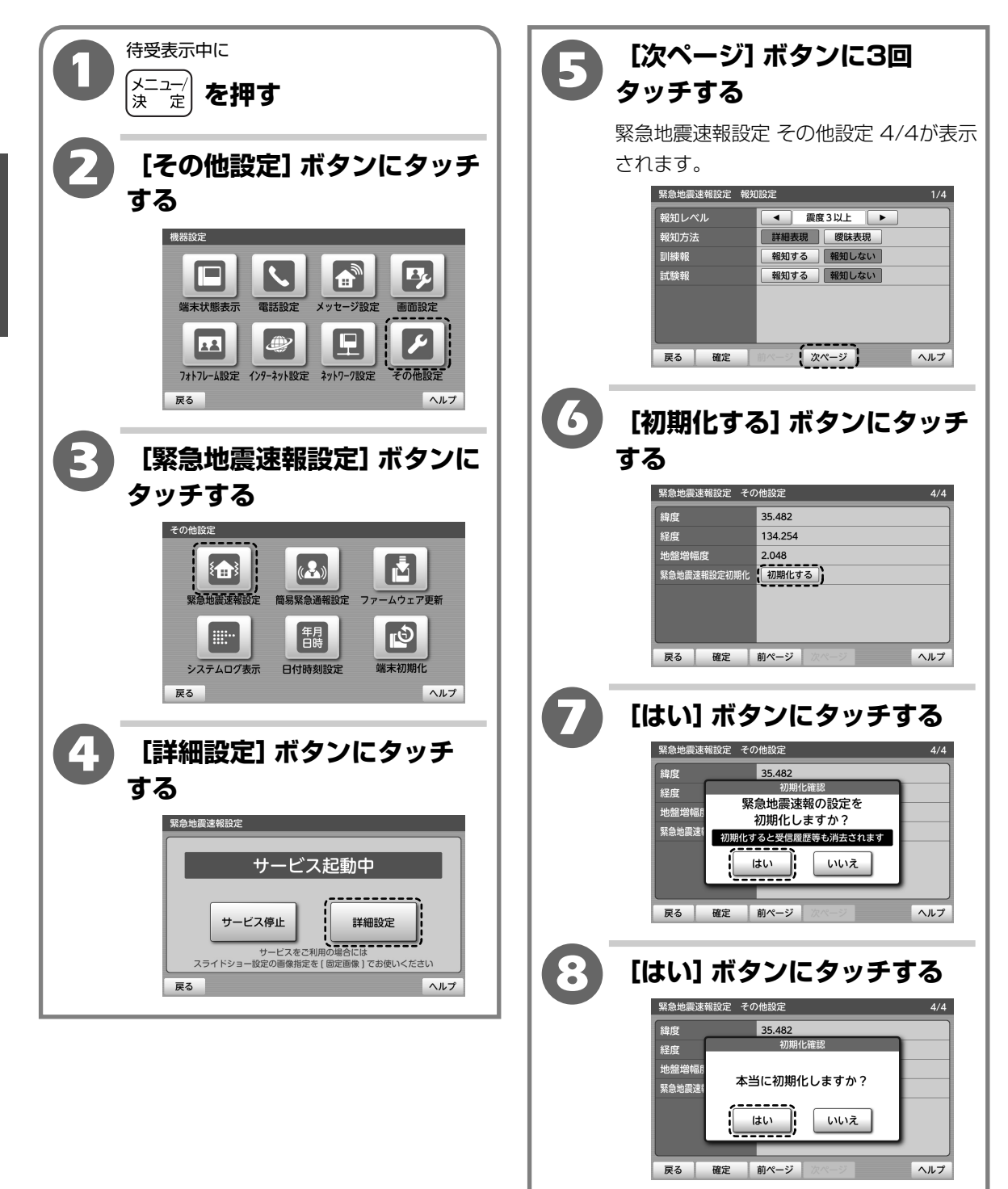

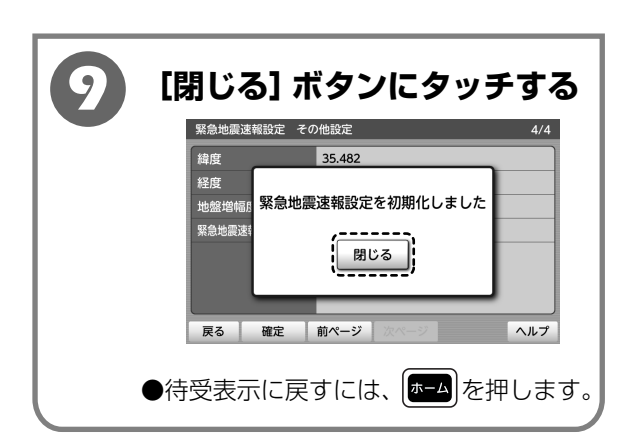

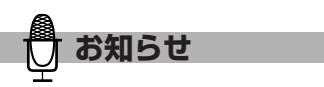

- ●初期化される内容は
  - ·緯度、経度、地盤増幅度
  - ・報知設定
  - ·報知音設定
  - ・エラー音設定
  - ・報知ログ
  - ・通信ログ
  - 緊急地震速報(予報)サービスは停止されます。

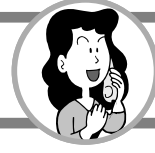

# 音と画面の機能を設定する

#### 呼び出し音の音量を調節する

呼び出し音の音量を、「切(鳴らない)」と6段階の中から選択します。

【お買い上げ時は、「音量4」】

鳴らなかったり、設定した音量で鳴らない場合が

あります。

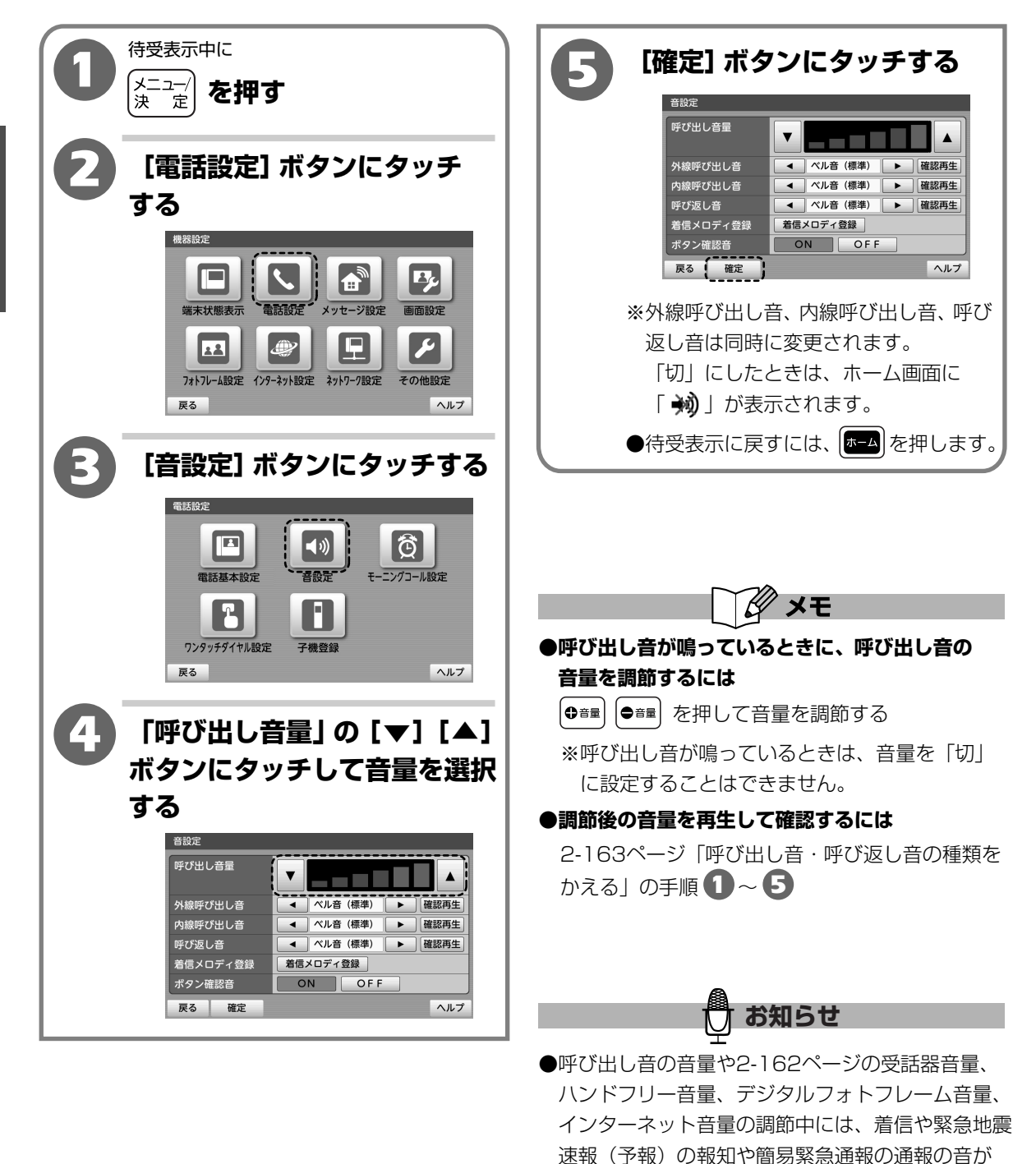

 ${m 2}$ 

### 音と画面の機能を設定する

#### 受話器音量を調節する

通話中に受話口から聞こえる音量を6段階の中 から選択することができます。

【お買い上げ時は、「音量3」】

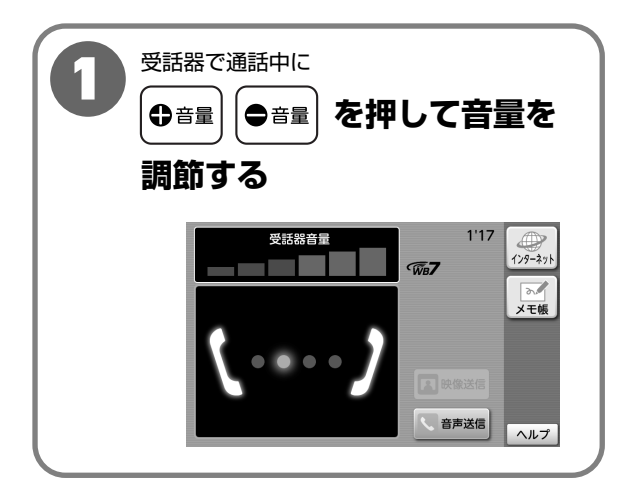

#### ハンドフリー音量を調節する

用件再生中、応答メッセージ再生中、ハンド フリー通話中にスピーカーから聞こえる音量を 6段階の中から選択することができます。

【お買い上げ時は、「音量3」】

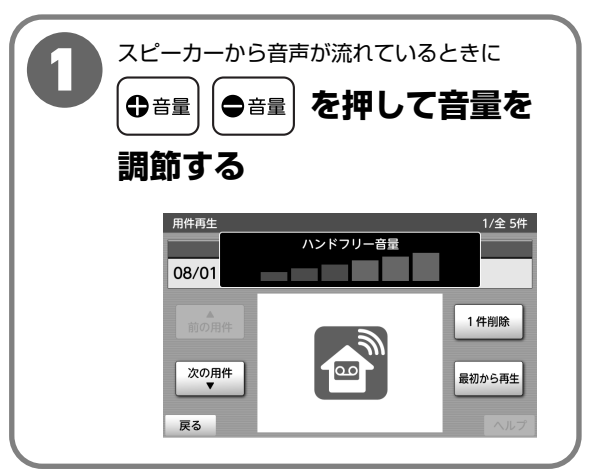

#### デジタルフォトフレーム音量を調節する

フォトフレーム(スライドショー)中の音楽や メディアプレーヤ再生中にスピーカーから聞こ える音量を「切」と6段階の中から選択すること ができます。 【お買い上げ時は、「音量3」】

| スピーカーから音楽が流れているときに<br>●音量 ●音量 を押して音量を                                |
|----------------------------------------------------------------------|
| 調節する                                                                 |
| 「切」にしたときは「 <b>袎</b> 」が表示され<br>ます。                                    |
| ■ ファイル名:music1.mp3<br>デジタルフォトフレーム音量<br>●) ■ 図じる 00:00:43 ■ ◀ Ⅱ ▶ ヘルプ |

#### インターネット音量を調節する

インターネット中にスピーカーから聞こえる 音量を「切」と6段階の中から選択することが できます。

【お買い上げ時は、「音量3」】

| 0 | スピーカーからインターネットで表示中の<br>ページからの音が流れているときに<br>●音量 ●音量 を押して音量を                                              |
|---|----------------------------------------------------------------------------------------------------|
|   | <br>調節する                                                                                                |
|   | 「切」にしたときは「 <b>秒</b> 」が表示され<br>ます。                                                                       |
|   | UE     Thts//www.ntt-east.co.ls/     再読込     NTT#28     DEUS       ************************************ |
|   | 100-2011 7428200000、ハイジョン5501<br>コイーシ 次ページ 「ジュ 29-パージ」 ブックスーク ズーム 印刷 ヘルプ                                |

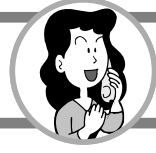

# 音と画面の機能を設定する

### 呼び出し音・呼び返し音の種類をかえる

外線呼び出し音、内線呼び出し音、呼び返し音の種類をかえることができます。

【お買い上げ時は、「ベル音(標準)」】

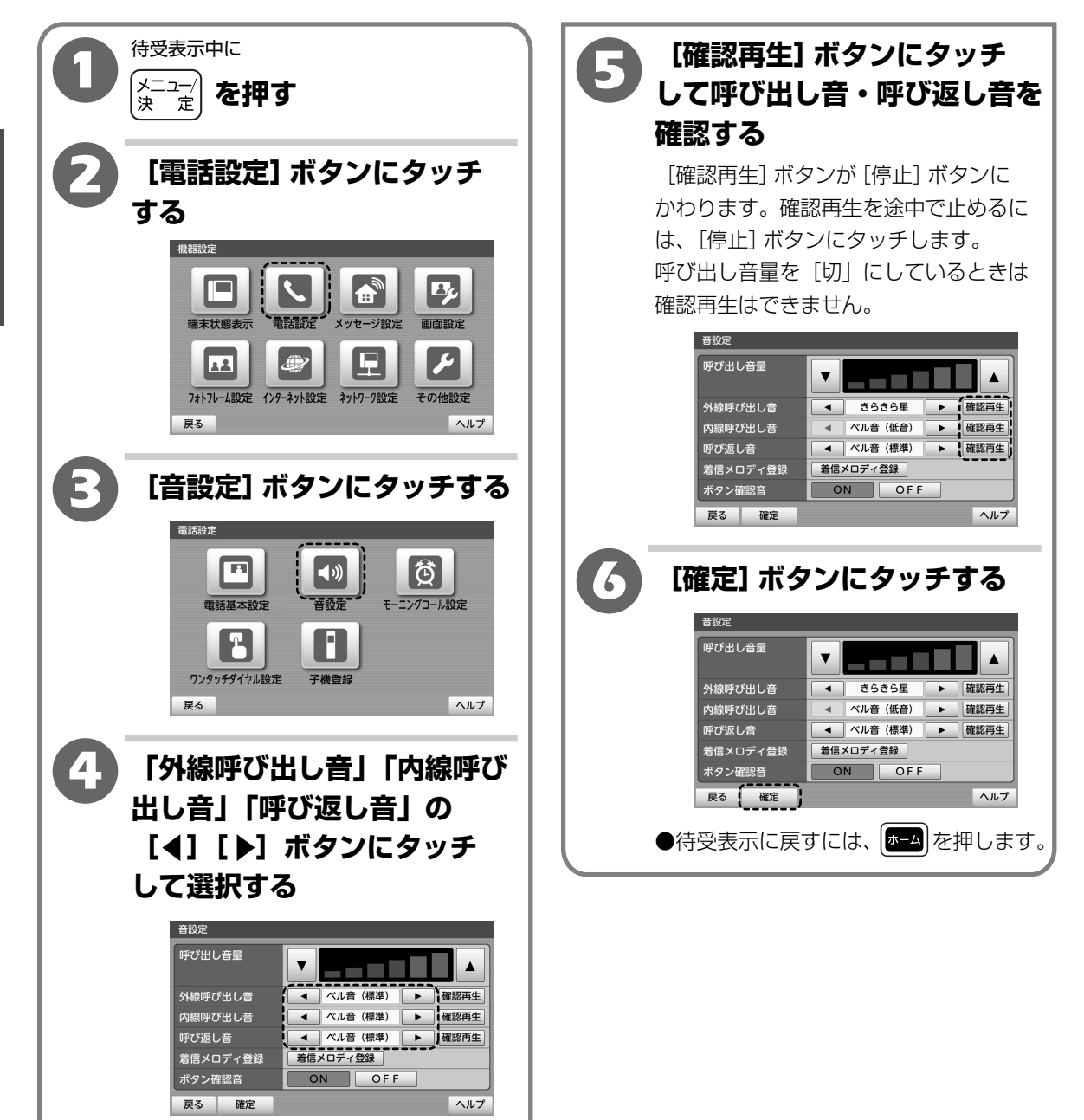
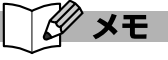

#### ●呼び出し音・呼び返し音の種類について

外線

| 表示          | 種類          |
|-------------|-------------|
| ベル音(低音)     | 低音のベル音      |
| ベル音(標準)     | 標準のベル音      |
| ベル音(高音)     | 高音のベル音      |
| ハイ・ホー       | 八イ・ホー       |
| 山の音楽家       | 山の音楽家       |
| きらきら星       | きらきら星       |
| 海のマーチ       | 海のマーチ       |
| アメイジング・グレイス | アメイジング・グレイス |

※着信メロディに登録した曲(2-165ページ「外部 メモリ(SDカード・USBメモリ)の音楽を着信 メロディに登録する」)はファイル名が表示され ます。

#### 内線・呼び返し音

| 表示      | 種類     |
|---------|--------|
| ベル音(低音) | 低音のベル音 |
| ベル音(標準) | 標準のベル音 |
| ベル音(高音) | 高音のベル音 |

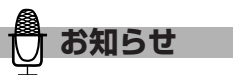

●手順 5 で鳴る呼び出し音・呼び返し音は、現在 設定されている音量で鳴ります。音量を「切」に 設定しているときは、呼び出し音・呼び返し音を 確認することはできません。

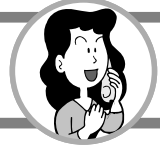

音と画面の機能を設定する

#### 外部メモリ(SDカード・USBメモリ)の音楽を着信メロディに登録する

外部メモリ(SDカード、USBメモリ)内の音楽ファイルを本体メモリにコピーして、外線呼び 出し音やモーニングコールのメロディとして使うことができます。本体メモリには最大10曲または 登録した曲の合計約100MBまで登録できます。 登録できるデータ:MP3、WAV

待受表示中に、外部メモリ(SDカード・USB [新規登録] ボタンにタッチ 5 メモリ)を差し込んだ状態で する メニュー/ を押す 決 定 着信メロディ登録 1 2 [電話設定] ボタンにタッチ 3 する 4 5 機器設定 6 戻る 新規登録 ヘルプ B<sub>y</sub> **B** 雷王顿完 端末灯能表示 メッセージ設定 面面設定 (6) 登録したい音楽が保存されて 12 いる外部メモリ(SDカード・ フォトフレーム設定 インターネット設定 ネットワーク設定 その他設定 USBメモリ) にタッチして 戻る ヘルプ 選択する [音設定] ボタンにタッチする 「SDカード」「USBメモリ」から選択 電話設定 します。 着信メロディ登録 (( ا Õ 雷話基本設定 音設定 モーニングコール設定 メロディを参照する外部メモリを 2 選択してください ワンタッチダイヤル設定 子機登録 SDカード USBメモリ キャンセル 戻る ヘルプ 6 戻る 新規登録 ヘルプ 4 「着信メロディ登録」の [着信メロディ登録] ボタンに 登録したい音楽ファイルに タッチする タッチして選択し、[確定] 音設定 ボタンにタッチする 呼び出し音量 v SDカード/音楽/disc1 • 外線呼び出し音 ◀ ベル音(標準) 確認再生 ſ٣ 内線呼び出し音 < ベル音(標準) ▶ 確認再生 呼び返し音 ◄ ベル音(標準)
 ▶ 確認再生
 ■
 ■
 ■
 ■
 ■
 ■
 ■
 ■
 ■
 ■
 ■
 ■
 ■
 ■
 ■
 ■
 ■
 ■
 ■
 ■
 ■
 ■
 ■
 ■
 ■
 ■
 ■
 ■
 ■
 ■
 ■
 ■
 ■
 ■
 ■

 ■

 ■

 ■

 ■

 ■

 ■

 ■

 ■

 ■

 ■

 ■

 ■

 ■

 ■

 ■

 ■

 ■

 ■

 ■

 ■

 ■

 ■

 ■

 ■

 ■

 ■

 ■

 ■

 ■

 ■

 ■

 ■

 ■

 ■

 ■

 ■

 ■

 ■

 <lp>■

 <lp>■< 着信メロディ登録 着信メロディ登録 ON OFF ボタン確認音 戻る 確定 ヘルプ 戻る 確定 ソート 詳細表示

 $\mathbf{2}$ 

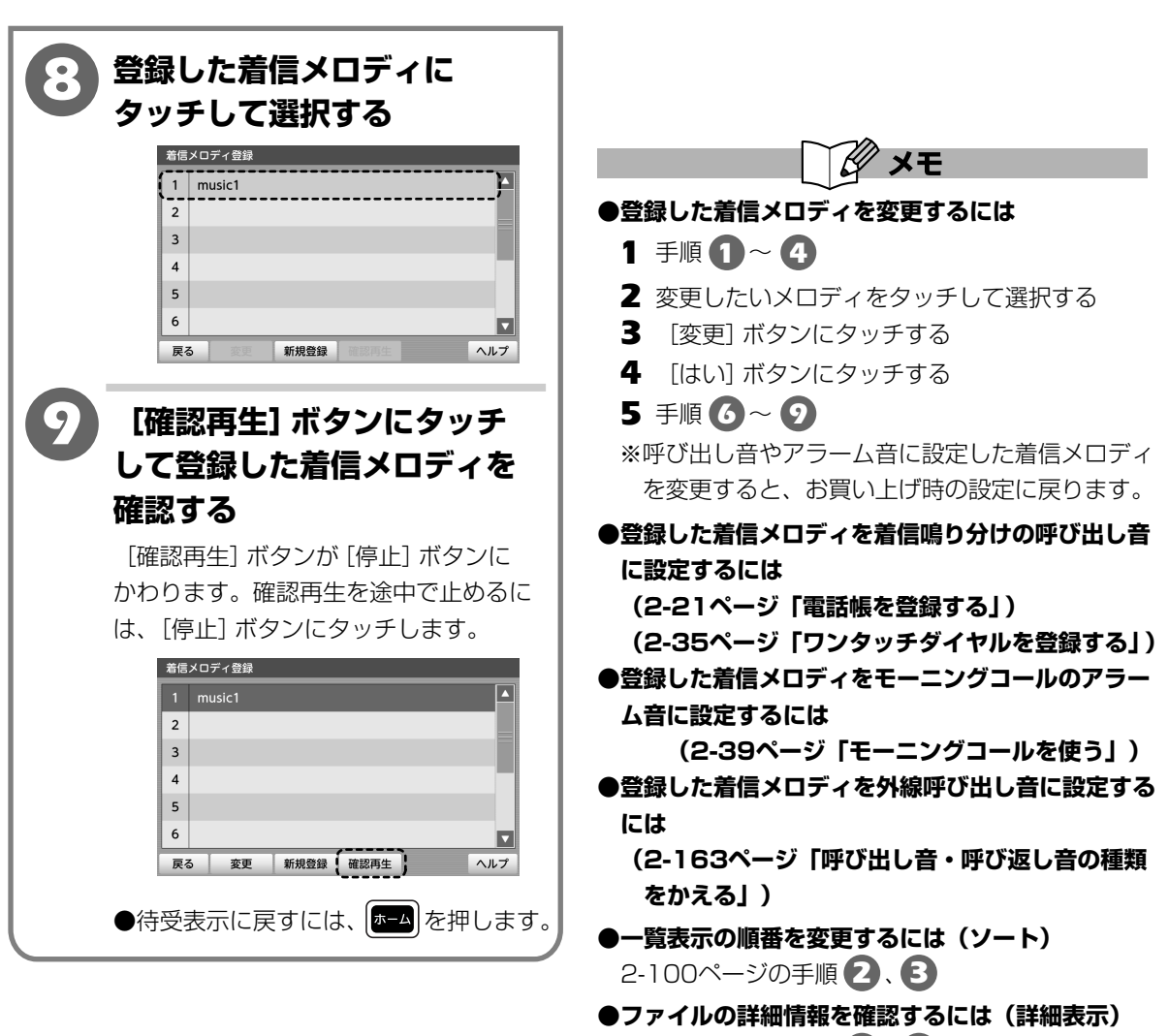

2-102ページの手順 2、3

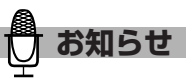

- ●手順 2 で鳴るメロディは、現在設定されている 音量で鳴ります。音量を「切」に設定しているとき は、「音量1」の音量で確認再生されます。
- ●登録中に電話がかかってくるなどで中断された場 合は、登録されない等、正しく動作しないことが あります。その際は、再度登録してください。
- ●外部メモリ(SDカード・USBメモリ)のファイル 名の文字数が拡張子を除いて全角文字と半角カタ カナは80文字(半角カタカナを除く半角文字は 160文字)を超える場合は、着信メロディに登録 することができません。

 ${m 2}$ 

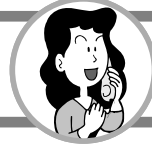

# 音と画面の機能を設定する

#### ボタン確認音を設定する

操作ボタンを押したときに聞こえる「ピッ」という音を鳴らすか鳴らさないかを設定することが できます。

【お買い上げ時は、「ON」】

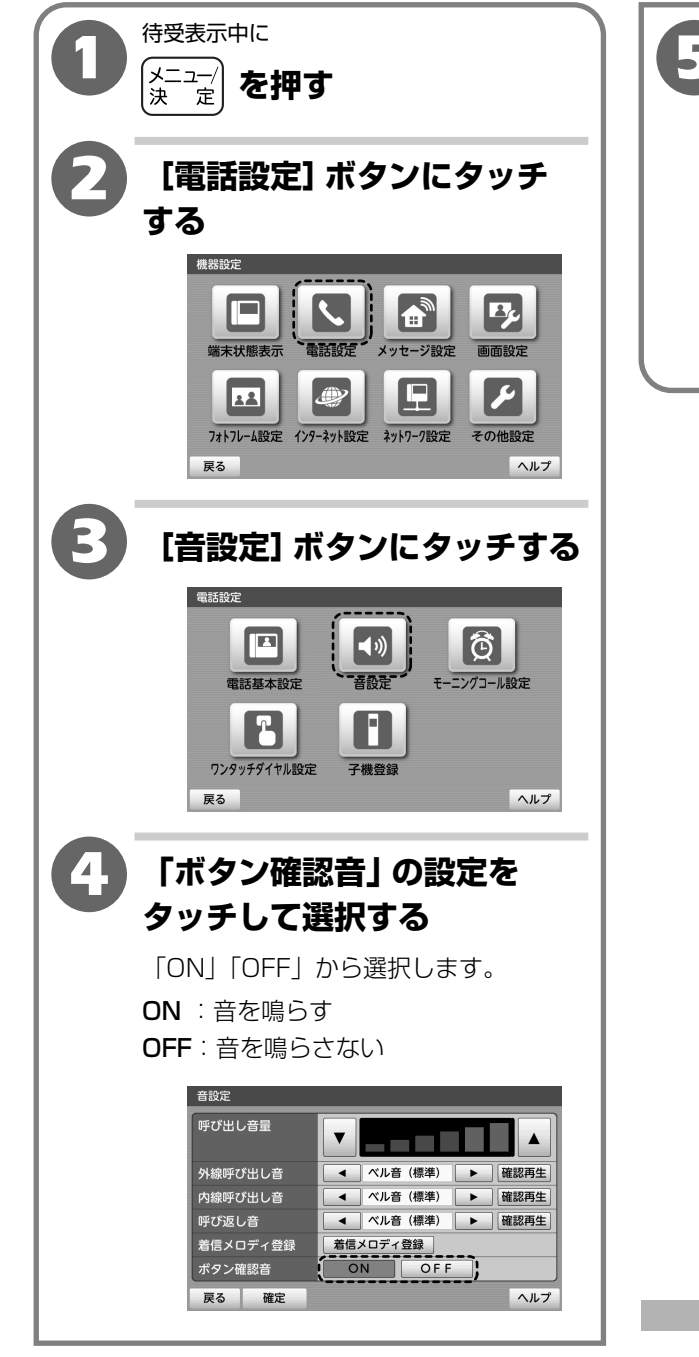

| 6 | [確定] ボタ  | ンにタッチする              |
|---|----------|----------------------|
|   | 音設定      |                      |
|   | 呼び出し音量   |                      |
|   | 外線呼び出し音  | ▲ ベル音(標準) ▲ 確認再生     |
|   | 内線呼び出し音  | ▲ ベル音(標準) ▲ 確認再生     |
|   | 呼び返し音    | 【 ▲ ベル音 (標準) ▶ 確認再生】 |
|   | 着信メロディ登録 | 着信メロディ登録             |
|   | ボタン確認音   | ON OF F              |
|   | 戻る(確定)   | ヘルプ                  |
| ( | ●待受表示に戻す | すには、 🖅 を押します。        |

ボタン確認音は電話機能使用中、音楽再生中、

Flashコンテンツ再生中には鳴りません。

### 省電力画面になるまでの時間を設定する(省電力設定)

何も操作をしていない時間が一定時間経過すると、画面に何も表示されなくなり節電状態となり ます。省電力画面になるまでの時間を設定することができます。

また、エラー通知があるときに、省電力画面になるかならないかを選択することができます。 【お買い上げ時は、省電力設定「ON」、移行時間「60分」、エラー通知があるときの動作「省電力有効」】

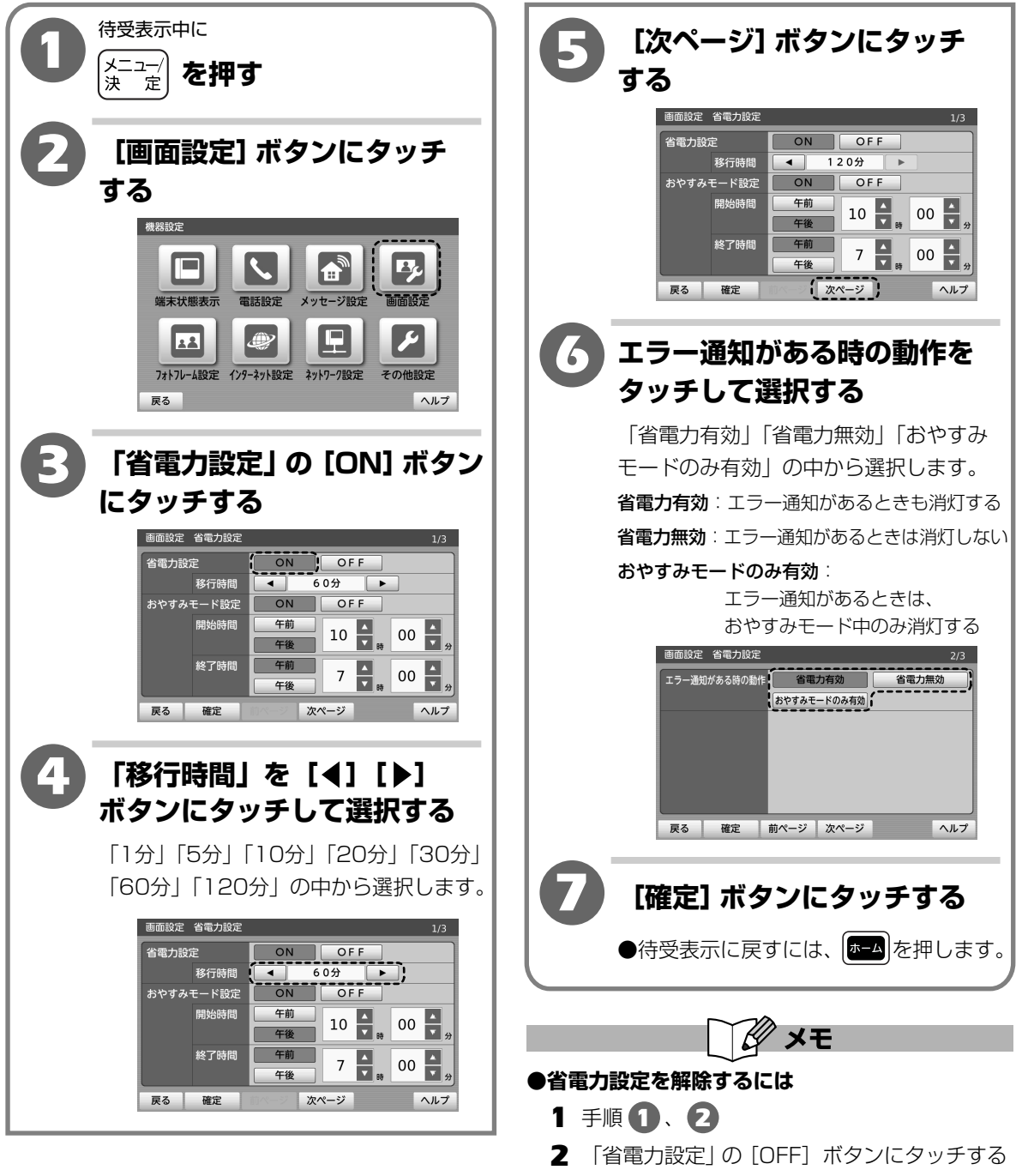

3 [確定] ボタンにタッチする

 $\mathbf{2}$ 

操作

音と画面の機能を設定する

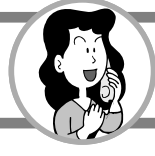

# 音と画面の機能を設定する

#### おやすみモードを使う

おやすみモードを設定すると、設定した時間帯に何も操作をしていない時間が約1分を過ぎると、 省電力画面になります。おやすみモードの時間帯を設定することができます。

【お買い上げ時は、おやすみモード設定「ON」、開始時間「午後10時00分」、終了時間「午前7時00分」】

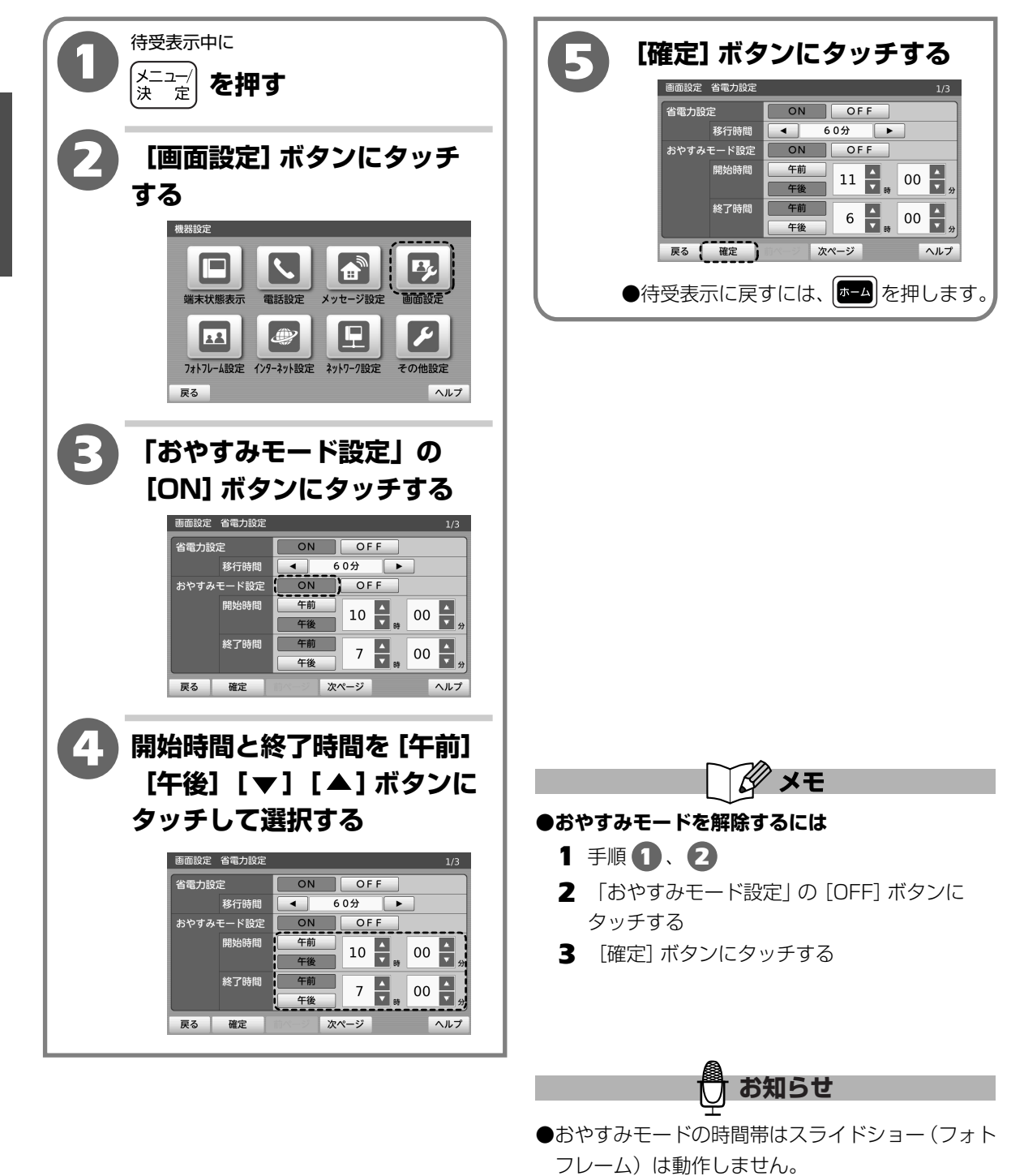

## ホーム画面に戻る時間を設定する(ホーム画面移行時間)

メモ帳、インターネットの利用中、一定時間のあいだに操作がなかったとき、ホーム画面に戻り ます。ホーム画面に戻るまでの時間が設定できます。「なし」を選択するとメモ帳、インターネット の利用中には自動的にホーム画面へ戻らなくなります。

【お買い上げ時は、「5分」】

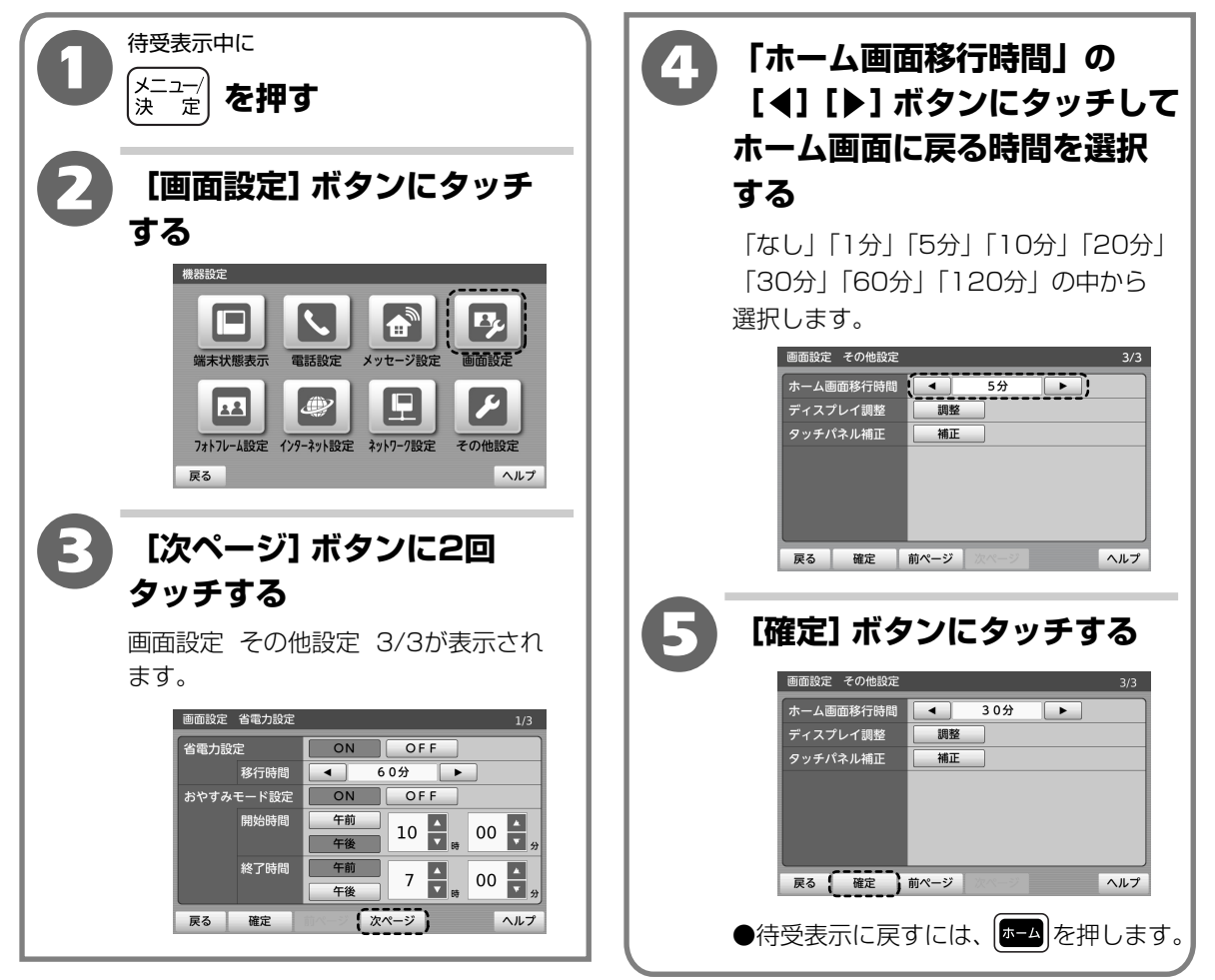

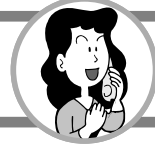

# 音と画面の機能を設定する

## 画面の明るさを調整する(ディスプレイ調整)

調整用画像を表示して確認しながらディスプレイの輝度を調整することができます。 調整範囲は、5段階の中から選択します。

【お買い上げ時は、「輝度3」】

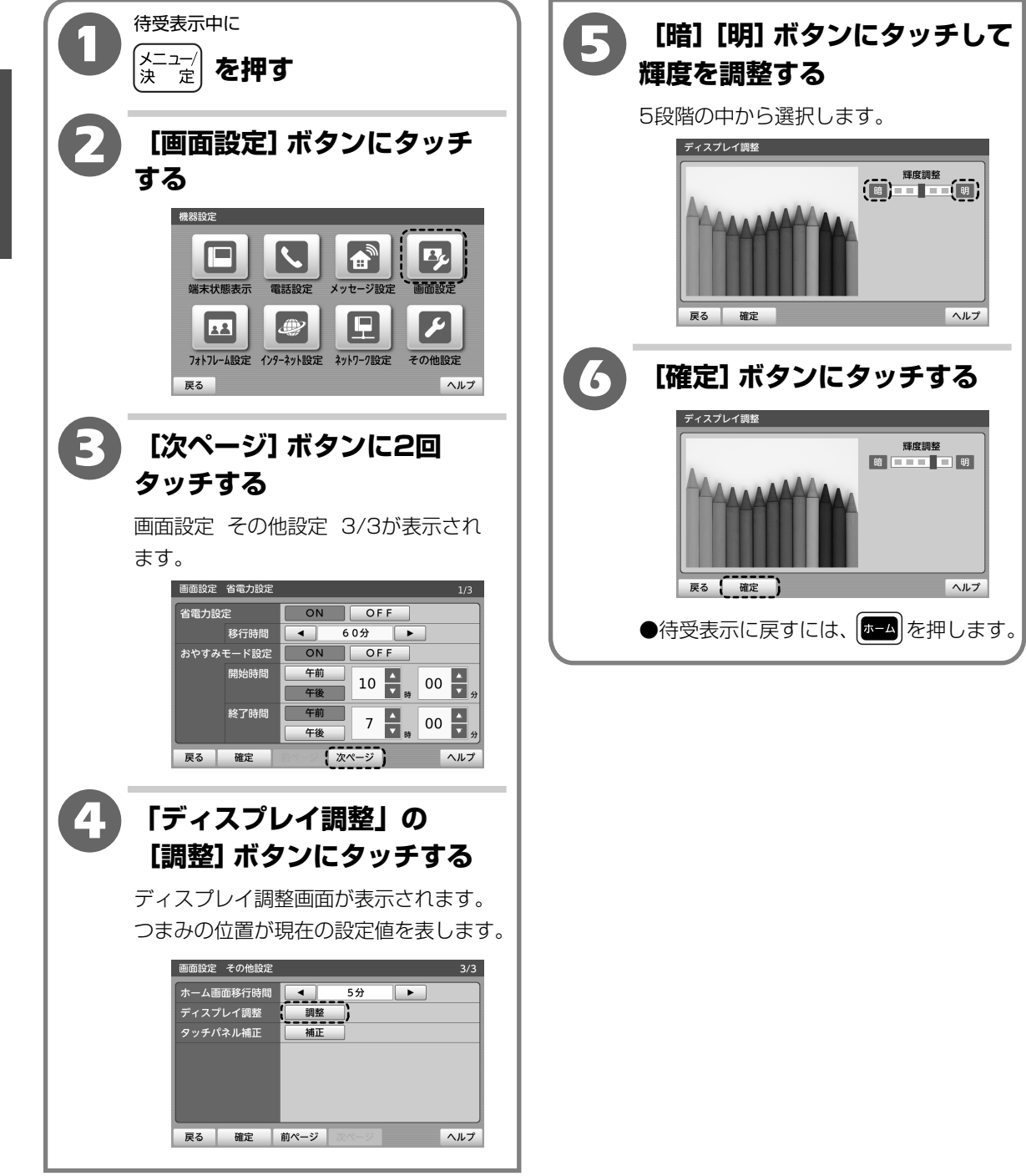

## タッチパネルを補正する

タッチパネルにタッチしたときにタッチした場所と違う場所が反応するときはタッチパネル補正で 調整することができます。

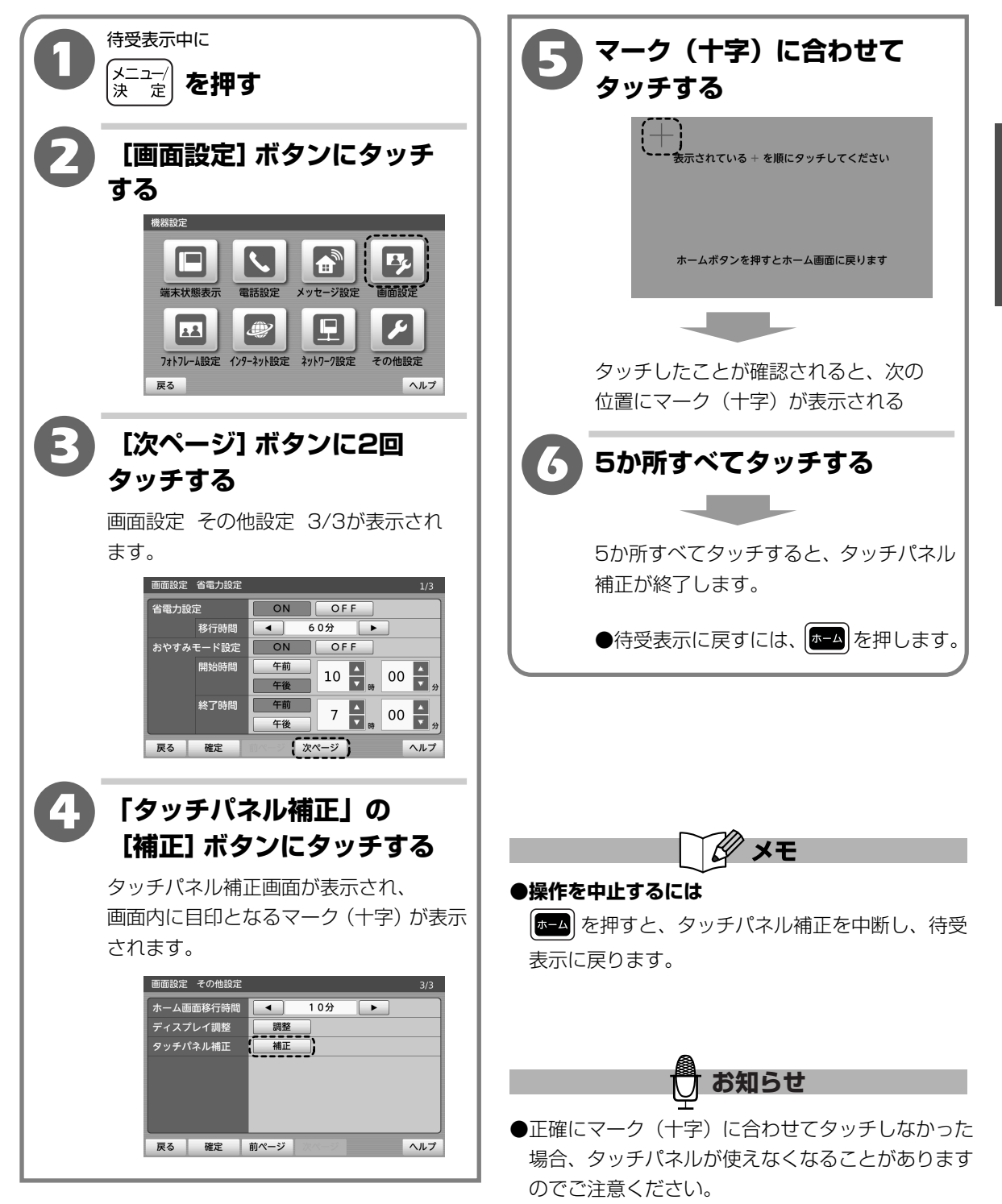

 $\mathbf{2}$ 

喿乍偏

音と画面の機能を設定する

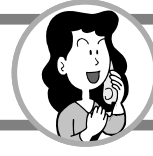

#### 通話時間を表示する

通話中に相手との通話時間が表示されます。

【お買い上げ時は、「ON」】

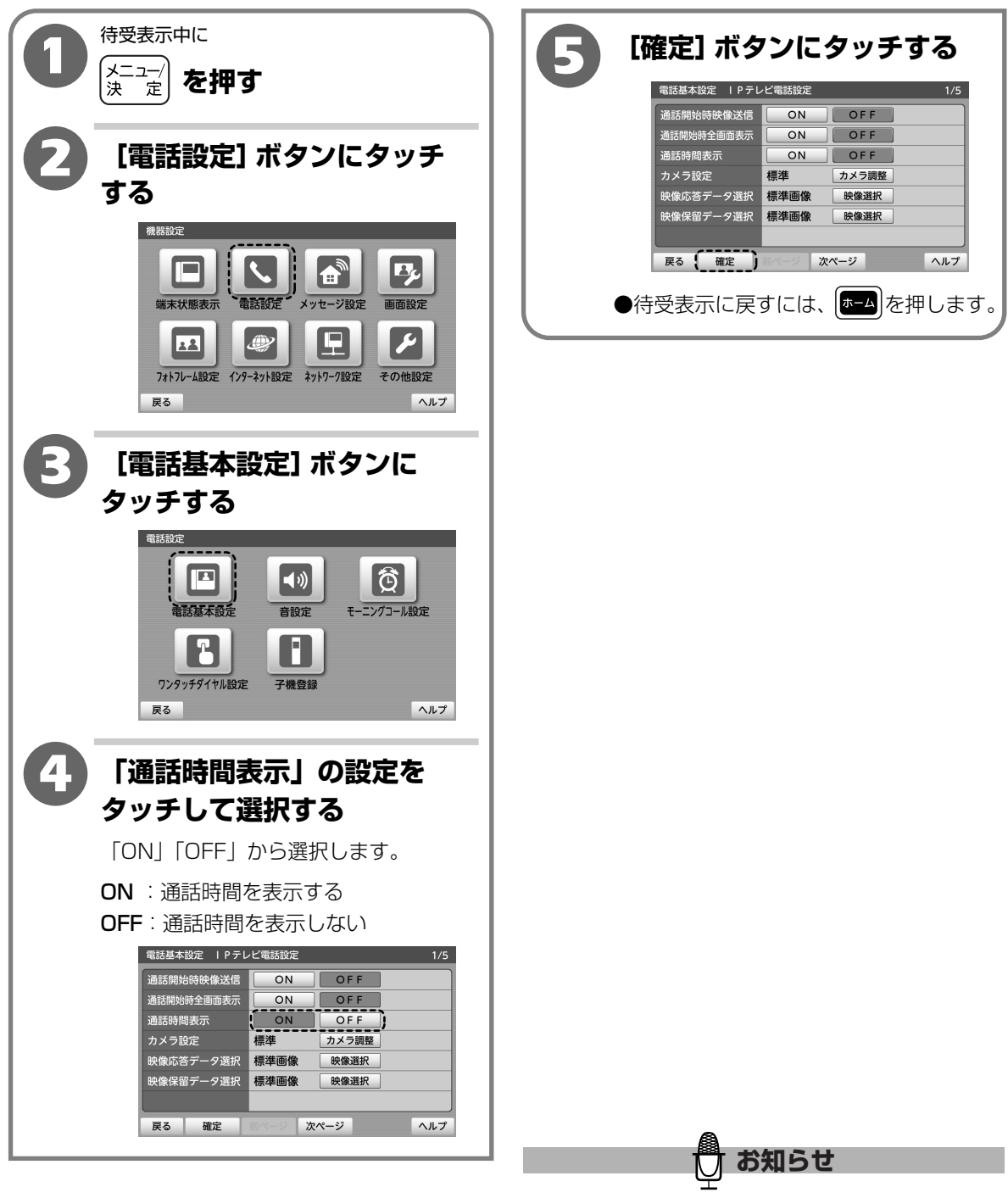

### カメラ画像の明るさを調整する

カメラ画像の明るさをカメラ映像で確認しながら調整することができます。

【お買い上げ時は、「標準」】

2

操作編

音と画面の機能を設定する

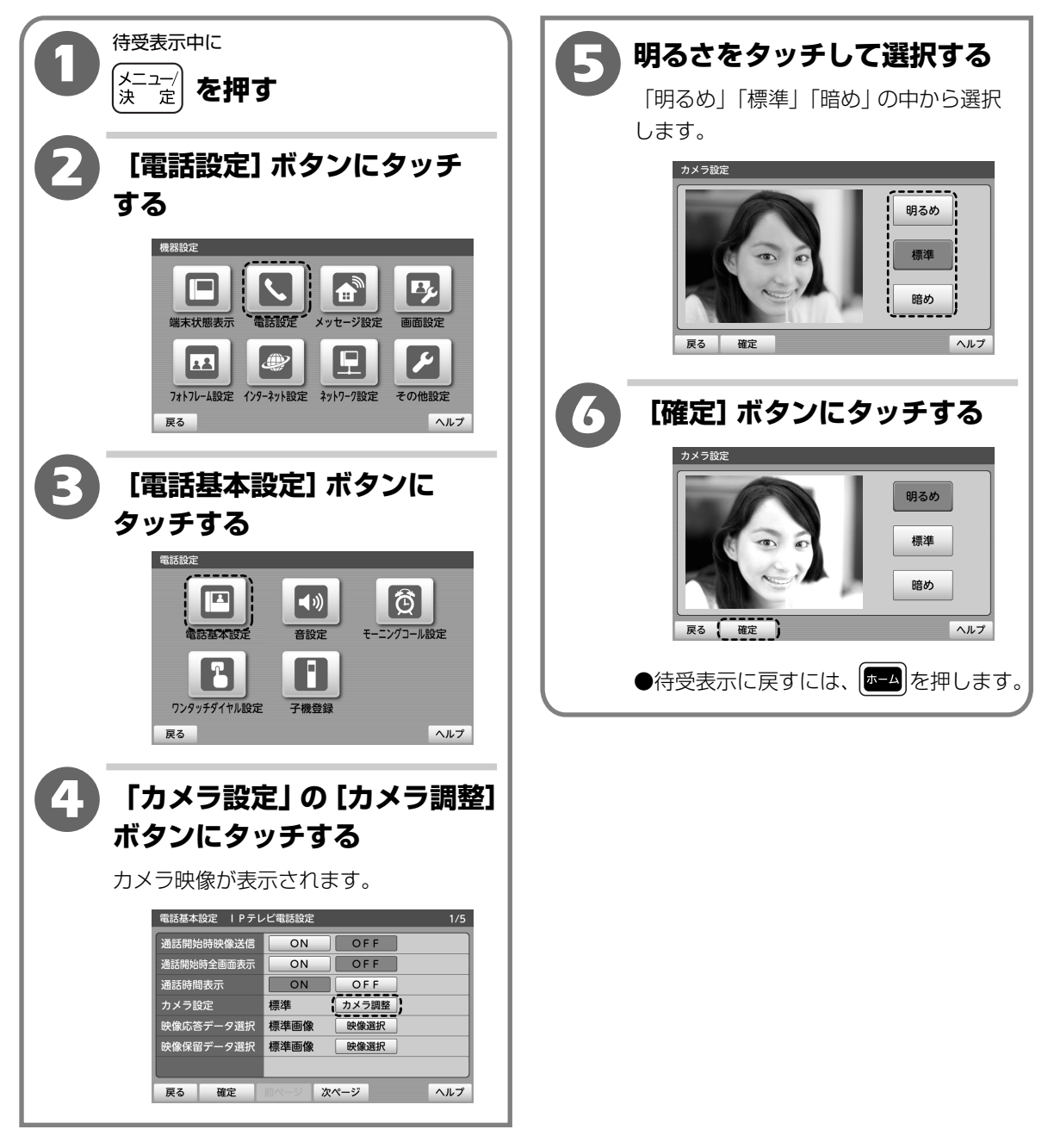

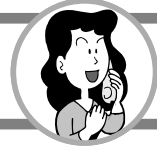

# 音と画面の機能を設定する

#### 映像応答の画像をかえる

テレビ電話でかかってきたときの留守応答中の画像を、外部メモリ (SDカード・USBメモリ) に 保存されている画像に変更することができます。

【お買い上げ時は、「標準画像」】

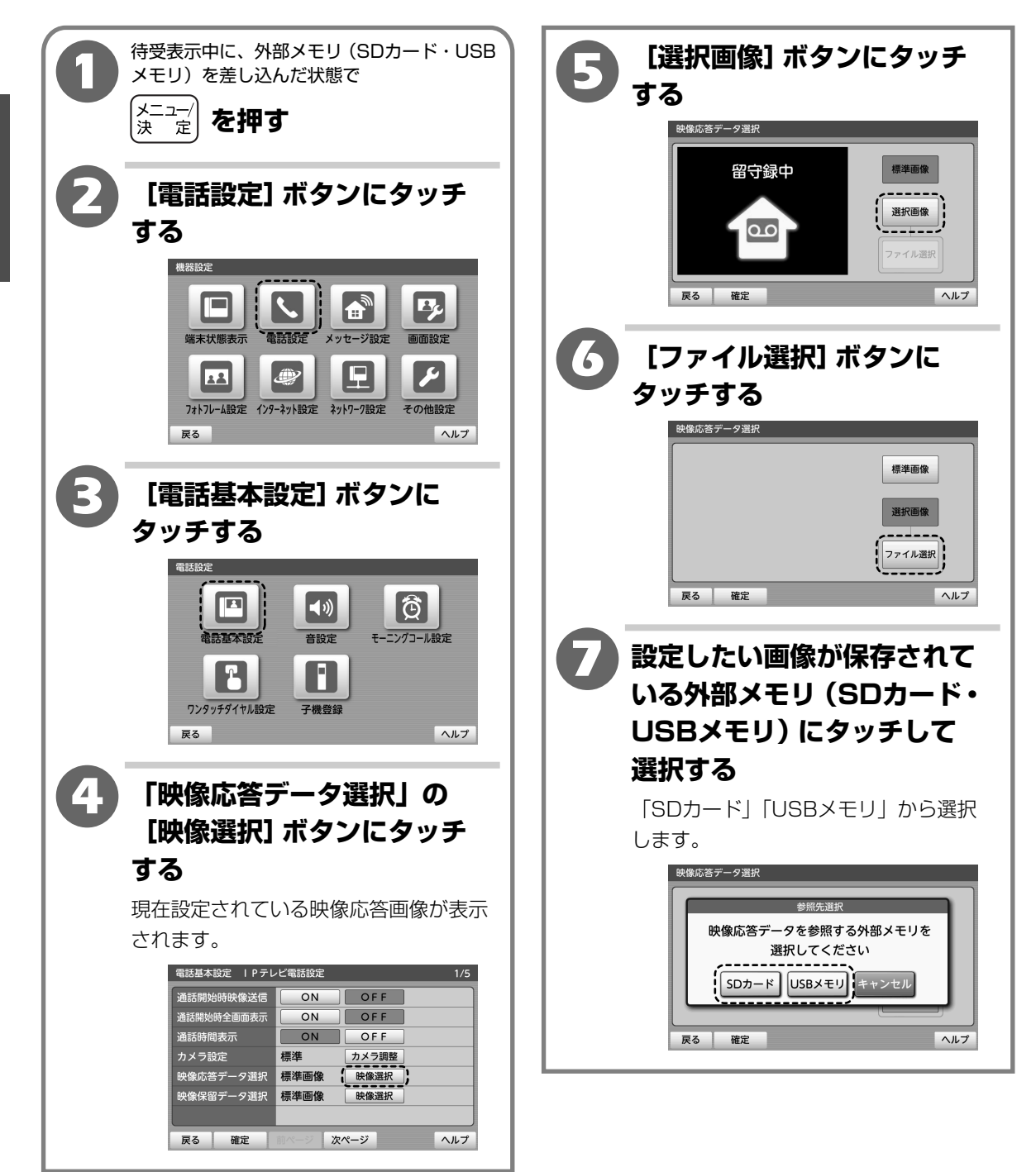

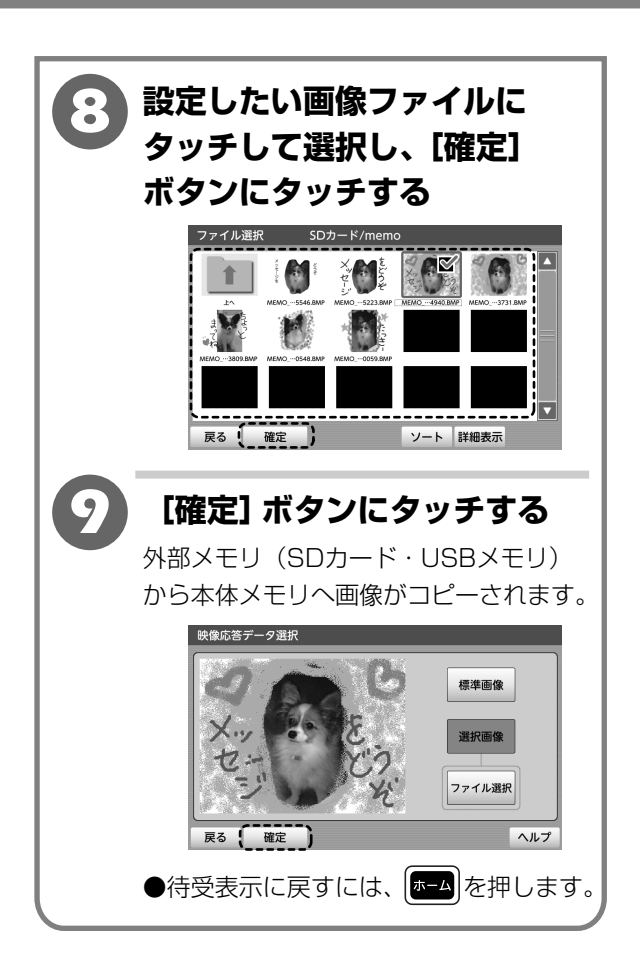

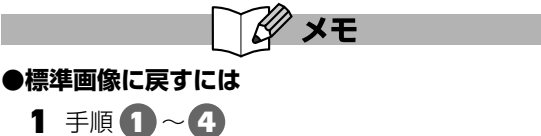

- 2 [標準画像] ボタンにタッチする
- 3 [確定] ボタンにタッチする
- ●一覧表示の順番を変更するには(ソート)

2-100ページの手順2、3

- ●ファイルの詳細情報を確認するには(詳細表示)
  - 2-102ページの手順2、3

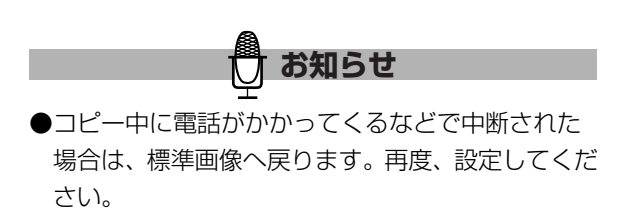

 ${m 2}$ 

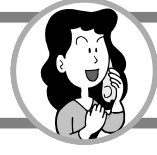

#### 映像保留の画像をかえる

テレビ電話のときの保留中の画像を、外部メモリ(SDカード・USBメモリ)に保存されている画像に変更することができます。

【お買い上げ時は、「標準画像」】

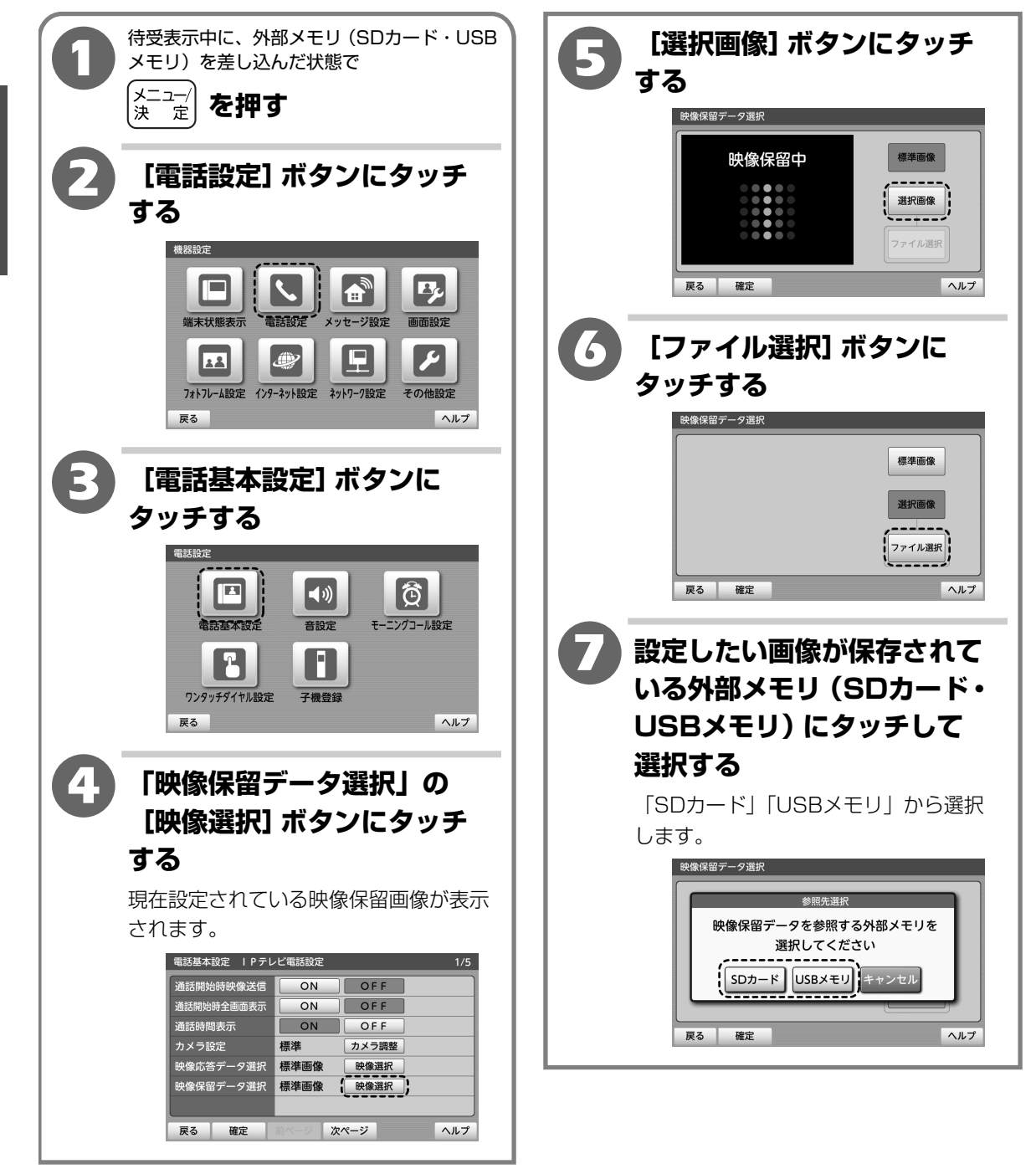

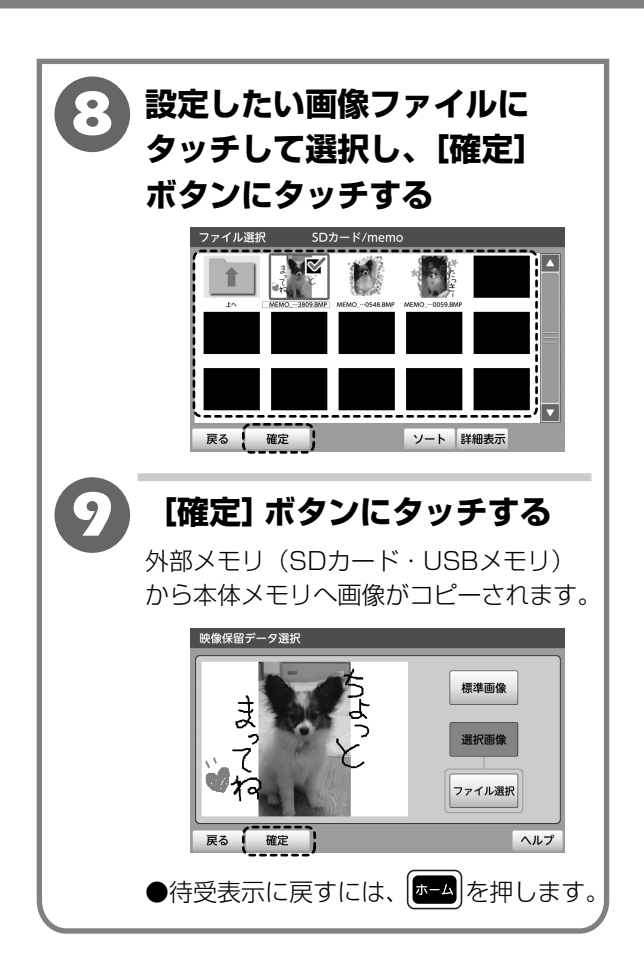

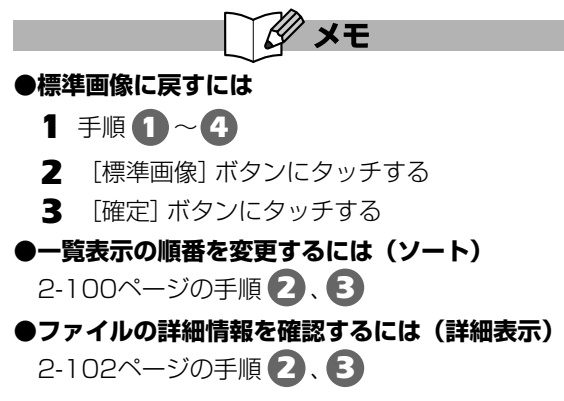

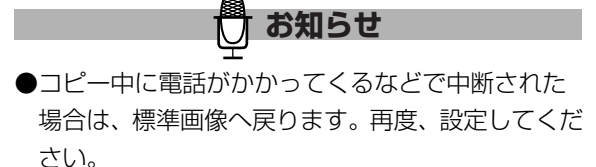

操作編
音と画面の機能を設定する

 ${m 2}$ 

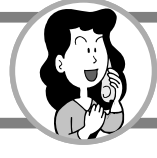

音と画面の機能を設定する

### 日付と時刻の表示方法をかえる

日付と時刻の表示方法を選択することができます。 なお、お客様のご契約の環境によっては日付と時刻の情報を自動的に取得できない場合があります。 このときは「2010年1月1日午前0時0分」と設定され、「時刻の取得に失敗しました」と表示 されます。手動で日付と時刻を設定してください。

【お買い上げ時は、「2010年1月1日0時0分」、「曜日表示」、「12時間表示」】

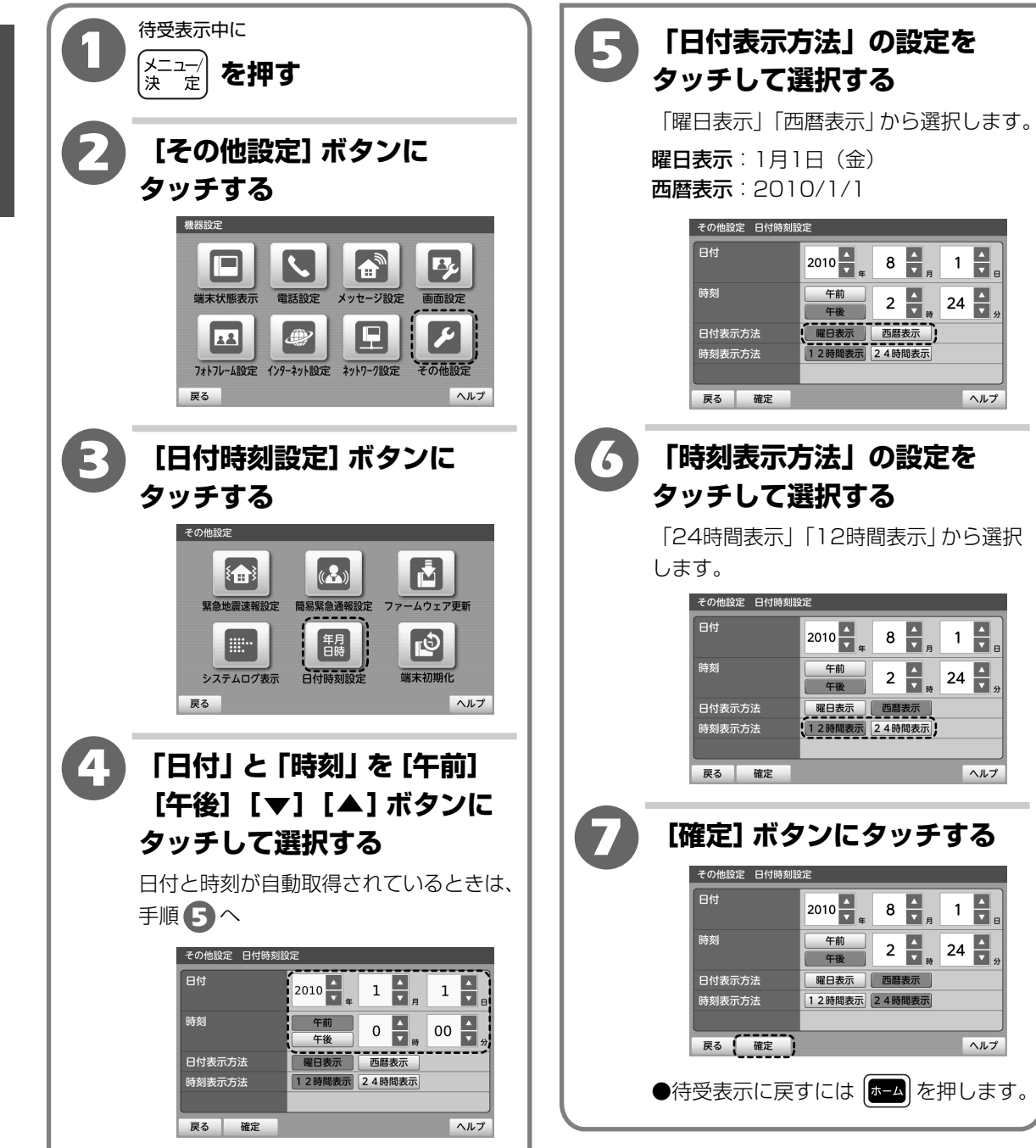

### 音と画面の機能を設定する

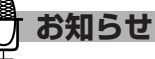

- ●手動で日付と時刻を設定されたとき、本商品の電源 を入れなおしたり、再起動すると、お客様のご契約 の環境によっては、日付と時刻が「2010年1月 1日午前0時0分」に戻ります。
- ●手動で日付を設定する場合は2010年~2035年に 対応しています。2036年1月1日に日付がかわっ ても [確定] ボタンにタッチすると「設定できない 日付です」と表示され、設定できません。西暦を 確認し、設定し直してください。
- ●緊急地震速報サービスの起動中は、緊急地震速報 サーバーから日付時刻が自動取得されますので、 手動で設定することはできません。

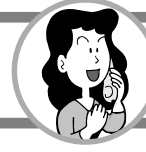

# ネットワークの設定をする

## ネットワークの設定をPPPoEで直接接続して設定する

通常のご利用環境ではこちらの設定は必要ありません。こちらの設定でご利用されたときは、正し く動作しない場合があります。

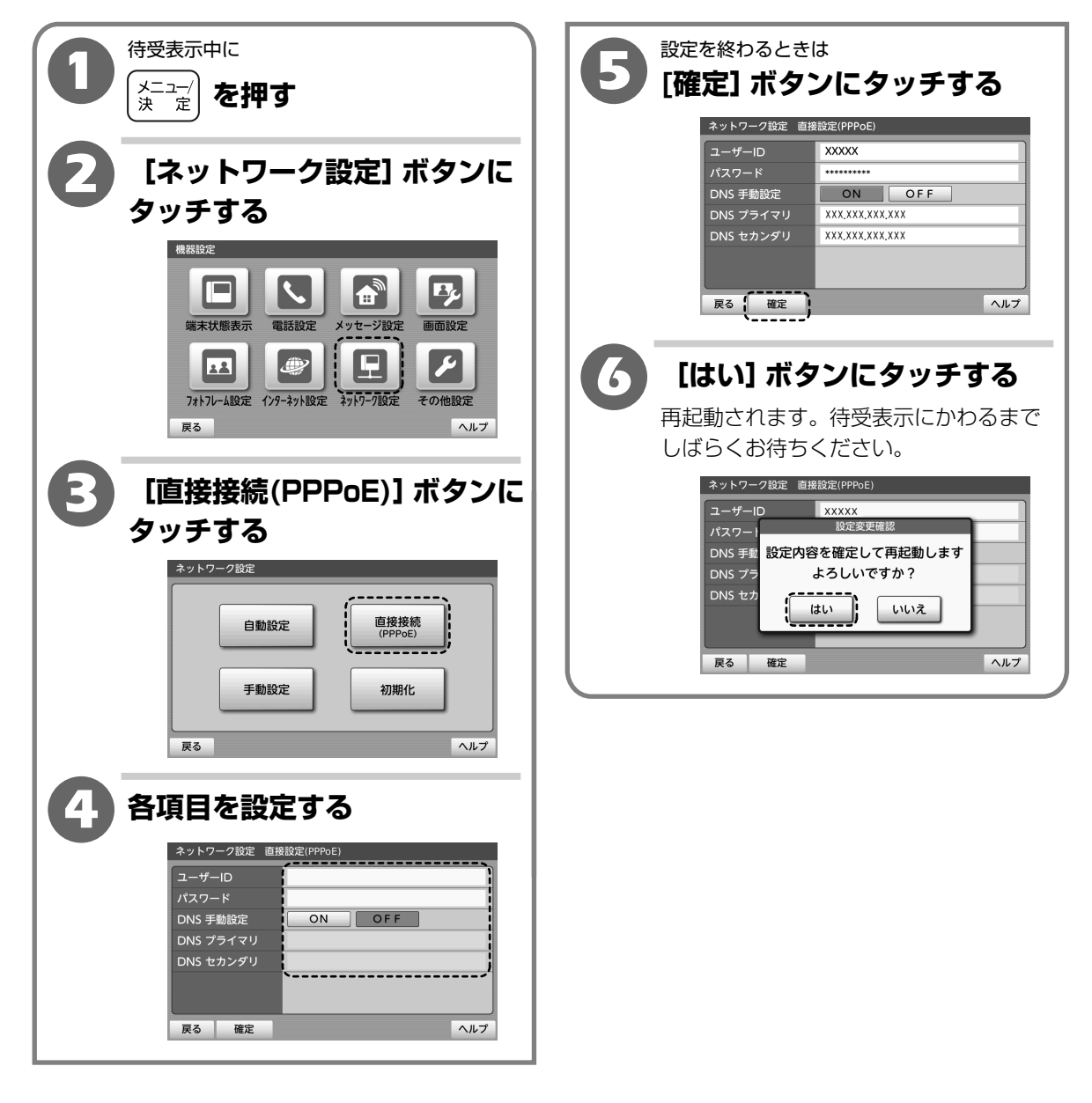

## ネットワークの設定を手動で設定する

通常のご利用環境ではこちらの設定は必要ありません。こちらの設定でご利用されたときは、正し く動作しない場合があります。

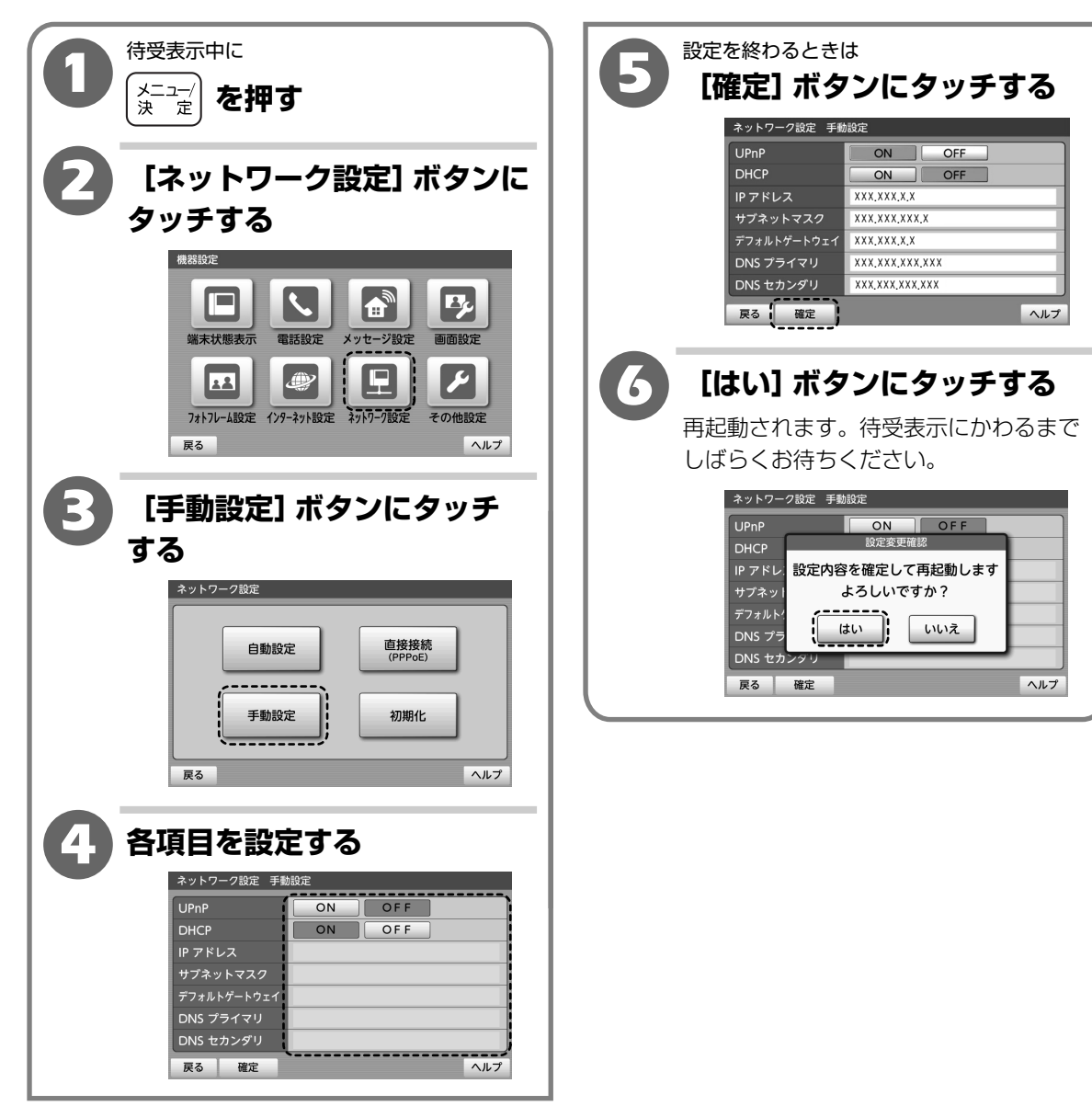

 ${m 2}$ 

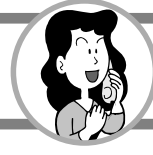

# ネットワークの設定をする

#### ネットワークの設定を自動で設定する

直接接続(PPPoE)、手動設定によるネットワーク設定から通常の自動設定によるネットワーク 設定に変更することができます。

※直接接続 (PPPoE)、手動設定によるネットワーク設定は無効となりますが、入力された内容は 残ります。

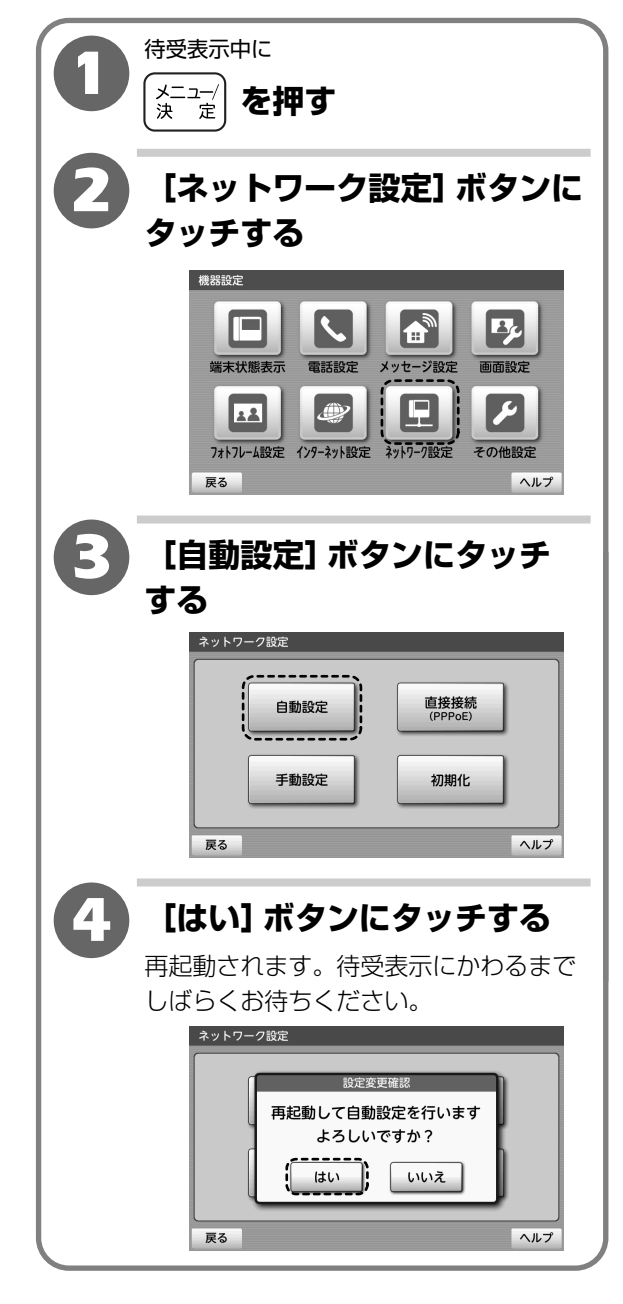

## ネットワークの設定を初期化し再設定する

フレッツ光のご契約内容に変更があったときにネットワーク設定の初期化が必要となる場合があり ます。その際、ネットワーク設定の初期化と再設定をすることができます。

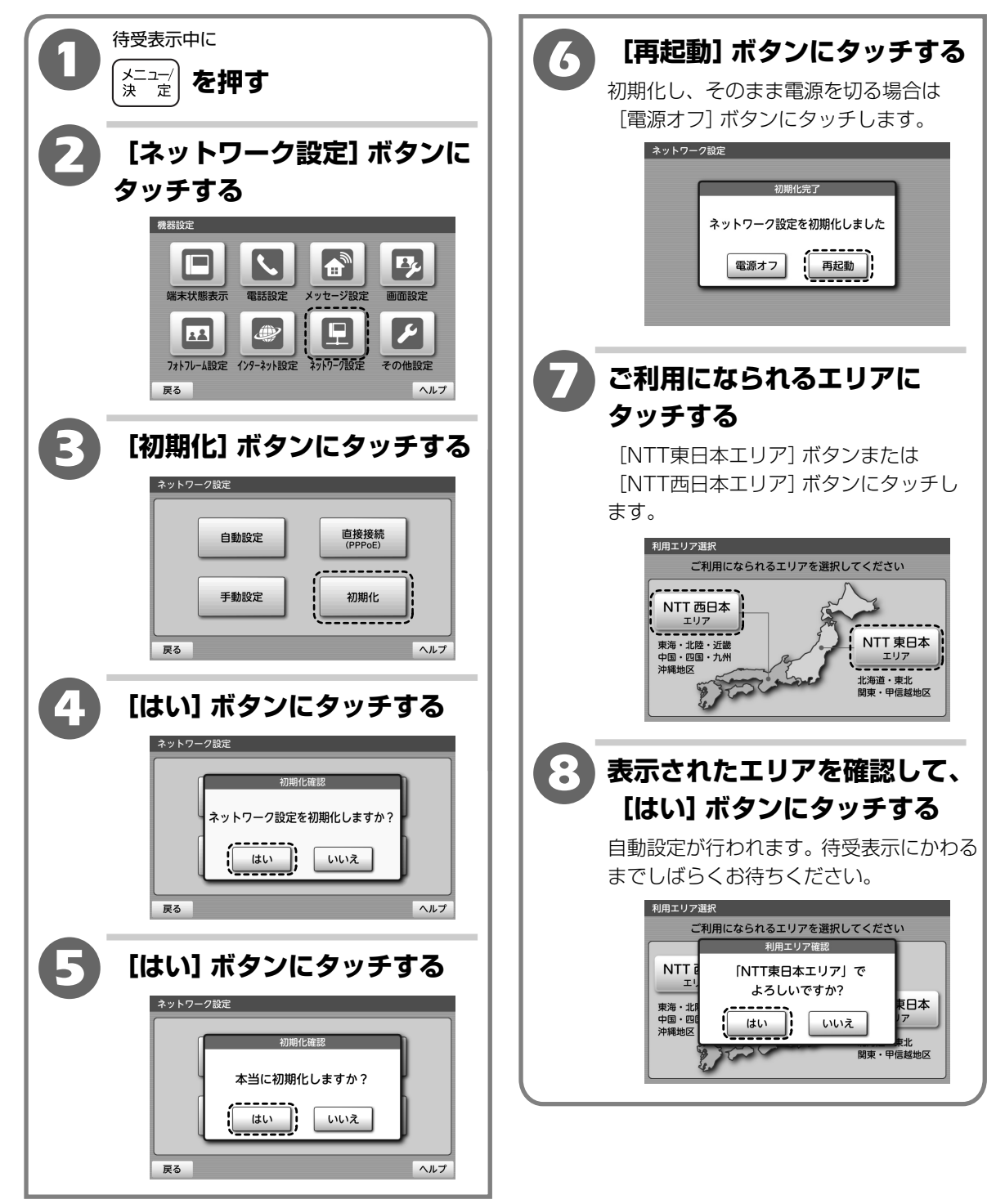

 $\mathbf{2}$ 

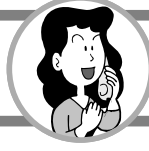

2

操作編

電話基本設定を初期化する

# 電話基本設定を初期化する

電話基本設定の内容をお買い上げ時の状態に戻すことができます。

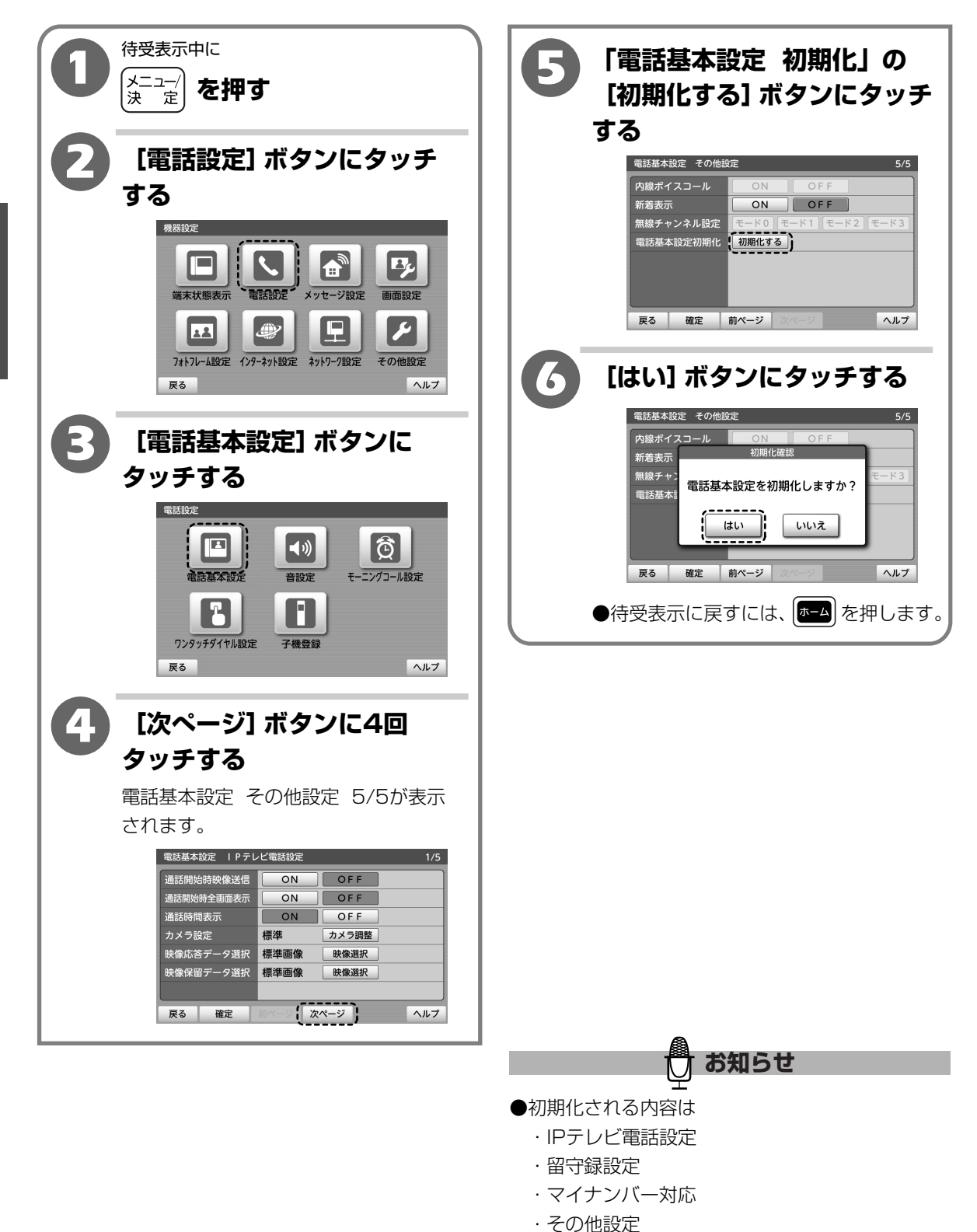

本商品のファームウェアを最新の状態にアップデート(バージョンアップ)することができます。 以下のときに最新のファームウェアが公開されているか問い合わせを行います。

- ・初めて本商品の電源を入れたときや端末初期化をしたあとに再起動したとき
- ・1日1回
- ・手動で更新するとき(2-187ページ「手動でファームウェアを更新する」)

#### 自動でファームウェアを更新する

1日に1回、自動的に最新のファームウェアが公開されているか問い合わせを行います。 最新のファームウェアが公開されている場合は、ホーム画面に「ファームウェアを 更新してくだ さい」と表示されますので、2-187ページ「手動でファームウェアを更新する」の操作を行って ください。緊急度の高いファームウェアが公開されたときは、自動的にアップデートが開始される 場合があります。  ${m 2}$ 

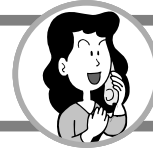

#### 手動でファームウェアを更新する

ホーム画面に「ファームウェアを 更新してください」と表示されたとき

ホーム画面に「ファームウェアを 更新してください」と表示されたときは以下の操作でファーム ウェアを更新してください。

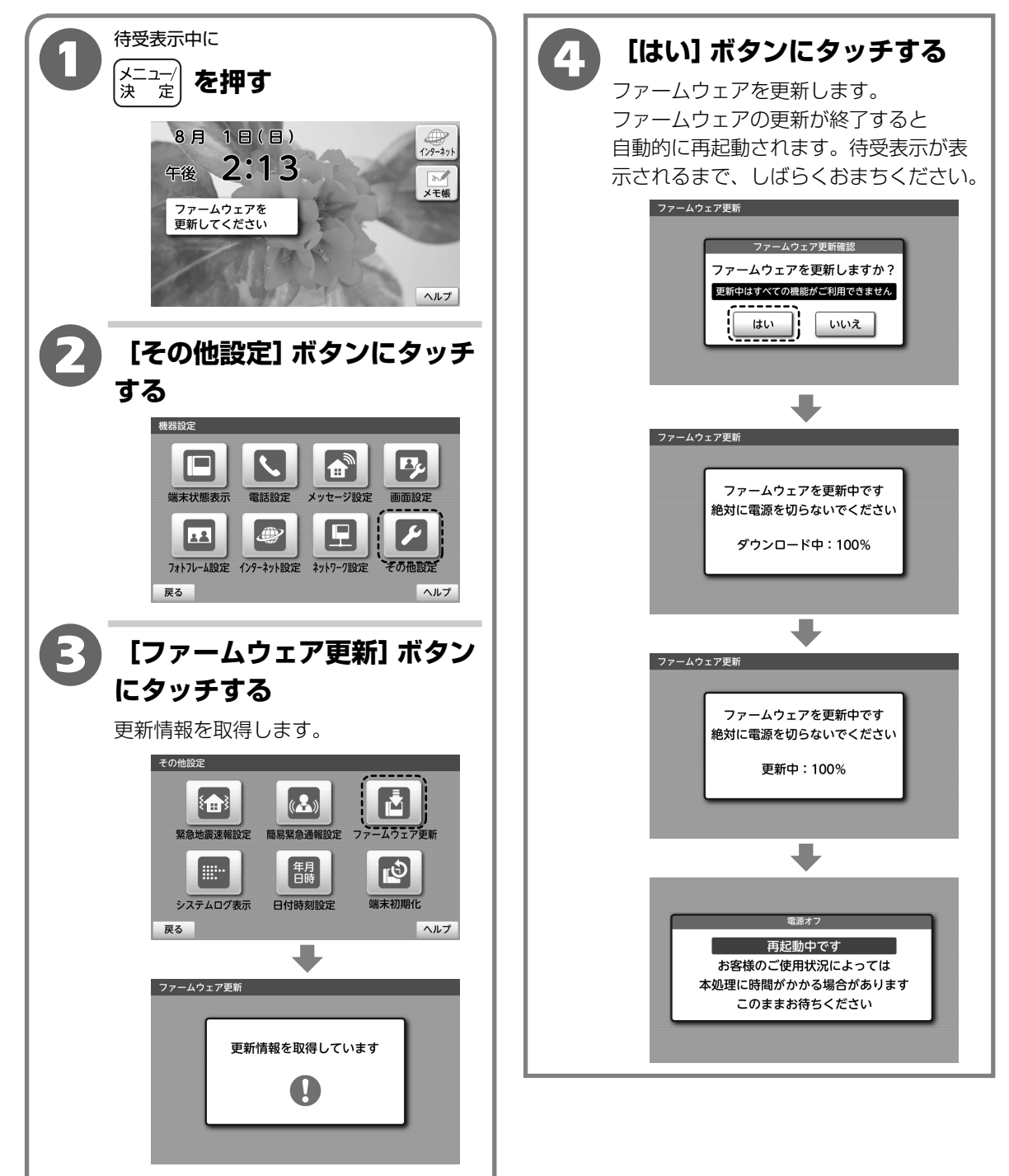

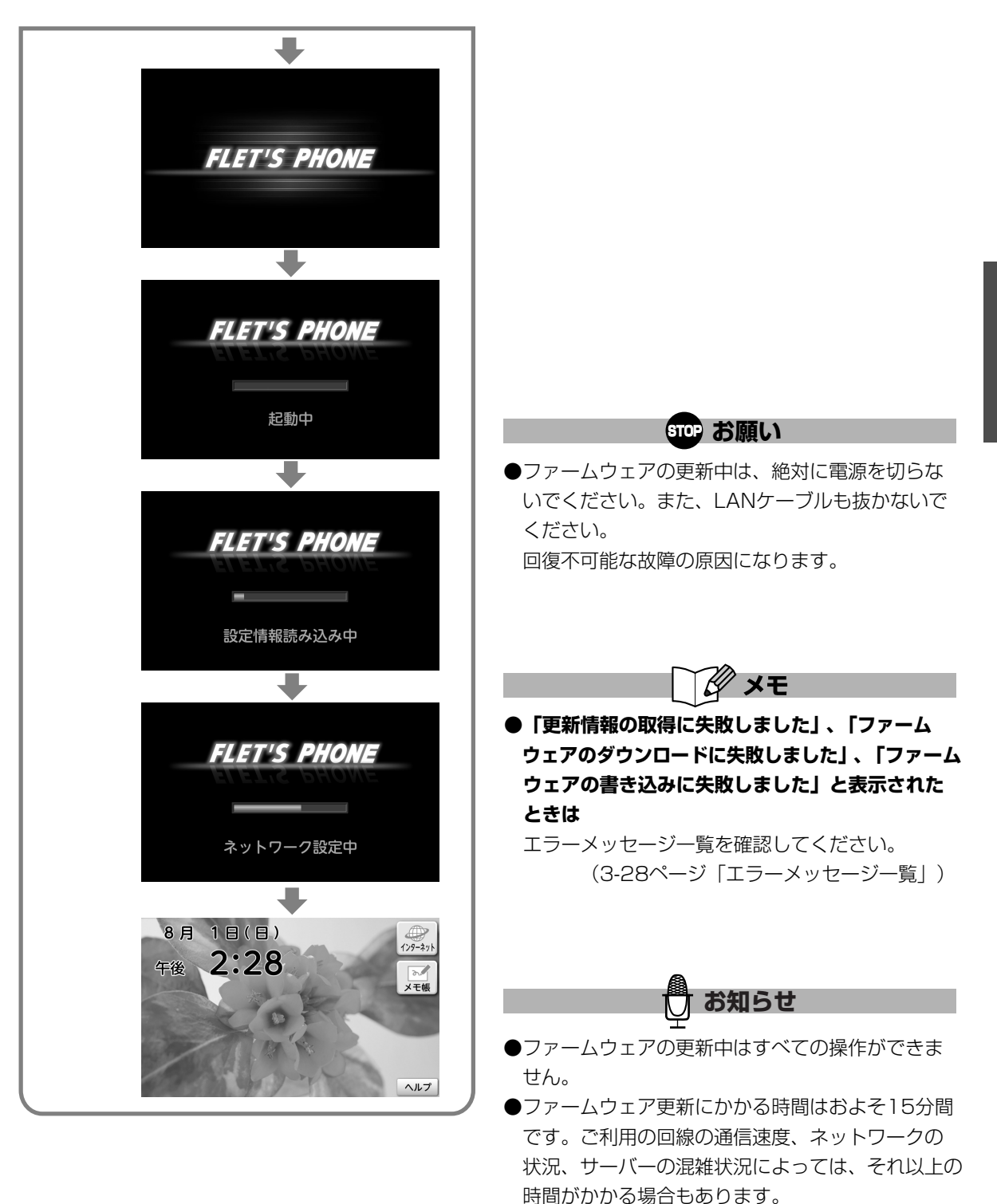

●お客様のご契約内容によっては、更新されたファームウェアへのアップデートができない場合があります。詳しくは当社のお問い合わせ先窓口へご確認ください。

 ${m 2}$ 

操作編

ファームウェアを最新の状態にする

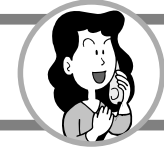

ホーム画面に「ファームウェアを 更新してください」と表示されていないとき

「ファームウェアを 更新してください」と表示されていないときでも、以下の操作で最新の ファームウェアが公開されていないかを問い合わせて、最新のファームウェアが公開されている 場合は手動でアップデートすることができます。

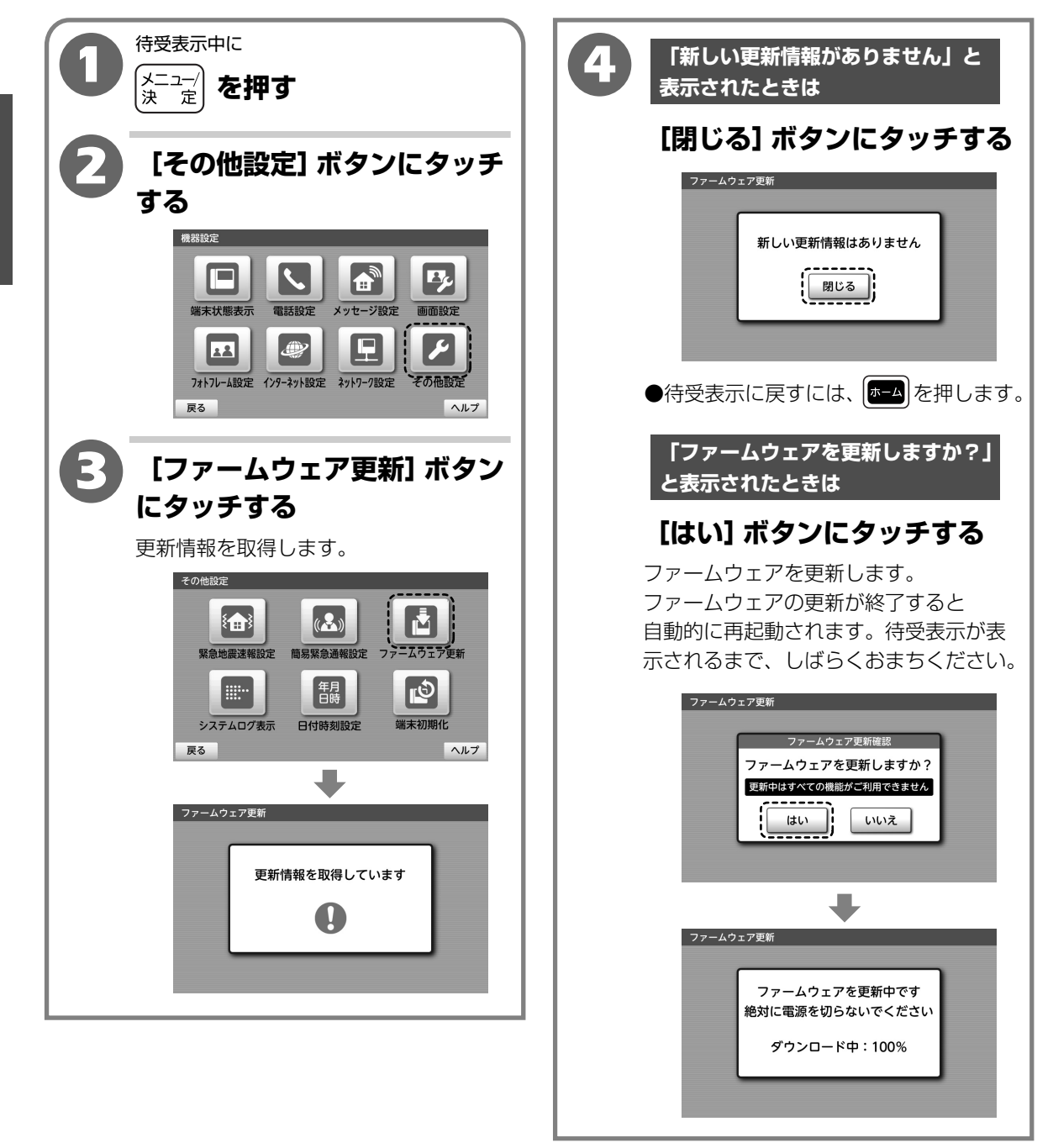

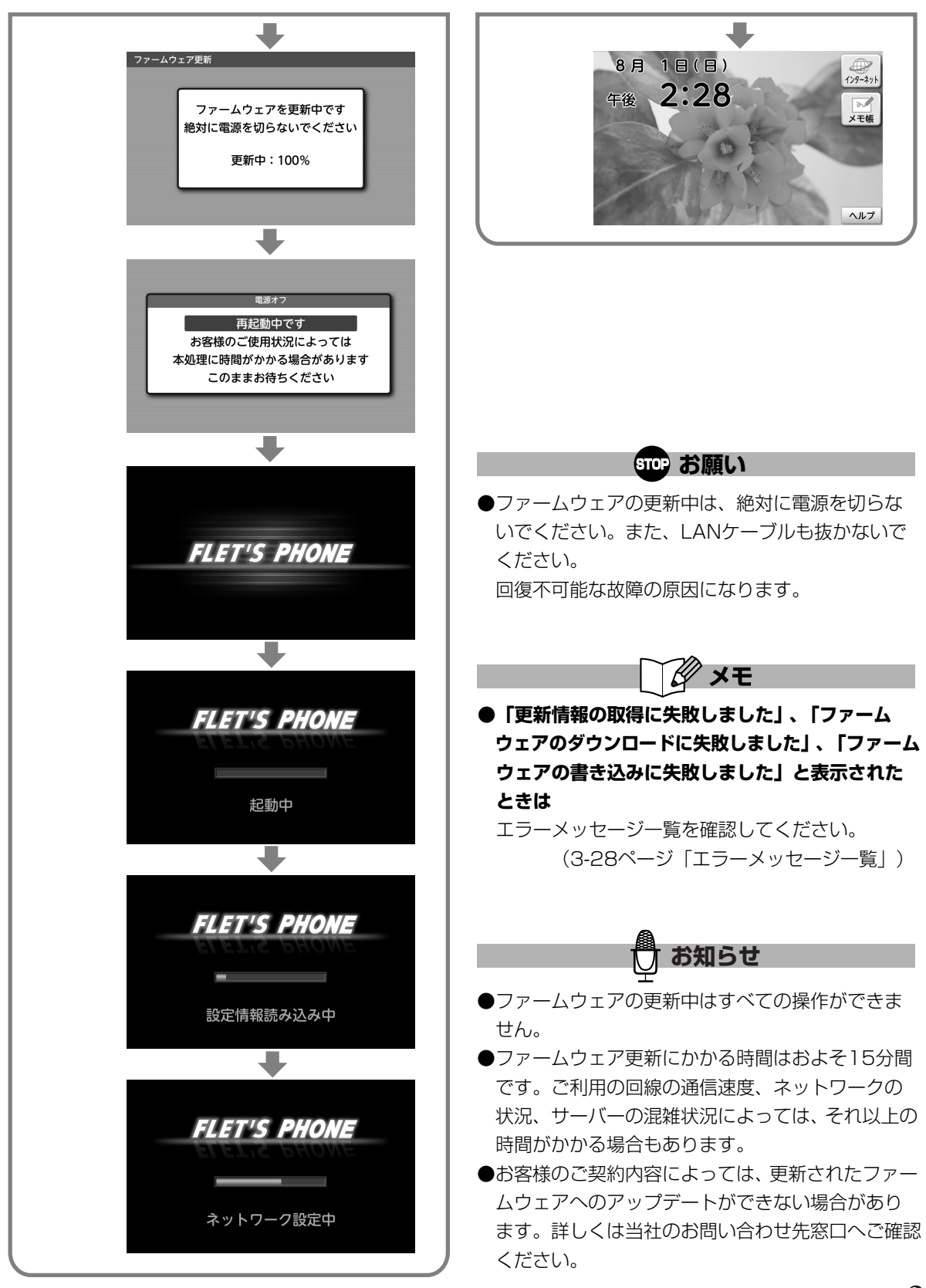

 ${m 2}$ 

# 別売の子機の登録のしかた

別売の子機は、ご使用の前に本商品(親機)の番号(ID番号)登録が必要です。 下記の操作手順で子機へ本商品(親機)の番号(ID番号)登録をしてください。 子機は5台まで登録することができます。

※子機は、本商品(親機)への登録をしないと使用できません。

※子機について詳しくは、ひかりフレッツフォン VP3000 コードレス子機の取扱説明書をご覧 ください。

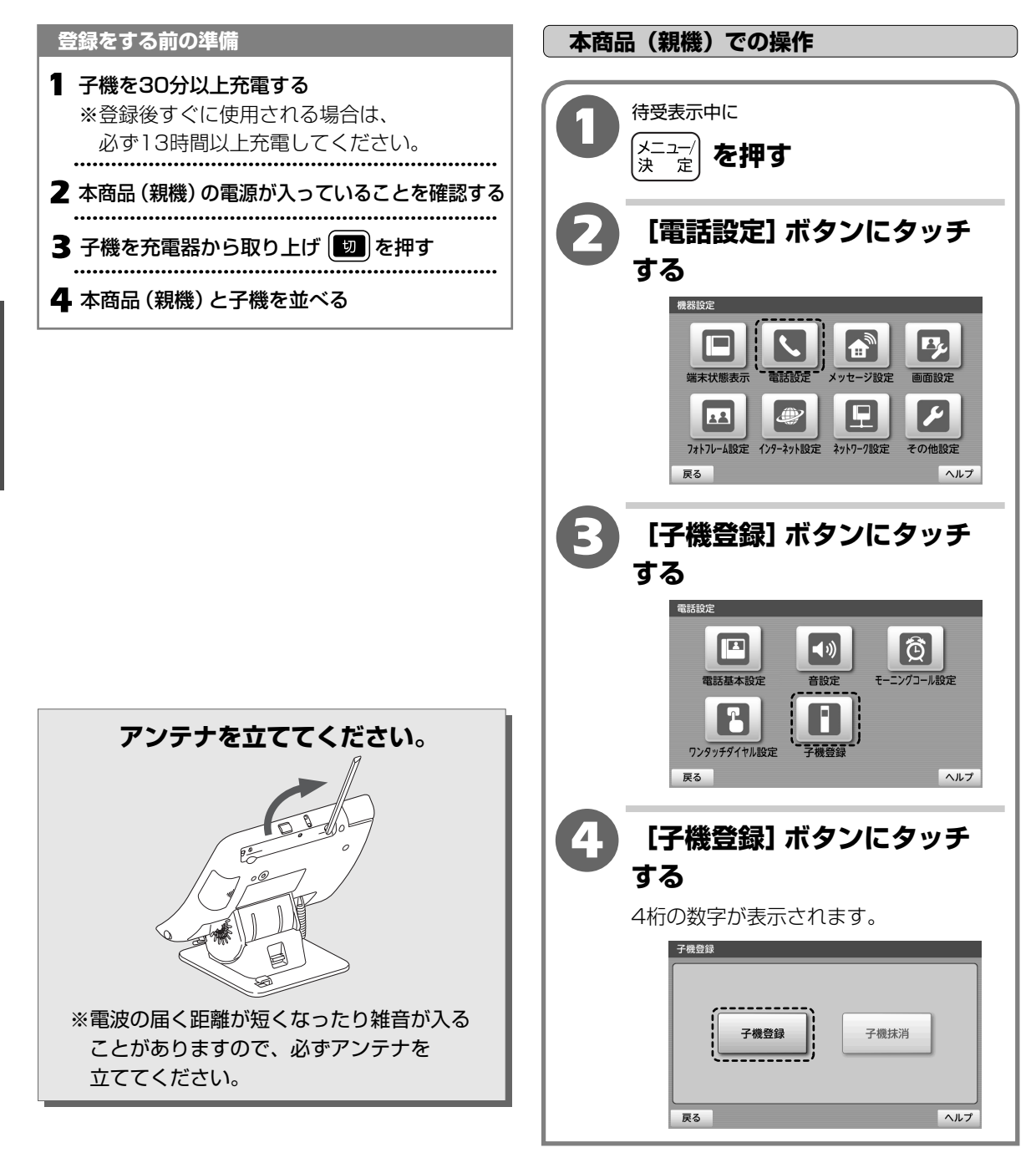

### 別売の子機の登録のしかた

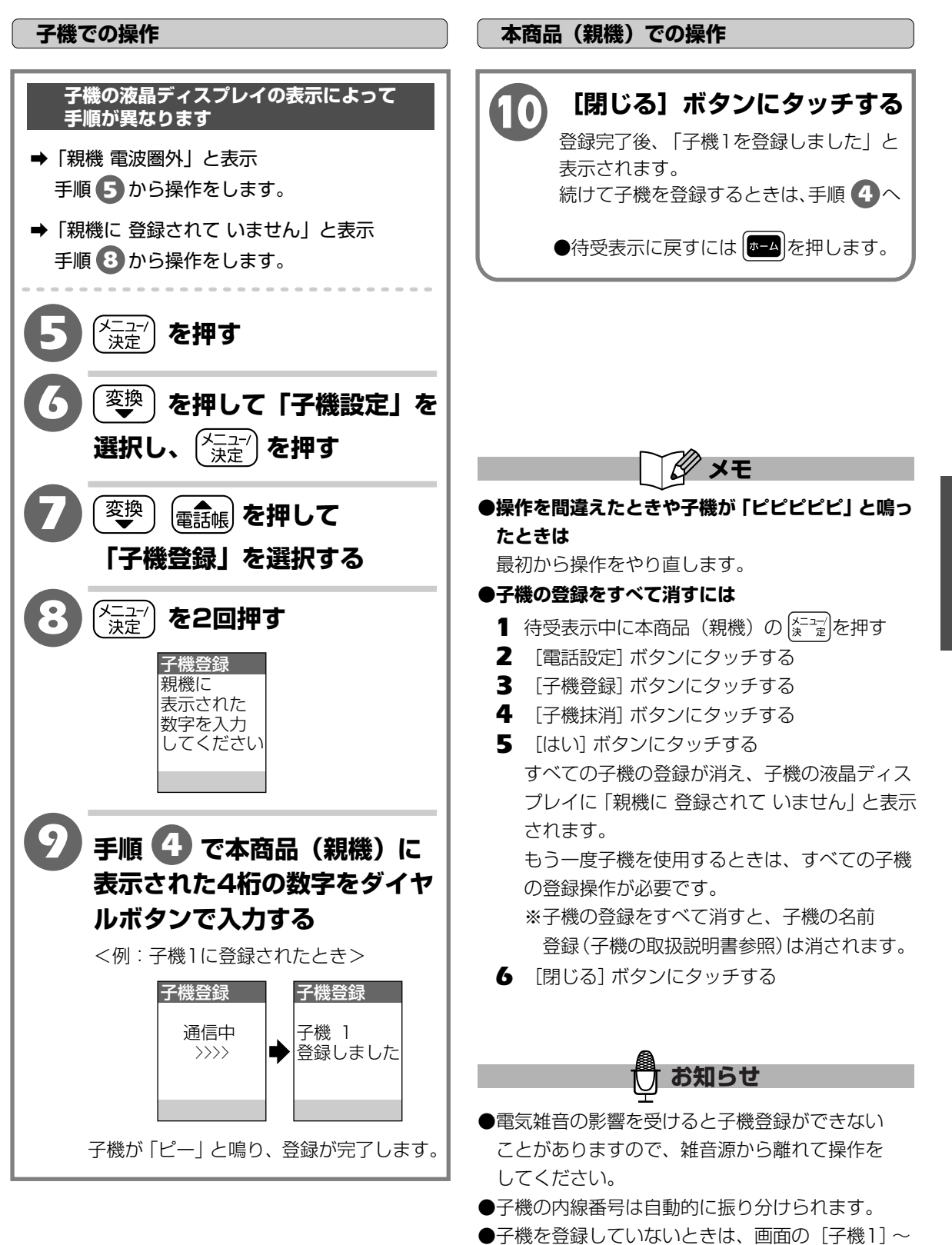

[子機5] ボタンなどは表示されません。

3

付

録

別売の子機の登録のし

かた

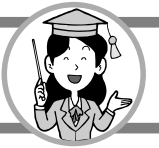

# 別売の簡易緊急通報受信アダプタの接続のしかた

**別売の簡易緊急通報受信アダプタとペンダントを使用すると、本商品から離れたところからでも、 登録してある通報先に通報する簡易緊急通報装置として利用することができます。 簡易緊急通報受信アダプタとペンダントは、ご使用の前に設定、登録が必要です。** ※簡易緊急通報について詳しくは、簡易緊急通報受信アダプタの取扱説明書をご覧ください。

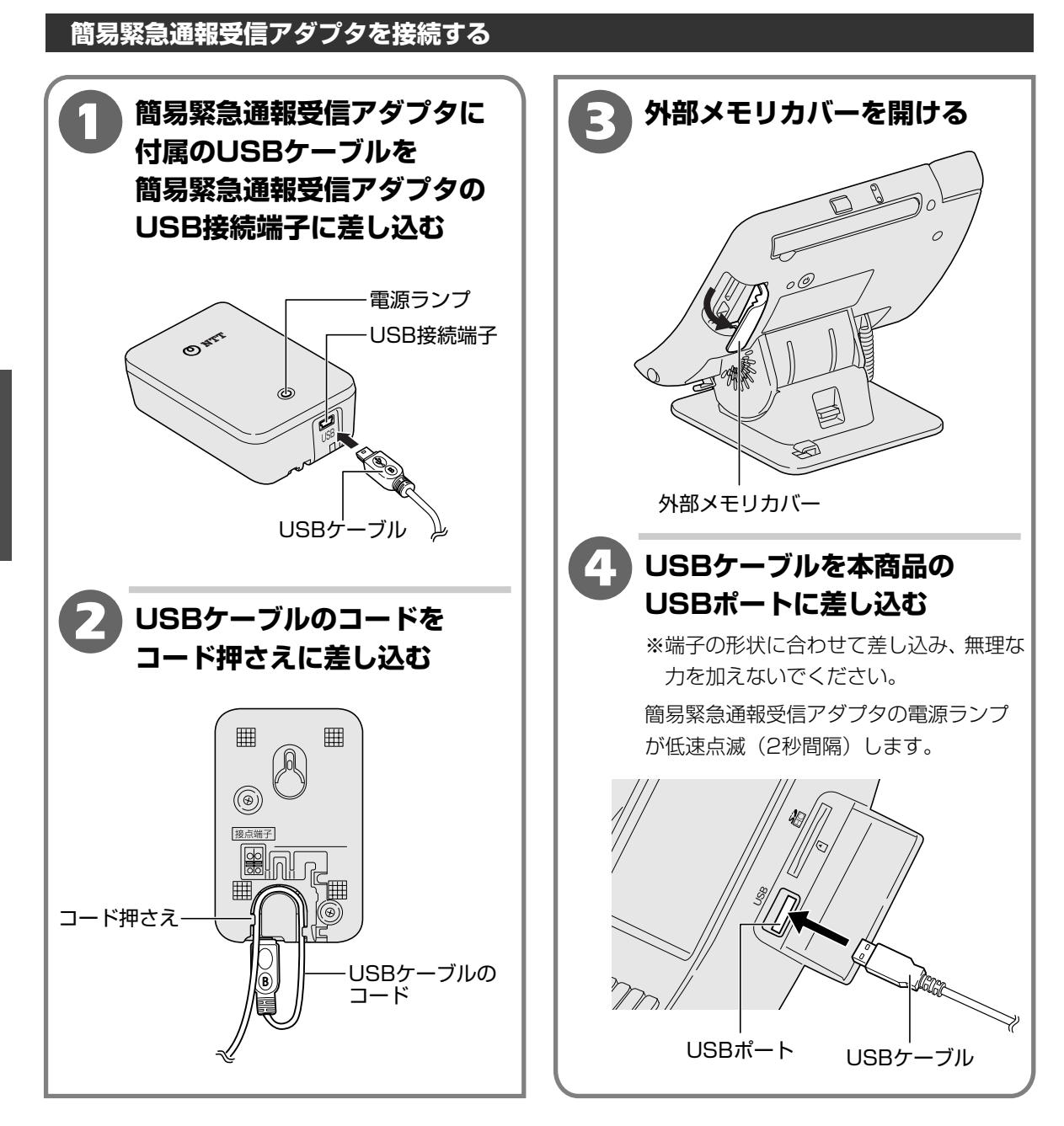

付 録 別売の簡易緊急通報受信アダプタの接続のしかた

## アダプタの設定をする

【お買い上げ時は、「OFF」】

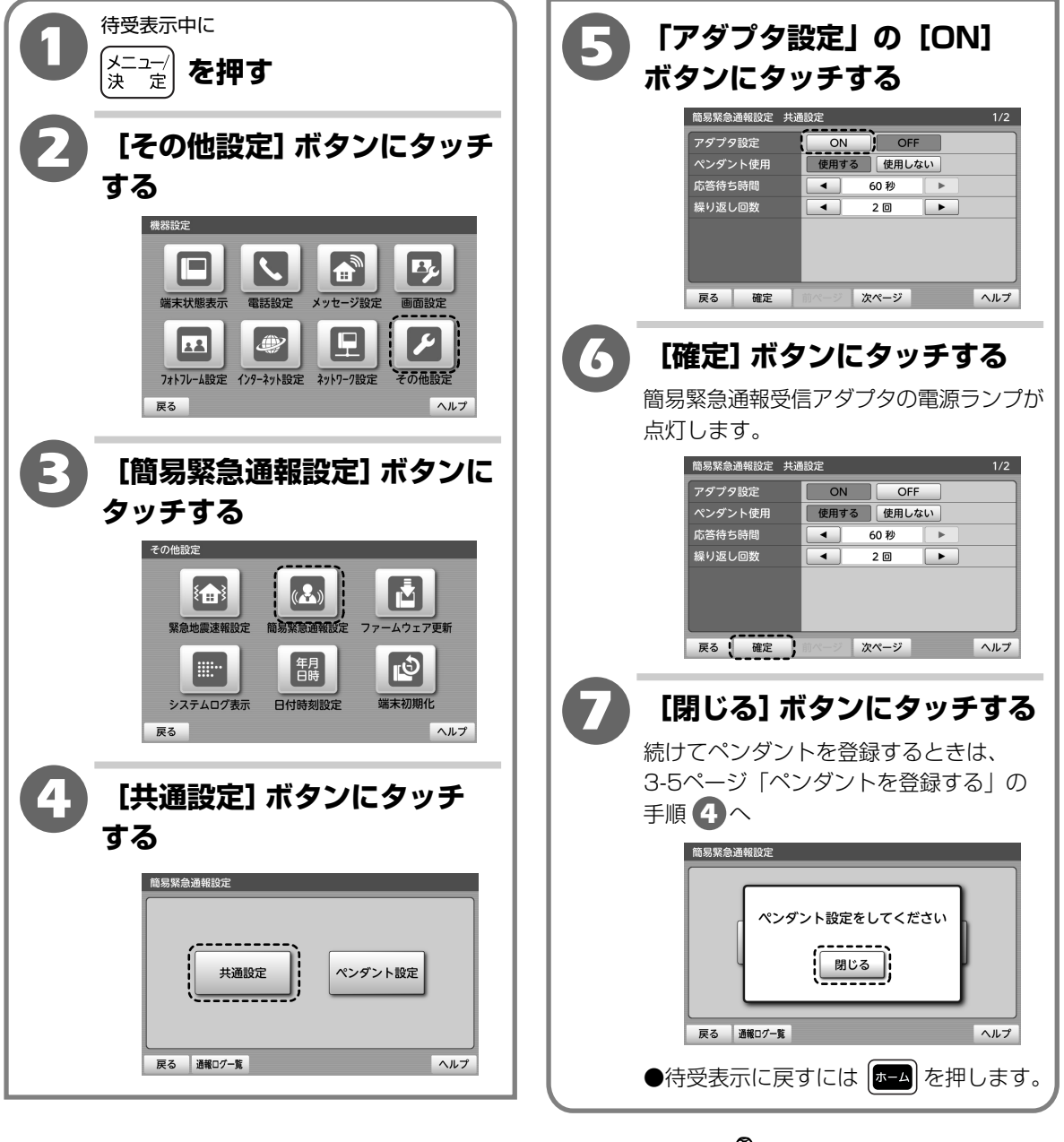

- ) お知らせ
- ●Bフレッツまたはフレッツ・光プレミアムをご利用 のお客様は、自分の電話番号を登録しないとアダプ タの設定ができません。自分の電話番号を登録した あとに、アダプタの設定をしてください。 ※操作について詳しくは、簡易緊急通報受信アダプ タの取扱説明書をご覧ください。

3

付

録

別

流の簡易緊急通報受信アダプタの接続のしかた

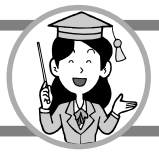

## 別売の簡易緊急通報受信アダプタの接続のしかた

### ペンダントを登録する

#### ペンダントは5台まで登録することができます。

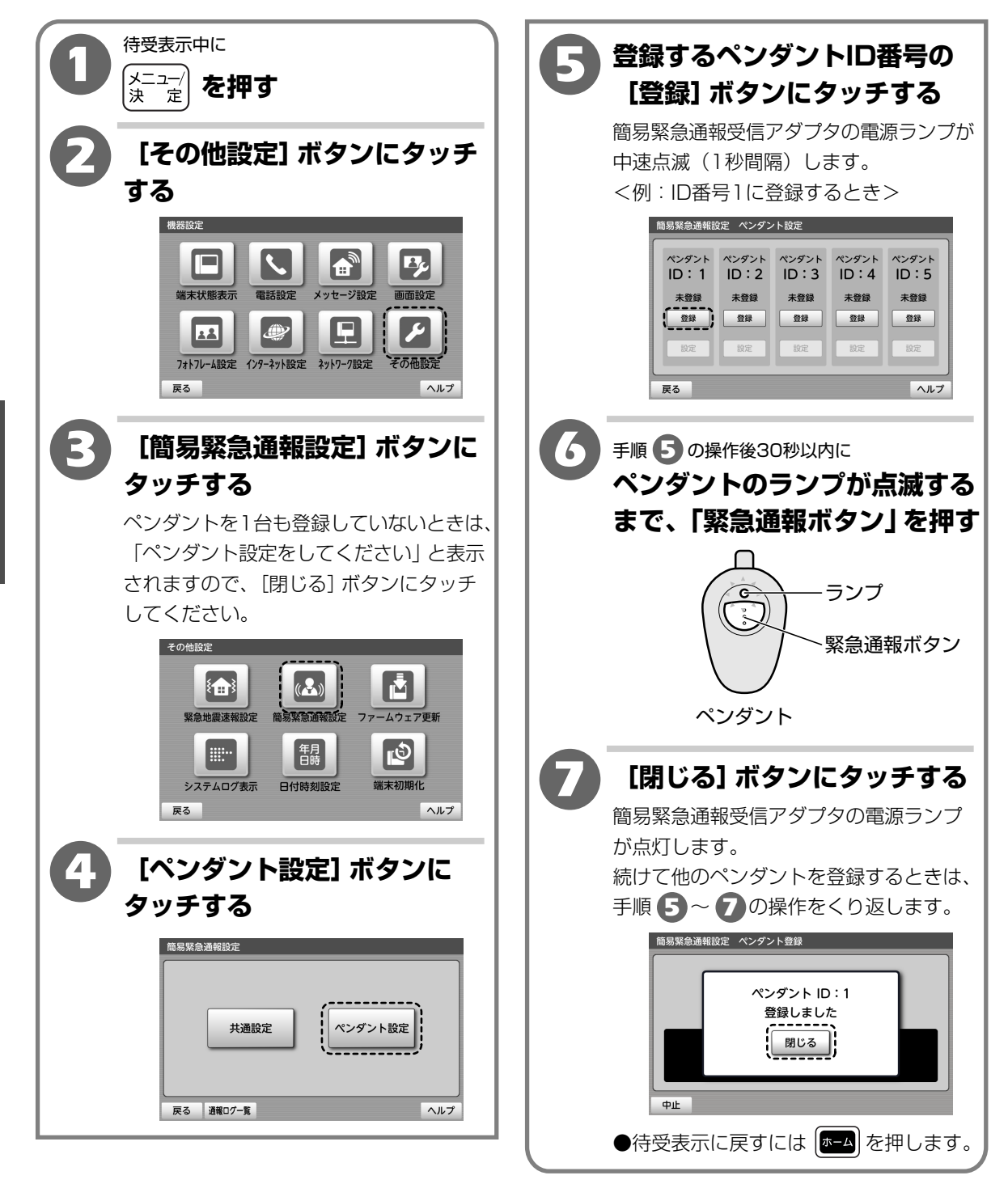

別売の簡易緊急通報受信アダプタの接続のしかた

簡易緊急通報をご利用いただくための 準備

簡易緊急通報受信アダプタの設定とペンダント の登録後、簡易緊急通報をお使いいただくため に以下の操作を行ってください。

※各操作について詳しくは、簡易緊急通報受信 アダプタの取扱説明書をご覧ください。

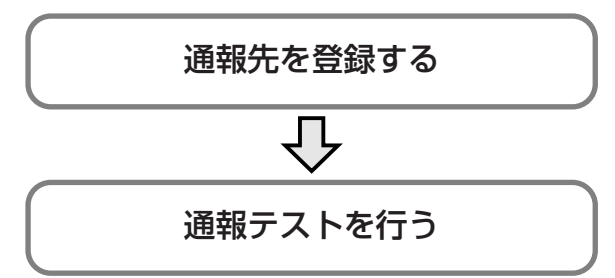

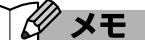

#### ●ペンダントの登録を削除するには

- 1 手順1~4
- 2 削除したいペンダントID番号の [削除] ボタンに タッチする
- 3 [はい] ボタンにタッチする
- 4 [閉じる] ボタンにタッチする

※すべてのペンダントの登録を削除すると、 ホーム画面に「現在、簡易緊急通報機能を ご利用いただくことができません(233)」 と表示されます。簡易緊急通報を利用しない ときは、アダプタ設定を「OFF」にした後、 USBケーブルを抜きます。

●「ペンダントID:○(番号) 登録できませんでした」 と表示されたときは

ペンダントの登録ができていません。もう一度 最初から登録します。

#### ●手順 ④ で「「アダプタ設定」を「ON」に設定して ください」と表示されたときは

[閉じる] ボタンにタッチします。3-4ページ 「アダプタの設定をする」の「アダプタ設定」を 「ON」にしてください。

●手順 77 で「すでに登録済みです」と表示された ときは

[閉じる] ボタンにタッチします。すでに登録され ているペンダントは、重複して他のペンダントID 番号に登録することはできません。

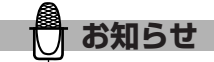

- ●通報テストをする前に、通報動作の設定を「本体のみ通報」にしてください。詳しくは、簡易緊急通報受信アダプタの取扱説明書をご覧ください。
- ●ペンダントを登録するの手順 5 ~ 7 の間と、 ペンダントの登録を削除するにはの手順 3 ~ 4 の 間は簡易緊急通報は動作しません。

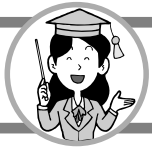

3

付

録

無線チャンネル設定を変更する

# 無線チャンネル設定を変更する

無線LAN機器を使用している環境で、別売の子機で声が途切れるなどの通話状況がよくないときや、 無線LAN機器の動作に影響を与えている可能性があるときは、無線チャンネル設定を変更すると 改善されることがあります。 【お買い上げ時は、「モード2」】

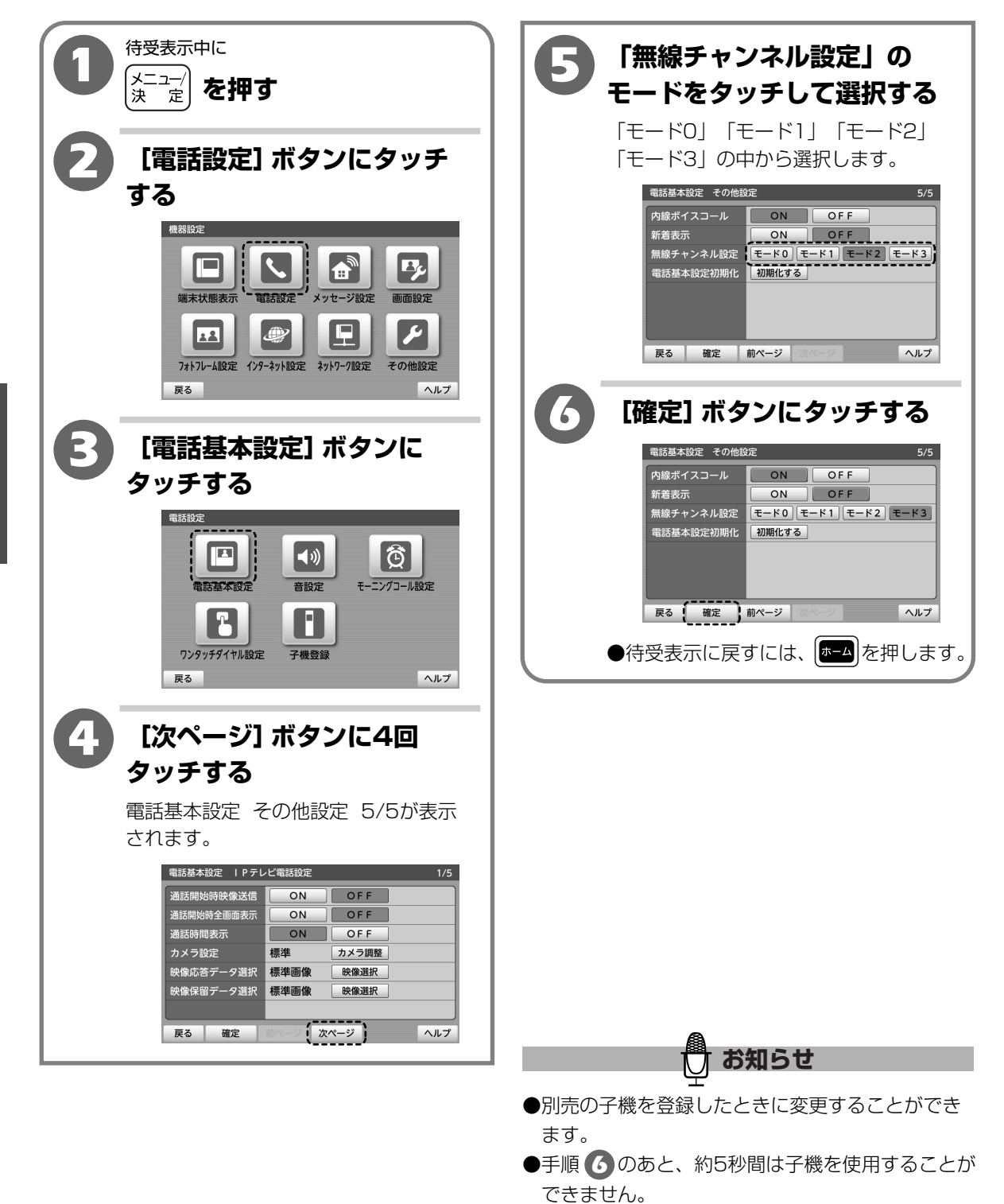

# 外部スピーカーを取り付ける

市販のスピーカーを取り付けることができます。

外部スピーカーから緊急地震速報(予報)の報知や簡易緊急通報の通報を鳴らすことができます。 ※外部スピーカーを取り付けたあとは、緊急地震速報(予報)のテスト、または簡易緊急通報の 通報テストをして、外部スピーカーから音が鳴ることを確認してください。

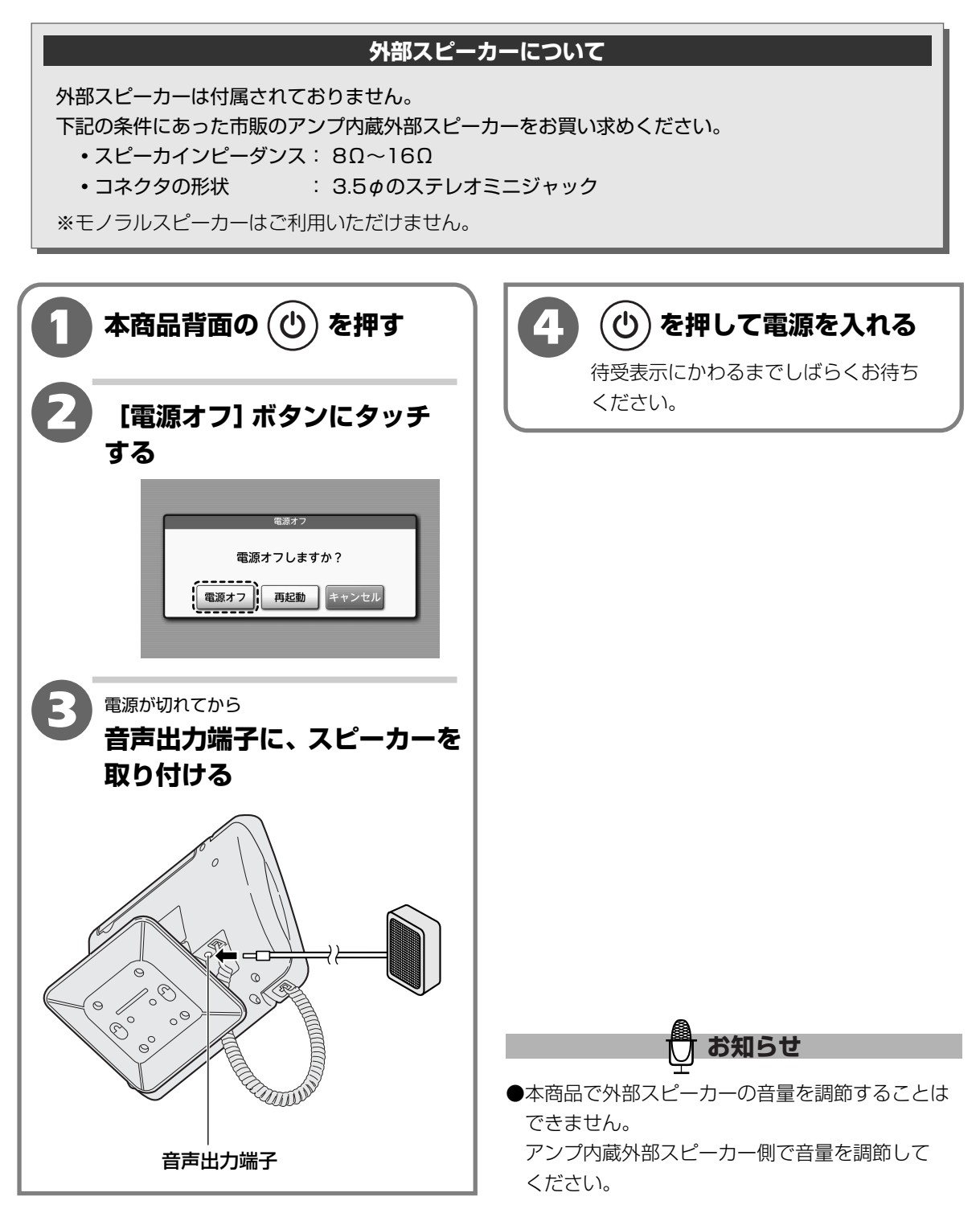

外部スピーカーを取り付ける

3

付 録

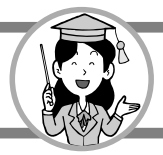

# プリンタを接続する

対応する市販のプリンタを接続して、画像やメモ、インターネットのページを印刷することができます。

※対応するプリンタについては、以下のURLでご確認ください。

<NTT東日本> http://web116.jp/ced/

<NTT西日本> http://flets-w.com/solution/kiki\_info/

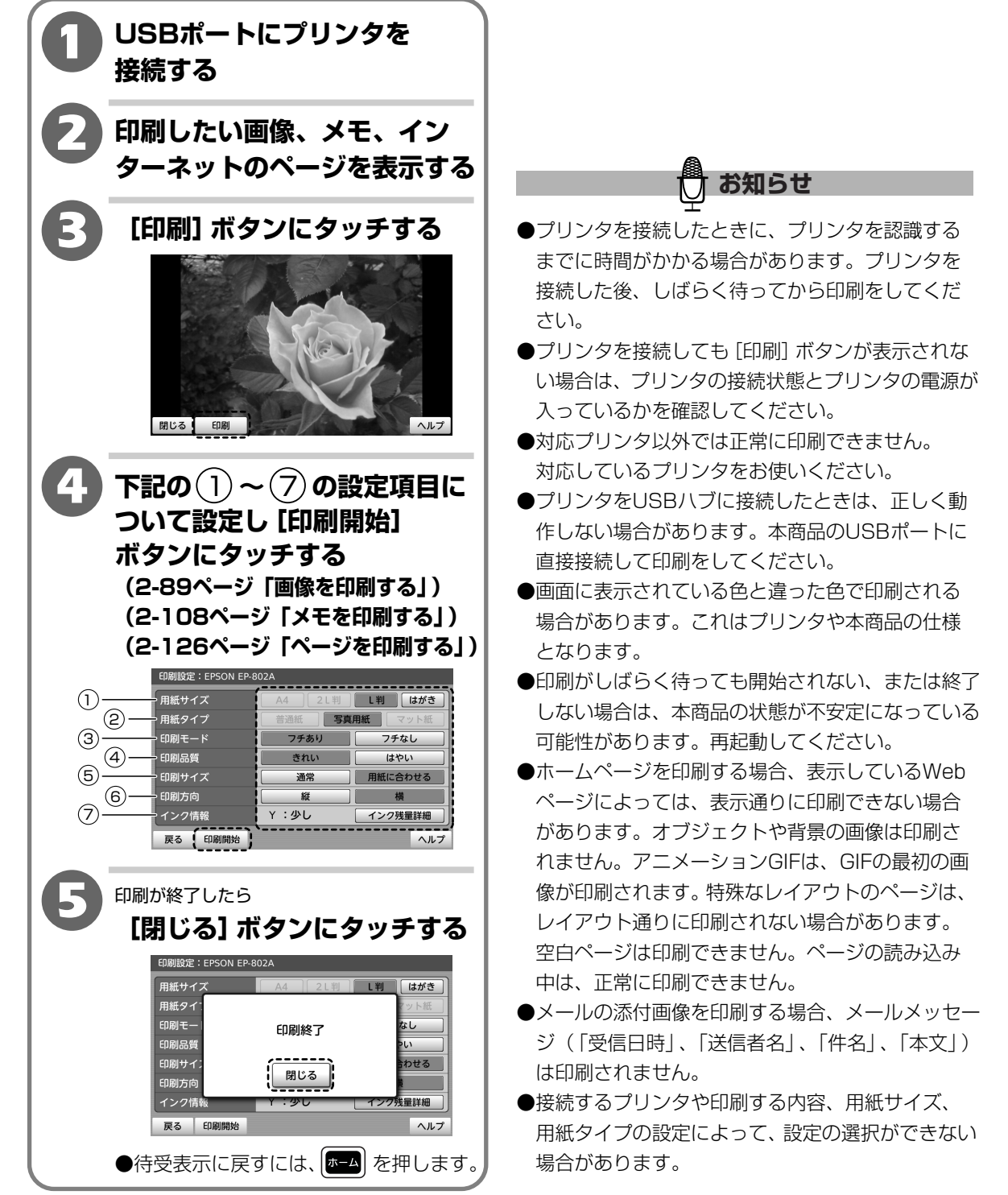
# 壁に掛けて使う

壁に掛けて使うことができます。

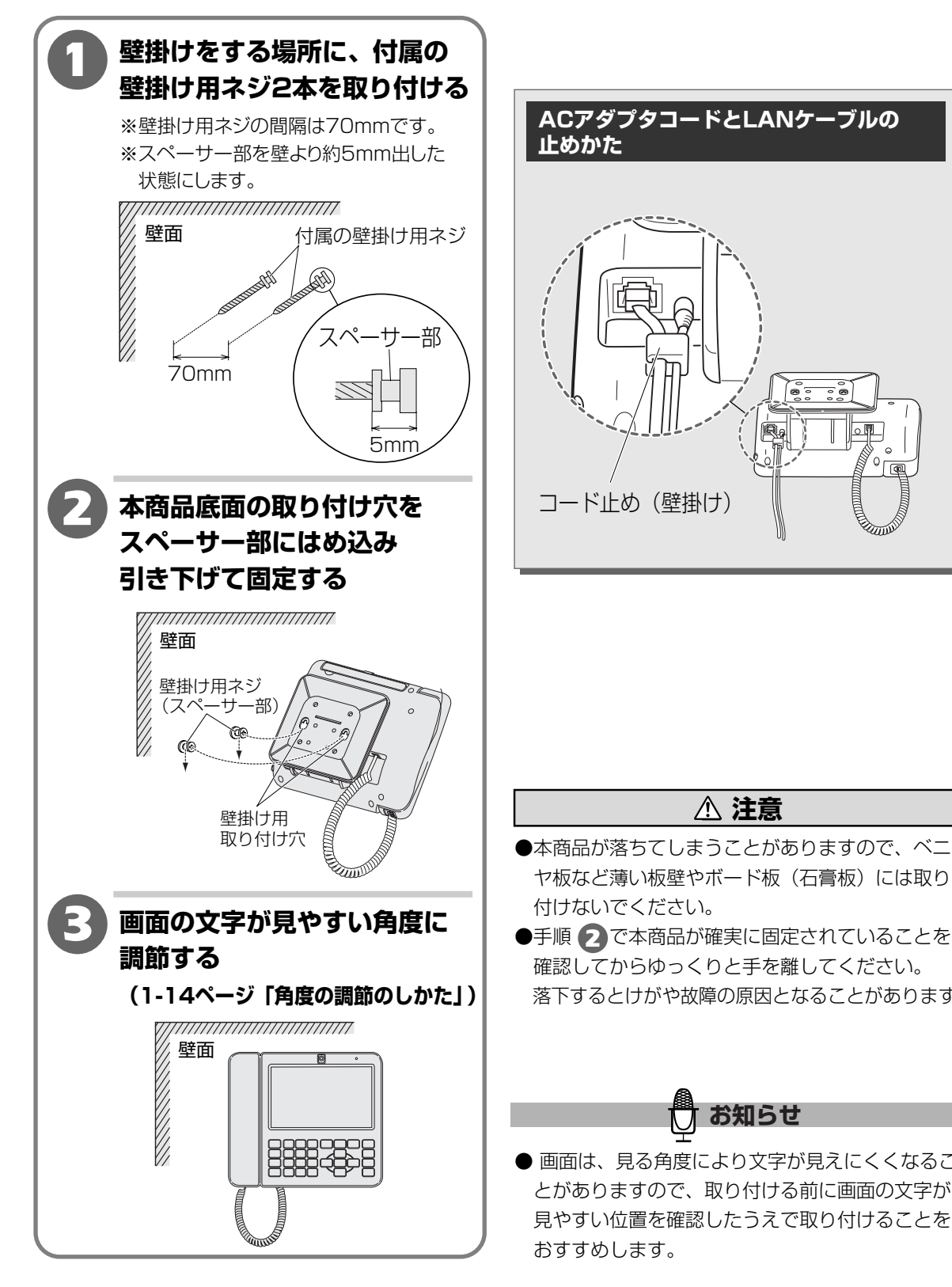

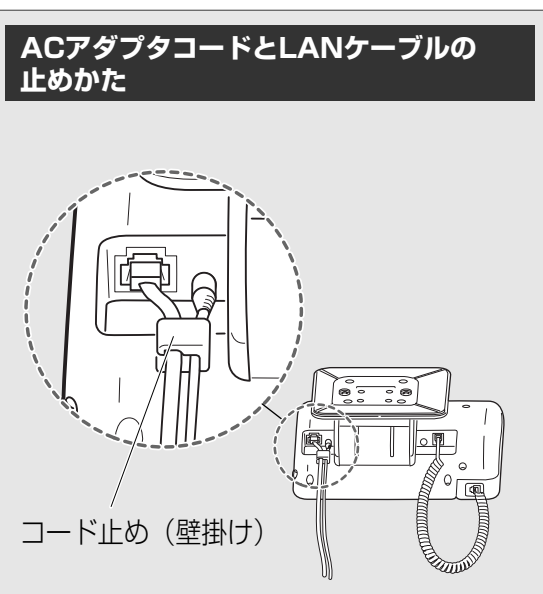

3

付

録

ヤ板など薄い板壁やボード板(石膏板)には取り 付けないでください。 ●手順 2 で本商品が確実に固定されていることを 確認してからゆっくりと手を離してください。 落下するとけがや故障の原因となることがあります。

▲ 注意

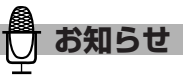

● 画面は、見る角度により文字が見えにくくなるこ とがありますので、取り付ける前に画面の文字が 見やすい位置を確認したうえで取り付けることを おすすめします。

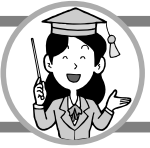

3

付 録

端末状態表示を確認する

# 端末状態表示を確認する

本商品に設定されているひかり電話情報、ネットワーク情報、ファームウェア情報を確認すること ができます。

| <ul> <li> <sup>待受表示中に</sup><br/>↓<sup>□</sup> ユー/<br/>決 定 を押す         </li> <li> <b>ご端末状態表示</b>] ボタンに<br/>タッチする     </li> </ul>                                                                                                    | 5 ネットワーク情報の続きを確認<br>して [次ページ] ボタンに<br>タッチする<br>************************************                                |
|----------------------------------------------------------------------------------------------------|----------------------------------------------------------------------------------------------------|
| <ul> <li>株装定</li> <li>編末状態表示</li> <li>確認設定</li> <li>確認設定</li> <li>のはたいのでの</li> <li>のはたいのでの</li> <li>マリターネット設定</li> <li>マリターネット設定</li> <li>マリターネット設定</li> <li>マリターネット設定</li> <li>マリカーネット設定</li> <li>マリカーネット</li></ul> | MACゲドレス       XXXXXXXXXXXXXXXXXXXXXXXXXXXXXXXXXXXX                                                                 |
| 3 ひかり電話情報を確認して<br>[次ページ] ボタンにタッチ<br>する                                                                                                    | 端未状態表示 ファームウェア(何報 4/4<br>ファームウェア(-ジョン XXXXXXXXXXXX<br>ファームウェア更新日 2010年 08月 01日 午前 00時 00分<br>アップデート確認時間 午後 11時 59分 |
| 電話番号     XXXXXXXXXXX       内緒番号     XX       電話サービス     利用可能       破像ビットレート     2Mbps       戻る     次ページ                                                                                                    | Rる 前ページ ヘルフ       令待受表示に戻すには、    「ーム」を押します。                                                                        |
| 4<br>ネットワーク情報を確認して<br>[次ページ] ボタンにタッチ<br>する                                                                                                    |                                                                                                    |
| 端末状態表示     ネットワーク情報     2/4       PPPoE     無効       UPnP     OFF       IPv4アドレス     XXXXXXXXXXXX       サブネットマスク     XXXXXXXXXXXX       デフォルトゲートウェイ     XXXXXXXXXXXX       DNSプライマリ     XXXXXXXXXXX       DNSセカンダリ                                                                                                    |                                                                                                    |

# システムログを確認する

本商品のログが確認できます。ログは、1000件まで記憶されます。

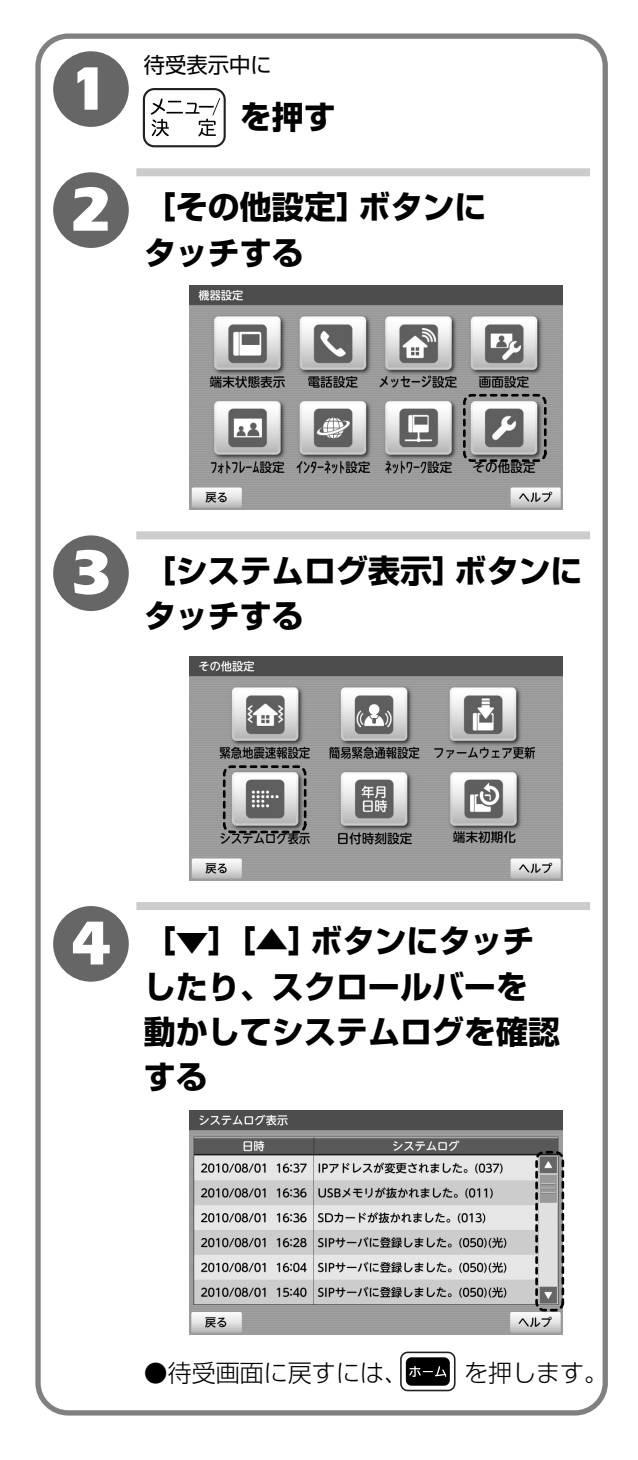

 ●記憶されたログが1000件を超えたときは、古い ログから順に消されます。 システムログを確認する

### 停電のとき

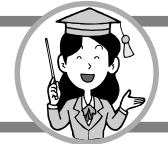

●停電中はすべての機能が利用できません。電話をかけることも受けることもできません。 ※通話中に停電になると、電話が切断されます。

#### ●日付時刻が消えます。

停電が復旧すると、ネットワークから自動的に日付時刻情報が取得されます。

お客様のご契約の環境によってはネットワークからの日付と時刻の情報を取得できない場合が あります。このときは「2010年1月1日午前0時0分」と設定され、「時刻の取得に失敗しまし た」と表示されます。

手動で日付と時刻を設定してください。(2-179ページ「日付と時刻の表示方法をかえる」)

●緊急地震速報(予報)をご利用のときは、通信ログの受信ログ(2-156ページ「通信ログ一覧 について」)が消えます。

●登録内容や設定内容が消えることがあります。
※必要な情報は、紙に書き写すなどしてください。

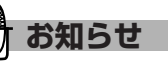

●停電が復旧しても、操作を受け付けないときは、 リセットボタンを押してください。 (1-14ページ「リセットボタンについて」)

# お買い上げ時の状態に戻す(端末初期化)

本商品に保存されている全情報(メニューの中から設定した各内容、履歴情報、ログ等)を削除し お買い上げのときの状態に戻すことができます。初期化したあとで電源を切るか再起動をするかを 選択できます。

必要な情報は、初期化をする前に忘れないよう紙に書き写すなどしてください。

※別売の子機を登録したときの、子機登録情報は消去されません。

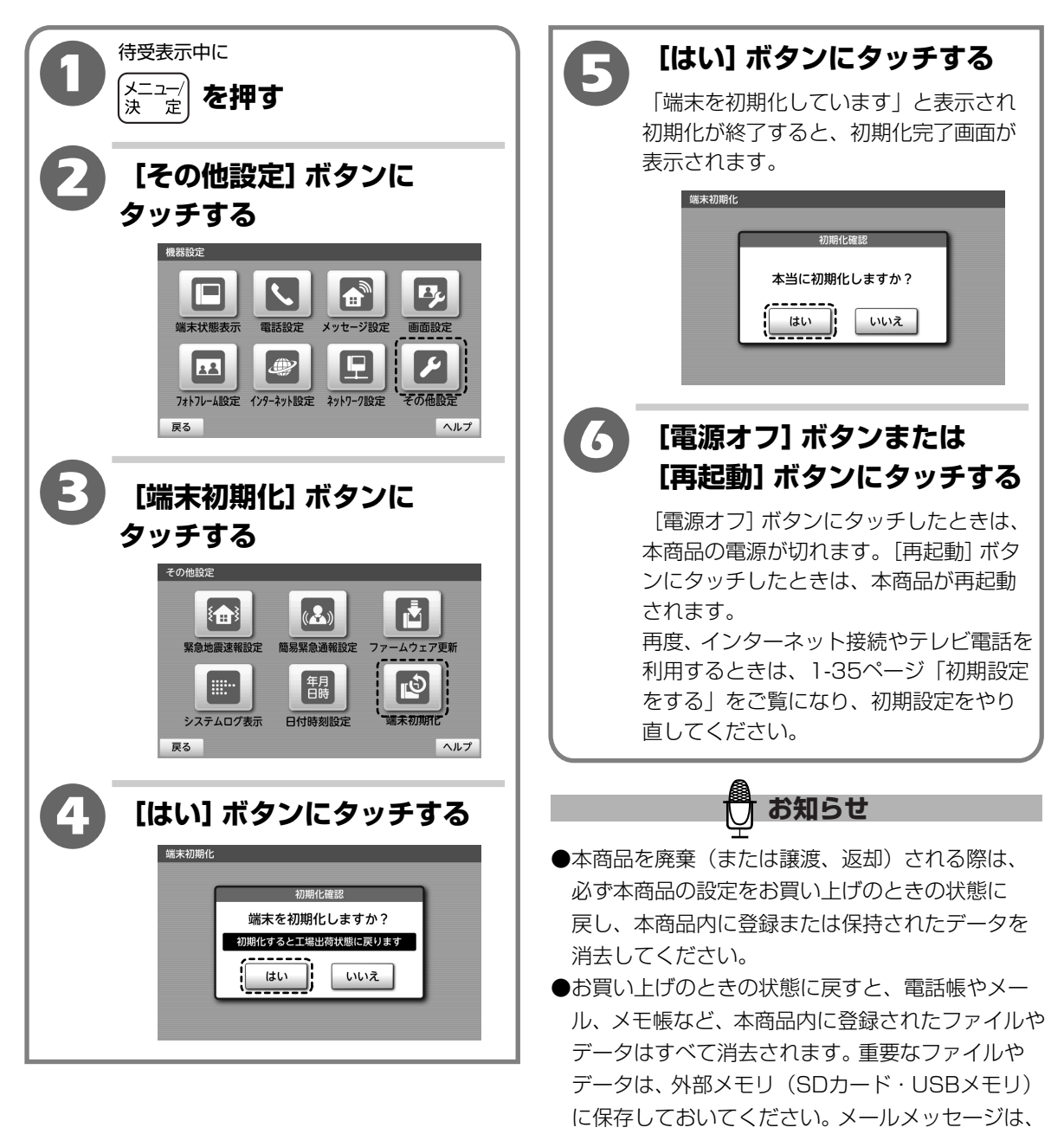

外部メモリ(SDカード・USBメモリ)には保存 できません。別に紙に書き写すなどしてください。 ●電源オフするときは電源ランプが消えるまで電源 コードを電源コンセントから抜かないでください。 3

付

録

お買い上げ時の状態に戻す(端末初期化

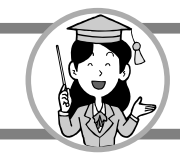

## Q&A

#### Q-1 設定を最初からやり直したい

A 初期化を実行して本商品をお買い上げ時の状態に戻し、再起動をしてください。 最初から設定をやり直すことができます。 (3-14ページ「お買い上げ時の状態に戻す(端末初期化)」)

Q-2 1台のひかり電話対応ルータやひかり電話対応アダプタに複数台接続した本商品どうしで通話をしたい

A ひかり電話をご契約のときは、1台のひかり電話対応ルータやひかり電話対応アダプタに電話機 を複数台接続することにより、内線通話をすることができます。

(2-18ページ「他の内線電話機と話をする」)

Q-3 通話中の映像を、本商品や外部メモリ(SDカード・USBメモリ)に保存したい

A 通話中の映像は保存できません。

#### Q-4 本商品に新規の着信メロディを登録したい

A 外部メモリ(SDカード・USBメモリ)を使用して新規に登録をすることができます。 (2-165ページ「外部メモリ(SDカード・USBメモリ)の音楽を着信メロディに登録する」)

#### Q-5 子機を登録したい

A 本商品は、子機を5台まで登録して使用することができます。

(3-1ページ「別売の子機の登録のしかた」)

付

3

# 故障かな?と思ったら

故障かな?と思ったときは、修理に出す前に次の項目をお読みになり確認してください。

#### ■音声関連について

| こんなときは          | 原因 ➡ ここを確認します!                                 |
|-----------------|------------------------------------------------|
| 自分側の声が相手に聞こえない、 | ●受話器を取り上げて通話しているとき、受話器の送話口がふさがれて               |
| 聞こえにくい          | いる。                                            |
|                 | ➡指や頬などでふさがれていないか確認してください。                      |
|                 | (1-3ページ)                                       |
|                 | ●ハンドフリー通話のとき、本商品が適度な角度に調節されていないた               |
|                 | め、マイクから離れている。または、マイクがふさがれている。                  |
|                 | ◆本商品の用度を調即して、もう少し近ついてくたさい。<br>(114ページ)         |
|                 | (1-14ペーン)<br>➡マイクがふさがわていたいか確認してください (1-3ページ)   |
|                 | $\rightarrow$ <1 ) かぶとかれていないか唯応してくたとい。(1-5、 )) |
|                 | ●通品中回回の「自戸区信」 ボタンからになっている。                     |
|                 | (2-1ページ)                                       |
| 相手側の声が大きすぎる。または | ●受話器を取り上げて通話しているとき、受話器音量が適切に設定され               |
| 小さい             | ていない。                                          |
|                 | ➡受話器音量を聞き取りやすい大きさに調節してください。                    |
|                 | (2-162ページ)                                     |
|                 | ●受話器を取り上げて通話しているとき、受話器が正しく接続されて                |
|                 | しいなしい。                                         |
|                 | ➡受話器コード差込口に受話器コードを正しく接続してください。                 |
|                 | (1-32,1-33ページ)                                 |
|                 | ●ハンドフリー通話のとき、スピーカーがふさがれている。                    |
|                 | ➡人ヒーカーかぶさかれていないか確認してくたさい。<br>(1.2~ い)          |
|                 | ●リンパコリ 済託のをキーリンパコリ 辛星が済切に恐守されて                 |
|                 | ●ハントノリー通話のとき、ハントノリー日里が適切に改走されて                 |
|                 | ●ハンドフリー音量を聞き取りやすい大きさに調節してください。                 |
|                 | (2-162ページ)                                     |
| ノイズが入る、プツプツ途切れる | ●他の電子機器との干渉が発生している。                            |
|                 | ➡本商品と他の機器の電源を別のコンセントから給電したり、設置                 |
|                 | 場所をかえてみたりしてください。                               |
| 声が反響する          | ●ハンドフリー通話のとき、声が反響しやすい環境で通話している。                |
|                 | ➡受話器での通話をお試しください。                              |

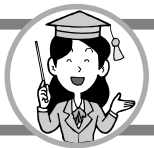

#### ■画面表示、映像関連について

| こんなときは                                   | 原因 ➡ ここを確認します!                                                                                                    |
|------------------------------------------|----------------------------------------------------------------------------------------------------|
| 画面が急に暗くなる                                | <ul> <li>●「省電力設定 移行時間」(2-168ページ)または、「おやすみモード設定」(2-169ページ)で設定した時間になっている。</li> <li>●画面にタッチするか、</li> <li>●画面にタッチするか、</li> </ul>                                                                                                    |
| 画面に何も表示されない                              | <ul> <li>電源が正しく入っていない。</li> <li>ACアダプタ、電源コードが正しく接続されているか確認してください。(1-32,1-33ページ)</li> <li>「省電力設定 移行時間」(2-168ページ)または、「おやすみモード設定」(2-169ページ)で設定した時間になっている。</li> <li>画面にタッチするか、</li> <li>●面にタッチするか、</li> <li>●電源が切れている。</li> <li>●電源コードのプラグを電源コンセントから抜いて、再度電源コンセントに差し込んで電源を入れてください。</li> </ul> |
| 自分側の映像がぼやけて見える                           | <ul> <li>カメラのレンズにほこりがたまっている。</li> <li>承まらかいブラシやハケなどで掃除してください。(1-3ページ)</li> </ul>                                                                                                    |
| 自分側に表示される相手側の<br>画像が、ぼやけて見える             | <ul> <li>●相手側のカメラのレンズにほこりがたまっている。</li> <li>→相手側のカメラを掃除していただいてください。</li> </ul>                                                                                                    |
| 映像の色合いがおかしい                              | <ul> <li>●明るさ調整が適切に設定されていない。</li> <li>→見やすい明るさに設定してください。(2-174ページ)</li> <li>●画面の角度が低い、または高くなっている。</li> <li>→本商品の角度を見やすい角度に合わせてください。(1-14ページ)</li> </ul>                                                                                                    |
| 画面の動きが著しく遅くなったり<br>電話中の映像の動きがぎこちなく<br>なる | <ul> <li>●ひかり電話対応ルータやCTUに接続されたパソコンなどで、ストリー</li> <li>ミング映像や大きなファイルをダウンロードしている。</li> <li>●通話とパソコンの操作を両方とも中止し、再度おかけ直しください。</li> </ul>                                                                                                    |
| 動作や表示が著しく遅くなったり<br>表示画面がかわらない            | <ul> <li>原因不明の問題が発生した。</li> <li>電源ボタンを押して [再起動] ボタンにタッチし、再起動を行って<br/>ください。電源ボタンが作動しなかったり、再起動ができないとき<br/>には、本商品背面のリセットボタンを押して再起動してください。<br/>(1-14ページ) それでも再起動できない場合は、本商品の電源<br/>コードのプラグを電源コンセントから抜いて、5秒以上たってから<br/>再度電源コンセントに差し込んで電源を入れてください。</li> </ul>                                   |
| ボタンを押しても表示画面が<br>かわらない                   | <ul> <li>●原因不明の問題が発生した。</li> <li>→本商品背面のリセットボタンを押して、本商品を再起動してください。(1-14ページ)</li> <li>それでも再起動できない場合は、本商品の電源コードのプラグを<br/>電源コンセントから抜いて、5秒以上たってから再度電源コンセントに差し込んで電源を入れてください。</li> </ul>                                                                                                    |

| こんなときは        | 原因 ➡ ここを確認します!                   |
|---------------|----------------------------------|
| 映像が表示されない     | ●相手側がテレビ電話対応機器でない。               |
|               | ➡相手側がテレビ電話対応機器でないとき、テレビ電話はできません。 |
|               | ●相手側が映像を送信していない。                 |
|               | ➡相手側が映像を送信しているか確認してください。         |
|               | ●画面に映像保留中と表示されている。               |
|               | ➡相手側が映像を送信しているか確認してください。         |
| 自分側の映像が表示されない | ●相手側がテレビ電話対応機器でない。               |
|               | ➡テレビ電話対応機器でないとき、自分側の映像は表示されません。  |
|               | ●通話中画面の [映像送信] ボタンが白になっている。      |
|               | ➡ [映像送信] ボタンにタッチしてオレンジにしてください。   |
|               | (2-5ページ)                         |

| ■発信、着信関連について                    |                                                                                                    |                |
|---------------------------------|----------------------------------------------------------------------------------------------------|----------------|
| こんなときは                          | 原因 ➡ ここを確認します!                                                                                                    |                |
| 受話器を取り上げても、「ツー」<br>という発信音が聞こえない | <ul> <li>●受話器が正しく接続されていない。</li> <li>→本商品の受話器コード差込口に受話器コードを正しく接続してください。(1-32,1-33ページ)</li> <li>●アップデート中や起動中に電話をかけようとした。</li> <li>→待受画面を表示するまで、電源を切らずにお待ちください。受話器を取り上げて「ツー」という発信音が聞こえることをご確認のうえおかけ直しください。</li> </ul>                                                    | <b>3</b><br>付録 |
| ダイヤルしたがつながらない                   | <ul> <li>ひかり電話対応ルータやひかり電話対応アダプタの電源が入っていない。</li> <li>ホーム画面にエラー表示がないことを確認するとともに、周辺機器の電源を確認してください。</li> <li>相手先が非通知着信拒否を設定している可能性がある。</li> <li>相手先の電話番号の前に「186」を付けて電話をかけてください。</li> <li>相手先が着信拒否を設定している可能性がある。</li> <li>相手の方に着信拒否を解除してもらってください。</li> </ul>               | 政障かな?と思ったら     |
| ひかり電話が利用できない                    | <ul> <li>ひかり電話サービスでご利用できない電話番号をダイヤルしている。</li> <li>ひかり電話が利用できる電話番号でおかけ直しください。ご利用できる電話番号をご確認ください。         <ul> <li>(NTT東日本1-27ページ,NTT西日本1-29ページ)</li> </ul> </li> <li>ひかり電話対応ルータやひかり電話対応アダブタの電源が入っていない。</li> <li>ホーム画面にエラー表示がないことを確認するとともに、周辺機器の電源を確認してください。</li> </ul> |                |
| 呼び出し音が鳴らない                      | <ul> <li>●呼び出し音の音量を「切」に設定している。</li> <li>●呼び出し音の音量を大きくしてください。(2-161ページ)</li> </ul>                                                                                                    |                |
| 本商品または他の内線電話機の<br>呼び出し音が鳴らない    | <ul> <li>●他の内線電話機として他のテレビ電話機がひかり電話対応ルータやひかり電話対応アダプタに接続されている。</li> <li>→「マイナンバー」、「追加番号」を契約してひかり電話対応ルータやひかり電話対応アダプタ側で鳴り分けの設定をしてください。</li> </ul>                                                                                                    |                |

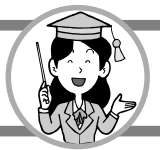

#### ■設置・設定関連について

| こんなときは               | 原因 ➡ ここを確認します!                                                                                                  |
|----------------------|----------------------------------------------------------------------------------------------------|
| 子機の登録ができない           | ●子機での番号入力が間違っている。<br>➡正しい番号で登録し直してください。(3-1ページ)                                                                 |
|                      | <ul> <li>●電気雑音の影響を受けている。</li> <li>⇒雑音源から離れて、登録し直してください。</li> </ul>                                              |
| 緊急地震速報が設定できない        | <ul> <li>●緊急地震速報サービスに申し込みをしていない。</li> <li>→緊急地震速報サービスを申し込みしてください。</li> </ul>                                    |
| 緊急通報・ペンダントが動作<br>しない | <ul> <li>●「アダプタ設定」の設定を「OFF」にしている。</li> <li>→「ON」に設定してください。(3-4ページと「簡易緊急通報受信<br/>アダプタ」の取扱説明書をご覧ください。)</li> </ul> |

#### ■各サービスについて

| こんなときは                     | 原因 ➡ ここを確認します!                                                                                                    |
|----------------------------|----------------------------------------------------------------------------------------------------|
| 留守番電話の用件が録音できない            | <ul> <li>●留守番電話に設定していない。</li> <li>→ ● अप が点灯していることを確認してください。</li> <li>●本商品の内部メモリ使用量がいっぱいになっている。</li> <li>→不要な用件や自作応答メッセージを削除してください。</li> <li>(2-47,2-50ページ)</li> </ul>                                                            |
|                            | <ul> <li>●最大録音件数が録音されている。</li> <li>→不要な用件を削除してください。(2-47ページ)</li> </ul>                                                                                                    |
| 自動応答ができない                  | <ul> <li>●「自動応答 対象」の設定を「なし」にしている。</li> <li>→「自動応答 対象」の設定を「全て」または「特定番号」にして<br/>ください。(2-61ページ)</li> <li>●電話番号が正しく登録されていない。</li> </ul>                                                                                               |
|                            | <ul> <li>◆電話番号が正しく登録されているか確認してください。(2-61ページ)</li> <li>●自動応答に登録した相手が、着信拒否に登録されている。</li> <li>◆着信拒否の登録から削除してください。(2-57ページ)</li> </ul>                                                                                                |
|                            | <ul> <li>●自動応答に登録した相手が、発信者番号非通知でかけてきている。</li> <li>→相手に発信者番号を通知して発信していただくよう依頼してください。</li> </ul>                                                                                                    |
|                            | <ul> <li>●「アンバー・ディスフレイ」を契約していない。</li> <li>●「ナンバー・ディスプレイ」を契約した後、自動応答を設定してください。(2-61ページ)</li> </ul>                                                                                                    |
| 他の内線電話機へ電話を転送する<br>ことができない | <ul> <li>転送先が話し中である。</li> <li>受話器のときは、受話器を戻してください。ハンドフリー通話の<br/>ときは、(<u>うう</u>)を押してください。</li> <li>呼び返し音が鳴りますので、応答してください。転送操作前の通話<br/>に戻ります。しばらくお待ちいただき、再度内線転送の操作をして<br/>ください。</li> <li>内線転送ができないひかり電話対応ルータまたはひかり電話対応アダ</li> </ul> |
|                            | プタに接続されている。<br>→ひかり電話対応ルータまたはひかり電話対応アダプタによっては、<br>内線転送ができない場合があります。<br>●テレビ電話中に転送しようとしている。<br>→テレビ電話中は他の内線電話機への転送はできません。                                                                                                    |

| こんなときは        | 原因 ➡ ここを確認します!                                                                      |
|---------------|-------------------------------------------------------------------------------------|
| キャッチホンができない   | <ul> <li>●「キャッチホン」を契約していない。</li> <li>⇒「キャッチホン」の契約を確認してください。</li> </ul>              |
| モーニングコールが鳴らない | ●「アラーム設定」を「OFF」にしている。<br>→「アラーム設定」を「ON」にしてください。(2-39ページ)                            |
|               | ●アラーム音量が小さい。<br>→アラーム音量を調節してください。(2-39ページ)                                          |
|               | <ul> <li>●日付時刻設定が間違っている。</li> <li>→日付時刻を正しく設定してください。(2-179ページ)</li> </ul>           |
|               | <ul> <li>●アラーム時刻の「午前」「午後」が間違っている。</li> <li>●アラーム時刻を正しく設定してください。(2-39ページ)</li> </ul> |

#### ■バージョンアップ関連について

| こんなときは                             | 原因 ➡ ここを確認します!                                          |
|------------------------------------|---------------------------------------------------------|
| 「ファームウェア更新」を選択し<br>ても、ダウンロードが始まらない | ●新しい更新情報がない。<br>➡現在お使いのソフトウェアが最新版です。アップデートは必要あり<br>ません。 |

#### ■その他について

| こんなときは         | 原因 ➡ ここを確認します!                                                                                 |
|----------------|------------------------------------------------------------------------------------------------|
| 電源ランプが点灯していない  | <ul> <li>●電源が正しく接続されていない。</li> <li>⇒ACアダプタ、電源コードは正しく接続されているか確認してください。(1-32、1-33ページ)</li> </ul> |
|                | <ul> <li>●ACアダプタ、電源コードが破損している。</li> <li>⇒破損している場合はすぐに抜き、当社のお問い合わせ先窓口まで<br/>ご連絡ください。</li> </ul> |
|                | ●停電している。                                                                                       |
|                | ➡停電が復旧して待受表示が表示されるまでお待ちください。                                                                   |
| テレビ電話通話中に映像が動か | ●原因不明の問題が発生した。                                                                                 |
| なくなった          | →本商品背面のリセットボタンを押して、本商品を再起動してくださ                                                                |
|                | い。(1-14ページ)それでも再起動できない場合は、本商品の                                                                 |
|                | 電源コードのフラクを電源コンセントから扱いて、5秒以上たって                                                                 |
|                | から冉度電源コンセントに差し込んで電源を入れてくたさい。                                                                   |
| ボタンを押しても表示画面が  | ●原因不明の問題が発生した。                                                                                 |
| 変わらない          | ➡本商品背面のリセットボタンを押して、本商品を再起動してくださ                                                                |
|                | い。(1-14ページ)それでも再起動できない場合は、本商品の                                                                 |
|                | 電源コードのプラグを電源コンセントから抜いて、5秒以上たって                                                                 |
|                | から再度電源コンセントに差し込んで電源を入れてください。                                                                   |

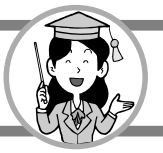

### 故障かな?と思ったら

| こんなときは                           | 原因 ➡ ここを確認します!                                                                                                    |
|----------------------------------|----------------------------------------------------------------------------------------------------|
| 外部メモリ(SDカード・USB<br>メモリ)が認識されない   | <ul> <li>外部メモリ (SDカード・USBメモリ) が正しくセットされていない。</li> <li>本商品のUSBポートまたはSDカードスロットにUSBメモリ、SD<br/>カードをしっかり挿入してください。(1-24ページ)</li> <li>外部メモリ (SDカード・USBメモリ) が故障している。</li> <li>新しい外部メモリ (SDカード・USBメモリ) をご用意ください。</li> <li>本商品を再起動後、新しい外部メモリ (SDカード・USBメモリ)</li> <li>を接続してください。</li> </ul> |
| ワンタッチダイヤルボタンを押す<br>と、音は出るが発信できない | <ul> <li>●登録されていないワンタッチダイヤルボタンを押した。</li> <li>→ワンタッチダイヤルを登録してください。(2-35ページ)</li> </ul>                                                                                                    |
| 発信履歴・着信履歴・ワンタッチ<br>ダイヤルなどの設定が消えた | <ul> <li>●端末初期化を実行した。</li> <li>●初期化を実行すると、お買い上げ時の状態になり、個人データは<br/>すべて消去されます。(3-14ページ)</li> </ul>                                                                                                    |
| ホームページが正しく表示され<br>ない             | <ul> <li>●入力したURLが正しくない。</li> <li>→URLを再度確認し入力し直してください。</li> <li>●正しく読み込めていない。</li> <li>→ [再読込] ボタンにタッチしてください。それでも表示されないときは、当社のお問い合わせ先窓口へお問い合わせください</li> </ul>                                                                                                    |
| 日付時刻が合っていない                      | <ul> <li>●ネットワークから時刻情報を取得できていない。</li> <li>⇒「日付時刻設定」で日付時刻を設定し直してください。</li> <li>(2-179ページ)</li> </ul>                                                                                                    |
| ログや発信・着信履歴の時刻が<br>正しくない          | <ul> <li>●日付時刻が正しく設定されていない。</li> <li>→「日付時刻設定」で日付時刻を設定し直してください。</li> <li>(2-179ページ)</li> </ul>                                                                                                    |
| 電源を入れたが通話ができない                   | <ul> <li>●電源を切る手順に従っていない。</li> <li>●通話ができるようになるまでに数分ほどかかることがあります。</li> <li>これ以上待っても通話ができない場合は、当社のお問い合わせ先窓口へご連絡ください。</li> </ul>                                                                                                    |
| タッチした場所と違う場所が反応<br>する            | <ul> <li>●タッチパネルの反応位置がずれている。</li> <li>⇒2-172ページ「タッチパネルを補正する」で調整してください。</li> <li>反応位置がずれすぎてタッチパネル補正画面が表示されない場合は</li> <li>☆ ☆ ☆ を押したあと キャッチ をタッチパネル補正画面が表示されるまで</li> <li>押します。2-172ページ「タッチパネルを補正する」の手順</li> <li>5 から操作してください。</li> </ul>                                           |

#### ご使用中にエラーメッセージが表示された場合は、次の表でご確認ください。

### ホーム画面に表示されるエラーメッセージ

| エラーメッセージ        | 確認してください                                                                                                    |
|-----------------|----------------------------------------------------------------------------------------------------|
| LANケーブルの状態を確認して | ネットワークに接続されているか確認してください。                                                                                                    |
| ください            | ・LANケーブルが接続されていることを確認してください。                                                                                                    |
|                 | <ul> <li>・電源が切れている装置がないか確認してください。</li> </ul>                                                                                                    |
| 現在、電話がご利用になれません | 本商品を接続しているひかり電話対応ルータなどのネットワーク機器が                                                                                                    |
|                 | 正しく接続されていることを確認してください。                                                                                                    |
| 現在、緊急地震速報がご利用に  | ( )内の各コードによって、状態が異なります。                                                                                                    |
| なれません(XXX)      | 202: IPv6アドレスの取得に失敗しました。                                                                                                    |
| ※( )内にはコードが入ります | • ネットワーク接続を確認してください。                                                                                                    |
|                 | • IPv6マルチキャスト受信が可能なフレッツ回線に接続されて                                                                                                    |
|                 | いることを確認してください。                                                                                                    |
|                 | •本商品を接続しているひかり電話対応ルータなどのネット                                                                                                    |
|                 | ワーク機器が、IPv6に対応しているか確認してください。                                                                                                    |
|                 | IPv6ブリッジ機能やIPv6パススルー機能が搭載されている                                                                                                    |
|                 | 場合は、この機能が有効になっていることを確認してください。                                                                                                    |
|                 | 詳細については、各ネットワーク機器の提供元・製造メーカー                                                                                                    |
|                 | へお問い合わせください。                                                                                                    |
|                 | 203:緊急地震速報サーバーからの配信データが受信できません。                                                                                                    |
|                 | <ul> <li>ネットワーク接続を確認してください。</li> </ul>                                                                                                    |
|                 | •本商品を接続しているひかり電話対応ルータなどのネット                                                                                                    |
|                 | ワーク機器が、IPv6に対応しているか確認してください。                                                                                                    |
|                 | IPv6ブリッジ機能やIPv6パススルー機能が搭載されている場                                                                                                    |
|                 | 合は、この機能が有効になっていることを確認してください。                                                                                                    |
|                 | 詳細については、各ネットワーク機器の提供元·製造メーカー                                                                                                    |
|                 | へお問い合わせください。                                                                                                    |
|                 | • 緊急地震速報サービスに登録されているノレッツ回線情報(回)                                                                                                    |
|                 | 線ID)か止しいことを唯認してくたさい。フレッツ回線のIPV6                                                                                                    |
|                 | マルナキャスト受信か可能は状態になっている必要かめりま                                                                                                    |
|                 | 9。詳細については、NIIコミュニケーションスへの問い合わ                                                                                                    |
|                 | でくにさい。                                                                                                    |
|                 | 204. 緊急地震速報サーバーからの配信ケーダか速絶えました。                                                                                                    |
|                 | • イットワーク接続を唯認してくたさい。                                                                                                    |
|                 | <ul> <li>         ・ 当在         か         ・         ・         ・</li></ul>                                                                                                    |
|                 | 松厚情報を確認してくたさい。     ハロエコンニニケーションブがナーノ ☆ いたじで担供する     ハロエコンニニケーションブがナーノ ☆ いたじて担供する     ハロニュアン・ションブがナーノ ☆ いたいでおけます     ハロニュアン・ションブがナーノ ☆ いたいでおけます     ハロニュアン・ションブがナーノ ☆ いたいでおけます     ハロニュアン・ションブがナーノ ☆ いたいであり     ハロニュアン・ションブがナーノ ☆ いたいであり     ハロニュアン・ションブがナーノ ☆ いたいであり     ハロニュアン・ションブがナーノ ☆ いたいであり     ハロニュアン・ションブがナーノ ☆ いたいであり     ハロニュアン・ションブがナーノ ☆ いたいであり     ハロニュアン・ションブがナーノ ☆ いたいであり     ハロニュアン・ションブがナーノ ☆ いたいであり     ハロニュアン・ションブがナーノ ☆ いたいであり     ハロニュアン・ションブがナーノ ☆ いたいであり     ハロニュアン・ションブがオーノ ☆ いたいであり     ハロニュアン・ションブがオーノ ☆ いたいであり     ハロニュアン・ションブがオーノ ☆ いたいであり     ハロニュアン・ションブがオーノ ☆ いたいであり     ハローン・ション クリーン・ション クリーン・ション クリーン・ション クリーン・ション クリーン・ション クリーン・ション クリーン・ション クリーン・ション クリーン・ション クリーン・ション クリーン・ション クリーン・ション クリーン・ション クリーン・ション クリーン・ション クリーン・ション クリーン・ション クリーン・ション クリーン・ション クリーン・ション クリーン・ション クリーン・ション・ション・ション クリーン・ション クリーン・ション・ション クリーン・ション・ション クリーン・ション クリーン・ション クリーン・ション クリーン・ション クリーン・ション クリーン・ション クリーン・ション クリーン・ション クリーン・シーン クリーン・ション クリーン・シーン クリーン・シーン クリーン・シーン クリーン・シーン クリーン・シーン クリーン・シーン クリーン・シーン・ション・シーン クリーン・シーン・シーン・シーン・シーン・シーン クリー・シーン・シーン・シーン・シーン・シーン・シーン・シーン・シーン・シーン・シー |
|                 | <ul> <li>         ・INIIコミュニケーショノ人がホームハーンなこで提供する          取各地電流提升、ビスの工事情報、物陰情報を強烈してノビナ         ・         ・         ・</li></ul>                                                                                                    |
|                 | ※忌地辰还報リーレスの工事消報・政障消報を唯祕してく/こと                                                                                                    |
|                 | v 10<br>http://506506.ntt.com/interpet/iichin/                                                                                                    |
|                 |                                                                                                    |
|                 | ※ハームハーン内の政学・工事情報をご確認へたさい。                                                                                                    |

エラーメッセージー覧

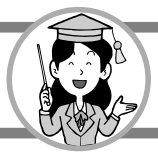

| エラーメッセージ        | 確認してください                           |
|-----------------|------------------------------------|
| 現在、緊急地震速報がご利用に  | •本商品を接続しているひかり電話対応ルータなどのネット        |
| なれません(XXX)      | ワーク機器が、IPv6に対応しているか確認してください。       |
| ※( )内にはコードが入ります | IPv6ブリッジ機能やIPv6パススルー機能が搭載されている場    |
|                 | 合は、この機能が有効になっていることを確認してください。       |
|                 | 詳細については、各ネットワーク機器の提供元・製造メーカー       |
|                 | へお問い合わせください。                       |
|                 | 205:NTPサーバーとの通信に失敗しました。            |
|                 | • エリアが正しく設定されていることを確認してください。       |
|                 | • NTPサーバーで障害が発生している可能性があります。 詳細に   |
|                 | ついては、NTTコミュニケーションズへお問い合わせください。     |
|                 | 206:緊急地震速報サーバーとの通信に失敗しました。         |
|                 | 認証サーバーで障害が発生している可能性があります。詳細に       |
|                 | ついては、NTTコミュニケーションズへお問い合わせください。     |
|                 | 207:緊急地震速報サーバーとの認証に失敗しました。MACアドレス  |
|                 | が登録されていません。                        |
|                 | 緊急地震速報サービスのご利用には、MACアドレスの登録が必      |
|                 | 要となります。本商品のMACアドレスが正しく登録されている      |
|                 | ことを確認してください。また、ご利用開始日の案内も確認して      |
|                 | ください。                              |
|                 | 208:緊急地震速報サーバーとの認証に失敗しました。認証期間外です。 |
|                 | 緊急地震速報サービスの認証期間が過ぎています。契約内容を       |
|                 | 確認してください。                          |
|                 | 209:緊急地震速報サーバーとの認証に失敗しました。サービスが存在  |
|                 | しません。                              |
|                 | 認証サーバーで障害が発生している可能性があります。詳細に       |
|                 | ついては、NTTコミュニケーションズへお問い合わせください。     |
|                 | 210:緊急地震速報サーバーとの認証に失敗しました。想定外のエラー  |
|                 | です。                                |
|                 | 認証サーバーで障害が発生している可能性があります。詳細に       |
|                 | ついては、NTTコミュニケーションズへお問い合わせください。     |
|                 | 211:認証応答の受信に失敗しました。ネットワーク接続を確認して   |
|                 | ください。                              |
|                 | 212:認証応答の解析に失敗しました。                |
|                 | 認証サーバーで障害が発生している可能性があります。詳細に       |
|                 | ついては、NTTコミュニケーションズへお問い合わせください。     |
|                 | 213:予期せぬエラーが発生しました。                |
|                 | 当社のお問い合わせ先窓口へご連絡ください。              |
| 着信などで印刷が途中終了しま  | 印刷中に電話がかかってくるなどで中断されました。           |
| した 再度印刷を行ってください | 再度印刷してください。                        |

| エラーメッセージ          | 確認してください                                 |  |  |
|-------------------|------------------------------------------|--|--|
| メールの受信に失敗しました     | ( )内の各コードによって、状態が異なります。                  |  |  |
| (XXX)             | 151:メールサーバーに接続できませんでした。                  |  |  |
| ※( )内にはコードが入ります   | メールサーバーのアドレスやアカウント情報、LAN接続の状況            |  |  |
|                   | を確認し、再度サーバーへ接続してください。                    |  |  |
|                   | 152:メールサーバーから応答がありません。                   |  |  |
|                   | メールサーバーのアドレスやポート番号を確認してください。             |  |  |
|                   | 153:メールサーバーとのSSL/TLS認証に失敗しました。           |  |  |
|                   | 認証書の有効性などを確認してください。                      |  |  |
|                   | 154:メールの受信中に通信異常などが発生し、受信ができませんで         |  |  |
|                   | ●   ANケーブルが接続されていることを確認してください            |  |  |
|                   | • 何度も同じ表示が出るときは、再記動してください。               |  |  |
|                   | 156:木体メモリがいっぱいで保存できませんでした。               |  |  |
|                   | 本体メモリのファイルを整理して、空き容量をふやしてください。           |  |  |
|                   | 162:メールサーバーとのユーザー認証に失敗しました。              |  |  |
|                   | メール設定のアカウント名とパスワードを確認してください。             |  |  |
|                   | 163:添付画像が6件以上添付されていたため保存できなかった添付         |  |  |
|                   | 画像があります。                                 |  |  |
|                   | 添付する画像は5件までにしてください。                      |  |  |
|                   | 164:添付画像とメールメッセージの合計が3MBを超えていたため         |  |  |
|                   | メールが破棄されました。                             |  |  |
|                   | メールメッセージと添付画像の合計は3MBまでにしてください。           |  |  |
| 現在、簡易緊急通報機能をご利用   | ( )内の各コードによって、状態が異なります。                  |  |  |
| いただくことができません(XXX) | 231:「アダプタ設定」を「ON」、「ペンダント使用」を「使用する」       |  |  |
| ※( )内にはコードが入ります   | にしているが、未登録の受信アダプタが接続されています。              |  |  |
|                   | 受信アダプタを再登録してください。(簡易緊急通報受信アダ             |  |  |
|                   | プタの取扱説明書をご覧ください。)                        |  |  |
|                   | 232: 「アダプタ設定」を「ON」にしているが、受信アダプタを本商       |  |  |
|                   | 品に接続していません。                              |  |  |
|                   | • 簡易緊急通報を利用するときは、受信アダプタを接続してく            |  |  |
|                   |                                          |  |  |
|                   | • 間気茶忌迪報を利用しないとさは、「アダノダ設走」を「UFF」         |  |  |
|                   | にしてくたさい。(箇勿糸忌囲牧文店アタブタの収扱説明音を<br>ご覧ください)) |  |  |
|                   |                                          |  |  |
|                   | にしているが、ペンダントを木商品に登録していません。               |  |  |
|                   | ペンダントを登録してください。(3-5ページと簡易堅争通報受           |  |  |
|                   | 信アダプタの取扱説明書をご覧ください。)                     |  |  |
|                   | 235: 「アダプタ設定 を「ON 、「ペンダント使用 を「使用する       |  |  |
|                   | にしているが、その他のエラーが発生しました。簡易緊急通報             |  |  |
|                   | 受信アダプタのUSBケーブルを抜き差ししてください。               |  |  |
| 時刻の取得に失敗しました      |                                          |  |  |
|                   | 手動で日付時刻の設定をしてください。(2-179ページ)             |  |  |
|                   |                                          |  |  |

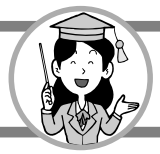

### 操作中に表示されるエラーメッセージ

| エラーメッセージ                          | 確認してください                                                                          |  |
|-----------------------------------|-----------------------------------------------------------------------------------|--|
| ■機器設定                             |                                                                                   |  |
| 印刷中です印刷が終了するまで<br>お待ちください         | 印刷が終了するまでお待ちください。                                                                 |  |
|                                   |                                                                                   |  |
| トールセーバーの設定に誤りが<br>あります            | トールセーバー (用件なし)の呼び出し音の回数がトールセーバー (用件<br>あり)の呼び出し音の回数より3回以上多いことを確認してください。           |  |
| 暗証番号に誤りがあります                      | 暗証番号の入力に誤りがあります。                                                                  |  |
| 画像ファイルが選択されていません                  | 画像ファイルを選択してください。                                                                  |  |
| 外部メモリが接続されていません<br>選択できません        | 外部メモリ(SDカード・USBメモリ)が正しく接続されているか<br>確認してください。                                      |  |
| 外部メモリが接続されていません<br>着信メロディを登録できません | 外部メモリ(SDカード・USBメモリ)が正しく接続されているか<br>確認してください。                                      |  |
| ファイル名の文字数が多いため<br>着信メロディを登録できません  | ファイル名の文字数が拡張子を除いて全角文字と半角カタカナは80<br>文字(半角カタカナを除く半角文字は160文字)を超えていない<br>ことを確認してください。 |  |
| 電話番号に誤りがあります                      | 電話番号に誤りがあります。確認してください。                                                            |  |
| 電話番号を入力してください                     | 電話番号を入力してください。                                                                    |  |
| 子機登録できませんでした                      | 登録番号の入力に間違いはないですか、親機と離れて登録していないか確認してください。                                         |  |
| 外部メモリが接続されていません<br>設定できません        | 外部メモリ(SDカード・USBメモリ)が正しく接続されているか<br>確認してください。                                      |  |
| 非対応のファイルです                        | 非対応のファイルは設定することはできません。                                                            |  |
| ファイル/フォルダ数が多いため<br>表示できません        | 外部メモリ(SDカード・USBメモリ)のファイルとフォルダの合計が2000件を超えていないことを確認してください。                         |  |
| <ul> <li>■メッセージ設定</li> </ul>      |                                                                                   |  |
| これ以上録音できません                       | 用件件数が最大件数まで録音されています。必要のない用件を削除<br>してください。                                         |  |
| 録音がいっぱいです                         | 内部メモリの使用量がいっぱいです。必要のない用件や自作応答<br>メッセージを削除してください。                                  |  |
| 外部メモリの容量がいっぱいです<br>録画できません        | 外部メモリ(SDカード・USBメモリ)の使用量がいっぱいです。<br>必要のないファイルを削除してください。                            |  |
| ■画面設定                             |                                                                                   |  |
| おやすみモード設定に誤りが<br>あります             | おやすみモードの設定に誤りがあります。確認してください。                                                      |  |
| ■データ整理                            |                                                                                   |  |
| 外部メモリが接続されていません<br>移動できません        | 外部メモリ(SDカード・USBメモリ)が正しく接続されているか<br>確認してください。                                      |  |
| コピー方法を選択してください                    | 1件、選択、全件のコピー方法を選択してください。                                                          |  |

| エラーメッセージ                                      | 確認してください                                                                          |  |
|-----------------------------------------------|-----------------------------------------------------------------------------------|--|
| コピー先 (本体メモリ) のファイル<br>数がいっぱいです<br>コピーできません    | コピー先の本体メモリのファイル数を整理して、ファイル数を減ら<br>してください。                                         |  |
| コピー先(本体メモリ)の容量が<br>いっぱいですコピーできません             | コピー先の本体メモリのファイルを整理して、空き容量を増やして<br>ください。                                           |  |
| 移動先(SDカード・USBメモリ)<br>のファイル数がいっぱいです<br>移動できません | 移動先の外部メモリ(SDカード・USBメモリ)のファイル数を<br>整理して、ファイル数を減らしてください。                            |  |
| 移動先 (SDカード・USBメモリ) の<br>容量がいっぱいです移動できません      | 移動先の外部メモリ(SDカード・USBメモリ)のファイルを整理<br>して、空き容量を増やしてください。                              |  |
| ファイルの読み込みに失敗しました                              | 対応していないファイルの可能性があります。ファイルが壊れて<br>いないか別のファイルを再生して確認してください。                         |  |
| 同じ名前のファイルがあったため<br>コピーできないファイルがありました          | コピー先の本体メモリにコピーしようとしたファイルと同じ名前の<br>ファイルがあります。確認してください。                             |  |
| 同じ名前のファイルがあったため<br>移動できないファイルがありました           | 移動先の外部メモリ(SDカード・USBメモリ)に移動しようとした<br>ファイルと同じ名前のファイルがあります。確認してください。                 |  |
| ファイル名の文字数が多いため<br>コピーできません                    | ファイル名の文字数が拡張子を除いて全角文字と半角カタカナは80<br>文字(半角カタカナを除く半角文字は160文字)を超えていない<br>ことを確認してください。 |  |
| ファイル名の文字数が多いため<br>コピーできないファイルがありました           | ファイル名の文字数が拡張子を除いて全角文字と半角カタカナは80<br>文字(半角カタカナを除く半角文字は160文字)を超えていない<br>ことを確認してください。 |  |
| 非対応のファイルです                                    | 非対応のファイルは開くことはできません。                                                              |  |
| 外部メモリが接続されていません<br>表示できません                    | 外部メモリ(SDカード・USBメモリ)が正しく接続されているか<br>確認してください。                                      |  |
| ファイル/フォルダ数が多いため<br>表示できません                    | 外部メモリ(SDカード・USBメモリ)のファイルとフォルダの合<br>計が2000件を超えていないことを確認してください。                     |  |
| ■スライドショー設定                                    |                                                                                   |  |
| 画像ファイルが選択されていません                              | 画像ファイルを選択してください。                                                                  |  |
| 外部メモリが接続されていません<br>画像(音楽)を指定できません             | 外部メモリ(SDカード・USBメモリ)が正しく接続されているか<br>確認してください。                                      |  |
| 音楽ファイルが選択されていません                              | 音楽ファイルを選択してください。                                                                  |  |
| ファイル/フォルダ数が多いため<br>表示できません                    | 外部メモリ(SDカード・USBメモリ)のファイルとフォルダの合<br>計が2000件を超えていないことを確認してください。                     |  |
| ■メール設定                                        |                                                                                   |  |
| メールサーバーポート番号に誤りが<br>あります                      | 正しいメールサーバーポートの番号を設定してください。                                                        |  |
| ■インターネット設定                                    |                                                                                   |  |
| パスワードを入力してください                                | パスワードを確認して入力してください。                                                               |  |
| 外部メモリが接続されていません<br>インポートできません                 | 外部メモリ(SDカード・USBメモリ)が正しく接続されているか<br>確認してください。                                      |  |

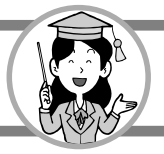

| エラーメッセージ                                       | 確認してください                                                             |  |
|------------------------------------------------|----------------------------------------------------------------------|--|
| 証明書の件数がいっぱいです<br>インポートできませんでした                 | 証明書の件数がいっぱいです。不要な証明書を削除して再度イン<br>ポートしてください。                          |  |
| エラーが発生しました                                     | インポートしようとした証明書ファイルが正しいか確認してください。                                     |  |
| デコードできません                                      | インポートしようとした証明書ファイルが正しいか確認してください。                                     |  |
| ファイル/フォルダ数が多いため<br>表示できません                     | 外部メモリ(SDカード・USBメモリ)のファイルとフォルダの<br>計が2000件を超えていないことを確認してください。         |  |
| ■ネットワーク設定                                      |                                                                      |  |
| ユーザーIDを入力してください                                | ユーザーIDを確認して入力してください。                                                 |  |
| パスワードを入力してください                                 | パスワードを確認して入力してください                                                   |  |
| DNSプライマリを入力してください                              | プライマリDNSサーバーのアドレスを確認して入力してください。                                      |  |
| DNSプライマリに誤りがあります                               | 正しいDNSプライマリのアドレスを入力してください。                                           |  |
| DNSセカンダリに誤りがあります                               | 正しいDNSセカンダリのアドレスを入力してください。                                           |  |
| IPアドレスを入力してください                                | IPアドレスを確認して入力してください。                                                 |  |
| サブネットマスクを入力してください                              | サブネットマスクを確認して入力してください。                                               |  |
| デフォルトゲートウェイを入力して<br>ください                       | デフォルトゲートウェイを確認して入力してください。                                            |  |
| IPアドレスに誤りがあります                                 | 正しいIPアドレスを確認して入力してください。                                              |  |
| サブネットマスクに誤りがあります                               | 正しいサブネットマスクのアドレスを入力してください。                                           |  |
| デフォルトゲートウェイに誤りが<br>あります                        | 正しいデフォルトゲートウェイのアドレスを入力してください。                                        |  |
| ■緊急地震速報                                        |                                                                      |  |
| 正しい緯度を入力してください                                 | 設置場所の緯度を正しく入力してください。                                                 |  |
| 正しい経度を入力してください                                 | 設置場所の経度を正しく入力してください。                                                 |  |
| 正しい地盤増幅度を入力してください                              | 設置場所の地盤増幅度を正しく入力してください。                                              |  |
| ナイトモード設定に誤りがあります                               | ナイトモードの設定を確認してください。                                                  |  |
| 外部メモリが接続されていません<br>保存できません                     | 外部メモリ (SDカード・USBメモリ) が正しく接続されているか<br>確認してください。                       |  |
| 外部メモリの容量がいっぱいです<br>保存できません                     | 外部メモリ (SDカード・USBメモリ) の使用量がいっぱいです。<br>必要のないファイルを削除してください。             |  |
| 外部メモリへの書き出しに失敗しま<br>した保存できません                  | 外部メモリ (SDカード・USBメモリ) の接続を確認するか、別の<br>外部メモリ (SDカード・USBメモリ) に交換してください。 |  |
| IPv6アドレスの取得に失敗しました                             | 2-139ページのエラーコード202を確認してください。                                         |  |
| NTPサーバーとの通信に失敗しました                             | 2-140ページのエラーコード205を確認してください。                                         |  |
| 緊急地震速報サーバーとの通信に<br>失敗しました                      | 2-140ページのエラーコード206を確認してください。                                         |  |
| 緊急地震速報サーバーとの認証に<br>失敗しましたMACアドレスが登録<br>されていません | 2-140ページのエラーコード207を確認してください。                                         |  |

|                | エラーメッセージ                           | 確認してください                                                                                                    |
|----------------|------------------------------------|----------------------------------------------------------------------------------------------------|
| 緊急 失敗          | 地震速報サーバーとの認証に<br>しました認証期間外です       | 2-140ページのエラーコード208を確認してください。                                                                                                    |
| 緊急<br>失敗<br>サー | 地震速報サーバーとの認証に<br>しました<br>ビスが存在しません | 2-140ページのエラーコード209を確認してください。                                                                                                    |
| 緊急<br>失敗       | 地震速報サーバーとの認証に<br>しました想定外のエラーです     | 2-140ページのエラーコード210を確認してください。                                                                                                    |
| ■簡易            | 緊急通報                               |                                                                                                    |
| 登録             | 番号を入力してください                        | 番号を登録してください。                                                                                                    |
| 登録             | 番号1に誤りがあります                        | 登録番号を正しく入力してください。                                                                                                    |
| 登録             | 番号2に誤りがあります                        | 登録番号を正しく入力してください。                                                                                                    |
| 登録             | 番号3に誤りがあります                        | 登録番号を正しく入力してください。                                                                                                    |
| 自作             | メッセージが録音されていません                    | 自作メッセージを録音してください。                                                                                                    |
| 電話             | 番号を入力してください                        | 自分の電話番号を入力してください。                                                                                                    |
| 電話             | 番号に誤りがあります                         | 番号に誤入力の可能性があります。正しく入力してください。                                                                                                    |
| ペン<br>電池       | ダントの電池残量切れです<br>を交換してください          | ペンダントの電池を交換してください。                                                                                                    |
| ■ファ            | ームウェア更新                            |                                                                                                    |
| 更新             | 情報の取得に失敗しました                       | 最新のファームウェアが公開されているか問い合わせを行うためには<br>インターネットへの接続が必要です。インターネットへの接続がで<br>きることを確認し、再度ファームウェアの更新を行ってください。                                                                                                    |
| ファ<br>失敗       | ームウェアのダウンロードに<br>しました              | ファームウェアのダウンロード中にインターネットへの接続が切断<br>された可能性があります。[閉じる] ボタンにタッチすると再起動さ<br>れますので、インターネットへの接続ができることを確認し、再度<br>ファームウェアの更新を行ってください。<br>なお、本エラーメッセージは、手動でファームウェアを更新してい<br>るときは [閉じる] ボタンにタッチするまで表示され続けます。<br>また、電源を入れたときや自動でファームウェアを更新していると<br>きは、[閉じる] ボタンにタッチする、または約5秒経過すると再起<br>動されます。                                  |
| ファしま           | ームウェアの書き込みに失敗<br>した                | ファームウェアの更新中に書き込みに失敗しました。[閉じる] ボタ<br>ンにタッチすると再起動されますので、再度ファームウェアの更新<br>を行ってください。 <sup>※</sup><br>なお、本エラーメッセージは、手動でファームウェアを更新している<br>ときは [閉じる] ボタンにタッチするまで表示され続けます。<br>また、電源を入れたときや自動でファームウェアを更新しているとき<br>は、[閉じる] ボタンにタッチする、または約5秒経過すると再起動<br>されます。<br>**何度も書き込みに失敗する場合は、本商品の故障が考えられます<br>ので、当社のお問い合わせ先窓口までご連絡ください。 |
| ■日付            | 時刻設定                               |                                                                                                    |
| 日付             | に誤りがあります                           | 日付入力に誤入力の可能性があります。正しく入力してください。                                                                                                    |
| 設定             | できない日付です                           | 対応していない日付のため、設定できません。                                                                                                    |

3-28

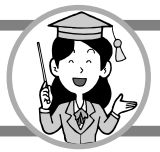

| エラーメッセージ                                      | 確認してください                                                     |  |
|-----------------------------------------------|--------------------------------------------------------------|--|
| ■電話                                           |                                                              |  |
| 接続先が話中です                                      | 相手先が話し中です。                                                   |  |
| 発信先に接続できませんでした                                | 相手先から着信拒否された場合や、番号間違いなどの理由で接続<br>できませんでした。番号を確認して、おかけ直しください。 |  |
| 通話が混み合っていますので<br>しばらくたってからおかけ直し<br>ください       | 通話が混み合っているため、接続できません。                                        |  |
| 発信先が応答しませんでした                                 | 子機を呼び出しましたが、応答しませんでした。                                       |  |
| 電話番号を入力してください                                 | 発信先の電話番号を入力してください。                                           |  |
| 電話番号に誤りがあります                                  | 発信先の電話番号に誤りがあります。正しく入力してください。                                |  |
| ■文字入力                                         |                                                              |  |
| 文字数オーバーです<br>入力できません                          | 最大入力文字数を超えないように入力してください。                                     |  |
| ■電話帳                                          |                                                              |  |
| 電話番号を入力してください                                 | 電話番号を入力してください。                                               |  |
| 電話番号1に誤りがあります                                 | 電話番号の入力に誤りがあります。正しく入力してください。                                 |  |
| 電話番号2に誤りがあります                                 | 電話番号の入力に誤りがあります。正しく入力してください。                                 |  |
| 電話番号3に誤りがあります                                 | 電話番号の入力に誤りがあります。正しく入力してください。                                 |  |
| 電話帳データを書き出し中にエラー<br>が発生しました                   | · 保存先の外部メモリ(SDカード・USBメモリ)が正しく差し込まれ<br>ているか確認してください。          |  |
| 電話帳データを読み込み中にエラー<br>が発生しました                   | 参照する外部メモリ (SDカード・USBメモリ) が正しく差し込まれ<br>ているか確認してください。          |  |
| 電話帳がいっぱいです<br>読み込みを中止します                      | 電話帳の件数がいっぱいです。<br>不要な電話帳を削除して再度読み込んでください。                    |  |
| 外部メモリが接続されていません<br>書き出しできません                  | 外部メモリ(SDカード・USBメモリ)が正しく接続されているか<br>確認してください。                 |  |
| 外部メモリが接続されていません<br>読み込みできません                  | 外部メモリ(SDカード・USBメモリ)が正しく接続されているか<br>確認してください。                 |  |
| 外部メモリの容量がいっぱいです<br>書き出しできません                  | 外部メモリ(SDカード・USBメモリ)の使用量がいっぱいです。<br>必要のないファイルを削除してください。       |  |
| 転送先の電話帳がいっぱいです<br>転送を中止します                    | 転送先の子機の電話帳の件数がいっぱいです。不要な電話帳データ<br>を削除してください。                 |  |
| 通信できませんでした<br>転送先の子機は使用中です                    | 転送先の子機の使用が終了してから転送してください。                                    |  |
| <ul><li>ファイル/フォルダ数が多いため<br/>表示できません</li></ul> | 外部メモリ(SDカード・USBメモリ)のファイルとフォルダの合計が2000件を超えていないことを確認してください。    |  |
| ■メモ帳                                          |                                                              |  |
| 外部メモリが接続されていません<br>保存(移動)できません                | 外部メモリ(SDカード・USBメモリ)が正しく差し込まれているか<br>確認してください。                |  |

| エラーメッセージ                                           | 確認してください                                                                    |  |
|----------------------------------------------------|-----------------------------------------------------------------------------|--|
| 本体メモリの容量がいっぱいです<br>保存できません                         | 必要のないファイルは削除して、空き容量を増やしてください。                                               |  |
| 外部メモリの容量がいっぱいです<br>保存できません                         | 外部メモリ(SDカード・USBメモリ)の空き容量を増やすか別の<br>外部メモリ(SDカード・USBメモリ)に交換してください。            |  |
| 本体メモリのファイル数がいっぱい<br>です保存できません                      | 本体メモリの必要のないファイルは削除してください。                                                   |  |
| 本体メモリの書き込みに失敗しま<br>した保存できません                       | 再度書き込み操作をして失敗するようであれば本商品の故障が<br>考えられます。                                     |  |
| 外部メモリの書き込みに失敗しま<br>した保存できません                       | 外部メモリ(SDカード・USBメモリ)の接続を確認するか、別の<br>外部メモリ(SDカード・USBメモリ)で再度書き込みをしてみて<br>ください。 |  |
| 外部メモリが接続されていません<br>参照できません                         | 外部メモリ(SDカード・USBメモリ)が正しく差し込まれている<br>確認してください。                                |  |
| 本体メモリからの読み込みに失敗<br>しました画像が開けません                    | 指定した画像が壊れていないか確認してください。                                                     |  |
| 外部メモリからの読み込みに失敗<br>しました画像が開けません                    | 外部メモリ (SDカード・USBメモリ) の画像に問題ないか確認して<br>ください。                                 |  |
| 非対応のファイルです                                         | 非対応のファイルは参照することはできません。                                                      |  |
| 移動先(SDカード・USBメモリ)<br>のファイル数がいっぱいです<br>移動できません      | 移動先の外部メモリ(SDカード・USBメモリ)のファイル数を<br>整理して、ファイル数を減らしてください。                      |  |
| 移動先 (SDカード・USBメモリ)の<br>容量がいっぱいです移動できません            | 移動先の外部メモリ(SDカード・USBメモリ)のファイルを整理<br>して、空き容量を増やしてください。                        |  |
| 同じ名前のファイルがあったため<br>移動できないファイルがありました                | 移動先の外部メモリ(SDカード・USBメモリ)に移動しようとした<br>ファイルと同じ名前のファイルがあります。確認してください。           |  |
| ファイル/フォルダ数が多いため<br>表示できません                         | 外部メモリ(SDカード・USBメモリ)のファイルとフォルダの合<br>計が2000件を超えていないことを確認してください。               |  |
| インターネット                                            |                                                                             |  |
| これ以上登録できません<br>不要なものを削除してください                      | ブックマークの件数がいっぱいです。<br>不要なブックマークを削除して再度登録してください。                              |  |
| URLが長すぎます                                          | URLが長いとブックマークに登録できません。                                                      |  |
| メモリ不足です                                            | メモリ不足になりました。不要なタブを閉じてください。                                                  |  |
| メモリ不足です<br>強制的にページを閉じました                           | メモリ不足によりページを閉じました。<br>不要なタブを閉じて再度開いてください。                                   |  |
| ページの安全性を確認できません<br>サーバ認証でエラーが発生しました                | 証明書を確認してください。必要であれば証明書をインポートして<br>ください。                                     |  |
| ページの安全性を確認できません<br>サーバ証明書の署名を検証できま<br>せん           | 証明書を確認してください。必要であれば証明書をインポートして<br>ください。                                     |  |
| ページの安全性を確認できません<br>サーバ証明書の検証に使用した<br>ルートCA証明書が無効です | 証明書を確認してください。必要であれば証明書をインポートして<br>ください。                                     |  |

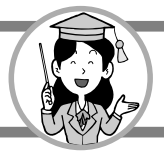

| エラーメッセージ                                | 確認してください                                                                          |  |
|-----------------------------------------|-----------------------------------------------------------------------------------|--|
| ページが正しく表示できない可能性<br>があります               | ページが正しく表示できない可能性があります。                                                            |  |
| エラーが発生しました                              | エラーが発生しました。本商品が正しく動作しない場合は本商品を<br>再起動してください。                                      |  |
| DNSでエラーが発生しました                          | ネットワーク設定を確認してください。                                                                |  |
| DNSの設定が不正です                             | ネットワーク設定を確認してください。                                                                |  |
| DNSからの応答がありません                          | ネットワーク設定とネットワーク接続を確認してください。                                                       |  |
| DNSにアクセスできません                           | ネットワーク設定とネットワーク接続を確認してください。                                                       |  |
| プロキシサーバの設定が不正です                         | インターネット設定を確認してください。                                                               |  |
| サーバが見つかりません                             | URLが正しいか確認してください。                                                                 |  |
| 接続できませんでした                              | ネットワーク設定とネットワーク接続を確認してください。                                                       |  |
| SSL通信ができません<br>プロキシに接続できません             | ネットワーク設定とネットワーク接続を確認してください。                                                       |  |
| SSL通信ができませんSSLで<br>Handsshakeエラーが発生しました | ネットワーク設定とネットワーク接続を確認してください。                                                       |  |
| SSL通信ができませんSSLで<br>読み込みエラーが発生しました       | ネットワーク設定とネットワーク接続を確認してください。                                                       |  |
| SSL通信ができませんSSLで<br>書き込みエラーが発生しました       | ネットワーク設定とネットワーク接続を確認してください。                                                       |  |
| HTTPリクエストの送信中にタイム<br>アウトしました            | 他のページに接続できるか確認してください。しばらく時間を置いて<br>から再度接続してください。<br>ネットワーク設定とネットワーク接続を確認してください。   |  |
| この認証タイプはサポートされて<br>いません                 | サポートされていない認証タイプです。                                                                |  |
| サーバからの応答に含まれている<br>認証パラメータが不正です         | 認証パラメータが不正です。                                                                     |  |
| サーバからの応答が不正です<br>リダイレクトできません            | URLが正しいか確認してください。                                                                 |  |
| サーバがTLSをサポートしていま<br>せん                  | サーバがTLSに未対応です。<br>ブラウザ設定(セキュリティ)のSSL2.0、SSL3.0の設定を「使用<br>する」にしてください。              |  |
| HTTPレスポンスの受信中にタイム<br>アウトしました            | ム 他のページに接続できるか確認してください。<br>しばらく時間を置いてから再度接続してください。<br>ネットワーク設定とネットワーク接続を確認してください。 |  |
| ファイルを開けません                              | リンク先のページが開けませんでした。                                                                |  |
| ファイルを読み込めません                            | ファイルを読み込めませんでした。                                                                  |  |
| ページがありません                               | URLが正しいか確認してください。                                                                 |  |
| サーバからの応答が不正です<br>これ以上リダイレクトできません        | URLが正しいか確認してください。                                                                 |  |
| MIMEタイプが不正です                            | 本商品が対応していないコンテンツです。                                                               |  |

| エラーメッセージ                                 | 確認してください                                |
|------------------------------------------|-----------------------------------------|
| URLが不正です                                 | URLが正しいか確認してください。                       |
| mailto:をサポートしていません                       | 本商品はメール送信機能には対応していません。                  |
| スタートページを表示できません                          | スタートページに設定しているURLを確認してください。             |
| プリンタが接続されていないため<br>印刷できません               | プリンタ状態を確認して再度印刷してください。                  |
| 印刷                                       |                                         |
| プリンタエラーが発生しました<br>印刷を中止します(300)          | プリンタを再起動して再度印刷してください。                   |
| プリンタエラーが発生しました<br>印刷を中止します(301)          | プリンタを再起動して再度印刷してください。                   |
| プリンタ動作中です<br>印刷を中止します(302)               | プリンタ状態を確認して再度印刷してください。                  |
| プリンタカバーが開いています<br>プリンタカバーを閉じてください(303)   | プリンタカバーを閉じて印刷続行してください。                  |
| プリンタカバーが開いています<br>印刷を中止します(304)          | プリンタカバーを閉じて再度印刷してください。                  |
| 用紙が詰まりました<br>印刷を中止します(305)               | プリンタ状態を確認して再度印刷してください。                  |
| インクカートリッジエラーです<br>印刷を中止します(306)          | インクを交換して再度印刷してください。                     |
| 用紙が正しくセットされていません<br>用紙を正しくセットしてください(307) | 用紙を正しくセットして印刷続行してください。                  |
| 用紙が正しくセットされていません<br>印刷を中止します(308)        | 用紙を正しくセットして再度印刷してください。                  |
| 用紙サイズ設定が正しくありません<br>印刷を中止します(309)        | プリンタ状態を確認して再度印刷してください。                  |
| インクカートリッジエラーです<br>印刷を中止します(310)          | プリンタ状態を確認して再度印刷してください。                  |
| 用紙が重なって給紙されました<br>印刷を中止します(311)          | 用紙を正しくセットして再度印刷してください。                  |
| インクカバーが開いています<br>インクカバーを閉じてください(312)     | インクカバーを閉じて印刷続行してください。                   |
| インクカバーが開いています<br>印刷を中止します(313)           | インクカバーを閉じて再度印刷してください。                   |
| 用紙が正しくセットされていません<br>用紙を正しくセットしてください(314) | 用紙を正しくセットして印刷続行してください。                  |
| 用紙が正しくセットされていません<br>印刷を中止します(315)        | 用紙を正しくセットして再度印刷してください。                  |
| インクカートリッジエラーです<br>印刷を中止します(316)          | プリンタ状態 (インクカートリッジ) を確認して再度印刷<br>してください。 |

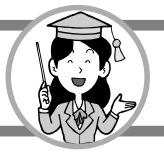

| エラーメッセージ                                   | 確認してください                                     |  |
|--------------------------------------------|----------------------------------------------|--|
| プリンタエラーが発生しました<br>印刷を中止します(317)            | プリンタ状態を確認して再度印刷してください。                       |  |
| プリンタエラーが発生しました<br>印刷を中止します(318)            | プリンタ状態を確認して再度印刷してください。                       |  |
| プリンタエラーが発生しました<br>印刷を中止します(319)            | プリンタ状態を確認して再度印刷してください。                       |  |
| プリンタエラーが発生しました<br>印刷を中止します(320)            | プリンタ状態を確認して再度印刷してください。                       |  |
| プリンタエラーが発生しました<br>印刷を中止します(321)            | プリンタ状態を確認して再度印刷してください。                       |  |
| プリンタエラーが発生しました<br>印刷を中止します(322)            | プリンタ状態を確認して再度印刷してください。                       |  |
| スキャナユニットが開いています<br>スキャナユニットを閉じてください(323)   | スキャナユニットを閉じて印刷続行してください。                      |  |
| スキャナユニットが開いています<br>印刷を中止します(324)           | スキャナユニットを閉じて再度印刷してください。                      |  |
| CD/DVDがセットされています<br>CD/DVDガイドを閉じてください(325) | CD/DVDガイドを閉じて印刷続行してください。                     |  |
| CD/DVDがセットされています<br>印刷を中止します(326)          | CD/DVDガイドを閉じて再度印刷してください。                     |  |
| メンテナンスエラーです<br>印刷を中止します(330)               | プリンタ状態を確認して再度印刷してください。                       |  |
| プリンタ動作中です<br>印刷を中止します(331)                 | プリンタ状態を確認して再度印刷してください。                       |  |
| インクカートリッジエラーです<br>印刷を中止します(332)            | インクカートリッジをセットして再度印刷してください。                   |  |
| 通信エラーが発生しました<br>印刷を中止します(333)              | プリンタ接続状態を確認して再度印刷してください。                     |  |
| インクカートリッジエラーです<br>印刷を中止します(334)            | インクカートリッジをセットして再度印刷してください。                   |  |
| インクカートリッジエラーです<br>印刷を中止します(335)            | インクカートリッジを確認し、インクカートリッジを<br>セットして再度印刷してください。 |  |
| プリンタエラーが発生しました<br>印刷を中止します(336)            | プリンタ状態を確認して再度印刷してください。                       |  |
| ー時ファイルの生成に失敗しました<br>印刷を中止します(337)          | 本商品を再起動して再度印刷してください。                         |  |
| 作業領域の確保に失敗しました<br>印刷を中止します(338)            | 本商品を再起動して再度印刷してください。                         |  |
| 印刷に失敗しました<br>印刷を中止します(339)                 | 本商品を再起動して再度印刷してください。                         |  |
| プリンタエラーが発生しました<br>印刷を中止します(340)            | プリンタを再起動して再度印刷してください。                        |  |

**3**付録

# 設定値一覧

|          | 設定項目          | 設定範囲                                                                | 初期値      | ページ          |
|----------|---------------|---------------------------------------------------------------------|----------|--------------|
| Ι        | 通話開始時映像送信     | ON/OFF                                                              | OFF      | 2-7          |
| Pテレビ電話設定 | 通話開始時全画面表示    | ON/OFF                                                              | OFF      | 2-8          |
|          | 通話時間表示        | ON/OFF                                                              | ON       | 2-173        |
|          | カメラ設定         | 明るめ、標準、暗め                                                           | 標準       | 2-174        |
|          | 映像応答データ選択     | 標準画像、選択画像                                                           | 標準画像     | 2-175        |
|          | 映像保留データ選択     | 標準画像、選択画像                                                           | 標準画像     | 2-177        |
|          | 用件録音時間(音声)    | 自動(5分)、30秒、応答専用                                                     | 自動(5分)   | 2-51         |
| 留        | 留守録呼び出し回数     | トールセーバー、2回、5回、8回、11回                                                | トールセーバー  | 2-51         |
| 守録       | トールセーバー(用件なし) | 50,80,110                                                           | 5回       | 2-51         |
| 影習       | トールセーバー(用件あり) | 20,50,80                                                            | 20       | 2-51         |
| 定        | 居留守モニター       | ON/OFF                                                              | ON       | 2-51         |
|          | リモート・ターン・オン   | ON/OFF                                                              | ON       | 2-51         |
| マイナンバー対応 |               | ON/OFF                                                              | OFF      | 2-66         |
| z        | 着信拒否 非通知      | 受ける、受けない                                                            | 受ける      | 2-57         |
| ての他      | 着信拒否その他対象     | なし、電話帳未登録、特定番号                                                      | なし       | 2-58<br>2-59 |
| 設定       | 自動応答対象        | なし、全て、特定番号                                                          | なし       | 2-61         |
| ł        | 新着表示          | ON/OFF                                                              | OFF      | 2-64         |
|          | 呼び出し音量        | 切、音量1~6                                                             | 音量4      | 2-161        |
| 音設       | 外線呼び出し音       | ベル音(低音)、ベル音(標準)、ベル音(高音)、<br>ハイ・ホー、山の音楽家、きらきら星、<br>海のマーチ、アメイジング・グレイス | ベル音 (標準) | 2-163        |
| Æ        | 内線呼び出し音       | ベル音(低音)、ベル音(標準)、ベル音(高音)                                             | ベル音(標準)  | 2-163        |
|          | 呼び返し音         | ベル音(低音)、ベル音(標準)、ベル音(高音)                                             | ベル音 (標準) | 2-163        |
|          | ボタン確認音        | ON/OFF                                                              | ON       | 2-167        |
| 莁        | 受話器音量         | 音量1~6                                                               | 音量3      | 2-162        |
| 量        | ハンドフリー音量      | 音量1~6                                                               | 音量3      | 2-162        |
| 設定       | デジタルフォトフレーム音量 | 切、音量1~6                                                             | 音量3      | 2-162        |
|          | インターネット音量     |                                                                     | 音量3      | 2-162        |

**3** 付録

設定値一覧

|    | $\langle$ | $\geq$       |
|----|-----------|--------------|
| 7  |           | a h          |
|    | 10,       | J.           |
|    |           | Ă, I         |
| Λ. | HIJK      | $\mathbf{X}$ |
|    | Y         | N            |

## 設定値一覧

|              | 設定項目              | 設定範囲                               | 初期値      | ページ   |  |
|--------------|-------------------|------------------------------------|----------|-------|--|
| モーニング        | アラーム設定            | ON/OFF                             | OFF      | 2-39  |  |
|              | 省電力設定             | ON/OFF                             | ON       | 2-168 |  |
|              | 省電力設定 移行時間        | 1分、5分、10分、20分、30分、60分、120分         | 60分      | 2-168 |  |
|              | おやすみモード設定         | ON/OFF                             | ON       | 2-169 |  |
| 画面           | おやすみモード設定<br>開始時間 | 午前、午後、0~11時、00~59分                 | 午後10時00分 | 2-169 |  |
| 設定           | おやすみモード設定<br>終了時間 | 午前、午後、0~11時、00~59分                 | 午前7時00分  | 2-169 |  |
|              | エラー通知がある時の<br>動作  | 省電力有効、省電力無効、<br>おやすみモードのみ有効        | 省電力有効    | 2-168 |  |
|              | ホーム画面移行時間         | なし、1分、5分、10分、20分、30分、60分、120分      | 5分       | 2-170 |  |
|              | ディスプレイ調整          | 輝度1~5                              | 輝度3      | 2-171 |  |
|              | 画像指定              | 複数画像、固定画像                          | 複数画像     | 2-69  |  |
| _            | 画像切替方法            | ブリンク、ワイプ、スクロール、フェード、<br>ランダム、なし    | ワイプ      | 2-71  |  |
| <b>ス</b> ライビ | 再生時間              | 3秒、5秒、10秒、20秒、30秒、1分、3分、<br>5分、10分 | 10秒      | 2-71  |  |
| トシ           | 再生順序              | 保存順、ランダム                           | 保存順      | 2-71  |  |
| 3            | 表示方法              | 元のサイズ、画面にあわせる、幅にあわせる               | 画面にあわせる  | 2-71  |  |
| 設定           | 表示向き              | 0°、90°、180°、270°                   | 0°       | 2-71  |  |
|              | 時計表示              | ON/OFF                             | ON       | 2-71  |  |
|              | 音楽再生              | ON/OFF                             | OFF      | 2-73  |  |
|              | メールメッセージの表示       | ON/OFF                             | ON       | 2-76  |  |
|              | 新着メール表示           | ON/OFF                             | ON       | 2-76  |  |
|              | メールサーバーポート番号      | 1~65535                            | 110      | 2-77  |  |
| ×            | セキュリティ            | 利用しない、SSLを利用、TLSを利用                | 利用しない    | 2-77  |  |
| ル設           | メールをサーバーに残す       | 残す、残さない                            | 残さない     | 2-77  |  |
| 臣            | 受信メールフィルタリング      | ON/OFF                             | OFF      | 2-83  |  |
|              | メール受信間隔           | 5分、10分、30分、1時間、3時間、6時間             | 10分      | 2-83  |  |

|             | 設定項目               | 設定範囲                       | 初期値         | ページ   |
|-------------|--------------------|----------------------------|-------------|-------|
|             | スタートページ            | 半角256文字まで                  | about:blank | 2-127 |
|             | エンコード              | 自動、JIS、Shift-JIS、EUC、UTF-8 | 自動          | 2-127 |
| イ           | ポップアップウィンドウ        | 有効、無効                      | 有効          | 2-127 |
| レタ          | JavaScript         | 有効、無効                      | 有効          | 2-127 |
| Í           | Cookie             | 受信する、受信しない、受信前に確認          | 受信前に確認      | 2-127 |
| イツ          | キャッシュ              | 使用する、使用しない                 | 使用する        | 2-127 |
| ト<br>  設    | セキュリティ通知           | 通知する、通知しない                 | 通知する        | 2-129 |
| 定           | SSL2.0             | 使用する、使用しない                 | 使用しない       | 2-129 |
|             | SSL3.0             | 使用する、使用しない                 | 使用する        | 2-129 |
|             | TLS1.0             | 使用する、使用しない                 | 使用する        | 2-129 |
|             | プロキシ使用             | 使用する、使用しない                 | 使用しない       | 2-133 |
| 緊急          | 急地震速報設定            | サービス起動、サービス停止              | サービス停止      | 2-137 |
|             | アダプタ設定             | ON/OFF                     | OFF         |       |
|             | ペンダント使用            | 使用する、使用しない                 | 使用する        |       |
| 笛           | 応答待ち時間             | 10秒、20秒、30秒、40秒、50秒、60秒    | 60秒         |       |
|             | 繰り返し回数             | 1~9回、無制限                   | 20          | 簡易緊急  |
| 緊           | 通報終了タイミング          | 1宛先応答、全宛先応答                | 全宛先応答       | 通報受信  |
| 通           | 通報先応答認識            | 通話、DTMF信号受信                | 通話          | の取扱   |
| 設           | ハンドフリータイムアウト       | 1~9分                       | 3分          | 説明書   |
| 正<br> <br>  | 応答後メッセージ送出<br>待ち時間 | 即時、5秒後、10秒後                | 10秒後        |       |
|             | メッセージ繰り返し回数        | 10、20、30、100、200           | 20          |       |
| 日刻          | 日付表示方法             | 曜日表示、西暦表示                  | 曜日表示        | 2-179 |
| 11]設<br> 時定 | 時刻表示方法             | 12時間表示、24時間表示              | 12時間表示      | 2-179 |

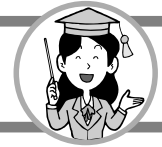

# 区点コード表

区点コード表を参照して4桁の数字を入力することで、漢字やひらがな、記号などを入力すること ができます。

#### 区点コード表の見かた

文字の左側の行3桁の数と上側の列1桁の数を組み合わせた4桁の数が入力する区点コードとなります。 <例:「逢」と入力するとき>

- 1. [区点] ボタンにタッチする
- 2. 文字の左側の3桁の数「160」と上側の1桁の数「9」を組み合わせた4桁の数「1609」を 数字にタッチして入力する
   ●数字の入力を間違えたときは [削除] ボタンにタッチして削除します。

※電話帳やワンタッチダイヤルに登録するときは「フリガナ」は入力されません。

|       |        |                                         |                |           | 4桁                      | 司         |                                         |     |             |        |       |           | 4桁目     |                 |    |                      |          |               |             | 4桁目       |              |       |                       |           |          |                                                                                 |              |              |            |           |               |                |
|-------|--------|-----------------------------------------|----------------|-----------|-------------------------|-----------|-----------------------------------------|-----|-------------|--------|-------|-----------|---------|-----------------|----|----------------------|----------|---------------|-------------|-----------|--------------|-------|-----------------------|-----------|----------|---------------------------------------------------------------------------------|--------------|--------------|------------|-----------|---------------|----------------|
| 1~3桁目 | 0      | 1                                       | 2              | З         | 4                       | 5         | 6                                       | 7   | 8           | 9      | 1~3桁目 | 0         | 1       | 2               | З  | 4                    | 5        | 6             | 7           | 8         | 9            | 1~3桁目 | 0                     | 1         | 2        | З                                                                               | 4            | 5            | 6          | 7         | 8             | 9              |
| 010   | (      | SP)                                     |                | 0         | ,                       |           | •                                       | :   | ;           | ?      | 056   | ボ         | ポ       | $\triangleleft$ | Ξ  | 4                    | メ        | モ             | ヤ           | ヤ         | ユ            | 168   | 稲                     | 茨         | 芋        | 鰯                                                                               | 允            | 印            | 咽          | 員         | 因             | 姻              |
| 011   | 1      | *                                       | 0              | <i>′</i>  | Ì                       |           | Ŷ                                       |     |             | `      | 057   | ユ         | Э       | Ξ               | ラ  | IJ                   | ル        | $\mathcal{V}$ | $\Box$      | ワ         | ワ            | 169   | 引                     | 飲         | 淫        | 胤                                                                               | 蔭            |              |            |           |               |                |
| 012   | 17     | >                                       | 7.,            | 11        | 순                       | R         | 1                                       | 0   | -           | —      | 058   |           | 卫       | ヲ               | ン  | ヴ                    |          | ケ             |             |           |              | 170   |                       | 院         | 陰        | 隠                                                                               | 韻            | 时            |            |           |               |                |
| 013   |        | /                                       | $\overline{\}$ | $\sim$    |                         |           | •••                                     | ••  | •           | ,      | 060   |           | А       | В               | Г  | Δ                    | Ε        | $\mathbf{Z}$  | Η           | Θ         | Ι            |       | <                     | うこ        | >        |                                                                                 |              |              |            |           |               |                |
| 014   | "      | ,,                                      | (              | )         | [                       | )         | ľ                                       |     | 1           | Į      | 061   | Κ         | Λ       | М               | Ν  | Ξ                    | 0        | П             | Ρ           | Σ         | Т            | 170   |                       |           |          |                                                                                 |              | i<br>I .     | 右          | 宇         | 鳥             | 羽              |
| 015   | <      | $\rangle$                               | «              | >         |                         |           | ſ                                       | J   |             | 1      | 062   | Υ         | Φ       | Х               | Ψ  | Ω                    | i<br>I   |               |             |           |              | 171   | 迂                     | 雨         | 卯        | 鵜                                                                               | 窺            | ±            | 碓          | 日         | 渦             | 嘘              |
| 016   | +      | -                                       | ±              | ×         | ÷                       |           | +                                       | <   | $\geq$      | $\leq$ | 063   |           |         |                 | α  | β                    | $\gamma$ | δ             | ε           | ζ         | η            | 172   | 唄                     | 欝         | 蔚        | 鰻                                                                               | 姥            | ¦厩           | 浦          | 瓜         | 閠             | 噂              |
| 017   | $\geq$ | 00                                      | ÷              | 8         | 4                       | ľ.        | <i>′</i>                                | ~   | Ĉ           | ¥      | 064   | $\theta$  | ٢       | κ               | λ  | $\mu$                | ν        | ξ             | 0           | $\pi$     | ρ            | 173   | 코                     | 連         | 雲        |                                                                                 |              | 1            |            |           |               |                |
| 018   | \$     | ¢                                       | £              | %         | #                       | ¦&        | *                                       | (a) | Ş           | ক্ষ    | 065   | σ         | τ       | υ               | φ  | χ                    | $ \psi $ | ω             |             |           |              |       | <                     | え         | >        |                                                                                 | h            | l<br>Literat |            |           |               | T.             |
| 019   | *      | Q.                                      | 9              | $\odot$   | $\langle \cdot \rangle$ |           | _                                       | _   |             | _      | 070   |           | A       | Б               | В  | Г                    | ¦Д       | E             | E           | Ж         | 3            | 173   |                       |           |          | 在                                                                               | 餌            | 叡            | 宮五         | 嬰         | 影             | 映              |
| 020   |        | •                                       | $\Box$         |           | $\Delta$                |           | $\vee$                                  | •   | *           | Т      | 071   | И         | И       | К               | Л  | M                    | ¦H       | 0             | 11          | Р         | C            | 1/4   | 曳                     | 宋         | 水        | 冰                                                                               | 洩            | 快            | 盈          | 利         | 浪             | 央              |
| 021   |        | ←                                       | T              | ¥         | =                       | 1         | _                                       | _   | _           | _      | 072   | T         | У       | Φ               | X  | Ц                    | Ч        | Ш             | Щ           | Ь         | Ы            | 175   | 仰                     | <b></b>   | 貺        | 液田                                                                              | 没国           | 金            | 駅          | 倪         | 祠             | 赵              |
| 022   | _      | _                                       |                | $\sim$    |                         |           | e                                       | ∋   | $\subseteq$ | 2      | 073   | Ь         | Э       | Ю               | Я  |                      | 1        |               |             |           |              | 1/6   |                       | 恨         | 献        | 円波                                                                              | 囷            | 咽            | 电师         | <b>晏</b>  | 迎             | 怨              |
| 023   |        |                                         | 0              |           | _                       |           |                                         | ~ / | _           |        | 074   | ہے ا      | -       | _               |    | ~                    |          |               |             |           | a            | 170   | 1111 曲                | 抜         | 石苗       | ()<br>()<br>()<br>()<br>()<br>()<br>()<br>()<br>()<br>()<br>()<br>()<br>()<br>( | 死            | 加            | )/里<br> -恒 | 胑         | 祝             | 形氷             |
| 024   | /      |                                         | $\sim$         | V<br>2    |                         |           | ÷                                       | ∀   |             | _      | 075   | 0         | В       | Г               | Д  | e                    | e -      | ж             | 3           | И         | И            | 178   | 剅                     | 刃也<br>士、、 | 園        | 沤                                                                               | 珂            | 湯            | 塭          |           |               |                |
| 020   |        | ⊥<br>~                                  |                | ſ         | n l                     | =         | •                                       | /   | //          | ٧      | 070   | К<br>ф    | JI<br>V | M               | Н  | 0                    |          | р             | C           | T         | У            | 170   | $\left \right\rangle$ | - رە      |          |                                                                                 |              |              |            | 払         | 汪             | 止甲             |
| 027   | 05     | ~                                       | Å              | )<br>%    | #                       | h         | Ь                                       | +   | +           | ¶      | 077   | Ψ         | л       | ц               | ч  | ш                    | Т        | Б             | Ы           | D         | 3            | 179   | ш                     | щ.        | ァ        | 往                                                                               | LP.          | I            |            | 11:       | 1.7           | 切              |
| 020   |        |                                         | Α              | /00       | -                       |           | 1                                       | I   | -+-         | "      | 080   | ю         | Я       | 1               | _  | _                    |          | L             | F           |           | _            | 180   |                       | 一田        | 天肝       | 描                                                                               | 灰ケ           | 成少           | Ŧ          | 翁         | 溆和            | 鲎              |
| 031   |        |                                         |                |           |                         | 1         | 0                                       | 1   | 2           | 3      | 081   |           | +       | <u> </u>        | ÷. |                      | -        | Ц             | Ĺ           | Ļ.        | -            | 181   | 庭                     | 帯         | 岡        | 油                                                                               | 苏            | 信            | 屋          | 愔         | 天<br> 暗       | 扁桶             |
| 032   | 4      | 5                                       | 6              | 7         | 8                       | 9         | 0                                       | 1   | 2           | 0      | 082   | 4         | Ĺ.      | +               | ÷  | ÷                    | L.       |               | +           | Ļ         | +            | 182   | 出                     | ź.        | 偷        | 釦                                                                               | 因            | 温            | <u>毛</u>   | 吉         | 11/22         | 1113           |
| 033   | -      | Č                                       | 0              | À         | B                       | Ċ         | D                                       | Е   | F           | G      | 083   | -i        | ⊥       | ÷               |    |                      | 1        |               | 1           |           | '            |       | 2                     | かこ        | >        | -                                                                               | ,,           | 1            | 1/24       | н         |               |                |
| 034   | Н      | Ι                                       | Ţ              | Κ         | L                       | M         | N                                       | Ō   | Ρ           | Õ      | 130   |           | 1       | $\dot{2}$       | 3  | (4)                  | 5        | 6             | 7           | (8)       | 9            | 182   | L .                   |           |          |                                                                                 |              | I<br>I       |            |           | 下             | 化              |
| 035   | R      | S                                       | Ť              | U         | V                       | W         | Х                                       | Υ   | Ζ           |        | 131   | 10        | Ū       | Ū2)             | Ū3 | 14                   | 15       | <u>(</u> 16)  | Ū7)         | 18        | <u>(</u> 19) | 183   | 仮                     | 何         | 伽        | 価                                                                               | 佳            | 加            | 可          | 嘉         | 夏             | 嫁              |
| 036   |        |                                         |                |           | 1                       | a         | b                                       | с   | d           | е      | 132   | 20        | Ι       | П               | Ш  | IV                   | V        | VI            | VII         | VIII      | IX           | 184   | 家                     | 寡         | 科        | 暇                                                                               | 果            | 架            | 歌          | 河         | 火             | 珂              |
| 037   | f      | g                                       | h              | i         | j                       | k         | 1                                       | m   | n           | 0      | 133   | Х         |         | ΞIJ             | +  | セン<br>チ              | メートル     | グラ<br>ム       | $^{}^{}\nu$ | アール       | ヘク<br>タール    | 185   | 禍                     | 禾         | 稼        | 箇                                                                               | 花            | 苛            | 茄          | 荷         | 華             | 菓              |
| 038   | р      | q                                       | r              | s         | t                       | u         | V                                       | W   | х           | у      | 134   | リッ<br>トル  | ワッ<br>ト | 깐               | ドル | セント                  | パーセント    | ミリバール         | ŝ           | mm        | cm           | 186   | 蝦                     | 課         | 嘩        | 貨                                                                               | 迦            | 過            | 霞          | 蚊         | 俄             | 峨              |
| 039   | Ζ      |                                         |                |           |                         |           |                                         |     |             |        | 135   | km        | mg      | kg              | СС | m                    |          |               |             |           |              | 187   | 我                     | 牙         | 画        | 臥                                                                               | 芽            | 蛾            | 賀          | 雅         | 餓             | 駕              |
| 040   |        | あ                                       | あ              | $V^{1}$   | 13                      | う         | う                                       | え   | え           | お      | 136   |           | ~       | _               | 嘁  |                      | 1        | No.           | K.K.        | Tel       | Ð            | 188   | 介                     | 会         | 解        | 口                                                                               | 塊            | 壞            | 廻          | 快         | 怪             | 悔              |
| 041   | お      | か                                       | が              | き         | ぎ                       | ιÇ.       | Ľ,                                      | け   | げ           | 5      | 137   | ⊕         | F       | 伍               | 街  | (株)                  | (有)      | (代)           | 聯           | t正        | 略相           | 189   | 恢                     | 懐         | 戒        | 拐                                                                               | 改            | I<br>I       |            |           |               |                |
| 042   | 2      | ž                                       | S.             | Ļ         | Ľ                       | す         | ず                                       | せ   | ゼ           | Ę      | 138   | ≒         | =       | J               | ¢  | Σ                    | √        | $\bot$        | $\angle$    |           | $\square$    | 190   |                       | 魁         | 晦        | 械                                                                               | 海            | 灰            | 界          | 皆         | 絵             | 芥              |
| 043   | ぞ      | たい                                      | だ              | 5         | 5                       | 2         | 2                                       | うい  | てい          | でい     | 139   |           |         | U               |    |                      | 1        |               |             |           |              | 191   | 蟹                     | 開         | 階        | 貝                                                                               | 凱            | ·劾           | 外          | 晐         | 害             | 肁              |
| 044   | 2      | 21                                      | な              | 12        | 82                      | ね         | 0)                                      | は   | は           | は      | 100   | <         | め ン     | ><br>n:n:       | 44 | 17=1                 | <br>     | <b>TT</b> .   | 44          | 77        | 1/4          | 192   | 閲覧                    | 税         | 涯        | 侍                                                                               | 盖            | 街            | 該          | 鋀         | 能             | 浬              |
| 045   | UT     | U<br>1 TO                               | 0 +            | 5         | 5                       | 12        | $\widehat{}$                            | ~   | ~           | は      | 160   | -11-      | 里       | 哩               | 炷  | <del>ты</del><br>рл] | 祝        | 爱加            | <b>疾</b>    | <u></u> 始 | 進            | 193   | 番                     | 蛙         | 坦        | 伸                                                                               | 蛎            | 鈎            | 劃          | 嘛         | 谷             | <b>野</b>       |
| 046   | 1J     | ぼ                                       | よ              | A         | 5                       | 2         | Ð                                       | やフ  | 4           | ゆ      | 161   | 关拉        | 西日      | 111             | 悉  | 恆                    | 徑        | 旭             | 革           | 戸始        | 診法           | 194   | 払                     | <b></b> 抱 | 恰        | 似                                                                               | <sub>万</sub> | 獲            | 惟          | <b></b> 便 | 見             | 円ヶ             |
| 047   | 3      | よる                                      | よた             | 5,        | 2                       | 6         | χL                                      | 0   | わ           | Ð      | 162   | 作主        | 止武      | 料西              | 拟公 | 夗                    | 盟素       | 虬             | 110         | 削安        | 版問           | 195   | 那                     | 収出        | 孙        | 倒                                                                               | 惘            | 甲            | 子          | 出         | 采             | 很限             |
| 048   | 00     | ~~~~~~~~~~~~~~~~~~~~~~~~~~~~~~~~~~~~~~~ | T<br>P         | N         | 1                       | ،<br>بدر  | Ч                                       |     | т           | -      | 163   | 即 <br>  散 | 以木      | 米               | 稻  | 灭                    | / 电      | 1女            | 呾           | 禾         | 间            | 190   | 殒                     | 山丘        | 立迁       | 徑                                                                               | 恒温           | 作時           | 獻          | 何         | 刮日            | 吃個             |
| 051   | +      | )<br>H                                  | )<br>ガ         | 1 +       | ーギ                      | リカ        | י)<br>א                                 | エケ  | エ           | オーフ    | 104   | 牧<br> /   | ゴン      |                 |    |                      |          |               |             |           |              | 102   | 旧                     | 拍栊        | 伯        | 個物                                                                              | 伯姓           | 向            | 陷窖         | 培         | <b>上</b><br>公 | <b>定</b><br>44 |
| 052   | イ      | バ<br>サ                                  | がザ             | -1<br>-2/ | 33                      | ノス        | ズ                                       | 1   | ノゼ          |        | 164   | - (       | ///     | DI.             | 毌  | 付                    | 依        | 偼             | 囲           | 声         | 丕            | 199   | "                     | 116 11    | 1世 栢     | 型茎                                                                              | 不营           | בוקי<br>י    | 电          | (田)       | उटि,          | 垗木             |
| 053   | .,r    | "<br>夕                                  | リダ             | Ť         | デ                       |           | ~~~~~~~~~~~~~~~~~~~~~~~~~~~~~~~~~~~~~~~ |     | レテ          | デ      | 165   | 威         | 尉       | い惟              | で音 | 」」                   | 富        | 严格            | 四           | 八思        | ダ毘           | 200   | ··M                   | 福         | 11<br>11 | オ                                                                               | 一下           | 討            | 佃          | 冠         | 寉             | 刊              |
| 054   | ĥ      | ド                                       | $\dot{+}$      | É         | ,<br>,<br>,             | <br> <br> | 1                                       | 'n  | バ           | 'n     | 166   | 移         | 新維      | 緯               | 芯目 | 志差                   | 家        | 謂             | 演           | 造         | 一页           | 201   | 勘                     | 新         | 為参       | 响                                                                               | 堤            | 茶            | 宗          | 官         | 心宙            | 干              |
| 055   | Ŀ      | Ŀ                                       | ŕ              | フ         | ブ                       | プ         | ~                                       | べ   | $\sim$      | ホ      | 167   | 并         | 亥       | 域               | 育  | 郁                    | 磯        | н <b>п</b>    | 壱           | 溢溢        | 逸            | 202   | 幹                     | 患         | 感        | 價價                                                                              | 憾            | 換            | 〕敢         | 柑         | 亱             | 棺              |

| 3 |
|---|
| 付 |
| 録 |

|                                                             | 4桁目                                                                                                    | 1                                                                                                    |                                                                                                    | 4桁目                                                                                                    |                                                                                      |                                                                                                    |                                                      |                                                                                                    | 4桁                                                                      |                                           |             |                                          |
|-------------------------------------------------------------|----------------------------------------------------------------------------------------------------|----------------------------------------------------------------------------------------------------|----------------------------------------------------------------------------------------------------|----------------------------------------------------------------------------------------------------|--------------------------------------------------------------------------------------|----------------------------------------------------------------------------------------------------|------------------------------------------------------|----------------------------------------------------------------------------------------------------|-------------------------------------------------------------------------|-------------------------------------------|-------------|------------------------------------------|
| 1~3桁目                                                       | 0 1 2 3 4 5                                                                                                    | 6 7 8 9 1~3桁目                                                                                                    | ∃ 0                                                                                                    | 12                                                                                                    | 3 4 5                                                                                | 6 7 8 9                                                                                                    | 1~3桁目                                                | 0 1 2                                                                                                    | 3 4                                                                     | 5 6                                       | 7           | 89                                       |
| 203<br>204<br>205<br>206                                    | 款歓汗漢湄潅<br>管簡緩缶翰<br>東貫還鑑問開<br>紹麗                                                                                                    | 環甘監看     256       計冊 艦莞観     257       関陥韓館     258       正癌眼岩翫     259                                                                                                    | ~ · · · · · · · · · · · · · · · · · · ·                                                                                                    | (鋼)<br>()<br>()<br>()<br>()<br>()<br>()<br>()<br>()<br>()<br>()<br>()<br>()<br>()                                                                                                    | 降夷。諸臣之                                                                               | 高鴻剛劫毒麹克刻獄漉腰甑                                                                                                    | 313<br>314<br>315                                    | 疹<br>真<br>神<br>進<br>尋<br>甚<br>尽<br>く<br>す<br>>                                                                                                    | 秦 紳二<br>針 震二<br>腎 訊                                                     | 五 芯<br>人 仁<br>陣                           | 薪刃靭         | 親診生物                                     |
| 207<br>208<br>209<br>210                                    | ▲ 奇 嬉 寄 岐 希<br>歳 既 期 棋 棄<br>機 帰 毅 気 汽                                                                                                    | 260<br>261<br>261<br>5 幾 忌 揮 机<br>261<br>262<br>1 畿 祈 季 稀<br>263                                                                                                    | ▲<br>「<br>「<br>「<br>「<br>「<br>」<br>「<br>」<br>「<br>」<br>「<br>」<br>「<br>」<br>「<br>」<br>「<br>」<br>」<br>」<br>「<br>」<br>」<br>」<br>」<br>」<br>」<br>」<br>」<br>」<br>」<br>」<br>」<br>」 | □<br>見<br>根<br>こ<br>し<br>限<br>限<br>し<br>限<br>し<br>限<br>し<br>限<br>し<br>限<br>こ<br>ス<br>変<br>楽<br>選<br>ス<br>、<br>文<br>、<br>変<br>楽<br>選<br>、<br>、<br>、<br>、<br>、<br>、<br>、<br>、<br>、<br>、<br>、<br>、<br>、                                                   | 行梱 嵯上<br>を<br>整<br>坐座<br>挫                                                           | 金 娟 很 魂 者 相 良 魂 查 借 握 再 最                                                                                                    | 316<br>317<br>318<br>319<br>320                      | 須炊瑞<br>醋<br>た<br>職<br>た<br>た<br>た<br>に<br>た<br>、<br>た<br>、<br>で<br>、<br>た<br>、<br>で<br>、<br>で<br>、<br>で<br>、<br>で<br>、<br>で<br>、<br>で<br>、                                                                                                    | 厨翠嵩雀寸                                                                   | 欠 垂<br>整 趣<br>超                           | 帥<br>錐<br>雛 | 司推錘据杉                                    |
| 211<br>212<br>213<br>214<br>215<br>216<br>217<br>218<br>218 | 紀鬼犠吉客宮究巨御子親協、武臣、御子、御御子、御御子、御子、御子、御子、御子、御子、御子、御子、御子、御子、御                                                                                                    | 264         11         11         11         11         11         11         11         11         11         12         13         14         15         15         16         17         18         11         11         12         12         13         14         15         16         16         17         18         18         19         11         11         11         12         12         13         14         14         15         16         16         17         18         18         18         18         18         18         18         18         18         18         18         18 <td>1.<br/>哉災載堺咋鮭<br/>鯖塗</td> <td><b>这一成界前,我们的一个人的一个人的一个人的一个人的一个人的一个人的一个人的一个人的一个人的一个人</b></td> <td> 宰砕在咲朔冊撮鮫は  彩砦材崎柵刷擦皿                                    </td> <td>·探斎財碕策 殺三辛<br/>#栽細冴鷺索 薩傘筥<br/>#戴萊坂作錯 雑参算</td> <td>320<br/>321<br/>322<br/>323<br/>324<br/>325<br/>326</td> <td>&lt; 勢栖西脆籍接端 一世 姓正誠隻績摂如</td> <td>世成生逝戚赤窃上</td> <td><b>瀬</b> 牧 盛 醒 禾 妳 節 室<br/>献 整 精 青 昔 蹟 説 専</td> <td>是星聖靜析碩雪小</td> <td>凄晴声 斉石切絶 二制棲製税積 拙舌 避</td>                                                                                                    | 1.<br>哉災載堺咋鮭<br>鯖塗                                                                                                    | <b>这一成界前,我们的一个人的一个人的一个人的一个人的一个人的一个人的一个人的一个人的一个人的一个人</b>                                                                                                    | 宰砕在咲朔冊撮鮫は  彩砦材崎柵刷擦皿                                                                  | ·探斎財碕策 殺三辛<br>#栽細冴鷺索 薩傘筥<br>#戴萊坂作錯 雑参算                                                                                                    | 320<br>321<br>322<br>323<br>324<br>325<br>326        | < 勢栖西脆籍接端 一世 姓正誠隻績摂如                                                                                                    | 世成生逝戚赤窃上                                                                | <b>瀬</b> 牧 盛 醒 禾 妳 節 室<br>献 整 精 青 昔 蹟 説 専 | 是星聖靜析碩雪小    | 凄晴声 斉石切絶 二制棲製税積 拙舌 避                     |
| 220<br>221<br>222<br>223<br>223<br>224                      | 宗 卿挟蕎菜<br>四, 梁 御<br>, 梁 御<br>, 梁 御<br>, 梁<br>, 御<br>, 梁<br>, 梁<br>, 梁<br>,<br>梁<br>,<br>梁<br>,<br>梁<br>,<br>梁<br>,<br>梁<br>,<br>梁<br>,<br>梁                                                                                                    | 注     273       第     共       凶協     王       273     273       資     活       資     新       資     新       資     新       資     新       資     新       資     新       資     新       第     #       資     #       資     #       資     #       資     #       資     #       資     #       資     #       資     #       資     #       資     #       資     #       第     #       第     #       第     #       第     #       第     #       第     #       第     #       #     #       #     #       #     #       #     #       #     #       #     #       #     #       #     #       #     #       #     #       #     #       #     #       #     #       #     #                                                                                                    | le<br>i<br>i<br>i<br>i<br>i<br>i<br>i<br>i<br>i<br>i<br>i<br>i<br>i                                                                                                    | 電査<br>(1)<br>(1)<br>(1)<br>(1)<br>(1)<br>(1)<br>(1)<br>(1)                                                                                                    | 後餐 史師山 副志死                                                                           | 產残<br>异<br>一<br>任<br>始<br>支<br>刊                                                                                                    | 328<br>329<br>330<br>331<br>332                      | 坪扇煽 選全↓<br>加撰旋繊遷禅↓                                                                                                    | -梅箭腺銑膳                                                                  | 三 美 游 前                                   | 天染 詮善       | 山潜 践新                                    |
| 225<br>226<br>227<br>228<br>229<br>230<br>231               | 中<br>市<br>市<br>市<br>市<br>市<br>市<br>市<br>市<br>市<br>市<br>市<br>市<br>市                                                                                                    | ☆ 宗殿 肋 案 276<br>278<br>278<br>279<br>279<br>279<br>279<br>279<br>279<br>279<br>281<br>281<br>281<br>281<br>282<br>283<br>283<br>283<br>283<br>284<br>283<br>283<br>284<br>283<br>283<br>284<br>283<br>284<br>283<br>284<br>283<br>284<br>283<br>284<br>285<br>285<br>277<br>278<br>278<br>278<br>278<br>278<br>287<br>278<br>287<br>287                                                                                                    | 加紙諮字 耳軸湿屎                                                                                                    | 日代客空 下由是國                                                                                                    | 止脂雌持治辞七質金化至飼時爾汐叱実写口視歯 璽鹿執蔀師                                                          | 御詞事 痔式失篠蜂祉詩似 磁識嫉惡執私試侍 示鳴室柴斜                                                                                                    | 332<br>333<br>334<br>335<br>336<br>337<br>338<br>339 | ✓ 普組倉搜漕草雲                                                                                                    | 疏阻奏掻痩蒼増                                                                 | 曾楚鼠末早窓丧                                   | 岨租創匝巣総送     | <b>措粗双惣槍綜遭</b><br>曾素叢想槽聡鎗                |
| 232<br>232<br>233                                           | ■ 2000 - 2000 - 2 | <ul> <li>二二、</li> <li>二二、</li> <li>二、</li> <li>二、</li></ul> | G社尺惹腫                                                                                                    | · 紗<br>杉<br>村<br>主<br>趣<br>酒<br>香<br>町<br>西<br>酒                                                                                                    | 「謝爵守首<br>「事酌手儒」<br>「」。<br>「」。<br>「」。<br>「」。<br>「」。<br>「」。<br>「」。<br>「」。<br>「」。<br>「」 | 后蛇 錫殊 倍 寂 稲 右 弱 雅 若 寂 雅 若 寂 雅 若 寂 雅 春 寂 拜 種                                                                                                    | 340<br>341<br>342                                    | <sup>福</sup> 職蔵<br>腹東<br>其<br>くた>                                                                                                    | 電<br>造<br>達<br>症<br>行<br>に<br>行                                         | 足 側 属 尊                                   | 則賊損         | 即 息<br>族 続<br>利                          |
| 234<br>235<br>236<br>237<br>238<br>239<br>240               | 携繫鶏狭倹健<br>「<br>大<br>し<br>、<br>、<br>、<br>、<br>、<br>、<br>、<br>、<br>、<br>、<br>、<br>、<br>、<br>、<br>、<br>、<br>、<br>、                                                                                                    | <ul> <li>着 希 経 継 289</li> <li>計 詣 警 隙 術 291</li> <li>式 童 漱 原 桁 291</li> <li>式 童 漱 原 桁 292</li> <li>可 喧 圈 4 県 293</li> <li>294</li> <li>式 研 硯 絹 県 295</li> </ul>                                                                                                    | 一般 一般 報道 人 成 ボ                                                                                                    | そ 、<br>素宗繍 週 戎 宿 俊<br>囚 就 習 酋 柔 淑 峻                                                                                                    | 収州臭酬汁祝春                                                                              | 拾衆什縦塾,<br>離<br>十<br>縦<br>整<br>れ<br>根<br>御<br>、<br>御<br>、<br>一<br>御<br>、<br>御<br>、<br>御<br>、<br>一<br>の<br>新<br>一<br>の<br>新<br>一<br>の<br>新<br>一<br>の<br>新<br>一<br>の<br>新<br>一<br>の<br>新<br>一<br>の<br>新<br>一<br>の<br>新<br>一<br>の<br>新<br>一<br>の<br>新<br>一<br>の<br>新<br>一<br>の<br>の<br>の<br>の<br>の<br>の<br>の<br>の<br>の<br>の<br>の<br>の<br>の | 343<br>344<br>345<br>346<br>347<br>348<br>349        | 他柁岱腿台宅諾太楕待袋第択凧                                                                                                    | 太陀怠貸醍拓蛸                                                                 | 垂禅戯隶���雚                                  | 妥堆泰黛瀧託      | 隋対滞鯛卓鐸打耐胎代啄濁                             |
| 241<br>242<br>243<br>243                                    | 肩<br>見<br>売<br>原<br>厳<br>宏<br>言<br>診<br>蔵<br>板<br>言<br>該<br>限<br>く<br>て<br>>                                                                                                    | <ol> <li>建鍵隙鏡顕験 296</li> <li>試源玄現 297</li> <li>298</li> <li>299</li> <li>300</li> </ol>                                                                                                    | (旬醇署恕)                                                                                                    | 1 種順書鋤勝(殉処薯除匠                                                                                                    | 這之一之一。<br>「「」」「」」<br>「」」「」」<br>「」」<br>「」」<br>「」」<br>「」」<br>「」」<br>「」」                | 「盾曙叙女 唱 嘗 奨                                                                                                    | 350<br>351<br>352<br>353<br>354                      | 1 一棚担綻暖<br>一個狸旦胆段                                                                                                    | 【達鱈歎蛋男                                                                  | <b><b>第</b>淮甚段<br/>一</b>                  | 巽単短壇        | 竪茣垣 単単 単 単 単 単 単 単 単 単 単 単 単 単 単 単 単 単 単 |
| 244<br>245<br>246<br>247<br>248<br>249                      | 姑<br>糊<br>顧<br>御<br>臣<br>聞<br>五<br>橋<br>筱<br>五<br>橋<br>ल<br>四<br>間<br>五<br>橋<br>ल<br>四<br>四<br>二<br>慶<br>五<br>橋<br>ल<br>四<br>四<br>橋<br>三<br>橋<br>橋<br>支<br>石<br>橋<br>一<br>四<br>四<br>四<br>四<br>四<br>四<br>四<br>四<br>四<br>四<br>四<br>四<br>四<br>四<br>四<br>四<br>四<br>四                                                                                                    | 前 故 枯 湖 301         乾 時 鈷 雇 302         二 浜 奇 浜 徳 303         三 県 吾 娯 後 303         三 県 吾 誤 護 朝 304         三 唐 光 公 功 305         305         306                                                                                                    | 会彰松照紹詳                                                                                                    | ₩<br>。<br>。<br>「<br>留<br>秋<br>梢<br>症<br>肖<br>象<br>『<br>「<br>】<br>「<br>】<br>「<br>常<br>り<br>樽<br>省<br>二<br>『<br>月<br>象<br>『<br>』<br>二<br>『<br>』<br>の<br>『<br>』<br>『<br>』<br>の<br>『<br>』<br>『<br>』<br>の<br>『<br>』<br>の<br>『<br>』<br>の<br>『<br>』<br>の<br>『 | 将招樵硝蒋酱                                                                               | 尚昇渉称裳鐘開                                                                                                    | 354<br>355<br>356<br>357<br>358                      | <br><ち><br><br>< | 稚蓄忠駐                                                                    | 直致失圣猪                                     | 地遅茶注苧       | 弛馳嫡虫著                                    |
| 250<br>251<br>252<br>253<br>254<br>255                      | 「<br>「<br>「<br>巧<br>特<br>空<br>来<br>幸<br>攻<br>乃<br>志<br>幸<br>攻<br>浩<br>溝<br>調<br>満<br>二<br>、<br>志<br>志<br>之<br>洗<br>志<br>見<br>見<br>溝<br>調<br>新<br>二<br>志<br>志<br>次<br>浩<br>満<br>純<br>二<br>志<br>志<br>之<br>洗<br>志<br>続<br>綱<br>二<br>志<br>志<br>二<br>志<br>志<br>二<br>志<br>志<br>二<br>志<br>志<br>二<br>志<br>志<br>二<br>新<br>綱<br>二<br>志<br>志<br>二<br>新<br>綱<br>二<br>本<br>初<br>二<br>本<br>初<br>二<br>本<br>初<br>二<br>本<br>初<br>二<br>本<br>初<br>二<br>本<br>初<br>二<br>本<br>初<br>二<br>本<br>初<br>二<br>本<br>初<br>二<br>本<br>初<br>二<br>本<br>初<br>二<br>本<br>新<br>綱<br>二<br>本<br>初<br>二<br>本<br>初<br>二<br>和<br>二<br>本<br>二<br>本<br>二<br>二<br>本<br>二<br>二<br>二<br>二<br>二<br>二<br>二<br>二<br>二<br>二<br>二<br>二<br>二                                                                                                    | 11.4 字 広 ⊥ 307<br>€ 弘 恒 慌 抗 308<br>0 杭 校 梗 構 309<br>1 皇 硬 稿 糠 310<br>5 肯 肱 腔 膏 311<br>页 購 郊 酵 鉱 312                                                                                                    | メ<br>情醸<br>蝕心                                                                                                    | 小擾錠拭辱慎荣条嘱植尻振                                                                                                    | 儿杖埴殖伸新                                                                               | · · · · · · · · · · · · · · · · · · ·                                                                                                    | 360<br>361<br>362<br>363                             | 」                                                                                                    | ₩<br>「<br>『<br>『<br>『<br>『<br>『<br>『<br>『<br>『<br>『<br>『<br>『<br>『<br>『 | <b></b>                                   | 徴脹鳥         | 懲<br>勝                                   |

### 区点コード表

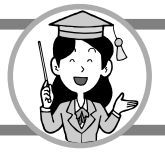

| 区点コー | ド表 |
|------|----|
|------|----|

|                                               | 4林                                                                                                    | 行目                                                                                                    |                                        | 4桁目 4桁目 4桁目                                                                                                    |                 |
|-----------------------------------------------|----------------------------------------------------------------------------------------------------|----------------------------------------------------------------------------------------------------|----------------------------------------|----------------------------------------------------------------------------------------------------|-----------------|
| 1~3桁目                                         | 0 1 2 3 4                                                                                                    | 56789                                                                                                    | 1~3桁目                                  | 3 0 1 2 3 4 5 6 7 8 9 1~3 6 0 1 2 3 4 5 6 7 8                                                                                                    | 3 9             |
| 363<br>364<br>365<br>366                      | < つ><br>槌追鎚痛通<br>漬 柘 辻 蔦 綴<br>嬌 紙 爪 吊 釣                                                                                                    | 津 墜 椎<br>塚 栂 掴 槻 佃<br>鍔 椿 潰 坪 壷<br>鶴                                                                                                    | 409<br>410<br>411<br>412<br>413        | 1     社 毘 荘 信 美     450     諭 輸 唯 佑 優 勇 友 年       鼻 柊 稗 匹 疋 髭 彦 膝 菱     451     悠 憂 揖 有 柚 湧 涌 猶 酋       肘 弼 必 畢 筆 逼 桧 姫 媛 紐     452     祐 裕 誘 遊 邑 郵 雄 融 ろ       百 謬 俵 彪 標 冰 漂 瓢 票 表     452       計 豹 廟 描 病 秒 苗 錨 鋲 蒜     452                                                                                                    | 育幽<br>式由<br>「予一 |
| 366<br>367<br>368<br>369                      | <て><br>剃 貞 呈 堤 定<br>悌 抵 挺 提 梯<br>艇 訂 諦 蹄 逓                                                                                                    | 亭低停偵<br>帝底庭廷弟<br>汀碇禎程締                                                                                                    | 414<br>415<br>415<br>416               | 輕 鰭 品 彬 斌 浜 瀕 貧 賓 頻         453         余 与 誉 興 預 備 幼 妖 容           敏 瓶         454         揚 揺 擁 曜 楊 様 洋 溶 炊           <ふ>         455         案 羊 耀 葉 蓉 要 謡 踊 通           不 付 埠 夫 婦 富 富 布         456         養 慾 抑 欲 沃 浴 翌 翼 淡           府 怖 扶 敷 斧 普 浮 父 符 腐                                                                                                    | 茶 席 用 陽         |
| 370<br>371<br>372<br>373                      | 邸鄭釘鼎<br>的笛適窺天殿<br>転点伝殿                                                                                                    | 泥 摘 擢 敵 滴<br>哲 徹 撤 轍 迭<br>店 添 纏 甜 貼<br>澱 田 電                                                                                                    | 417<br>418<br>419<br>420               | 膚 芙 譜 負 賦 赴 阜 附 侮 撫     456       武 舞 葡 蕪 部 封 楓 風 葺 蕗     457       伏 副 復 幅 服     458       紅 腹 複 覆 淵 弗 払 沸 仏     458       1     物 ຟ 公 吻 嗦 塘 塘 达 林 新                                                                                                    | 羅酪              |
| 373<br>374<br>375<br>376<br>377<br>378        | 堵賭怒台。<br>一、<br>「」<br>「」<br>「」<br>「」<br>「」<br>「」<br>「」<br>「」<br>「」<br>「」<br>「」<br>「」<br>「」                                                                                                    | 免登<br>波度土<br>板<br>努<br>唐<br>本<br>桃                                                                                                    | 422<br>422<br>423<br>424<br>425        | 1       粉素約索文開       459       個本型調査         459       459       個本型調査         460       有裏裡里離陸律率         6       丙併兵塀       461         7       6       福琉留術         8       幣平弊柄並蔽閉陛米頁       462         6       降壁癖碧別       普渡篦偏変       463         6       片篇編辺返遍便勉娩弁       464       糧良諒遼量陵領力線                                                                                                    | 文 立粒僚稜倫         |
| 379<br>380<br>381<br>382<br>383<br>384<br>385 | 答 輦 童 瞳 暢 独 童<br>證 瞳 置 聽 麗 瞳 禮 懇 融<br>讀 麗 瞳 禮 魒 読 西<br>迺<br>酒<br>問<br>書<br>読 西<br>西<br>二<br>四<br>一<br>二<br>一<br>二<br>一<br>二<br>一<br>一<br>二<br>一<br>一<br>二<br>一<br>一<br>二<br>一<br>一<br>二<br>一<br>一<br>二<br>一<br>一<br>一<br>二<br>一<br>一<br>一<br>一<br>一<br>一<br>二<br>一<br>一<br>一<br>一<br>一<br>一<br>一<br>一<br>一<br>一<br>一<br>一<br>一<br>一<br>一<br>一<br>一<br>一<br>一<br>一                                                                                                    | 謄<br>働<br>胴<br>特<br>突<br>慎<br>勤<br>蜀<br>萄<br>禿<br>届<br>篇<br>繁<br>二<br>蜀<br>蜀<br>萄<br>着<br>禿<br>置<br>蜀<br>蜀<br>萄<br>禿<br>ろ<br>蜀<br>蜀<br>着<br>禿<br>の<br>二<br>蜀<br>蜀<br>司<br>禿<br>禿<br>の<br>二<br>の<br>蜀<br>気<br>の<br>売<br>の<br>二<br>の<br>の<br>二<br>の<br>の<br>の<br>二<br>の<br>の<br>の<br>二<br>の<br>の<br>の<br>二<br>の<br>の<br>の<br>の<br>の<br>の<br>の<br>の<br>の<br>の<br>の<br>の<br>の<br>の<br>の<br>の<br>の<br>の<br>の<br>の                                                                                                    | 426<br>427<br>428<br>429<br>430        | 鞭     465     厘林淋燐珠臨輪隣乡       <(ま>     465     厘林淋燐珠臨輪隣乡       <(よ>)     保舗鋪圃捕歩甫補輔     466     瑠塁涙累類令伶例名        糖募墓慕戊暮母簿菩倣     467     嶺怜玲礼苓鈴隷零霊        椿包呆報奉宝峰峯崩庖     468     齢唇歴列劣烈裂康恐        指換放方朋     469     連煉簾練聯        注泊亭砲縫防苦萌落     470     蓮連蓮                                                                                                    | 弊 励麗紫           |
| 386<br>386<br>387<br>388                      | <ul> <li>(頓</li> <li>(</li> <li>(<th>那内乍凪薙</th><th>431<br/>432<br/>433<br/>434<br/>435<br/>436</th><th>蜂褒訪豊邦鋒飽鳳鵬之       &lt;ろ&gt;         空傍剖坊妨帽忘忙房暴       470         望某棒冒紡肪膨謀貌貿       471         鋒防吠頬北僕卜墨撲朴       472         年狼篭老聾蝋郎六顮         牧睦穆釦勃没殆堀幌奔         473         本翻凡盆</th><th><b>路路</b>禄</th></li></ul> | 那内乍凪薙                                                                                                    | 431<br>432<br>433<br>434<br>435<br>436 | 蜂褒訪豊邦鋒飽鳳鵬之       <ろ>         空傍剖坊妨帽忘忙房暴       470         望某棒冒紡肪膨謀貌貿       471         鋒防吠頬北僕卜墨撲朴       472         年狼篭老聾蝋郎六顮         牧睦穆釦勃没殆堀幌奔         473         本翻凡盆                                                                                                    | <b>路路</b> 禄     |
| 388<br>389<br>390                             | 二<br>虹<br>廿<br>日<br>乳<br>入<br>如<br>尿<br>韮<br>任<br>くぬ~の>                                                                                                    | 弐 迩 匂 賑 肉<br>妊 忍 認                                                                                                    | 436<br>437<br>438                      | <ま>     473     倭和話歪賄脳       摩磨魔麻埋妹     474     枠鷲互亘鰐詫藁蕨核       時枚毎哩槙幕膜枕鮪柾     475     碗腕                                                                                                    | 品 湾             |
| 390<br>391<br>392<br>393                      | 祢 寧 葱 猫 熱<br>粘 乃 廼 之 埜<br>脳 膿 農 覗 蚤<br><は>                                                                                                    | 濡 禰<br>年 念 捻 撚 燃<br>嚢 悩 濃 納 能                                                                                                    | 439<br>440<br>440<br>441               | <ul> <li>              蘭 麿 万 慢 満<br/>漫 蔓          </li> <li>               そ表 整 巳 箕 岬 密               後 5         </li> <li>             な 赤 整 巳 箕 岬 密               480             式 丐 丕 个 卯 、 丼 ノ             乖 乘 亂 J 豫 事 舒 式 子<br/>乖 乘 亂 J 豫 事 舒 式 子<br/>亟 一 亢 亰 亳 亶 从 仍 刀      </li> <li>             な 赤 整 巳 箕 岬 密         </li> <li>             483         </li> <li>             か 付 付 何 仭 仟 价 伉 佚 伯         </li> </ul>                                                                                                    | く亞仆佛佰           |
| 393<br>394<br>395<br>396<br>397               | 波                                                                                                    | 巴把播覇框牌工作。<br>開工作。<br>開工作。<br>一、<br>一、<br>一、<br>一、<br>一、<br>一、<br>一、<br>一、<br>一、<br>一、<br>一、<br>一、<br>一、                                                                                                    | 441<br>442<br>442                      | <む>       務       485       侑 佯 來 侖 儘 俔 俟 俎 伶         夢 無 牟 矛 霧<       歳 椋 婿 娘       486       俑 俚 俐 俤 俥 倚 倨 倔 섓         *       -       487       体 伜 俶 倡 倩 倬 俾 俯 倌         <め>       -       488       偃 假 會 偕 偐 偈 做 偖 悠          -       489       セ 儆 眞 儒 働                                                                                                    | 全位一個個           |
| 398<br>399<br>400<br>401                      | h<br>相爆 面<br>計<br>約<br>線<br>函<br>島<br>第<br>裕<br>久<br>問<br>第<br>約<br>裕<br>志<br>第<br>約<br>谷<br>八<br>門<br>二<br>治<br>第<br>約<br>裕<br>八<br>門<br>第<br>約<br>〇<br>八<br>門<br>約<br>の<br>八<br>四<br>一<br>二<br>約<br>二<br>約<br>の<br>八<br>四<br>一<br>の<br>二<br>の<br>二<br>の<br>二<br>の<br>二<br>の<br>四<br>の<br>二<br>の<br>の<br>の<br>の<br>の<br>の<br>の<br>の                                                                                                    | () 前一次 () 前一次 () i m () i m () i | 443<br>444<br>444                      | 名命明盟迷銘鳴姪牝滅       490       金僊傳僂僖腐僥惰         免棉綿緬面麺       491       僮價僵儉儁儂儖儕信         <->       492       編解儷儼儻儿兀兒気         <->       摸模茂妄       493       兢兢南兪兮翼冂囘別                                                                                                    | 皆傍兔冉王           |
| 402<br>403<br>404<br>405                      | 10<br>(<br>て<br>限<br>馬<br>朝<br>搬<br>般<br>般<br>般<br>歌<br>般<br>般<br>般<br>般<br>般<br>歌<br>般<br>般<br>般<br>歌<br>般<br>般<br>般<br>歌<br>般<br>般<br>歌<br>般<br>般<br>般<br>般<br>歌<br>般<br>般<br>般<br>歌<br>般<br>歌<br>般<br>歌<br>般<br>歌<br>般<br>歌<br>般<br>歌<br>般<br>歌<br>般<br>歌<br>般<br>歌<br>般<br>歌<br>般<br>歌<br>般<br>歌<br>般<br>歌<br>般<br>歌<br>般<br>歌<br>般<br>歌<br>般<br>歌<br>般<br>歌<br>般<br>歌<br>般<br>歌<br>歌<br>歌<br>歌<br>歌<br>歌<br>歌<br>歌<br>歌<br>歌<br>歌<br>歌<br>歌                                                                                                    | <sup>响</sup> 板 範 聲 蕃 蛮                                                                                                    | 445<br>446<br>447<br>447               | <ul> <li>血 七 細 目 柄 秋 家 師 不 約 494</li> <li>同 育 再 免 / 況 Z Z 家 案</li> <li>百 杢 勿 餅 尤 戻 籾 貰 問 悶 495</li> <li>2 决 冱 冲 冰 況 冽 涸 汤</li> <li>(約 門 匁</li> <li>(約 門 匁</li> <li>(496</li> <li>496</li> <li>(九 處 凩 凭 凰 凵 凾 双 升</li> <li>497</li> <li>(初 刧 刪 刮 刳 刹 ฌ 剄 克</li> <li>(494</li> <li>(1 凾 双 升</li> <li>(1 凾 双 升</li> <li>(1 Ѳ 双 升</li> <li>(1 Ѳ 双 升</li> <li>(1 Ѳ 𝔅</li> <li>(1 Ѳ</li></ul> | ·京川川刻           |
| 405<br>406<br>407<br>408                      | 卑否妃庇彼<br>比泌疲皮碑<br>誹費避非飛                                                                                                    | 匹<br>悲 扉 批 披 斐<br>秘 緋 罷 肥 被<br>樋 簸 備 尾 微                                                                                                    | 448<br>449<br>449                      | 天 厄 役 約 薬 訳 罐 靖 柳 薮     499     劒 剱 劈 劑 辨        500     辧 劬 劭 劼 券 勁 勍 島        501     勣 勦 飭 勠 勳 勵 勸 勹 匁       (愉 愈 油 癒)     502     甸 匍 匐 匏 七 匚 匣 匯 匱                                                                                                    | 易勞回靈            |

**3** 付録

区点コード表

|       | 4桁目                                           |      | 4桁目             |                                         |                                        |          |                                                                         |                                         | 4桁目            |                   |               |            |      |     |                       |                                               |                                        |               |              |               |                                                                                                  |
|-------|-----------------------------------------------|------|-----------------|-----------------------------------------|----------------------------------------|----------|-------------------------------------------------------------------------|-----------------------------------------|----------------|-------------------|---------------|------------|------|-----|-----------------------|-----------------------------------------------|----------------------------------------|---------------|--------------|---------------|--------------------------------------------------------------------------------------------------|
| 1~3桁目 | 0 1 2 3 4 5 6 7 8 9                           | ~3桁目 |                 | 1                                       | 2                                      | 3        | 4 5                                                                     | 6                                       | 7              | 8                 | <u>)</u>      | 1~3桁目      | 0    | 1   | 2                     | 3                                             | 4 5                                    | 6             | 7            | 8             | 9                                                                                                |
| 503   |                                               | 564  | 修               | 「慱                                      | 想                                      | 傑庫       | 悭!慷                                                                     | 慘////////////////////////////////////// | 慙              | <b>慚</b> 犯<br>賣 * | £             | 625        | 澳    | 泼   | <b>涅</b><br>沄         | <b>禈</b><br>洒                                 | 查·秋<br>速 ふ                             | 深逝            | 渌            | 湍盗            | <b></b> 浸                                                                                        |
| 505   |                                               | 566  | II<br>話         | 「囫                                      | 旭                                      | 停帽       | ■ <sup> </sup> 忌<br>備 馮                                                 | 「「「」「「」」「「」」「「」」」                       | 1/用            | 意代偿相              | 公  <br>組      | 627        | 辺    | 减减  | 個                     | 協派                                            |                                        | 御             | 闷浴           | 厌胀            | (血<br>)<br>)<br>)<br>)<br>)                                                                      |
| 506   | <b>叭 叭 吀 吽 呀 听 吭 吼 吮 呐</b>                    | 567  | 一府              | 、[原                                     | 懈                                      | 単勤       | 慢憺                                                                      | 楙                                       | 罹              | 懍憎                | 素             | 628        | 演    | 濟   | 渥                     | 潁                                             | 瓶 灌                                    | 滬             | 滸            | 滾             | 影                                                                                                |
| 507   | 盼客呎咏呵咎呟呱呷呰                                    | 568  | 減               | 颠簸                                      | 懺                                      | 懴        | 懿 懽                                                                     | 懼                                       | 懾              | 総一                | Ż             | 629        | 滲    | 漱   | 滞                     | 漲                                             | 條<br>條                                 | 1/14          | 141          | PAC           | 210                                                                                              |
| 508   | 咒呻咀呶咄咐咆哇咢咸                                    | 569  | 苁               | 成                                       | 戌                                      | 戔        | 夏                                                                       |                                         |                |                   |               | 630        |      | 漾   | 漓                     | 滷                                             | 澆 潺                                    | 潸             | 澁            | 测血            | 潯                                                                                                |
| 509   | 咥 咬 哄 哈 咨                                     | 570  |                 | 憂                                       | 戡                                      | 截        | 戮 戰                                                                     | 戲                                       | 戳              | 扁扌                | L             | 631        | 潜    | 潜   | 潭                     | 澂                                             | 潼潘                                     | 澎             | 澑            | 濂             | 潦                                                                                                |
| 510   |                                               | 571  | 升               | ・扣                                      | 扎                                      | <b>秋</b> | 拟 把                                                                     | 壮                                       | 決              | 找疗                | Ť             | 632        | 澳    | 辭   | 深。                    | 澤                                             | //<br>浩<br> 海                          | 冷             | 濟            | 濕             | <b></b>                                                                                          |
| 511   | 一 · · · · · · · · · · · · · · · · · · ·       | 572  | 打               | 、抖                                      | 拟壯                                     | 扑锤       | 扑 拗<br>拧 扮                                                              | 扫拂                                      | 押              | 省 与 切り            | 科学            | 633        | 阙    | 凈濾  | <b>須</b><br>這         | (똕<br>) 満治                                    | 家協                                     | 潘             | 渡            | 漆漏            | 液<br>潤                                                                                           |
| 513   |                                               | 574  | 料               | 计描述                                     | 汕                                      | 7十<br>打狂 | 1111                                                                    | 狋                                       | 14             | 指力                | - 家           | 635        | 圖渝   | 湿濯  | 臧釐                    | 翎                                             | か加                                     | 個             | 伽            | 施             | 俩                                                                                                |
| 514   | 喻喇喨嗚嗅嗟嗄嗜嗤嗔                                    | 575  | 損               | 搜                                       | 捏                                      | 掖        | □<br>- 「<br>- 掀                                                         | 掫                                       | 捶              | 掣拍                | 甸             | 636        | 炮    | 烟   | 法                     | 烝                                             | 格 焉                                    | 烽             | 焜            | 焙             | 燠                                                                                                |
| 515   | 嘔 嗷 嘖 嗾 嗽 嘛 嗹 噎 噐 營                           | 576  | 挕               | i 掟                                     | 掵                                      | 捫        | 捩掾                                                                      | 揩                                       | 揀              | <b>揆</b> 指        | 耑             | 637        | 煕    | 熈   | 煦                     | 煢                                             | 煌煖                                     | 煬             | 熏            | 燻             | 熄                                                                                                |
| 516   | 嘴嘶嘲嘸噫噤嘯噬噪嚆                                    | 577  | 挧               | 插                                       | 揶                                      | 揄        | 搖牽                                                                      | 搆                                       | 搓              | 搦扌                | 合             | 638        | 熕    | 熨   | 熬                     | 燗                                             | 臺熾                                     | 燒             | 燉            | 燔             | 燎                                                                                                |
| 51/   | ◎ 嚊 嚠 嗄 嗄 № 嚮 嬰 巌 蕌                           | 5/8  | 損               | 指                                       | 搦                                      | 摶        | 推]擎                                                                     | 摶                                       | 摎              | 攪抄                | 斩             | 639        | 燠    | 鰕   | 燧                     | 瘥                                             | 虚!                                     | ,68Q.         | 瓜            | пш            | 瓜                                                                                                |
| 519   |                                               | 580  | 15              | 打股                                      | 17日<br>1次                              | 1万       | 恐¦<br>摆撞                                                                | 壁                                       | 擂              | <sub>腹</sub>      | Į.            | 640        | 笡    | 灭る  | 准祖                    | 床                                             | 温 爛<br>床 腔                             | 鉄膝            | ず臍           | 加新            | 友臣                                                                                               |
| 520   | ■ 図 図 図 図 □ □ □<br>■ 圏 國 園 圓 團 圖 嗇 圜 圦        | 581  | 肆               | 擠                                       | 擡                                      | 指        | [] [] [] [] [] [] [] [] [] [] [] [] [] [                                | 撞                                       | 擶              | <b>擴</b>          | 部             | 642        | 犂    | へ型  | 毒                     | 犒                                             | ~ 犢                                    | 犧             | 犹            | 豺             | 狃                                                                                                |
| 521   | 坏 址 坎 圻 址 坏 坩 埀 垈 坡                           | 582  | 捐               | 攀                                       | 擽                                      | 攘        | 攜攅                                                                      | 攤                                       | 攣              | 攫了                | ŧ             | 643        | 狆    | 狄   | 狎                     | 狒                                             | 狢 狠                                    | 狡             | 狹            | 狷             | 倏                                                                                                |
| 522   | <b>坿 垉 垓 垠 垳 垤 垪 垰 埃 埆</b>                    | 583  | 友               | 致                                       | 收                                      | 攸        | 畋 效                                                                     | 敖                                       | 敕              | 敍翁                | <b>文</b>      | 644        | 猗    | 猊   | 猜                     | 猖                                             | 猝 猴                                    | 猯             | 猩            | 猥             | 猾                                                                                                |
| 523   | 埔 埒 埓 坒 埖 埣 堋 埋 堝 塲 <br>  促 埠 썷 海 師 백 岬 斬 野 瞷 | 584  | 前脚              | (敝                                      | 敲                                      | 數        | 劍 <sup>整</sup>                                                          | 變                                       | 斛梅             | 斟白                | <b>斤</b>      | 645        | 獎    | 狼   | 默                     | 濒                                             | 獪·獨                                    | 獰             | 獣            | 獵             | 獻                                                                                                |
| 525   | 坚 与 堂 壁 致 呀 দ 型 型 垌                           | 586  | 國               | 「肝                                      | 师早                                     | 牙星       | ルト<br>上<br>星<br>星                                                       | 쀘<br>本                                  | 旙服             | 陥フ                |               | 646<br>647 | 照珀   | 珈   | 礼                     | <b></b><br>五                                  | 坡'珀<br>排'莊                             | 坦昭            | 珮            | <b>哈</b><br>惡 | )<br>1<br>1<br>1<br>1<br>1<br>1<br>1<br>1<br>1<br>1<br>1<br>1<br>1<br>1<br>1<br>1<br>1<br>1<br>1 |
| 526   | 虚 墳 英 坻 墙 堵 壁 堡 壁 堂 壗 壁                       | 587  | 見               | ,<br>十<br>;<br>晏                        | 不脱                                     | 不晉       | 泉 晞                                                                     | 書                                       | 晤              | たり                | 불             | 648        | 瑁    | 瑜   | 咖堂                    | 現                                             | <b>背</b> 瑪                             | 城瑶            | 瑾            | 追             | 避璞                                                                                               |
| 527   | 「 雪 壽 久 夊 敻 夛 梦 夥 夬                           | 588  | 扇               | : 晢                                     | 晰                                      | 暃        | 暈暎                                                                      | 暉                                       | 暄              | 暘町                | 夏             | 649        | 璧    | 瓊   | 瓏                     | 瓔                                             | 珱                                      |               |              |               | 1                                                                                                |
| 528   | 天本夸夾竒 奕 奐 奎 奚 奘                               | 589  | 乺               | 暹                                       | 曉                                      | 暾        | 瞥                                                                       |                                         |                |                   |               | 650        |      | 瓠   | 瓣                     | 瓧                                             | 瓩 瓮                                    | 瓲             | 瓰            | 瓱             | 瓸                                                                                                |
| 529   | 着 奠 奥 獎 奩<br>斯 护 毕 后 忙 地 扣 抠 姞                | 590  |                 | 睡日                                      | 隙                                      | 曖        | <b>隊</b> □購                                                             | 昿                                       | 曦              | 襄上                |               | 651        | 瓮    | 甄圣  | 甃                     | 遇<br>巡                                        | ▶<br>■                                 | 完             | 甕            | 甓             | <b></b><br>子                                                                                     |
| 530   | 美                                             | 592  | 戈<br>  辺        | 、勾                                      | 加加                                     | 服和       | 有 版 杆 杞                                                                 | 加毛                                      | <b></b> 朝<br>料 | 北オ                | ド<br>万        | 653        | 貶    | 用畦  | 丁夏                    | 出書                                            | 听!'叶<br>聆' 時                           | <b>吠</b><br>一 | 呼頭           | 脳瞳            | 伯畦                                                                                               |
| 532   | 婀 婬 婉 娵 娶 婢 婪 媚 媼 媾                           | 593  | 相               | 本                                       | 杰                                      | 杼        | 秒 枌                                                                     | 枋                                       | 枦              | 枡札                | 开             | 654        | 疊    | 疉   | 昌                     | <b>二</b><br>疔                                 | ∽_                                     | 斎             | 癔            | 痂             | 疳                                                                                                |
| 533   | 嫋 嫂 媽 嫣 嫗 嫦 嫩 嫖 嫺 嫻                           | 594  | 朸               | 柯                                       | 枴                                      | 柬        | 积柩                                                                      | 枸                                       | 柤              | 柞杉                | F             | 655        | 痃    | 疵   | 疽                     | 疸                                             | 庝 疱                                    | 痍             | 痊            | 痒             | 痙                                                                                                |
| 534   | 嬌嬋嬖嬲嫐嬪嬶嬾孃孅                                    | 595  | 枢               | 拙                                       | 枹                                      | 柎        | 柆 柧                                                                     | 檜                                       | 栞              | 框框                | 羽             | 656        | 痣    | 痞   | 痾                     | 痿                                             | 痼 瘁                                    | 痰             | 痺            | 痲             | 痳                                                                                                |
| 535   | 孀 孑 孕 学 孛 孯 孩 孰 孶 孵                           | 596  | 発               | * 榜                                     | 栲                                      | 栓垢       | 梳 栫                                                                     | 样                                       | 档              | 桷作                | 早             | 657        | 風    | 湯庫  | 瘉                     | 溫                                             | 瘧 瘠                                    | 瘡             | 溵            | 瘤座            | 瘴痛                                                                                               |
| 530   | 学 字 ' 二 つ 匕 臣 辰 见 呕 隹  <br>  宜 ជ              | 598  | <br> <br> <br>村 | :招                                      | 仮埜                                     | 他柄       | ₩<br>  御<br>  根                                                         | 挺槓                                      | 侍              | 供作梅市              | 子<br>击        | 659        | 席    | 凄 癖 | 燗癜                    | <i>腔</i><br>癬                                 | 傍¦殿<br>∝¦                              | 馮             | 「疾亡          | 憤             | 膧                                                                                                |
| 538   | <sup>2</sup> 前 將 專 對 尓 尠 尢 尨 尸                | 599  | 相               | 横                                       | 棡                                      | 榨        | 棍                                                                       | 17-                                     | ×              | 1/10/ 11          |               | 660        | ///只 | 癲   | <sub>हिंह</sub><br>रू | 奚                                             | 離 包                                    | 皃             | 皈            | 皋             | 皎                                                                                                |
| 539   | 尹屁屆屎屓                                         | 600  |                 | 棔                                       | 棧                                      | 棕        | 禝 椒                                                                     | 椄                                       | 棗              | 棣杉                | 卸             | 661        | 皖    | 皓   | 皙                     | 皚                                             | 蚫 皴                                    | 皸             | 皹            | 皺             | 盂                                                                                                |
| 540   | 展屏孱屬 中 癿 労 屹 岌                                | 601  | 楫               | 「棠                                      | 棯                                      | 椨        | 椪椚                                                                      | 椣                                       | 椡              | 榆植                | 盟             | 662        | 盍    | 盖   | 盒                     | 盞                                             | 畫題                                     | 盧             | 盪            | 蘯             | 盻                                                                                                |
| 541   | 今 岔 妄 때 祗 旧 旿 眠 咞 帖                           | 602  | 枪               | 「楜                                      | 秋                                      | 楫        | 楔 禄                                                                     | 楮                                       | ₩<br>10        | <b>柿</b> 春<br>数 4 | 家             | 663        | 眈    | 眇   | 眄                     | 眩                                             | 呢 <u>頃</u>                             | 皆响            | 毗            | 联盟            | 眘                                                                                                |
| 542   |                                               | 604  | 松桂              | 、仰                                      | 1111 1111 1111111111111111111111111111 | 厉梧       | (常) (室) (単) (単) (単) (単) (単) (単) (単) (単) (単) (単                          | 術                                       | 恤梎             | 末れ場               | <b>呕</b><br>役 | 665        | 昨    | 脚脂  | 眶                     | <u></u> п п п п п п п п п п п п п п п п п п п | 堤 - 門<br>蕌 - 髄                         | <b>呼</b> 暗    | 省肠           | 辛腥            | 胎                                                                                                |
| 544   | 嵌嵒嵎嵋嵬嵳嵶嶇嶄嶂                                    | 605  | 相               | 一一一一一一一一一一一一一一一一一一一一一一一一一一一一一一一一一一一一一一一 | 博                                      | 榠        | 榜榕                                                                      | 木榴                                      | 福              | 郁丝                | ドビ            | 666        | 韓    | 瞻   | <b>岐</b>              | 髰                                             | 品 [矚                                   | 殿             | 岐矣           | 崔矮            | 俞                                                                                                |
| 545   | <br>嶢 嶝 嶬 嶮 嶽 嶐 嶷 嶼 巉 巍                       | 606  | 槢               | 撞                                       | 權                                      | 槹        | 槲槧                                                                      | 樅                                       | 榱              | 樞机                | 成             | 667        | 砌    | 砒   | 礦                     | 砠                                             | 礪硅                                     | 碎             | 硴            | 碆             | 硼                                                                                                |
| 546   | 巓巒巖巛 巫已 巵 帋 帚 帙                               | 607  | 梢               | 轉                                       | 樊                                      | 樒        | 櫁樣                                                                      | 樓                                       | 橄              | 樌札                | 喜             | 668        | 碚    | 碌   | 碣                     | 碵                                             | 碪碯                                     | 磑             | 磆            | 磋             | 磔                                                                                                |
| 547   | 将 帛 帶 帷 幄 幃 幁 幎 幗 幔                           | 608  | 横               | に相                                      | 橇                                      | 橋        | 橙檀                                                                      | 橈                                       | 樸              | 槝材                | 麿             | 669        | 碾    | 碼   | 傍磚                    | 品                                             | 商役」<br>石口  <br>バダや 「 プロコ               | 7主            | 7244         | 767           | 萩木                                                                                               |
| 548   |                                               | 609  | 巾               | 、 梁<br>辟                                | 傲藤                                     | 伮起       | 個 - 超                                                                   | 樒                                       | 榢              | 桂☆                | 逸.            | 670        | 无绌   | 傾記  | <b></b> (四)           | (売)                                           | 喧  偄<br>出 品                            | (戦)<br>元(2)   | 临武           | 艇甜            | 着                                                                                                |
| 550   | 廖 庸 廝 廚 庽 廢 廡 廰 庫                             | 611  | 相               | 未櫟                                      | 柴桦                                     | 櫚        | 櫃 櫻                                                                     | 標                                       | 重              | 福利                | か<br>  <br>   | 672        | 禄    | 心褪  | 祠祠                    | 齊                                             | 示 " ド<br>禪 · 禮                         | <b></b> 飛     | 瓜禹           | 岷禺            | 漸                                                                                                |
| 551   | 廬 廱 廳 廰 廴 廸 廾 弃 弉 彝                           | 612  | 欖               | 鬱                                       | 欟                                      | 欸        | ₩<br>~<br>二<br>二<br>二<br>二<br>二<br>二<br>二<br>二<br>二<br>二<br>二<br>二<br>二 | 奇欹                                      | 俞              | 歇重                | 次             | 673        | 秕    | 秋秋  | 秬                     | 秡                                             | 秣稈                                     | 稍             | 稘            | 稙             | 稠                                                                                                |
| 552   | 彝 弋 弑 弖 弩 弭 弸 彁 彈 彌                           | 613  | 兼               | 、歐                                      | 歙                                      | 歔        | 歛 歟                                                                     | 歡                                       | 歸              | 歹死                | 殳             | 674        | 稟    | 禀   | 稱                     | 稻                                             | 槀 稷                                    | 穃             | 穂            | 穉             | 穡                                                                                                |
| 553   | 彎弯 彑 彖 彗 彙 彡 彭 彳 彷                            | 614  | 列               | 診                                       | 殃                                      | 殍        | 殘磨                                                                      | 殞                                       | 殤              | 殪列                | 單             | 675        | 藏    | 穩   | 龝                     | 穰                                             | 穹穽                                     | 窈             | 窗            | 窕             | 窘                                                                                                |
| 554   | 任 但 佛 但 很 徑 侚 促 佛<br>每 伯 终 崗 너 乐 佐 四 枕 夭      | 615  | 作               | 「)))<br>三<br>三                          | 頬毛                                     | 乞秘       | 版 _ 宬                                                                   | - 岐<br>- 佐                              | 世与             | 航音                |               | 6/6        | 告窓   | 筒計  | 電紅                    | 盔                                             | 婁 敫                                    | 鼠             | 隆            | 遂             | 賣                                                                                                |
| 556   |                                               | 617  | 包蒙              | 「毛」示                                    | 毛油                                     | 凶汁       | /€¦毗<br>汗:沂                                                             | <b>近</b>                                | 計              | 分析                | れ<br>吉        | 678        | 旗    | り竭  | 21 毎                  | 切箕                                            | 5-1泊<br>笏-笊                            | 灯笛            | 些<br>笳       | 泊笘            | <u></u> 坎<br>笙                                                                                   |
| 557   | 伯 怫 怦 快 怺 恚 恁 恪 恷 恟                           | 618  | 泛               | ・汨                                      | 汳                                      | 沒        | 沫  泄                                                                    | 一決                                      | 湿              | 121               | Щ.            | 679        | 答    | 笵   | 笨                     | 笶                                             | 管                                      | _             | 7 <b>7</b> H |               |                                                                                                  |
| 558   | 惕恆恍恣恃恤恂恬恫恙                                    | 619  | 氾               | 泝                                       | 沮                                      | 沱        | 沾                                                                       |                                         |                |                   |               | 680        |      | 筺   | 筓                     | 筍                                             | 笋筌                                     | 筅             | 筵            | 筥             | 筴                                                                                                |
| 559   | 作 惧 悃 悚                                       | 620  | 3/              | 沺                                       | 泛此                                     | 泯        | 件:泪                                                                     | 洟                                       | 衍之             | 阎 注               |               | 681        | 筧    | 筰   | 筱竺                    | 筬                                             | 筮 箝                                    | 箘             | 箟            | 箍             | 空                                                                                                |
| 561   |                                               | 622  | 作               | 沈                                       | 沐浙                                     | 间        | 例[四<br>演] 潱                                                             | 例涅                                      | <b>沅</b><br>溢  | (月 Ŭ<br>渕 ∛       | ム<br>         | 683        | 刣 儀  | 愛算  | 帚箠                    | <b>亊</b><br>篩                                 | ∌¦服<br>管¦窒                             | 匧銜            | 呈篮           | 뗝鐑            | <b></b><br>恢                                                                                     |
| 562   | 愆惶惷愀惴惺愴惚惻惱                                    | 623  | 间               | · バ<br>i 淇                              | 治                                      | 酒        | 清 淬                                                                     | 三淞                                      | 淌              | 浴 译               | " 長           | 684        | 族    | が簓  | 世 筆                   | 弾篷                                            | ~~~~~~~~~~~~~~~~~~~~~~~~~~~~~~~~~~~~~~ | 比黛            | 木簣           | 脂簧            | 貝籍                                                                                               |
| 563   | 愍愎愍愾愨愧慊愿愼愬                                    | 624  | 淋               | 淺                                       | 淙                                      | 淤        | 淕 淪                                                                     | 淮                                       | 渭              | 湮清                | 岢             | 685        | 簟    | 簷   | 簫                     | 簽                                             | 籌籃                                     | 籔             | 籏            | 籀             | 籐                                                                                                |

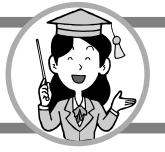

区点コード表

| 1-10-00         0         1         2         3         4-5         6         7         2         3         4-5         7         3         4-5         7         3         4-5         3         4-5         3         4-5         3         4-5         3         4-5         3         4-5         4-5         4-5         4-5         4-5         4-5         4-5         4-5         4-5         4-5         4-5         4-5         4-5         4-5         4-5         4-5         4-5         4-5         4-5         4-5         4-5         4-5         4-5         4-5         4-5         4-5         4-5         4-5         4-5         4-5         4-5         4-5         4-5         4-5         4-5         4-5         4-5         4-5         4-5         4-5         4-5         4-5         4-5         4-5         4-5         4-5         4-5         4-5         4-5         4-5         4-5         4-5         4-5         4-5         4-5         4-5         4-5         4-5         4-5         4-5         4-5         4-5         4-5         4-5         4-5         4-5         4-5         4-5         4-5         4-5         4-5         4-5                                                                                                    |       | 4桁目                                                                                                    | 4桁目                                                              | 4桁目                                       |  |  |  |  |  |
|----------------------------------------------------------------------------------------------------|-------|----------------------------------------------------------------------------------------------------|------------------------------------------------------------------|-------------------------------------------|--|--|--|--|--|
| 6866         院部         6807         約87         約87 <th>1~3桁目</th> <th>0 1 2 3 4 5 6 7 8 9</th> <th>1~3桁目 0 1 2 3 4 5 6 7 8 9</th> <th>1~3桁目 0 1 2 3 4 5 6 7 8 9</th>                                                                                                    | 1~3桁目 | 0 1 2 3 4 5 6 7 8 9                                                                                                    | 1~3桁目 0 1 2 3 4 5 6 7 8 9                                        | 1~3桁目 0 1 2 3 4 5 6 7 8 9                 |  |  |  |  |  |
| 647 $748$ $748$                                                                                                    | 686   | 籘籟籤籖籥籬籵粃粐粤                                                                                                    | 747 裝裹樹裼装裨裲褄褌褊                                                   | 808 韶韵頏頸頸頤頡頷頽顆                            |  |  |  |  |  |
| 688         株布羅和人標作         749         使用電行         101         調約         101         調約         101         調約         101         調約         101         101         101         101         101         101         101         101         101         101         101         101         101         101         101         101         101         101         101         101         101         101         101         101         101         101         101         101         101         101         101         101         101         101         101         101         101         101         101         101         101         101         101         101         101         101         101         101         101         101         101         101         101         101         101         101         101         101         101         101         101         101         101         101         101         101         101         101         101         101         101         101         101         101         101         101         101         101         101         101         101         101         101         101         101 </td <td>687</td> <td>  粘 粢 粫 粡 粨 梗 粲 梁 粮 粹 </td> <td>748 褓 襃 褞 褥 褪 褫 襁 襄 褻 褶</td> <td>809 顏 頭 顯 類 攀</td>                                                                                                    | 687   | 粘 粢 粫 粡 粨 梗 粲 梁 粮 粹                                                                                                    | 748 褓 襃 褞 褥 褪 褫 襁 襄 褻 褶                                          | 809 顏 頭 顯 類 攀                             |  |  |  |  |  |
| 1999         φath         γ50         wath         γ50         wath         φath         φath                                                                                                    | 688   | 粽糀檪糂糘 糒糜糢鬵糯                                                                                                    | 749 禳 禅 禅 襠 襞                                                    | 810 顧額組風飄颱颶飄隱                             |  |  |  |  |  |
| <ul> <li>999</li> <li>999</li> <li>991</li> <li>991</li></ul>                                                                                                    | 689   | 欄 羅 糶 礼 計                                                                                                    |                                                                  | 811 無 飩 飫 餃 師 銨 師 餘 餡 餝                   |  |  |  |  |  |
| <ul> <li>99 101</li> <li>90 101</li> <li>91 101</li> <li>92 101</li> <li>91 101</li> <li>91 101</li></ul>                                                                                                    | 690   |                                                                                                    | <b>751</b> 敫 韉 見 覘 児 祖 瞡 剅 親 艱                                   | 812 陵 飲 卧 醐 餮 魄 餾 饂 裡 霞                   |  |  |  |  |  |
| <ul> <li>1926 Lissing and the set of the set of th</li></ul> | 691   | 打杆杆机机 Th 桃 然 微 树<br>勿 妖 倏 妳 如 奶 妖 敢 始 妳                                                                                                    | <b>752</b> 寬 寬 觀 觀 胍 角 胝 肼 肠 胸                                   | <b>013</b>                                |  |  |  |  |  |
| 300         執機         175         許服         175         許服         175         175         175         175         175         175         175         175         175         175         175         175         175         175         175         175         175         175         175         175         175         175         175         175         175         175         175         175         175         175         175         175         175         175         175         175         175         175         175         175         175         175         175         175         175         175         175         175         175         175         175         175         175         175         175         175         175         175         175         175         175         175         175         175         175         175         175         175         175         175         175         175         175         175         175         175         175         175         175         175         175         175         175         175         175         175         175         175         175         175         175                                                                                                    | 693   | 腔 枥 條 胶 柏 <sup>1</sup> 沁 桐 条 枪 林<br>巡 站 綫 鏀 綑 紘 鮫 絵 續 結                                                                                                    | 754 法 新 畀 誌 詭 託 詢 跸 訛 註                                          | 915 脚 胆 駐 盹 跗 睎 莊 耟 寒 騷                   |  |  |  |  |  |
| 505         (秋田)         (秋田)         (1)         (1)         (1)         (1)         (1)         (1)         (1)         (1)         (1)         (1)        (1)                                                                                                    | 694   | 福 祥 後 総 綱 禍 郡 儒 依 柏<br>縅 緝 縷 緞 紛 緲 緡 縅 縊 縣                                                                                                    | 755 海 誠 誑 誥 誦 誚 誣 諄 諍 諂                                          | 816 驅 駿 暮 匣 聰 睦 睦 曝 驗 驟                   |  |  |  |  |  |
| 696         減額額         757         調約         757         調約         757         111         115         116         116         116         116         116         116         116         116         116         116         116         116         116         116         116         116         116         116         116         116         116         116         116         116         116         116         116         116         116         116         116         116         116         116         116         116         116         116         116         116         116         116         116         116         116         116         116         116         116         116         116         116         116         116         116         116         116         116         116         116         116         116         116         116         116         116         116         116         116         116         116         116         116         116         116         116         116         116         116         116         116         116         116         116         116         116         116         116                                                                                                    | 695   | 接 縒 縱 縟 縉 綿 媵 繆 繩 麼                                                                                                    | 756 読 諫 諳 諧 諤 譴 譡 諳 諢 諷                                          | 817 驢 驢 驤 驩 矗 驪 骭 骰 骼 髀                   |  |  |  |  |  |
| 199         補給         198         25         25         25         25         25         25         25         25         25         25         25         25         25         25         25         25         25         25         25         25         25         25         25         25         25         25         25         25         25         25         25         25         25         25         25         25         25         25         25         25         25         25         25         25         25         25         25         25         25         25         25         25         25         25         25         25         25         25         25         25         25         25         25         25         25         25         25         25         25         25         25         25         25         25         25         25         25         25         25         25         25         25         25         25         25         25         25         25         25         25         25         25         25         25         25         25         25         25                                                                                                    | 696   | <i>漫 縹 繃 縷 縲 縺 繧 繝 繖 繞</i>                                                                                                    | 757 諞 諛 謌 謇 謚 諡 謖 謐 謗 謠                                          | 818 髏髑髓體髞髟鬆髣髴                             |  |  |  |  |  |
| 699         繊維細鏡微微         759         遺 潜臺潭         820         警鐘、鐵麗、松山、         820         警鐘、鐵麗、松山、         821         警鐘、鐵麗、松山、         821         警鐘、鐵麗、松山、         821         警鐘、鐵麗、松山、         822         警鐘、載麗、松山、         822         電話         822         電話         822         電話         822         電話         822         電話         822         電話         823         電話         823         電話         824         第23         第23         第33         第33         第33         第33         第33         第33         第33         第33         第33         第33         第33         第33         第33         第33         第33         第33         第33         第33         第33         第33         第33         第33         第333         第333         第333                                                                                                    | 697   | 播繚繹繪繩繼繻纃緕繽                                                                                                    | 758 謳 鞫 謷 謪 謾 謨 譁 譌 譏 譎                                          | 819 髫髮髴髱髷                                 |  |  |  |  |  |
| 6999         機素電益         760         法         器         821         同國國動影動         821         同國國動影動         821         同國國動影動         823         第         824         與總監影就類的         824         範疇影就類的影動         823         第         823         第         823         第         823         第         823         第         823         第         824         第         第         823         第         823         第         823         第         823         第         823         第         第         825         第         第         825         第         第         第         7         8         7         8         7         8         7         8         7         8         7         8         7         8         7         8         7         8         7         8         7         8         7         8         7         8         7         8         8         8         8         8         8         8         8         8         8         8         8         8         8         8         8         8         8         8         8         8         8         8         8         8         8                                                                                                    | 698   | 辩 繿 纈 纉 續 纏 纐 纓 纔 纖                                                                                                    | 759 證 譖 譛 譚 譫                                                    | 820 髻鬆鬘鬚鬟鬟鬣鬥鬧                             |  |  |  |  |  |
| 700         課業報告         822         182         182         182         182         182         182         182         182         182         182         182         182         182         182         182         182         182         182         182         182         182         182         182         182         182         182         182         182         182         182         182         182         182         182         182         182         182         182         182         182         182         182         182         182         182         182         182         182         182         182         182         182         182         182         182         182         182         182         182         182         182         182         182         182         182         182         182         182         182         182         182         182         182         182         182         182         182         182         182         182         182         182         182         182         182         182         182         182         182         182         182         182         182         182 </td <td>699</td> <td>繊 纛 纜 缸 缺</td> <td>  760   課 譬 譯 譴 譽 讀 讌 讎 讒  </td> <td>821   鬨 鬩 鬪 鬮 鬯 鬲 魄 魃 魏 魍</td>                                                                                                    | 699   | 繊 纛 纜 缸 缺                                                                                                    | 760   課 譬 譯 譴 譽 讀 讌 讎 讒                                          | 821   鬨 鬩 鬪 鬮 鬯 鬲 魄 魃 魏 魍                 |  |  |  |  |  |
| 701         指義         762         望久案         第3         823         範疇範疇範疇範疇         823         範疇範疇範疇         823         範疇範疇範疇         823         範疇範疇範疇         823         範疇範疇範疇         823         範疇範疇範疇         823         範疇範疇範疇         823         範疇範疇範疇         824         編編         523         第3         833         53         125         125         125         125         125         125         125         125         125         125         125         125         125         125         125         125         125         125         125         125         125         125         125         125         125         125         125         125         125         125         125         125         125         125         125         125         125         125         125         125         125         125         125         125         125         125         125         125         125         125         125         125         125         125         125         125         125         125         125         125         125         125         125         125         125         125         125         125         125 <td>700</td> <td>罅 罌 罍 罎 罐 网 罕 罔 罘</td> <td>761 讓 讖 讙 讚 谺 豁 谿 豈 豌 豎</td> <td>822 魎魑魘魴鮓鮃鮑鮖鮗鮟</td>                                                                                                    | 700   | 罅 罌 罍 罎 罐 网 罕 罔 罘                                                                                                    | 761 讓 讖 讙 讚 谺 豁 谿 豈 豌 豎                                          | 822 魎魑魘魴鮓鮃鮑鮖鮗鮟                            |  |  |  |  |  |
| 702         幸養主義,如新學華希,新霸,<br>2765         建裂配買賣吃、<br>2765         建裂配買賣吃、<br>2765         建裂配買賣吃、<br>2765         建裂配買賣吃、<br>2765         建裂配買賣吃、<br>2765         建裂配買賣吃、<br>2765         建裂配買賣吃、<br>2765         建裂配買賣吃、<br>2765         建裂配買賣吃、<br>2765         建裂配買賣吃、<br>2765         建裂配買賣吃、<br>2765         建裂配買賣吃、<br>2765         建裂配買賣吃、<br>2765         建裂配買賣吃、<br>2765         建設配         無驗蛇、<br>2765         建設配         細鯨蛇、<br>2765         建設配         細鯨蛇、<br>2765         建設配         細鯨蛇、<br>2765         建設配         細鯨蛇、<br>2765         建設配         細鯨蛇、<br>2765         建設配         細鯨蛇、<br>2765         建設配         細鯨蛇、<br>2765         建設配         細鯨蛇、<br>2765         細胞         細胞        細胞        細胞        細胞                                                                                                    | 701   | 苦 罠 卷 單 罧 詩 羂 熊 幕 藕                                                                                                    | 762 豐 豕 豢 豬 豸 豺 貂 貉 貅 狛                                          | 823 鮠 鮨 鮢 鯀 鯊 鮹 鮪 鯏 睎 鮪                   |  |  |  |  |  |
| 704         第副報告         704         第副報告         705         第書         705         第書         第書         827         98         98.6         827         98         98.6         827         98         98.6         836         98.6         836         98.6         836         98.6         836         98.6         86.6         98.6         86.6         98.6         86.6         98.6         86.6         98.6         86.6         98.6         86.6         98.6         86.6         98.6         86.6         98.6         86.6         98.6         86.6         98.6         86.6         98.6         86.6         98.6         86.6         98.6         86.6         98.6         86.6         98.6         86.6         98.6         86.6         98.6         86.6         98.6         86.6         98.6         86.6         98.6         86.6         86.6         86.6         86.6         86.6         86.6         86.6         86.6         86.6         86.6         86.6         86.6         86.6         86.6         86.6         86.6         86.6         86.6         86.6         86.6         86.6         86.6         86.6         86.6         86.6         86.6         86.6 <td< td=""><td>702</td><td>  新 圥 羔 坴 羝 邦 峯 羯 羲 奕 </td><td><b>763</b> 猩 貎 貔 豼 狽 戝 貭 貨 貽 貨</td><td>824 賜 貺 鯤 鯔 財 膨 駅 貥 覧 殿</td></td<>                                                                                                    | 702   | 新 圥 羔 坴 羝 邦 峯 羯 羲 奕                                                                                                    | <b>763</b> 猩 貎 貔 豼 狽 戝 貭 貨 貽 貨                                   | 824 賜 貺 鯤 鯔 財 膨 駅 貥 覧 殿                   |  |  |  |  |  |
| 705         把書         766         班台         766         班台         827         828         828         840         826         766         班台         829         840         829         840         836         850         867         829         840         835         829         840         855         829         840         855         829         840         856         851         863         863         863         863         863         863         863         863         863         863         863         863         863         863         863         863         863         863         863         863         863         863         863         863         863         863         863         863         863         863         863         863         863         863         863         863         863         863         863         863         863         863         863         863         863         863         863         863         863         863         863         863         863         863         863         863         863         863         863         863         863         863         863         863                                                                                                    | 703   | 実 増 凲 詣 迦 卒 翊 初 刼 汤<br>前 팽 殿 翓 穏 老 老 老 丰 仁                                                                                                    | <b>764</b> 頁 則 貶 頁 貝 賤 買 貧 耷 娜<br><b>765</b> 晡 熱 敖 辨 斌 盲 晦 睫 恋 賦 | 820 飘 睈 悶 贈 賠 賬 賜 縣 飘 驅                   |  |  |  |  |  |
| 706         聚理歸面靜靜         767         批點踢腳鬥之民態放影         827         348,68,98,98         829         348,68,98,98         829         348,68,98,98         829         348,68,98,98         829         348,68,98,98         829         348,68,98,98         829         348,68,98,98         829         348,68,98,98         829         348,68,98,98         829         348,68,98,98         829         348,68,98,98         829         348,68,98,98         829         348,68,98,98         829         348,68,98,98         829         348,68,98,98         829         348,68,98,98         829         348,68,98,98         829         348,68,98,98         829         348,68,98,98         829         348,68,98,98         829         348,68,98,98         829         348,68,98,98         829         348,68,98,98         829         348,68,98,98         829         348,68,98,98         829         348,68,98,98         829         348,68,98,98         827         348,77         348,77         348,77         348,77         348,77         348,77         348         829         328         838         838         838         838         838         838         838         839         348         368         848         328         348         328         328         328                                                                                                    | 704   | 弱 刪 羽 泡 師 音 笔 室 木 私<br>却 圯 蛊 振 恥 恥 聊 聆 氏 虺                                                                                                    | 765 照頁頁頁頁 照 照 短 頁 贓                                              | 827 輪 鏈 栚 嵣 鳥 鳥 屯 屯 陌 百                   |  |  |  |  |  |
| 707         非非痛用         768         課述         769         第68         760         第68         760         第68         760         第68         760         第68         760         第68         760         第68         760         第68         760         第68         760         第68         760         第68         760         第68         760         第68         831         84         86         831         84         86         831         84         86         831         84         86         831         84         86         831         84         86         831         84         86         831         84         86         831         84         86         831         84         86         831         84         86         831         84         86         831         84         86         831         84         84         831         84         831         84         831         84         831         84         831         84         831         84         831         84         831         84         831         84         831         84         831         84         831         84         831         84         831 </td <td>706</td> <td></td> <td>767 計 趺 跏 跚 跖 趺 跛 跋 路 登</td> <td><b>828</b></td>                                                                                                    | 706   |                                                                                                    | 767 計 趺 跏 跚 跖 趺 跛 跋 路 登                                          | <b>828</b>                                |  |  |  |  |  |
| 708         那評作服服施         769         深種         830         830         830         830         836         836         836         836         836         836         836         836         836         836         836         836         836         836         836         836         836         836         836         836         836         836         836         836         836         836         836         836         836         836         836         836         836         836         836         836         836         836         836         836         836         836         836         836         836         836         836         836         836         836         836         836         836         836         836         836         836         836         836         836         836         836         836         836         836         836         836         836         836         836         836         836         836         836         836         836         836         836         836         836         836         836         836         836         836         836         836         836         836<                                                                                                    | 707   | 主 肄 肆 肅 肛 盲 肝 肭 冒 肬                                                                                                    | <b>768</b> 跟 跣 跼 踈 踉 昧 踝 踞 踐 踟                                   | 829 鵁 鴿 鴾 衛 鵈                             |  |  |  |  |  |
| 700         應備脣脯腋<br>所興興與所所脊陰國關常         770         蹇羅節節節節         831         93,93,93,93,93,93,93,93,93,93,93,93,93,9                                                                                                    | 708   | 胛 胥 胙 胝 胄 胚 胖 脉 胯 胱                                                                                                    | 769 蹂 踵 踰 踴 蹊                                                    | 830                                       |  |  |  |  |  |
| 710         下時映時時時時         772         「講理屬釋變 蹼橫 832         鶴禽鳴鳥。驚ం樂 整整           711         腦股膃膈肺時下 簡 脂腺腫         772         踏蛋腳 聽聽 睛 輪 的 如 和 和 和 和 和 和 和 和 和 和 和 和 和 和 和 和 和 和                                                                                                    | 709   | 脛脩脣脯腋                                                                                                    | 770 蹇蹉蹌蹐蹈蹙蹤蹠踪                                                    | 831 鶇鵯鵺鶚鶤鸄鶲鷄鷁鶻                            |  |  |  |  |  |
| 711         腦胰         腦肉         第四         第四<                                                                                                    | 710   | 隋 腆 脾 腓 腑 胼 腱 腮 腥                                                                                                    | 771 蹣 蹕 蹶 蹲 蹼 躁 躇 躅 躄 躋                                          | 832 鶸 鶺 鷆 鷏 鷂 鷙 鷓 鷸 鷦 鷭                   |  |  |  |  |  |
| 712         腔脏肠脑脑脑酸         773         報集輕軋範央軟阿杉         835         總距驚整數點點斷           713         臂膀睑脑脑、下、有品子、有用子、有用子、有量、有子、有用子、有量、有子、有用子、有量、有子、有用子、有力、有量、有力、有量、有力、有量、有力、有量、有力、有量、有力、有量、有力、有量、有力、有量、有力、有量、有力、有量、有力、有量、有力、有量、有力、有量、有力、有量、有力、有量、有力、有量、有力、有量、有力、有量、有力、有量、有力、有量、有力、有量、有力、有量、有力、有量、有力、有量、有力、有量、有力、有量、有力、有量、有力、有量、有力、有量、有力、有量、有量、有量、有力、有量、有量、有量、有量、有量、有量、有量、有力、有量、有力、有量、有力、有量、有力、有量、有力、有量、有力、有量、有力、有量、有力、有量、有量、有力、有量、有量、有量、有量、有量、有量、有量、有量、有量、有量、有量、有量、有量、                                                                                                    | 711   | 腦腴膃膈膊膀膂膠膕膤                                                                                                    | 772 躊 躓 躑 躔 躙 躪 躡 躬 躰 軆                                          | 833 鷯 鷽 鸚 鸛 鸞 鹵 鹹 鹽 麁 麈                   |  |  |  |  |  |
| 713<                                                                                                    | 712   | <b>腔 腟 膓 膩 膰 膵 膾 膸 膽 臀</b>                                                                                                    | 773 躲 躾 軅 軈 軋 軛 軣 軼 軻 軫                                          | 834 麋 麋 麒 麕 麑 麝 麥 麩 麸 麪                   |  |  |  |  |  |
| 114                                                                                                    | 713   | 臂 膺 臉 臍 臑 臙 臘 臈 臚 臟                                                                                                    | 774   軾 輊 輅 輕 輒 輙 輓 輜 輟 輛                                        | 835 题 靡 黌 黎 黏 黐 黔 黜 點 黝                   |  |  |  |  |  |
| 115       苦試細比動列側解射       176       糖糖酸       176       糖糖酸       176       糖糖酸       176       糖糖酸       176       糖糖酸       18       18       18       18       18       18       18       18       18       18       18       18       18       18       18       16       18       18       16       18       16       16       18       16       16       16       16       16       16       16       16       16       16       16       16       16       16       16       16       16       16       16       16       16       16       16       16       16       16       16       16       16       16       16       16       16       16       16       16       16       16       16       16       16       16       16       16       16       16       16       16       16       16       16       16       16       16       16       16       16       16       16       16       16       16       16       16       16       16       16       16       16       16       16       16       16       16       16       16 <t< td=""><td>/14</td><td>  鬱 臧 臺 臻 史 异 舂 男 與 舊 </td><td><b>775</b> 輌 輦 輳 輻 輹 轅 轂 帳 轌 轉</td><td>836 點 點 黨 點 黴 黶 黷 衎 蔽 黼</td></t<>                                                                                                    | /14   | 鬱 臧 臺 臻 史 异 舂 男 與 舊                                                                                                    | <b>775</b> 輌 輦 輳 輻 輹 轅 轂 帳 轌 轉                                   | 836 點 點 黨 點 黴 黶 黷 衎 蔽 黼                   |  |  |  |  |  |
| 117醫育和理驗瘤177附一式方艺第77172172172172172172173174174                                                                                                    | 715   | 舌 祇 甜 松 肋 枘 朏 杍 椐 柀                                                                                                    | <b>776</b>   概                                                   | 837 电 1 1 1 1 1 1 1 1 1 1 1 1 1 1 1 1 1 1 |  |  |  |  |  |
| 171817171                                                                                                    | 710   | <u></u> 階 旭 俄 腼 塚 瘤 膃 別 戦<br>動 屾   古   古   芸   艺   丸    、                                                                                                   | <b>778</b> 活 流 洒 速 洒 泷 沿 涅 汹 浦                                   | 930 嵐 朙 巸 酚 即 歐 菡 酚 趾 趾                   |  |  |  |  |  |
| 7192020780780780780780780720方面 古 茶茲, 茱萄 赤花 茲781渡遨 逃 逸 遮 遠 遠 逾891銀月 佣 (仁 (仁 化 仟 伯 (佈722英志 古 花 茲, 茱萄 赤花 茲782782漫漫 遇 啷 郎 如 面 酌 酌 配 圖892723英志 花 莲 范 志 素 寿783783第88 節 配 配 圖893894724蒂皮 花 五 赤花 英 志 素 寿786393 (新 部 節 醉 配 配 配 動 動) (1 ) (2 ) (2 ) (4 ) (4 ) (4 ) (4 ) (4 ) (4                                                                                                    | 718   |                                                                                                    | 779 浴 涹 淕 逹 迸                                                    | 840                                       |  |  |  |  |  |
| 720781781漫遊逐遠隨違遊影8914月月(亿)721茯茄荔菇花菇麦菜菜782782沙酒部節配點第二次部點當層8934月月(亿)722莫莎訪莊茶克茲素著783783第鄂尔爾酯配醫醫8933月月(位)723真花花菇茶菜菜783783第鄂尔爾離配醫醫8943月月(位)724養養菜葶萄萄萄菜菜786蘇金釛釵釵(鈔釣釿鈔釵)8953月月(位)725森皮草毒菇養菜菜786彩金釛釵釵(鈔釣釿鈔釵)896出皮燮响/中雪塩交, 四中雪葉726蒂茄菇毒素素蕾花787鉛飯翁銀金(鈴子銀)896出皮燮师/中雪塩夜, 雪瘡725茶芭菜菜菜菜菜786彩金鉞銀針鉅(鉉鉤)896出皮愛师/中雪塩726蒂茄菇毒素素787鉛飯翁銀金(金)897高奇好妹子子, 「當臺菜菜菜菜菜728紫白菊菇、茶菜789第25金銀金(銀)897729薄素花毒菜素786約36898897730蒙素蕭蕭直蓋著790編金金編894896731農素葡萄萄萄菜792製錦錦雞雞雞雞雞雞904相看香皮補733農素葡萄萄萄麦素795編錄鑽鑽圖906171<                                                                                                    | 719   | 荷 茆 苜 茉 苦                                                                                                    | 780 渴 混 遑 湭 酒 滇 渝 湳 溝                                            | 890 纏塵錨銈蓜匥炻垦樯                             |  |  |  |  |  |
| 721茯花茗荔莅葉葉菜782湯邊溫那部點鄰面配電892後代角 µ µ µ 使<br>µ µ µ µ ↓722莫莎茄芷菜菜菜花花茗荔花菜783第81第11第11第11723萬花菜菜花花菜菜784新路酪醋型第11第11第11724蒜莨菜 葶 夢菇菜花菇菜菜785786第288943.0.1.3.0.101.9.9725蒜莨菜 葶 夢菇菜花菇菜菜787第12第35第288953.0.2.0.0.0.0.0.0.0.0.0.0.0.0.0.0.0.0.0.                                                                                                    | 720   | 茵茴茗茲茱萄茹荐荅                                                                                                    | 781 遞 遨 遯 遶 隨 遲 邂 遽 邁 邀                                          | 891 鋹 曻 彅 丨 伤 仵 伀 伃 仴 佖                   |  |  |  |  |  |
| 722莫莎訪莊荼菜克荳荵莠莉783第鄂鄒鄙鄲鄰酊 配酸酯893(((((((((((((((((((((((((((((((((((((((((((((((((((((((((((((((((((((((((((((((((((((((((((((((((((((((((((((((((((((((((((((((((((((((((((((((((((((((((((((((((((((((((((((((((((((((((((((((((((( </td <td>721</td> <td>茯 茫 茗 茘 莅 莚 莪 莟 莢 莖</td> <td>782 邊 邊 邏 邨 邯 邱 邵 郢 郤 扈</td> <td>892</td>                                                                                                    | 721   | 茯 茫 茗 茘 莅 莚 莪 莟 莢 莖                                                                                                    | 782 邊 邊 邏 邨 邯 邱 邵 郢 郤 扈                                          | 892                                       |  |  |  |  |  |
| 723莨菴萓菫崑菽萃菘萋菁784酥酪酯酲酯醉醂醢鳘醯894 $AhhanbbolAabbbl<724蒂花苋菲菇方莨芨785786豚酪酯醌酯酮和釋釐釖895馬拔變吃味咩帶甜菜菊726蒂芭菜蒻荔č素菜店克786\S 金 釛 釼 釵 釶 鉤 鉈 姨 细896供场场 坏 宋 甯 備 愛 麥 奇727高苏蓝蒿素蔬素花麦菜787纽 鈑 绒 鉗 鉅 鉉 鉤 鉈 姨 细897斎 前 好 妹 牙 宋 甯 请 ể 疇728葵菜蓿 蓴 蔗 菱 素 蔟 杏78624 鉦 鉤 ú 針 鉅 鉉 鉤 鉈 姨 鋪897斎 前 好 妹 兄 宋 甯 请 ể 疇729蓼 蒜 葦 葦 壺 蓋 蕭78624 鉦 鉤 ú 針 鉅 鉉 鉤 ú 妹 錄897斎 前 好 妹 兄 宋 甯 请 崎 峰729蓼 菜 菜 壺 蓋 蓋 査78924 鐘 鏡 錨 錨 鐺 錄 鐺 鐺 鐺 鐺 鐺 鐺 鐺 鐺 鐺 鐺 鐺 鐺 鐺 鐺 鐺 鐺$                                                                                                    | 722   | 莫莎莇莊荼克荳荵莠莉                                                                                                    | 783 郭 鄂 鄒 鄙 鄲 鄰 酊 酖 酘 酣                                          | 893 偰前廉 僴 儆 兊 兤 冝 冾 凬                     |  |  |  |  |  |
| 724       蒂度波菲萍泡葱萌莽萸蔥       785       膠釀體醺醺數和釋釐釖       895       厲圾變咜味咩智喆坙夠育         726       蒂萨萊菜蓴萄菇蓴蒸葉       787       鈕鈑鉞鉗鉅鉉鉤釿鈔鈬       896       「埃坎埇尔宋甯寘፪寬<br>備保好了宋甯寘፪寬<br>臺斎菇蔥蒸素帶菌       787         727       高菊蘆蓬素蘿蔔       787       貂鈑翁針鉅鉉鉤錐鋏       897       896       「安尔森富傳婦」         728       蒡蒸蓿薄薏蔥蒸素帶菌       788       絕鈑鎖鉗鉅鉉鉤錐鋏       897       898       899       出考磁水子寀甯寘龐章         729       蓼蕀蕣蔫蔥蘆蒸蒸着       789       经絕鉤銷鉢鋏       897       898       899       25       25       898       899       25       898       25       25       898       25       25       896       25       25       897       25       25       895       25       25       25       25       25       25       25       25       25       25       25       25       25       25       25       25       25       25       25       25       25       25       25       25       25       25       25       25       25       25       25       25       25       25       25       25       25       25       25       25       25       25       25       25      25       25       25                                                                                                    | 723   | 莨菴萓菫蓖菽萃菘萋菁                                                                                                    | 784 酥酪 酚 酲 醋 醉 醂 醢 醫 醯                                           | 894 刕 劜 劦 勀 勛 匀 匇 匡 卲 厓                   |  |  |  |  |  |
| 725林良科号号短軍前芻疫7863< 金刧毀致迎跑約針野對                                                                                                    | 724   | 幕 萇 菠 菲 萍 萢 萠 莽 萸 蓤                                                                                                    | 785   醪 醵 醴 轤 釀 釁 釉 釋 釐 釖                                        | 895 属 叝 斐 咜 咊 咩 哿 喆 巠 坥                   |  |  |  |  |  |
| 720帝肥保禹約/而商毅產兼787 $fam y y y H H H H H H H H H H H H H H H H $                                                                                                    | 725   |                                                                                                    |                                                                  | 896 拱 埈 埇 坮 塚 增 墲 夋 奓 奛                   |  |  |  |  |  |
| 728>>>>>>>>>>>>>>>>>>>>>>>>>>>>>>>>>>>>>>>>>>>>>>>>>>>>>>>>>>>>>>>>>>>>>>>>>>>>>>>>>>>>>>>>>>>>>>>>>>>>>>>>>>>>>>>>>>>>>>>>>>>>>>>>>>>>>>>>>>>>>>>>>>>>>>>>>>>>>>>>>>>>>>>>>>>>>>>>>>>>>>>>>>>>>>>>>>>>>>>>>><                                                                                                    | 720   | 帝 肥 保 禺 約 施 尚 翁 盃 兼                                                                                                    | <b>787</b>                                                       |                                           |  |  |  |  |  |
| 729 $\bar{s}$ $\bar{s}$ 730 $\bar{s}$ $\bar{s}$ 731 $\bar{s}$ $\bar{s}$ <t< td=""><td>728</td><td>同 <u> 興</u> 産 査 刻 修 蓐 条 乕 毦<br/>芝 茲 蓓 董 茜 萎 蒜 蒔 茜 荀</td><td>789</td><td><b>899</b> 崩 茚 苊 甙 插</td></t<>                                                                                                    | 728   | 同 <u> 興</u> 産 査 刻 修 蓐 条 乕 毦<br>芝 茲 蓓 董 茜 萎 蒜 蒔 茜 荀                                                                                                    | 789                                                              | <b>899</b> 崩 茚 苊 甙 插                      |  |  |  |  |  |
| 730       蒙葉 査 籀 蘆 蓙 薈 重       791       鐵 鍵 鐘 鎬 鎭 鎔 錢 塵 璽       901       也 悟 忒 抦 賺 整       101       101       101       101       101       101       101       101       101       101       101       101       101       101       101       101       101       101       101       101       101       101       101       101       101       101       101       101       101       101       101       101       101       101       101       101       101       101       101       101       101       101       101       101       101       101       101       101       101       101       101       101       101       101       101       101       101       101       101       101       101       101       101       101       101       101       101       101       101       101       101       101       101       101       101       101       101       101       101       101       101       101       101       101       101       101       101       101       101       101       101       101       101       101       101       101       101       101       101 </td <td>729</td> <td>亥 赤 伯 导 点 多 吮 灰 市 副<br/>刻 赫 芬 蕘 蓸</td> <td>790 錙 錢 搿 錣 锘 苭 嘏 鋥</td> <td>900</td>                                                                                                    | 729   | 亥 赤 伯 导 点 多 吮 灰 市 副<br>刻 赫 芬 蕘 蓸                                                                                                    | 790 錙 錢 搿 錣 锘 苭 嘏 鋥                                              | 900                                       |  |  |  |  |  |
| 731       売蕭蓋薛藪藏薜葉葉       792       鏨縮鏘鏃鏝 鏐鏈鏤鐚鐔       902       907       時「局、時、時、時、時、時、時、時、時、時、時、時、時、時、時、時、時、時、時、                                                                                                    | 730   | 章 蘂 蕋 蕕 薀 薤 薈 薑 薊                                                                                                    | 791 鍼 鍮 鍖 鎰 鎬 鎭 鎔 鎹 鏖 鏗                                          | 901 愷 愰 憘 戓 抦 揵 摠 緍 擎 教                   |  |  |  |  |  |
| 732       藉 薺 藏 薹 藐 藕 藝 藥 藜 虉       793       鐐 鐃 鐍 鐐 鐶 鐀 鐵 鐺 鐺 鐺       903       睛 晳 暙 晑 暲 暿 曺 朎 朗 杦         733       蘊 蕪 蘋 蘋 藺 蘆 蘢 蘚 蘰 蘿       794       鑾 鑄 鐺 鎌 鐺 鐺 鐺 鐺       904       枻 桒 柀 柳 桃 褐 樹 橘 掺 洗         734       虍 乕 虔 號 虧 虱 蚓 蚣 蚩 蚪       795       鑷 鐨 鑽 鐺 鑼 鑾 鐺 鑼 鑾 鐺 鐘 鐺 鐺 鐺       906       褶 樰 橫 無 梻 楊 橄 櫤 忐 놌         735       蚋 蚌 蚶 蚯 蛅 蛆 蚰 蛉 蠣 蚫       796       閔 閖 閘 間 閠 閭 閣 閭 閣 財 國 圖       907       清 流 淼 淘 湜 流 涵 淘 湜 流 涵         736       蛔 蛞 蛩 蛬 蛟 蛛 蛯 蜒 蜆 蝡       797       閹 闉 閭 閣 閭 閣 聞 圖 聞 所 阨 阨 阯 阪 陌       908       濱 瀅 瀇 瀨 瀨 炅 炫 焏 롰 1 煜 股         738       蜷 蜻 蜥 蜩 蜚 蝠 蝟 蝸 蝌 蝎       799       闍 闡 闥 關 閭 闢 聞 圖 I 下 阨 下 阯 阪 陌       908       濱 瀅 涵 瀨 須 及 広 丞 烈 君 忠 茂         739       蝴 蝗 蠍 蝮 蝙       798       閣 闡 I 圖 I 圖 I 圖 I I I I I I I I I I I I I                                                                                                    | 731   | 薨 蕭 薔 薛 藪 薇 薜 蕷 蕾 薐                                                                                                    | 792 鏨 鏥 鏘 鏃 鏝 鏐 鏈 鏤 鐚 鐔                                          | 902                                       |  |  |  |  |  |
| 733       蘊 蘓 蘋 蘋 藾 藺 蘆 蘢 藓 蘰 蘿       794       鑒 鑄 鑛 鎌 鑢 鑢 鈩 鑰 鑵       904       枻 桒 柀 柳 桃 棏 梢 楨 榉 渠         734       虍 乕 虔 號 虧 虱 蚓 蚣 蚩 蚪       795       鑷 鐨 鑚 鑚 鑼 鑼 鑾 鍵 門 問 問       905       槢 樰 橫 橆 梻 橾 橄 櫤 毖 九         735       蚋 蚌 蚶 蚯 蛅 蛆 蚰 蛉 蠣 蚫       796       陵 閖 閘 間 閠 閨 関 閭 閼 閭       906       氾 亢 汯 泚 洄 涇 浩 涖 涬 溴         736       蛔 蛞 蛩 蛬 蛟 蛛 蛯 蜒 蜆 蝡       797       遏 閿 閖 閘 間 閠 闌 闕 國 閭       907       清 流 淼 淘 湜 渧 渼 漽 澈 澵         737       蜀 蜃 蛻 蜑 蜉 蜍 蛹 蜊 蜴 蚋 蚂       798       關 闡 闥 闥 關 閭 闡 剛 陋 隆 陸 陣       908       演 瀅 漉 瀨 瀨 見 炫 焏 煮 煜 煆         738       蜷 蜻 蜥 蜩 蜚 蝠 蝟 蝸 蝌 蝸       799       關 闡 闥 國 開 聞 闥 剛 剛 圓 剛 剛 圓 爾 阡 阨 陀 阯 陂 陌       908       演 淫 瀌 攤 牽 九       次 玲 珥 迅 玲 ヵ 珇 ౫ 玧 玽 珒         739       蝴 蝗 蟲 蝮 蝙       801       險 隧 隱 隱 隱 臨 龐 隶 隸 숱 筐       910       次 玲 珛 珥 鳿 玲 珣 琨 乃 琟 瓊 ـ        次 玲 珛 琲 棗 콰 瓊 ـ        次 玲 珛 琲 棗 콰 瓊 ـ        304       上 齊 ヵ ـ        ※ 座 皇 皜 皡 畠 ๗ 童 .        前 ҵ 和 ↓       304       第 霽 霽 霾 靄 霏 露 霎 露 蓋 示 霓 霎 靄 露 露 靈 露 蓋 靜 靠 ヵ ـ        313       -        -        -        -        -        -        -        -        -        -        -        -        -        -        -        -        -        -        -        -        -        -        -        -        -                                                                                                     | 732   | 藉 薺 藏 薹 藐 藕 藝 藥 藜 藹                                                                                                    | 793 鐓 鐃 鐇 鐐 鐶 鐫 鐵 鐡 鐺 鍐                                          | 903 晴皙睶暠暲嘻曺朎朗杦                            |  |  |  |  |  |
| 734               底一层 慶號 虧 虱 蚓 蚣 豈 蚪        795              鎬 鐨 鑚 鑚 鑼 鑾 響 響 響 門 閉 間       905              槢 樰 橫 橆 檣 橾 檄 櫤 毖 氿         735              蛃 蚌 蚶 蚯 蛅 蛆 蚰 蛉 蠣 蚫       796              岗 閖 閘 間 閏 閏 閏 閏 閲 閭 閭       906              氾 沆 汯 泚 洄 涇 浯 涖 涍 渠         736              蛔 蛞 蛩 蛬 蛟 蛛 蛯 蜒 蜆 蝡       797              窗 閾 閣 闆 閭 閣 關 閭 圍 國 國 國       907              清 流 淼 淘 湜 淬 溪 灘 澈 渐         737              蜀 蜃 蛻 蜑 蜉 蝓 蛹 蜊 蜴 蚂       798              關 闡 閫 闢 閭 關 閭 關 開 阡 阨 阮 阯 陂 陌       908              濵 瀅 灑 輝 薰 ẫ 兆 词 定              流 淼 淘 湜 淬 減 溜              ア 溜              浙              万37              蜀 蜃 蛻 瑩 蜉 蝓 螹 蝸 蝎 蜿              798              閣 閭 關 開 阿 陋 陰 陸 陸 阪 隍              907              清 流 淼 淘 湜 淬 減 潤 光 玽 車              次 探 揮 潭 潭 潭 潭 九 功              次 預              万40              909              黛 響 載 雪 虀 整 蟋              801              險 隧 隱 隱 隲 隰 龐 龍 表 隷 隹 臨              910              万42              登 輪 蟠 響 螳 鬀 蠓 響              802              馬 雅 雍 葉 龗 龗 龗 靏 龗 靏 霄 雪 雪 雪              913              研 疎 續 錚 絕 點 前 祥 總 繰 繰              日 酒 前 弟 續 第 第 五 童 龍 一              新 前 華 麗 都 載 載              914              広 竧 靖 錚 絕 精 約 繁 邦 総              914              広                                                                                                    | 733   | 蘊 蘓 蘋 藾 藺 蘆 蘢 蘚 蘰 蘿                                                                                                    | 794 鑒 鑄 鑛 鑠 鑢 鑞 錨 鈩 鑰 鑵                                          | 904 枻 桒 柀 栁 桄 棏 栟 楨 榉 榘                   |  |  |  |  |  |
| 735       > 野 蚌 耵 蚯 蛨 蛆 蚰 蛉 蠣 蚫       796       図 闲 闸 闹 閠 閨 閧 閭 剐 閭       906       氾 沆 汯 泚 洄 涇 浯 涖 涬 渠         736       蛔 蛞 蛩 蛬 蛟 蛛 蛯 蜒 蜆 蝡       797       閹 閾 閭 閭 闌 闌 闕 閭 闔 閲 闆 閲 闌 闞 閭       907       清 淲 淼 淘 湜 渧 漢 溿 澈 澵         737       蜀 蜃 蛻 蜑 蜉 蜍 蛹 蜊 蜴 蜿       798       閹 閭 闥 闢 聞 闌 聞 闥 開 陀 匹 阯 陂 陌       908       濵 瀅 瀇 瀨 瀨 炅 炫 焏 焄 煜 假         738       蜷 蜻 蜥 蜩 蜚 蝠 蝟 蝸 蝌 蝎       799       陼 陋 陷 陝陸       909       煇 凞 燁 燾 犱         739       蝴 蝗 蝨 蝮 蝙       800       廖 陟 陦 陲 陲 陬 隍 隘 隕 隗       910       秋 猤 猪 獷 玽 珉 珖 玽 珒         740       蝓 蟀 蟐 雖 螫 蟄 螳 蟇 蟆 螻       801       險 隧 隱 隱 隲 隰 隴 隶 隷 隹 睢       911       琇 珵 珸 琪 琩 琮 瑢 璉 璟 瓶         741       螽 蟀 蟐 雖 螫 蟄 螳 蟇 螻 螻       802       雋 雉 雍 襍 雜 霍 雕 雹 霄 霆       913       硎 硤 砾 硺 礰 礼 神 祥 禔 福 禛         742       蟯 蟲 蟠 蠏 蠍 蟾 蟶 蟷 蠎 蟒       803       霈 寬 霎 靄 霏 霧 霾 靄 虀 鬱       913       硎 硤 硚 硺 礰 礼 神 祥 禔 福 繰 綠 和         743       蠑 螻 蠕 蠢 蠡 蠱 蠶 蠧 蠧 蠻 傍 靴 翰 軟 靼 靱 靭 鞅 靼 靴 靭 邦 靴 靴 靴 靴 靴       915       緒 繪 鱒 羨 羽 茁 ヂ 荿 茹 華         744       衄 衂 衒 衟 衞 衞 衫 哀 衾 袞       806       融 靦 骶 斷 戰 鄆 靱 勒 軟 靼 靴 靭 靴 靴 靴 靴       915       緒 繪 鱒 羨 丞 茁 茈 螭         746       袖 五 袵 衲 袂 袗 袗 衫 衫 衲 褚 袢       806       N 載 載 靴 靴 靴 靴 靴 靴 靴       916       第 涵 之 部 面 金 註 墹                                                                                                    | 734   | 虎 乕 虔 號 虧 虱 蚓 蚣 蚩 蚪                                                                                                    | 795 攝鑽鑽鑼鑿鑿門閉閊                                                    | 905 槢 樰 橫 橆 橳 橾 櫢 櫤 毖 氿                   |  |  |  |  |  |
| 730       > 勁 重 蛋 欺 欺 蛇 蜒 蚬 咴       797       阁 國 阔 阁 國 國 國       907       滴 流 淼 滴 湜 滞 潢 彌 漠 炫 焏 焄 煜 假         737       蜀 蜃 蛇 蜑 蜉 蜍 蛹 蜊 蜴 蜿 798       關 閣 國 關 所 阨 阮 阯 陂 陌       908       濵 瀅 瀇 瀨 泉 炫 焏 焄 煜 假         738       蜷 蜻 蜥 蜩 蜚 蝠 蝟 蝸 蝌 蝎       799       腐 陋 陷 陝 陞       909       須 濯 洗 滴 ヵ 珉 珖 玽 珒         739       蝴 蝗 蝨 蝮 蝙       800       廖 陟 陦 陲 陲 陬 隍 隘 隕 隗       910       次 猤 猪 獷 玽 珉 珖 玽 珒         740       蝓 蟀 蝣 蠍 鳣 鲣 蟷 蠎 蟒       801       險 隧 隱 隱 隲 隰 隴 隶 隸 隹 睢       911       琇 珵 琦 琪 琩 琮 瑢 璉 璟 甁         741       螽 蟀 蟐 雖 螫 蟄 螳 蟇 蟆 螻       802       雋 雉 雍 襍 雜 霍 雕 雹 霄 霆       912       曖 皂 皜 皞 皛 敞 益 睆 劯 砡         742       蟯 蟲 蟠 蠏 蠍 蟾 蟶 蟷 蠎 蟒       803       需 寬 霎 靄 霏 霧 霎 靄 霎 靄 霎 靄 霎       913       硎 硤 硺 礰 亂,神 祥 禔 禔 編 續         743       蠑 螻 蠕 蠢 蠡 蠱 蠶 蠧 蠧 蠻        804       霹 霽 霾 靄 靄 靆 靈 靂 靉 靜 靠 郭       914       竑 竧 靖 竫 箞 精 絈 絜 綷 綠         743       蠑 螻 蠕 蠢 蠡 蠱 蠶 蠧 蠧 蠻 袞 袞 袞       805       靤 靦 靦 靨 勤 靫 靱 勒 軟 靼 斁 靭 勒 軟 靼 斁       915       緒 繪 罇 羨 羽 茁 荢 荿 茈 萎 鄰         743       純 頸 橫 木 衲 袂 袗 衫 衫 衲 袺 袢       806       N 載 戰 暫 戰 戰 勒 軟 戰 戰 勒 軟 戰 戰 戰 漸 戰 戰 戰 漸       915       緒 繪 罇 羨 那 邁 惠 邁 北 續         745       衵 衽 袵 衲 袂 袗 衫 衫 衲 袺 袢       806       N 載 暫 難 輕 暫 暫 暫 鄧 號 暫       917       第 訒 號 奇 ः 部       第 涵 號 ः 部                                                                                                    | /35   |                                                                                                    | <b>796</b>   茵                                                   | 900 化沉汯 泚 洄 淫 浩 涖 涬 淏                     |  |  |  |  |  |
| 738       繁蜻蜥蜩蜚蝠蝟蝸蝌蝎       799       所兩國兩門門肥凡匹酸阳       909       復径旗旗裸交炫照煮 篮旗         738       繁蜻蜥蜩蜚蝠蝟蝸蝌蝎       799       防陋陷陜陞       909       揮黑燁燾犱         740       輸蜥蜴 蟈螢螟螂螯蟋       800       陝陟陦陲陲陬隍隘陽       910       状 猤猪獷 玽 珉 珖 玽 珒         740       輸蜥蜴 蟈螢螟螂螯蟋       801       險隧隱隱隲濕 龐隶 隸 隹睢       911       琇 珵 琦 琪 琩 琮 瑢 璉 璟瓶         741       螽蟀蟷雖螫聲螳蟇蟆螻       802       雋 雉 雍 襍 雜 霍 雕 雹 霄 霆       912       曖 皂 皜皞 皛, 神 祥 禔 福 禛         742       蟯蟲蟠 蠏蠍 蟾蟶蟷蟒蟒       803       需寬 霎 靄 霏 霧 霎 靈 靈 靜 靠       913       砌 硤 硺 礰 礼 神 祥 禔 福 禛         743       蝾螻 蠕 蠢 蟲 蠱蠶 蠧 蠧 蠻       804       霹 霽 霾 靄 靆 靈 靂 靈 靜 靠       914       竑 竧 靖 竫 箞       海 紺 穀 綷 綠         744       衄 衂 衍 衙 衞 衢 衫 袁 衾 袞       805       靤 靦 靨 勒 靫 靱 勒 鞅 靼 戰       915       緒 繪 鱒 羨 羽 茁 荢 茂 菇 搴       第         745       衵 袵 衲 袂 袗 袗 沾 菘 袑 袢       806       靺 勒 韃 韃 幹 幣 勒 軟 靴 軟 靴 軟 靴 軟 靴 靴 靴       916       新 繪 灣 羨 那 薑 蓮 薑       第       第         746       納 充 舟 祐 衲 衿 衿 沾 祐 袑 袢       806       靺 勒 難 難 難       917       第       前       第       第       第       第       第       第       3       前       第       第       第       第       3       3       前       第                                                                                                    | 736   | <sup>1</sup> <sup>1</sup> <sup>1</sup> <sup>1</sup> <sup>1</sup> <sup>1</sup> <sup>1</sup> <sup>1</sup> <sup>1</sup> <sup>1</sup> <sup>1</sup> <sup>1</sup> | <b>73</b> 阉 阈 活 活 湨 阇 阑 阙 闔 闾<br>700 閟 闘 閭 闆 工 顶 厂 L 10 75       | 909 <i>演 游 连 湖</i> 日 坛 岳 君 归 四            |  |  |  |  |  |
| 739       蝴 蝗 蟲 蝮 蝙       800       merer kee         740       蝓 蟀 蝎 蠅 螢 螟 螂 螯 蟋       800       陝 陟 陦 陲 陬 隍 隘 隕 隗       910       沃 猤 猪 獷 玽 珉 珖 玽 珒         741       螽 蟀 蟐 雖 螫 蟄 螳 蟇 蟆 螻       801       險 隧 隱 隲 隰 隴 隶 隸 隹 隹       911       琇 珵 琦 皞 皛, 暾 云 琔 環 環 瓶 研         742       蟯 蟯 蟠 蠏 蠍 蟾 蟶 蟷 蠎 蟒       802       雋 雉 雍 襍 雜 霍 雕 雹 霄 霆       912       曖 皂 皜 皞 皛, 暾 產 碇 碇 砚 礼 神 祥 禔 福 禛         743       藥 蟀 蟷 蟠 蠓 蟾 蟶 蟷 蠎 蟒       803       需 霓 霎 需 霏 霏 靈 靈 靈 靜 靠       913       砌 硤 硺 礰 砚 礼 神 祥 禔 福 禛         743       藥 螻 鳙 蠹 鱻 蠱 蠶 蠧 蠧 螢       804       霹 霽 霾 靄 靆 靈 靂 靈 靜 靠 對 對 到 5       緒 繪 罇 美 羽 茁 荢 茂 菇 攀         744       衄 衂 衒 衙 衞 衞 衜 衫 袁 衾 袞       805       靤 載 斬 鞋 虀 華 幹 鞜 勒 軟 靴 軟 靴 軟 點       915       緒 繪 罇 美 羽 茁 荢 茂 菇 華         745       衵 衽 衲 袂 袗 袗 袒 袮 袙 袢       806       靺 勒 鞋 虀 華 幹 鞜 勒 軟 靴 軟 點 軟 輕 暫       916       第 讀 蓋 董 薑 董 團 諷 錄 註                                                                                                    | 738   | <b>当 玉 玩 玉 圩 标 </b> 畑 圳 场 蚬                                                                                                    | 799 防 际 路 际 册                                                    | 909 催 凞 催 蓋 知                             |  |  |  |  |  |
| 740       輸場場 盤 螟 螂 螯 蟋       801       險 隱 隱 隴 濕 灌 雜 霍 離 霍 霄 霆       911       琇 珵 琦 琪 琩 琮 瑢 璉 璟 璟 掫         741       螽 蟀 蟐 雖 蟄 螳 蟇 螻 螻       802       陽 雉 雍 雜 霍 離 霍 霄 霆       912       曖 皂 皜 皞 蟲 皦 益 睆 动 皕         742       蟯 蟲 蟠 螂 蠍 蟾 蟶 蟷 蠎 蟒       803       需 霓 霎 霜 霏 龗 霎 靈 靈 靜 靠       913       砌 硤 砾 礰 礼 神 祥 禔 福 禛         743       蝾 螻 鳙 蠢 蠡 蠱 蠶 蠧 靈 蠻       804       露 霽 霾 靄 靆 靈 靂 靉 靜 靠       914       竑 竧 靖 錚 箞 精 絈 絜 綷 恭         743       蜒 蚬 衒 衙 衞 衢 衫 袁 衾 袞       805       廠 載 暫 載 靫 靱 勒 鞅 靼 皸       915       緒 繒 罇 羨 羽 茁 荢 茂 菇 奉         745       衵 衽 衲 袂 袗 袗 袒 袮 袙 袢       806       裝 較 載 軟 難 難 難       916       第 濟 蒄 薑 蓋 凿 閉 潤 執 弗         745       衵 衽 袵 衲 袂 袗 袒 払 齊 亦 袙 裙       806       裝 勤 難 輕 整 暫 暫 暫 點 乘 齋 音       917       第 司 討 命 註 問 罰 討 魚 註 問                                                                                                    | 739   | 蝴蝗蟲蝮蝠                                                                                                    | 800 陝勝 陸 岡 隍 隘 間 陳                                               | 910 状 溶 猪 瘟 市 珉 孙 市 建                     |  |  |  |  |  |
| 741       螽蟀蟐雖螯蠻螳蟇蟆螻       802       馬雉雍襍雜霍雕雹霄霆       912       曖皂皜皞皛       酸皂皜皞 晶、锄 益 皖 动 症         742       蟯蟲蟠螂螂蠍蟾蟶蟷紫蟒       803       馬霓霎霜霏霏露雪露霰       913       砌 硤 硺 礰礼,神祥 禔 福 福 福         743       蝾蠖蝳蠢蟲 蠱蠶 蠧 靈蠻       804       壽霓霎靄靆靈 靂 靉靜靠       914       竑 竧 靖 錚 箞       病 祖 經 約         744       衄 衂 衒 衙 衞 衞 衫 袁 衾 袞       805       廳 靦 靨 勒 靫 靱 勒 鞅 靼 軟       915       緒 繒 罇 羨 羽 茁 茡 茂 菇 奉         745       衵 衽 袵 衲 袂 袗 衫 袒 袮 袙 袢       806       裝較難整整 幹 翰 難 較 點       916       養 葫 蓋 萬 蓋       萬 蓋 畫       第 惠 赴 期         745       衵 衽 袵 衲 袂 袗 衫 袒 袮 袙 袢       806       裝較難整       點 較 點 軟 較 點       916       棄 葫 註 萬 蓋 赴 期                                                                                                    | 740   | ☆ 蝣 蝪 蠅 螢 螟 螂 嶅 蟋                                                                                                    | 801 險 隧 隱 隲 隰 隴 隶 隸 隹 雎                                          | 911 诱珵琦琪琩琮瑢璉璟瓶                            |  |  |  |  |  |
| 742       蟯蟲蟠 蠏 蠍 蟾 蟶 蟷 蠎 蟒       803       霈 寬 霎 霑 霏 霖 霙 雷 霮 霰       913       硎 硤 硺 礰 礼 神 祥 禔 福 禛         743       蝾 蠖 蠕 蠢 蠡 蠱 蠶 蠧 童 蟄       804       霹 霽 霾 靄 靆 靈 靂 靉 靜 靠       914       站 竧 靖 竫 箞 精 絈 絜 終 綠         744       衄 衂 衒 衙 衞 衟 衫 袁 衾 袞       805       靤 靦 靨 勒 靫 靫 靹 鞅 靼 軟       915       緒 繒 罇 羨 羽 茁 芋 歲 菇 ᆇ         745       衵 衽 袵 衲 袂 袗 衫 袒 袮 袙 袢       806       N 斬 鞋 葦 鞐 鞜 鞨 軟 輮 堅       916       莫 葫 蕓 蕙 蓋 臈 蓋 瀶 蜌 輔         746       如 麦 舟 长 锉 袗 菘 森 並 裙 2007       裝 鞆 鞋 葉 蒜 暫 詐 恋 恋 帝       916       夏 葫 童 蕙 蓋 臈 蓋 竈 蜌 輔                                                                                                    | 741   | 螽蟀蟐雖螫蟄螳蟇蟆螻                                                                                                    | 802 雋雉雍襍雜霍雕雹霄霆                                                   | 912 畯皂皜皞皛皦益睆劯砡                            |  |  |  |  |  |
| 743       蠑蠖蠕蠢蟲蟲蠶蠹蠹蠻       804       霹霽霾靄靆 靈靂發靜掌       914       站 讷靖 竫 箞 精 絈 絜 綷 綠         744       衄 衂衒 衙 衞 衢 衫 袁 衾 袞       805       靤 靦 靨 勒 靫 靱 靹 鞅 靼 軟       915       緒 繒 罇 美 羽 茁 荢 荿 菇 奉         745       衵 衽 袵 衲 袂 袗 袒 袮 袙 袢       806       靺 鞆 鞋 鞏 鞐 鞜 鞨 鞦 鞣 鞳       916       葉 葫 薹 恵 董 臈 薫 蘒 些 螭         745       袖 衽 衲 袂 袗 袒 袮 袙 袢       806       靺 鞆 鞋 鞏 鞐 輍 鞨 鞦 鞣 鞳       916       菜 葫 薹 恵 董 臈 薫 蘒 些 螭                                                                                                    | 742   | 蟯蟲蟠蠏蠍蟾蟶蟷蠎蠎                                                                                                    | 803 霈 霓 霎 霑 霏 霖 霙 霤 霪 霰                                          | 913 硎硤硺礰礼神祥禔福禛                            |  |  |  |  |  |
| 744         1         1         1         1         1         1         1         1         1         1         1         1         1         1         1         1         1         1         1         1         1         1         1         1         1         1         1         1         1         1         1         1         1         1         1         1         1         1         1         1         1         1         1         1         1         1         1         1         1         1         1         1         1         1         1         1         1         1         1         1         1         1         1         1         1         1         1         1         1         1         1         1         1         1         1         1         1         1         1         1         1         1         1         1         1         1         1         1         1         1         1         1         1         1         1         1         1         1         1         1         1         1         1         1         1         1                                                                                                    | 743   | 蠑 蠖 蠕 蠢 蠡 蠱 蠶 蠧 蠧 蠻                                                                                                    | 804 霹 霽 霾 靄 靆 靈 靂 靉 靜 靠                                          | 914 竑 竧 靖 竫 箞 精 絈 絜 綷 綠                   |  |  |  |  |  |
| /45   衵 社 袵 祤 秧 诊 袒 祢 衵 祥   806   鞂 軜 鞋 箪 鞐 橬 鞨 鞦 鞣 鞳   916   葈 蒴 雲 蕙 蕫 臈 薫 蘒 蜌 蠇                                                                                                    | 744   | 衄 衂 衒 衙 衞 衞 衫 袁 衾 袞                                                                                                    | 805 靤 靦 靨 勒 靫 靱 靹 鞅 靼 鞁                                          | 915 緒 繒 罇 羡 羽 茁 荢 荿 菇 菶                   |  |  |  |  |  |
|                                                                                                    | 745   | 化 社 祝 积 禄 裕 祖 称 袙 袢                                                                                                    | 806                                                              | 916   枲 朔 雲 惠 童 - 膓 熏 龝 貹 蠇               |  |  |  |  |  |

3

### 区点コード表

|       |   |        |    |     | 4桥 | 司         |    |     |      |    |
|-------|---|--------|----|-----|----|-----------|----|-----|------|----|
| 1~3桁目 | 0 | 1      | 2  | З   | 4  | 5         | 6  | 7   | 8    | 9  |
| 918   | 譿 | 賰      | 賴  | 贒   | 赶  | 赳         | 軏  | 汲   | 逸    | 遧  |
| 919   | 郞 | 都      | 鄕  | 鄧   | 釚  | 1         |    |     |      |    |
| 920   |   | 釗      | 釞  | 釭   | 釮  | 釤         | 釥  | 鈆   | 鈐    | 鈊  |
| 921   | 鈺 | 鉀      | 鈼  | 鉎   | 鉙  | 鉑         | 鈹  | 鉧   | 銧    | 鉷  |
| 922   | 鉸 | 鋧      | 鋗  | 鋙   | 鋐  | 誟         | 鋕  | 鋠   | 鋓    | 錥  |
| 923   | 錡 | 鋻      | 鏲  | 錞   | 鋿  | 錝         | 錂  | 鍰   | 鍗    | 鎤  |
| 924   | 鏆 | 鏞      | 鏸  | 鐱   | 鑅  | 鑈         | 閒  | 隆   | 隝    | 隝  |
| 925   | 隯 | 霳      | 霻  | 靃   | 靍  | 靍         | 靑  | 靕   | 顗    | 顥  |
| 926   | 飯 | 飼      | 餧  | 館   | 馞  | 驎         | 髙  | 髜   | 魵    | 魲  |
| 927   | 鮏 | 鮱      | 鮻  | 鰀   | 鵰  | 鵫         | 鶴  | 鸙   | 黑    |    |
| 928   |   | i      | ii | iii | iv | V         | vi | vii | viii | ix |
| 929   | Х | $\neg$ | l  | '   |    | <br> <br> |    |     |      |    |

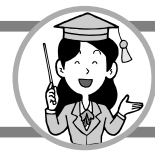

主な仕様

#### 外観・仕様などは改良のため、予告なしに変更することがあります。

| 項          | 目         | 仕様                                                                                                    |  |  |  |  |  |  |  |
|------------|-----------|----------------------------------------------------------------------------------------------------|--|--|--|--|--|--|--|
|            | 電話        | 映像:MPEG-4<br>音声:G.711、G.711.1                                                                                |  |  |  |  |  |  |  |
|            | Webブラウザ   | NetFront4.1<br>Adobe® Flash® Lite3.1                                                                         |  |  |  |  |  |  |  |
| ▲本機能<br>■  | 表示        | TFT LCD(WVGA7インチ) <sup>*</sup>                                                                               |  |  |  |  |  |  |  |
|            | カメラ       | CMOS 30万画素                                                                                                   |  |  |  |  |  |  |  |
|            | 操作        | タッチパネル                                                                                                    |  |  |  |  |  |  |  |
|            | ネットワーク    | 10BASE-T/100BASE-TX                                                                                          |  |  |  |  |  |  |  |
|            | USBポート    | USB2.0(タイプA)×1                                                                                               |  |  |  |  |  |  |  |
| 外部インターフェース | SDカードスロット | SDカードスロット×1                                                                                                  |  |  |  |  |  |  |  |
|            | 音声出力端子    | Stereo OUT×1                                                                                                 |  |  |  |  |  |  |  |
| 電源         |           | 入力電圧:AC100V、50/60Hz<br>定格出力:DC5V/3A                                                                          |  |  |  |  |  |  |  |
| 消費電力       |           | 最大11W                                                                                                    |  |  |  |  |  |  |  |
| 動作環境       |           | 温度:5~35℃<br>湿度:40~80%RH (結露しないこと)                                                                            |  |  |  |  |  |  |  |
| 電磁妨害波規格    |           | VCCI クラスB                                                                                                    |  |  |  |  |  |  |  |
| 外形寸法       |           | 約234 (W) ×164 (D) ×206 (H) mm<br>(アンテナ部を除く、ディスプレイを立てた状態。<br>ディスプレイを倒した状態では約234 (W) ×<br>204 (D) ×103 (H) mm) |  |  |  |  |  |  |  |
| 質量         |           | 約1.3kg                                                                                                    |  |  |  |  |  |  |  |

\*液晶ディスプレイは、非常に高精度な技術で作られていますが、画面の一部にごくわずかな黒い点や 常時点灯する赤、青、緑の点が見えることがあります。見る角度によっては、色むらや明るさのむらが 見えることがあります。また、電源を入れた直後は、ディスプレイが暗く感じることがあります。 これらは、液晶ディスプレイの特性によるものであり、故障ではありませんのであらかじめご了承くだ さい。

主な仕様

3-43

# さくいん

ボタン・ランプ名などは、1-3~1-5ページの「各部の名前とはたらき」をご覧ください。

| ACアダプタ1-2  |
|------------|
| BGM設定      |
| IPテレビ電話15  |
| LANケーブル1-2 |
| SDカード1-23  |
| USBメモリ1-23 |
|            |

#### あ

| アップデート           |
|------------------|
| 暗証番号2-51,2-52    |
| 居留守モニター2-51,2-52 |
| インターネット          |
| インターネット音量2-162   |
| インターネット設定2-127   |
| 映像応答データ選択2-175   |
| 映像拡大             |
| 映像保留データ選択2-177   |
| エラーメッセージ         |
| おやすみモード          |

#### か

| 回線終端装置(ONU)1-32,1-33                     |
|------------------------------------------|
| 外線呼び出し音2-163                             |
| 外部スピーカー3-8                               |
| 外部メモリ1-23                                |
| 拡大表示                                     |
| 画像設定                                     |
| 壁掛け ···································· |
| カメラ設定                                    |
| 簡易緊急通報 ······3-3                         |
| 緊急地震速報2-135                              |
| 子機登録                                     |

#### さ

| 再起動       | 1-13 |
|-----------|------|
| 在宅メッセージ録音 | 2-41 |
| 在宅メッセージ録画 | 2-43 |
| システムログ表示  | 3-12 |

| 自動応答      | 2-61 |
|-----------|------|
| 自動設定      | -35  |
| 受話器音量2-   | 162  |
| 省電力設定2-   | 168  |
| 新着表示      | 2-64 |
| スライドショー設定 | 2-71 |
| 接続形態      | -31  |

#### た

| 1-3,1-12  |
|-----------|
| 2-172     |
| 1-2,1-12  |
|           |
|           |
| 2-57      |
| 2-21,2-35 |
| 2-165     |
| 2-13      |
| 2-7       |
| 2-8       |
| 2-173     |
| 2-171     |
| 2-68      |
| 2-162     |
| 2-5       |
| 1-13      |
| 1-2       |
| 2-185     |
| 2-21      |
| 2-4       |
| 2-1       |
| 2-51,2-52 |
| 1-12      |
|           |

#### な

| 内線通話        | ·2-15 |
|-------------|-------|
| 内線ボイスコール    | ·2-17 |
| 内線呼び出し音     | 2-163 |
| ナンバー・ディスプレイ | ·2-55 |

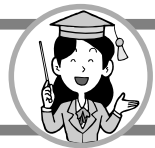

# さくいん

#### は

| 発信履歴            |
|-----------------|
| ハンドフリー音量        |
| ハンドフリー通話2-3,2-4 |
| 日付時刻設定2-179     |
| ファームウェア更新2-186  |
| フォトビューア         |
| フォトフレーム         |
| ブラウザ            |
| プリセットダイヤル       |
| プリンタ3-9         |
| 別売品1-2          |
| ヘルプ             |
| ホーム画面1-6        |
| ホーム画面移行時間2-170  |
| 補修用部品3-46       |
| 保守サービス3-46      |
| 保証書1-2          |
| 保証について3-46      |
| ボタン確認音2-167     |
| 保留              |
| 保留転送            |

### ま

| マイナンバー対応  | 2-66    |
|-----------|---------|
| 待受表示      | 1-6,1-7 |
| 無線チャンネル設定 | 3-7     |
| メール       | 2-77    |
| メール設定     | 2-77    |
| メディアプレーヤ  | 2-90    |
| メモ帳       | 2-103   |
| モーニングコール  | 2-39    |
| 文字入力      | 1-16    |

#### や

| 用件録音時間 (音声) | 2-51,2-52 |
|-------------|-----------|
| 呼び返し音       | 2-163     |
| 呼び出し音       | 2-163     |
| 呼び出し音量      | 2-161     |

### 5

| リモート・ターン・オン | 2-51,2-52 |
|-------------|-----------|
| ルータ         | 1-32      |
| 留守応答メッセージ   | 2-49      |
| 留守番電話       | 2-45      |
|             |           |

### わ

| ワンタッチダイヤル | 2-35 |
|-----------|------|
|           | =    |
## 保守サービスのご案内

#### ●保証について

保証期間(1年間)中の故障につきましては、「保証書」の記載にもとづき当社が無償で 修理いたしますので、「保証書」は大切に保管してください。 (詳しくは、「保証書」の無料修理規定をご覧ください。)

#### ●保守サービスについて

保証期間後においても、引き続き安心してご利用いただける「定額保守サービス」と、 故障修理のつど料金をいただく「実費保守サービス」があります。 当社では、安心して商品をご利用いただける定額保守サービスをお勧めしています。

| 保守サー | ビスの | 種類は |
|------|-----|-----|
|------|-----|-----|

| 定額保守サービス | ●毎月一定の料金をお支払いいただき、故障時には当社が無料で<br>修理を行うサービスです。                                                                                                    |
|----------|----------------------------------------------------------------------------------------------------|
| 実費保守サービス | <ul> <li>●修理に要した費用をいただきます。</li> <li>(修理費として、お客様宅へお伺いするための費用および修理に<br/>要する技術的費用、部品代をいただきます。)</li> <li>(故障内容によっては高額になる場合もありますのでご了承くだ<br/>さい。)</li> </ul> |
|          | ●当社のサービス取扱所まで商品をお持ちいただいた場合は、お客様宅へお伺いするための費用が不要になります。                                                                                                   |

#### ●補修用部品の保有期間について

本商品の補修用性能部品(商品の性能を維持するために必要な部品)を、製造打ち切り後、 7年間保有しています。

# MEMO

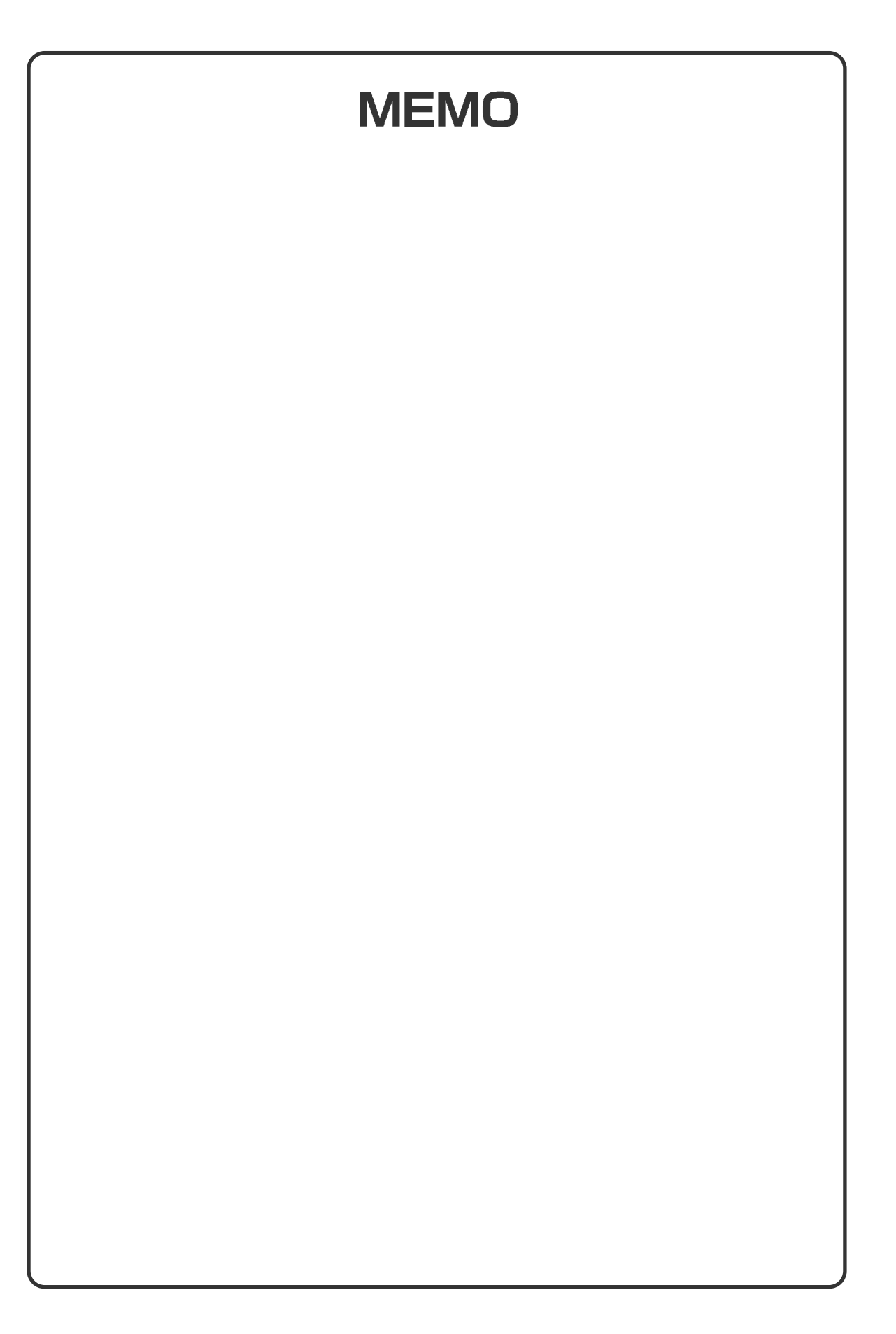

この取扱説明書は、森林資源保護のため、再生紙を使用しています。

当社ホームページでは、各種商品の最新情報やバージョンアップサービスなどを提供しています。 本商品を最適にご利用いただくために、定期的にご覧いただくことをお勧めします。

### 当社ホームページ 〈NTT東日本〉 http://web116.jp/ced/ 〈NTT西日本〉 http://flets-w.com/solution/kiki\_info/

本商品の機器の接続、設定、お取扱い方法等に関する相談は下記へお気軽にご相談ください。

■NTT東日本エリア(北海道、東北、関東、甲信越地区)でご利用のお客様

NTT東日本 ビジュアルサポートデスク(VSD) ふの120-970492 (9:00~17:00) 携帯電話・PHS・050IP電話からご利用の場合(通話料金がかかります) 03-5667-7035 (9:00~17:00) ※年末年始12月29日~1月3日は休業とさせていただきます。

■NTT西日本エリア(東海、北陸、近畿、中国、四国、九州地区)でご利用のお客様

NTT西日本 ビジュアルサポートデスク(VSD) での0120-710494 (9:00~17:00) 携帯電話・PHS・050IP電話からご利用の場合(通話料金がかかります) 06-6310-3739 (9:00~17:00) ※年末年始12月29日~1月3日は休業とさせていただきます。

#### 故障の場合は

故障した場合は下記へお問い合わせください。

■NTT東日本エリア(北海道、東北、関東、甲信越地区)でご利用のお客様

0120-242751 (24時間 年中無休) (通話料無料)

※携帯電話・PHSからも利用可能です。 ※17:00~翌日9:00までは、録音にて受付しており順次ご対応いたします。 ※故障修理等の対応時間は9:00~17:00です。

■NTT西日本エリア(東海、北陸、近畿、中国、四国、九州地区)でご利用のお客様

電話番号をお間違えにならないように、ご注意願います。

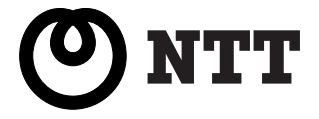